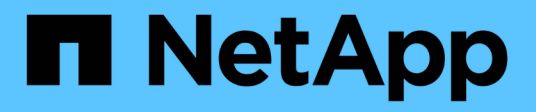

# **VMware Virtualisierung**

**NetApp Solutions** 

NetApp December 19, 2024

This PDF was generated from https://docs.netapp.com/de-de/netapp-solutions/vmware/vmware-forontap.html on December 19, 2024. Always check docs.netapp.com for the latest.

# Inhalt

| NetApp-Lösungen für die Virtualisierung mit VMware von Broadcom | 1   |
|-----------------------------------------------------------------|-----|
| VMware vSphere mit ONTAP –                                      | 1   |
| VMware vSphere Foundation                                       | 1   |
| VMware Cloud Foundation                                         | 192 |
| Migration von VMs                                               | 355 |
| NetApp Hybrid-Multi-Cloud mit VMware Lösungen                   | 409 |
| Anwendungsfälle für die VMware Hybrid-Multi-Cloud               | 409 |
| VMware vSphere Automation                                       | 410 |
| Demos und Tutorials                                             | 433 |

# NetApp-Lösungen für die Virtualisierung mit VMware von Broadcom

### VMware vSphere mit ONTAP -

ONTAP ist seit fast zwei Jahrzehnten eine der führenden Storage-Lösungen für VMware vSphere Umgebungen und wird kontinuierlich mit innovativen Funktionen erweitert, die nicht nur zur Vereinfachung des Managements, sondern auch zu Kostensenkungen beitragen. Dieses Dokument bietet eine Einführung in die ONTAP Lösung für vSphere sowie in die neuesten Produktinformationen und Best Practices zur Optimierung der Implementierung, Risikominderung und Vereinfachung des Managements.

Weitere Informationen finden Sie unter "VMware vSphere mit ONTAP -"

# VMware vSphere Foundation

### NFS Reference Guide für vSphere 8

### NFS v3 Reference Guide für vSphere 8

VMware vSphere Foundation (VVF) ist eine Plattform der Enterprise-Klasse, die verschiedene virtualisierte Workloads unterstützt. Core-to-vSphere sind VMware vCenter, der ESXi-Hypervisor, Netzwerkkomponenten und verschiedene Ressourcen-Services. In Kombination mit ONTAP weisen virtualisierte Infrastrukturen auf Basis von VMware bemerkenswerte Flexibilität, Skalierbarkeit und Leistungsfähigkeit auf.

### Verwendung von NFS v3 mit vSphere 8 und ONTAP Storage-Systemen

Dieses Dokument enthält Informationen zu Storage-Optionen, die für VMware Cloud vSphere Foundation unter Verwendung von NetApp All-Flash-Arrays verfügbar sind. Unterstützte Storage-Optionen werden durch spezielle Anweisungen zur Implementierung von NFS-Datastores abgedeckt. Außerdem wird VMware Live Site Recovery für Disaster Recovery bei NFS-Datenspeichern vorgestellt. Und schließlich wird der autonome Ransomware-Schutz von NetApp für NFS-Storage überprüft.

### Anwendungsfälle

Anwendungsfälle in dieser Dokumentation:

- Storage-Optionen für Kunden, die einheitliche Umgebungen sowohl in privaten als auch in öffentlichen Clouds benötigen.
- Implementierung einer virtuellen Infrastruktur für Workloads
- Skalierbare Storage-Lösung, die auf neue Anforderungen zugeschnitten ist, auch wenn sie nicht direkt auf die Anforderungen von Computing-Ressourcen ausgerichtet ist
- Sichern Sie VMs und Datastores mit dem SnapCenter Plug-in für VMware vSphere.
- Verwendung von VMware Live Site Recovery für Disaster Recovery von NFS-Datenspeichern.
- Ransomware-Erkennungsstrategie, die mehrere Schutzschichten auf ESXi Host- und Gast-VM-Ebene

umfasst.

#### Zielgruppe

Diese Lösung ist für folgende Personen gedacht:

- Lösungsarchitekten, die flexiblere Storage-Optionen für VMware Umgebungen benötigen und ihre TCO maximieren möchten.
- Lösungsarchitekten, die auf der Suche nach VVF Storage-Optionen sind, die Datensicherungs- und Disaster Recovery-Optionen bei den großen Cloud-Providern bieten.
- Storage-Administratoren, die spezifische Anweisungen zur Konfiguration von VVVF mit NFS-Storage benötigen.
- Storage-Administratoren, die spezifische Anweisungen zum Schutz von VMs und Datenspeichern auf ONTAP Storage benötigen.

#### Technologischer Überblick

Das NFS v3 VVVVF Referenzhandbuch für vSphere 8 besteht aus den folgenden Hauptkomponenten:

#### VMware vSphere Foundation

VMware vCenter, eine zentrale Komponente von vSphere Foundation, ist eine zentralisierte Managementplattform für Konfiguration, Kontrolle und Administration von vSphere-Umgebungen. VCenter dient als Basis für das Management virtualisierter Infrastrukturen. Administratoren können so VMs, Container und ESXi-Hosts innerhalb der virtuellen Umgebung implementieren, überwachen und managen.

Die VVF Lösung unterstützt sowohl native Kubernetes-Workloads als auch Workloads, die auf Virtual Machines basieren. Wichtige Komponenten:

- VMware vSphere
- VMware vSAN
- Aria Standard
- VMware Tanzu Kubernetes Grid Service für vSphere
- VSphere Distributed Switch

Weitere Informationen zu VVF-enthaltenen Komponenten finden Sie unter Architektur und Planung. "VMware vSphere Product Live Comparison"

#### **VVF Storage-Optionen**

Im Mittelpunkt einer erfolgreichen und leistungsstarken virtuellen Umgebung steht Storage. Storage – ob mit VMware Datastores oder mit Gast verbundenen Anwendungsfällen – sorgt für die optimale Nutzung Ihrer Workloads, da Sie den besten Preis pro GB wählen können, der den größten Mehrwert bietet und gleichzeitig die Unterauslastung reduziert. ONTAP ist seit fast zwei Jahrzehnten eine der führenden Storage-Lösungen für VMware vSphere Umgebungen und wird kontinuierlich mit innovativen Funktionen erweitert, die nicht nur zur Vereinfachung des Managements, sondern auch zu Kostensenkungen beitragen.

VMware Storage-Optionen sind in der Regel als herkömmliche Storage- und softwaredefinierte Storage-Angebote organisiert. Herkömmliche Storage-Modelle umfassen lokalen und Netzwerk-Storage, während softwaredefinierte Storage-Modelle vSAN und VMware Virtual Volumes (VVols) umfassen.

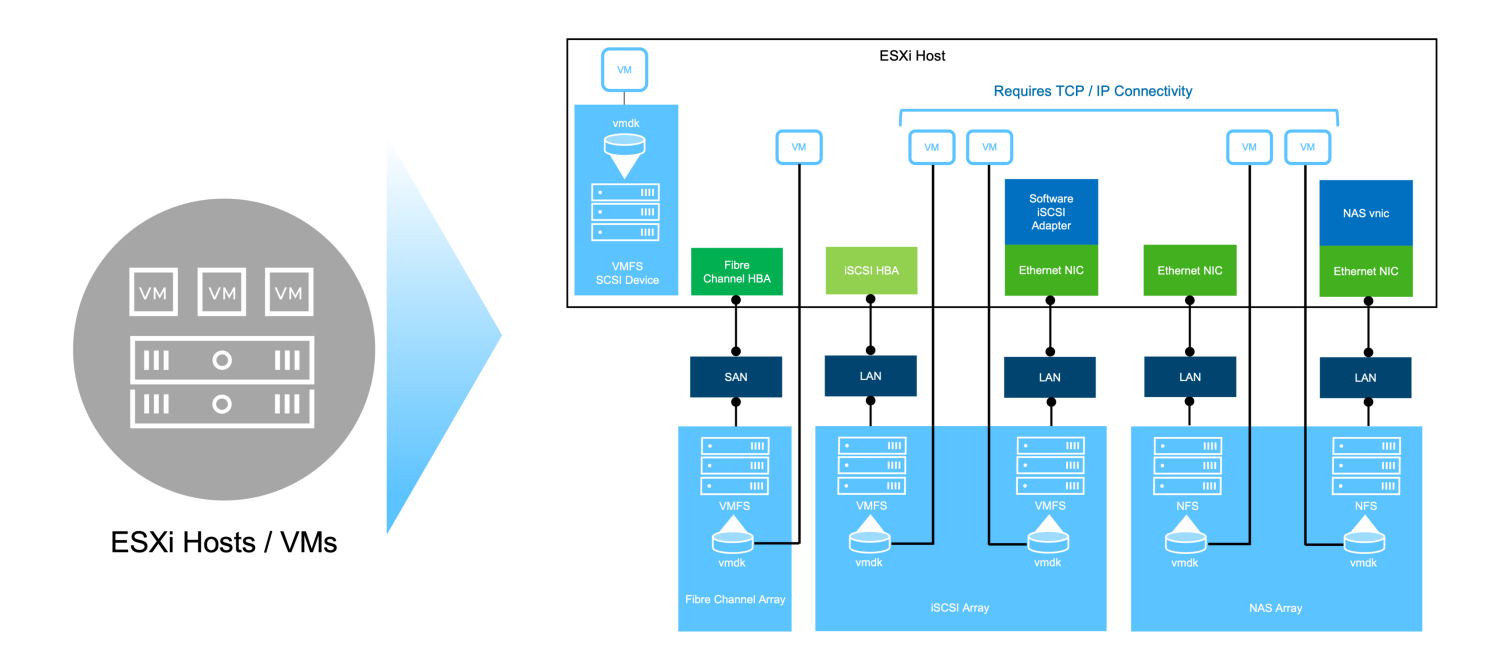

https://docs.vmware.com/en/VMware-vSphere/8.0/vsphere-storage/GUID-F602EB17-8D24-400A-9B05-196CEA66464F.html["Einführung in Storage in einer vSphere Umgebung"]Weitere Informationen zu unterstützten Storage-Typen für VMware vSphere Foundation finden Sie unter.

#### NetApp ONTAP

Es gibt zahlreiche überzeugende Gründe, warum sich Zehntausende Kunden für ONTAP als primäre Storage-Lösung für vSphere entschieden haben. Hierzu zählen:

- 1. **Unified Storage System:** ONTAP bietet ein Unified Storage-System, das sowohl SAN- als auch NAS-Protokolle unterstützt. Diese Vielseitigkeit ermöglicht die nahtlose Integration verschiedener Storage-Technologien in einer einzigen Lösung.
- Robuste Datensicherung: ONTAP bietet robuste Datensicherungsfunktionen durch platzsparende Snapshots. Diese Snapshots ermöglichen effiziente Backup- und Recovery-Prozesse und gewährleisten so die Sicherheit und Integrität von Applikationsdaten.
- 3. **Umfassende Verwaltungstools:** ONTAP bietet eine Fülle von Tools, die bei der effektiven Verwaltung von Anwendungsdaten helfen sollen. Diese Tools optimieren das Storage-Management, verbessern die betriebliche Effizienz und vereinfachen die Administration.
- 4. **Storage-Effizienz:** ONTAP enthält verschiedene standardmäßig aktivierte Storage-Effizienz-Funktionen, die zur Optimierung der Speicherauslastung, zur Senkung von Kosten und zur Verbesserung der Gesamtsystemleistung entwickelt wurden.

Die Verwendung von ONTAP mit VMware bietet ein hohes Maß an Flexibilität bei den gegebenen Applikationsanforderungen. Die folgenden Protokolle werden als VMware Datastore mit ONTAP unterstützt: \* FCP \* FCoE \* NVMe/FC \* NVMe/TCP \* iSCSI \* NFS v3 \* NFS v4.1

Wenn Sie ein Storage-System getrennt vom Hypervisor verwenden, können Sie viele Funktionen verlagern und Ihre Investitionen in vSphere Host-Systeme optimal nutzen. Hierdurch wird sichergestellt, dass Ihre Host-Ressourcen schwerpunktmäßig für Applikations-Workloads verwendet werden. Darüber hinaus werden zufällige Auswirkungen auf die Performance von Applikationen aufgrund des Storage-Betriebs vermieden. Die Kombination von ONTAP und vSphere ermöglicht Kosteneinsparungen für Host-Hardware und VMware Software. Schützen Sie Ihre Daten außerdem zu geringeren Kosten mit konstant hoher Performance. Da virtualisierte Workloads mobil sind, können Sie mit Storage vMotion verschiedene Ansätze nutzen, um VMs auf VMFS-, NFS- oder VVols-Datastores zu verschieben. Und das alles auf ein und demselben Storage-System.

#### Rein Flash-basierte NetApp Arrays

NetApp AFF (All Flash FAS) ist eine Produktreihe von All-Flash-Storage-Arrays. Es wurde für hochperformante Storage-Lösungen mit niedriger Latenz für Enterprise-Workloads entwickelt. Die AFF Series kombiniert die Vorteile der Flash-Technologie mit den Datenmanagementfunktionen von NetApp und bietet Unternehmen eine leistungsstarke und effiziente Storage-Plattform.

Die Produktpalette von AFF umfasst sowohl Die Modelle Der A-Serie als auch der C-Serie.

All-NVMe-Flash-Arrays der NetApp A-Series wurden für hochperformante Workloads entwickelt und bieten eine äußerst niedrige Latenz und hohe Ausfallsicherheit. Dadurch sind sie für geschäftskritische Applikationen geeignet.

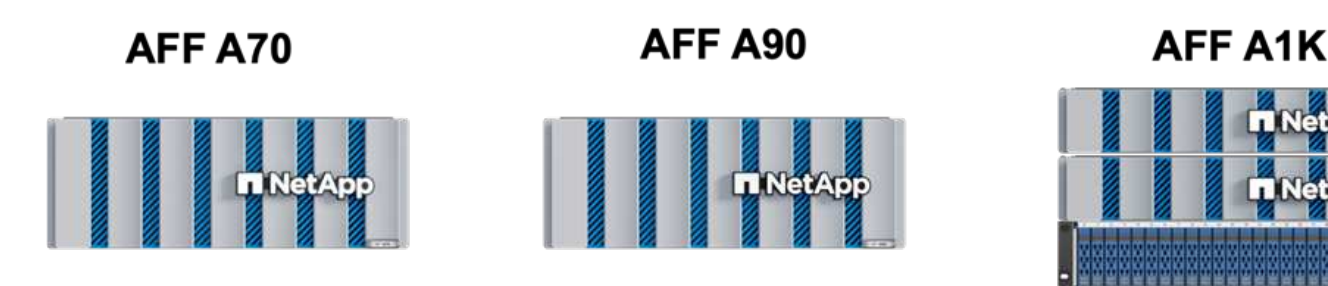

QLC Flash-Arrays der C-Serie richten sich an Anwendungsfälle mit höherer Kapazität, die die Geschwindigkeit von Flash mit der Wirtschaftlichkeit von Hybrid Flash bieten.

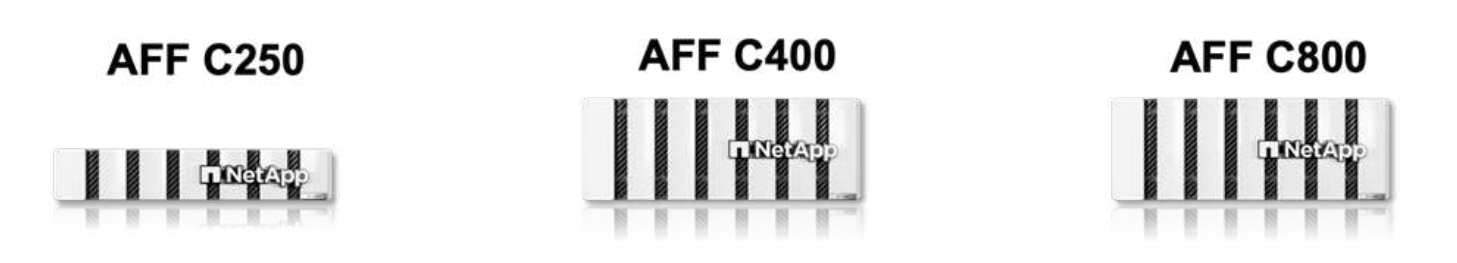

#### Unterstützte Storage-Protokolle

Die AFF unterstützen alle Standardprotokolle, die bei der Virtualisierung verwendet werden, sowohl für Datastores als auch für Gast-verbundenen Storage. Hierzu zählen NFS, SMB, iSCSI, Fibre Channel (FC), Fibre Channel over Ethernet (FCoE), NVME over Fabrics und S3. Kunden können frei wählen, was für ihre Workloads und Applikationen am besten geeignet ist.

**NFS** - NetApp AFF bietet Unterstützung für NFS und ermöglicht den dateibasierten Zugriff auf VMware-Datastores. Mit dem NFS verbundene Datastores von vielen ESXi-Hosts übersteigen die für VMFS-Dateisysteme auferlegten Beschränkungen bei Weitem. Die Verwendung von NFS mit vSphere bietet einige Vorteile im Hinblick auf Benutzerfreundlichkeit und Storage-Effizienz. ONTAP umfasst Dateizugriffsfunktionen, die für das NFS-Protokoll verfügbar sind. Sie können einen NFS-Server aktivieren und Volumes oder qtrees exportieren. Designberatung für NFS-Konfigurationen finden Sie im "Dokumentation des NAS-Storage-Managements".

**ISCSI** - NetApp AFF bietet robuste Unterstützung für iSCSI und ermöglicht den Zugriff auf Speichergeräte auf Blockebene über IP-Netzwerke. Die nahtlose Integration mit iSCSI-Initiatoren ermöglicht eine effiziente Bereitstellung und Verwaltung von iSCSI-LUNs. Die erweiterten Funktionen von ONTAP wie Multi-Pathing, CHAP-Authentifizierung und ALUA-Unterstützung

Designanleitungen zu iSCSI-Konfigurationen finden Sie im "Referenzdokumentation zur SAN-Konfiguration".

**Fibre Channel** - NetApp AFF bietet umfassende Unterstützung für Fibre Channel (FC), eine Hochgeschwindigkeits-Netzwerktechnologie, die häufig in Storage Area Networks (SANs) verwendet wird. ONTAP lässt sich nahtlos in FC-Infrastrukturen integrieren und bietet zuverlässigen und effizienten Zugriff auf Storage-Geräte auf Blockebene. Mit Funktionen wie Zoning, Multi-Pathing und Fabric Login (FLOGI) wird die Performance optimiert, die Sicherheit erhöht und die nahtlose Konnektivität in FC-Umgebungen sichergestellt.

Informationen zum Design von Fibre-Channel-Konfigurationen finden Sie im "Referenzdokumentation zur SAN-Konfiguration".

**NVMe over Fabrics** - NetApp ONTAP unterstützen NVMe over Fabrics. NVMe/FC ermöglicht die Verwendung von NVMe-Storage-Geräten über Fibre-Channel-Infrastruktur und NVMe/TCP über Storage-IP-Netzwerke.

Eine Anleitung zum Design für NVMe finden Sie unter "Konfiguration, Support und Einschränkungen von NVMe".

#### Aktiv/aktiv-Technologie

Rein Flash-basierte NetApp Arrays ermöglichen aktiv/aktiv-Pfade durch beide Controller. Dadurch muss das Host-Betriebssystem nicht auf einen Ausfall eines aktiven Pfads warten, bevor der alternative Pfad aktiviert wird. Das bedeutet, dass der Host alle verfügbaren Pfade auf allen Controllern nutzen kann und sicherstellen kann, dass immer aktive Pfade vorhanden sind, unabhängig davon, ob sich das System in einem stabilen Zustand befindet oder ob ein Controller Failover durchgeführt wird.

Weitere Informationen finden Sie in "Datensicherung und Disaster Recovery" der Dokumentation.

#### Storage-Garantien

NetApp bietet mit All-Flash-Arrays von NetApp eine einzigartige Auswahl an Storage-Garantien. Einzigartige Vorteile:

**Storage-Effizienz-Garantie:** mit der Storage-Effizienz-Garantie erzielen Sie eine hohe Performance bei gleichzeitiger Minimierung der Storage-Kosten. 4:1 für SAN-Workloads. **Ransomware Recovery-Garantie:** Garantierte Datenwiederherstellung im Falle eines Ransomware-Angriffs.

Ausführliche Informationen finden Sie im "NetApp AFF Landing Page".

#### NetApp ONTAP Tools für VMware vSphere

Eine leistungsstarke Komponente von vCenter ist die Möglichkeit, Plug-ins oder Erweiterungen zu integrieren, die die Funktionalität weiter verbessern und zusätzliche Funktionen bieten. Diese Plug-ins erweitern die Management-Funktionen von vCenter und ermöglichen Administratoren die Integration von Lösungen, Tools und Services von Drittanbietern in ihre vSphere-Umgebung.

NetApp ONTAP Tools for VMware ist eine umfassende Suite an Tools, die mithilfe der vCenter Plug-in-Architektur das Lifecycle Management von Virtual Machines in VMware Umgebungen vereinfachen. Diese Tools lassen sich nahtlos in das VMware Ecosystem integrieren und ermöglichen so eine effiziente DatastoreBereitstellung und unverzichtbaren Schutz für Virtual Machines. Mit den ONTAP Tools für VMware vSphere können Administratoren Storage-Lifecycle-Management-Aufgaben mühelos managen.

Umfassende ONTAP-Tools 10 Ressourcen finden Sie "ONTAP Tools für VMware vSphere – Dokumentationsressourcen".

Sehen Sie sich die Implementierungslösung ONTAP Tools 10 unter an "Konfigurieren Sie NFS-Datastores für vSphere 8 mit den ONTAP-Tools 10"

#### NetApp NFS Plug-in für VMware VAAI

Das NetApp NFS Plug-in für VAAI (vStorage APIs zur Array-Integration) optimiert Storage-Vorgänge, indem bestimmte Aufgaben an das NetApp Storage-System abgegeben werden. Dies führt zu einer verbesserten Performance und Effizienz. Dazu gehören Vorgänge wie das vollständige Kopieren, das Nullsetzen von Blöcken und die Hardware-gestützte Sperrung. Darüber hinaus optimiert das VAAI-Plug-in die Storage-Auslastung, indem die über das Netzwerk übertragene Datenmenge bei Bereitstellung und Klonvorgängen von Virtual Machines reduziert wird.

Das NetApp NFS-Plug-in für VAAI kann von der NetApp Support-Website heruntergeladen werden. Es wird mithilfe der ONTAP Tools für VMware vSphere auf ESXi Hosts hochgeladen und installiert.

Weitere Informationen finden Sie unter "NetApp NFS Plug-in für VMware VAAI Dokumentation" .

#### SnapCenter Plug-in für VMware vSphere

Das SnapCenter Plug-in für VMware vSphere (SCV) ist eine Softwarelösung von NetApp, die umfassende Datensicherung für VMware vSphere Umgebungen bietet. Er vereinfacht und optimiert den Prozess des Schutzes und des Managements von Virtual Machines (VMs) und Datastores. SCV verwendet Storagebasierten Snapshot und Replikation zu sekundären Arrays, um kürzere Recovery Time Objectives zu erreichen.

Das SnapCenter Plug-in für VMware vSphere bietet folgende Funktionen in einer einheitlichen Oberfläche, die in den vSphere Client integriert ist:

**Policy-basierte Snapshots** - mit SnapCenter können Sie Richtlinien für die Erstellung und Verwaltung von anwendungskonsistenten Snapshots von virtuellen Maschinen (VMs) in VMware vSphere definieren.

Automatisierung - automatisierte Snapshot-Erstellung und -Verwaltung auf Basis definierter Richtlinien unterstützen einen konsistenten und effizienten Datenschutz.

**Schutz auf VM-Ebene** - granularer Schutz auf VM-Ebene ermöglicht effizientes Management und Recovery einzelner virtueller Maschinen.

**Funktionen zur Storage-Effizienz** - durch die Integration in NetApp Storage-Technologien können Storage-Effizienz-Funktionen wie Deduplizierung und Komprimierung für Snapshots erzielt werden, was die Speicheranforderungen minimiert.

Das SnapCenter-Plug-in orchestriert die Stilllegung von Virtual Machines in Verbindung mit hardwarebasierten Snapshots auf NetApp Storage-Arrays. Die SnapMirror Technologie wird eingesetzt, um Backup-Kopien auf sekundäre Storage-Systeme einschließlich in der Cloud zu replizieren.

Weitere Informationen finden Sie im "Dokumentation zum SnapCenter Plug-in für VMware vSphere".

Die Integration von BlueXP ermöglicht 3-2-1-1-Backup-Strategien zur Erweiterung von Datenkopien auf Objekt-Storage in der Cloud.

Weitere Informationen zu 3-2-1-1-Backup-Strategien mit BlueXP finden Sie unter "3-2-1 Datensicherung für VMware mit SnapCenter Plug-in und BlueXP Backup und Recovery für VMs".

Anweisungen zur schrittweisen Bereitstellung des SnapCenter-Plug-ins finden Sie in der Lösung "Schützen Sie VMs in VCF-Workload-Domänen mit dem SnapCenter Plug-in für VMware vSphere".

#### Überlegungen zum Storage

Durch die Nutzung von ONTAP NFS-Datenspeichern mit VMware vSphere erhalten Sie eine hochperformante, einfach zu managende und skalierbare Umgebung, die mit blockbasierten Storage-Protokollen nicht erreichbar ist. Diese Architektur kann zu einer Verzehnfachung der Datastore-Dichte und einer entsprechenden Reduzierung der Datenspeicher führen.

**NConnect for NFS:** ein weiterer Vorteil der Nutzung von NFS ist die Möglichkeit, die **nConnect** Funktion zu nutzen. NConnect ermöglicht mehrere TCP Verbindungen für NFS v3 Datastore Volumes, wodurch ein höherer Durchsatz erzielt wird. Dies erhöht die Parallelität und bei NFS-Datastores. Kunden, die Datastores mit NFS Version 3 implementieren, können die Anzahl der Verbindungen zum NFS-Server erhöhen und so die Auslastung der ultraschnellen Netzwerkschnittstellenkarten maximieren.

Ausführliche Informationen zu nConnect finden Sie unter "NFS nConnect Funktion mit VMware und NetApp".

**Session-Trunking für NFS:** ab ONTAP 9.14.1 können Clients, die NFSv4.1 verwenden, Session-Trunking nutzen, um mehrere Verbindungen zu verschiedenen LIFs auf dem NFS-Server aufzubauen. Dies ermöglicht schnellere Datentransfers und verbessert die Ausfallsicherheit durch Multipathing. Das Trunking erweist sich besonders beim Export von FlexVol Volumes an Clients, die Trunking unterstützen, wie z. B. VMware und Linux Clients, oder bei der Verwendung von NFS über RDMA-, TCP- oder pNFS-Protokollen.

Weitere Informationen finden Sie unter "Übersicht über NFS Trunking" .

**FlexVol Volumen:** NetApp empfiehlt die Verwendung von **FlexVol** Volumen für die meisten NFS Datastores. Obwohl größere Datastores die Storage-Effizienz und betriebliche Vorteile verbessern können, sollte mindestens vier Datastores (FlexVol Volumes) verwendet werden, um VMs auf einem einzelnen ONTAP Controller zu speichern. Administratoren implementieren normalerweise Datastores, die von FlexVol Volumes mit Kapazitäten von 4 TB bis 8 TB unterstützt werden. Diese Größe sorgt für ein gutes Gleichgewicht zwischen Performance, einfacher Verwaltung und Datensicherung. Administratoren können klein anfangen und den Datenspeicher nach Bedarf skalieren (bis zu maximal 100 TB). Kleinere Datastores ermöglichen ein schnelleres Recovery nach Backups oder Ausfällen und lassen sich innerhalb des Clusters zügig verschieben. Dieser Ansatz ermöglicht eine maximale Performance-Auslastung der Hardwareressourcen und ermöglicht Datenspeicher mit verschiedenen Recovery-Richtlinien.

**FlexGroup Volumes:** für Szenarien, die einen großen Datastore erfordern, empfiehlt NetApp die Verwendung von **FlexGroup** Volumes. FlexGroup Volumes weisen praktisch keine Beschränkungen hinsichtlich Kapazität und Anzahl der Dateien auf. Administratoren können so problemlos einen sehr großen Single Namespace bereitstellen. Die Verwendung von FlexGroup Volumes ist ohne zusätzlichen Wartungs- oder Managementaufwand verbunden. Für eine Performance mit FlexGroup Volumes sind keine diversen Datastores erforderlich, da sie sich per se skalieren lassen. Durch die Verwendung von ONTAP und FlexGroup Volumes mit VMware vSphere lassen sich einfache und skalierbare Datenspeicher erstellen, die die volle Leistung des gesamten ONTAP Clusters ausschöpfen.

#### Schutz durch Ransomware

Die NetApp ONTAP Datenmanagement-Software bietet eine umfassende Suite integrierter Technologien, die Sie vor Ransomware-Angriffen schützen, sie erkennen und bei Angriffen eine Wiederherstellung ermöglichen. Die in ONTAP integrierte NetApp SnapLock Compliance Funktion verhindert das Löschen von Daten, die auf einem aktivierten Volume mithilfe von WORM (Write Once, Read Many) Technologie mit erweiterter

Datenaufbewahrung gespeichert sind. Nachdem der Aufbewahrungszeitraum festgelegt ist und die Snapshot Kopie gesperrt ist, kann selbst ein Storage-Administrator mit vollständigen System-Privileges oder ein Mitglied des NetApp Supportteams die Snapshot Kopie nicht löschen. Noch wichtiger ist jedoch, dass ein Hacker mit kompromittierten Zugangsdaten die Daten nicht löschen kann.

NetApp garantiert, dass wir Ihre geschützten NetApp® Snapshot™ Kopien auf geeigneten Arrays wiederherstellen können, und wenn dies nicht der Fall ist, werden wir Ihre Organisation entschädigen.

Weitere Informationen über die Ransomware Recovery Guarantee, siehe: "Ransomware Recovery-Garantie".

https://docs.netapp.com/us-en/ontap/anti-ransomware/["Autonome Ransomware-Schutz - Übersicht"]Weitere Informationen finden Sie im.

Sehen Sie sich die vollständige Lösung im Dokumentationscenter von NetApps Solutions an: "Autonomer Ransomware-Schutz für NFS-Storage"

#### Überlegungen zur Disaster Recovery

NetApp bietet den weltweit sichersten Storage. NetApp kann Sie dabei unterstützen, Ihre Daten- und Applikationsinfrastruktur zu schützen, Daten zwischen lokalem Storage und der Cloud zu verschieben und dafür zu sorgen, dass sie Cloud-übergreifend zur Verfügung stehen. ONTAP verfügt über leistungsstarke Datensicherungs- und Sicherheitstechnologien, die Kunden vor Notfällen schützen, indem sie Bedrohungen proaktiv erkennen und Daten und Applikationen schnell wiederherstellen.

VMware Live Site Recovery, früher als VMware Site Recovery Manager bekannt, bietet optimierte, richtlinienbasierte Automatisierung zum Schutz virtueller Maschinen innerhalb des vSphere Web-Clients. Über den Storage Replication Adapter als Teil der ONTAP Tools für VMware nutzt diese Lösung die erweiterten Datenmanagement-Technologien von NetApp. Durch die Nutzung der Funktionen von NetApp SnapMirror für die Array-basierte Replizierung können VMware Umgebungen von einer der zuverlässigsten und ausgereiftesten Technologien von ONTAP profitieren. SnapMirror sorgt für sichere und hocheffiziente Datentransfers, indem lediglich die geänderten File-Systemblöcke kopiert werden, und keine vollständigen VMs oder Datastores. Zudem profitieren diese Blöcke von platzsparenden Techniken wie Deduplizierung, Komprimierung und Data-Compaction. Mit der Einführung versionsunabhängiger SnapMirror im modernen ONTAP Systemen profitieren Sie von der flexiblen Auswahl Ihrer Quell- und Ziel-Cluster. SnapMirror hat sich wirklich zu einem leistungsstarken Tool für Disaster Recovery entwickelt und bietet in Kombination mit Live-Site-Recovery im Vergleich zu alternativen Lösungen für lokalen Storage verbesserte Skalierbarkeit, Performance und Kosteneinsparungen.

Weitere Informationen finden Sie im "Überblick über VMware Site Recovery Manager".

Sehen Sie sich die vollständige Lösung im Dokumentationscenter von NetApps Solutions an: "Autonomer Ransomware-Schutz für NFS-Storage"

**BlueXP DRaaS** (Disaster Recovery as a Service) für NFS ist eine kostengünstige Disaster-Recovery-Lösung für VMware-Workloads, die auf lokalen ONTAP-Systemen mit NFS-Datastores ausgeführt werden. Es nutzt die NetApp SnapMirror-Replizierung, um sich vor Standortausfällen und Datenbeschädigung, z. B. Ransomware-Angriffen, zu schützen. Dieser Service ist in die NetApp BlueXP Konsole integriert und ermöglicht das einfache Management und die automatische Erkennung von VMware vCenter und ONTAP Storage. Unternehmen können Disaster-Recovery-Pläne erstellen und testen und durch Replikation auf Blockebene eine Recovery Point Objective (RPO) von bis zu 5 Minuten erreichen. BlueXP DRaaS nutzt die FlexClone-Technologie von ONTAP für platzsparende Tests ohne Auswirkungen auf die Produktionsressourcen. Der Service orchestriert Failover- und Failback-Prozesse, sodass geschützte Virtual Machines mit minimalem Aufwand am designierten Disaster Recovery-Standort bereitgestellt werden können. Im Vergleich zu anderen

bekannten Alternativen bietet BlueXP DRaaS diese Funktionen zu einem Bruchteil der Kosten. Dies ist eine effiziente Lösung für Unternehmen, die Disaster-Recovery-Vorgänge für ihre VMware Umgebungen mit ONTAP Storage-Systemen einrichten, testen und durchführen.

Sehen Sie sich die vollständige Lösung im Dokumentationscenter von NetApps Solutions an: "DR unter Verwendung von BlueXP DRaaS für NFS-Datastores"

#### Lösungsübersicht

In dieser Dokumentation behandelte Lösungen:

- NFS nConnect-Funktion mit NetApp und VMware. Klicken Sie auf, "Hier" um die Bereitstellungsschritte anzuzeigen.
  - Verwenden Sie ONTAP Tools 10, um NFS Datastores für vSphere 8 zu konfigurieren. Klicken Sie auf, "Hier" um die Bereitstellungsschritte anzuzeigen.
  - **Deploy and use the SnapCenter Plug-in for VMware vSphere to protect and restore VMs**. Klicken Sie auf, "**Hier**" um die Bereitstellungsschritte anzuzeigen.
  - **Disaster Recovery von NFS-Datenspeichern mit VMware Site Recovery Manager**. Klicken Sie auf, "**Hier**" um die Bereitstellungsschritte anzuzeigen.
  - Autonomer Ransomware-Schutz für NFS-Storage. Klicken Sie auf, "Hier" um die Bereitstellungsschritte anzuzeigen.

#### NFS nConnect Funktion mit NetApp und VMware

Ab VMware vSphere 8.0 U1 (als Tech-Preview) ermöglicht die nconnect Funktion mehrere TCP-Verbindungen für NFS v3 Datastore Volumes für einen höheren Durchsatz. Kunden, die NFS-Datastore verwenden, können nun die Anzahl der Verbindungen zum NFS-Server erhöhen und so die Auslastung von Hochgeschwindigkeits-Netzwerkkarten maximieren.

# ()

Das Feature ist allgemein verfügbar für NFS v3 mit 8.0 U2, siehe Speicher Abschnitt auf "Versionshinweise zu VMware vSphere 8.0 Update 2". Die Unterstützung für NFS v4.1 wurde mit vSphere 8.0 U3 hinzugefügt. Weitere Informationen finden Sie unter "Versionshinweise zu vSphere 8.0 Update 3"

#### Anwendungsfälle

- Hosten Sie mehr virtuelle Maschinen pro NFS-Datastore auf demselben Host.
- Steigern Sie die Performance des NFS-Datastore.
- Sie können Services auf einem höheren Tier für VM- und Container-basierte Applikationen anbieten.

#### **Technische Details**

Der Zweck von nconnect besteht darin, mehrere TCP-Verbindungen pro NFS-Datastore auf einem vSphere-Host zur Verfügung zu stellen. Dadurch werden Parallelität und Performance von NFS-Datastores verbessert. Wenn in ONTAP ein NFS-Mount eingerichtet wird, wird eine Verbindungs-ID (CID) erstellt. Diese CID ermöglicht bis zu 128 gleichzeitige Operationen während des Fluges. Wenn diese Zahl vom Client überschritten wird, führt ONTAP eine Form der Flusskontrolle durch, bis sie einige verfügbare Ressourcen freisetzen kann, wenn andere Vorgänge abgeschlossen sind. Diese Pausen liegen in der Regel nur wenige Mikrosekunden, aber im Verlauf von Millionen von Operationen können sich diese summieren und Performance-Probleme verursachen. Nconnect kann die 128-Grenze nehmen und sie mit der Anzahl der nconnect-Sitzungen auf dem Client multiplizieren, was mehr gleichzeitige Vorgänge pro CID ermöglicht und möglicherweise Leistungsvorteile bietet. Weitere Details finden Sie unter "NFS Best Practice und Implementierungsleitfaden"

#### Standard-NFS-Datenspeicher

Um die Performance-Einschränkungen einer einzelnen Verbindung mit einem NFS-Datastore zu beheben, werden zusätzliche Datastores gemountet oder weitere Hosts hinzugefügt, um die Verbindung zu erhöhen.

### Without nConnect feature with NetApp and VMware

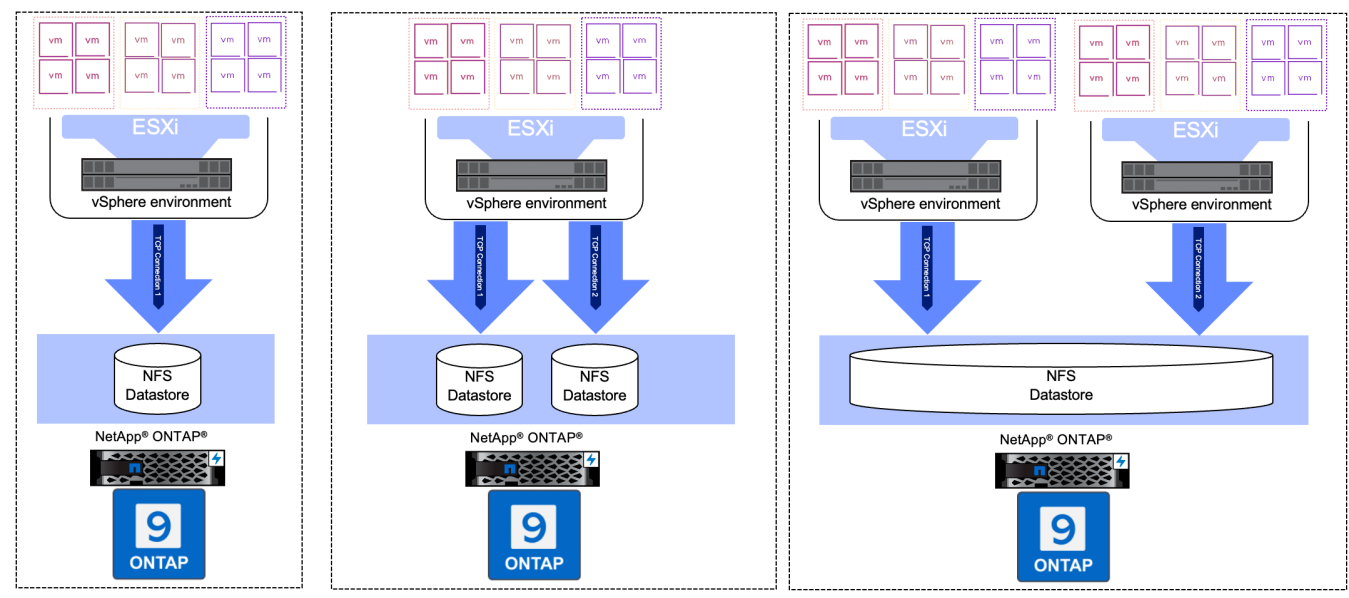

#### Mit nConnect NFS Datastore

Sobald der NFS-Datastore mit ONTAP Tools oder mit anderen Optionen erstellt wurde, kann die Anzahl der Verbindungen pro NFS-Datastore mithilfe von vSphere CLI, PowerCLI, govc Tool oder anderen API-Optionen geändert werden. Um Performance-Probleme zusammen mit vMotion zu vermeiden, halten Sie die Anzahl der Verbindungen für den NFS-Datastore auf allen vSphere-Hosts, die Teil des vSphere-Clusters sind, unverändert.

## With nConnect feature with NetApp and VMware

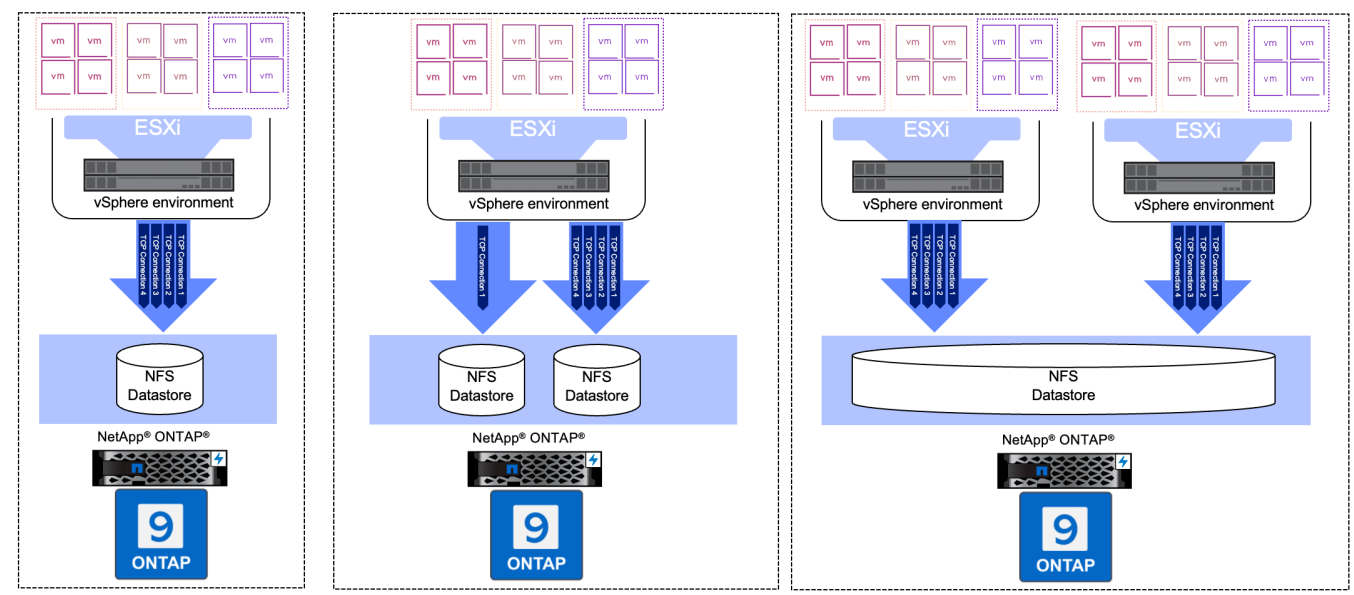

#### Voraussetzung

Um die nconnect-Funktion zu nutzen, sollten die folgenden Abhängigkeiten erfüllt sein.

| ONTAP-Version  | VSphere Version | Kommentare                                                                                    |
|----------------|-----------------|-----------------------------------------------------------------------------------------------|
| 9.8 oder höher | 8 Update 1      | Tech Preview mit Option zur Erhöhung der Anzahl der Verbindungen.                             |
| 9.8 oder höher | 8 Update 2      | Allgemein verfügbar mit der Option, die Anzahl der Verbindungen zu erhöhen und zu verringern. |
| 9.8 oder höher | 8 Update 3      | NFS 4.1 und Multi-Path-Unterstützung.                                                         |

#### Aktualisieren Sie die Nummer der Verbindung zum NFS-Datenspeicher

Wenn ein NFS-Datastore mit ONTAP Tools oder mit vCenter erstellt wird, wird eine einzelne TCP-Verbindung verwendet. Um die Anzahl der Verbindungen zu erhöhen, kann vSphere CLI verwendet werden. Der Referenzbefehl ist unten dargestellt.

```
# Increase the number of connections while creating the NFS v3 datastore.
esxcli storage nfs add -H <NFS Server FQDN or IP> -v <datastore name> -s
<remote share> -c <number of connections>
# To specify the number of connections while mounting the NFS 4.1
datastore.
esxcli storage nfs41 add -H <NFS Server FQDN or IP> -v <datastore name> -s
<remote share> -c <number of connections>
# To utilize specific VMkernel adapters while mounting, use the -I switch
esxcli storage nfs41 add -I <NFS Server FQDN or IP>:vmk1 -I
<NFS Server FQDN or IP>:vmk2 -v <datastore name> -s <remote share> -c
<number of connections>
# To increase or decrease the number of connections for existing NFSv3
datastore.
esxcli storage nfs param set -v <datastore name> -c
<number of connections>
# For NFSv4.1 datastore
esxcli storage nfs41 param set -v <datastore_name> -c
<number of connections>
# To set VMkernel adapter for an existing NFS 4.1 datastore
esxcli storage nfs41 param set -I <NFS Server FQDN or IP>:vmk2 -v
<datastore name> -c <number of connections>
```

Oder verwenden Sie PowerCLI ähnlich wie unten gezeigt

```
$datastoreSys = Get-View (Get-VMHost hostO1.vsphere.local).ExtensionData
.ConfigManager.DatastoreSystem
$nfsSpec = New-Object VMware.Vim.HostNasVolumeSpec
$nfsSpec.RemoteHost = "nfs_server.ontap.local"
$nfsSpec.RemotePath = "/DSO1"
$nfsSpec.LocalPath = "DSO1"
$nfsSpec.AccessMode = "readWrite"
$nfsSpec.Type = "NFS"
$nfsSpec.Connections = 4
$datastoreSys.CreateNasDatastore($nfsSpec)
```

Hier ist das Beispiel für die Erhöhung der Anzahl der Verbindung mit govc Tool.

```
$env.GOVC URL = 'vcenter.vsphere.local'
$env.GOVC USERNAME = 'administrator@vsphere.local'
$env.GOVC PASSWORD = 'XXXXXXXXX'
$env.GOVC Datastore = 'DS01'
# $env.GOVC INSECURE = 1
$env.GOVC HOST = 'host01.vsphere.local'
# Increase number of connections while creating the datastore.
govc host.esxcli storage nfs add -H nfs server.ontap.local -v DS01 -s
/DS01 -c 2
# For NFS 4.1, replace nfs with nfs41
govc host.esxcli storage nfs41 add -H <NFS Server FQDN or IP> -v
<datastore name> -s <remote share> -c <number of connections>
# To utilize specific VMkernel adapters while mounting, use the -I switch
govc host.esxcli storage nfs41 add -I <NFS Server FQDN or IP>:vmk1 -I
<NFS Server FQDN or IP>:vmk2 -v <datastore name> -s <remote share> -c
<number of connections>
# To increase or decrease the connections for existing datastore.
govc host.esxcli storage nfs param set -v DS01 -c 4
# For NFSv4.1 datastore
govc host.esxcli storage nfs41 param set -v <datastore name> -c
<number of connections>
# View the connection info
govc host.esxcli storage nfs list
```

Siehe "VMware KB-Artikel 91497" Finden Sie weitere Informationen.

#### Designüberlegungen

Die maximale Anzahl von auf ONTAP unterstützten Verbindungen hängt vom Storage-Plattformmodell ab. Suchen Sie auf exec\_ctx "NFS Best Practice und Implementierungsleitfaden" Finden Sie weitere Informationen.

Wenn die Anzahl der Verbindungen pro NFSv3-Datastore erhöht wird, nimmt die Anzahl der NFS-Datastores, die auf diesem vSphere Host gemountet werden können, ab. Insgesamt werden pro vSphere-Host 256 Verbindungen unterstützt. Prüfen "VMware KB-Artikel 91481" Für Datastore-Begrenzungen pro vSphere-Host.

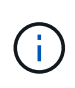

VVol Datastore unterstützt keine nConnect-Funktion. Protokollendpunkte werden jedoch auf die Verbindungsgrenze angerechnet. Bei der Erstellung von vVol Datastores wird für jeden Daten-LIF der SVM ein Protokollendpunkt erstellt.

#### Konfigurieren Sie NFS-Datastores für vSphere 8 mit den ONTAP-Tools 10

Die ONTAP Tools für VMware vSphere 10 verfügen über eine Next-Generation-Architektur, die native Hochverfügbarkeit und Skalierbarkeit für VASA Provider (und unterstützt iSCSI und NFS VVols) ermöglicht. Dies vereinfacht das Management mehrerer VMware vCenter Server und ONTAP Cluster. In diesem Szenario werden wir die Implementierung und Verwendung von ONTAP Tools für VMware vSphere 10 und die Konfiguration eines NFS-Datenspeichers für vSphere 8 demonstrieren.

#### Lösungsüberblick

Dieses Szenario umfasst die folgenden grundlegenden Schritte:

- Storage Virtual Machine (SVM) mit logischen Schnittstellen (LIFs) für NFS-Traffic erstellen.
- Erstellen Sie eine verteilte Portgruppe für das NFS-Netzwerk auf dem vSphere 8-Cluster.
- Erstellen Sie auf den ESXi Hosts im vSphere 8-Cluster einen VMkernel-Adapter für NFS.
- Implementieren Sie die ONTAP Tools 10 und registrieren Sie sich beim vSphere 8 Cluster.
- Erstellen Sie einen neuen NFS-Datastore auf dem vSphere 8-Cluster.

#### Der Netapp Architektur Sind

Im folgenden Diagramm werden die Architekturkomponenten eines ONTAP Tools für die Implementierung von VMware vSphere 10 dargestellt.

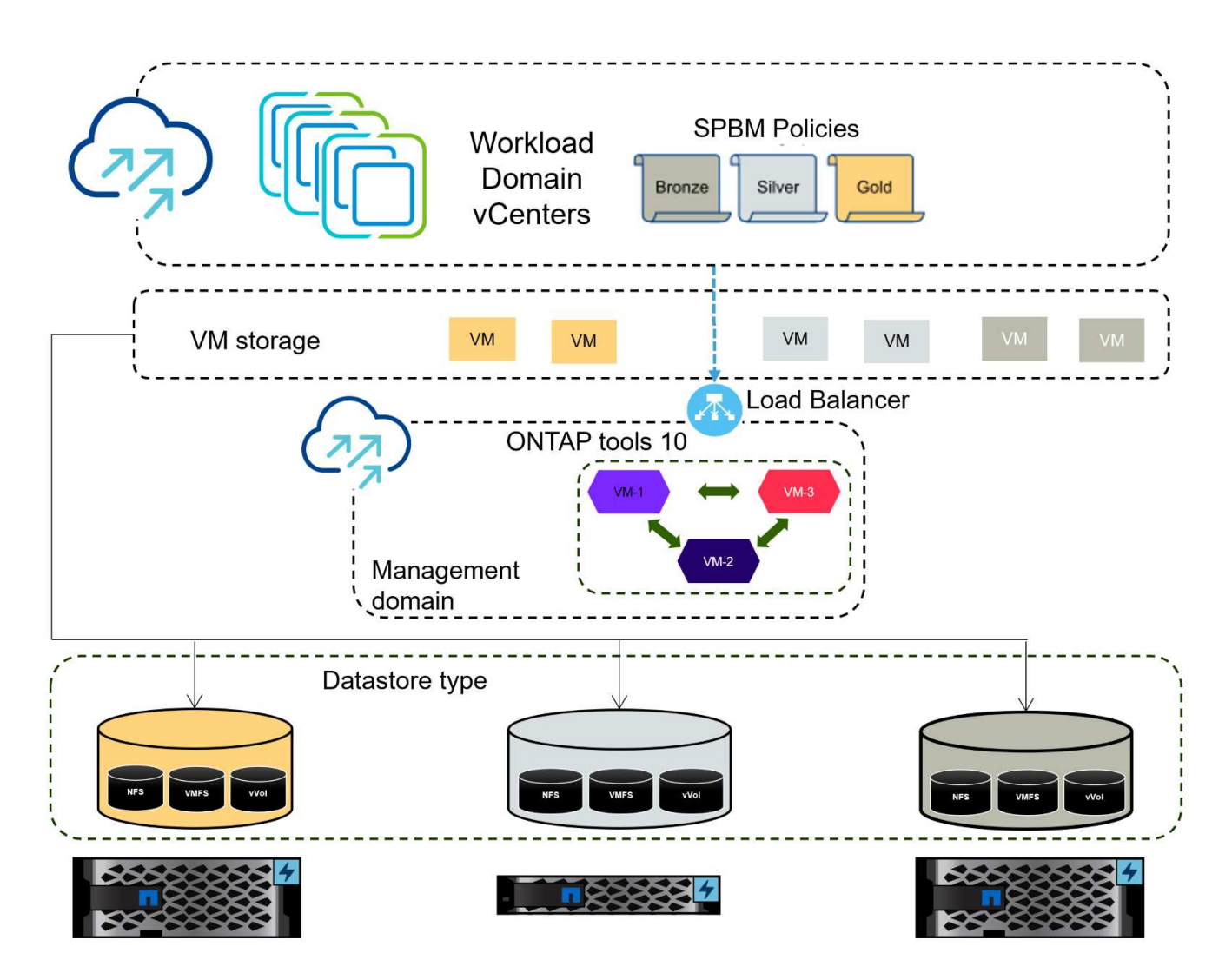

#### Voraussetzungen

Diese Lösung erfordert die folgenden Komponenten und Konfigurationen:

- Ein ONTAP AFF Storage-System mit physischen Datenports an ethernet-Switches, die dediziert für Storage-Datenverkehr sind.
- Die vSphere 8-Cluster-Implementierung ist abgeschlossen, und der vSphere-Client ist verfügbar.
- Die ONTAP-Tools für VMware vSphere 10 OVA-Vorlage wurde von der NetApp Support-Website heruntergeladen.

NetApp empfiehlt ein redundantes Netzwerkdesign für NFS und liefert Fehlertoleranz für Storage-Systeme, Switches, Netzwerkadapter und Host-Systeme. Je nach den Architekturanforderungen ist es üblich, NFS mit einem einzigen oder mehreren Subnetzen bereitzustellen.

Siehe "Best Practices für die Ausführung von NFS mit VMware vSphere" Für detaillierte Informationen speziell zu VMware vSphere.

Eine Anleitung zum Netzwerk mit ONTAP mit VMware vSphere finden Sie im "Netzwerkkonfiguration – NFS" Der Dokumentation zu NetApp Enterprise-Applikationen.

Umfassende ONTAP-Tools 10 Ressourcen finden Sie "ONTAP Tools für VMware vSphere – Dokumentationsressourcen".

#### Implementierungsschritte

Führen Sie die folgenden Schritte aus, um die ONTAP Tools 10 zu implementieren und sie zum Erstellen eines NFS-Datenspeichers in der VCF-Managementdomäne zu verwenden:

#### Erstellung der SVM und LIFs auf dem ONTAP Storage-System

Der folgende Schritt wird im ONTAP System Manager ausgeführt.

Führen Sie die folgenden Schritte aus, um eine SVM sowie mehrere LIFs für NFS-Datenverkehr zu erstellen.

1. Navigieren Sie im ONTAP-Systemmanager im linken Menü zu **Speicher-VMs** und klicken Sie auf **+ Hinzufügen**, um zu starten.

| ■ ONTAP System     | stem Manager   |
|--------------------|----------------|
| DASHBOARD          | Storage VMs    |
| INSIGHTS           | + Add          |
| STORAGE ^          | Name           |
| Overview           | EHC_iSCSI      |
| Volumes            | FHC            |
| LUNS               |                |
| Consistency Groups | HMC_187        |
| NVMe Namespaces    | HMC_3510       |
| Shares             | HMC_iSCSI_3510 |
| Buckets            |                |
| Qtrees             | infra_svm_a300 |
| Quotas             | JS_EHC_iSCSI   |
| Storage VMs        | OTVtest        |
| Tiers              |                |

 Im Add Storage VM Wizard geben Sie einen Namen f
ür die SVM an, w
ählen Sie den IP Space aus und klicken dann unter Access Protocol auf die Registerkarte SMB/CIFS, NFS, S3 und aktivieren Sie das Kontrollk
ästchen enable NFS.

| VCF_NFS            |                                                                                                   |  |
|--------------------|---------------------------------------------------------------------------------------------------|--|
| IPSPACE            |                                                                                                   |  |
| Default            | ~                                                                                                 |  |
|                    |                                                                                                   |  |
| Access Protocol    |                                                                                                   |  |
| SMB/CIFS, NFS, S3  | iSCSI FC NVMe                                                                                     |  |
| Enable SMB/CIFS    |                                                                                                   |  |
| Enable NFS         |                                                                                                   |  |
| Allow NF           | S client access<br>at least one rule to allow NFS clients to access volumes in this storage VM. 👩 |  |
| EXPORT P<br>Defaul | olicy<br>t                                                                                        |  |
| Enable S3          |                                                                                                   |  |
|                    |                                                                                                   |  |

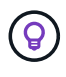

Es ist nicht notwendig, hier die Schaltfläche **NFS-Client-Zugriff zulassen** zu aktivieren, da ONTAP-Tools für VMware vSphere verwendet werden, um den Datastore-Bereitstellungsprozess zu automatisieren. Dazu gehört auch die Bereitstellung des Client-Zugriffs für die ESXi-Hosts.

3. Geben Sie im Abschnitt **Network Interface** die **IP-Adresse**, **Subnetzmaske** und **Broadcast Domain und Port** für die erste LIF ein. Für nachfolgende LIFs kann das Kontrollkästchen aktiviert sein, um allgemeine Einstellungen für alle verbleibenden LIFs zu verwenden oder separate Einstellungen zu verwenden.

| ntaphci-a300-01                                                                                |                                                                 |                      |                                                   |                                 |      |
|------------------------------------------------------------------------------------------------|-----------------------------------------------------------------|----------------------|---------------------------------------------------|---------------------------------|------|
| SUBNET                                                                                         |                                                                 |                      |                                                   |                                 |      |
| Without a subnet                                                                               |                                                                 | ~                    |                                                   |                                 |      |
| IP ADDRESS                                                                                     | SUBNET MASK                                                     |                      | GATEWAY                                           | BROADCAST DOMAIN AND PORT       |      |
| 172.21.118.119                                                                                 | 24                                                              |                      | Add optional gateway                              | NFS_iSCSI                       | ~    |
|                                                                                                |                                                                 |                      |                                                   |                                 |      |
|                                                                                                |                                                                 |                      |                                                   |                                 |      |
| Without a subnet                                                                               |                                                                 | ~                    |                                                   |                                 |      |
| Without a subnet                                                                               | PORT                                                            | ~                    |                                                   |                                 |      |
| Without a subnet<br>IP ADDRESS<br>172.21.118.120                                               | PORT<br>a0a-3374                                                | <b>~</b>             |                                                   |                                 |      |
| Without a subnet<br>IP ADDRESS<br>172.21.118.120<br>len Sie aus, ob das<br>ebungen), und klick | PORT<br>a0a-3374<br>Storage VM Admi<br>en Sie auf <b>Speich</b> | v<br>nistra<br>nern, | ation-Konto aktiviert we<br>um die SVM zu erstell | erden soll (für mandante<br>en. | enfä |

#### Richten Sie das Netzwerk für NFS auf ESXi-Hosts ein

Cancel

Save

Die folgenden Schritte werden für den VI Workload Domain Cluster mithilfe des vSphere Clients durchgeführt. In diesem Fall wird vCenter Single Sign-On verwendet, sodass der vSphere-Client in der Management- und Workload-Domäne einheitlich ist. Gehen Sie wie folgt vor, um eine neue verteilte Portgruppe für das Netzwerk zu erstellen, die NFS-Datenverkehr übertragen soll:

 Navigieren Sie im vSphere-Client zu Inventar > Netzwerk f
ür die Workload-Dom
äne. Navigieren Sie zum vorhandenen Distributed Switch und w
ählen Sie die Aktion zum Erstellen von New Distributed Port Group... aus.

| ) B                                                                                                    | <u>©</u>                                      | <      | Image: DSwitch     : ACTIONS       Summary     Monitor     Configure                           | Permissions Ports     | Hosts VI  |
|----------------------------------------------------------------------------------------------------|-----------------------------------------------|--------|------------------------------------------------------------------------------------------------|-----------------------|-----------|
| <ul> <li>         vcenter-vlsr.     </li> <li>         Datacente     </li> <li>         VM Ne     </li> </ul> | sddc.netapp.com<br>er<br>twork                |        | Switch Details                                                                                 |                       | :         |
| ✓ DSwitz ☐ DS                                                                                                 | Actions - DSwitch                             |        | Manufacturer                                                                                   | VMware, Inc.<br>8.0.0 |           |
| 盛 Mg<br>企 vM<br>企 vS.                                                                                         | Edit Notes<br>Upgrade<br>Settings             | ><br>> | New Distributed Port Group Import Distributed Port Groups Manage Distributed Port Groups Ports | 4<br>4<br>1<br>40     |           |
|                                                                                                    | Move To<br>Rename<br>Tags & Custom Attributes | >      |                                                                                                | Currier Attributes    | $\otimes$ |

- 2. Geben Sie im Assistenten **New Distributed Port Group** einen Namen für die neue Portgruppe ein und klicken Sie auf **Next**, um fortzufahren.
- 3. Füllen Sie auf der Seite **Configure settings** alle Einstellungen aus. Wenn VLANs verwendet werden, stellen Sie sicher, dass Sie die richtige VLAN-ID angeben. Klicken Sie auf **Weiter**, um fortzufahren.

| New Distributed Port<br>Group | Configure settings<br>Set general properties of the new port group | D.                 |        |      |
|-------------------------------|--------------------------------------------------------------------|--------------------|--------|------|
| 1 Name and location           | Port binding                                                       | Static binding 🔗 🗸 |        |      |
| 2 Configure settings          | Port allocation                                                    | Elastic 🗸 (1)      |        |      |
| 3 Ready to complete           | Number of ports                                                    | 8                  | 0      |      |
|                               | Network resource pool                                              | (default) 🖂        |        |      |
|                               | VLAN                                                               |                    |        |      |
|                               | VLAN type                                                          | VLAN ~             |        |      |
|                               | VLAN ID                                                            | 3374               | \$     |      |
|                               | Advanced                                                           |                    |        |      |
|                               | Customize default policies configuration                           |                    |        |      |
|                               |                                                                    |                    |        |      |
|                               |                                                                    |                    |        |      |
|                               |                                                                    |                    |        |      |
|                               |                                                                    |                    |        |      |
|                               |                                                                    |                    |        |      |
|                               |                                                                    |                    | CANCEL | BACK |

- 4. Überprüfen Sie auf der Seite **Ready to Complete** die Änderungen und klicken Sie auf **Finish**, um die neue verteilte Portgruppe zu erstellen.
- 5. Nachdem die Portgruppe erstellt wurde, navigieren Sie zur Portgruppe und wählen Sie die Aktion **Einstellungen bearbeiten...** aus.

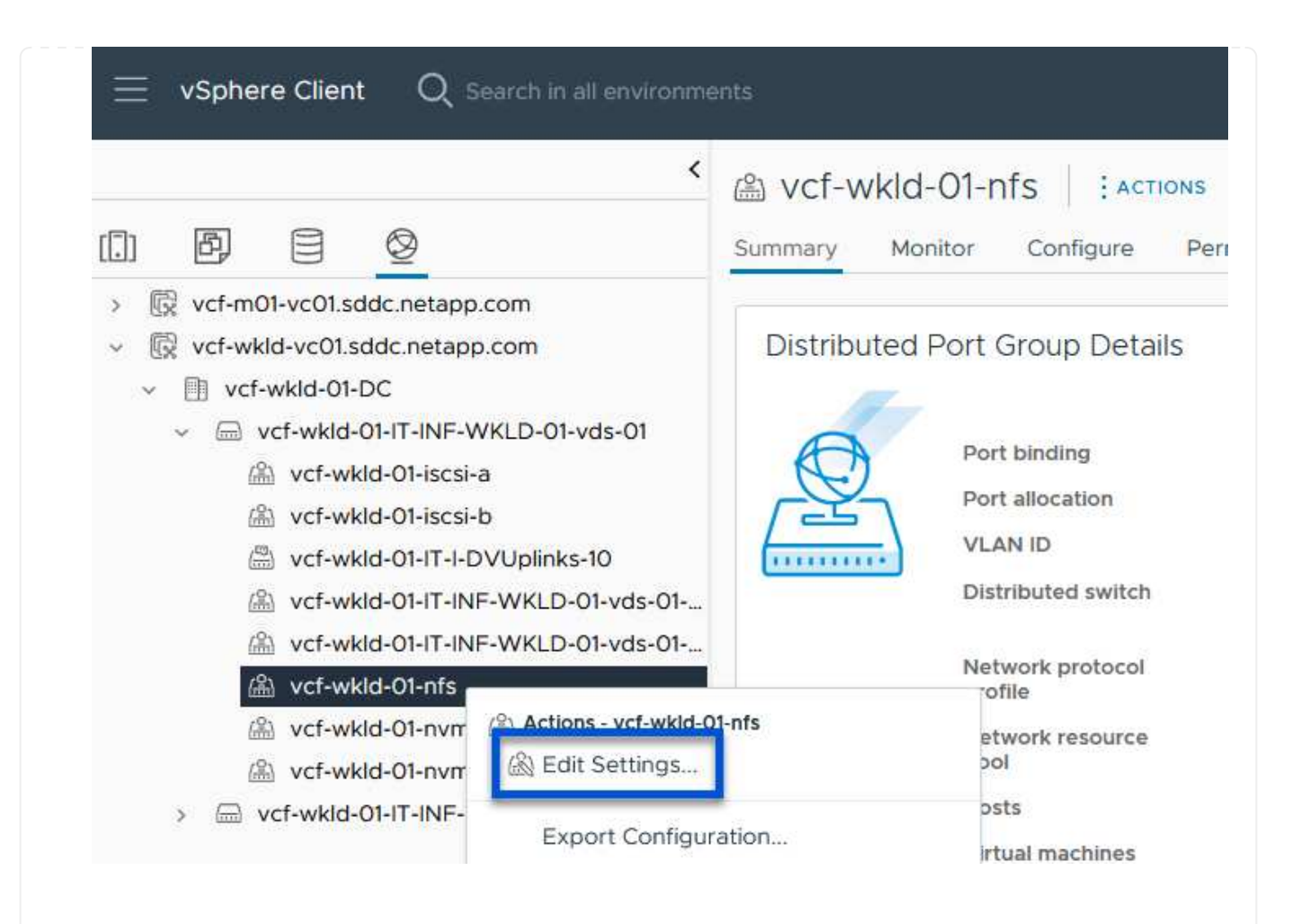

6. Navigieren Sie auf der Seite Distributed Port Group - Einstellungen bearbeiten im linken Menü zu Teaming und Failover. Aktivieren Sie Teaming für die Uplinks, die für NFS-Verkehr verwendet werden sollen, indem Sie sicherstellen, dass sie sich im Bereich Active Uplinks befinden. Verschieben Sie alle nicht verwendeten Uplinks nach unten zu unused Uplinks.

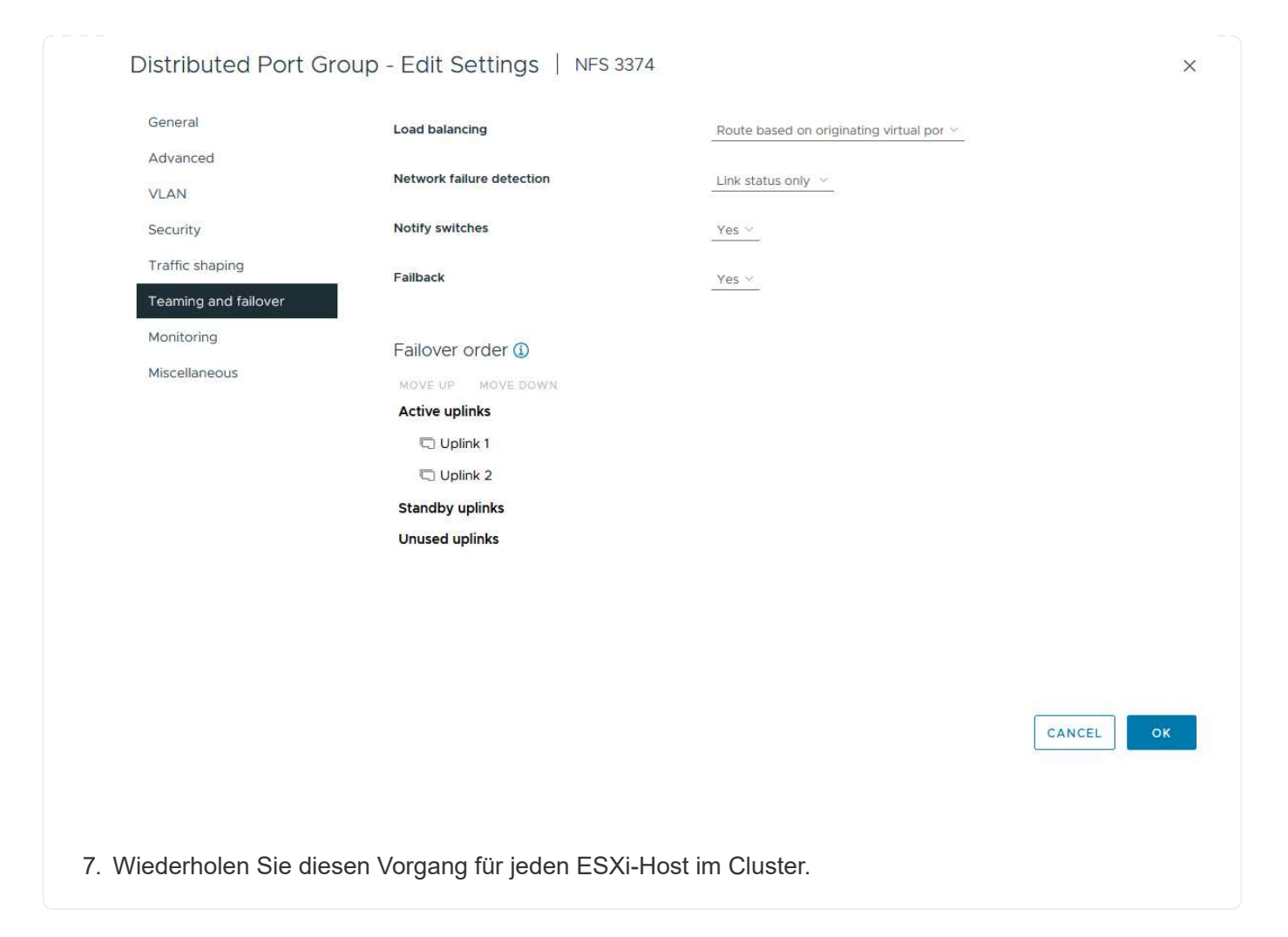

Wiederholen Sie diesen Vorgang auf jedem ESXi-Host in der Workload-Domäne.

 Navigieren Sie vom vSphere-Client zu einem der ESXi-Hosts in der Workload-Domäneninventarisierung. Wählen Sie auf der Registerkarte Configure VMkernel Adapter und klicken Sie auf Add Networking..., um zu starten.

| <                                                                                                    | 🔋 esxisrm-05.sdo                                                           | dc.neta   | pp.co | om          | ACTIONS    |                  |                    |      |      |
|----------------------------------------------------------------------------------------------------|----------------------------------------------------------------------------|-----------|-------|-------------|------------|------------------|--------------------|------|------|
|                                                                                                    | Summary Monitor                                                            | Configure | Per   | missi       | ions VMs   | Datas            | stores Networks    | Upda | ites |
| <ul> <li>         vcenter-vlsr.sddc.netapp.com     </li> <li>         Datacenter     </li> <li>         SecondaryCluster     </li> <li>         esxisrm-05.sddc.netapp.com     </li> <li>         esxisrm-06.sddc.netapp.com     </li> </ul> | Storage<br>Storage Adapters<br>Storage Devices<br>Host Cache Configuration | ~ ^       | ADD   | ern<br>Netv | el adapter | S<br>REFRES<br>T | H<br>Network Label | Ŧ    | Sv   |
| sxisrm-07.sddc.netapp.com                                                                                                    | Protocol Endpoints                                                         |           | :     | >>          | 🖭 vmk0     |                  | 協 Mgmt 3376        |      | 6    |
|                                                                                                    | I/O Filters                                                                |           | ÷     | >>          | 🖭 vmk1     |                  | ▲ vSAN 3422        |      | 6    |
| esxisrm-o8.sddc.netapp.com                                                                                                    | b other or a later of                                                      | ~         |       | . 1         | -          |                  | 0                  |      | [    |
| <ul> <li>esxisim-us.sudc.hetapp.com</li> <li>netapp-ontap-tools-for-vmware-vsphere-10.1</li> </ul>                                                                                                    | Virtual switches                                                           |           | :     | 22          | um vmk2    |                  | Motion 3373        |      |      |

2. Wählen Sie im Fenster Verbindungstyp auswählen VMkernel Netzwerkadapter und klicken Sie auf Weiter, um fortzufahren.

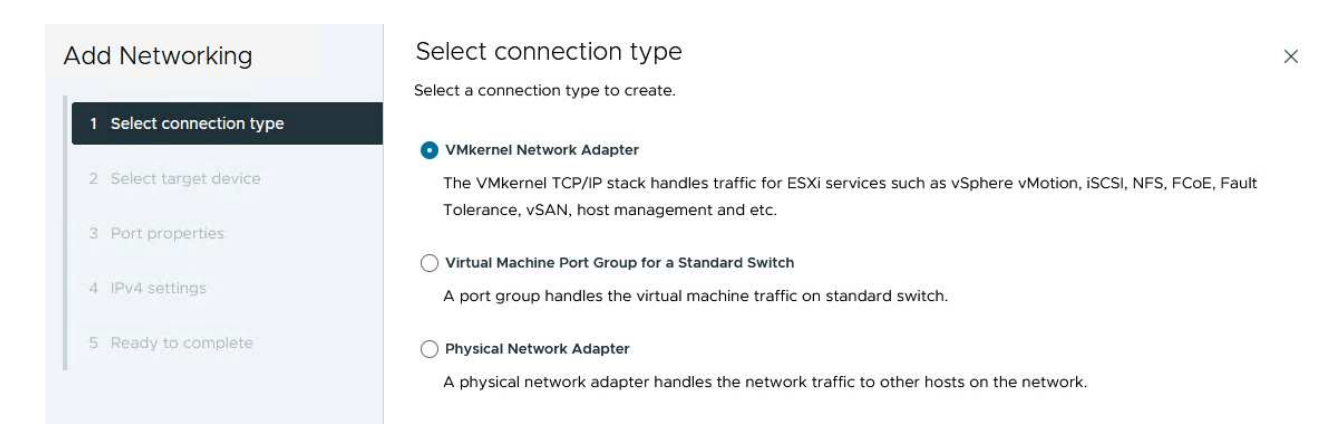

3. Wählen Sie auf der Seite **Zielgerät auswählen** eine der zuvor erstellten verteilten Portgruppen für NFS aus.

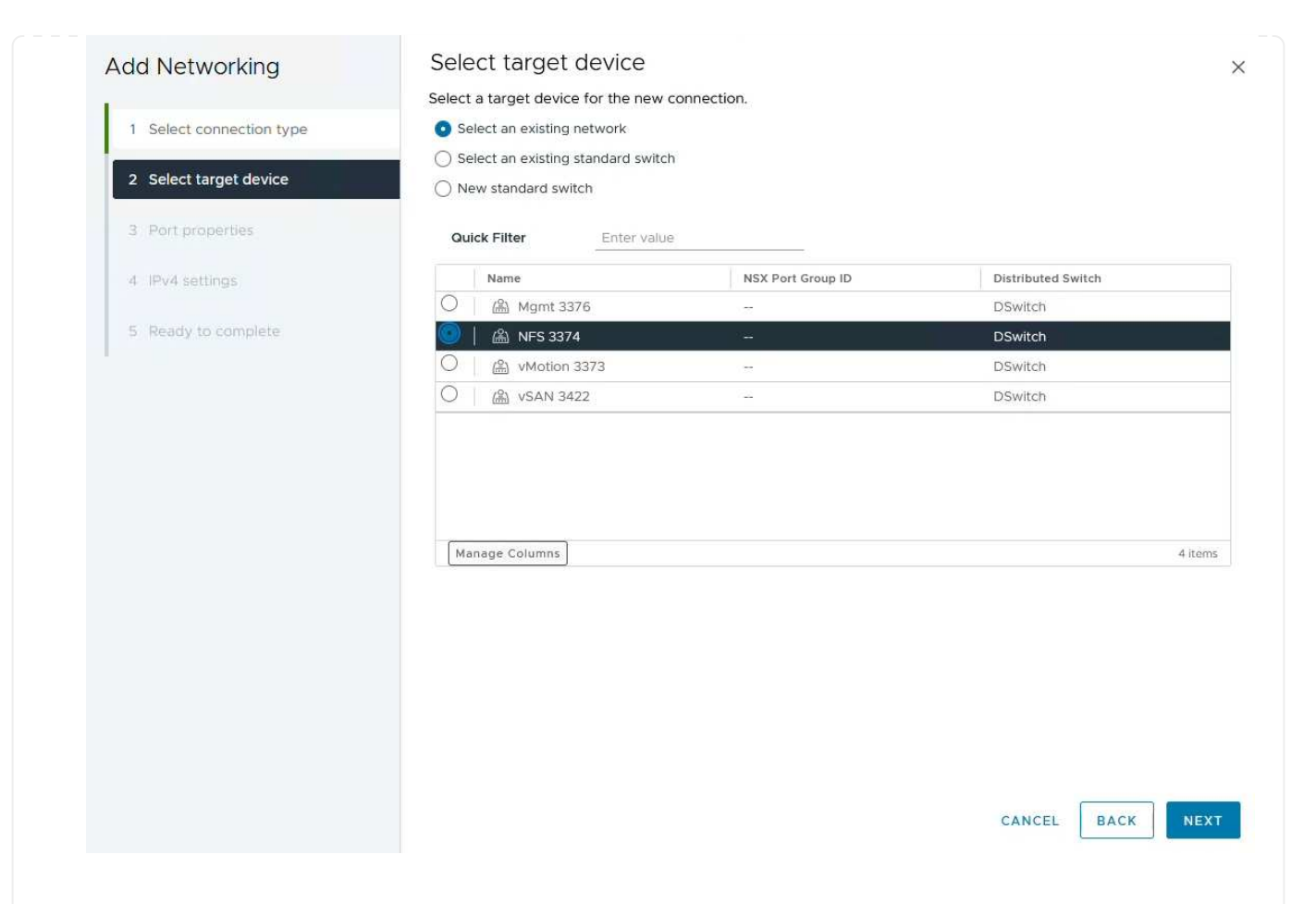

- 4. Behalten Sie auf der Seite **Port Properties** die Standardeinstellungen (keine aktivierten Dienste) bei und klicken Sie auf **Weiter**, um fortzufahren.
- 5. Geben Sie auf der Seite **IPv4 settings** die **IP-Adresse**, **Subnetzmaske** ein, und geben Sie eine neue Gateway-IP-Adresse ein (nur bei Bedarf). Klicken Sie auf **Weiter**, um fortzufahren.

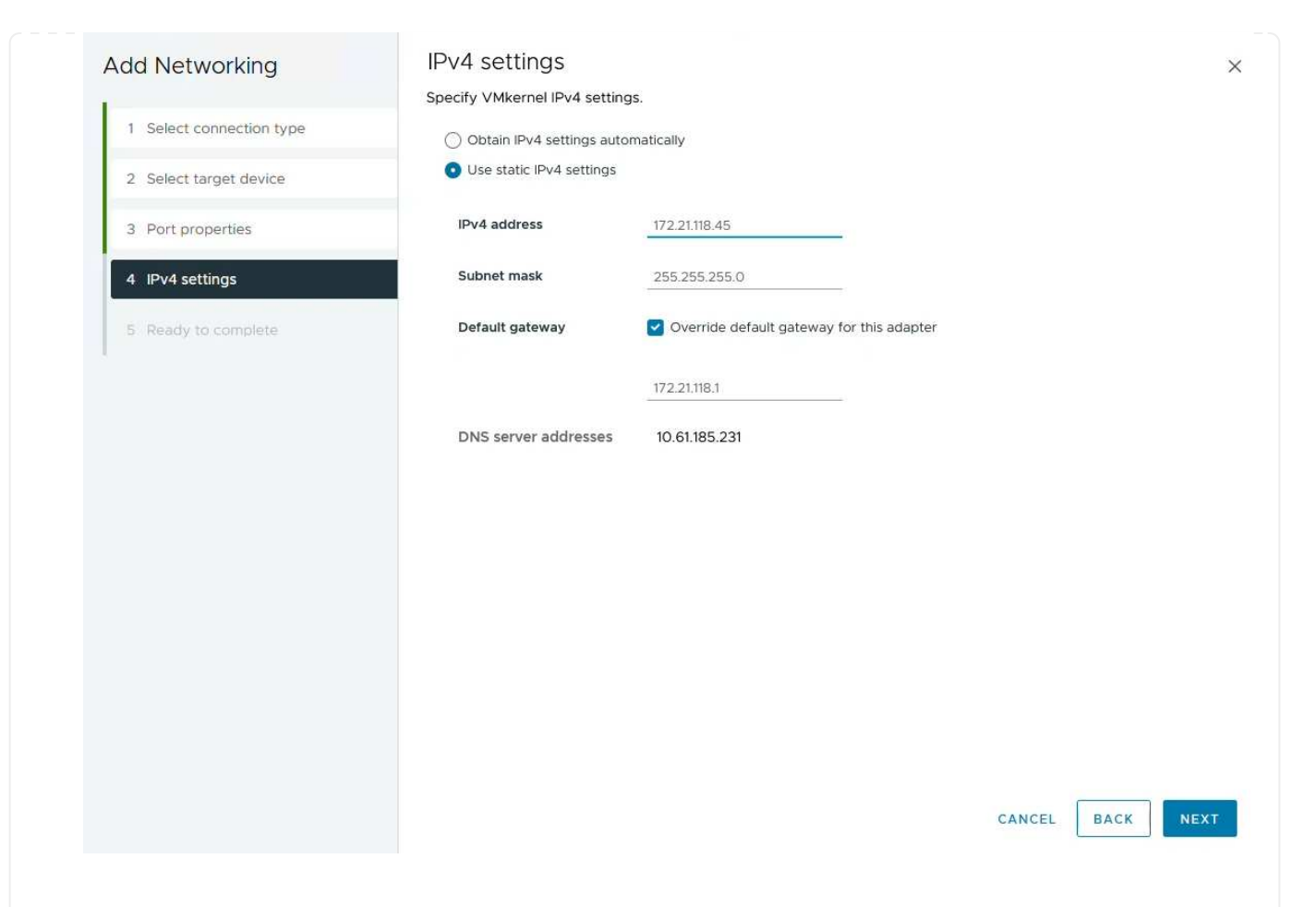

6. Überprüfen Sie Ihre Auswahl auf der Seite **Ready to Complete** und klicken Sie auf **Finish**, um den VMkernel-Adapter zu erstellen.

| Add Networking           | Ready to comple            | le                       |        |     |
|--------------------------|----------------------------|--------------------------|--------|-----|
| 1                        | Review your selections bef | ore finishing the wizard |        |     |
| 1 Select connection type | ✓ Select target device     |                          |        |     |
| 2 Select target device   | Distributed port<br>group  | NFS 3374                 |        |     |
| 3 Port properties        | Distributed switch         | DSwitch                  |        |     |
|                          | ✓ Port properties          |                          |        |     |
| 4 IPv4 settings          | New port group             | NFS 3374 (DSwitch)       |        |     |
|                          | MTU                        | 9190                     |        |     |
| 5 Ready to complete      | vMotion                    | Disabled                 |        |     |
|                          | Provisioning               | Disabled                 |        |     |
|                          | Fault Tolerance<br>logging | Disabled                 |        |     |
|                          | Management                 | Disabled                 |        |     |
|                          | vSphere Replication        | Disabled                 |        |     |
|                          | vSphere Replication<br>NFC | Disabled                 |        |     |
|                          | VSAN                       | Disabled                 |        |     |
|                          | vSAN Witness               | Disabled                 |        |     |
|                          | vSphere Backup NFC         | Disabled                 |        |     |
|                          | NVMe over TCP              | Disabled                 |        |     |
|                          | NVMe over RDMA             | Disabled                 |        |     |
|                          | ✓ IPv4 settings            |                          |        |     |
|                          | IPv4 address               | 172.21.118.45 (static)   |        |     |
|                          | Subnet mask                | 255.255.255.0            |        |     |
|                          |                            |                          | CANCEL | ACK |
|                          |                            |                          |        |     |
| Packages                 |                            |                          |        |     |

### Bereitstellung und Verwendung der ONTAP-Tools 10 zur Konfiguration des Speichers

Die folgenden Schritte werden auf dem vSphere 8-Cluster mit dem vSphere-Client durchgeführt. Dazu gehören die Implementierung von OTV, die Konfiguration des ONTAP Tools Manager und die Erstellung eines VVols NFS-Datastore.

Die vollständige Dokumentation zum Bereitstellen und Verwenden von ONTAP-Tools für VMware vSphere 10 finden Sie unter "Implementieren Sie ONTAP-Tools für VMware vSphere".

Die ONTAP Tools für VMware vSphere 10 werden als VM-Appliance implementiert und verfügen über eine integrierte vCenter UI zum Managen von ONTAP Storage. ONTAP Tools 10 verfügt über ein neues globales Management-Portal für das Management von Verbindungen zu mehreren vCenter Servern und ONTAP Storage Back-Ends.

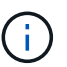

In einem Szenario ohne Hochverfügbarkeit sind drei verfügbare IP-Adressen erforderlich. Dem Load Balancer wird eine IP-Adresse zugewiesen, eine weitere für die Kubernetes-Kontrollebene und die verbleibende Adresse für den Node. In einer HA-Implementierung sind zusätzlich zu den ersten drei für den zweiten und dritten Node zwei zusätzliche IP-Adressen erforderlich. Vor der Zuweisung sollten die Hostnamen den IP-Adressen in DNS zugeordnet werden. Es ist wichtig, dass sich alle fünf IP-Adressen im gleichen VLAN befinden, das für die Bereitstellung ausgewählt wird.

Füllen Sie die folgenden Schritte aus, um ONTAP Tools für VMware vSphere zu implementieren:

- 1. Rufen Sie das OVA-Image der ONTAP-Tools auf"NetApp Support Website", und laden Sie es in einen lokalen Ordner herunter.
- 2. Melden Sie sich bei der vCenter Appliance für den vSphere 8-Cluster an.
- 3. Klicken Sie in der vCenter-Appliance-Oberfläche mit der rechten Maustaste auf den Management-Cluster und wählen Sie **Deploy OVF Template...** aus

| ()) <b>() ()</b>                                                                                                    |                                                                                                    | (I) Second | aryCluster : A                                                      | CTIONS<br>Permissions |
|----------------------------------------------------------------------------------------------------|----------------------------------------------------------------------------------------------------|------------|---------------------------------------------------------------------|-----------------------|
| <ul> <li>         vcenter-vlsr.sddc.netapp         Image: Datacenter         Image: Datacenter         I</li></ul> | o.com                                                                                                    | Cluster De | tails                                                               |                       |
| <ul> <li>esxisrm-05.sc</li> <li>esxisrm-06.sc</li> <li>esxisrm-07.sc</li> <li>esxisrm-08.sc</li> <li>vCLS-02eb4a</li> </ul>                                                                                                    | <ul> <li>Actions - SecondaryCluster</li> <li>Add Hosts</li> <li>New Virtual Machine</li> <li>New Resource Pool</li> </ul> |            | Total Processors:<br>Total vMotion<br>Migrations:<br>Fault Domains: | 8<br>0                |
|                                                                                                    | 양 Deploy OVF Template<br>답 New vApp                                                                                       |            |                                                                     |                       |

4. Klicken Sie im Assistenten **OVF-Vorlage bereitstellen** auf das Optionsfeld **Lokale Datei** und wählen Sie die im vorherigen Schritt heruntergeladene OVA-Datei für ONTAP-Tools aus.

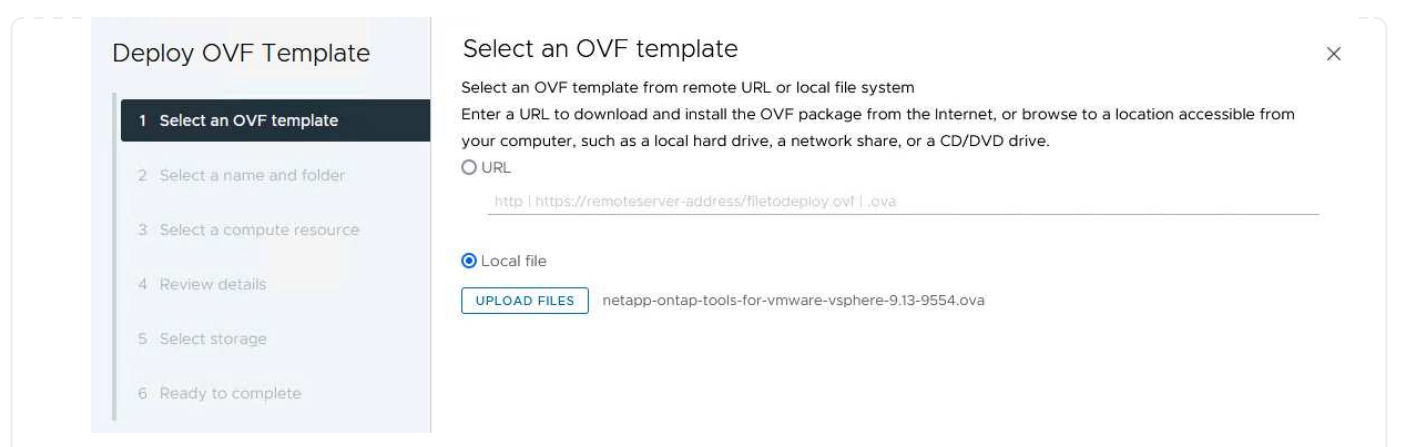

- 5. Wählen Sie für die Schritte 2 bis 5 des Assistenten einen Namen und Ordner für die VM aus, wählen Sie die Rechenressource aus, überprüfen Sie die Details und akzeptieren Sie die Lizenzvereinbarung.
- 6. Wählen Sie zum Speicherort der Konfigurations- und Festplattendateien einen lokalen Datastore oder vSAN Datastore aus.

|                                              | Select storage                |                     |                 |           |             |                   |   |
|----------------------------------------------|-------------------------------|---------------------|-----------------|-----------|-------------|-------------------|---|
|                                              | Select the storage for the co | nfiguration and dis | k files         |           |             |                   |   |
| 1 Select an OVF template                     | Encrypt this virtual machine  | (i)                 |                 |           |             |                   |   |
|                                              | Select virtual disk format    | Datastore Defa      | witt w          |           |             |                   |   |
| 2 Select a name and folder                   | Disable Storage DRS for this  | s virtual machine   | iuit •          |           |             |                   |   |
| 3 Select a compute resource                  |                               |                     | Storage         |           | 1           | Louis             |   |
| 4 Review details                             | Name                          | Ŧ                   | Compatibility T | 799.97 GB | 26.05 GB    | Free<br>783.98 GB | Ŧ |
| 5 License agreements                         |                               |                     |                 |           | ltems per r | 0age 10 v         |   |
|                                              |                               |                     |                 |           |             |                   |   |
| o comgaratori                                |                               |                     |                 |           |             |                   |   |
| 7 Select storage                             |                               |                     |                 |           |             |                   |   |
| 7 Select storage                             |                               |                     |                 |           |             |                   |   |
|                                              |                               |                     |                 |           |             |                   |   |
| 8 Select networks                            |                               |                     |                 |           |             |                   |   |
|                                              |                               |                     |                 |           |             |                   |   |
|                                              |                               |                     |                 |           |             |                   |   |
| 9 Customize template                         |                               |                     |                 |           |             |                   |   |
| 9 Customize template                         |                               |                     |                 |           |             |                   |   |
| 9 Customize template<br>10 Ready to complete | Compatibility                 |                     |                 |           |             |                   |   |
| 9 Customize template<br>10 Ready to complete | Compatibility                 |                     |                 |           |             |                   |   |
| 9 Customize template<br>10 Ready to complete | Compatibility                 |                     |                 |           |             |                   |   |
| 9 Customize template<br>10 Ready to complete | Compatibility                 |                     |                 |           |             |                   |   |
| 9 Customize template<br>10 Ready to complete | Compatibility                 |                     |                 |           |             |                   |   |
| 9 Customize template                         | Compatibility                 |                     |                 |           |             |                   |   |
| 9 Customize template<br>10 Ready to complete | Compatibility                 |                     |                 |           |             |                   |   |
| 9 Customize template<br>10 Ready to complete | Compatibility                 |                     |                 |           |             |                   |   |
| 9 Customize template<br>10 Ready to complete | Compatibility                 |                     |                 |           |             |                   |   |
| 9 Customize template<br>10 Ready to complete | Compatibility                 |                     |                 |           | CANCEL      | BACK              | N |
| 9 Customize template<br>10 Ready to complete | Compatibility                 |                     |                 |           | CANCEL      | ВАСК              | N |
| 9 Customize template<br>10 Ready to complete | Compatibility                 |                     |                 |           | CANCEL      | BACK              | Ν |
| 9 Customize template<br>10 Ready to complete | Compatibility                 |                     |                 |           | CANCEL      | BACK              | Ν |
| 9 Customize template<br>10 Ready to complete | Compatibility                 |                     |                 |           | CANCEL      | ВАСК              | N |
| 9 Customize template<br>10 Ready to complete | Compatibility                 |                     |                 |           | CANCEL      | BACK              | Ν |

Verwaltungsdatenverkehr verwendet wird.

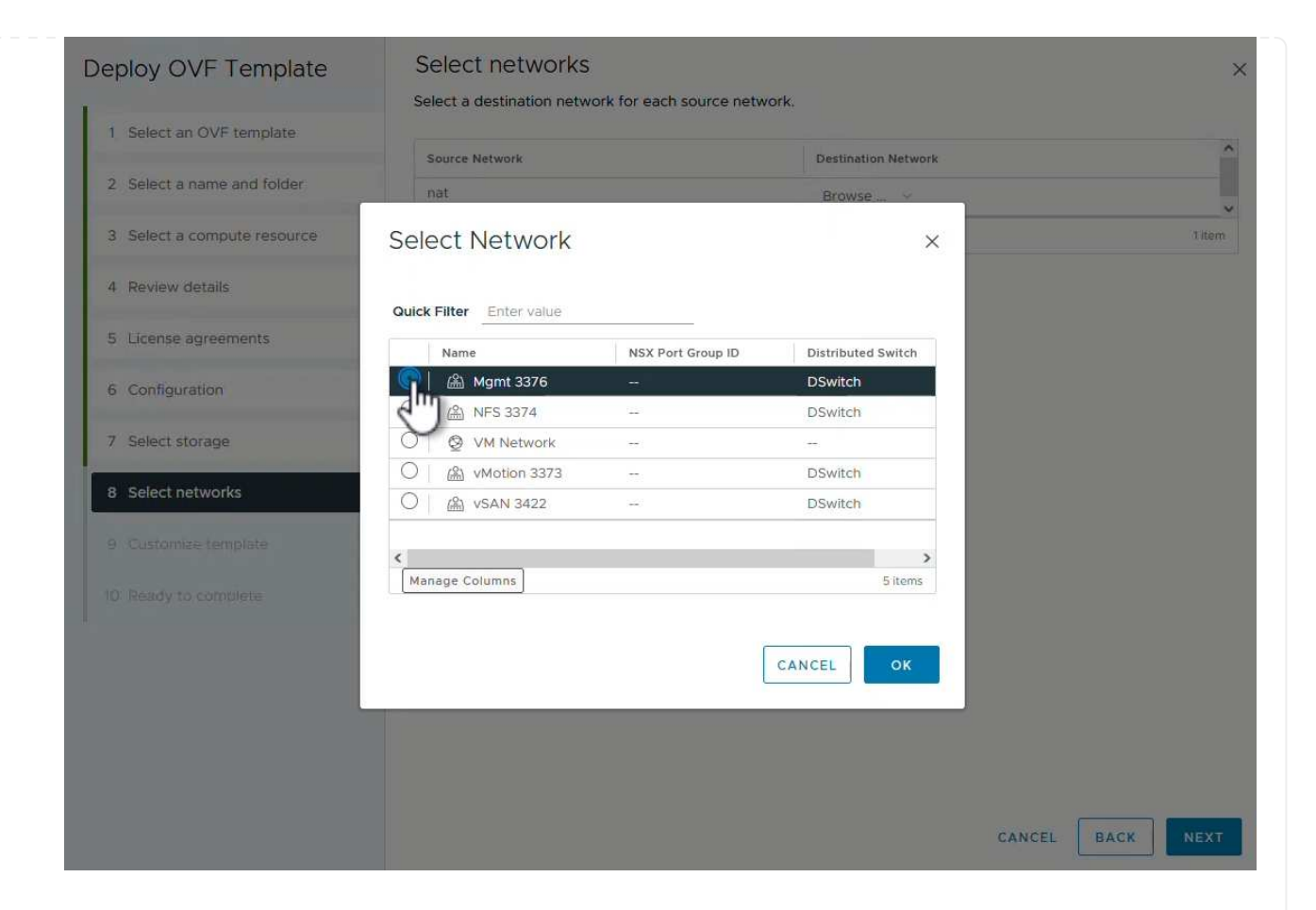

8. Wählen Sie auf der Konfigurationsseite die zu verwendende Bereitstellungskonfiguration aus. In diesem Szenario wird die einfache Bereitstellungsmethode verwendet.

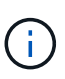

ONTAP Tools 10 umfasst verschiedene Implementierungskonfigurationen, einschließlich Hochverfügbarkeitsimplementierungen mit mehreren Nodes. Dokumentation zu allen Bereitstellungskonfigurationen und -Voraussetzungen finden Sie unter "Voraussetzungen für die Bereitstellung von ONTAP-Tools für VMware vSphere".

|                             | Select a deployment configuration  |                               |
|-----------------------------|------------------------------------|-------------------------------|
| 1 Select an OVF template    | • Easy deployment (S)              | Description                   |
| 2 Select a name and folder  | O Easy deployment (M)              | Small single node instance of |
|                             | O Advanced deployment (S)          | ONTAP tools                   |
| 3 Select a compute resource | O Advanced deployment (M)          |                               |
| 4 Review details            | O High-Availability deployment (S) |                               |
| 5 License agreements        | O High-Availability deployment (M) |                               |
|                             | O High-Availability deployment (L) |                               |
| 6 Configuration             | O Recovery                         |                               |
| 7 Select storage            |                                    |                               |
| 8 Select networks           |                                    |                               |
| 9 Customize template        |                                    |                               |
| 10 Ready to complete        |                                    |                               |
|                             |                                    | 8 Items                       |
|                             |                                    |                               |
|                             |                                    |                               |
|                             |                                    |                               |
|                             |                                    |                               |
|                             |                                    | CANCEL BACK N                 |

- 9. Geben Sie auf der Seite Vorlage anpassen alle erforderlichen Informationen ein:
  - Anwendungsbenutzername zur Registrierung des VASA-Providers und SRA im vCenter-Server.
  - Aktivieren Sie ASUP für automatisierten Support.
  - ASUP Proxy-URL, falls erforderlich
  - Administratorbenutzername und -Kennwort.
  - NTP-Server.
  - Wartungsbenutzerpasswort für den Zugriff auf Managementfunktionen von der Konsole aus.
  - Load Balancer-IP.
  - Virtuelle IP für die K8s-Kontrollebene:
  - Primäre VM zur Auswahl der aktuellen VM als primäre VM (für HA-Konfigurationen)
  - Hostname für die VM
  - Geben Sie die erforderlichen Felder für Netzwerkeigenschaften an.

Klicken Sie auf Weiter, um fortzufahren.

| epioy OVF Template                           | Customize template                | f this software solution                                                                                                    |                                                  |                   |
|----------------------------------------------|-----------------------------------|----------------------------------------------------------------------------------------------------|--------------------------------------------------|-------------------|
| 1 Select an OVF template                     | 10 properties have invalid values | in this software solution.                                                                                                    |                                                  | ×                 |
| 2 Select a name and folder                   | ✓ System Configuration            | 8 settings                                                                                                    |                                                  |                   |
| 3 Select a compute resource                  | Application username(*)           | Username to assign to the Application vsphere-services                                                                                            |                                                  |                   |
| 4 Review details                             | Application password(*)           | Password to assign to the Application                                                                                                    |                                                  |                   |
| 5 License agreements                         |                                   | Password                                                                                                    |                                                  | 0                 |
| 6 Configuration                              |                                   |                                                                                                    |                                                  |                   |
| 7 Select storage                             |                                   | Confirm Password                                                                                                    |                                                  |                   |
| 8 Select networks                            | Enable ASUP                       | Select this checkbox to enable ASUP                                                                                                    |                                                  |                   |
| 9 Customize template<br>10 Ready to complete | ASUP Proxy URL                    | Proxy url ( in case if e<br>which we can push th                                                                                                  | egress is blocked in datacent<br>he asup bundle. | er side), through |
|                                              | Administrator username(*)         | Username to assign to the Administrator. Please use only a letter a the beginning. And only '@', '_', '', '', '' special characters are supported |                                                  |                   |
|                                              | Administrator password(*)         | Password to assign to the Administrator                                                                                                    |                                                  |                   |

#### Deploy OVF Template

- Select an OVF template
   Select a name and folder
   Select a compute resource
- 4 Review details
- 5 License agreements
- 6 Configuration
- 7 Select storage
- 8 Select networks

#### 9 Customize template

10 Ready to complete

| aintenance user password(*)         | Password to assign to maint user account                                                      |                                          |   |  |
|-------------------------------------|-----------------------------------------------------------------------------------------------|------------------------------------------|---|--|
|                                     | Password                                                                                      | •••••                                    | 0 |  |
|                                     | Confirm Password                                                                              | •••••                                    | 0 |  |
| eployment Configuration             | 3 settings                                                                                    |                                          |   |  |
| oad balancer IP(*)                  | Load balancer IP (*)<br>172.21.120.57                                                         |                                          |   |  |
| 'irtual IP for K8s control plane(*) | Provide the virtual IP address for K8s control plane<br>172.21.120.58                         |                                          |   |  |
| rimary VM                           | Maintain this field as selected to set the current VM as primary and install the ONTAP tools. |                                          |   |  |
| ode Configuration                   | 10 settings                                                                                   |                                          |   |  |
| lostName(*)                         | Specify the hostname for the VM                                                               |                                          |   |  |
|                                     |                                                                                               | Specify the IP address for the appliance |   |  |
| P Address(*)                        | Specify the IP addres                                                                         | s for the appliance                      |   |  |

10. Überprüfen Sie alle Informationen auf der Seite bereit zur Fertigstellung, und klicken Sie auf Fertig stellen, um mit der Bereitstellung der ONTAP Tools Appliance zu beginnen.

#### Verbinden Sie das Storage Back-End und vCenter Server mit den ONTAP Tools 10.

Der ONTAP-Tools-Manager wird verwendet, um globale Einstellungen für ONTAP-Tools 10 zu konfigurieren.

1. Sie erhalten Zugriff auf ONTAP Tools Manager, indem https://<loadBalanceIP>:8443/ virtualization/ui/ Sie in einem Webbrowser zu navigieren und sich mit den während der Implementierung angegebenen administrativen Anmeldeinformationen anmelden.

| ONTAP tools Manager     |  |
|-------------------------|--|
| LOGIN<br>RESET PASSWORD |  |

2. Klicken Sie auf der Seite erste Schritte auf Gehe zu Speicher-Backends.

| also do | ownload support log bundles.                                              |
|---------|---------------------------------------------------------------------------|
|         | Storage Backends                                                          |
| 0       | Add, modify, and remove storage backends.                                 |
|         | Go to Storage Backends                                                    |
|         | vCenters                                                                  |
|         | Add_modify_and remove vCenters and associate storage backends with them   |
|         | Add, modily, and remove veeners and associate storage backends with them. |
|         | Go to vCenters                                                            |
|         | Log Bundles                                                               |
|         | Generate and download log bundles for support purposes.                   |
|         | Go to Log Bundles                                                         |

3. Klicken Sie auf der Seite **Speicher-Backends** auf **ADD**, um die Zugangsdaten eines ONTAP-Speichersystems einzugeben, das mit den ONTAP-Tools 10 registriert werden soll.

| ONTAP tools Mana | iger                                                  |        |                      |                    |  |
|------------------|-------------------------------------------------------|--------|----------------------|--------------------|--|
| Storage Backend  | « Storage Bac                                         | kends  | p<br>m               |                    |  |
| VCenters         | The ESXi hosts use Storage Backends for data storage. |        |                      |                    |  |
| I Log Bundles    | Name                                                  | т Туре | T IP Address or FQDN |                    |  |
| E Certificates   |                                                       |        |                      | $\bigtriangledown$ |  |
| Settings         |                                                       |        |                      | 0                  |  |
|                  |                                                       |        | Th                   | is list is empty!  |  |
|                  |                                                       |        |                      |                    |  |

4. Geben Sie im Feld **Speicher-Backend hinzufügen** die Anmeldeinformationen für das ONTAP-Speichersystem ein.

34
| lostname: * | 172.16.9.25 |   |
|-------------|-------------|---|
| Jsername: * | admin       |   |
| Password: * |             | 0 |
| Port: *     | 443         |   |

5. Klicken Sie im linken Menü auf **vCenters** und dann auf **ADD**, um die Zugangsdaten eines vCenter-Servers einzugeben, der mit den ONTAP-Tools 10 registriert werden soll.

|                 | « VCaptora                      |                                             |                                      |                    |
|-----------------|---------------------------------|---------------------------------------------|--------------------------------------|--------------------|
| Storage Backend | vcenters                        |                                             |                                      |                    |
| VCenters        | vCenters are central management | t platforms that a ow you to control hosts, | virtual machines and storage backene | s.                 |
| Log Bundles     | IP Address or FQDN              | T Version                                   | ⊤ Status                             | vCenter GUIE       |
| Certificates    |                                 |                                             |                                      | $\bigtriangledown$ |
| § Settings      |                                 |                                             |                                      | Т<br>С             |
|                 |                                 |                                             | TI                                   | nis list is empty! |

6. Geben Sie im Feld Add vCenter die Anmeldeinformationen für das ONTAP-Speichersystem ein.

| Jsername: * administrator@vsphere.local |   |
|-----------------------------------------|---|
|                                         |   |
| assword: *                              | 0 |
| ort: * 443                              |   |

7. Wählen Sie im vertikalen drei-Punkt-Menü für den neu ermittelten vCenter-Server **Speicher-Backend zuordnen** aus.

|                 | ger    |                                        |                            |                                          |                       |
|-----------------|--------|----------------------------------------|----------------------------|------------------------------------------|-----------------------|
| «               | vCe    | enters                                 | DD                         |                                          |                       |
| Storage Backend |        |                                        |                            |                                          |                       |
| VCenters        | vCente | ers are central management platforms t | hat allow you to control h | iosts, vir <mark>t</mark> ual machines a | and storage backends. |
| Log Bundles     |        | Associate Storage Backend              | Y Version                  | т                                        | Status                |
| E Certificates  | 33     | Dissociate Stor Backend<br>Modify      | 8.0.2                      |                                          | 🛛 Healthy             |
| ③ Settings      |        | Remove                                 |                            |                                          |                       |

8. Wählen Sie im Feld **Speicher-Backend zuordnen** das ONTAP-Speichersystem aus, das dem vCenter-Server zugeordnet ist, und klicken Sie auf **Associate**, um die Aktion abzuschließen.

| ckend vcenter-vlsr.sddc.netap | p.com X           |
|-------------------------------|-------------------|
| ntaphci-a300e9u25             | ~                 |
| CANCEL                        |                   |
|                               | ntaphci-a300e9u25 |

9. Um die Installation zu überprüfen, melden Sie sich beim vSphere-Client an und wählen Sie im linken Menü **NetApp ONTAP Tools** aus.

| <u>^</u>                                                            |                                                 |
|---------------------------------------------------------------------|-------------------------------------------------|
| A Home                                                              |                                                 |
| & Shortcuts                                                         |                                                 |
| 占 Inventory                                                         |                                                 |
| Content Libraries                                                   |                                                 |
| 🗞 Workload Management                                               |                                                 |
| 🗟 Global Inventory Lists                                            |                                                 |
| Policies and Profiles                                               |                                                 |
| Auto Deploy                                                         |                                                 |
| Hybrid Cloud Services                                               |                                                 |
| Developer Center                                                    |                                                 |
| The Administration                                                  |                                                 |
| l Tasks                                                             |                                                 |
| Events                                                              |                                                 |
| 🛇 Tags & Custom Attributes                                          |                                                 |
| ☆ Lifecycle Manager                                                 |                                                 |
| NetApp ONTAP tools                                                  |                                                 |
| © NSX                                                               |                                                 |
| H VMware Aria Operations Configuration                              |                                                 |
| Skyline Health Diagnostics                                          |                                                 |
| n Dashboard der ONTAP-Tools sollten Sie sel<br>erver verknüpft war. | nen, dass ein Speicher-Back-End mit dem vCenter |
| vSphere Client Q Search in all environments                         | C 2 Administrator@VSPHERELOCAL > 😳              |
| etApp ONTAP tools INSTANCE 172.21.120.57:8443 ~                     |                                                 |

37.29 TB 31.34 TB USED AND RESERVED PHYSICAL AVAILABLE

80%

100%

60%

40%

20%

VIEW ALL STORAGE BACKENDS (1)

0%

1

Storage Backend

Not Registered

VASA Provider Status:

③ Support

E Reports

Virtual Machines

Datastores

Führen Sie die folgenden Schritte aus, um einen ONTAP-Datastore zu implementieren, der auf NFS ausgeführt wird, und mit ONTAP-Tools 10 zu verwenden.

1. Navigieren Sie im vSphere-Client zum Speicherbestand. Wählen Sie im Menü ACTIONS die Option NetApp ONTAP Tools > Datastore erstellen.

| vSphere Client Q Search in all environment                                                                                                    | nents                |                                                                                                    |                  |     |                                                                                                    | C                                                                             |
|----------------------------------------------------------------------------------------------------|----------------------|----------------------------------------------------------------------------------------------------|------------------|-----|----------------------------------------------------------------------------------------------------|-------------------------------------------------------------------------------|
| Image: Image: Image | C Datacenter Monitor | Actions - Datacenter<br>Actions - Datacenter<br>Actions - Datacenter<br>Actions - Datacenter<br>Mew Cluster<br>New Folder<br>Distributed Switch<br>Mew Virtual Machine<br>Deploy OVF Template<br>Storage | s<br>><br>><br>> | VMs | Datastores Networks Updates<br>Capacity and Usage<br>Last updated at 10:47 AM<br>CPU<br>10.19 GHz used<br>Memory | 90.79 GHz free<br>90.79 GHz capacity<br>190.98 GHz capacity<br>190.75 GB free |
|                                                                                                    | Datas                | Edit Default VM Compatibility  A Migrate VMs to Another Network  Move To Rename Tags & Custom Attributes                                                                                                 | >                |     | 65.23 GB used<br>Storage<br>177.11 GB used<br>VIEW STATS                                                         | 255.98 GB capacity<br>622.86 GB free<br>799.97 GB capacity                    |
|                                                                                                    | Custom Attributes    | Add Permission<br>Alarms<br>© Delete<br>NetApp ONTAP tools<br>()<br>custom attributes assigned                                                                                                    | >                |     | ate datastore                                                                                                    |                                                                               |

2. Klicken Sie auf der Seite **Typ** des Assistenten Datastore erstellen auf das NFS-Optionsfeld und dann auf **Weiter**, um fortzufahren.

| Create Datastore     | Туре            |            | ;           | × |
|----------------------|-----------------|------------|-------------|---|
| 1 Туре               | Destination:    | Datacenter |             |   |
| 2 Name and Protocol  | Datastore type: | • NFS      |             |   |
| 3 Storage            |                 |            |             |   |
| 4 Storage Attributes |                 |            |             |   |
| 5 Summary            |                 |            |             |   |
|                      |                 |            |             |   |
|                      |                 |            |             |   |
|                      |                 |            |             |   |
|                      |                 |            | CANCEL NEXT |   |
|                      |                 |            |             |   |

3. Geben Sie auf der Seite **Name und Protokoll** den Namen, die Größe und das Protokoll für den Datastore ein. Klicken Sie auf **Weiter**, um fortzufahren.

| Create Datastore           | Name and Protocol                    |                                         | ×                |
|----------------------------|--------------------------------------|-----------------------------------------|------------------|
| 1 Type 2 Name and Protocol | Datastore name:                      | NFS_DS1                                 |                  |
| 3 Storage                  | Size:                                | 2 TB<br>Minimum supported size is 1 GB. | <u> </u>         |
| 4 Storage Attributes       | Protocol:                            | NFS 3                                   |                  |
| 5 Summary                  | <ul> <li>Advanced Options</li> </ul> |                                         |                  |
|                            | Datastore Cluster:                   |                                         |                  |
|                            |                                      |                                         |                  |
|                            |                                      |                                         |                  |
|                            |                                      |                                         | CANCEL BACK NEXT |
|                            |                                      |                                         | Į.               |

4. Wählen Sie auf der Seite **Storage** eine Plattform (filtert das Speichersystem nach Typ) und eine Speicher-VM für das Volume aus. Wählen Sie optional eine benutzerdefinierte Exportrichtlinie aus. Klicken Sie auf **Weiter**, um fortzufahren.

| Create Datastore                           | Storage                                                             |                                                                                                    |   |        |      | × |
|--------------------------------------------|---------------------------------------------------------------------|----------------------------------------------------------------------------------------------------|---|--------|------|---|
| 1 Type<br>2 Name and Protocol<br>3 Storage | Platform: *<br>Storage VM: *                                        | Performance (A) VCF_NFS ntaphci-a300e9u25 (172.16.9.25)                                               | ~ |        |      |   |
| 4 Storage Attributes<br>5 Summary          | <ul> <li>Advanced Options</li> <li>Custom Export Policy:</li> </ul> | Search or specify policy name<br>Choose an existing policy or give a new name to t<br>refault policy. | ⊻ |        |      |   |
|                                            |                                                                     | uchung pong).                                                                                         |   |        |      |   |
|                                            |                                                                     |                                                                                                    |   | CANCEL | ВАСК | U |

5. Wählen Sie auf der Seite **Speicherattribute** das zu verwendende Speicheraggregat und optional erweiterte Optionen wie Platzreservierung und Servicequalität aus. Klicken Sie auf **Weiter**, um fortzufahren.

| Create Datastore     | Storage Attributes                   | ×                                           |
|----------------------|--------------------------------------|---------------------------------------------|
| 1 Туре               | Specify the storage details for      | provisioning the datastore.                 |
| 2 Name and Protocol  | Aggregate: *                         | EHCAggr02 (16.61 TB Free)                   |
| 3 Storage            | Volume:                              | A new volume will be created automatically. |
| 4 Storage Attributes | <ul> <li>Advanced Options</li> </ul> |                                             |
| 5 Summary            | Space Reserve: *                     | Thin 🗸                                      |
|                      | Enable QoS                           |                                             |
|                      |                                      |                                             |
|                      |                                      |                                             |
|                      |                                      | CANCEL BACK NEXT.                           |
|                      |                                      |                                             |

6. Überprüfen Sie abschließend die **Zusammenfassung** und klicken Sie auf Fertig stellen, um mit der Erstellung des NFS-Datastore zu beginnen.

| Summary                             |                                                                                                    |                                                                                                    | ×                                                                                                    |
|-------------------------------------|----------------------------------------------------------------------------------------------------|----------------------------------------------------------------------------------------------------|----------------------------------------------------------------------------------------------------|
| A new datastore will be created wit | n these settings.                                                                                                    |                                                                                                    | Î                                                                                                    |
| Type<br>Destination:                | Datacenter                                                                                                    |                                                                                                    |                                                                                                    |
| Datastore type:                     | NFS                                                                                                    |                                                                                                    |                                                                                                    |
| Name and Protocol                   |                                                                                                    |                                                                                                    |                                                                                                    |
| Size:<br>Protocol:                  | 2 TB<br>NES 3                                                                                                    |                                                                                                    |                                                                                                    |
| Storage                             |                                                                                                    |                                                                                                    |                                                                                                    |
| Platform:                           | Performance (A)                                                                                                    |                                                                                                    |                                                                                                    |
| Storage VM:                         | VCF_NFS                                                                                                    |                                                                                                    |                                                                                                    |
|                                     |                                                                                                    | CANCEL BACK FINISH                                                                                                    | ")                                                                                                    |
|                                     | Summary<br>A new datastore will be created with<br>Type<br>Destination:<br>Datastore type:<br>Name and Protocol<br>Datastore name:<br>Size:<br>Protocol:<br>Storage<br>Platform:<br>Storage VM: | SummaryA new datastore will be created with these settings.TypeDestination:DatacenterDatastore type:NFSName and ProtocolDatastore name:NFS_DS1Size:2 TBProtocol:NFS 3StoragePlatform:Performance (A)Storage VM:VCF_NFS | Summary         A new datastore will be created with these settings.         Type         Destination:       Datacenter         Datastore type:       NFS         Name and Protocol         Datastore name:       NFS_DS1         Size:       2 TB         Protocol:       NFS 3         Storage         Platform:       Performance (A)         Storage VM:       VCF_NFS |

Führen Sie die folgenden Schritte durch, um die Größe eines vorhandenen NFS-Datenspeichers mithilfe von ONTAP-Tools zu ändern: 10.

1. Navigieren Sie im vSphere-Client zum Speicherbestand. Wählen Sie im Menü **ACTIONS** die Option **NetApp ONTAP Tools > Datastore skalieren**.

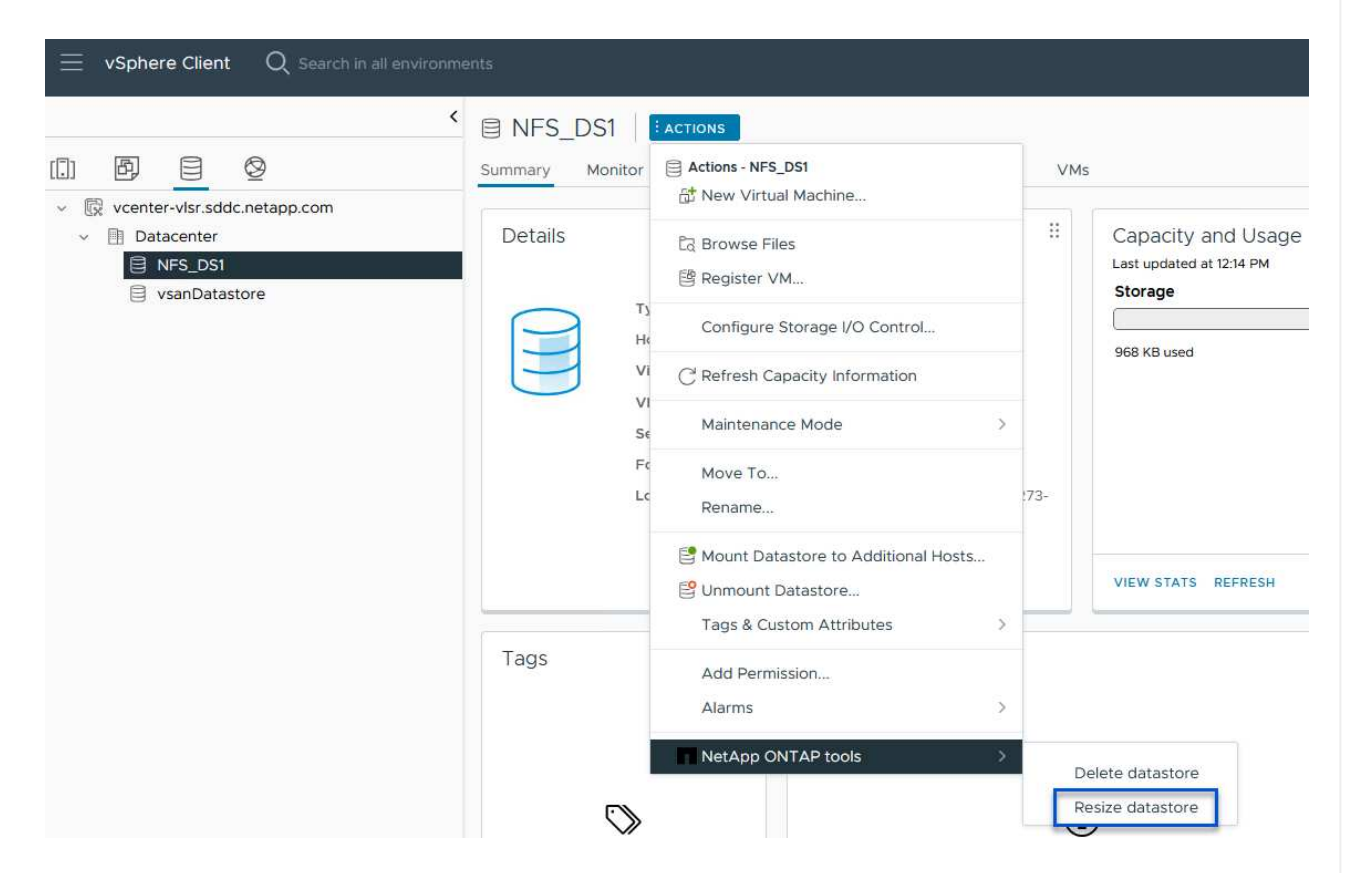

2. Füllen Sie im Assistenten **Resize Datastore** die neue Größe des Datastore in GB aus und klicken Sie auf **Resize**, um fortzufahren.

| Volume Details             |         |  |
|----------------------------|---------|--|
| Volume Name:               | NFS_DS1 |  |
| Total Size:                | 2.1 TB  |  |
| Used Size:                 | 968 KB  |  |
| Snapshot Reserve (%):      | 5       |  |
| Thin Provisioned:          | Yes     |  |
| Size                       |         |  |
| Current Datastore Size:    | 2 TB    |  |
| New Datastore Size (GB): * | 3000 🗘  |  |
|                            |         |  |
|                            |         |  |
|                            |         |  |

3. Überwachen Sie den Fortschritt des Jobs in der Größenänderung im Bereich Letzte Aufgaben.

|                  |      | 4      | Details                            |             |
|------------------|------|--------|------------------------------------|-------------|
| Expand Datastore | et 🚺 | 100% 🚫 | Expand datastore<br>th job id 2807 | initiated w |

#### Weitere Informationen

Eine vollständige Liste der ONTAP Tools für VMware vSphere 10 finden Sie unter "ONTAP Tools für VMware vSphere – Dokumentationsressourcen".

Weitere Informationen zur Konfiguration von ONTAP-Speichersystemen finden Sie im "ONTAP 10-Dokumentation" Center.

# Verwenden Sie VMware Site Recovery Manager für die Disaster Recovery von NFS-Datenspeichern

Die Nutzung von ONTAP Tools für VMware vSphere 10 und den Site Replication Adapter (SRA) in Verbindung mit VMware Site Recovery Manager (SRM) ist ein wichtiger Bestandteil von Disaster-Recovery-Maßnahmen. ONTAP Tools 10 bieten robuste Storage-Funktionen, einschließlich nativer Hochverfügbarkeit und Skalierbarkeit für den VASA Provider und unterstützen iSCSI und NFS VVols. Dadurch wird die Datenverfügbarkeit sichergestellt und das Management mehrerer VMware vCenter Server und ONTAP Cluster vereinfacht. Durch den Einsatz von SRA mit VMware Site Recovery Manager können Unternehmen eine nahtlose Replizierung und ein Failover von Virtual Machines und Daten zwischen Standorten erzielen und so effiziente Disaster-Recovery-Prozesse ermöglichen. Die Kombination aus ONTAP-Tools und SRA ermöglicht Unternehmen, kritische Workloads zu schützen, Ausfallzeiten zu minimieren und die Business Continuity auch bei unvorhergesehenen Ereignissen oder Ausfällen aufrechtzuerhalten.

Die ONTAP Tools 10 vereinfachen das Storage-Management und die Effizienzfunktionen, verbessern die Verfügbarkeit und senken die Storage-Kosten und den Betriebsaufwand – sei es bei SAN oder NAS. Dieses Plug-in nutzt Best Practices für die Bereitstellung von Datastores und optimiert ESXi Hosteinstellungen für NFS- und Block-Storage-Umgebungen. Wegen all dieser Vorteile empfiehlt NetApp dieses Plug-in bei der Verwendung von vSphere bei Systemen mit ONTAP Software.

SRA wird zusammen mit SRM eingesetzt, um die Replizierung von VM-Daten zwischen Produktions- und Disaster-Recovery-Standorten bei herkömmlichen VMFS- und NFS-Datenspeichern sowie zum unterbrechungsfreien Testen von DR-Replikaten zu managen. Diese Software hilft bei der Automatisierung der Erkennungs-, Recovery- und Sicherungsaufgaben.

In diesem Szenario wird die Implementierung und der Einsatz von VMware Site Recovery Manager zum Schutz von Datenspeichern demonstriert und sowohl ein Test als auch ein abschließender Failover auf einen sekundären Standort durchgeführt. Außerdem werden der Schutz und das Failback besprochen.

### Szenarioübersicht

Dieses Szenario umfasst die folgenden grundlegenden Schritte:

- Konfigurieren Sie SRM mit vCenter Servern am primären und sekundären Standort.
- Installieren Sie den SRA Adapter für ONTAP Tools für VMware vSphere 10 und registrieren Sie sich bei vCenters.
- Erstellung von SnapMirror Beziehungen zwischen Quell- und Ziel-ONTAP-Storage-Systemen
- Konfigurieren Sie Site Recovery für SRM.
- Führen Sie Tests und ein abschließendes Failover durch.
- Besprechen Sie Datensicherheit und Failback.

#### Der Netapp Architektur Sind

Das folgende Diagramm zeigt eine typische VMware Site Recovery-Architektur mit ONTAP Tools für VMware vSphere 10, die in einer Hochverfügbarkeitskonfiguration mit 3 Nodes konfiguriert sind.

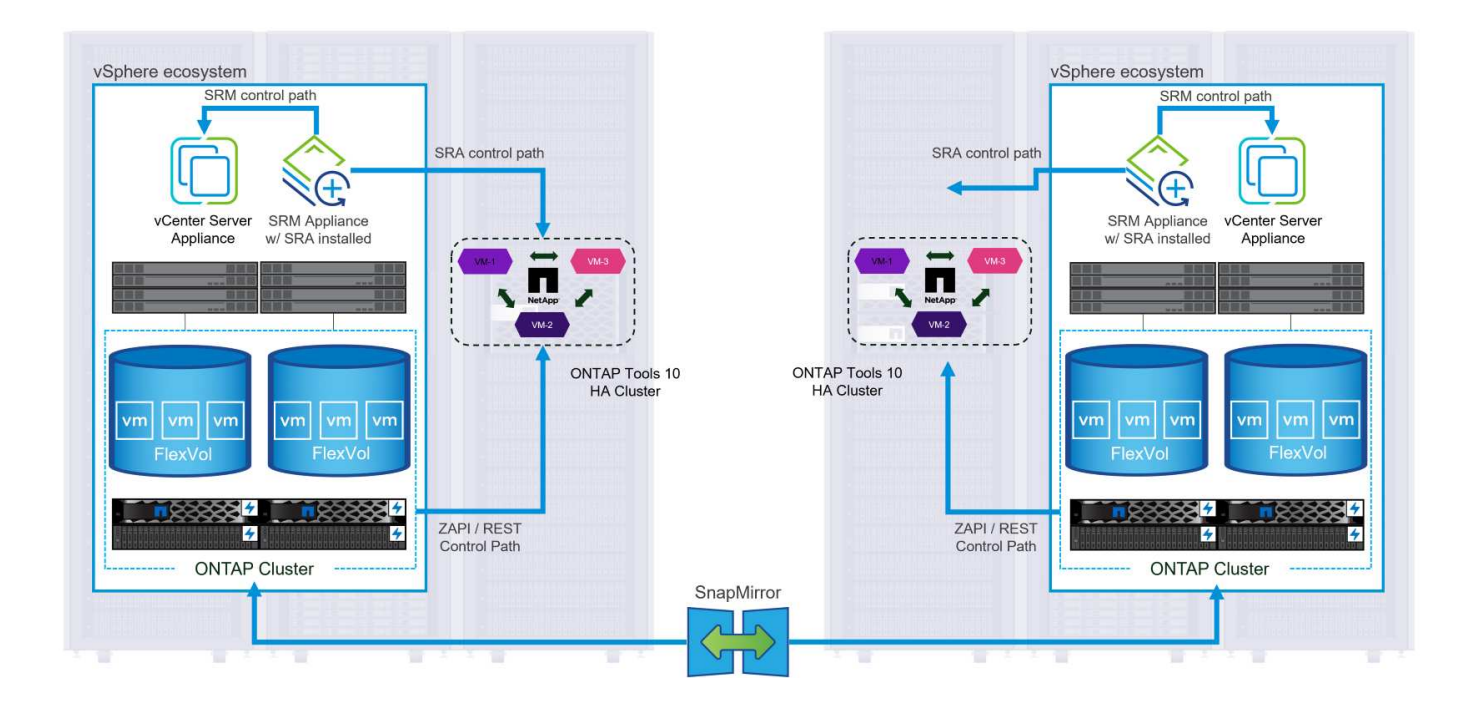

#### Voraussetzungen

Dieses Szenario erfordert die folgenden Komponenten und Konfigurationen:

- VSphere 8 Cluster werden sowohl an den primären als auch an den sekundären Standorten installiert und bieten ein geeignetes Netzwerk für die Kommunikation zwischen Umgebungen.
- ONTAP Storage-Systeme an primären und sekundären Standorten mit dedizierten physischen Daten-Ports an ethernet-Switches für NFS Storage-Datenverkehr.
- ONTAP-Tools für VMware vSphere 10 sind installiert und beide vCenter-Server registriert.
- VMware Site Replication Manager-Appliances wurden für den primären und sekundären Standort installiert.
  - Bestandszuordnungen (Netzwerk, Ordner, Ressource, Speicherrichtlinie) wurden für SRM konfiguriert.

NetApp empfiehlt ein redundantes Netzwerkdesign für NFS und liefert Fehlertoleranz für Storage-Systeme, Switches, Netzwerkadapter und Host-Systeme. Je nach den Architekturanforderungen ist es üblich, NFS mit einem einzigen oder mehreren Subnetzen bereitzustellen.

Siehe "Best Practices für die Ausführung von NFS mit VMware vSphere" Für detaillierte Informationen speziell zu VMware vSphere.

Eine Anleitung zum Netzwerk mit ONTAP mit VMware vSphere finden Sie im "Netzwerkkonfiguration – NFS" Der Dokumentation zu NetApp Enterprise-Applikationen.

NetApp-Dokumentation zur Verwendung von ONTAP Storage mit VMware SRM finden Sie unter "VMware Site Recovery Manager mit ONTAP"

#### Implementierungsschritte

In den folgenden Abschnitten werden die Implementierungsschritte zur Implementierung und zum Testen einer VMware Site Recovery Manager Konfiguration mit einem ONTAP Storage-System beschrieben.

## Erstellung einer SnapMirror Beziehung zwischen ONTAP Storage-Systemen

Zwischen den ONTAP Quell- und Ziel-Storage-Systemen muss eine SnapMirror Beziehung hergestellt werden, damit die Datastore Volumes gesichert werden können.

In der Dokumentation von ONTAP "HIER" finden Sie alle Informationen zum Erstellen von SnapMirror Beziehungen für ONTAP Volumes.

Schritt-für-Schritt-Anweisungen sind im folgenden Dokument, befindet"HIER". Im Folgenden wird beschrieben, wie Cluster Peer- und SVM-Peer-Beziehungen erstellt und anschließend SnapMirror Beziehungen für jedes Volume erstellt werden. Diese Schritte können in ONTAP System Manager oder über die ONTAP CLI ausgeführt werden.

# Konfigurieren Sie die SRM-Appliance

Führen Sie die folgenden Schritte aus, um die SRM-Appliance und den SRA-Adapter zu konfigurieren.

Die folgenden Schritte müssen sowohl für den primären als auch für den sekundären Standort durchgeführt werden.

1. Navigieren Sie in einem Webbrowser zu https://<SRM\_appliance\_IP>:5480 und melden Sie sich an. Klicken Sie auf **Gerät konfigurieren**, um zu beginnen.

| vmw SRM Appliance Managem    | nent        |                                                                                                    | C         | ¢       | <b>∆</b> @  | ) admin∨ |
|------------------------------|-------------|----------------------------------------------------------------------------------------------------|-----------|---------|-------------|----------|
| Summary                      | Summary     |                                                                                                    |           |         |             |          |
| Monitor Disks                | ,, <b>,</b> |                                                                                                    | RESTART D | OWNLOAD | SUPPORT BUN | DLE STOP |
| Access                       | Product     | VMware Site Recovery Manager Appliance                                                                                       |           |         |             |          |
| Certificates                 | Version     | 8.8.0                                                                                                    |           |         |             |          |
| Networking                   | Build       | 23263427                                                                                                    |           |         |             |          |
| Time                         |             |                                                                                                    |           |         |             |          |
| Services                     |             | To start protecting virtual machines you must configure the Site Recovery Manager appliance and connect to a vCenter Server. |           |         |             |          |
| Update                       |             | CONFIGURE A PLIANCE                                                                                                    |           |         |             |          |
| Syslog Forwarding            |             | -2                                                                                                    |           |         |             |          |
| Storage Replication Adapters |             |                                                                                                    |           |         |             |          |
|                              |             |                                                                                                    |           |         |             |          |

 Geben Sie auf der Seite Platform Services Controller des Assistenten Site Recovery Manager konfigurieren die Anmeldeinformationen des vCenter-Servers ein, für den SRM registriert wird. Klicken Sie auf Weiter, um fortzufahren.

| Configure Site Recovery<br>Manager | Platform Se<br>All fields are required | unless marked (optional)    |   | ×      |
|------------------------------------|----------------------------------------|-----------------------------|---|--------|
| 1 Platform Services Controller     | PSC host name                          | vcenter-srm.sddc.netapp.com |   |        |
| 2 vCenter Server                   | PSC port                               |                             |   |        |
| 3 Name and extension               | User name                              | administrator@vsphere.local |   |        |
| 4 Ready to complete                | Password                               | ••••••                      | 0 |        |
|                                    |                                        |                             |   |        |
|                                    |                                        |                             |   | CANCEL |
|                                    |                                        |                             |   | CANCEL |

3. Sehen Sie sich auf der Seite **vCenter Server** den verbundenen Vserver an und klicken Sie auf

Weiter, um fortzufahren.

4. Geben Sie auf der Seite **Name and Extension** einen Namen für den SRM-Standort, eine Administrator-E-Mail-Adresse und den lokalen Host ein, der von SRM verwendet werden soll. Klicken Sie auf **Weiter**, um fortzufahren.

| Configure Site Recovery<br>Manager | Name and exten           | nsion<br>rked (optional)                                                                                                    | ×                            |
|------------------------------------|--------------------------|----------------------------------------------------------------------------------------------------|------------------------------|
| 1 Platform Services Controller     | Enter name and extension | n for Site Recovery Manager                                                                                                    |                              |
| 2 vCenter Server                   | Site name                | Site 2                                                                                                    |                              |
| 3 Name and extension               | Administrator email      | site<br>josh.powell@netapp.com                                                                                                    |                              |
| 4 Ready to complete                |                          | An email address to use for system notifications.                                                                                                    |                              |
|                                    | Local host               | srm-site2.sddc.netapp.com < The address on the local host to be used by Site Recovery Manager.                                                                                                    |                              |
|                                    | Extension ID             | Default extension ID (com.vmware.vcDr)     Custom extension ID                                                                                                    |                              |
|                                    |                          | The default extension ID is recommended for most configurations. For shared recovery site insta<br>which multiple sites connect to a shared recovery site, use a unique custom extension ID for eac | illations, in<br>h SRM pair. |
|                                    | Extension ID             | com.vmware.vcDr-                                                                                                    |                              |
|                                    | Organization             |                                                                                                    |                              |
|                                    | Description              |                                                                                                    |                              |
|                                    |                          |                                                                                                    |                              |
|                                    |                          |                                                                                                    |                              |
|                                    |                          |                                                                                                    |                              |
|                                    |                          | CANCEL BACK                                                                                                    | NEXT                         |
|                                    |                          |                                                                                                    |                              |

5. Überprüfen Sie auf der Seite Ready to Complete die Zusammenfassung der Änderungen

Führen Sie die folgenden Schritte aus, um SRA auf der SRM-Appliance zu konfigurieren:

- 1. Laden Sie die SRA für ONTAP-Tools 10 unter herunter "NetApp Support Website" und speichern Sie die Datei tar.gz in einem lokalen Ordner.
- 2. Klicken Sie in der SRM Management Appliance auf **Storage Replication Adapter** im linken Menü und dann auf **New Adapter**.

| Summary                      | Storago Doplication Adaptors |
|------------------------------|------------------------------|
| Monitor Disks                | Storage Replication Adapters |
| Access                       | NEW ADAPTER                  |
| Certificates                 | 0                            |
| Networking                   |                              |
| Time                         |                              |
| Services                     |                              |
| Update                       |                              |
| Syslog Forwarding            |                              |
| Storage Replication Adapters |                              |
|                              |                              |
|                              |                              |

 Befolgen Sie die Schritte auf der Dokumentationswebsite ONTAP Tools 10 unter "Konfigurieren Sie SRA auf der SRM-Appliance". Sobald der SRA abgeschlossen ist, kann er mit SRA über die bereitgestellte IP-Adresse und Anmeldedaten des vCenter Servers kommunizieren.

# Konfigurieren Sie Site Recovery für SRM

Führen Sie die folgenden Schritte aus, um Standortpairing, Schutzgruppen,

Der folgende Schritt wird im vCenter Client des primären Standorts durchgeführt.

1. Klicken Sie im vSphere-Client im linken Menü auf **Site Recovery**. Ein neues Browserfenster wird für die SRM-Management-UI am primären Standort geöffnet.

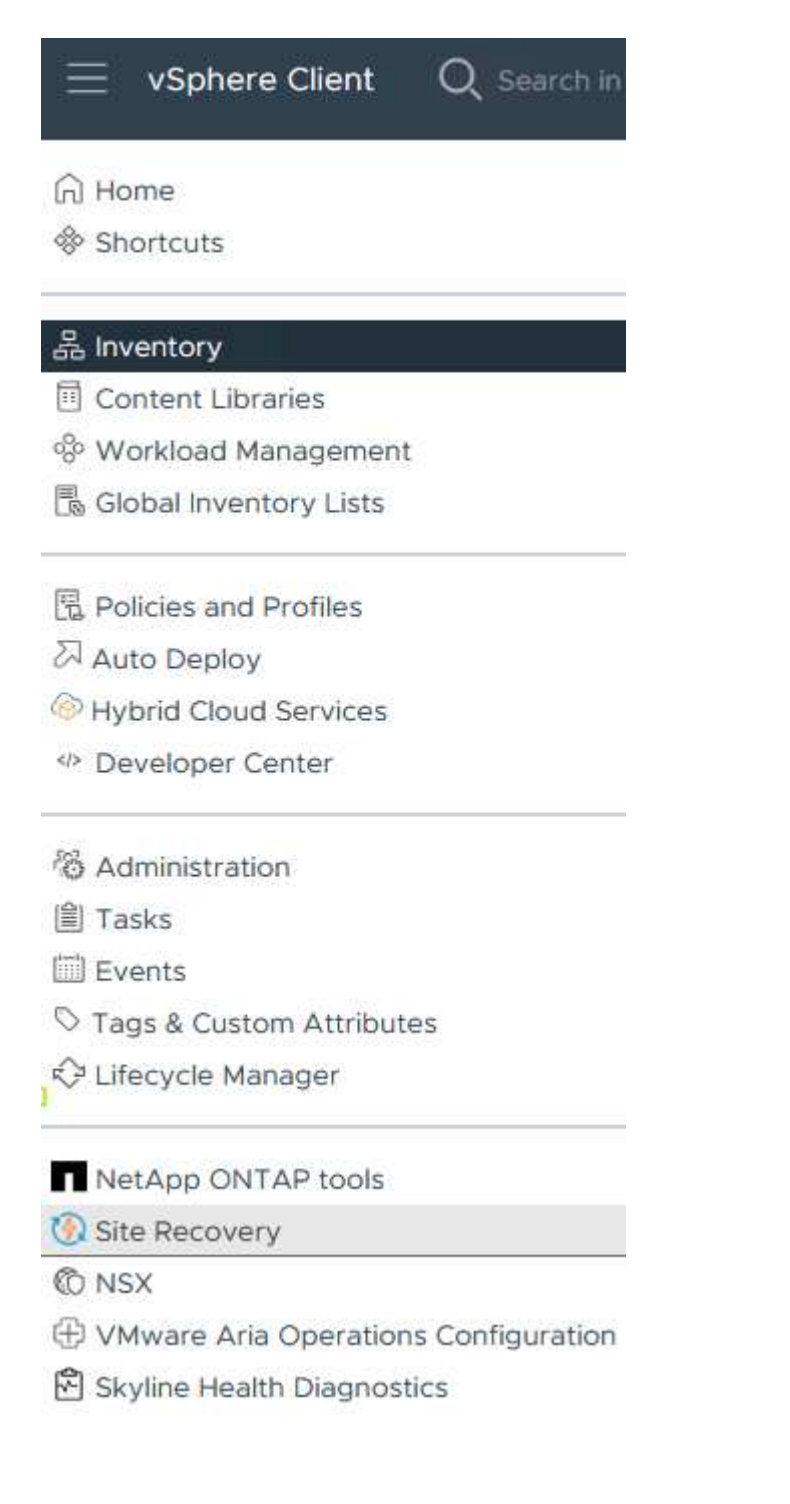

2. Klicken Sie auf der Seite **STANDORTWIEDERHERSTELLUNG** auf **NEUES STANDORTPAAR**.

Before you can use Site Recovery, you must configure the connection between the Site Recovery Manager server and vSphere Replication server instances on the protected and recovery sites. This is known as a site pair.

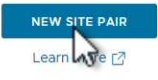

3. Überprüfen Sie auf der Seite **Pair type** des **New Pair Wizard**, ob der lokale vCenter Server ausgewählt ist, und wählen Sie den **Pair Typ** aus. Klicken Sie auf **Weiter**, um fortzufahren.

|                       | Select a local vCenter Server                                                                                                    |        |
|-----------------------|----------------------------------------------------------------------------------------------------|--------|
| 1 Pair type           | VCenter Server                                                                                                    | т      |
| 2 Peer vCenter Server | Vcenter-vlsr.sddc.netapp.com                                                                                                    |        |
| 3 Services            |                                                                                                    |        |
| 4 Ready to complete   | Pair type                                                                                                    |        |
|                       | Pair with a peer vCenter Server located in a different SSO domain Pair with a peer vCenter Server located in the same SSO domain |        |
|                       |                                                                                                    |        |
|                       |                                                                                                    |        |
|                       |                                                                                                    |        |
|                       |                                                                                                    |        |
|                       |                                                                                                    |        |
|                       |                                                                                                    |        |
|                       |                                                                                                    |        |
|                       |                                                                                                    |        |
|                       |                                                                                                    |        |
|                       |                                                                                                    |        |
|                       |                                                                                                    |        |
|                       |                                                                                                    |        |
|                       |                                                                                                    | CANCEL |

4. Geben Sie auf der Seite **Peer vCenter** die Zugangsdaten des vCenter am sekundären Standort ein und klicken Sie auf **Find vCenter Instances**. Überprüfen Sie, ob die vCenter-Instanz erkannt wurde, und klicken Sie auf **Weiter**, um fortzufahren.

| New Pair              | Peer vCent                                      | er Server                                                         |                     |  |
|-----------------------|-------------------------------------------------|-------------------------------------------------------------------|---------------------|--|
| 1 Pair type           | All fields are required a<br>Enter the Platform | inless marked (optional)<br>Services Controller details for the p | eer vCenter Server. |  |
| 2 Peer vCenter Server | PSC host name                                   | vcenter-srm.sddc.netapp.com                                       |                     |  |
| 3 Services            | PSC port                                        | 443                                                               |                     |  |
| 4 Ready to complete   | User name                                       | administrator@vsphere.local                                       | <u></u>             |  |
|                       | Password                                        |                                                                   | 0                   |  |
|                       | FIND VC                                         | ENTER SERVER INSTANCES                                            |                     |  |
|                       | Select a vCenter Se                             | erver you want to pair.                                           |                     |  |
|                       | vCenter Ser                                     | ver                                                               |                     |  |
|                       | 💿 🛃 vcenter                                     | -srm.sddc.netapp.com                                              |                     |  |
|                       |                                                 |                                                                   |                     |  |
|                       |                                                 |                                                                   |                     |  |
|                       |                                                 |                                                                   |                     |  |
|                       |                                                 |                                                                   |                     |  |
|                       |                                                 |                                                                   |                     |  |
|                       |                                                 |                                                                   |                     |  |
|                       |                                                 |                                                                   |                     |  |
|                       |                                                 |                                                                   |                     |  |
|                       |                                                 |                                                                   |                     |  |
|                       |                                                 |                                                                   |                     |  |
|                       |                                                 |                                                                   |                     |  |

5. Aktivieren Sie auf der Seite **Services** das Kontrollkästchen neben der vorgeschlagenen Standortkopplung. Klicken Sie auf **Weiter**, um fortzufahren.

| New Pair              | Services                | ntified on the selected vCen | ter Server instances. Select | the ones vo | ou want to pair         |
|-----------------------|-------------------------|------------------------------|------------------------------|-------------|-------------------------|
| 1 Pair type           | Service                 | ↑ τ v                        | center-vlsr.sddc.netapp.com  | vcen        | ter-srm.sddc.netapp.com |
| 2 Peer vCenter Server | 🕑 🔞 Site Recovery Manag | ger (com.vmware.vc S         | Site 1                       | Site        | 2                       |
| 3 Services            |                         |                              |                              |             |                         |
| 4 Ready to complete   |                         |                              |                              |             |                         |
|                       |                         |                              |                              |             |                         |
|                       |                         |                              |                              |             |                         |
|                       |                         |                              |                              |             |                         |
|                       |                         |                              |                              |             |                         |
|                       |                         |                              |                              |             |                         |
|                       |                         |                              |                              |             |                         |
|                       |                         |                              |                              |             |                         |
|                       |                         |                              |                              |             |                         |
|                       |                         |                              |                              |             |                         |
|                       |                         |                              |                              |             |                         |
|                       |                         |                              |                              |             |                         |
|                       | ٤                       |                              |                              |             |                         |

- 6. Überprüfen Sie auf der Seite **Ready to Complete** die vorgeschlagene Konfiguration und klicken Sie dann auf die Schaltfläche **Finish**, um die Standortanordnung zu erstellen
- 7. Das neue Standortpaar und seine Zusammenfassung können auf der Übersichtsseite angezeigt werden.

| unnnary         |                                                                                            |                                                                                                    |                                                                                                    |                                         | RECONNECT BREAK SITE PAIR         |
|-----------------|--------------------------------------------------------------------------------------------|----------------------------------------------------------------------------------------------------|----------------------------------------------------------------------------------------------------|-----------------------------------------|-----------------------------------|
|                 | vCenter Server:<br>vCenter Version:<br>vCenter Host Name:<br>Platform Services Controller: | vcenter-vlsr.sddc.netapp.com 2<br>8.0.2, 22385739<br>vcenter-vlsr.sddc.netapp.com:443<br>vcenter-vlsr.sddc.netapp.com:443 | vcenter-srm.sddc.netapp.com 🖸<br>8.0.2, 22385739<br>vcenter-srm.sddc.netapp.com.443<br>vcenter-srm.sddc.netapp.com.443 |                                         |                                   |
| Site Recovery N | lanager                                                                                    |                                                                                                    |                                                                                                    |                                         | EXPORT/IMPORT SRM CONFIGURATION ~ |
| Protection Grou | ps:0 E Recovery Plans:0                                                                    |                                                                                                    |                                                                                                    |                                         |                                   |
| Name            |                                                                                            | Site 1 RENAME                                                                                                    |                                                                                                    | Site 2 RENAME                           |                                   |
| Server          |                                                                                            | srm-site1.sddc.netapp.com:443 AC                                                                                          | TIONS Y                                                                                                    | srm-site2.sddc.netapp.com:443 ACTIONS ~ |                                   |
| Version         |                                                                                            | 8.8.0, 23263429                                                                                                    |                                                                                                    | 8.8.0, 23263429                         |                                   |
| ID              |                                                                                            | com.vmware.vcDr                                                                                                    |                                                                                                    | com.vmware.vcDr                         |                                   |
| Logged in as    |                                                                                            | VSPHERE.LOCAL\Administrator                                                                                               |                                                                                                    | VSPHERE.LOCAL\Administrator             |                                   |
|                 |                                                                                            | Connected                                                                                                    |                                                                                                    | ✓ Connected                             |                                   |

Der folgende Schritt wird in der Oberfläche "Standortwiederherstellung" des primären Standorts durchgeführt.

 Navigieren Sie in der Benutzeroberfläche für die Standortwiederherstellung im linken Menü zu Konfigurieren > Array-basierte Replikation > Array Pairs. Klicken Sie auf ADD, um zu beginnen.

| vmw Site Recovery vcenter-visr. | sddc.neta | app.com - vcenter-srm.sddc.netapp.com 🗸 |
|---------------------------------|-----------|-----------------------------------------|
| Site Pair Protection Group      | s         | Recovery Plans                          |
| Summary                         |           | Array Pairs                             |
| Issues                          |           |                                         |
| Configure                       | ~         |                                         |
| Array Based Replication         | ~         |                                         |
| Storage Replication Adapters    |           |                                         |
| Array Pairs                     |           |                                         |
| Network Mappings                |           |                                         |
| Folder Mappings                 |           |                                         |
| Resource Mappings               |           |                                         |
| Storage Policy Mappings         |           |                                         |
| Placeholder Datastores          |           |                                         |
| Advanced Settings               | >         |                                         |
| Permissions                     |           |                                         |
| Recovery Plans History          |           |                                         |

2. Überprüfen Sie auf der Seite **Speicherreplikationsadapter** des Assistenten **Array Pair hinzufügen**, ob der SRA-Adapter für den primären Standort vorhanden ist, und klicken Sie auf **Weiter**, um fortzufahren.

| 1 Storage replication adapter |     | Storage Replication Adapter | ↑ ¥ Status | v Vendor | ▼ Version | ▼ Stret      | ched<br>ige |
|-------------------------------|-----|-----------------------------|------------|----------|-----------|--------------|-------------|
| 2 Local array manager         | • > | NetApp Storage Replication  | Ada 🗸 OK   | NetApp   | 10.1      | Not          | Support     |
| 3 Remote array manager        |     |                             |            |          |           |              |             |
| 4 Array pairs                 |     |                             |            |          |           |              |             |
| 5 Ready to complete           |     |                             |            |          |           |              |             |
|                               |     |                             |            |          |           |              |             |
|                               |     |                             |            |          |           |              |             |
|                               |     |                             |            |          |           |              |             |
|                               |     |                             |            |          |           |              |             |
|                               |     |                             |            |          |           |              |             |
|                               |     |                             |            |          |           |              |             |
|                               |     |                             |            |          |           |              |             |
|                               |     |                             |            |          |           |              |             |
|                               |     |                             |            |          |           |              |             |
|                               |     |                             |            |          |           |              |             |
|                               |     |                             |            |          | liems n   | er nage AUTO |             |

3. Geben Sie auf der Seite **Local Array Manager** einen Namen für das Array am primären Standort, den FQDN des Speichersystems, die SVM-IP-Adressen, die NFS bereitstellen, und optional die Namen bestimmter Volumes ein, die ermittelt werden sollen. Klicken Sie auf **Weiter**, um fortzufahren.

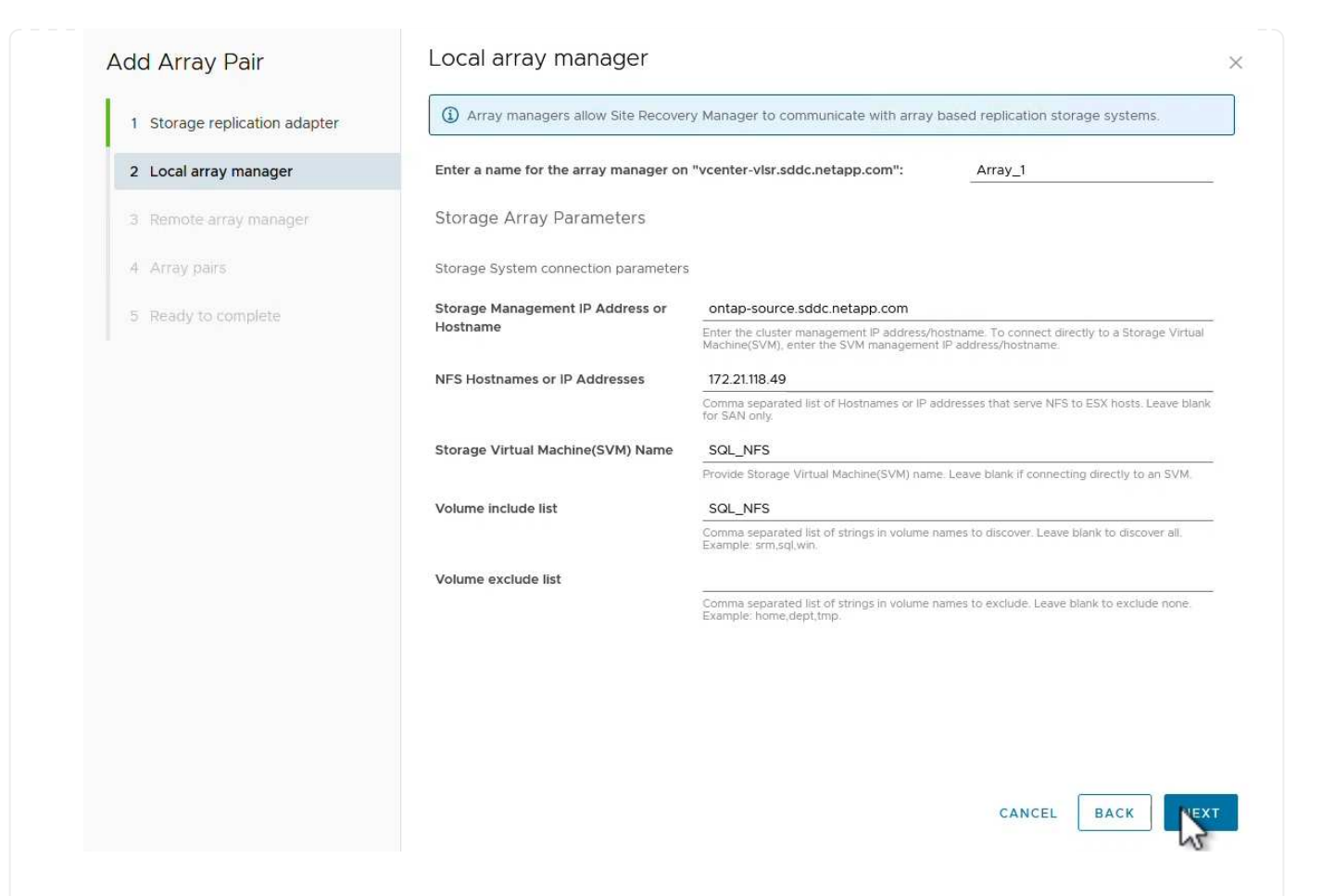

4. Geben Sie im **Remote Array Manager** dieselben Informationen wie im letzten Schritt für das ONTAP-Speichersystem am sekundären Standort ein.

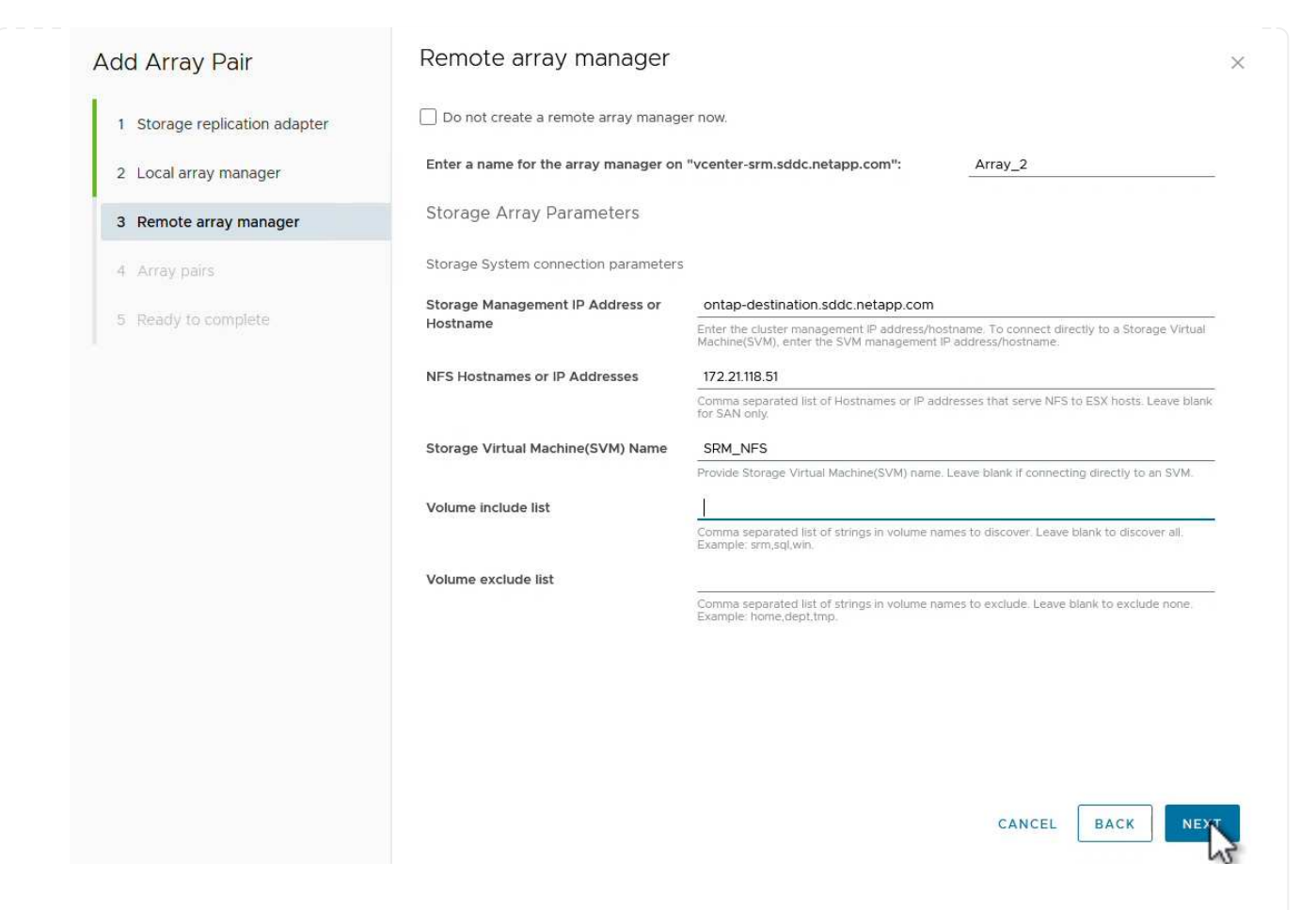

5. Wählen Sie auf der Seite **Array pairs** die zu aktivierenden Array-Paare aus und klicken Sie auf **Weiter**, um fortzufahren.

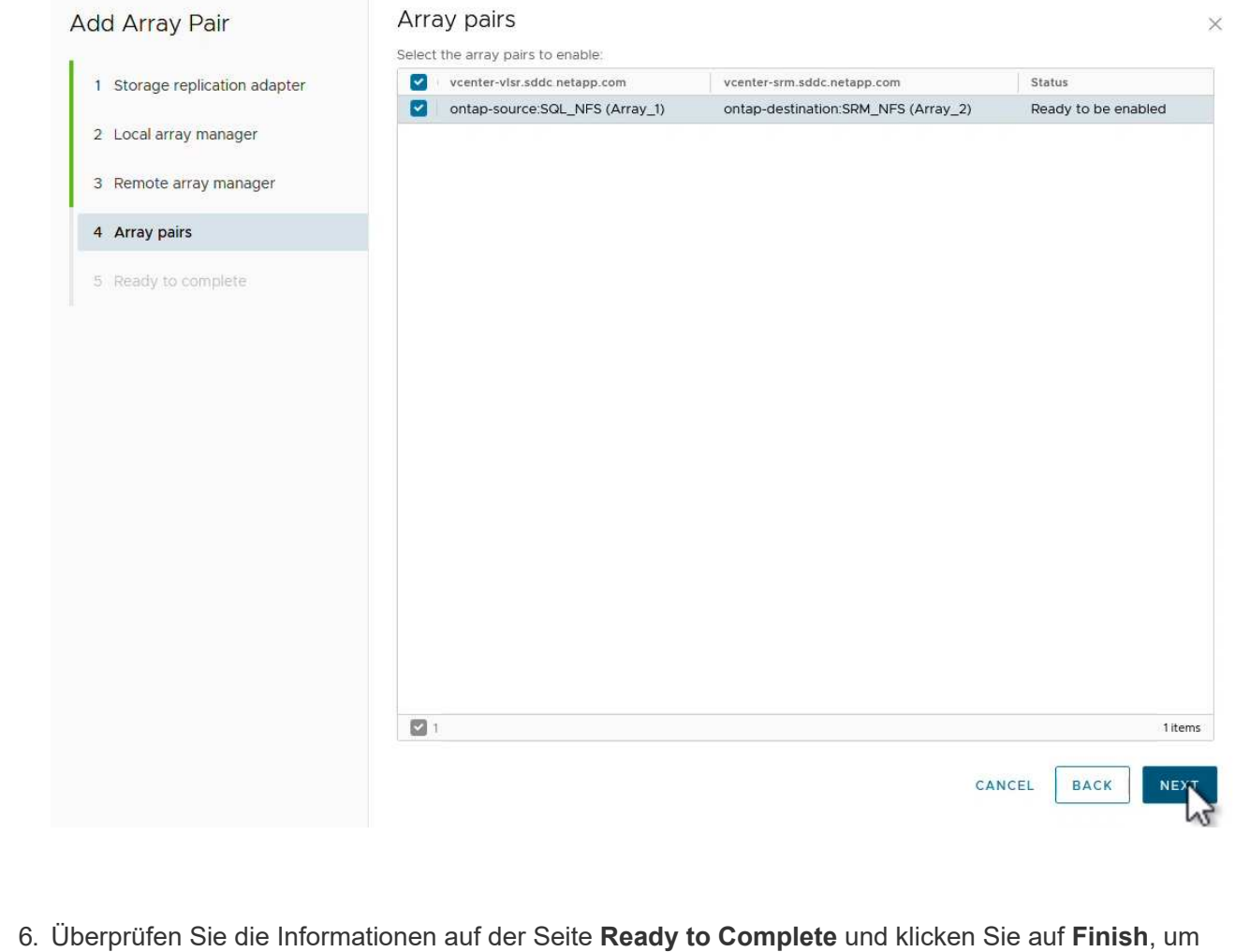

das Array-Paar zu erstellen.

Der folgende Schritt wird in der Oberfläche "Standortwiederherstellung" des primären Standorts durchgeführt.

1. Klicken Sie in der Site Recovery Oberfläche auf die Registerkarte **Schutzgruppen** und dann auf **Neue Schutzgruppe**, um zu beginnen.

| vmw Site Recovery vcenter-vlsr.sddc.r | netapp.com - vcenter-srm.sddc.netapp.com V |
|---------------------------------------|--------------------------------------------|
| Q Search<br>Protection Groups         | Protection Groups NEW PROTECTION GROUP     |
|                                       | Name T Protection Status                   |

2. Geben Sie auf der Seite **Name und Richtung** des **New Protection Group**-Assistenten einen Namen für die Gruppe ein und wählen Sie die Standortrichtung zum Schutz der Daten aus.

|                      | All fields are required unles | is marked (optional)                                           |     |
|----------------------|-------------------------------|----------------------------------------------------------------|-----|
| 1 Name and direction | Name:                         | SQL Datastore                                                  |     |
| 2 Туре               |                               | 67 characters remaining                                        |     |
| 3 Datastore groups   | Description:<br>(Optional)    |                                                                |     |
| 4 Recovery plan      |                               | 4096 characters remaining                                      |     |
| 5 Ready to complete  | Direction:                    | • Site 1 $\rightarrow$ Site 2<br>• Site 2 $\rightarrow$ Site 1 |     |
|                      | Location:                     | Q Search                                                       |     |
|                      |                               | Protection Groups                                              |     |
|                      |                               |                                                                |     |
|                      |                               |                                                                |     |
|                      |                               |                                                                |     |
|                      |                               |                                                                |     |
|                      |                               |                                                                |     |
|                      |                               |                                                                |     |
|                      |                               |                                                                |     |
|                      |                               |                                                                |     |
|                      |                               | CANCEL                                                         | NE. |

3. Wählen Sie auf der Seite **Typ** den Typ der Schutzgruppe (Datastore, VM oder vVol) aus und wählen Sie das Array-Paar aus. Klicken Sie auf **Weiter**, um fortzufahren.

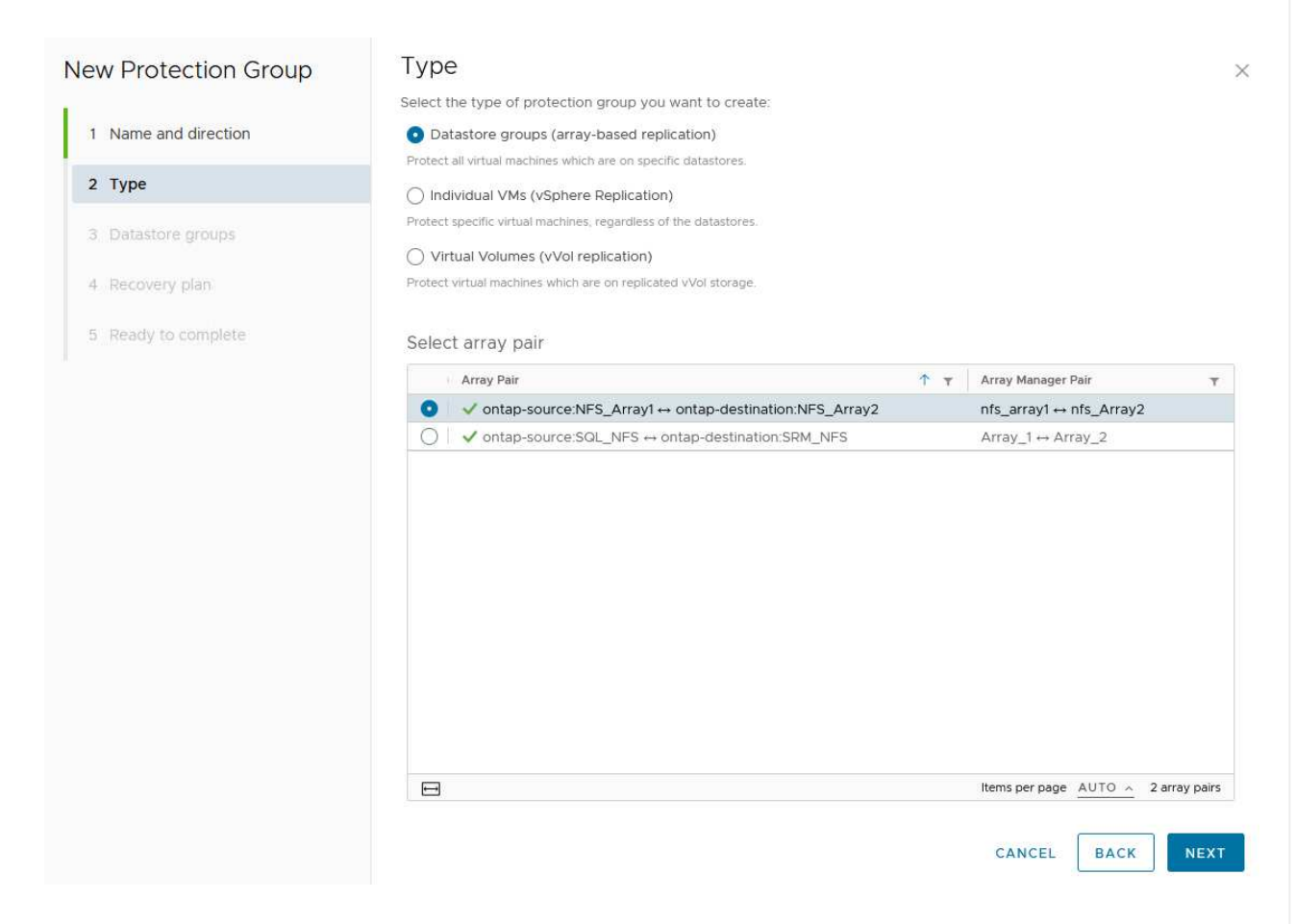

4. Wählen Sie auf der Seite **Datastore groups** die Datastores aus, die in die Schutzgruppe aufgenommen werden sollen. VMs, die sich derzeit auf dem Datenspeicher befinden, werden für jeden ausgewählten Datenspeicher angezeigt. Klicken Sie auf **Weiter**, um fortzufahren.

| 2 Type       Image: Complete complete         3 Datastore groups       Image: Complete complete complete         4 Recovery plan.       Image: Complete complete c                                                              | SELECT ALL CLE              | EAR SELEC   |
|----------------------------------------------------------------------------------------------------|-----------------------------|-------------|
| 2 Type       Image: Datastore Group       Image: State of the state of the state of t | is to this protection group |             |
| 3 Datastore groups       ✓ NFS_DS1       Add         4 Recovery plan       5 Ready to complete       ✓         ✓ 1 □< 1                                                                                                    | to this protection group    |             |
| 4. Recovery plan<br>5. Ready to complete<br>V 1 I IIIIIIIIIIIIIIIIIIIIIIIIIIIIIIIII                                                                                                    |                             |             |
| 5 Ready to complete                                                                                                    |                             |             |
| 5 Ready to complete                                                                                                    |                             |             |
|                                                                                                    |                             |             |
|                                                                                                    |                             |             |
|                                                                                                    |                             |             |
|                                                                                                    | emsperpage AUTO ~ 1         | datastore g |
|                                                                                                    |                             | detailere s |
| The following virtual machines are in the selected datastore groups:                                                                                                    |                             |             |
| Virtual Machine y Datastore y Status                                                                                                    |                             |             |
| GD SQLSRV-01 NFS_DS1 Add 1                                                                                                    | o this protection group     |             |
| SQLSRV-03 NFS_DS1 Add 1                                                                                                    | o this protection group     |             |
| SQLSRV-02     NFS_DS1     Add 1                                                                                                    | o this protection group     |             |

5. Wählen Sie auf der Seite Wiederherstellungsplan optional die Schutzgruppe zu einem Wiederherstellungsplan hinzufügen. In diesem Fall ist der Wiederherstellungsplan noch nicht erstellt, sodass nicht zum Wiederherstellungsplan hinzufügen ausgewählt ist. Klicken Sie auf Weiter, um fortzufahren.

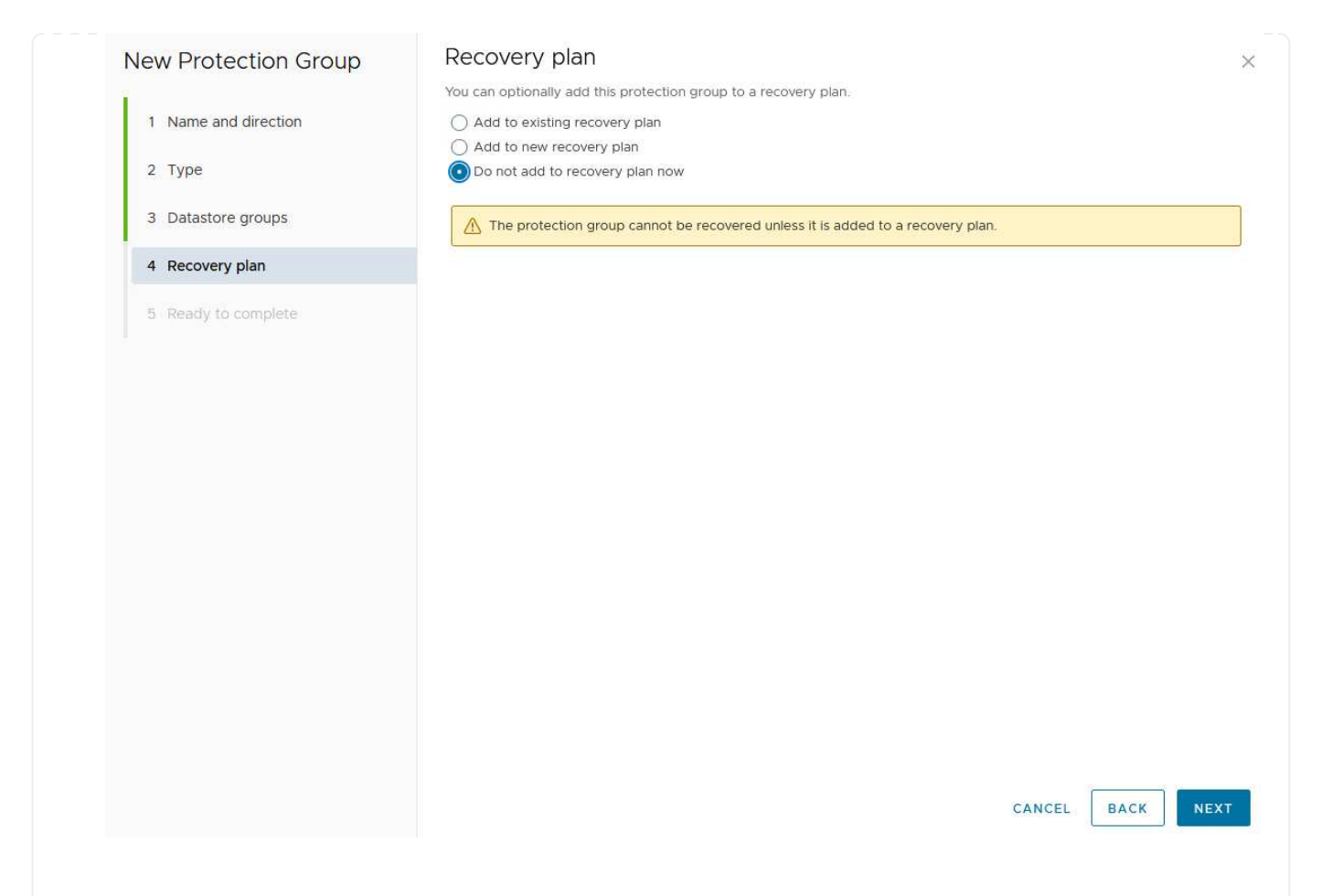

6. Überprüfen Sie auf der Seite **Ready to Complete** die neuen Parameter der Schutzgruppe und klicken Sie auf **Finish**, um die Gruppe zu erstellen.

#### New Protection Group

- 1 Name and direction
- 2 Type
- 3 Datastore groups
- 4 Recovery plan
- 5 Ready to complete

| Ready to co          | mplete        |  |
|----------------------|---------------|--|
| Review your selected | d settings.   |  |
| Name                 | SQL_Datastore |  |
| Description          |               |  |

| Description            |                                                                                                    |
|------------------------|----------------------------------------------------------------------------------------------------|
| Protected site         | Site 1                                                                                                    |
| Recovery site          | Site 2                                                                                                    |
| Location               | Protection Groups                                                                                                    |
| Protection group type  | Datastore groups (array-based replication)                                                                           |
| Array pair             | $ontap-source: NFS\_Array1 \leftrightarrow ontap-destination: NFS\_Array2 (nfs\_array1 \leftrightarrow nfs\_Array2)$ |
| Datastore groups       | NFS_DS1                                                                                                    |
| Total virtual machines | 3                                                                                                    |
| Recovery plan          | none                                                                                                    |

CANCEL

FINISH

BACK

×

Der folgende Schritt wird in der Oberfläche "Standortwiederherstellung" des primären Standorts durchgeführt.

1. Klicken Sie in der Benutzeroberfläche der Standortwiederherstellung auf die Registerkarte **Wiederherstellungsplan** und dann auf **Neuer Wiederherstellungsplan**, um zu beginnen.

| and Sile Pair Protection Groups | Recovery Plans    |                   |
|---------------------------------|-------------------|-------------------|
| Q Search                        | Recovery Plans    | NEW RECOVERY PLAN |
| Recovery Plans                  | NEW RECOVERY PLAN |                   |

2. Geben Sie auf der Seite **Name und Richtung** des Assistenten **Wiederherstellungsplan erstellen** einen Namen für den Wiederherstellungsplan ein und wählen Sie die Richtung zwischen Quell- und Zielstandort aus. Klicken Sie auf **Weiter**, um fortzufahren.

|                      | All fields are required unles | ss marked (optional)                                            |
|----------------------|-------------------------------|-----------------------------------------------------------------|
| 1 Name and direction | Name:                         | SQL Site 1-to-2                                                 |
| 2 Protection Groups  |                               | 65 characters remaining                                         |
| 3 Test Networks      | Description:<br>(Optional)    |                                                                 |
| 4 Ready to complete  |                               | 4096 characters remaining                                       |
|                      | Direction:                    | • Site 1 $\rightarrow$ Site 2<br>() Site 2 $\rightarrow$ Site 1 |
|                      | Location:                     | Q. Search                                                       |
|                      |                               | Recovery Plans                                                  |
|                      |                               |                                                                 |
|                      |                               |                                                                 |
|                      |                               |                                                                 |
|                      |                               |                                                                 |
|                      |                               |                                                                 |
|                      |                               |                                                                 |
|                      |                               |                                                                 |
|                      |                               |                                                                 |
|                      |                               |                                                                 |
|                      |                               |                                                                 |
|                      |                               |                                                                 |
|                      |                               | CANCEL                                                          |

3. Wählen Sie auf der Seite **Schutzgruppen** die zuvor erstellten Schutzgruppen aus, die in den Wiederherstellungsplan aufgenommen werden sollen. Klicken Sie auf **Weiter**, um fortzufahren.

| Create Recovery Plan | Protection Groups |                    |                |
|----------------------|-------------------|--------------------|----------------|
| 1 Name and direction | All Selected (1)  |                    |                |
| 2 Protection Groups  | Name              | ↑ ▼ Description    | Ť              |
| 2. Test Naturalia    |                   |                    |                |
| 3 Test Networks      |                   |                    |                |
| 4 Ready to complete  |                   |                    |                |
|                      |                   |                    |                |
|                      |                   |                    |                |
|                      |                   |                    |                |
|                      |                   |                    |                |
|                      |                   |                    |                |
|                      |                   |                    |                |
|                      |                   |                    |                |
|                      |                   |                    |                |
|                      |                   |                    |                |
|                      |                   |                    |                |
|                      |                   |                    |                |
|                      |                   |                    |                |
|                      | 1 🚍               | Items per page AUT | D _ 1 group(s) |
|                      |                   |                    |                |
|                      |                   | CANCEL BAC         | K NEYT         |
|                      |                   |                    | 5              |

4. Konfigurieren Sie auf dem **Test Networks** bestimmte Netzwerke, die während des Tests des Plans verwendet werden. Wenn keine Zuordnung vorhanden ist oder kein Netzwerk ausgewählt ist, wird ein isoliertes Testnetzwerk erstellt. Klicken Sie auf **Weiter**, um fortzufahren.

|                     | (i) If "Use site-level mapping" is selected | and no such map | oping exists, an isolated test network will be create | d.   |
|---------------------|---------------------------------------------|-----------------|-------------------------------------------------------|------|
| 2 Protection Groups | Recovery Network                            | <u>↑</u> т      | Test Network                                          |      |
| 3 Test Networks     | A Datacenter > DPortGroup                   | te-             | 🔮 Use site-level mapping                              | СНА  |
|                     | 🛆 Datacenter > Mgmt 3376                    |                 | 🖉 Mgmt 3376                                           | СНА  |
| 4 Ready to complete | A Datacenter > NFS 3374                     | 1 <del>1</del>  | A NFS 3374                                            | СНА  |
|                     | A Datacenter > VLAN 181                     | 100             | 👰 Use site-level mapping                              | СНА  |
|                     | Datacenter > VM Network                     | 15              | 👰 Use site-level mapping                              | СНА  |
|                     | A Datacenter > vMotion 3373                 | ==              | 👰 Use site-level mapping                              | СНА  |
|                     | A Datacenter > vSAN 3422                    | E=              | Use site-level mapping                                | сни  |
|                     |                                             |                 |                                                       |      |
|                     |                                             |                 |                                                       | 7 ne |
|                     |                                             |                 |                                                       |      |
|                     |                                             |                 |                                                       |      |

5. Überprüfen Sie auf der Seite **Ready to Complete** die ausgewählten Parameter und klicken Sie dann auf **Finish**, um den Wiederherstellungsplan zu erstellen.

#### Disaster Recovery-Vorgänge mit SRM

In diesem Abschnitt werden verschiedene Funktionen der Verwendung von Disaster Recovery mit SRM behandelt, darunter das Testen von Failover, das Durchführen von Failovers, das Durchführen von Datensicherung und Failback.

https://docs.netapp.com/us-en/ontap-apps-dbs/vmware/vmware-srmoperational\_best\_practices.html["Best Practices für betriebliche Prozesse"]Weitere Informationen zur Verwendung von ONTAP Storage mit Disaster-Recovery-Vorgängen durch SRM finden Sie unter. Der folgende Schritt wird in der Benutzeroberfläche für die Standortwiederherstellung ausgeführt.

 Klicken Sie in der Benutzeroberfläche für die Standortwiederherstellung auf die Registerkarte Wiederherstellungsplan und wählen Sie dann einen Wiederherstellungsplan aus. Klicken Sie auf die Schaltfläche Test, um den Failover zum sekundären Standort zu testen.

| Site Pair Protection Groups   | Recovery Plans    |                              |             |
|-------------------------------|-------------------|------------------------------|-------------|
| Q. Search                     | Recovery Plans    | NEW RECOVERY PLAN NEW FOLDER |             |
| Recove <mark>r</mark> y Plans | NEW RECOVERY PLAN | EDIT MOVE DELETE TEST        | CLEANUP RUN |
| SOL Site 1-to-2               | Name              | 200                          | ↑ Ţ Status  |
|                               | SQL Site 1-to-2   | 0                            | → Ready     |

2. Sie können den Fortschritt des Tests im Aufgabenbereich Site Recovery sowie im Aufgabenbereich vCenter anzeigen.

| Task Name                        | ▼ Target               | Ŧ         | Status      | Ŧ   | Initiator            | т            | Queued For |
|----------------------------------|------------------------|-----------|-------------|-----|----------------------|--------------|------------|
| Test Recovery Plan               | 🔐 vcenter-visr.sddc.ne | etapp.com |             | 6 % | VSPHERE.LOCAL\\SRM-d | 1369bbb-62c6 | 11 ms      |
| Create Recovery Plan             | 😥 vcenter-vlsr.sddc.ne | etapp.com | Completed   |     | VSPHERE LOCAL\\SRM-d | 1369bbb-62c6 | 10 ms      |
| Set virtual machine custom value | SQLSRV-02              |           | 🗸 Completed |     | VSPHERE.LOCAL\\SRM-d | 1369bbb-62c6 | 4 ms       |
| Set virtual machine custom value | SQLSRV-01              |           | 🗸 Completed |     | VSPHERE LOCAL\\SRM-d | 1369bbb-62c6 | 3 ms       |
|                                  | -                      |           |             |     |                      |              |            |

3. SRM sendet Befehle über den SRA an das sekundäre ONTAP Storage-System. Eine FlexClone des letzten Snapshots wird auf dem sekundären vSphere-Cluster erstellt und gemountet. Der neu gemountete Datastore kann im Storage Inventory angezeigt werden.

| ]) 🖻 🧧 🛛                                                             | Summary Monitor Configur    | e Permissions Files Hosts VMs    |
|----------------------------------------------------------------------|-----------------------------|----------------------------------|
| <ul> <li>v center-srm.sddc.netapp.com</li> <li>Datacenter</li> </ul> | Virtual Machines VM Templat | tes                              |
| ₿ NFS_DS1                                                            | Quick Filter 💛 Enter value  |                                  |
| vsanDatastore                                                        | Name                        | ↑ State Status Provisioned Space |
|                                                                      | 🗍 🗉 🛱 <u>SQLSRV-01</u>      | Powered Of Vormal 424.28 GB      |
|                                                                      | [] # 節 <u>SOLSRV-02</u>     | Powered Of Vormal 244.28 GB      |
|                                                                      | SQLSRV-03                   | Powered Of 🗸 Normal 244.28 GB    |

4. Wenn der Test abgeschlossen ist, klicken Sie auf Cleanup, um den Datenspeicher zu entsperren und

zur ursprünglichen Umgebung zurückzukehren. vmw Site Recovery vcenter-visr.sddc.netapp.com - vcenter-srm.sddc.netapp.com 🗸 Site Pair Protection Groups Recovery Plans Q Search. **Recovery Plans** NEW RECOVERY PLAN NEW FOLDER Recovery Plans NEW RECOVERY PLAN CLEATUP MOVE DELETE SQL Site 1-to-2 ~ Name Status T SQL Site 1-to-2 Test complete

# Ausführen des Recovery-Plans mit SRM

Führen Sie eine vollständige Recovery und einen Failover auf den sekundären Standort durch.

 Klicken Sie in der Benutzeroberfläche für die Standortwiederherstellung auf die Registerkarte Wiederherstellungsplan und wählen Sie dann einen Wiederherstellungsplan aus. Klicken Sie auf die Schaltfläche Ausführen, um den Failover zum sekundären Standort zu starten.

| Site Pair Protection Groups | Recovery Plans                                      |       |  |
|-----------------------------|-----------------------------------------------------|-------|--|
| Q Search                    | Recovery Plans NEW RECOVERY PLAN NEW FOLDER         |       |  |
| ecovery Plans               | NEW RECOVERY PLAN EDIT MOVE DELETE TEST CLEANUP RUN |       |  |
| SOL Site 1-to-2             | Name                                                | atus  |  |
|                             | SQL Site 1-to-2                                     | Ready |  |

2. Sobald der Failover abgeschlossen ist, werden der gemountete Datastore und die VMs am sekundären Standort registriert.

|                                                                     | Summary Monitor Configure F   | Permissions Fil | es Hosts | VMs              |
|---------------------------------------------------------------------|-------------------------------|-----------------|----------|------------------|
| <ul> <li>vcenter-srm.sddc.netapp.com</li> <li>Datacenter</li> </ul> | Virtual Machines VM Templates |                 |          |                  |
| SQL_NFS                                                             | Quick Filter Y Enter value    |                 |          |                  |
| vsanDatastore                                                       | Name                          | ↑ State         | Status   | Provisioned Spac |
|                                                                     | □ # 龄 <u>SQLSRV-04</u>        | Powered Of<br>f | 🗸 Normal | 244.28 GB        |
|                                                                     | () # @ <u>SOLSRV-05</u>       | Powered Of<br>f | 🗸 Normal | 244.28 GB        |

Nach Abschluss eines Failovers sind in SRM zusätzliche Funktionen möglich.

**Reschutz**: Sobald der Recovery-Prozess abgeschlossen ist, übernimmt der zuvor vorgesehene Recovery-Standort die Rolle des neuen Produktionsstandorts. Es ist jedoch zu beachten, dass die SnapMirror-Replizierung während des Recovery-Vorgangs unterbrochen wird, sodass der neue Produktionsstandort anfällig für zukünftige Katastrophen ist. Um einen kontinuierlichen Schutz zu gewährleisten, wird empfohlen, einen neuen Schutz für den neuen Produktionsstandort einzurichten, indem er an einen anderen Standort repliziert wird. In Fällen, an denen der ursprüngliche Produktionsstandort weiterhin funktionsfähig bleibt, kann der VMware-Administrator ihn als neuen Recovery-Standort neu zuweisen und so die Sicherungsrichtung effektiv umkehren. Hervorzuheben ist, dass ein erneuter Schutz nur bei nicht katastrophalen Ausfällen möglich ist, sodass die Wiederherstellbarkeit der ursprünglichen vCenter-Server, ESXi-Server, SRM-Server und der entsprechenden Datenbanken möglich ist. Wenn diese Komponenten nicht verfügbar sind, müssen eine neue Schutzgruppe und ein neuer Wiederherstellungsplan erstellt werden.

**Failback**: Ein Failback-Vorgang ist ein Reverse Failover, der Vorgänge zum ursprünglichen Standort zurückgibt. Es ist wichtig sicherzustellen, dass der ursprüngliche Standort wieder funktionsfähig ist, bevor der Failback-Prozess gestartet wird. Um ein reibungsloses Failback zu gewährleisten, wird empfohlen, ein Test-Failover durchzuführen, nachdem der erneute Schutz abgeschlossen wurde und bevor das abschließende Failback ausgeführt wird. Diese Vorgehensweise dient als Überprüfungsschritt, der bestätigt, dass die Systeme am ursprünglichen Standort den Betrieb vollständig handhaben können. Mit diesem Ansatz können Sie Risiken minimieren und einen zuverlässigeren Übergang zurück zur ursprünglichen Produktionsumgebung sicherstellen.

### Weitere Informationen

NetApp-Dokumentation zur Verwendung von ONTAP Storage mit VMware SRM finden Sie unter "VMware Site Recovery Manager mit ONTAP"

Informationen zum Konfigurieren von ONTAP-Speichersystemen finden Sie im "ONTAP 9-Dokumentation" Zentrieren.

Informationen zum Konfigurieren von VCF finden Sie unter "Dokumentation zu VMware Cloud Foundation".

# Autonomer Ransomware-Schutz für NFS-Storage

Um die Ausbreitung zu verhindern und teure Ausfallzeiten zu vermeiden, ist es wichtig, Ransomware so früh wie möglich zu erkennen. Eine effektive Strategie zur Erkennung von Ransomware muss mehrere Schutzebenen auf ESXi Host- und Gast-VM-Ebene umfassen. Während mehrere Sicherheitsmaßnahmen implementiert werden, um einen umfassenden Schutz vor Ransomware-Angriffen zu bieten, bietet ONTAP dem gesamten Verteidigungsansatz zusätzliche Schutzschichten. Um nur einige Funktionen zu nennen: Snapshots, Autonomer Ransomware-Schutz, manipulationssichere Snapshots usw.

Sehen wir uns an, wie die oben genannten Funktionen mit VMware zusammenarbeiten, um Daten vor Ransomware zu schützen und wiederherzustellen. Um vSphere und Gast-VMs vor Angriffen zu schützen, müssen verschiedene Maßnahmen ergriffen werden, darunter Segmentierung, Einsatz von EDR/XDR/SIEM für Endpunkte und Installation von Sicherheitsupdates sowie Einhaltung der entsprechenden Härtungsrichtlinien. Jede virtuelle Maschine, die sich auf einem Datastore befindet, hostet auch ein Standardbetriebssystem. Stellen Sie sicher, dass die Produktsuiten für Anti-Malware-Produkte von Unternehmensservern installiert und regelmäßig aktualisiert werden, was ein wesentlicher Bestandteil einer mehrschichtigen Ransomware-Schutzstrategie ist. Aktivieren Sie darüber hinaus Autonomous Ransomware Protection (ARP) auf dem NFS-Volume, das den Datastore versorgt. ARP nutzt integriertes ML zur automatischen Erkennung von Ransomware mit Blick auf die Volume-Workload-Aktivität und Datenentropie. ARP kann über die integrierte Management-Schnittstelle von ONTAP oder System Manager konfiguriert werden und ist für einzelne Volumes aktiviert.
|                                                                                                    | TAP System M | anager                                                                                                    | Search actions, objects, and pages Q                                                                                                    | 0 O O            |
|----------------------------------------------------------------------------------------------------|--------------|----------------------------------------------------------------------------------------------------|----------------------------------------------------------------------------------------------------|------------------|
| DASHBOARD                                                                                                    | Volu         | mes                                                                                                    | -                                                                                                    | Q search w Ether |
| STORAGE<br>Overneev<br>Volumes<br>LUNs<br>NVMe namespace<br>Consistency: group<br>Shares<br>Consistency: group<br>Shares<br>Consistency: group<br>Shares<br>Consistency: group<br>Shares<br>Shares<br>Storage VMA:<br>Tare |              | Name<br>University Proceedings<br>NFSARPDemo02<br>NFSD502ARP<br>nimpra<br>SQL0atavol<br>Src_25G_Vol01<br>Src_25G_Vol01<br>Src_25G_Vol05<br>Src_8CSL005<br>Src_8CSL0502 | Src_NFS_Vol01 All Volumes           Overview         Snapshot copies         Snapshilmor         Back up to cloud         Security         File system         Quota Reports           Anti-ransomware<br>Disabled<br>Disabled               Snapshot copies straightfore so this NM3 volume. | ₽ ton î More     |
| NETWORK<br>EVENTS & JOBS<br>PROTECTION<br>HOSTS<br>CLUSTER                                                                                                    | · · ·        | Sint, 6CS1, DS04<br>Sint, 8CS1, DS06<br>Sint, NFS, DS02<br>Sint, NFS, DS03<br>Sint, NFS, DS04<br>Sint, NFS, Vol01                                                      | Activate Wit                                                                                                    |                  |

Mit dem neuen NetApp ARP/AI, das sich derzeit in der Tech Preview befindet, ist kein Lernmodus erforderlich. Stattdessen ist ein direkter Weg in den aktiv-Modus mit seiner KIgestützten Ransomware-Erkennungsfunktion möglich.

(i)

(i)

Mit ONTAP One sind alle diese Funktionen komplett kostenlos. Greifen Sie auf die robuste Suite von NetApp für Datensicherung, Sicherheit und alle Funktionen von ONTAP zu, ohne sich über Lizenzierungshindernisse Gedanken machen zu müssen.

Im aktiven Modus wird nach der abnormalen Volume-Aktivität gesucht, die möglicherweise ein Ransomware-Angriff sein könnte. Wenn anormale Aktivitäten erkannt werden, wird sofort eine automatische Snapshot Kopie erstellt. Dadurch wird ein Wiederherstellungspunkt so nah wie möglich an der Infektion mit Dateien erstellt. ARP kann Änderungen in VM-spezifischen Dateierweiterungen auf einem NFS-Volume außerhalb der VM erkennen, wenn dem verschlüsselten Volume eine neue Erweiterung hinzugefügt oder die Dateierweiterung geändert wird.

|                       | P System I | Manager                 | Search actions, objects.                                                                                                    | and pages Q                                    | 0 O (                                                  |
|-----------------------|------------|-------------------------|----------------------------------------------------------------------------------------------------|------------------------------------------------|--------------------------------------------------------|
| DASHBOARD             | Vol        | umes                    |                                                                                                    |                                                |                                                        |
| INSIGHTS              | +*         | dd 🛱 Celete 📿 Protect 🗄 | More                                                                                                    |                                                | Q, Search W Filter                                     |
| STORAGE               | •2 E       | Name                    | Src_NFS_DS04 All Volumes                                                                                                    |                                                | Ø Edit   More                                          |
| blumes                |            | NFSARPDemo02            | Overview Snapshot copies SnapMire                                                                                                    | or Back up to cloud Security File system       | Quota Reports                                          |
| UNs<br>NMe namespaces |            | NFSD502ARP              | and the second second sec |                                                |                                                        |
| oniistency groups     |            | nimpra                  | Anti-ransomware                                                                                                    |                                                |                                                        |
| tares<br>frees        |            | Src_25G_Voi01           | Enabled in active mode                                                                                                    | Pacar anti-tanumware                           | Divert seventy settings                                |
| lotan                 |            | Site_BCSL_D05           |                                                                                                    |                                                |                                                        |
| orage VMz<br>era      |            | Sre_85051_0502          |                                                                                                    |                                                | _                                                      |
| ETWORK ~              | a          | Src./6CS1_0504          | Volume's workload characteristics                                                                                                    |                                                | <ul> <li>Configure vorkload characterratics</li> </ul> |
| /ENTS & JOBS          | e:         | Sirc_GCSLDS06           | LARGEST PERCENT OF HIGH ENTROPY DATA.                                                                                                    | Surge statistics<br>UARCEST PERCENT OF HIGH EV | teory oata                                             |
| OTECTION              | e          | Src_NFS_DS02            |                                                                                                    | £                                              |                                                        |
| osts                  | 192        | SHE_NES_DS01            | / HIGHEST RATE OF PLE CREATION                                                                                                    | HIGHEST ANTE OF FILE OALAND                    | NC                                                     |
| LUSTER                | 20 M       | arciana pace            | 16 files/minute                                                                                                    |                                                |                                                        |

Wenn ein Ransomware-Angriff auf die virtuelle Maschine (VM) zielt und Dateien innerhalb der VM verändert, ohne Änderungen außerhalb der VM vorzunehmen, erkennt der Advanced Ransomware Protection (ARP) immer noch die Bedrohung, wenn die Standard-Entropie der VM niedrig ist, z. B. für Dateitypen wie .txt, .docx oder .mp4-Dateien. Obwohl ARP in diesem Szenario einen schützenden Snapshot erstellt, erzeugt es keine Bedrohungswarnung, da die Dateierweiterungen außerhalb der VM nicht manipuliert wurden. In solchen Szenarien würden die anfänglichen Verteidigungsschichten die Anomalie identifizieren, ARP hilft jedoch bei der Erstellung eines Snapshots basierend auf der Entropie.

Ausführliche Informationen finden Sie im Abschnitt "ARP und virtuelle Maschinen" in "ARP-Nutzungen und Überlegungen".

Das verlagern von Dateien zu Backup-Daten führt bei Ransomware-Angriffen zunehmend zu Backup- und Snapshot-Wiederherstellungspunkten, da versucht wird, diese zu löschen, bevor die Dateien verschlüsselt werden. Mit ONTAP lässt sich dies jedoch verhindern, indem mit manipulationssichere Snapshots auf primären oder sekundären Systemen erstellt "NetApp Snapshot™ Sperren von Kopien"werden.

| $\equiv$ vSphere Client | Q. General In all adverses     |                |                |                                 |        | C 3      | Administration (014)                                                                                                    | KOCLOOAL + 🛛 🕲             | 0~  |
|-------------------------|--------------------------------|----------------|----------------|---------------------------------|--------|----------|----------------------------------------------------------------------------------------------------|----------------------------|-----|
| ShapCenter Plug-in for  | VMware vSphere IniStanc        | ± 122.21.964.1 | Edit - Pol     | NESDS04                         | ×      |          |                                                                                                    |                            |     |
| 19 Destocent            | Policies                       |                | Luit Pol       | 141 50 50 4                     | ~      |          |                                                                                                    |                            |     |
| G. Settings             | + Come / 600 1                 | × Remove       | Name           | PolyMPD054                      |        |          | 2 ma                                                                                                    |                            |     |
| C Policies              | Senosca, tra                   | 784            | Frequency      | Baly +                          | _      |          | and the second second s | anadera Labera Pario       |     |
| an Shirage Systems      | Deministry((Ins<br>Deministry) | The State      | Locking Period | Cinable Snapshot Locking O      |        | 2        | ia<br>la                                                                                                    | 10ey                       |     |
| De Guess Mie Restore    |                                | ND .           | Retention      | Days to keep                    | 0      | 3        | 94<br>445-                                                                                                    | 1Days                      |     |
|                         | Sengli-Cil                     | Nes :<br>Yes   | Replication    | Update SnapMinor after backup O |        |          | 101<br>94                                                                                                    | 70mm<br>70mm               |     |
|                         |                                |                | Advanced >     | proprior level Owly             |        |          |                                                                                                    |                            |     |
|                         |                                |                | A Warning for  | ONTAP 9.12.1 and below version  |        |          |                                                                                                    |                            |     |
| · incentTasks           | Alarma                         |                |                |                                 |        |          |                                                                                                    |                            |     |
| Task Norma 🔫            | Sage: y                        | (Bala)         |                |                                 |        | Consel y | and first                                                                                                    | + Y Completion Table       | + = |
| Renove srupped          | AP APR Dense verse             | (Compieter     |                | CANCEL                          | UPDATE | 2.05     | 00/11/2014 3 365                                                                                                    |                            |     |
| Result analysis         | @ 165.5enot.4669               | Completion     |                |                                 |        | 4.00     | - 26/16/2024, 3:341<br>M                                                                                                    | 15.A. 06/18/2024.3:36.56 / | -   |
| Feighter Vintur machine | D ANDARESSI                    | E Companies    |                | WARDOLOGALSAS                   | TATAT  | Time     | 00/11/0014-0.34                                                                                                    | 1. A                       | -   |

Diese Snapshot Kopien können von Angreifern oder betrügerischen Administratoren nicht gelöscht oder geändert werden. Die Kopien sind also auch nach einem Angriff verfügbar. Wenn der Datastore oder bestimmte Virtual Machines betroffen sind, kann SnapCenter die Daten von Virtual Machines innerhalb von Sekunden wiederherstellen und so die Ausfallzeiten des Unternehmens minimieren.

|          | vSphere Clent O <sub>1</sub> course is at assessment                                                                                                    | +1                                                                                                    | C                        | 2 Алиничини инморси с  | a- 9 0:                                                                                                    |
|----------|----------------------------------------------------------------------------------------------------|----------------------------------------------------------------------------------------------------|--------------------------|------------------------|----------------------------------------------------------------------------------------------------|
| <u> </u> | VSphere Clent         Clean Hand           Image: State State | Virtual machine to be restored<br>Backup name<br>Restart virtual machine<br>Restore Location<br>ESXI heat to be used to mount the<br>backup | down during the process. | 2. Annexiste envicos o |                                                                                                    |
|          | SCVTPSDemo02     DouAR90emo     DounturVM03     DounturVM03                                                                                                    | name] [Fight]                                                                                                    | LACK. [HEXT] FINSH       | CANOL CANALA V         | ni historia<br>Talai talai talai talai talai talai talai talai talai talai talai talai talai talai talai talai talai talai ta |

In der obigen Abbildung wird gezeigt, wie ONTAP Storage die vorhandenen Techniken um eine zusätzliche Schicht erweitert und so die Zukunftssicherheit der Umgebung verbessert.

Weitere Informationen finden Sie in der Anleitung für "NetApp Lösungen für Ransomware".

Wenn all dies nun orchestriert und in SIEM-Tools integriert werden muss, kann OFFTAP-Service wie BlueXP Ransomware-Schutz verwendet werden. Dieser Service ist darauf ausgelegt, Daten vor Ransomware zu schützen. Dieser Service sichert applikationsbasierte Workloads wie Oracle, MySQL, VM-Datastores und File Shares in lokalem NFS-Storage.

In diesem Beispiel ist der NFS-Datastore "SRC\_NFS\_DS04" durch BlueXP Ransomware-Schutz geschützt.

|   | letApp BlueXP                  |               |             |                | (                 | BlueXP Search      |                    |                     |                           | * • •                 |
|---|--------------------------------|---------------|-------------|----------------|-------------------|--------------------|--------------------|---------------------|---------------------------|-----------------------|
| - | Ransomw                        | are protectio | n.).        | Dashboard      | Protection        | Alerts             | Recovery           | Reports             | Free trial (55 days left) | - view details   💌    |
| ۵ |                                |               |             |                |                   |                    |                    |                     |                           |                       |
| ٠ | Vorkloads (10)                 |               |             |                |                   |                    |                    | a                   | L 🛓 Manage                | protection strategies |
| ¢ | Workload Q                     | туре то       | Connector 0 | Importance V C | Protection st 🔻 🗘 | Detection sta_ 7 0 | Detection pol V 2  | Snapshot an         | Backup destine 0          |                       |
| Θ | Sec_efa_ds02                   | VM datastone  | GISABXPConn | Critical       | Protected         | Learning mode      | rps-policy-primary | SnapCenter for VMw_ | netapp-backup-add         | (THI PHILIDA          |
| 4 | Drass_arc_test_3130            | VM file share | GISABXPConn | Standard       | T At risk         | None               | None               | Nome                | n/a                       | Protect               |
|   | Nfade02arp_004                 | VM file share | GISABXPConn | Standard       | Protected         | Active             | rps-policy-primary | None                | netapp-backup-add         | (Edit protection)     |
|   | Orasa_Stt_7027                 | VM file share | GISABXPConn | Standard       | O ALTINK          | None               | None               | None                | netapp-backup-add         | Prutect               |
|   | Src_nfx_v0/01_7948             | VM file share | GISABXPConn | Standard       | At risk           | None               | None               | None                | netapp-backup-add         | Protect               |
|   | Src_nfs_ds03                   | VM datastore  | GISABXPConn | Standard       | At risk           | None               | None               | SnapCenter for VMw_ | netapp-backup-add         | Pubert                |
|   | Src_nfg_ds04                   | VM datastore  | GISABXPConn | Standard       | Protected         | Active             | rps-policy-primary | SnapCenter for VMw  | netapp-backup-add         | (Let provenue)        |
|   | Sec_nfs_ds04<br>Textract_extra | File share    | GISABXPConn | Critical       | Protected         | Active             | rps-policy-primary | Illuw backup and    | netapp-backup-ba3         | (Bit settistis        |
|   | Testvol_3787                   | File share    | GISABXPConn | Standard       | Protected         | Learning mode      | rps-policy-primary | None                | netapp-backup-ball        | (filt protection)     |
|   | Nfsarpdamo02_1419              | File share    | GISAEXPConn | Standard       | Protected         | Active             | ros-policy-primary | None                | netapp-backup-add         | Tot protection        |

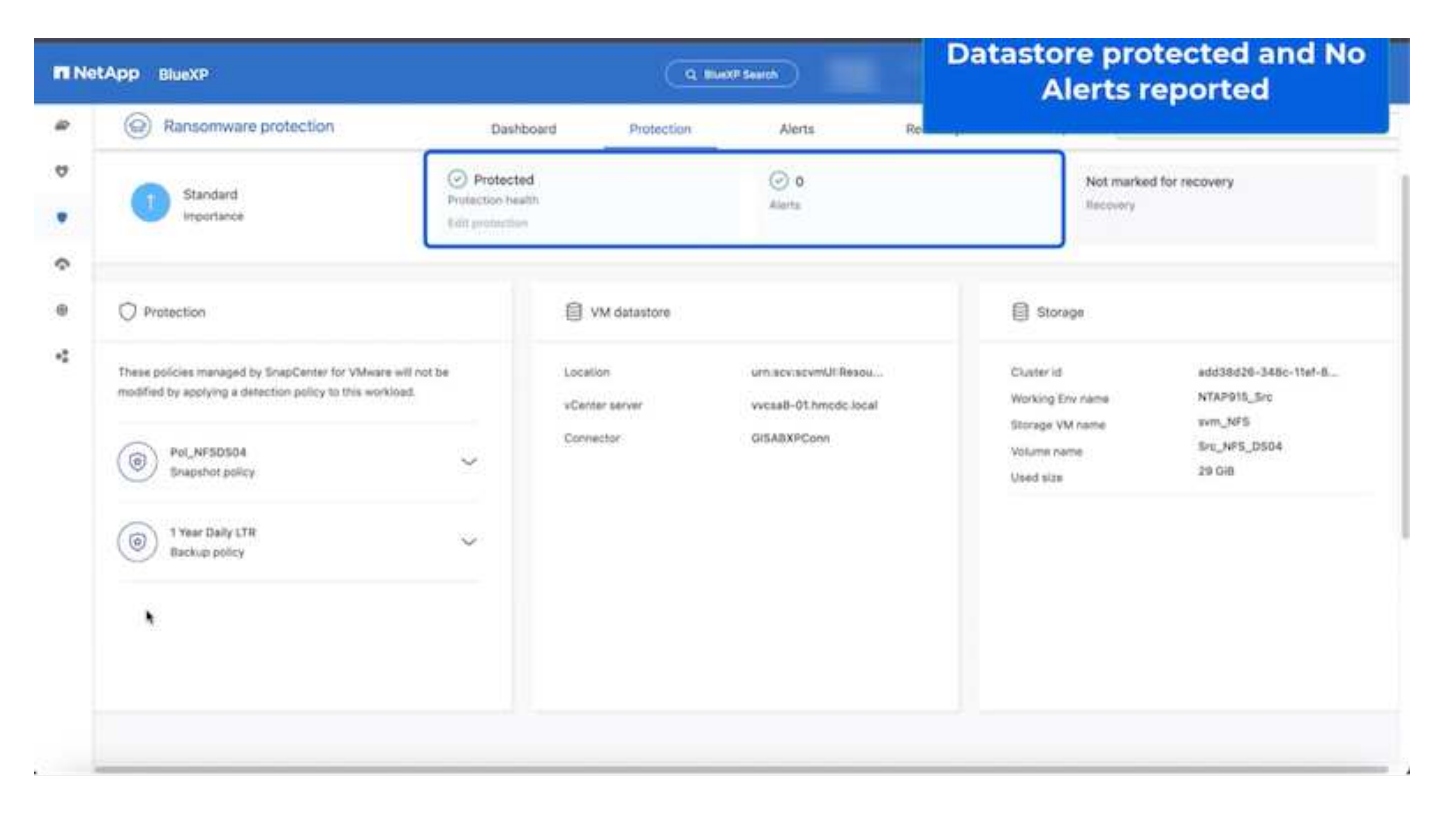

Ausführliche Informationen zum Konfigurieren von BlueXP -Ransomware-Schutz finden Sie unter "Einrichten des BlueXP Ransomware-Schutzes" und "Konfigurieren Sie BlueXP Ransomware-Schutzeinstellungen".

Es ist an der Zeit, dies anhand eines Beispiels zu erläutern. In dieser Anleitung ist der Datastore

# "SRC\_NFS\_DS04" betroffen.

| ،<br>۱۵۱ <u>۵</u> ۹                                                                               | Src_NFS_DS04   Lactions<br>Summary Monitor Configure Permis | ions <u>Piec</u> Hosts VMs | Atta                          | ck and                      | VM aff                       | ected                                                     |
|---------------------------------------------------------------------------------------------------|-------------------------------------------------------------|----------------------------|-------------------------------|-----------------------------|------------------------------|-----------------------------------------------------------|
| E vcsal-otmos.cos                                                                                 | Filter big a fullper warne .                                | NEW FOLDER UNIOND FLEE     | n nań śóchitk – milioritza    |                             | Q 5000                       | to present the solution                                   |
| III NFSARFDemo02                                                                                  |                                                             | I Name                     | * 30 *                        | Hodfed +                    | Type +                       | Path                                                      |
| III NFSDS02ARP                                                                                    | > D revibuta                                                | D 50_DemoVM1scontourd      | 815                           | 08/05/2024, 1<br>0.02.39 AM | Tim                          | 15rc_MPS_0564) NFS_DenotE_VM0450.j<br>Nationalize         |
| 10 SHC_ISCH_DS02                                                                                  | > DI NFS_DR NFS_DWOIL                                       | C 50, DemoVMscoreboard     |                               | 06/09/2024, 9<br>51.11 AM   | 710                          | (SHC, NP3_D(04) M/5_Demu8_VMDU50_<br>continued            |
| <ul> <li>III SIC_NPS_DS01</li> <li>III SIC_NPS_DS01</li> </ul>                                    | S EI NFS_Denter_VR03                                        | D 0 Mit Comme VMON 20224   | 11/2 VISING 4.134.304 K.<br>B | 07/12/2024. 5<br>52:48 AM   | 2 int                        | ISIE_NP3_0504314P3_Deno8_VM059P3<br>VM053626605V940       |
| SHC_NPS_D502     SHC_NPS_D503     SHC_NPS_D503     SHC_NPS_D503     SHC_NPS_D504     SHC_NPS_D504 | > D NFS_Demo8_VM05                                          | D NºS_Demil_VM01-20168     | 8/99.R                        | 06/05/2024,1<br>0.02339.4M  | 7H                           | (Srt_MPE_DSD4) MPE_Demolt_VMDUTVP<br>VMD5301530039 Mag    |
|                                                                                                   |                                                             | D NrS, Deniel, VMOI-aucer  | 0.0005                        | 08/08/2024, 5<br>05:45 AM   | Plat.                        | USIC_NPS_DSD41NPS_Denn8_VMDUNP<br>VMD1acx.ent             |
| 目 TPS_ISCSI_DS01<br>目 vesxi8-01-esx-install-detasto                                               |                                                             | C & NSLOWER, VMOLWAR       | 2.40.03                       | 07/12/2024, %.<br>02.56 AM  | Non-volatile M<br>amory File | Two_netE_DIO4THES_GenolE_VMDU1#1                          |
| vesili-02-ex-instal-datasta.                                                                      |                                                             | D APS_Dumuit_VMOLimit      | 0.04 (0)                      | 08/09/2034, St<br>08:45 AM  | 1.04                         | ISH_NPR_OS041NPS_Denu8_VM00NP<br>VM014mu8                 |
| ill vecor-co-eco-intar-catanta.                                                                   |                                                             | D B NR, Denol, SMOLINE     | 3.4 KB                        | 06/08/2024, 5<br>08:46 AM   | Vetual Martinia              | (Src_1475_0104) NP3_Dense_VM05/1471<br>VM05 vmv           |
|                                                                                                   |                                                             | D Nrt, Dennell, VMDCencel  | 048                           | 08/05/2024, 1<br>0102/39 AM | F3w                          | SH_NPE_DSO40.NPE_Denu8_VM0VNPT<br>VNOLVINENS              |
|                                                                                                   |                                                             | D B MS, Denoil, VMD, mila  | 9 0.07 KB                     | 115/09/2024.5:<br>31/22 AM  | The                          | (Sec_NPS_DS04) NPS_Demo8_VM00NP1<br>VM0LenxLarg           |
|                                                                                                   |                                                             | D N/S, Denid, VMOL3-ck     | midk.arg (541054.40)          | 06/05/2024, 5:<br>31/22 AM  | 794                          | (Sri_NFIL_DSO4) http://www.vM00/wh/<br>VM01_3-ck.vmdk.arg |
|                                                                                                   |                                                             | D AFS.ComuE_VMOL3-M        | mpk.arg 10,485,780.<br>Q4.435 | 05/03/2024, 5:<br>JHILAM    | /ie                          | 15v_NFS_DED4[14FS_Dance_VH0VVF1<br>VH01_3 http://dx.arg   |
|                                                                                                   |                                                             | D D Nrs,Demil,VM0L,Lend    | karg 0.04,KB                  | 08/09/2024, 8<br>3122 AM    | 194                          | Sec. NPR_05041 NPR_DemoR_VMDUVPS<br>VM01 3 vms8 and       |
|                                                                                                   | 1                                                           |                            |                               |                             | _                            |                                                           |

# ARP hat bei der Erkennung sofort einen Snapshot auf dem Volume ausgelöst.

| SHBOARD<br>SIGHTS<br>ORAGE    | •   | Src_NFS_DS04 All Volumes Overview Snapshot copies SnapMirror Back up to cl      | loud Security File system     | pp Snapshot triggered during<br>ispected abnormal activity |
|-------------------------------|-----|---------------------------------------------------------------------------------|-------------------------------|------------------------------------------------------------|
| untei                         |     | + Add                                                                           |                               | Q Search @ Showhide 🛩 📼 Péter                              |
| Vs.                           |     | Name                                                                            | Snapshot copy creation time   | Snapshot restore size ()                                   |
| Menametales<br>watersy groups |     | snapmirroca2ad5432-3537-11ef-bd57-00a0b0f6d346_21<br>59491296.2024-08-09_160500 | Aug/9/2024 9:05 AM            | 50.5 Gill.                                                 |
| 10.0                          |     | Anti_ransomware_backup.2024-08-09_1326                                          | Aug/9/2024 6:26 AM            | 44.5 G-8                                                   |
| stan                          |     | RG_NFSDS04_08-09-2024_08-08-16-0981                                             | Aug/9/2024 5:08 AM            | 27.8 Gi8                                                   |
| age VMs                       |     | RG_NFSDS04_08-09-2024_07.54.48.0205                                             | Aug/9/2024 4:55 AM            | 27.7 Gi8                                                   |
| 1                             |     |                                                                                 | Aug/9/2024 3:27 AM            | 27,6 Gill                                                  |
| TWORK                         | ×   | RG_NFSDS04_08-09-2024_06-27.18.0190                                             | Aug/9/2024 3:27 AM            | 27.6 G/8                                                   |
| NTS & JOSS                    | ~   | RG_NFSD504_08-09-2024_05.00.28.0747                                             | Aug/9/2024 2:00 AM            | 37.7 G8                                                    |
| DTECTION                      | * : |                                                                                 |                               |                                                            |
| STS                           | *   |                                                                                 |                               |                                                            |
| STER                          | ж.  | Down                                                                            | no 1 - 7 of 2 Scenator Conses |                                                            |

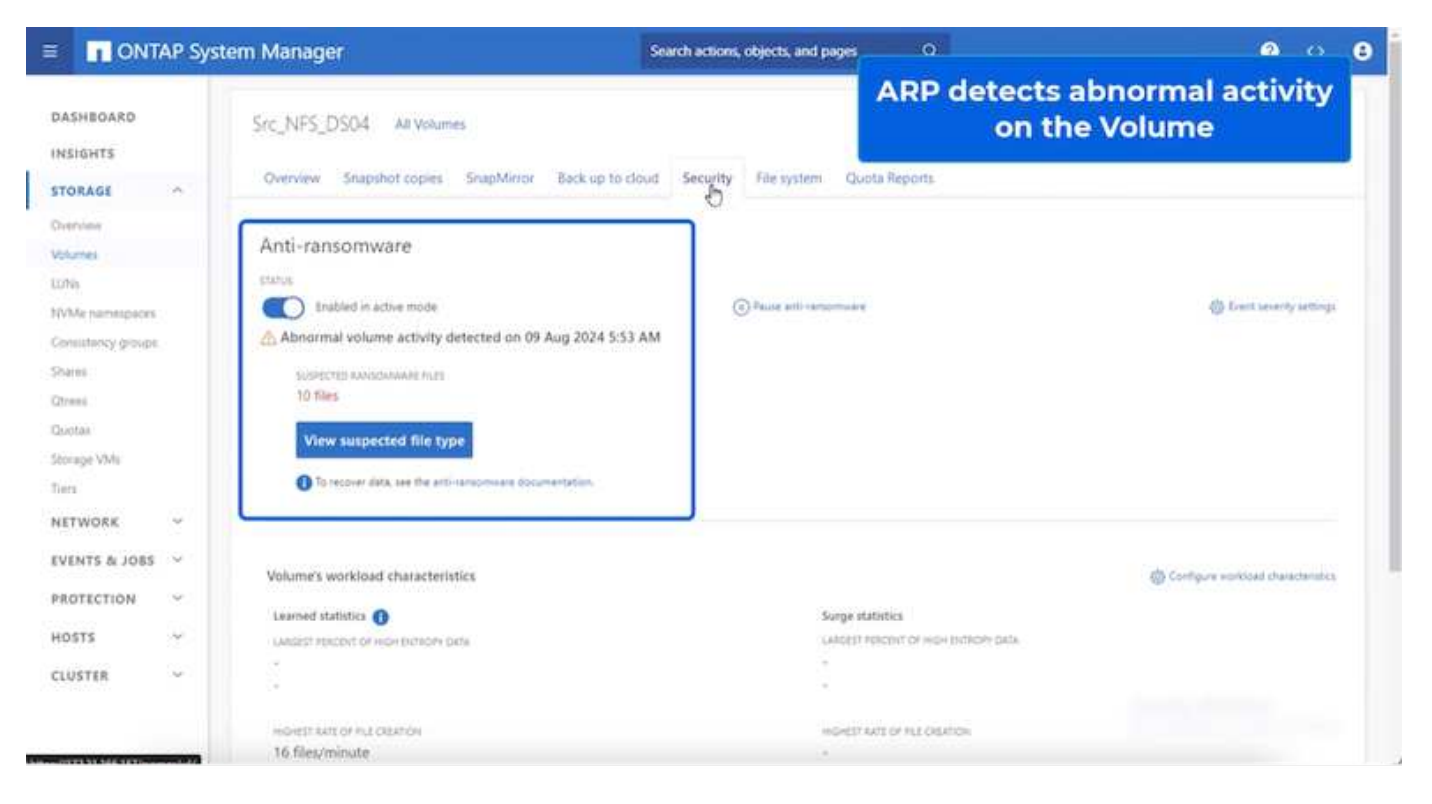

Sobald die forensische Analyse abgeschlossen ist, können die Wiederherstellungen mithilfe von SnapCenter oder BlueXP Ransomware-Schutz schnell und nahtlos durchgeführt werden. Wechseln Sie bei SnapCenter zu den betroffenen Virtual Machines, und wählen Sie den entsprechenden wiederherzustellenden Snapshot aus.

| Ø 8 9                                                                                                    | B NFS_DemoB_VM01                                                                                                    | P 0 0 0                                                                                                    | 65   1 acm                                                                                              | ees withi                                                                                          | n the backup                                       |
|----------------------------------------------------------------------------------------------------|----------------------------------------------------------------------------------------------------|----------------------------------------------------------------------------------------------------|----------------------------------------------------------------------------------------------------|----------------------------------------------------------------------------------------------------|----------------------------------------------------|
| Vocadi-01.tmcde.local     Wocadi-01.tmcde.local     Wocadi-02.tmcde.local     Wocadi-02.tmc | Settings v<br>VM SOBS Rules<br>VAVE Obtion9<br>Alarm Definitions<br>Schoolard Tarks<br>Polices<br>VMeans EVC<br>Guest VVM Miccorops<br>StagCenter Plag-ist for VMeal_ v<br>Resource Gradus | Name BQ_N<br>Time Damp Fri Au<br>Mauried Ni<br>Polog Videou augustut Nis<br>Entitiee<br>The forcomp online are on<br>Select an entity and cap Ris<br>Resistorie<br>Entitie | PSDS84_06.09.25<br>p0 2024 05.65 10<br>PSDS84<br>could in the back<br>sature to restore it<br>Gamescalt | 24_08.85.15.0981<br>5 GAT-0705 (PostRi; Daylight Time)<br>49 PtG_1873C654_18.45.2524_58.85.16.0981 | Location                                           |
| (i) 10C_DemoVM03                                                                                                    | Reckups                                                                                                    | NFS Deniel MID                                                                                                    |                                                                                                    | \$2121545-8178-4114-2121-77045846-4637                                                             | The NFS DSEALNES Denuel VALUEFE General VALUERS    |
| (2) TOC_DemoVM04                                                                                                    |                                                                                                    | INFS_Denalt_VM01                                                                                                    | Vez                                                                                                    | 50121a05-7004-218e-828b e48014031a60                                                               | [Se: NF3_0504 NF5_Danuth_VM011F5_Canod_VM01uma     |
| (B) IOC DemoVM06                                                                                                    |                                                                                                    | Ters_Denoll_VM05                                                                                                    | 799                                                                                                    | 50120002-0002-040-767a-AAA43e301620                                                                | [Stc.]#3_D5041975_Danu8_V421975_Cano8_V4031ms      |
| E 10C DemoVM07                                                                                                    |                                                                                                    | NFS_Demilt_VMD5                                                                                                    | Yes                                                                                                    | 5012a668-ee25-6633-20c0-00137e65101                                                                | [Brc,NPS_DS04] NP3_Dennel_VM05NP3_Dennel_VM05 Into |
| (b 10C_DemoVM08                                                                                                    | 8                                                                                                    | NFS_Densill_VM04                                                                                                    | 788                                                                                                    | 5012567a-a4ec-a6363253-2826374a018                                                                 | [Stc_NFS_D004] NFS_Denu6_VW04NFS_Denu6_VW04 ons    |
| 10C_DemoVM09     10C_DemoVM09     10C_DemoVM0     0:5CSLDemo8     0:5CSLDemo8     0:15CSLDemo     0:5CSLDemo     0:05SLDemo     0:05SLDEmo                                                                                                    |                                                                                                    | 84,149,084                                                                                                    | No                                                                                                    | wette (1772 21.168.161/kStr.,3/PTI,0504                                                            | nm_NF1/nm2+_NF1_D564                               |
| - @ NPS_Demoli                                                                                                    |                                                                                                    |                                                                                                    |                                                                                                    |                                                                                                    |                                                    |
| (2) NFS Demo8 VM01                                                                                                    |                                                                                                    |                                                                                                    |                                                                                                    |                                                                                                    | Second Second Second Second                        |

Dieser Abschnitt beschäftigt sich damit, wie der BlueXP Ransomware-Schutz die Recovery nach einem Ransomware-Vorfall orchestriert, bei dem die VM-Dateien verschlüsselt sind.

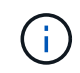

Wenn die VM durch SnapCenter gemanagt wird, stellt der BlueXP Ransomware-Schutz die VM mithilfe des VM-konsistenten Prozesses wieder in ihren vorherigen Zustand zurück.

- 1. Auf den BlueXP Ransomware-Schutz zugreifen und eine Warnmeldung im BlueXP Dashboard für Ransomware-Schutz erscheint.
- 2. Klicken Sie auf die Warnmeldung, um die Vorfälle auf diesem bestimmten Volume für die generierte Warnmeldung zu überprüfen

| Net | App BlueXP                                                                                                    |                                             |                                     | lueXP Search                                               | Protection View specific t<br>the NFS Volume                  |
|-----|----------------------------------------------------------------------------------------------------|---------------------------------------------|-------------------------------------|------------------------------------------------------------|---------------------------------------------------------------|
|     | Ransomware protection                                                                                              | Dashboard                                   | Protection                          | Alerts                                                     | Recovery Reports                                              |
|     | Protection > Src_NF3_D504                                                                                          |                                             | Src                                 | _NFS_DS04                                                  |                                                               |
|     | 5tandard<br>snoortance                                                                                             | Protected Protection Health Edit protection |                                     | 1<br>Alerta<br>View glerts                                 | Not marked for recovery<br>Recovery                           |
|     | O Protection                                                                                                    | 6                                           | W datastore                         |                                                            | Storage                                                       |
|     | These policies managed by SnapCenter for VAlwars will<br>modified by applying a detection policy to this workload. | othe Lo<br>vi<br>Co                         | cation<br>innter server<br>innector | um:sev:sevinULResou<br>vvcs88-01.hmdc.local<br>GISA8XPCoon | . Cluster id edd38d26-348c-348c-348c-348c-348c-348c-348c-348c |
|     | Year Daily LTR     Backup policy                                                                                   | ~                                           |                                     |                                                            |                                                               |

3. Markieren Sie den Ransomware-Vorfall als bereit für die Wiederherstellung (nach dem Neutralisieren von Vorfällen), indem Sie "Wiederherstellung erforderlich markieren" auswählen.

| etApp      | BlueXP             |               |               |                               | Q Best             | P Sewich               |                        | Mark the alert for                          |
|------------|--------------------|---------------|---------------|-------------------------------|--------------------|------------------------|------------------------|---------------------------------------------|
| 0          | Ransomwa           | re protection | <u>í</u>      | Dashboard                     | Protection         | Alerts                 | Recovery               | "restore needed"                            |
| Alt        | rts > alert2198    |               |               |                               | aler               | 12198                  |                        |                                             |
|            |                    |               | Workload: Src | _NFS_DS04   Location: ur      | n scv.scvmUl:Resou | Type: VM datastore     | Connector: GISABXPConn | Mark restore reed                           |
| ()<br>Pote | 1<br>Intial ettack |               |               | 4 hours age<br>First detected |                    | 29 GB<br>impacted data |                        | 10<br>Imported files                        |
| xcident (  | (1)   All selected |               |               |                               |                    |                        |                        | Q 🛃 🛨 Editation                             |
|            | Incident ID        | : Volume      | : SVM         | Working environment           | с туре с           | Status                 | T : First detected :   | Evidence C Automated response               |
|            | Inc1820            | Sec.,NP       | 5_0504 svm    | NES NTAP916_Src               | Potential attack   | C. New                 | 4 hours ago            | 1 new extensions detected 2 Snapshot copies |

Die Warnung kann abgewiesen werden, wenn sich der Vorfall als falsch positiv herausstellt.

. i .

4. Ging zur Registerkarte Recovery und überprüfe die Workload-Informationen auf der Recovery Seite und wähle das Datastore-Volume aus, das sich im Status "Restore needed" befindet, und wähle Restore aus.

| Image: Second second second | ietails ( * |
|----------------------------------------------------------------------------------------------------|-------------|
| 2       257 GIB       0       0       0       0       0       0       0       0       0       0       0       0       0       0       0       0       0       0       0       0       0       0       0       0       0       0       0       0       0       0       0       0       0       0       0       0       0       0       0       0       0       0       0       0       0       0       0       0       0       0       0       0       0       0       0       0       0       0       0       0       0       0       0       0       0       0       0       0       0       0       0       0       0       0       0       0       0       0       0       0       0       0       0       0       0       0       0       0       0       0       0       0       0       0       0       0       0       0       0       0       0       0       0       0       0       0       0       0       0       0       0       0       0       0       0       0       0 </th <th></th>                                                                                                    |             |
| Yorkloads (2)<br>Workload 5 Location 5 Type ▼-5 Connector 5 Snapshot and backu., ▼-5 Recovery status ▼-5 Progress 2 Importance ▼-5 Total data 5 Act                                                                                                    |             |
| Workload \$ Location \$ Type # 5 Connector \$ Snepshot and backu # \$ Recovery status # \$ Progress \$ Importance # \$ Total data \$ Act                                                                                                    | Q           |
|                                                                                                    | in .        |
| Nfeds02arg_804 10.61.187/81 VM file share GISABXXPCorvi rv/a 😗 Restore needest rv/a Standard 228 GiB                                                                                                    | estora)     |
| Src_nh_ds04 unisourscumURResource.nu                                                                                                    | estore      |

5. In diesem Fall ist der Umfang der Wiederherstellung "durch VM" (für SnapCenter für VMs ist der Umfang der Wiederherstellung "durch VM")

| n NetApp | BlueXP                                                  | Q Build Search                                                                | Select "Restore Point" and VM<br>needed to be restored |        |  |
|----------|---------------------------------------------------------|-------------------------------------------------------------------------------|--------------------------------------------------------|--------|--|
| Res      | tore "Src_NFS_DS04"                                     | Restore ② Review                                                              |                                                        |        |  |
| •        | Workload: Src_NFS_D504   Location: unitsc               | Restore                                                                       | Type: VM datastore   Connector: GiSA8                  | XPConn |  |
| ,        | Restore scope                                           | VM-consistent<br>Restore a VM back to its previous state and last transaction | using SnapCenter for VMware                            |        |  |
| E .      | Source<br>'First attack reported August 8, 2014, 153 PM |                                                                               |                                                        | ^      |  |
|          | Restore points (6)                                      |                                                                               |                                                        | Q      |  |
|          | Restore point                                           | a Type stapshot                                                               | August 9, 2024, 108 PM                                 |        |  |
|          | O R0_NFSDS04_08-09-2024_0754.48.0205                    | snapshot                                                                      | August 9, 2024, 12:54 PM                               |        |  |
|          | RG_NFSDIS04_08-09-2024_06.27.18.0190                    | anapshot                                                                      | August 9, 2024, 11:27 AM                               | ×      |  |
|          | O RG_NF50504_08-09-2024_05.00.38.0343                   | anapshot                                                                      | August 9, 2024, 10:00 AM                               |        |  |
|          |                                                         |                                                                               |                                                        |        |  |

6. Wählen Sie den Wiederherstellungspunkt aus, mit dem die Daten wiederhergestellt werden sollen, und wählen Sie Ziel aus, und klicken Sie auf Wiederherstellen.

| Restore *Src_NFS_DS04**     Image: Control of the second second sec | × |   |
|----------------------------------------------------------------------------------------------------|---|---|
| Src_NPS_D504<br>Workload         um:scy:scymUliResou<br>Location         vycsa8-01.hmodic.loca<br>eCenter         VM datastore<br>Type         GISABXPConn<br>Connector                                                                                                    |   |   |
| Sirc_NPS_D504         um:sov.sovmUlResou         vvcsa8-01.hmdic.loca         VM datastore         GISA8XPConn           Workload         Location         vCenter         Type         Connector                                                                                                    |   |   |
|                                                                                                    |   |   |
| olume (1)                                                                                                    | q |   |
| Source VM C Restore date C Destination working environment C Destination SVM C Destination VM                                                                                                    |   | 3 |
| NFS_Dem08_VM02 August 9, 2024, 12:54 PM NTAP915_5rc evm_NFS NFS_Dem08_VM02                                                                                                    |   |   |

7. Wählen Sie im oberen Menü die Option Recovery, um die Arbeitslast auf der Seite Recovery zu überprüfen, auf der sich der Status des Vorgangs durch die Zustände bewegt. Sobald die Wiederherstellung abgeschlossen ist, werden die VM-Dateien wie unten gezeigt wiederhergestellt.

|                                                                   | Src_NFS_DS04                                                     |        |                                |                 | venity c                   | ne res           | cored via mes                                                   |
|-------------------------------------------------------------------|------------------------------------------------------------------|--------|--------------------------------|-----------------|----------------------------|------------------|-----------------------------------------------------------------|
| 0 0                                                               | Summary Montor Configure Permassion.                             | Files. | Hours VMa                      |                 |                            |                  |                                                                 |
| wvcsad-0thinedesocal B V/CSA8-OCD1                                | That by 2-ballet same                                            |        |                                |                 |                            |                  | a                                                               |
| III NPEASPDemo02                                                  | <ul> <li>B St_MPS_0504</li> <li>B definite</li> </ul>            | 16     | Area T                         | -               | matter T                   | 7,00 *           | April 1                                                         |
| E NESDSOZARP                                                      | boneses C <                                                      |        | () 10, Sensitik Louisboard     | 3.50            | 07/02/02/6 816 83 844      | 194              | [5-c, MPL2504] MPL26mall_VMC250_Stem/V                          |
| SH_BCSL0502                                                       | D NPS_Damo8_VM03     D NPS_Damo8_VM02                            | 0      | D 30,2em/HELectricest          | 10.00           | 10/01/2024 10:00:20 244    | Phil             | Sci.MS.(2004) MS.(benub, VMC(53), Service<br>and                |
| II SHLAPS_DEDI                                                    | <ul> <li>D NFS_Demoit_VM03</li> <li>D NFS_Demoit_VM04</li> </ul> |        | () The Second Superinter       | 10.430          | 08/08/2024 30:30 47 A      | Fin .            | (S-C,MR_DRDR)/MR_Demuk_WK02S0_DemuV<br>amd                      |
| 11 4/1_N/5_0502<br>11 5/1_N/5_0503                                | > D NFS_Demo8_VMOS                                               |        | D 55,2encid4scentred           | 1.48            | 10/0/2014 12:23 43-944     | 14               | (Svc,NP5,0564)NP5,23mm8,VMC250,28mm9                            |
| E SHLINPS, DS04                                                   |                                                                  |        | D. HULDHIEL, VHCO 3624854 (HHD | 4794.354 m<br>B | OPPERATE A STREET          | File .           | (Sec.Wits, DECK) Wits, Dennik, WEG/Wits, Denni<br>Safety served |
| <ul> <li>vexid-01-ess-instat-datactore</li> </ul>                 |                                                                  | Ø      | Q. HPILDHNIE, VHOD DESIGNATING | 0.07+9          | 07/02/024 216-40 844       | 194              | Stc., NPL, DSDK) NPL, Optimit, yW22NPL; Donality<br>Building    |
| vesitib-02-eck-install-detastore vesitib-03-eck-install-datastore |                                                                  |        | 0. Mrs. penalt, vMID au em     | 0.0198          | 06753124, 105.22744        | 200              | [5-1, MP], DEG(14P], Garrall, VM0274P3, Oans<br>8, 440          |
|                                                                   |                                                                  |        | E was present, vectorian       | 5.46.42         | DEVENUES NUMBER AND        | Anny contine Man | The APE, DEDKINE, Denole, VACUNEE, Dans                         |
|                                                                   |                                                                  |        | D. APR, Daniell, VHO2 mult     | 0.04 #2         | centrative, mission rev    | F14              | Disc. NPS, D104114PE, Decole, VelO2NPS, General                 |
|                                                                   |                                                                  | 0      | (B. NPS, Daniel, MRS and       | 3.008           | 06/12/04 12/02 22 /44      | WHERE THE PARTY  | (Sec. 1979, [1624] 1976, [lannak, VMCD/1975, [lannak            |
|                                                                   |                                                                  | 0      | D MR.Dense, VHDJ vinces        | 0.00            | 06/08/2014 10 10:00 AM     | 104              | [54,973,0504] MR.; Samuel, VMG2/975, Dama                       |
|                                                                   |                                                                  | 0      | [] MR.DendLindLind             | 0.03.48         | DEVELOPMENT OF BUILDING AM | F34.             | (Sec.MR, DARK) MR, Darroll, MICLINES, Darroll                   |
|                                                                   |                                                                  |        | 0 MS, Densit, VHCL, 5-CK HIM   | 640.5 KB        |                            | Play             | Dry_MPS_DDD4 HPS_Devoid_VMCDNPS_Devoid                          |
|                                                                   |                                                                  |        | & 101, Denol., VH02, Limite    | 5,997,840<br>#8 | 00703034,0053234           | Virtual Dom      | Dec. MR, DEGE MR, Dense, VMCUNES, Dans<br>Stands                |
|                                                                   |                                                                  |        | E shakeing                     | 033640          | INVERSE IN ALL AND         | WHITE PARTY      | (5-CAPE, DIDICI NPE, Damile, VACUMMAN 1.0                       |
|                                                                   |                                                                  |        | E www.2xe                      | 10.9.410        | 18/05/3024, 337-41 AM      | white Per-       | property and press and press and                                |
|                                                                   | 10.100 million                                                   | 1      | the second line.               |                 | PREPROVAL # 1975-999       | 120.00           |                                                                 |

Die Wiederherstellung kann von SnapCenter für VMware oder SnapCenter Plugin, je nach Anwendung durchgeführt werden.

Die NetApp Lösung bietet verschiedene effektive Tools für das Einsehnen, Erkennen und Beheben von Bedrohungen. So können Sie Ransomware frühzeitig erkennen, diese Ausbreitung verhindern und bei Bedarf schnell eine Wiederherstellung durchführen, um kostspielige Ausfallzeiten zu vermeiden. Traditionelle

 $(\mathbf{i})$ 

mehrschichtige Verteidigungslösungen sind nach wie vor weit verbreitet, ebenso wie Lösungen von Drittanbietern und Partnern für Transparenz und Erkennung. Eine effektive Gegenmaßnahmen sind nach wie vor ein wichtiger Teil der Reaktion auf Bedrohungen.

# VMware Virtual Volumes mit ONTAP

VMware Virtual Volumes (VVols) ermöglichen die Erfüllung applikationsspezifischer Anforderungen zur Grundlage von Entscheidungen für die Storage-Bereitstellung, während gleichzeitig die umfassenden Funktionen der Storage-Arrays genutzt werden können. Mit der vSphere API for Storage Awareness (VASA) können VM-Administratoren leicht alle benötigten Storage-Funktionen nutzen, um VMs bereitzustellen, ohne mit ihrem Storage-Team interagieren zu müssen. Vor VASA konnten VM-Administratoren VM-Storage-Richtlinien definieren, mussten dann aber gemeinsam mit ihren Storage-Administratoren geeignete Datastores ermitteln – oft anhand der Dokumentation oder von Namenskonventionen. Mit VASA können vCenter Administratoren mit den entsprechenden Berechtigungen eine Reihe von Storage-Funktionen definieren, mit denen vCenter Benutzer dann VMs bereitstellen können. Durch die Zuordnung zwischen VM-Storage-Richtlinie und Datastore-Storage-Funktionsprofil kann in vCenter eine Liste kompatibler Datastores zur Auswahl angezeigt werden. Außerdem können andere Technologien wie Aria (ehemals vRealize) Automation oder Tanzu Kubernetes Grid aktiviert werden, um automatisch Storage aus einer zugewiesenen Richtlinie auszuwählen. Dieser Ansatz wird als richtlinienbasiertes Storage-Management bezeichnet. Während Storage-Funktionsprofile und -Richtlinien auch bei herkömmlichen Datastores verwendet werden können, konzentrieren wir uns hier auf VVols Datastores. Der VASA Provider für ONTAP ist im Rahmen von ONTAP Tools für VMware vSphere enthalten.

Vorteile von VASA Provider aus dem Storage Array:

- Eine einzelne Instanz kann mehrere Speicher-Arrays managen.
- Release-Zyklus muss nicht von der Storage OS Version abhängen.
- Ressourcen auf dem Storage Array sind sehr teuer.

Jeder vVol Datastore wird durch den Storage Container gesichert, einem logischen Eintrag im VASA Provider zur Definition der Storage-Kapazität. Der Storage Container mit ONTAP Tools wird mit ONTAP Volumes erstellt. Der Storage-Container kann durch Hinzufügen von ONTAP Volumes innerhalb derselben SVM erweitert werden.

Der Protokollendpunkt (PE) wird hauptsächlich von ONTAP-Tools verwaltet. Bei iSCSI-basierten VVols wird für jedes ONTAP Volume, das Teil dieses Storage Containers oder vVol Datastores ist, ein PE erstellt. Der PE für iSCSI ist eine kleine LUN (4 MiB für 9.x und 2 gib für 10.x), die dem vSphere-Host präsentiert wird und Multipathing-Richtlinien auf den PE angewendet werden.

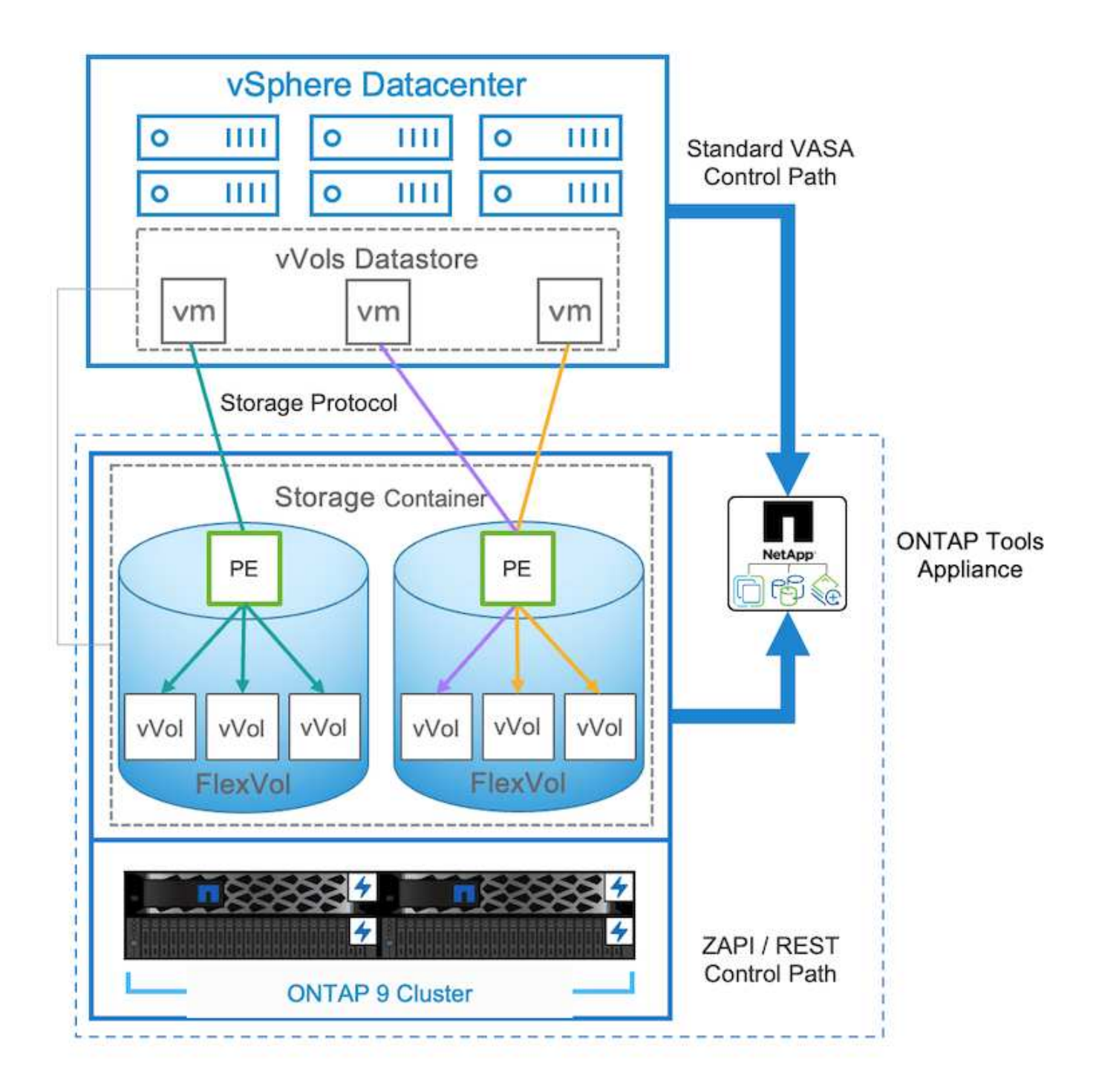

| ntaphci<br>vserver | a300e9u25::> lun show -vserver zoneb -class protoc<br>path | col-endpoint<br>size | -fields size |
|--------------------|------------------------------------------------------------|----------------------|--------------|
|                    |                                                            |                      |              |
| zoneb              | /vol/Demo01 fv01/Demo01 fv01-vvolPE-1723681460207          | 2GB                  |              |
| zoneb              | /vol/Demo01 fv02/Demo01 fv02-vvolPE-1723681460217          | 2GB                  |              |
| zoneb              | /vol/TME01 iSCSI 01/vvolPE-1723727751956                   | 4MB                  |              |
| zoneb              | /vol/TME01_iSCSI_02/vvolPE-1723727751970                   | 4MB                  |              |
| 4 entrie           | es were displayed.                                         |                      |              |

Für NFS wird ein PE für den Export des Root-Dateisystems mit jedem NFS-Daten-LIF auf der SVM erstellt, auf

der sich der Storage-Container oder vVol-Datastore befindet.

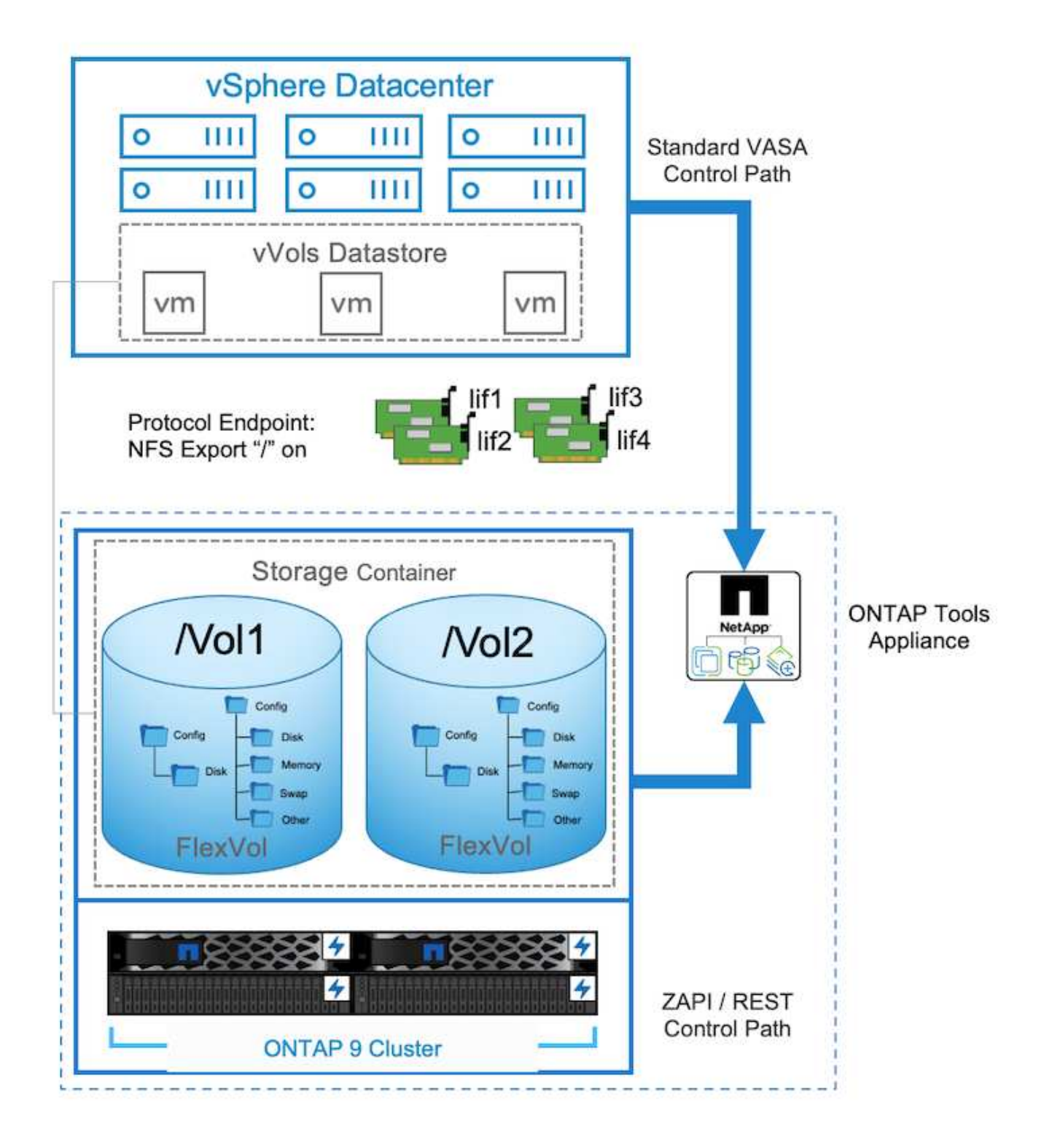

| <b>vSphere Client</b> Q, teams in all environments                                                                                                    |                                                                                                    |                                                                                                    |       |                                       | C & Administrations/SPHERELOCAL ~ 6                                                                                                    | ) O- |
|----------------------------------------------------------------------------------------------------|----------------------------------------------------------------------------------------------------|----------------------------------------------------------------------------------------------------|-------|---------------------------------------|----------------------------------------------------------------------------------------------------|------|
| > < ()<br>() () () () () () () () () () () () () (                                                                                                    | TMEO2_NFS     I acre     Summary Monitor     Alarm Definitions     Scheduled Tasks                                                                                                  | Permissions Files Hos<br>Protocol Endpoints                                                                                             | s VHL |                                       |                                                                                                    |      |
| Chrosof     Chrosof     C | General<br>Conceptinely with House<br>Photocol Endowns<br>Capability onto<br>Dataust confiles<br>NetApp, ONTAP tools 3<br>SnapCenter Physin for VMwcv<br>Resource Groups<br>Backopt | Hane           3         172.21227227           3         152.2127227           3         172.21224217           3         172.21224217 |       | 500 1<br>1655<br>1655<br>1655<br>1655 | Terrage and     NetApp, clustered Data, ONTAP, VP-8040366448558556648000000988883     NetApp, clustered Data, ONTAP, VP-804036648758075664800000088883     NetApp, clustered Data, ONTAP, VP-804036648758075664800000088883     NetApp, clustered Data, ONTAP, VP-804036648758075664800000088883     NetApp, clustered Data, ONTAP, VP-804036648758075664800000088883 |      |

ONTAP Tools managen den Lebenszyklus von PE und auch für die vSphere Host-Kommunikation mit vSphere-Cluster-Erweiterung und -Verkleinerung. Die ONTAP-Tools-API lässt sich in vorhandene Automatisierungs-Tools integrieren.

ONTAP Tools für VMware vSphere sind derzeit in zwei Versionen erhältlich.

#### **ONTAP-Tools 9.x**

- Wenn vVol Unterstützung für NVMe/FC erforderlich ist
- US-Bundesbehörden oder EU-Vorschriften
- Weitere Anwendungsfälle sind mit dem SnapCenter Plug-in für VMware vSphere integriert

#### ONTAP-Tools 10.x

- · Hohe Verfügbarkeit
- Mandantenfähigkeit
- In Großem Umfang
- Unterstützung von SnapMirror Active Sync für VMFS Datastore
- Kommende Integration für bestimmte Anwendungsfälle mit dem SnapCenter Plug-in für VMware vSphere

#### Warum VVols?

VMware Virtual Volumes (VVols) bietet die folgenden Vorteile:

- Vereinfachte Bereitstellung (keine Sorge wegen maximaler LUN-Limits pro vSphere Host oder Erstellung der NFS-Exporte für jedes Volume erforderlich)
- Minimiert die Anzahl der iSCSI-/FC-Pfade (für blockbasiertes SCSI-basiertes vVol)
- Snapshots, Klone und andere Storage-Prozesse werden in der Regel auf das Storage-Array verlagert und liefern wesentlich schnellere Performance.
- Vereinfachte Datenmigrationen für die VMs (keine Koordinierung mit anderen VM-Inhabern in derselben LUN erforderlich)
- QoS-Richtlinien werden auf VM-Festplattenebene statt auf Volume-Ebene angewendet.
- Benutzerfreundlichkeit (Storage-Anbieter bieten unterschiedliche Funktionen im VASA Provider)
- Unterstützung einer großen VM-Skalierung.
- VVol-Replikationsunterstützung für die Migration zwischen vCenter.

• Speicheradministratoren haben die Möglichkeit, auf VM-Festplattenebene zu überwachen.

#### Konnektivitätsoptionen

Eine Dual-Fabric-Umgebung wird in der Regel für Storage-Netzwerke empfohlen, um Hochverfügbarkeit, Performance und Fehlertoleranz zu gewährleisten. Die VVols werden mit iSCSI, FC, NFSv3 und NVMe/FC unterstützt. HINWEIS: Weitere "Interoperabilitäts-Matrix-Tool (IMT)" Informationen finden Sie unter Unterstützte Version des ONTAP-Tools

Die Konnektivitätsoption bleibt konsistent mit den Optionen für VMFS-Datastore oder NFS-Datastore. Im Folgenden ist ein Beispiel für ein vSphere-Referenznetzwerk für iSCSI und NFS aufgeführt.

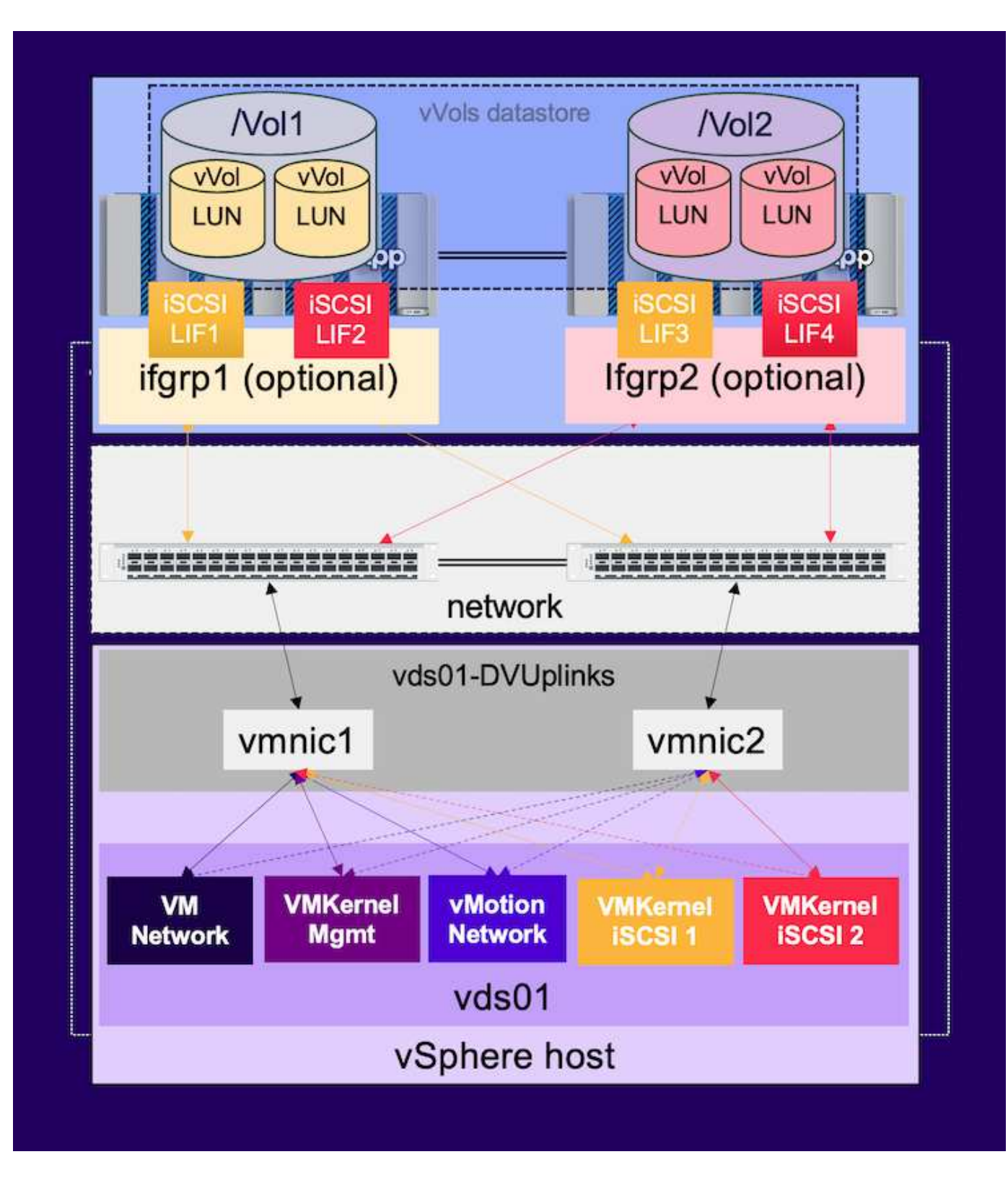

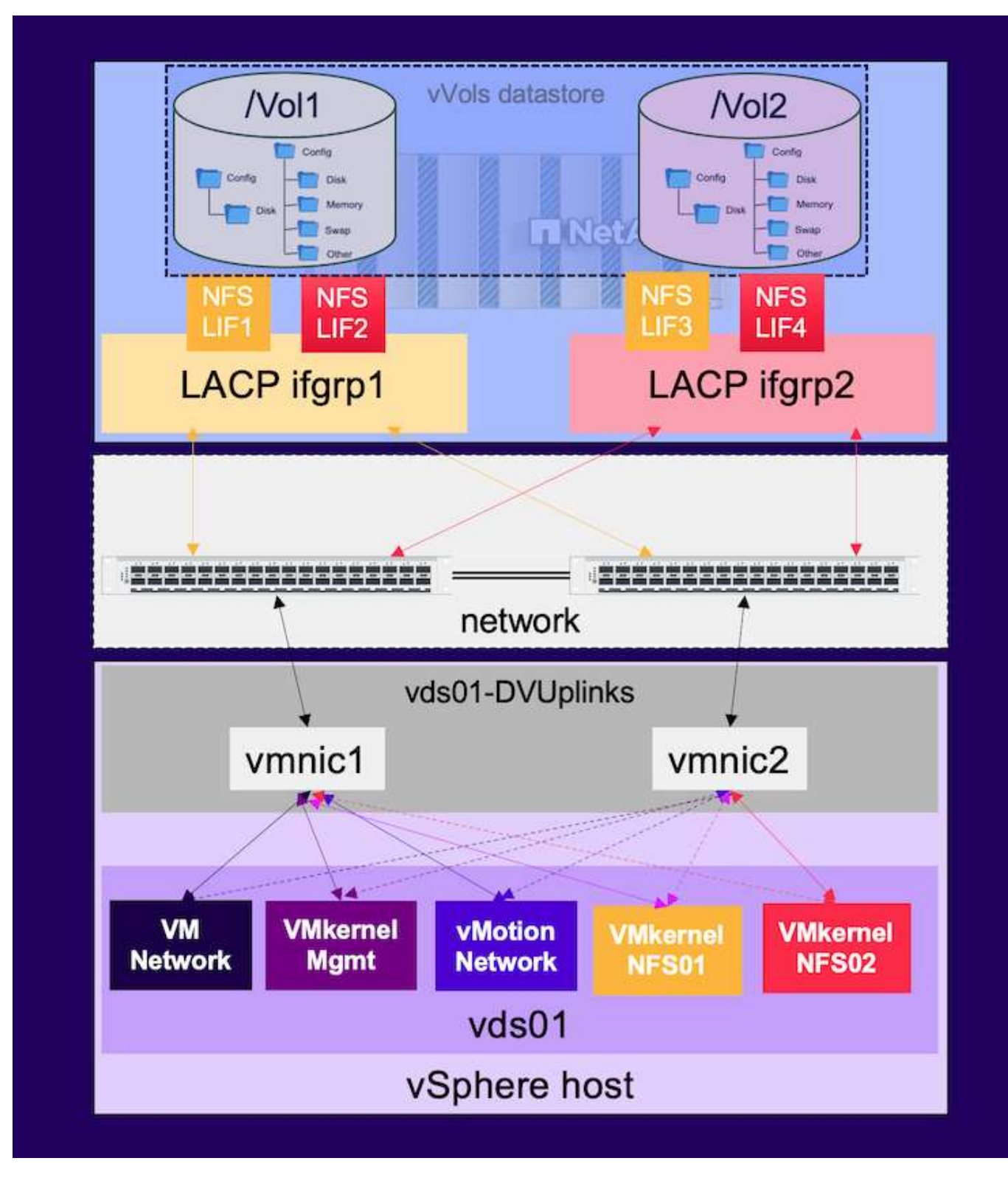

# Bereitstellung mit ONTAP Tools für VMware vSphere

Der vVol Datastore kann mithilfe von ONTAP Tools ähnlich wie VMFS oder NFS Datastore bereitgestellt werden. Wenn das Plug-in für ONTAP-Tools auf der vSphere Client-Benutzeroberfläche nicht verfügbar ist, lesen Sie den Abschnitt "erste Schritte" weiter unten.

#### Mit ONTAP-Tools 9.13

- 1. Klicken Sie mit der rechten Maustaste auf vSphere Cluster oder Host und wählen Sie unter NetApp ONTAP Tools die Option Provisioning Datastore aus.
- 2. Behalten Sie den Typ als VVols bei, geben Sie einen Namen für den Datastore ein und wählen Sie das gewünschte Protokoll aus

| New Datastore  1 General  2 Storage system  3 Storage attributes  4 Summary                              | General<br>Specify the details of the datasto<br>Provisioning destination:<br>Type:<br>Name:                              | Oluster01<br>ONFS OVMES OVVols<br>TME01_ISCSI | BROWSE |             |
|----------------------------------------------------------------------------------------------------|----------------------------------------------------------------------------------------------------|-----------------------------------------------|--------|-------------|
|                                                                                                    | Description:<br>Protocol:                                                                                                 | ○ NFS O ISCSI ○ FC / FCoE ○ NVMe/FC           |        | CANCEL      |
| New Datastore          1 General         2 Storage system         3 Storage attributes         4 Summary | General<br>Specify the details of the dataste<br>Provisioning destination:<br>Type:<br>Name:<br>Description:<br>Protocol: |                                               | BROWSE |             |
|                                                                                                    |                                                                                                    |                                               |        | CANCEL NEXT |

3. Wählen Sie das gewünschte Storage-Funktionsprofil aus und wählen Sie das Storage-System und die SVM aus.

| General            |                              |                                    |     |  |
|--------------------|------------------------------|------------------------------------|-----|--|
| Storage system     | Storage capability profiles: | Default profiles<br>Platinum AFE A | â   |  |
|                    |                              | Platinum_AFF_C                     | a a |  |
| Storage attributes |                              | Platinum_ASA_A                     |     |  |
|                    |                              | Platinum_ASA_C                     | *   |  |
| Summary            |                              | Create storage capability profile  |     |  |
|                    | Storage system:              | ntaphci-a300e9u25 (172.16.9.25)    | v   |  |
|                    | Storage VM:                  | zoneb                              | ÷   |  |
|                    |                              |                                    |     |  |
|                    |                              |                                    |     |  |
|                    |                              |                                    |     |  |

4. Erstellen Sie neue ONTAP Volumes oder wählen Sie vorhandene für den vVol Datastore aus.

| New Datastore                 | Storage attribut      | es        | ing the detectors    |           |                            |                  |
|-------------------------------|-----------------------|-----------|----------------------|-----------|----------------------------|------------------|
| 1 General<br>2 Storage system | Volumes: O Create new | w volumes | Select volumes       |           |                            |                  |
| 3 Storage attributes          |                       | 2         | fine                 | Stature C | an shillin: Des file       |                  |
| 4 Summary                     | TME01_ISCSI_01        |           | 250 GB               | Piatinum  | _AFF_A                     | EHCAggr01        |
|                               | : IMEOI_ISCSI_OZ      |           | 250 68               | Platinum  | _AFF_A                     | 1 - 2 of 2 items |
|                               | Name Si               | ze(GB) 🛈  | Storage capability p | rofile    | Aggregates                 | Space reserve    |
|                               |                       |           | Platinum_AFF_A       | ×         | EHCAggr02 - (17109.63 Gł ~ | Thin             |
|                               |                       |           |                      |           |                            | ADD              |
|                               |                       |           |                      |           | CANCEL                     | BACK             |

ONTAP Volumes können über die Datastore-Option angezeigt oder später geändert werden.

| =              | vSphere Client Q. Search in all processors  |                                                                                                    |                                                                                                    |                                                                         |                                    |                                |   |                    | C & Ada | www.comevspiere.local ~                                                                         | 9        | 0- |
|----------------|---------------------------------------------|----------------------------------------------------------------------------------------------------|----------------------------------------------------------------------------------------------------|-------------------------------------------------------------------------|------------------------------------|--------------------------------|---|--------------------|---------|-------------------------------------------------------------------------------------------------|----------|----|
| 1028 2402 40 A | VSphere Client Q Sauch III is in numeroused | TMEOLISCSI Auronary Morebor Scheduler Derholtons Scheduler Tasks Connecting with Hoars Prodoct Endports Connecting with Default profiles NetApp ONTAP tools ONTAP Schedule | Permassional<br>ONTAP Storage<br>Storage System<br>Storage System<br>Storage VM<br>Convent Vold/GE<br>Values New<br>Tel(01_605_02<br>Hel01_603_08 | Files Hosts<br>gg<br>T22.58<br>ponet<br>Receives ST<br>T Appres<br>DHCA | VMs<br>9-25<br>periodic m<br>sproz | The Providence<br>Visi<br>Visi | * | Apper Utilized (N) | C & Adm | Waterbong VEPHERELLOCAL V<br>Tainage Capability Profile<br>Platinum, ARP, A<br>Platinum, ARP, A | •        | 0- |
|                |                                             | BragGenter Plag-in for VMws-v<br>Becource Groups<br>Backwon                                                                                                    |                                                                                                    |                                                                         |                                    |                                |   |                    |         | antaraje <u>s.</u> 1                                                                            | 1.01 100 |    |

5. Überprüfen Sie die Zusammenfassung, und klicken Sie auf Fertig stellen, um den vVol-Datastore zu erstellen.

|                       | General                                        |                                      |                                     |                                                                |
|-----------------------|------------------------------------------------|--------------------------------------|-------------------------------------|----------------------------------------------------------------|
| General               | vCenter server:                                | vVol-vc02.sddc.netapp.com            |                                     |                                                                |
| Ctorano sustam        | Provisioning destination:                      | Cluster01                            |                                     |                                                                |
| storage system        | Datastore name:                                | TME01_ISCSI                          |                                     |                                                                |
| 3 Storage attributes  | Datastore type:                                | vVols                                |                                     |                                                                |
| , around a new more a | Protocol:                                      | ISCSI                                |                                     |                                                                |
| 4 Summary             | Storage capability profile:                    | Platinum_AFF_A                       |                                     |                                                                |
|                       |                                                |                                      |                                     |                                                                |
|                       | Storage attributes                             |                                      |                                     |                                                                |
|                       | New FlexVol Name                               | New FlexVol Size                     | Aggregate                           | Storage Capability Profile                                     |
|                       | New FlexVol Name TME01_ISCSI_01                | New FlexVol Size                     | Aggregate<br>EHCAggr01              | Storage Capability Profile<br>Platinum_AFF_A                   |
|                       | New FlexVol Name TME01_ISCSI_01 TME01_ISCSI_02 | New FlexVol Size<br>250 GB<br>250 GB | Aggregate<br>EHCAggr01<br>EHCAggr02 | Storage Capability Profile<br>Platinum_AFF_A<br>Platinum_AFF_A |

 Sobald ein vVol Datastore erstellt wurde, kann dieser wie jeder andere Datastore verwendet werden. Dies ist ein Beispiel f
ür die Zuweisung von Datastores auf Basis der VM-Storage-Richtlinie zu einer VM, die erstellt wird.

| New Virtual Machine         | Select storage                                                                                |                                                           |                          |                   |                      |           | ×       |
|-----------------------------|-----------------------------------------------------------------------------------------------|-----------------------------------------------------------|--------------------------|-------------------|----------------------|-----------|---------|
| 1 Select a creation type    | Select the storage for the configura<br>Encrypt this virtual machine (Requiver Storage Policy | ation and disk fi<br>ires Key Manage<br>of No Requirement | les<br>ment Server)      |                   |                      |           |         |
| 2 Select a name and folder  | Disable Storage DRS for this virtua                                                           | al machine                                                |                          |                   |                      |           |         |
| 3 Select a compute resource | Name                                                                                          | Ŧ                                                         | Storage<br>Compatibility | Capacity <b>Y</b> | Provisioned <b>Y</b> | Free      | r T     |
| 4 Select storage            | 🔍   🗏 TME01_ISCSI                                                                             |                                                           | Compatible               | 500 GB            | 1 MB                 | 500 GB    | v       |
|                             |                                                                                               |                                                           | incompatibl<br>e         | 499.75 GB         | 158.58 GB            | 341.17 GB | Ň       |
| 5. SHect compationity       | Manage Columns                                                                                |                                                           |                          |                   | items per pi         | sgo 10 √  | 2 itoms |
| 6 Select a guest OS         | 1                                                                                             |                                                           |                          |                   |                      |           |         |
| 7 Customize hardware        |                                                                                               |                                                           |                          |                   |                      |           |         |
| 8 Ready to complete         |                                                                                               |                                                           |                          |                   |                      |           |         |
|                             | Compatibility                                                                                 |                                                           |                          |                   |                      |           |         |
|                             | Compatibility checks succeede                                                                 | ed.                                                       |                          |                   |                      |           |         |
|                             | - <del>2</del>                                                                                |                                                           |                          |                   |                      | аск       | NEXT    |

7. VVol-Details können über eine webbasierte CLI-Schnittstelle abgerufen werden. Die URL des Portals ist identisch mit der URL des VASA-Providers ohne den Dateinamen Version.XML.

| Sphere Client Q, Search is all any formation                                                                                                    |                                                                                                    | C & Administration@VSPHERELLOCAL v 🔒 🔿 v                                                                                                    |
|----------------------------------------------------------------------------------------------------|----------------------------------------------------------------------------------------------------|----------------------------------------------------------------------------------------------------|
| > (1) (2) (2) (2) (2) (2) (2) (2) (2) (2) (2                                                                                                    | WVol-VC02.sddc.netapp.com         I источи.           Summary Monitor Configure Permeteore Datacenters Hosts & Clusters VMs Datastores Netarge Providers         No           Semings General              • Storage Providers             revolucing semintry          No                                                                                                    | etworks Linked vCenter Server Systems Extensions Updates                                                                                                    |
| C = Control Andre zanago Control<br>C = Control Andre zanago Control<br>C = Control Andre zanago Control<br>C = Control Andre zanago Control<br>C = Control<br>C = Control<br>C | Answerzed Satting<br>Arbienced Satting<br>Arbienced Satting<br>Arbienced Satting<br>Arbienced Satting<br>Arbienced Satting<br>Arbienced Satting<br>Arbienced Satting<br>Arbienced Satting<br>Arbienced Satting<br>Arbienced Satting<br>Arbienced Satting<br>Arbienced Satting<br>Satting Providers<br>Satting Providers<br>Satting Providers<br>Satting Providers<br>Satting<br>Satting Providers<br>Satting<br>National Convectivity<br>Benotes Databases<br>Table<br>1123 | Match Dis         Certificane site         Arrays           MetApc-VP         Online         Certificane site         Arrays           MetApc-VP         Online         Second Second Seco |

Die Anmeldeinformationen sollten mit den Informationen übereinstimmen, die bei der Bereitstellung von ONTAP-Tools verwendet werden

| ← C Not secure   https://10.61.182.13:9083/jsp/login.jsp                                                                                                    |
|----------------------------------------------------------------------------------------------------|
| <ul> <li>Welcome to VASA Client Login</li> <li>Username* administrator</li> <li>Password *</li> <li>Token *</li> </ul>                                                         |
| <ul> <li>Login</li> <li>▼ Where can I find Token</li> </ul>                                                                                                    |
| You can generate Token by logging into maint console.<br>In main menu<br>Select option 1) Application Configuration<br>Select option 12) Generate Web-Cli Authentication token |

Oder verwenden Sie das aktualisierte Passwort mit der Wartungskonsole der ONTAP Tools.

Application Configuration Menu:

1 ) Display server status summary 2 ) Start Virtual Storage Console service 3 ) Stop Virtual Storage Console service 4 ) Start VASA Provider and SRA service 5 ) Stop VASA Provider and SRA service 6 ) Change 'administrator' user password 7 ) Re-generate certificates 8 ) Hard reset database 9) Change LOG level for Virtual Storage Console service 10) Change LOG level for VASA Provider and SRA service 11) Display TLS configuration 12) Generate Web-Cli Authentication token 13) Start ONTAP tools plug-in service 14) Stop ONTAP tools plug-in service 15) Start Log Integrity service 16) Stop Log Integrity service 17) Change database password b ) Back x ) Exit Enter your choice: 12 Starting token creation Your webcli auth token is :668826 This token is for one time use only. Its valid for 20 minutes.

Press ENTER to continue.

Wählen Sie die webbasierte CLI-Schnittstelle aus.

# NetApp ONTAP tools for VMware vSphere - Control Panel:

| Operation               | Description                                                                                  |
|-------------------------|----------------------------------------------------------------------------------------------|
| Web based CLI interface | Web based access to the command line interface for administrative tasks                      |
| Inventory               | Listing of all objects and information currently known in Unified Virtual Appliance database |
| Statistics              | Listing of all counters and information regarding internal state                             |
| Right Now               | See what operations are in flight right now                                                  |
| Logout                  | Logout                                                                                       |

 Build Release
 9.13P1

 Build Timestamp
 03/08/2024
 11:11:42 AM

 System up since
 Thu Aug 15
 02:23:18 UTC 2024

 Current time
 Thu Aug 15
 17:59:26 UTC 2024

Geben Sie den gewünschten Befehl aus der Liste der verfügbaren Befehle ein. Um Details zu vVol und Informationen zum zugrunde liegenden Storage aufzulisten, versuchen Sie es mit vvol list -verbose=true

|                                                                                                    | Text secure   Helps://10.81.182.13.508.3/c8                                                                                                    |                                                                                                  |                                                                                                    | A*.                                                                                                 | \$ B                                                                                                    | 0                                                  | 9                                                            | - P                                                      | - Ø                                                  |
|----------------------------------------------------------------------------------------------------|----------------------------------------------------------------------------------------------------|--------------------------------------------------------------------------------------------------|----------------------------------------------------------------------------------------------------|----------------------------------------------------------------------------------------------------|----------------------------------------------------------------------------------------------------|----------------------------------------------------|--------------------------------------------------------------|----------------------------------------------------------|------------------------------------------------------|
| Commend west in                                                                                                    | d verboostes Exercise                                                                                                    |                                                                                                  |                                                                                                    |                                                                                                    |                                                                                                    |                                                    |                                                              |                                                          |                                                      |
| Enecuted                                                                                                    |                                                                                                    |                                                                                                  |                                                                                                    |                                                                                                    |                                                                                                    |                                                    |                                                              |                                                          |                                                      |
| well list works                                                                                                    | sertria                                                                                                    |                                                                                                  |                                                                                                    |                                                                                                    |                                                                                                    |                                                    |                                                              |                                                          |                                                      |
| Returned                                                                                                    |                                                                                                    |                                                                                                  |                                                                                                    |                                                                                                    |                                                                                                    |                                                    |                                                              |                                                          |                                                      |
| UCD-reas Solution<br>UCD-reas Solution<br>UCD-reas Solution<br>UCD-refs (122, 572<br>UCD-refs (122, def<br>5 Vicilia | ell98495542048027295842 (MLASAL Storage(setLe=727.34, 24)[sone]] Temp, [SS2, 01/sc1/Temp,[SS2, 01/sc1/Temp,1853, 01/sc2]] (MLASAL Storage(setLe=727.34, 24)] (MLASAL Storage(setLe=727.34, 24)] (MLASAL Storage(setLe=727.34, 24)] (MLASAL STORAGES) (MLASAL STORAGES) ( | forwation+(vaa.4<br>ation+() KeyValu<br>.neWeB1003535433<br>ndInformation+()<br>ndInformation+() | 0%4010036104155542050<br>eFairs=(VMs_Vsp30a00<br>15422500567753643.ved<br>fc4222.5f24540=4822<br>fc4222.5f24540=4822<br>fc4222.5f24540=4822 | HEATTRINE house<br>paces/vefs/volone<br>h BindInformation<br>4905-9125-e100e72<br>Voltype-Cata, Whi | <ul> <li>(i) (F003382-<br/>L/vig114b461</li> <li>(j) KeyValier</li> <li>(j) KeyValier</li></ul> | -3845-16<br>LaSa447<br>10 A28<br>10 A28<br>202-547 | ACB-803A<br>54bd9-bei<br>(VMe_VVi)<br>(2943-54)<br>(-4951-3) | 545030CA<br>80000001<br>Parentus<br>4-0192-1<br>97-47647 | 47679 v<br>054400/r<br>122~naa<br>1445-75<br>Fécte02 |
| Available Com                                                                                                    | mands                                                                                                    |                                                                                                  |                                                                                                    |                                                                                                    |                                                                                                    |                                                    |                                                              |                                                          |                                                      |
| Executed Com                                                                                                    | manda                                                                                                    |                                                                                                  |                                                                                                    |                                                                                                    |                                                                                                    |                                                    |                                                              |                                                          |                                                      |
|                                                                                                    |                                                                                                    |                                                                                                  |                                                                                                    |                                                                                                    |                                                                                                    |                                                    |                                                              |                                                          |                                                      |
|                                                                                                    |                                                                                                    |                                                                                                  |                                                                                                    |                                                                                                    |                                                                                                    |                                                    |                                                              |                                                          |                                                      |
| Stell IN                                                                                                    | I besiert Es können auch die ONTAD die der System Manag                                                                                                    | orvon                                                                                            | wondoty                                                                                                    | vordon                                                                                              |                                                                                                    |                                                    |                                                              |                                                          |                                                      |
| für LUN                                                                                                    | I-basiert. Es können auch die ONTAP cli oder System Manag                                                                                                    | er ver                                                                                           | wendet v                                                                                                    | verden.                                                                                             |                                                                                                    |                                                    |                                                              |                                                          |                                                      |
| für LUN                                                                                                    | N-basiert. Es können auch die ONTAP cli oder System Manag                                                                                                    | er ver                                                                                           | wendet v                                                                                                    | verden.                                                                                             |                                                                                                    |                                                    |                                                              |                                                          |                                                      |
| für LUN<br>ntaphci                                                                                                   | N-basiert. Es können auch die ONTAP cli oder System Manag<br>1-a300e9u25::> lun show -vserver zoneb -class vvol -fields                                                                                                    | er verv                                                                                          | wendet v                                                                                                    | verden.                                                                                             |                                                                                                    |                                                    |                                                              |                                                          |                                                      |
| für LUN<br>ntaphci<br>vserver                                                                                        | N-basiert. Es können auch die ONTAP cli oder System Manag<br>L-a300e9u25::> lun show -vserver zoneb -class vvol -fields<br>path                                                                                                    | er ver<br>commen<br>size                                                                         | wendetv<br>t,size<br>comment                                                                                                    | verden.                                                                                             |                                                                                                    |                                                    |                                                              |                                                          |                                                      |
| für LUN<br>ntaphci<br>vserver                                                                                        | N-basiert. Es können auch die ONTAP cli oder System Manag<br>-a300e9u25::> lun show -vserver zoneb -class vvol -fields<br>path<br>                                                                                                    | commen<br>size                                                                                   | vendetv<br>t,size<br>comment                                                                                                    | verden.                                                                                             |                                                                                                    |                                                    |                                                              |                                                          |                                                      |
| für LUN<br>ntaphci<br>vserver<br>zoneb                                                                               | N-basiert. Es können auch die ONTAP cli oder System Manag<br>-a300e9u25::> lun show -vserver zoneb -class vvol -fields<br>path<br>/vol/Demo01_fv01/naa.600a0980383043595a2b506b67783038.vmdk<br>/vol/Demo01_fv01/naa.600a0980383043595a2b506b67783038.vmdk                                                                                                    | commen<br>size<br>255GB                                                                          | wendetv<br>t,size<br>comment                                                                                                    | verden.                                                                                             |                                                                                                    |                                                    |                                                              |                                                          |                                                      |
| für LUN<br>ntaphci<br>vserver<br>zoneb<br>zoneb                                                                      | N-basiert. Es können auch die ONTAP cli oder System Manag<br>-a300e9u25::> lun show -vserver zoneb -class vvol -fields<br>path<br>/vol/Demo01_fv01/naa.600a0980383043595a2b506b67783038.vmdk<br>/vol/Demo01_fv02/naa.600a098038304359463f515057683735.vmdk<br>/vol/Demo01_fv02/naa.600a098038304359463f515057683735.vmdk                                                                                                    | commen<br>size<br>255GB<br>255GB                                                                 | wendet v<br>t,size<br>comment                                                                                                    | verden.                                                                                             |                                                                                                    |                                                    |                                                              |                                                          |                                                      |
| für LUN<br>ntaphci<br>vserver<br>zoneb<br>zoneb<br>zoneb                                                             | N-basiert. Es können auch die ONTAP cli oder System Manag<br>-a300e9u25::> lun show -vserver zoneb -class vvol -fields<br>path<br>/vol/Demo01_fv01/naa.600a0980383043595a2b506b67783038.vmdk<br>/vol/Demo01_fv02/naa.600a098038304359463f515057683735.vmdk<br>/vol/Demo01_fv02/naa.600a098038304359463f515057683736.vmdk                                                                                                    | er Verv<br>size<br>255GB<br>16GB                                                                 | wendet v<br>t,size<br>comment                                                                                                    | verden.                                                                                             |                                                                                                    |                                                    |                                                              |                                                          |                                                      |
| für LUN<br>ntaphci<br>vserver<br>zoneb<br>zoneb<br>zoneb<br>zoneb<br>zoneb                                           | N-basiert. Es können auch die ONTAP cli oder System Manag<br>-a300e9u25::> lun show -vserver zoneb -class vvol -fields<br>path<br>/vol/Demo01_fv01/naa.600a0980383043595a2b506b67783038.vmdk<br>/vol/Demo01_fv02/naa.600a098038304359463f515057683735.vmdk<br>/vol/Demo01_fv02/naa.600a098038304359463f515057683736.vmdk<br>/vol/Demo01_fv02/naa.600a098038304359463f515057683737.vmdk                                                                                                    | er Verv<br>size<br><br>255GB<br>255GB<br>16GB<br>16GB                                            | wendetv<br>t,size<br>comment                                                                                                    | verden.                                                                                             |                                                                                                    |                                                    |                                                              |                                                          |                                                      |
| für LUN<br>ntaphci<br>vserver<br>zoneb<br>zoneb<br>zoneb<br>zoneb<br>zoneb<br>zoneb                                  | N-basiert. Es können auch die ONTAP cli oder System Manag<br>i-a300e9u25::> lun show -vserver zoneb -class vvol -fields<br>path<br>/vol/Demo01_fv01/naa.600a0980383043595a2b506b67783038.vmdk<br>/vol/Demo01_fv02/naa.600a098038304359463f515057683735.vmdk<br>/vol/Demo01_fv02/naa.600a098038304359463f515057683736.vmdk<br>/vol/Demo01_fv02/naa.600a098038304359463f515057683737.vmdk<br>/vol/Demo01_fv02/naa.600a098038304359463f515057683737.vmdk<br>/vol/TME01_iSCSI_01/naa.600a0980383043595a2b506b67783041.v                                                                                                    | er Verv<br>size<br>255GB<br>255GB<br>16GB<br>16GB<br>mdk                                         | wendet v<br>t,size<br>comment                                                                                                    | verden.                                                                                             |                                                                                                    |                                                    |                                                              |                                                          |                                                      |

255GB TME01 - METADATA zoneb /vol/TME01\_iSCSI\_01/naa.600a0980383043595a2b506b67783042.vmdk 16GB TME01.vmdk - DATA

zoneb /vol/TME01\_iSCSI\_01/naa.600a0980383043595a2b506b67783043.vmdk 16GB TME01.vmdk - DATA

ONTAP System Manager

0 0 0

| DASHBOARD                                                                                                    | LUNs<br>+ xiai                                                                                                    |                                                                                         |                                                    |                |         |                                                                                    | Q fearth _ j. Down | liat @ Doubles 🛩 👽 Rom  |
|----------------------------------------------------------------------------------------------------|----------------------------------------------------------------------------------------------------|-----------------------------------------------------------------------------------------|----------------------------------------------------|----------------|---------|------------------------------------------------------------------------------------|--------------------|-------------------------|
| STORAGE ~                                                                                                    | Name                                                                                                    |                                                                                         | Storage VM                                         | Valueve        | Site    | IOPS                                                                               | Latency (m)        | Throughput (https:/     |
| Overview                                                                                                    | Q                                                                                                    |                                                                                         | Q. moneto-                                         | Q. THE         | ۹.      | ۹.                                                                                 | Q                  | ٩                       |
| Wolumes                                                                                                    | ₩ wolf6-1723727751970                                                                                                    |                                                                                         | 20040                                              | TMEDT_/SCR.02  | 4 1/10  | 9                                                                                  | 0                  | 0                       |
| Abble tamescapes                                                                                                    | naa.500a0950363043595a20506                                                                                                    | 667183642.vm/k                                                                          | 30PMD                                              | TM001_3553(30) | 14 GB   |                                                                                    |                    |                         |
| Considency proces<br>Source<br>Rockets<br>Dimen<br>Quartus<br>Stanoge WM<br>Tans<br>NETWORK ^<br>Orivites<br>Dimensit ports<br>IC ports<br>EVENTS & JOBS ~ | tonini<br>O Conline:<br>Steal, Handto<br>BOCYZ - Filogo08<br>Concret Handton (1 1070)<br>Herei<br>Avel/TME01_SC567783042.vmdk<br>MAX et #10.0.008<br>Solta<br>Chiprotected | VOLUNE<br>IMEDI_SCR_01<br>ONEPOCHERUE<br>VASA_Defaul_S_INF_comb<br>UNEADANE<br>VMAvaire | DECEMPTOR<br>TMEET.vmdR - DATA<br>NAMED TO INTACKE |                |         | Inversion cores and<br>mittan<br>Protected<br>Snapshot policy<br>vocume<br>default | ALI INDUK          | anos socas de alemana ( |
| PROTECTION                                                                                                    | ✓ wol95-1723727751956                                                                                                    |                                                                                         | annob                                              | TMEDI_GOSLOT   | AMB     | ö                                                                                  | 0                  | 0                       |
| HOSTS ~                                                                                                    | * nas.800x090038304385424506                                                                                                    | ad.7183041 smdt                                                                         | 20140                                              | 1M80Lacsum     | 255 G-8 | 0                                                                                  | 0                  | e                       |
| CLUSTER ~                                                                                                    | Status<br>O Online                                                                                                    | visuant<br>TME01_ISCS1_01                                                               | TMEDT - METADATA                                   |                |         | shares to the state                                                                | AL) SHAPHI         | IIIOB AJAAL OL BIMOTO 🚺 |

Search actions, objects, and pages

Bei NFS-basiertem System Manager kann der Datenspeicher durchsucht werden.

| E ONTAP Sy           | stem Ma | nager               |                                              | Search actions, objects, and pages | Q                   |                                                      | 0           | •               |
|----------------------|---------|---------------------|----------------------------------------------|------------------------------------|---------------------|------------------------------------------------------|-------------|-----------------|
| DASHBOARD            | Volum   | 185                 |                                              |                                    |                     |                                                      |             |                 |
| INSIGHTS             | + 444   | Bowers Official 1.6 | tore                                         |                                    |                     |                                                      | Q Search    | Vitter          |
| STORAGE ~            |         | Name                | THEORY NET OF LINES                          |                                    |                     |                                                      | 028577      | wootney.        |
| Overview             |         | Q. TME              | TMED2_THP3_01 All Wouldes                    |                                    |                     |                                                      | \$ 1.01     | 1 More          |
| Volumes              |         | TWEEL, ISCSI, PT    | Overview Snapshot copies SnapMator           | Back up to doud Security Files     | ystem Quota Reports |                                                      |             |                 |
| 10/Ma pamanoacan     |         | TMED1.;SCSL.BJ      |                                              |                                    |                     |                                                      |             |                 |
| Considency groups    | 2       | IMERQ_NES_01        | Activity Explorer Usage                      |                                    |                     |                                                      |             | 14 <sup>8</sup> |
| Shares               |         | TMED2_NFS_02        |                                              |                                    |                     |                                                      |             |                 |
| Buckets              |         |                     | Analysica schep                              |                                    |                     | Last-self-shed: Aug 15                               | 2124, 24721 | 114             |
| Qtives               |         |                     | Ph. 1 Schatter Hausson and Schott and Schott | writemen                           | 1400000             | Die Original V                                       | - /         | 14              |
| Guetan<br>Guetan     |         |                     | C / / managing and out you want              |                                    | All Craphical even  | Files                                                |             | <u>e</u> .      |
| Tieta                |         |                     | Directory name                               | Used C                             | Modify history      | Name                                                 | Size Q      |                 |
| NETWORK ~            |         |                     | rh(4122542a146a-e622-4945-9125-e500a725      | 17582 20 Kill                      |                     | TMEDZAma                                             | 2.14.108    |                 |
| Overview             |         |                     |                                              |                                    |                     | rtx4122.dbf5/71b-1c7bd-42d6-a35d-540c64              | 721 dytes   |                 |
| Etheriet ports       |         |                     |                                              |                                    |                     | 9eef35.mata                                          |             |                 |
| Réports              |         |                     |                                              |                                    |                     | TM002_2vmdk                                          | 564 Bytes   |                 |
| EVENTS & JOBS 🗠      |         |                     |                                              |                                    |                     | TM802-0972035.nkg                                    | 425 @ytet   |                 |
| PROTECTION           |         |                     |                                              |                                    |                     | .Ho4122.cb/5/756-6768-4206-a356-840c64<br>Swel233.ck | 0 Bytes     |                 |
| HDSTS ~              |         |                     |                                              |                                    |                     | TMER2.venue                                          | 0 Bytes     |                 |
| SAN initiator groups |         |                     |                                              |                                    |                     |                                                      |             |                 |

#### Mit ONTAP-Tools 10.1

- 1. Klicken Sie mit der rechten Maustaste auf vSphere Cluster oder Host und wählen Sie unter NetApp ONTAP Tools Create Datastore (10.1) aus.
- 2. Wählen Sie den Datastore-Typ als VVols aus.

| reate Datastore      | Туре            |                | ×           |
|----------------------|-----------------|----------------|-------------|
| 1 Туре               | Destination:    | dl Custer01    |             |
| 2 Name and Protocol  |                 |                |             |
| 3 Storage            | Datastore type: | O VMFS         |             |
| 4 Storage Attributes |                 | <b>W</b> VVols |             |
| 5 Summary            |                 |                |             |
|                      |                 |                |             |
|                      |                 |                |             |
|                      |                 |                |             |
|                      |                 |                |             |
|                      |                 |                | CANCEL NEXT |

Wenn die VVols-Option nicht verfügbar ist, vergewissern Sie sich, dass der VASA-Provider registriert ist.

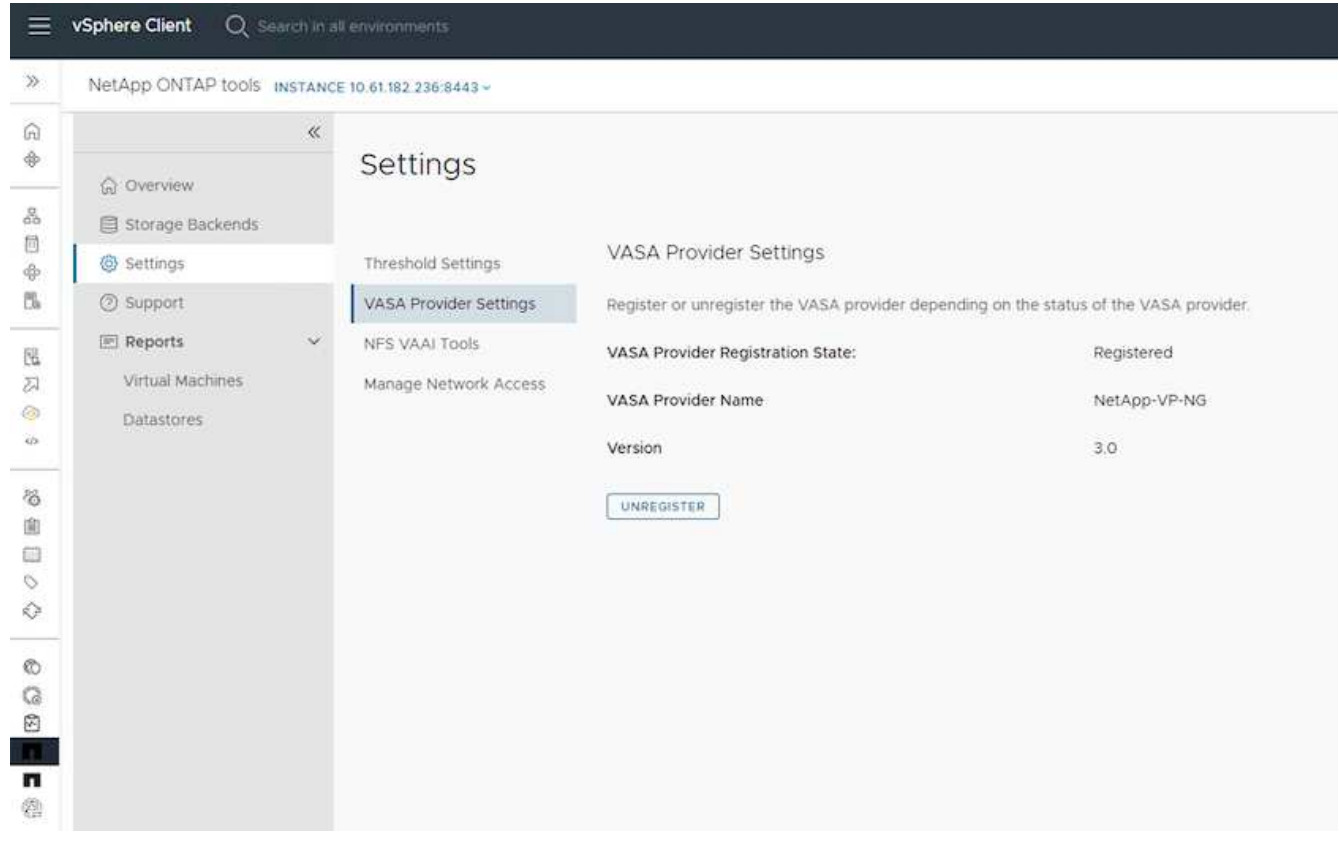

3. Geben Sie den Namen des vVol-Datastore an, und wählen Sie das Transportprotokoll aus.

| Create Datastore     | Name and Protoco | ol             |       | × |
|----------------------|------------------|----------------|-------|---|
| 1 Type               | Datastore name:  | Demo01         |       |   |
| 2 Name and Protocol  |                  |                | -     |   |
| 3 Storage            | Protocol:        | ISCSI<br>NFS 3 | ~     |   |
| 4 Storage Attributes |                  | 19 Judi        |       |   |
| 5 Summary            |                  |                |       |   |
|                      |                  |                |       |   |
|                      |                  |                |       |   |
|                      |                  |                |       |   |
|                      |                  |                | CANCE |   |
|                      |                  |                |       |   |

4. Wählen Sie Plattform und Storage VM aus.

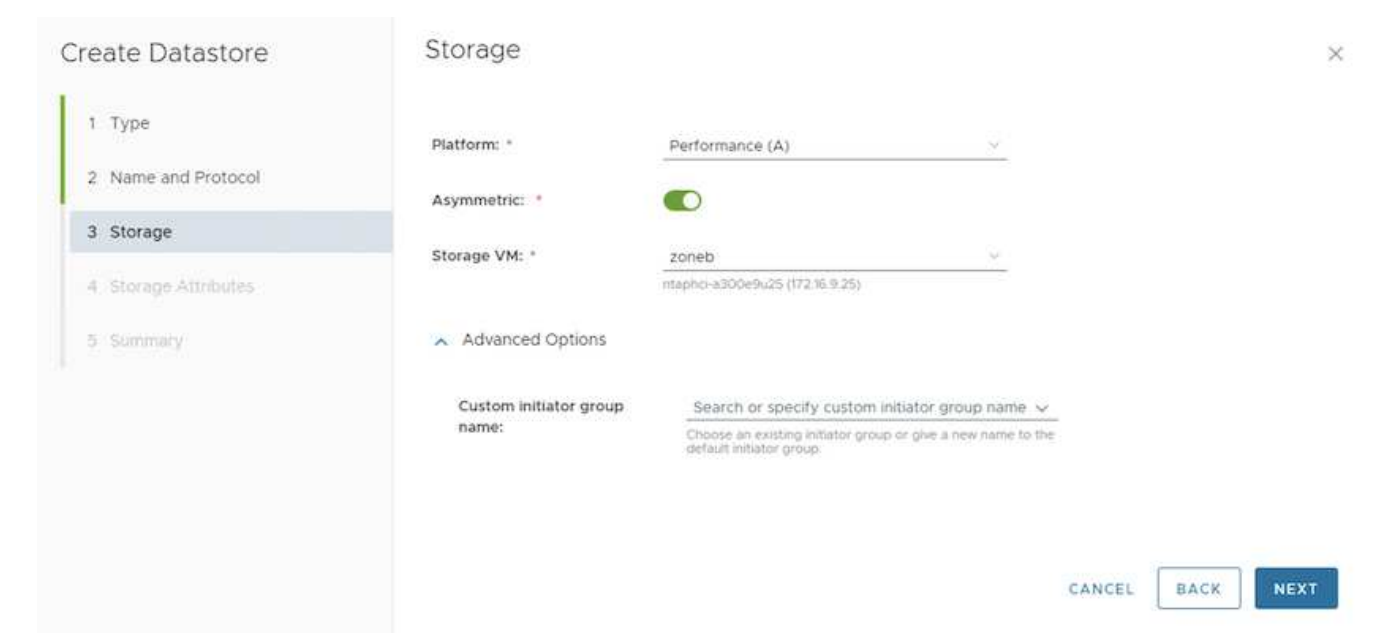

#### 5. Vorhandene ONTAP Volumes für den vVol Datastore erstellen oder verwenden.

| Create |                               |                                                                  |                                                                      |                                                                                                    |                                                                                                    |                                                                                                    |                                                                                                    |                                                                                                    |                                                                                                    |
|--------|-------------------------------|------------------------------------------------------------------|----------------------------------------------------------------------|----------------------------------------------------------------------------------------------------|----------------------------------------------------------------------------------------------------|----------------------------------------------------------------------------------------------------|----------------------------------------------------------------------------------------------------|----------------------------------------------------------------------------------------------------|----------------------------------------------------------------------------------------------------|
| to the | e new volumes o<br>datastore. | or us                                                            | se the existir                                                       | ng Flex                                                                                                    | Vol volumes with f                                                                                         | ree size                                                                                                    | equal to or greater th                                                                                                    | ian 5 (                                                                                                    | 68 to add storag                                                                                                    |
| Volur  | nes:                          | <b>0</b> c                                                       | reate new vo                                                         | lumes                                                                                                    | O Use existing                                                                                             | volumes                                                                                                    |                                                                                                    |                                                                                                    |                                                                                                    |
| AD     | D NEW VOLUME                  | ]                                                                |                                                                      |                                                                                                    |                                                                                                    |                                                                                                    |                                                                                                    |                                                                                                    |                                                                                                    |
|        | Name                          | т                                                                | Size                                                                 | τ                                                                                                    | Space Reserve                                                                                              | т                                                                                                    | QoS Configured                                                                                                    | т                                                                                                    | Local Tier                                                                                                    |
| 1      | Demo01_fv01                   |                                                                  | 250 GB                                                               |                                                                                                    | Thin                                                                                                    |                                                                                                    | No                                                                                                    |                                                                                                    | EHCAggr01                                                                                                    |
| ÷.     | Demo01_fv02                   |                                                                  | 250 GB                                                               |                                                                                                    | Thin                                                                                                    |                                                                                                    | No                                                                                                    |                                                                                                    | EHCAggr02                                                                                                    |
|        |                               |                                                                  |                                                                      |                                                                                                    |                                                                                                    |                                                                                                    |                                                                                                    |                                                                                                    | 2 Volumes                                                                                                    |
|        |                               |                                                                  |                                                                      |                                                                                                    |                                                                                                    |                                                                                                    |                                                                                                    |                                                                                                    |                                                                                                    |
|        |                               |                                                                  |                                                                      |                                                                                                    |                                                                                                    |                                                                                                    |                                                                                                    | -                                                                                                    |                                                                                                    |
|        |                               |                                                                  |                                                                      |                                                                                                    |                                                                                                    |                                                                                                    | CANCEL                                                                                                    | В                                                                                                    | ACK NEX                                                                                                    |
|        | Volur<br>AD                   | Volumes:<br>ADD NEW VOLUME<br>Name<br>Demo01_fv01<br>Demo01_fv02 | Volumes: C<br>ADD NEW VOLUME<br>Name T<br>Demo01_tv01<br>Demo01_tv02 | Volumes: Create new vol<br>ADD NEW VOLUME           Name         T         Size           I         Demo01_fv01         250 GB           I         Demo01_fv02         250 GB | Volumes: Create new volumes<br>ADD NEW VOLUME<br>Name T Size T<br>DemoO1_fv01 250 GB<br>DemoO1_fv02 250 GB | Volumes:       Create new volumes       Use existing         ADD NEW VOLUME       Image: Comparison of the second second | Volumes:       Create new volumes:       Use existing volumes         ADD NEW VOLUME       Image: Create new volumes       Image: Create new volumes         Name       T       Size       T       Space Reserve       T         Image: Demo01_fv01       250 GB       Thin       Image: Create new volumes         Image: Demo01_fv02       250 GB       Thin       Image: Create new volumes | Volumes:       Create new volumes       Use existing volumes         ADD NEW VOLUME       T Size T Space Reserve T OoS Configured         Demo01_fv01       250 GB       Thin       No         Demo01_fv02       250 GB       Thin       No | Volumes:       Create new volumes       Use existing volumes         ADD NEW VOLUME       Name       Y       Size       Y       Space Reserve       Y       QoS Configured       Y         Image: DemoOl_fvO1       250 GB       Thin       No       Image: DemoOl_fvO2       250 GB       Thin       No         Image: DemoOl_fvO2       250 GB       Thin       No       Image: DemoOl_fvO2       Image: DemoOl_fvO2 |

ONTAP Volumes können zu einem späteren Zeitpunkt aus der Datastore-Konfiguration angezeigt oder aktualisiert werden.

| =                  | vSphere Client Q. Search in all environme                                                        |                                                                                                    |                                                                                                    |                                                            |                                                                             |        |                          | C          |                 | SPHERELOCAL ~                 | 9 | 0. |
|--------------------|--------------------------------------------------------------------------------------------------|----------------------------------------------------------------------------------------------------|----------------------------------------------------------------------------------------------------|------------------------------------------------------------|-----------------------------------------------------------------------------|--------|--------------------------|------------|-----------------|-------------------------------|---|----|
| »<br>G             |                                                                                                  | Demo01 Summary Monitor Configure                                                                                                    | e Pernissions F                                                                                                    | ies Hosts                                                  | 1/Mg                                                                        |        |                          |            |                 |                               |   |    |
| * AD+5 233 * 98000 | Vvoir+c01tad3c.hetspsi.com     B R12     CSCRI     CSCRI     NPSDI     Vvoid     Vvoid     Vvoid | Alarm Definitions<br>Scheduled Tasks<br>General<br>Cannechisty with Hosts<br>Protocol Endpoints<br>Capability arts<br>Detaut: profiles<br>NetApp ONTAP tools V<br>ONTAP Storage<br>SnapCenter Plug-in for VMwe V<br>Resource Groups<br>Backups | ONTAP Storag<br>Datastore protocol:<br>ONTAP Cluster:<br>Storage VM:<br>Excelled Storage VM:<br>Excelled Storage VM:<br>Demo01_fv01<br>Demo01_fv03 | e<br>Reprove store<br>Loce Ter<br>Di-Caggrof<br>Bi-Caggrof | ISCS<br>mtapho-sti00ethu2<br>zoneb<br>r<br>Tel Dier Privalene<br>194<br>195 | 6<br>4 | Space Utilized (NJ<br>0% | <b>x</b> ] | vVists Courte v | t OnS Configured<br>The<br>No |   |    |
| 0                  |                                                                                                  |                                                                                                    |                                                                                                    |                                                            |                                                                             |        |                          |            |                 |                               |   |    |

6. Nachdem der vVol Datastore bereitgestellt wurde, kann er ähnlich wie jeder andere Datastore verwendet

werden.

7. ONTAP Tools stellen den Bericht zu VM und Datenspeicher bereit.

| vSphere Client O                                          |            |                      |                                      |                                 |                           |                               |                              |                                      |                    |                  |          | C     |                 | LOCAL V                    | 9 0               |
|-----------------------------------------------------------|------------|----------------------|--------------------------------------|---------------------------------|---------------------------|-------------------------------|------------------------------|--------------------------------------|--------------------|------------------|----------|-------|-----------------|----------------------------|-------------------|
| NetApp ONTAP tools in                                     | VITANCE    | 0.01/02/238 0.0443 + |                                      |                                 |                           |                               |                              |                                      |                    |                  |          |       |                 |                            |                   |
|                                                           | 8          |                      |                                      |                                 |                           |                               |                              |                                      |                    |                  |          |       |                 |                            |                   |
| ☆ Overview III Morage fackends                            |            | Virtual M            | achines                              |                                 |                           |                               |                              |                                      |                    |                  |          |       | Last refreshe   | £ 09/15/2024, (            | • ©               |
| © Settings<br>③ Support                                   |            | VitName -            | Pressing<br>Delianteres - 9<br>Total | Presely<br>Illus<br>Talattory T | sCantai<br>Vie<br>Latancy | Has<br>Galaxione y<br>Labercy | Tutul<br>Datastore y<br>IOPS | Average<br>Datastore y<br>Throughput | Total Balantow Cap | aty 7            | liptime  |       | Argune Mater of | sCenter VM Cor<br>Cepecity | mittei            |
| HI Reports                                                | $\sim$     | 3 10                 | VM/S                                 | 66501                           | 0.04                      | 109 per                       |                              | 10.05 (0.05                          |                    | 37,278           | It hours |       | 04              | 96-08-08                   |                   |
| Virtual Machines                                          |            | 3 Demo01             | vin                                  | Dersolf                         |                           | 63 yrs                        | 1                            | 06.0ytes/s                           | 1                  | 6.076            |          |       | 08              | 207.00                     |                   |
| Dytantores                                                |            | 3 Ovtro02            | 1998                                 | vVb(02                          |                           | 0.01                          | 18                           | 0.899994                             | E.                 | 0.0TN            |          |       | on              | 271-00                     |                   |
|                                                           |            |                      |                                      |                                 |                           |                               |                              |                                      |                    |                  |          |       | (Apression)     | 60 (d) (1)                 | 1011066           |
|                                                           |            |                      |                                      |                                 |                           |                               |                              |                                      |                    |                  |          |       |                 |                            |                   |
| vSphere Client 🔍 😑                                        | interior d |                      |                                      |                                 |                           |                               |                              |                                      |                    |                  |          | C     |                 | LLOCAL ~                   | © (               |
| NetApp ONTAP tools a                                      | SSTANCE    | 10 81 182 225 5443 - |                                      |                                 |                           |                               |                              |                                      |                    |                  |          |       |                 |                            |                   |
|                                                           | al.        |                      |                                      |                                 |                           |                               |                              |                                      |                    |                  |          |       |                 |                            |                   |
| <ul> <li>Q Overview</li> <li>Ittorage Backends</li> </ul> |            | Dataston             | 32                                   |                                 |                           |                               |                              |                                      |                    |                  |          |       | Last refreshe   | 8:08/15/2024.3             | .@<br>10:21:03 PM |
| © Settings                                                |            | Acres 1              | Y. Sector                            | tied (Ni                        | 1. 101                    |                               | 09                           | ¥ 14                                 | inc.               | $ \psi_{i} $ the | ا منبود  | v lin | ape VH y Si     | rege Ourier                |                   |
| C sepport                                                 |            | 100901               | tions.                               | 313                             | n, vers                   |                               |                              | 34                                   | Pps.               | 10.8             | 0.005/5  | den   | 10 (U           | enci 430049425             |                   |
| (E) Reports                                               | ~          | NESOL                |                                      | 0.01                            | s hits                    |                               | 0                            | 3                                    | it pr              | 21.0             | ytes/s   | 200   | eo at           | iono-ascoyskust            |                   |
| Virtual Machines                                          |            | 1000                 |                                      | 3.00                            | n vivins                  |                               | 2                            | 44                                   | iys.               | 84.8             | tyters/s | 997   | no es           | phoi a000e9u21             |                   |
|                                                           |            | e/99400              | E.                                   | 5.07                            | s von                     |                               | 0                            | 9                                    | 10                 | 0.0              | (99.7)   | 000   | N9              | ipnci +300+9421            |                   |
|                                                           |            | Oetho01              |                                      | 5.00                            | 5 XX00                    |                               | 1                            |                                      | 145.1              | .00.3            | 5/86/1   | 399   | 10 (I           | iphci #300#9v25            |                   |
|                                                           |            | Managa Calumn        | ]                                    |                                 |                           |                               |                              |                                      |                    |                  |          |       | (Apple) per     | or <u>c</u> -              | 10100             |
|                                                           |            |                      |                                      |                                 |                           |                               |                              |                                      |                    |                  |          |       |                 |                            |                   |
|                                                           |            |                      |                                      |                                 |                           |                               |                              |                                      |                    |                  |          |       |                 |                            |                   |

#### Datensicherheit von VMs auf vVol Datastore

Überblick über die Datensicherheit von VMs auf vVol Datastore finden Sie unter "Sicherung von VVols".

1. Registrieren Sie das Speichersystem, das den vVol-Datastore und alle Replikationspartner hostet.

| =           | vSphere Client Q          |                                                                     |                                                          |                                                           |                                                          |                                                          |                                                                     | (                              | C & Administration@VSF         | HERELOCAL Y | 0 |
|-------------|---------------------------|---------------------------------------------------------------------|----------------------------------------------------------|-----------------------------------------------------------|----------------------------------------------------------|----------------------------------------------------------|---------------------------------------------------------------------|--------------------------------|--------------------------------|-------------|---|
| <b>P</b> :- | ShapCenter Plug-in S      | for VMware vSphere Insta                                            | NCE 10 81.192.32/8144 -                                  |                                                           |                                                          |                                                          |                                                                     |                                |                                |             |   |
| 8           | 5 Debboard                | Storage Systems                                                     |                                                          |                                                           |                                                          |                                                          |                                                                     |                                |                                |             |   |
| 4           | E Resource Groups         | <ul> <li>Beginning with Snapl<br/>access to these applic</li> </ul> | Centre Hug-In for Vitware<br>cattory, backups will fail. | vSutters (SCV) 5.0, you in<br>fourneed to rentart the SCV | ed to add applications of t<br>anning to recognize share | pe HTTP and ONTAPI as us<br>per to ONTAP asser login mat | er lugin methods for any ONTAP o<br>hods. Click here ta briov more. | Avera with contrastited role-b | and access to the SCIC Without |             |   |
| 8           | R Polices                 | +A05 /100 X10                                                       | Export                                                   |                                                           |                                                          |                                                          |                                                                     |                                |                                |             |   |
|             | Contraction of the second | Norma .                                                             | Dramey Nerve                                             | Type                                                      | Protocol                                                 | Per                                                      | Uluentene                                                           | SVMs                           | 20heputper()                   | Certificate |   |
| 5           | TT procede pyrteme        | B #TP-CS05-540KL (regit a.                                          | maph::= 4000e9x.25                                       | ONTAP Cluster                                             | HT1P5                                                    | 443                                                      | admini                                                              | 17                             | 60                             | 740         |   |
|             | Guest File Restore        | V0F_\$09                                                            | VOFLIGGE                                                 | ONTINP SVM                                                | HTTPS                                                    | 443                                                      |                                                                     |                                | 60                             | Tég         |   |
| 15          |                           | BUTC .                                                              | aureo.                                                   | ONTAP SVM                                                 | HTTPS.                                                   | 443                                                      |                                                                     |                                | 60                             | 740         |   |
| 22          | 1.5                       | 022122820                                                           | annets                                                   | ONTAP SVM                                                 | Attes                                                    | 443                                                      |                                                                     |                                | 60                             | 244         |   |
| -0-         |                           | HMC., 6C9., 35N                                                     | HMC, (5CS), 3510                                         | ONTAP SVM                                                 | HTIPS                                                    | 443                                                      |                                                                     |                                | 60                             | tNo.        |   |
| -           |                           | JIL, FHC, JOCH                                                      | 25,010,005                                               | ONTAP SVM                                                 | H1175                                                    | .44)                                                     |                                                                     |                                | 60                             | NO          |   |
|             |                           | 10 41162 217                                                        | Typely sets GCE                                          | ONTAP 3944                                                | wTTPS                                                    | 443                                                      |                                                                     |                                | 60                             | No          |   |
| /6          |                           | HMC_JET                                                             | HINC, 187                                                | ONTAP 3VM                                                 | HTTPS.                                                   | 443                                                      |                                                                     |                                | 60                             | 740         |   |
| .8          |                           | VUP_SATS                                                            | VCF_3422                                                 | ONTRP SIAM                                                | sirtes.                                                  | 443                                                      |                                                                     |                                | 60                             | No          |   |
| 0           |                           | VCF_NV9#                                                            | VCF_NVMe                                                 | ONTAP SVM                                                 | HTTPS.                                                   | 443                                                      |                                                                     |                                | 60                             | 760         |   |
| 0           |                           | diam'r c                                                            | Qetto                                                    | ONTAP-5VM                                                 | HTTPS.                                                   | .443                                                     |                                                                     |                                | 60                             | No          |   |
| 0           |                           | 122 21 254520                                                       | Terror_10582_(V1                                         | ONTAP SVM                                                 | HTTPS                                                    | 443                                                      |                                                                     |                                | 80                             | No          |   |
|             |                           | 02.21.36.16                                                         | HYPERVICES                                               | ONTAP SVM                                                 | ettes                                                    | 443                                                      |                                                                     |                                | 60                             | No          |   |
| 0           |                           | INC,NES /                                                           | DIC,NE                                                   | ONTAP SVM                                                 | HTTPS.                                                   | 443                                                      |                                                                     |                                | 60                             | Pet         |   |
| 0           |                           | 172 25 TH 203                                                       | DHC. SCE                                                 | ONTAP SVM                                                 | mTTP%                                                    | 443                                                      |                                                                     |                                | 60                             | then -      |   |
| m           |                           | 02.01318.198                                                        | VOLMS .                                                  | ONTAP SVM                                                 | HITTPS.                                                  | 443                                                      |                                                                     |                                | 80                             | 743         |   |
|             |                           | HMIC_3010                                                           | Held, 3810                                               | ONTAP SVM                                                 | WITHS.                                                   | 443                                                      |                                                                     |                                | 60                             | No          |   |
|             |                           | 1004_000_0000                                                       | 1014_010_0300                                            | ONTAP SVM                                                 | HTTPS.                                                   | 443                                                      |                                                                     |                                | 60                             | 700         |   |
| 55          |                           | Il uniqui des mantes antici ne.                                     | entag-destruction                                        | ONTAF Cluster                                             | HTTPS                                                    | 443                                                      | adren                                                               | 10.                            | 90                             | NO          |   |
| 125         |                           | 10.01.522547                                                        | semi2                                                    | ONTAP SYM                                                 | HTTPS.                                                   | +43                                                      |                                                                     |                                | 90                             | No          |   |

2. Erstellen Sie eine Richtlinie mit den erforderlichen Attributen.

# New Backup Policy

| Name                        | Daily                                     |
|-----------------------------|-------------------------------------------|
| Description                 | description                               |
| Frequency                   | Daily                                     |
| Locking Period              | Enable Snapshot Locking ()                |
| Retention                   | Days to keep                              |
| Replication                 | 🕑 Update SnapMirror after backup 🕧        |
|                             | Update SnapVault after backup (1)         |
|                             | Snapshot label                            |
| Advanced $ \smallsetminus $ | VM consistency (1)                        |
|                             | Include datastores with independent disks |
|                             | Scripts 1 Enter script path               |
|                             |                                           |
|                             |                                           |
|                             |                                           |
|                             |                                           |
|                             |                                           |
|                             | CANCEL ADD                                |
|                             |                                           |

3. Erstellen Sie eine Ressourcengruppe und verknüpfen Sie sie mit der Richtlinie (oder den Richtlinien).

 $\times$ 

### Create Resource Group

| 1. General into & notification | Scope:         | Virtual Machines 🗸             |    |                     |      |
|--------------------------------|----------------|--------------------------------|----|---------------------|------|
| 2. Resource                    | Parent entity: | Datastores<br>Virtual Machines |    | •                   |      |
| J. Spanning disks              |                | Tags<br>Folders                |    | 2                   |      |
| l. Policies                    |                | Q Enter available entity nar   | ne |                     |      |
| . Schedules                    | Available enti | ties                           |    | Selected entities   |      |
| . Summary                      | 👸 TME01        |                                |    |                     |      |
|                                |                |                                |    |                     |      |
|                                |                |                                | 5  |                     |      |
|                                |                |                                | -  |                     |      |
|                                |                |                                |    |                     |      |
|                                |                |                                | <  | -                   |      |
|                                |                |                                | <  |                     |      |
|                                |                |                                |    |                     |      |
|                                |                |                                |    |                     |      |
|                                |                |                                |    |                     |      |
|                                |                |                                |    |                     |      |
|                                |                |                                |    |                     |      |
|                                |                |                                |    | BACK NEXT FINISH CA | NCEL |

HINWEIS: Für vVol Datastore muss mit VM, Tag oder Ordner geschützt werden. VVol Datastore kann nicht in die Ressourcengruppe aufgenommen werden.

4. Der spezifische VM-Backup-Status kann auf der Registerkarte Konfigurieren angezeigt werden.

| =   | vSphere Client Q, seech in a re-                                                                                                    |                               |                       |                  |                     |                           |                        | C & Admin | strator@VSPHEREL | 0CAL ~ 😡  | @~    |
|-----|----------------------------------------------------------------------------------------------------|-------------------------------|-----------------------|------------------|---------------------|---------------------------|------------------------|-----------|------------------|-----------|-------|
| 2   | <                                                                                                    | @ TMEO1 D D D a               | 訪 1 ACTIONS           |                  |                     |                           |                        |           |                  |           |       |
| 8   | <u>a</u> Ø 8 9                                                                                                    | Summery Monitor Configure     | Permission D          | latastories Netv | vorks Shapshots     | Updates                   |                        |           |                  |           |       |
| +   | <ul> <li>         · (数 - WOV/CO2 and c Astrony Coort         · (数 - RTP         · (数 - Contervol         · (二))))))))))))))))))))))))))))</li></ul> | Settings v<br>VM SORS Rules   | Backups               | ar gyman a       |                     |                           |                        |           | 1 Aur            |           |       |
| -   | Notiful adds Autors from                                                                                                    | vApp Options                  | Nette                 | lines.           | 3 (Cathorns         | Streamor since Experiment | Created Time /         | Mounted   | Procy            | When Stop | 14. J |
| ň.  | C retable-ontab-tools for-imware-sto.                                                                                                    | Aurm Democratic               | THE_00-15-21124_10:41 | Completest       | Printry & Secondary | 5.4                       | 8153034 TO 44 TO AM    | 100       | nowly            | 744       |       |
|     | @ scv-6.0.                                                                                                    | Poloss                        | TME_00-IS-2024_10.2.  | Completed        | Primary & Secondary |                           | 8/15/2024 10 7 4 52 AM | No        | hourly.          | No        |       |
| 10  | ED THEOL                                                                                                    | VMware FVC                    | THE, 3845-7724,005    | Completed        | Prehary             |                           | 815/2024 9:53.15 AM    | Prim      | ready.           | 10        |       |
| 10  |                                                                                                    | Guard Haar Managemen          | TME_0075-2024.00.4    | Completed        | Printery            |                           | 815:2024 (KAT,24 AM    | 240       | hourly           | .50       |       |
| 21  |                                                                                                    | Course there do               | THE_00-5-2024,09.4.   | Completed        | Printry             |                           | 8/15/2024 9/44/50 AM   | No        | <b>Descrip</b>   | No        |       |
|     |                                                                                                    | and and and a state           | THE_08-5-2024_09-8.   | Compliated       | Primary             |                           | 8/15/2024 9/44 OB AM   | No        | hourly           | 142       |       |
|     | 11                                                                                                    | SnapCenter Plug-in for VMwr-v | THE.00-0-2024.00.3.   | Completed        | Printery            |                           | B15/2024 9/40/04 AM    | hip       | hourty           | Rep.      |       |
| 186 |                                                                                                    | Resource Groups               |                       |                  |                     |                           |                        |           |                  |           |       |
|     |                                                                                                    | Backups                       |                       |                  |                     |                           |                        |           |                  |           |       |
| -05 |                                                                                                    |                               |                       |                  |                     |                           |                        |           |                  |           |       |
| Th  |                                                                                                    |                               |                       |                  |                     |                           |                        |           |                  |           |       |
|     |                                                                                                    |                               |                       |                  |                     |                           |                        |           |                  |           |       |
| ~   |                                                                                                    |                               |                       |                  |                     |                           |                        |           |                  |           |       |
|     |                                                                                                    |                               |                       |                  |                     |                           |                        |           |                  |           |       |

5. VM kann vom primären oder sekundären Standort aus wiederhergestellt werden.

"SnapCenter Plug-in-Dokumentation"Weitere Anwendungsfälle finden Sie in.

#### VM-Migration von herkömmlichen Datastores zu vVol Datastore

Um VMs von anderen Datastores auf einen vVol Datastore zu migrieren, sind verschiedene Optionen auf der Grundlage des Szenarios verfügbar. Die Migration kann von einem einfachen Storage vMotion Vorgang bis hin zur Migration mit HCX variieren. "Migrieren Sie vms zu ONTAP Datastore"Weitere Informationen finden Sie unter.

×

#### VM-Migration zwischen vVol Datastores

Für die Massenmigration von VMs zwischen vVol Datastores, überprüfen Sie bitte "Migrieren Sie vms zu ONTAP Datastore".

#### Beispiel für eine Referenzarchitektur

ONTAP Tools für VMware vSphere und SCV können auf demselben vCenter installiert werden, das es selbst managt, oder auf einem anderen vCenter Server. Es ist besser, zu vermeiden, auf vVol Datastore zu hosten, den es managt.

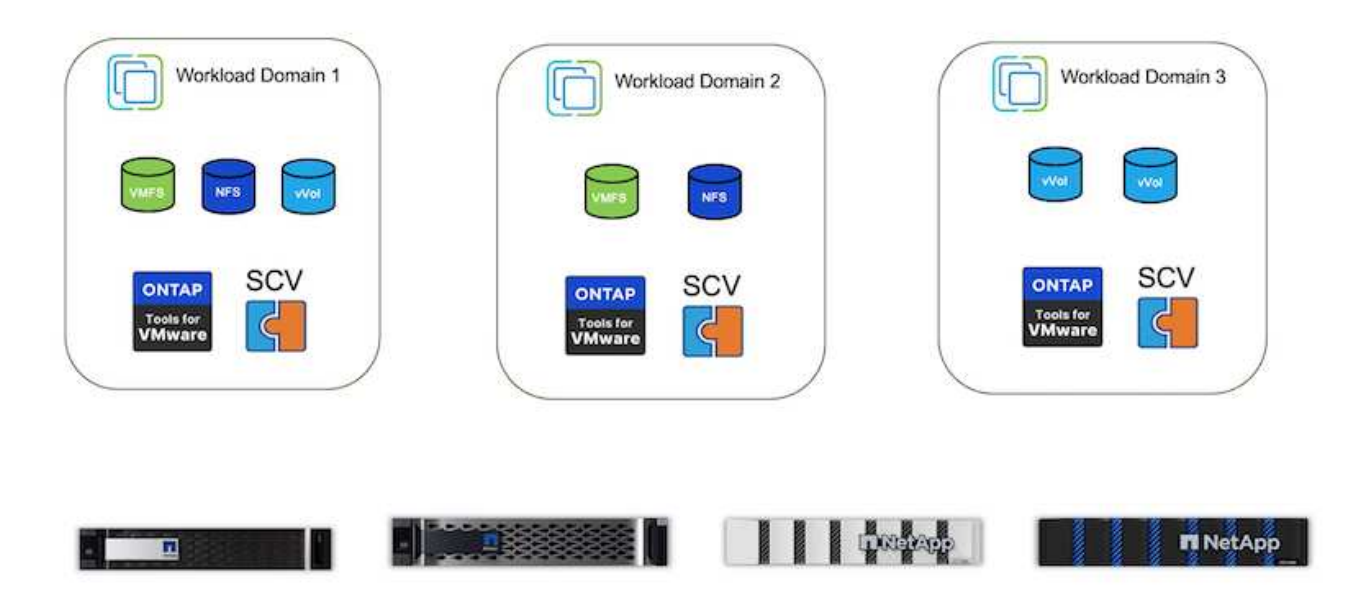

Da viele Kunden ihre vCenter Server auf verschiedenen hosten, statt sie zu managen, wird ein ähnlicher Ansatz auch für ONTAP Tools und SCV rät.

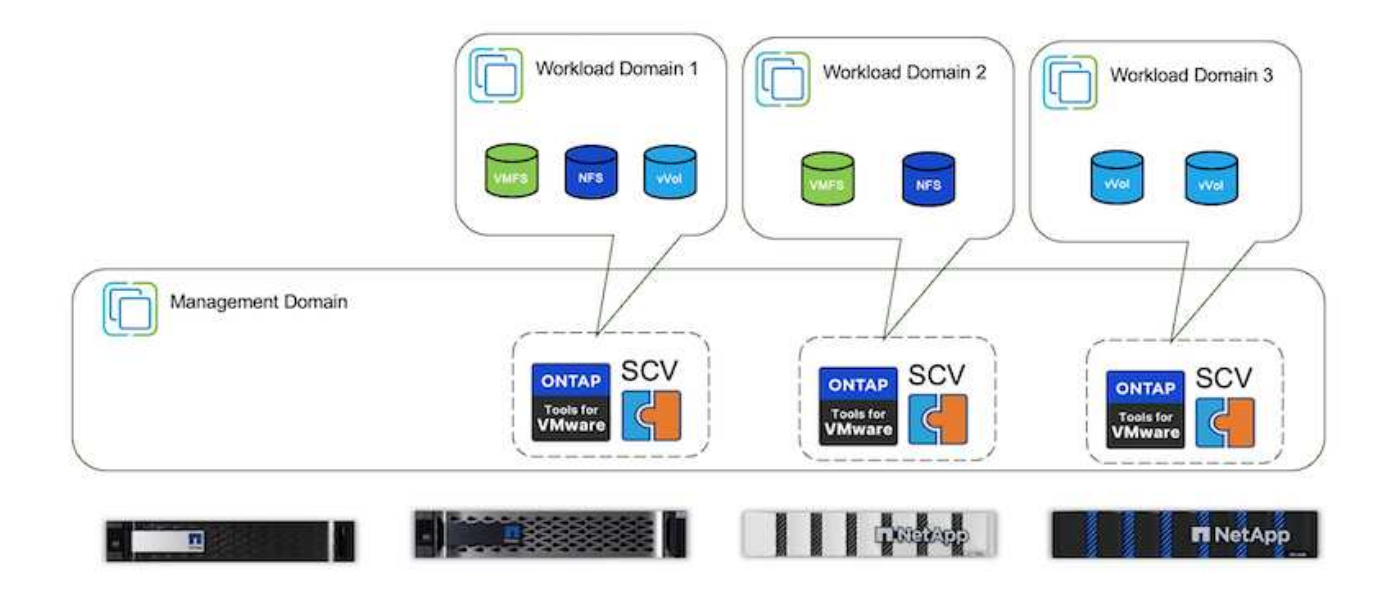

Mit den ONTAP Tools 10.x kann eine einzelne Instanz mehrere vCenter Umgebungen managen. Die Storage-Systeme sind weltweit mit Cluster-Anmeldedaten registriert und SVMs werden jedem vCenter Mandanten-

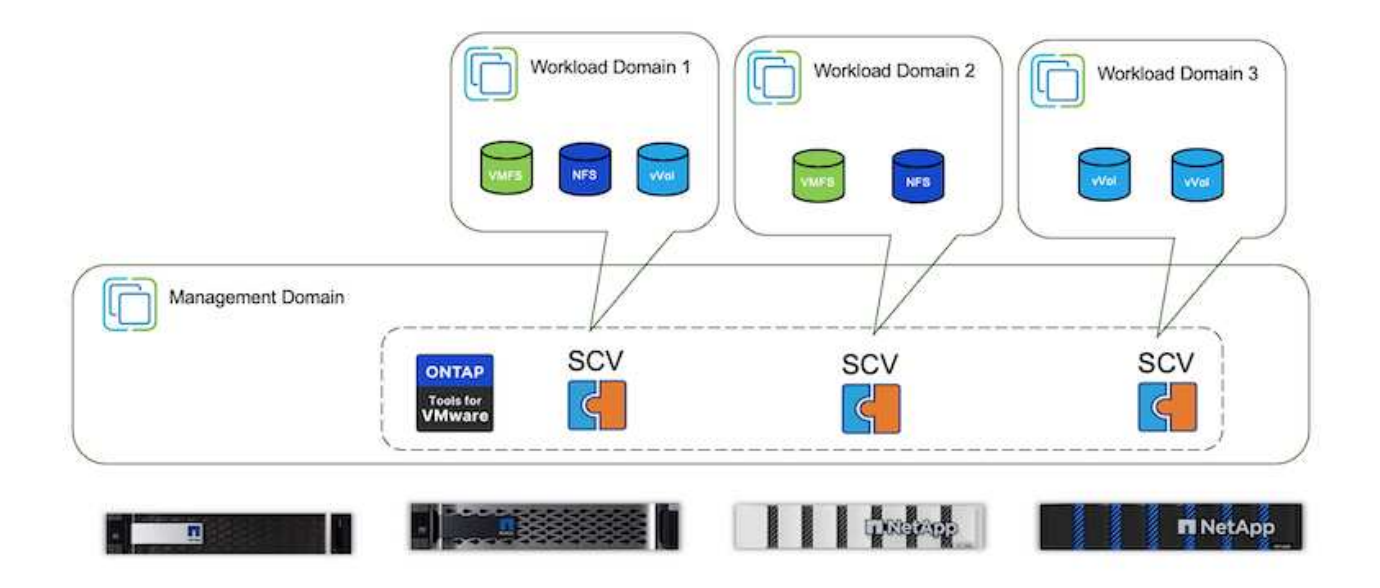

Auch die Mischung aus dediziertem und Shared Modell wird unterstützt.

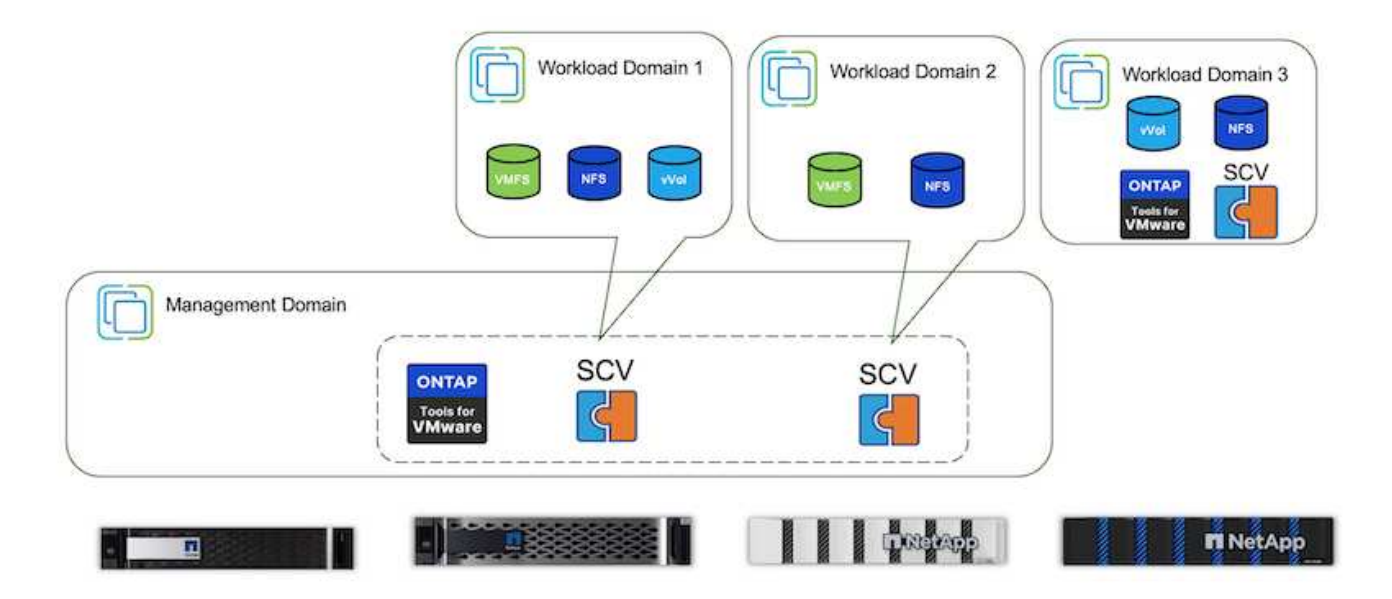

# Erste Schritte

Wenn ONTAP-Tools nicht in Ihrer Umgebung installiert sind, laden Sie sie bitte von herunter "NetApp Support-Website"und folgen Sie den Anweisungen unter "Verwendung von VVols mit ONTAP".

# Implementierungsleitfaden für VMFS

Mit den Storage-Lösungen und -Angeboten von NetApp können Kunden die Vorteile einer virtualisierten Infrastruktur voll ausschöpfen. Mit NetApp Lösungen können Kunden umfassende Datenmanagement-Software effizient implementieren und so Automatisierung, Effizienz, Datensicherung und Sicherheitsfunktionen gewährleisten, um anspruchsvolle Performance-Anforderungen effektiv zu erfüllen. Durch Kombination der ONTAP Software mit VMware vSphere können Sie die Kosten für die Host-Hardware und die VMware Lizenzierung senken, Daten kostengünstiger schützen und eine durchgängig hohe Performance bereitstellen.

# Einführung

Virtualisierte Workloads sind mobil. Daher verwenden Administratoren VMware Storage vMotion, um VMs über VMware Virtual Machine File System (VMFS), NFS oder VVols Datastores zu verschieben, die sich alle auf demselben Storage-System befinden. Daher werden verschiedene Storage-Ansätze bei Nutzung eines All-Flash-Systems untersucht oder die neuesten ASA Modelle mit SAN-Innovation verwendet, um die Kosteneffizienz zu steigern.

Zentrale Aussage ist, dass die Migration zu ONTAP die Benutzerfreundlichkeit und die Applikations-Performance verbessert und gleichzeitig die Flexibilität bietet, Daten und Applikationen zwischen FCP, iSCSI, NVMe/FC und NVMe/TCP zu migrieren. Für Unternehmen, die tief in VMware vSphere investiert haben, ist die Verwendung von ONTAP Storage angesichts der aktuellen Marktbedingungen eine kostengünstige Option, die einzigartige Geschäftschance bietet. Unternehmen stehen heute vor neuen Anforderungen, die ein moderner SAN-Ansatz einfach und schnell erfüllen kann. Nachfolgend werden einige Möglichkeiten beschrieben, wie bestehende und neue NetApp Kunden mit ONTAP Mehrwert schaffen.

- Kosteneffizienz: Dank integrierter Storage-Effizienz senkt ONTAP die Storage-Kosten deutlich. NetApp ASA Systeme können alle Storage-Effizienzfunktionen ohne Auswirkung auf die Performance in Produktionsumgebungen ausführen. NetApp erleichtert die Planung dieser Effizienzvorteile mit der effektivsten Garantie.
- Datensicherung: SnapCenter Software mithilfe von Snapshots bietet erweiterte Datensicherung auf VMund Applikationsebene für verschiedene Enterprise-Applikationen, die in einer VM-Konfiguration implementiert sind.
- Sicherheit Schutz vor Malware und Ransomware mit Snapshot Kopien Verbesserte Sicherung durch die unveränderliche Erstellung von Snapshot Kopien mit Snapshot Sperrung und NetApp SnapLock Software
- Cloud ONTAP bietet eine Vielzahl von Hybrid Cloud-Optionen, mit denen Unternehmen Public und Private Clouds kombinieren können. Dadurch bieten sie Flexibilität und verringern den Overhead des Infrastrukturmanagements. Zusätzliche Datastore-Unterstützung auf Basis von ONTAP-Angeboten ermöglicht die Nutzung von VMware Cloud on Azure, AWS und Google, um für die TCO optimierte Implementierung, Datensicherung und Business Continuity zu sorgen und gleichzeitig die Festlegung auf einen Anbieter zu vermeiden.
- Flexibilität: ONTAP ist gut gerüstet, um die sich schnell ändernden Anforderungen moderner Unternehmen zu erfüllen. Bei ONTAP One sind alle diese Funktionen standardmäßig mit einem ONTAP System ohne Zusatzkosten enthalten.

#### Größe anpassen und optimieren

Angesichts der bevorstehenden Lizenzierungsänderungen gehen Unternehmen proaktiv auf die potenzielle Erhöhung der Gesamtbetriebskosten (TCO) ein. Sie optimieren ihre VMware-Infrastruktur durch offensives Ressourcenmanagement und richtiges Sizing strategisch, um die Ressourcenauslastung zu verbessern und die Kapazitätsplanung zu optimieren. Durch den effektiven Einsatz spezialisierter Tools können Unternehmen verschwendete Ressourcen effizient identifizieren und wieder nutzbar machen, wodurch die Anzahl der Kerne und die Lizenzierungskosten insgesamt reduziert werden. Viele Unternehmen integrieren diese Verfahren bereits in ihre Cloud-Bewertungen. Sie zeigen auf, wie mit diesen Prozessen und Tools Kostenbedenken in On-Premises-Umgebungen wirksam entschärfst und unnötige Migrationskosten für alternative Hypervisoren vermieden werden.

#### **TCO-Kalkulator**

NetApp hat eine einfache TCO-Kalkulator entwickelt, der als Sprungbrett für diesen Optimierungsschritt fungiert. Der TCO-Kalkulator verwendet RVTools oder manuelle Eingabemethoden, um auf einfache Weise zu ermitteln, wie viele Hosts für die jeweilige Implementierung benötigt werden, und die Einsparungen zur Optimierung der Bereitstellung mit NetApp ONTAP Storage-Systemen zu berechnen. Denken Sie daran, dies ist der Sprungbrett.

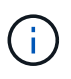

Der TCO-Kalkulator ist nur für NetApp Teams und Partner vor Ort verfügbar. Bewerten Sie gemeinsam mit den NetApp Account Teams die vorhandene Umgebung.

Hier ist ein Screenshot aus der TCO-Kalkulation.

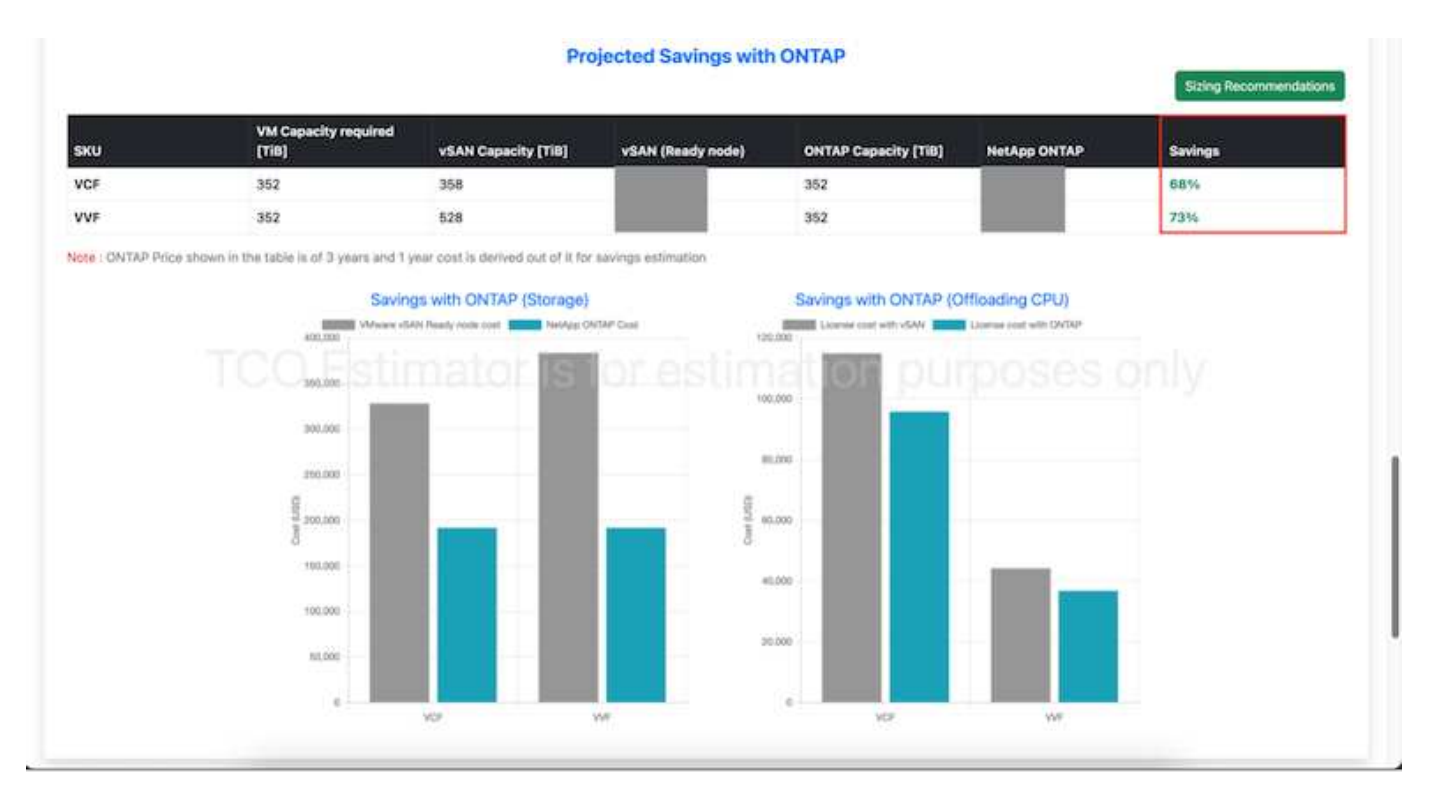

#### Einblicke in die Cloud

Sobald der Schätzer die möglichen Einsparungen zeigt (was für jede Organisation der Fall sein wird), ist es an der Zeit, tief in die Analyse der Workload-IO-Profile auf virtuellen Maschinen unter Verwendung von Echtzeit-Metriken einzutauchen. Hierzu stellt NetApp Cloud Insights bereit. Durch detaillierte Analysen und Empfehlungen zur Rückgewinnung von VMs unterstützt Cloud Insights Unternehmen bei der Optimierung ihrer VM-Umgebung und hilft ihnen, fundierte Entscheidungen zu treffen. Die Lösung kann ermitteln, wo Ressourcen zurückgewonnen oder Hosts stillgelegt werden können, ohne dass sich dies auf die Produktion auswirkt. So können Unternehmen die durch die Übernahme von VMware durch Broadcom vorgenommenen Änderungen auf durchdachte und strategische Weise bewältigen. Mit anderen Worten: Cloud Insight hilft Unternehmen, die Entscheidung ohne Emotionen zu treffen. Anstatt in Panik oder Frustration auf Änderungen zu reagieren, können sie die Einblicke des Cloud Insights Tools nutzen, um rationale, strategische Entscheidungen zu treffen, die ein ausgewogenes Verhältnis zwischen Kostenoptimierung und betrieblicher Effizienz und Produktivität bieten.

Unten sind die Screenshots von Cloud Insights.

|  |  |           | -                                                                                                    |   |
|--|--|-----------|----------------------------------------------------------------------------------------------------|---|
|  |  | 1000-0100 | - Designation of the local distribution of the local distribution of t | _ |
|  |  |           |                                                                                                    |   |

| the e                                                                                                    | Charlenter F. m                                 |                                            |                         |                 |                        |               |                     |                       |
|----------------------------------------------------------------------------------------------------|-------------------------------------------------|--------------------------------------------|-------------------------|-----------------|------------------------|---------------|---------------------|-----------------------|
|                                                                                                    |                                                 |                                            | Ryperistent Decementari | Hill Backsonian | Densige Determinations |               |                     |                       |
|                                                                                                    | Raine                                           | tel la la la la la la la la la la la la la |                         |                 |                        |               |                     |                       |
| dame.                                                                                                    | -                                               |                                            | -                       | -               | manage (185            |               |                     |                       |
| 125                                                                                                    | 2,201                                           | 196                                        | .9%                     | 1,648           | 23.2                   |               |                     |                       |
| commended Hypery                                                                                                    | ters to Deconvelopion                           |                                            |                         |                 |                        |               |                     |                       |
| Carller 1                                                                                                    | And Bally                                       | No. of Concession, Name                    | The Classer 1 Pp        | Not Dear Dr.    | The Costs Brown        | No. Comprised | Carrier Part Manhol | ments for many little |
| diaministica.                                                                                                    | 3634-000-94                                     |                                            | 1.0%                    | 100             | 40                     | 10%           |                     | 3807                  |
| all spectra and set of the set of the set of | 104440-00                                       |                                            |                         | 1910            | - 470                  | 379           |                     | SHOP .                |
| 010408408                                                                                                    | 308-819-94                                      |                                            | 194                     | -               | m                      | 1770          |                     | No. 12                |
| Address (Sales of                                                                                                    | (6)(6,0)(6)(6)(6)(6)(6)(6)(6)(6)(6)(6)(6)(6)(6) |                                            | 100                     | 4445            | 100                    | 1946          |                     | 1000                  |
| the strength of the state                                                                                                    | its sticted                                     | × .                                        | Ph.                     | ~               | 100                    | -             |                     | ALC: NOT              |
| (hameselve)                                                                                                    | arps abit-ha                                    |                                            |                         | -               | 175                    | - 10%         |                     | 101                   |
| abarmonistical.                                                                                                    | 1014-010-01                                     | .44                                        | data .                  | 100             | 47%                    | 85            | - 10                | TRAFF.                |
| et dans have                                                                                                    | 80-807Y                                         | ,                                          | 74                      | ~               | 10                     | -             |                     | 100                   |
| Alleg                                                                                                    | interested                                      |                                            |                         | -               | 17%                    | - 100         |                     | 6m/7                  |
| BOX PROFESSION                                                                                                    | where the state                                 |                                            | -                       | 1010            | 100                    | 115           |                     | 6941 <sup>+</sup>     |
| ALC: N. 47 Acres 4                                                                                                    | which shares                                    |                                            | 404                     | 440.            | 1000                   | +***          |                     | 100                   |
| many between the se                                                                                                    | a tradicionita                                  |                                            | 100                     | -110            |                        | -             | -                   | Decise .              |

#### -----

| fuer e                | Constant at      |                  |                               |                            |                    |               |                 |                   |
|-----------------------|------------------|------------------|-------------------------------|----------------------------|--------------------|---------------|-----------------|-------------------|
|                       |                  |                  | Approval Second               | antalan Mikalamat          | the Interpretation | -             |                 |                   |
| -                     |                  | Printed Lawrence | _                             | -                          | -                  |               |                 |                   |
| diam'r.               | Manual Manfrons. | and barbon       |                               | -                          | Lawy Dist.         | ·             |                 |                   |
| 125                   | 8.1k             | 480              | 1,250                         | 5.2                        | 31.3               |               |                 |                   |
| Gainsdale Virtual     | Nachines (182) B |                  |                               |                            |                    |               |                 |                   |
| True Ballion          |                  | matine           | See.                          | Report of Concession, Name | Acres (1970)       | Indiana, etc. | Strengt.        | Automo            |
| Arrent                |                  | mailman          |                               |                            | 4,000              | **            |                 |                   |
| -                     | - mainting       | 100.000          | constraint and the            | *                          | 6,000              | **            |                 |                   |
| -                     | -                |                  | NY GALLERSON (P)<br>Miller    | 18                         | AC2000             | 10.00         |                 |                   |
|                       | +                | met in mi        | TP (Administrative<br>Billion | 8.                         | ariana.            | -             |                 |                   |
| Address in the owner. | -                | mail income      | an an                         |                            | 44.000.00          | 010           |                 | 10000 (m-10-10)   |
| -                     | -                |                  | anniniti                      | 40                         | aligned.           | 10.0          | -               | hanne is spirit.  |
| stands and stands     | -                | maining A        | 499-9210                      | *                          | ((imi)             | 1010          |                 | hadden in he in   |
|                       | -                |                  | #79-161 E                     | 80                         | 11,000             | (41) (20      |                 | Recent in the lot |
| -                     | 100              |                  | 44444                         | #1                         | 10.0919            |               | attention for h | Nermal divise 10  |

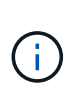

Führen Sie regelmäßige Analysen durch, um nicht ausgelastete Ressourcen zu ermitteln, die Dichte virtueller Maschinen zu erhöhen und die Auslastung innerhalb von VMware-Clustern zu erhöhen, um die steigenden Kosten im Zusammenhang mit neuen Abonnementlizenzen zu kontrollieren. Bei Neuanschaffungen von Servern sollte die Anzahl der Kerne pro CPU auf 16 reduziert werden, um sie an Änderungen der VMware-Lizenzierungsmodelle anzupassen.

Mit NetApp passen Sie die Größe Ihrer virtualisierten Umgebungen an und führen kostengünstige Flash-Storage-Performance ein sowie vereinfachtes Datenmanagement und Ransomware-Lösungen. So können Sie sicherstellen, dass Unternehmen auf ein neues Abonnementmodell vorbereitet sind und gleichzeitig die aktuellen IT-Ressourcen optimieren.

#### NetApp ONTAP Tools für VMware vSphere

Zur weiteren Verbesserung und Vereinfachung der VMware Integration bietet NetApp verschiedene OFFTAP Tools, die sich mit NetApp ONTAP und VMware vSphere für das effiziente Management virtualisierter Umgebungen verwenden lassen. Dieser Abschnitt widmet sich den ONTAP Tools für VMware. ONTAP Tools für VMware vSphere 10 bieten eine umfangreiche Palette an Tools für das Lifecycle Management von Virtual Machines, die das Storage Management vereinfachen, Effizienzfunktionen verbessern, die Verfügbarkeit verbessern und Storage-Kosten und Betriebsaufwand senken. Diese Tools lassen sich nahtlos in das VMware Ecosystem integrieren und erleichtern so die Bereitstellung von Datastores und bieten grundlegende Sicherung für Virtual Machines. Die 10.x-Version der ONTAP Tools für VMware vSphere umfasst horizontal skalierbare, ereignisgesteuerte Microservices, die als Open Virtual Appliance (OVA) implementiert werden. Sie folgt Best Practices für die Bereitstellung von Datastores und die Optimierung der ESXi-Hosteinstellungen für Block- und NFS-Speicherumgebungen. Angesichts dieser Vorteile wird OTV als Best Practice für Systeme mit ONTAP-Software empfohlen.

#### Erste Schritte

Stellen Sie vor der Bereitstellung und Konfiguration von ONTAP-Tools für VMware sicher, dass die Voraussetzungen erfüllt sind. Implementieren Sie anschließend eine Konfiguration mit einem einzelnen Node.

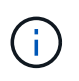

Für die Implementierung sind drei IP-Adressen erforderlich: Eine IP-Adresse für den Load Balancer, eine IP-Adresse für die Kubernetes-Kontrollebene und eine für den Node.

#### Schritte

- 1. Melden Sie sich beim vSphere-Server an.
- 2. Navigieren Sie zum Cluster oder Host, auf dem Sie die OVA bereitstellen möchten.
- 3. Klicken Sie mit der rechten Maustaste auf den gewünschten Speicherort, und wählen Sie OVF-Vorlage bereitstellen.
  - a. Geben Sie die URL für die .ova-Datei ein, oder navigieren Sie zu dem Ordner, in dem die .ova-Datei gespeichert wird, und wählen Sie dann Weiter.
- 4. Wählen Sie einen Namen, Ordner, Cluster/Host für die virtuelle Maschine aus, und wählen Sie Weiter.
- 5. Wählen Sie im Fenster Konfiguration die Option Einfache Bereitstellung(S), Einfache Bereitstellung(M), erweiterte Bereitstellung(S) oder erweiterte Bereitstellung(M)-Konfiguration aus.

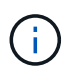

Die einfache Bereitstellungsoption wird bei dieser Einführung verwendet.

| Deploy OVF Template                                                                                 | Configuration<br>Sete: a deployment configuration |                                |   |  |  |
|----------------------------------------------------------------------------------------------------|---------------------------------------------------|--------------------------------|---|--|--|
| Contraction and a contraction                                                                       |                                                   |                                |   |  |  |
| 1 Select an Ov/V tamplate                                                                           | Ottaky deployment (0)                             | Description                    |   |  |  |
| 2 Select a name and folder     3 Select a concurs ensure     4 Henne details     Locence agreements | Easy imployment (M)                               | Medium single node instance of |   |  |  |
|                                                                                                    | O Advanced displayment (5)                        | ONTAP tools                    |   |  |  |
|                                                                                                    | Q Advanced displayment (H)                        |                                |   |  |  |
|                                                                                                    | O High-Availability deployment (6)                |                                |   |  |  |
|                                                                                                    | Oringe-Availability depityment (M)                |                                |   |  |  |
|                                                                                                    | C+kgr-Availability disployment (L)                |                                |   |  |  |
| 6 Configuration                                                                                     | Officially                                        |                                |   |  |  |
| The second second                                                                                   |                                                   |                                |   |  |  |
| a ministrational                                                                                    |                                                   |                                |   |  |  |
|                                                                                                    |                                                   |                                |   |  |  |
| A Company management                                                                                |                                                   |                                |   |  |  |
| 12. Balany Sciencephan                                                                              |                                                   |                                |   |  |  |
|                                                                                                    | 8 3075                                            |                                |   |  |  |
|                                                                                                    |                                                   |                                |   |  |  |
|                                                                                                    |                                                   |                                |   |  |  |
|                                                                                                    |                                                   | CANCEL BACK                    |   |  |  |
|                                                                                                    |                                                   | and and and                    | ſ |  |  |

- 6. Wählen Sie den Datastore für die OVA-Implementierung sowie das Quell- und Zielnetzwerk aus. Wählen Sie anschließend Weiter.
- 7. Es ist an der Zeit, die Vorlage anzupassen > Fenster Systemkonfiguration.
| 1. Select an OVF template   | Administrator username(*)    | Unername to assign to the Administrator Please use only a letter as the beginning. And only $W^{(1)}_{\rm cons} V^{(1)}_{\rm cons} T speciel characters are supported active$ |                               |               |  |
|-----------------------------|------------------------------|----------------------------------------------------------------------------------------------------|-------------------------------|---------------|--|
| 2 Select a name and folder  |                              |                                                                                                    |                               |               |  |
| 3 Select a compute resource | Administrator password(*)    | Password to assign to                                                                                                    | the Administrator             |               |  |
| 4 Review details            |                              | Password                                                                                                    |                               | 0             |  |
| 5 License agreements        |                              |                                                                                                    |                               |               |  |
| © Configuration             |                              | Confirm Passworth                                                                                                    |                               | Ø             |  |
| 7 Select storage            | NTP servers                  | A commo opported                                                                                                    | hit of Antiburbes or IP achie | resers of MTP |  |
| # Select networks           | -                            | Locits based laws ay<br>172.31 Mills 1                                                                                                    | increanization will be used   |               |  |
| 9 Customice templete        | Maintenance User password(*) | Payment to antigo to                                                                                                    | a maint user account          |               |  |
| C Dually to consider        |                              | Pastword                                                                                                    |                               | 0             |  |
|                             |                              | Confirm Peasworth                                                                                                    |                               | ٥             |  |

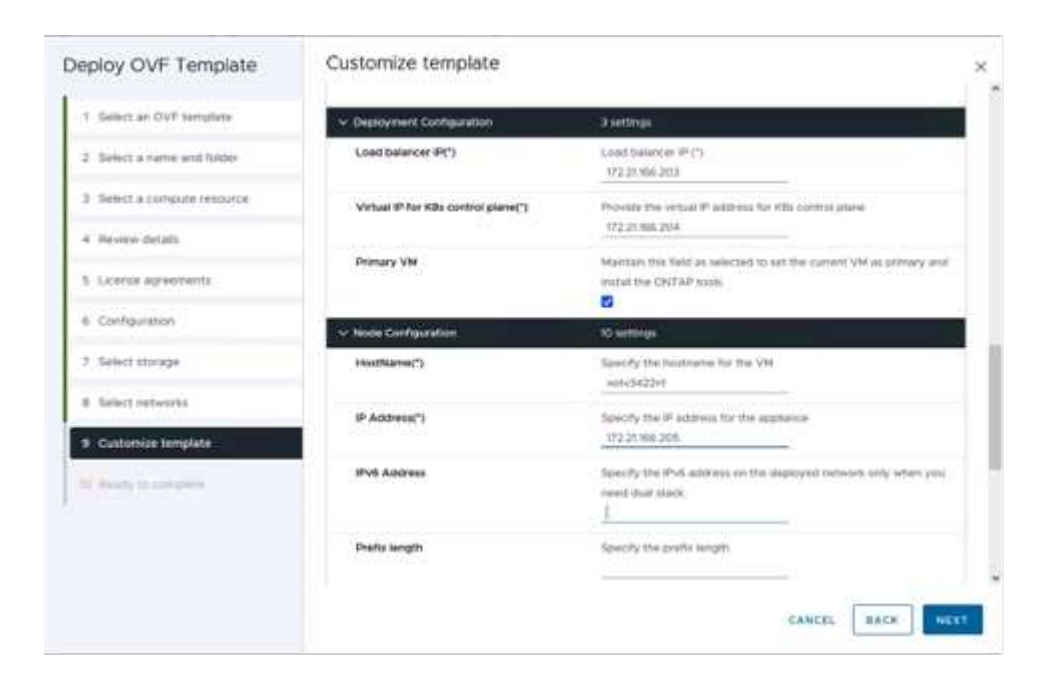

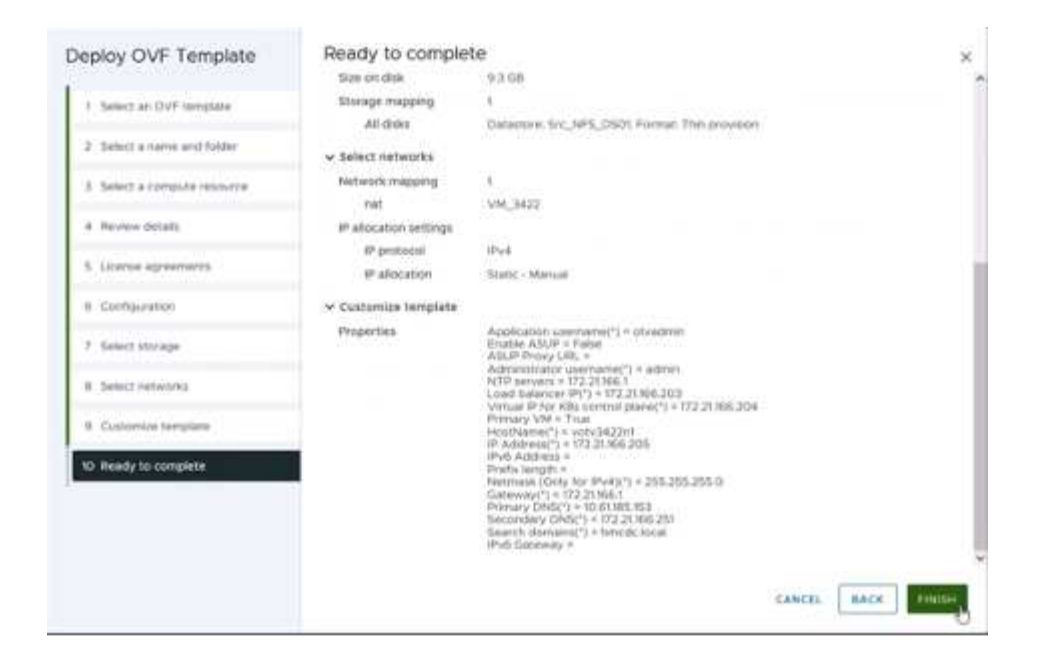

Nach der erfolgreichen Installation zeigt die Webkonsole den Status der ONTAP Tools für VMware vSphere an.

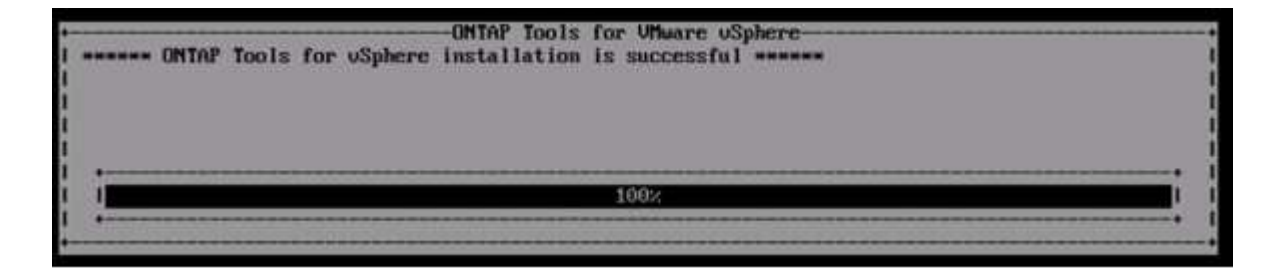

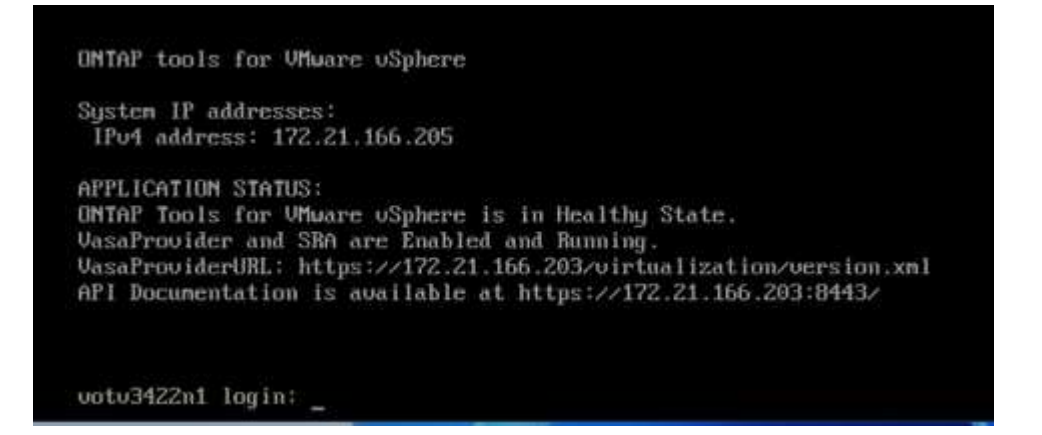

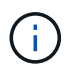

Der Assistent für die Datastore-Erstellung unterstützt die Bereitstellung von VMFS, NFS und VVols Datastores.

Es ist an der Zeit, ISCSI-basierte VMFS-Datenspeicher für diese Anleitung bereitzustellen.

- 1. Melden Sie sich mit beim vSphere-Client an https://<vcenterip>/ui
- 2. Klicken Sie mit der rechten Maustaste auf einen Host oder einen Hostcluster oder einen Datenspeicher, und wählen Sie dann NetApp ONTAP Tools > Create Datastore aus.

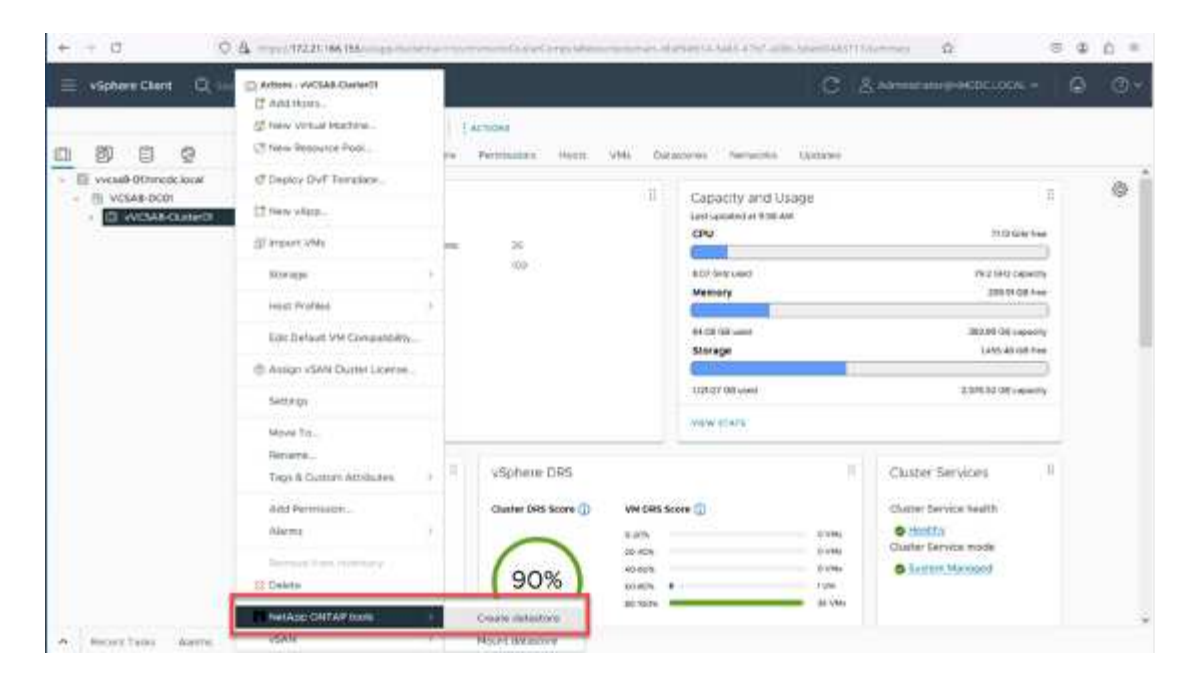

3. Wählen Sie im Fensterbereich Typ die Option VMFS im Datenspeichertyp aus.

| Create Datastore      | Type                       |               | ×        |
|-----------------------|----------------------------|---------------|----------|
| 1 Tate                | Textnahre<br>Datassee type | D weidebouwen |          |
| r samtainn<br>Channel |                            |               |          |
|                       |                            |               | THE REAL |

4. Geben Sie im Teilfenster Name und Protokoll den Namen, die Größe und die Protokollinformationen des Datastore ein. Wählen Sie im Bereich Erweiterte Optionen des Teilfensters den Datastore-Cluster aus, wenn Sie diesen Datastore hinzufügen möchten.

| Create Datastore          | Name and Protocol                    |                             |    |        | ×         |
|---------------------------|--------------------------------------|-----------------------------|----|--------|-----------|
| 1 Type                    | Datastové nares                      | DenoD5_ISCSI                |    |        |           |
| 2 Name and Protocol       | 5 mm                                 | 100<br>Historic (100000) (1 | 68 | -      |           |
| 4. (particular distances) | Protocol:                            | actu                        |    |        |           |
| 10.000400                 | <ul> <li>Advanced Options</li> </ul> |                             |    |        |           |
|                           | Datastore Cluster:                   |                             |    |        |           |
|                           |                                      |                             |    |        |           |
|                           |                                      |                             |    | EARCEL | BACK NEXT |
|                           |                                      |                             |    |        |           |

5. Wählen Sie im Fensterbereich Storage die Option Platform and Storage VM aus. Geben Sie im Abschnitt "Erweiterte Optionen" des Teilfensters den Namen der benutzerdefinierten Initiatorgruppe an (optional). Sie können entweder eine vorhandene Initiatorgruppe für den Datastore auswählen oder eine neue Initiatorgruppe mit einem benutzerdefinierten Namen erstellen.

| Create Datastore                             | Storage                                                                    |                                                                                                    |                       |        |      | ×      |
|----------------------------------------------|----------------------------------------------------------------------------|----------------------------------------------------------------------------------------------------|-----------------------|--------|------|--------|
| 1 Type :<br>2 Name and Protocol<br>3 Storage | Platform: *<br>Storage VM: *                                               | Any<br>svm_BCSI<br>strated_ac.072208.005                                                             | 4                     |        |      |        |
| 4 Surgerangens                               | <ul> <li>Advanced Options</li> <li>Custom initiator graup name:</li> </ul> | Langert progenities contrast the<br>Original analogical progenities<br>anticel statistic progenities | aller wirder fanne og |        |      |        |
|                                              |                                                                            |                                                                                                    |                       | CANCEL | BACK | IEXT . |

6. Wählen Sie im Fensterbereich Storage-Attribute aus dem Dropdown-Menü die Option Aggregat aus. Wählen Sie im Abschnitt Erweiterte Optionen die Option Speicherplatzreserve, Volume und aktivieren Sie QoS-Optionen nach Bedarf.

| Storage Attributes              | 2                                                                                                    |
|---------------------------------|----------------------------------------------------------------------------------------------------|
| Specify the storage details for | provisioning the datastore                                                                                                    |
| Aggregate: *                    | NTAP915_Src_01_VM_DISK_1(147.9 GB Free) ~                                                                                                    |
| Volume:                         | A new volume will be created automatically,                                                                                                    |
| Advanced Options                |                                                                                                    |
| Space Reserve: *                | This -                                                                                                    |
| Use existing volume             | 3                                                                                                    |
| Enable GoS                      | 3                                                                                                    |
|                                 |                                                                                                    |
|                                 | CANCEL BACK NEXT                                                                                                    |
|                                 | Storage Attributes<br>Specify the storage details for<br>Aggregate: 4<br>Volume:<br>Advanced Options<br>Space Reserve: 4<br>Use existing volume<br>Enable GoS |

7. Überprüfen Sie die Datastore-Details im Fenster Zusammenfassung, und klicken Sie auf Fertig stellen. Der VMFS Datastore wird auf allen Hosts erstellt und gemountet.

| Create Datastore                    | Summary            |                                            |             | ×      |
|-------------------------------------|--------------------|--------------------------------------------|-------------|--------|
|                                     | Datastore type:    | VMFS                                       |             |        |
| 1 Type                              | Name and Protocol  |                                            |             |        |
| <ol><li>Name and Protocol</li></ol> | Datastore name:    | DemoD5_ISCSI                               |             |        |
| 3 Storage                           | Size:              | 100 GE                                     |             |        |
|                                     | Protocol:          | ISCSI                                      |             |        |
| 4 Storage Attributes                | Storage            |                                            |             |        |
| 5 Summery                           | Platform           | Flash Amay Hybrid (Hybrid)                 |             |        |
|                                     | Storage VH:        | sum_ISCS                                   |             |        |
|                                     | Storage Attributes |                                            |             |        |
|                                     | Appregate:         | NTAP015_S/C_D1_VM_DI5K_1                   |             |        |
|                                     | Volume:            | A new volume will be created automatically |             |        |
|                                     | Space Reserve      | The                                        |             | Ψ.     |
|                                     |                    |                                            | CANCEL BACK | PINCH. |
|                                     |                    |                                            | 100 C       |        |

Mithilfe dieser Links erhalten Sie weitere Informationen zur Bereitstellung von vVol, FC, NVMe/TCP-Datastores.

## **VAAI-Auslagerung**

VAAI-Primitive werden in vSphere Routineaufgaben verwendet, wie beispielsweise das Erstellen, Klonen, Migrieren, Starten und Stoppen von VMs. Diese Vorgänge können aus Vereinfachen über den vSphere Client oder über die Befehlszeile für Skripting oder für genauere Timing ausgeführt werden. VAAI für SAN wird nativ von ESX unterstützt. VAAI ist auf unterstützten NetApp Storage-Systemen immer aktiviert und bietet nativen Support für die folgenden VAAI Operationen auf SAN-Speicher:

- Copy-Offload
- Atomic Test & Set (ATS) Verriegelung
- Schreiben Sie Gleich
- Umgang mit Bedingungen, die nicht genügend Platz bieten
- Speicherplatzrückgewinnung

```
[root@vesxi8-02:~] esxcli storage core device vaai status get -d=naa.600a09805a506576495d576a57553455
naa.600a09805a506576495d576a57553455
VAAI Plugin Name: VMW_VAAIP_NETAPP
ATS Status: supported
Clone Status: supported
Zero Status: supported
Delete Status: supported
```

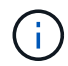

÷.

Stellen Sie sicher, dass HardwareAcceleratedMove über die erweiterten ESX-Konfigurationsoptionen aktiviert ist.

Stellen Sie sicher, dass die "Speicherplatzzuweisung" auf der LUN aktiviert ist. Wenn diese Option nicht aktiviert ist, aktivieren Sie die Option und scannen Sie alle HBAs erneut.

| vSphere Client Q, Second in elements                          | Src_ISCSI_DS04   ;*                                                                                                    | CTIONS                                    | C & Administratori                       | HMCOCLOOM - G O -                         |
|---------------------------------------------------------------|----------------------------------------------------------------------------------------------------|-------------------------------------------|------------------------------------------|-------------------------------------------|
| Worke-OB-ess-instal-datatore     Worke-OB-ess-instal-datatore | Summary Monitor Computer<br>Alarm Definitions<br>Sciencialed Tasks<br>General<br>Docum Bankeng<br>Comectanty and Muttpathing<br>Handware Acceleration<br>Cameliny sets<br>NetApp ONTAP tools<br>StrapCenter Plag-in for VMwa_v<br>Personce Grades<br>Backups | Handware acceleration is supported on Had | all hosts                                | *                                         |
| Percent Tarties Atomics                                       |                                                                                                    |                                           |                                          |                                           |
| TaskName y Tarpet y                                           | Status y Details                                                                                                    | + Miller +                                | Guarant + Start Time & + Comparison Time | • • Server •                              |
| (Manage Columns) All Manager                                  |                                                                                                    | No terms found                            | Activ<br>Gote                            | ate Windows<br>infings to actuate Windows |
|                                                               |                                                                                                    |                                           |                                          |                                           |

(i)

Diese Werte lassen sich mit den ONTAP Tools für VMware vSphere problemlos festlegen. Wechseln Sie im Dashboard "Übersicht" zur ESXi-Host-Compliance-Karte, und wählen Sie die Option "Empfohlene Einstellungen anwenden". Wählen Sie im Fenster Empfohlene Host-Einstellungen anwenden die Hosts aus, und klicken Sie auf Weiter, um die von NetApp empfohlenen Host-Einstellungen anzuwenden.

| ESXi Host Compliance                          |                  |
|-----------------------------------------------|------------------|
| NFS                                           | Compliant (3)    |
| MPIO:                                         | 🚱 Cómpliant (3)  |
| APPLY RECOMMENDED SETTINGS VIEW ALL HOSTS (3) | Activate Windows |

Ausführliche Anleitungen anzeigen für "Empfohlene ESXi Host-Einstellungen und andere ONTAP Einstellungen".

# Datensicherung

Zu den wichtigsten Vorteilen von ONTAP für vSphere gehören die effiziente Sicherung und Wiederherstellung von VMs auf VMFS Datenspeichern. Durch die Integration in vCenter bietet die NetApp SnapCenter® Software eine Vielzahl von Backup- und Recovery-Funktionen für VMs. Sie ermöglicht schnelle, platzsparende, absturzkonsistente und VM-konsistente Backup- und Restore-Prozesse für VMs, Datastores und VMDKs. Es funktioniert auch mit SnapCenter Server, um applikationsbasierte Backup- und Restore-Vorgänge in VMware Umgebungen mithilfe von applikationsspezifischen SnapCenter Plug-ins zu unterstützen. Durch die Nutzung von Snapshot Kopien können schnelle Kopien der VM oder des Datastore ohne Auswirkungen auf die Performance erstellt werden. Außerdem wird die NetApp SnapMirror®- oder NetApp SnapVault®-Technologie für langfristige externe Datensicherung verwendet.

| apCenter Plug-In for          | VMware vSphere INSTANCE 172.21.166 119.8144 - |                                                                       |                                                  |
|-------------------------------|-----------------------------------------------|-----------------------------------------------------------------------|--------------------------------------------------|
| 2 Dashboard                   | Dashboard                                     |                                                                       |                                                  |
| Settings<br>A Resource Groups | Status Job Monitos Reports Deting Stanted     |                                                                       | 4. † 1                                           |
| & Polices                     | RECENT JOB ACTIVITIES 0                       | JOBS Last? Days - LATEST PROTECTIO                                    | IN SUMMARY O Vite -                              |
| i literage Systems            | O Backup Rumming (Job ID 2291) Timm sign      | Backup Rethins Mount Cam?Eap) p                                       | Temary Secondary                                 |
| Quest file Restore            | B Backup Successful (208 10 2261) 1 1 ago     |                                                                       | Sourcest Sourcest                                |
|                               | Backup Faled [Job (0.3367] 1.8 app            | 00%                                                                   | 29.5                                             |
|                               | Decke Successful Line ID 2240     Zill Apr    | Terrents P                                                            | Instant Balant                                   |
|                               | Pilovelo                                      |                                                                       |                                                  |
|                               | Tribundo                                      | Faind 15     Winning 12     Soccentral 212     Risering 1     Faind 0 | Not backed up: 45   False: 0  Not replicated: 57 |
|                               | -989-02                                       | • Successful 29                                                       | @ Socienshi 17                                   |
|                               | CONFIGURATION 0                               | STORAGE 0                                                             |                                                  |
|                               | @ 74 <b>8</b> 14                              | 583.66 GB 160.08 GB 0 B<br>69 Snapthon 30 Snaphouts 0 Snaphhron       | 2.68 x<br>Storage Savings                        |
|                               | Visua Machiner Columner                       | Prinary Stapatists     E Saconiary Stapatista                         |                                                  |
|                               |                                               | HL71.                                                                 | = 952.97 GB<br>Statute Terrige                   |
|                               | - SVMS                                        | 436.2                                                                 | • 583.66 GB                                      |
|                               | 1 A 2 A 2 A 2 A 2 A 2 A 2 A 2 A 2 A 2 A       | 8 mm                                                                  | Bainge Conumer                                   |
|                               | Researce Groups Relive                        | 149.41                                                                |                                                  |
|                               |                                               |                                                                       |                                                  |

Der Workflow ist einfach. Fügen Sie primäre Storage-Systeme und SVMs (und sekundäre Storage-Systeme

bei Bedarf für SnapMirror/SnapVault) hinzu.

Übergeordnete Schritte für Implementierung und Konfiguration:

- 1. Laden Sie das SnapCenter für VMware Plug-in OVA herunter
- 2. Melden Sie sich mit den vSphere Client-Anmeldeinformationen an
- 3. Stellen Sie die OVF-Vorlage bereit, um den VMware Deploy Wizard zu starten und die Installation abzuschließen
- 4. Um auf das Plug-in zuzugreifen, wählen Sie im Menü SnapCenter Plug-in für VMware vSphere aus
- 5. Speicher Hinzufügen
- 6. Backup-Richtlinien erstellen
- 7. Erstellen von Ressourcengruppen
- 8. Backup-Ressourcengruppen
- 9. Stellen Sie die gesamte virtuelle Maschine oder ein bestimmtes virtuelles Laufwerk wieder her

# Einrichten des SnapCenter Plug-in für VMware für VMs

Um VMs und iSCSI-Datastores, die sie hosten, zu sichern, muss das SnapCenter Plug-in für VMware implementiert werden. Es handelt sich um einen einfachen OVF-Import.

Die Implementierung erfolgt wie folgt:

- 1. Laden Sie die offene virtuelle Appliance (OVA) von der NetApp Support-Website herunter.
- 2. Melden Sie sich beim vCenter an.
- 3. Klicken Sie in vCenter mit der rechten Maustaste auf ein beliebiges Bestandsobjekt, z. B. ein Rechenzentrum, einen Ordner, ein Cluster oder einen Host, und wählen Sie OVF-Vorlage bereitstellen aus.
- 4. Wählen Sie die richtigen Einstellungen für Storage und Netzwerk aus und passen Sie die Vorlage an, um vCenter und seine Zugangsdaten zu aktualisieren. Klicken Sie nach der Überprüfung auf Fertig stellen.
- 5. Warten Sie, bis der OVF-Import und die Bereitstellungsaufgaben abgeschlossen sind.
- 6. Sobald das SnapCenter Plug-in für VMware erfolgreich bereitgestellt wurde, wird es innerhalb von vCenter registriert. Das gleiche kann durch den Zugriff auf Administration > Client Plugins überprüft werden

| Administration               |    | Client Plugins                              |                 |                    |                 |                         |
|------------------------------|----|---------------------------------------------|-----------------|--------------------|-----------------|-------------------------|
| Access Control               | ×. | + OO BACK TO PLUCINS                        |                 |                    |                 |                         |
| Woleys<br>Global Permissions |    | Stapcenter Plugin for VMware                |                 |                    |                 |                         |
| scensing                     | ~  | Snapcenter Plugin for VMware                |                 |                    |                 |                         |
| Livenses                     |    | WHEN THE WAR ( ) ( HOW )                    |                 |                    |                 |                         |
| Solutions                    | ÷  |                                             |                 |                    |                 |                         |
| Client Plugins               |    | Plugin Sarver                               | instance serson | States             | Where certified | Registered with vCenter |
| «Center Server Extensions    | _  | C p & musc///72.21.966.199.8144/scybhon.pon | 6.0.0.6246843   | Deployed / Visible | No              | 55 vicial-00.modulocar  |

7. Um auf das Plug-in zuzugreifen, navigieren Sie zum linken Seitenrand der vCenter-Webclientseite, und wählen Sie SnapCenter-Plug-in für VMware aus.

| A Home                                                                                                    |               |                                    |                     |                   |                        |                            |
|----------------------------------------------------------------------------------------------------|---------------|------------------------------------|---------------------|-------------------|------------------------|----------------------------|
| & Inventory<br>림 Content Libraries<br>한 Workload Management<br>國 Global Inventory Lists                                            | ]<br>implates | Storage                            | (Setworking         | Content Libraries | Global Inventory Lists | 000<br>Workload Management |
| <ul> <li>Rolicies and Profiles</li> <li>Auto Deploy</li> <li>Hybria Cloud Services</li> <li>Developer Center</li> </ul>            | ]             | Ē.                                 | ß                   |                   | $\diamond$             |                            |
| <ul> <li>Administration</li> <li>Tasks</li> <li>Events</li> <li>Tags &amp; Custom Attributes</li> <li>Uffecycle Manager</li> </ul> | insole        | VM Customization<br>Specifications | VM Storage Policies | Host Profiles     | Lifecycle Manager      |                            |
| NetApp ONTAP tools SnapCenter Plug-in for VMware vSpher                                                                            | e tug-in for  |                                    |                     |                   |                        |                            |

# Fügen Sie Speicher hinzu, erstellen Sie Richtlinien und Ressourcengruppen

#### Storage-System hinzugefügt

Im nächsten Schritt fügen Sie das Storage-System hinzu. Der Clustermanagementendpunkt oder die SVM (Storage Virtual Machine)-Administrationsendpunkt-IP sollte als Storage-System zum Backup und zur Wiederherstellung der VMs hinzugefügt werden. Durch das Hinzufügen von Speicher kann das SnapCenter Plug-in für VMware Backup- und Restore-Vorgänge in vCenter erkennen und managen.

Der Prozess ist einfach.

- 1. Wählen Sie in der linken Navigation das SnapCenter Plug-in für VMware aus.
- 2. Wählen Sie Storage Systems Aus.
- 3. Wählen Sie Hinzufügen, um die "Storage"-Details hinzuzufügen.
- 4. Verwenden Sie als Authentifizierungsmethode Anmeldedaten, geben Sie den Benutzernamen und das zugehörige Kennwort ein, und klicken Sie dann auf Hinzufügen, um die Einstellungen zu speichern.

| Dechtroanit      | Storage Systems |                      |               |                   |                      |          |   |           |         |             |         |
|------------------|-----------------|----------------------|---------------|-------------------|----------------------|----------|---|-----------|---------|-------------|---------|
| Settings         | + Aos /1=       | Add Storage System x |               |                   |                      |          |   |           |         |             |         |
| Record Coupe     | Durb India a 1  | Linging Name         | THER.         | Manage System     | (mag. stress \$125)  | +#       | 1 | Userverte | avera a | Timesulting | Cardhow |
|                  | Sarel, NPG      | sum_NPS              | ONTAPSVM      | Automatica Report | · Darbelan           | Classes  | - | -         |         | 60          | Téo     |
| and a systems    | 949,809         | tvm_SCSI             | CINTAP SVM    | Present .         | Seat and the         |          |   |           |         | 40          | 140     |
| Cub, Ale Bastore | B 1/2 21M6-56   | N1APHS_Dwitt         | ONTAP Cluster | Polece            | 10.75                |          |   | admin     | - 28    | 60          | No      |
|                  | are not set     | sourcestime.         | ON TAP SVM    | Per l             | 141                  | (Arrest) |   |           |         | 60          | No      |
|                  | seri-jum_th     | and the last         | CINTAPEVM     | Chability         | Concept Concept      |          |   |           |         | 80          | No      |
|                  |                 |                      |               | Cuplical and and  | nadig<br>Inclusion ( |          |   |           |         |             |         |

| Decitionard        | Storage Systemi |                 |              |         |      |            |     |            |        |
|--------------------|-----------------|-----------------|--------------|---------|------|------------|-----|------------|--------|
| B percenti         | + ADI /         | x Gitant        |              |         |      |            |     |            |        |
| All Records Groups | Bater           | Crumy Name      | tae -        | Patroni | Part | University | DAk | Transford. | Cettan |
| Periose            | 8 03 21 84 957  | NTAPORE SH      | CNEW Outer   | HITPE   | 640  | adron      | 1   | 80         | No     |
| Derson Fosterer    | Aur.,305        | int_NP3         | ONTRP SVM    | 967395  | 443  |            |     | 80         | 342    |
| - Ing              | am.609          | sem, (9CS)      | ON THE SYM   | HTTPS   | 403  |            |     | 80         | .86    |
| find the Rottore   | 11022012.003    | NTAPIT, Dein    | CNCEF Durine | 10125   | 643  | am-1       | 1   | 10         | The    |
|                    | Aver, mill, and | secure-one-     | CN/TAP SVM   | 04734%  | 443  |            |     | 85         | No     |
|                    | the same state  | many right with | CINITAR SUM  | HTTPS   | 8477 |            |     | 80         | Ret    |

#### Backup-Richtlinie erstellen

Eine umfassende Backup-Strategie umfasst Faktoren wie wann, was zu sichern ist und wie lange Backups aufbewahrt werden müssen. Snapshots können auf stündlicher oder täglicher Basis ausgelöst werden, um ganze Datenspeicher zu sichern. Dieser Ansatz erfasst nicht nur die Datenspeicher, sondern ermöglicht auch Backup und Restore der VMs und VMDKs innerhalb dieser Datenspeicher.

Vor dem Backup der VMs und Datastores müssen eine Backup-Richtlinie und eine Ressourcengruppe erstellt werden. Eine Backup-Richtlinie schließt Einstellungen wie den Zeitplan und die Aufbewahrungsrichtlinie ein. Führen Sie die folgenden Schritte aus, um eine Sicherungsrichtlinie zu erstellen.

- 1. Klicken Sie im linken Navigationsbereich des SnapCenter Plug-ins für VMware auf Richtlinien.
- 2. Klicken Sie auf der Seite Richtlinien auf Erstellen, um den Assistenten zu starten.

| Dethtoard          | Policies       |                                                                                                    |                           |               |           |           |                        |
|--------------------|----------------|----------------------------------------------------------------------------------------------------|---------------------------|---------------|-----------|-----------|------------------------|
| Tettinga           | + Crem / tan > | General Groups                                                                                                    |                           |               |           |           | #dui                   |
| Resturve Groups    | - starter      | VM Censistency                                                                                                    | Include Independent Draks | Schedule Type | SniegWauß | SemMirtor | Snapher Looking Period |
| folicies           | DemotSCSI_19%  | Tes                                                                                                    | No                        | Dely          | Tes       | Yes .     | 7 Deys                 |
| Intabe Systems     | DemoNPEPut/PS  | Nes.                                                                                                    | Net                       | Dely          | No        | No.       | 1.Dey                  |
| A CONTRACT         | DemoPol        | No                                                                                                    | No                        | Hourty        | No        | Ne        | 1 Deg                  |
| Guest File Restore | 06mpPoll1      | No                                                                                                    | No                        | Defy          | Yes       | Nex       | 7 Days                 |
|                    | Taxan Of the   | The state of the state of the s | NA.                       | Delv          | Tes       | Ting      | 7 Deut                 |

- 3. Geben Sie auf der Seite Neue Sicherungsrichtlinie den Richtliniennamen ein.
- 4. Geben Sie die Aufbewahrung, die Frequenzeinstellungen und die Replikation an.

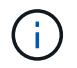

Um Snapshot-Kopien auf ein sekundäres Spiegelungs- oder Vault-Storage-System zu replizieren, müssen die Beziehungen vorab konfiguriert werden.

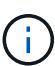

Um VM-konsistente Backups zu ermöglichen, müssen VMware Tools installiert und ausgeführt werden. Wenn das Kontrollkästchen VM Consistency aktiviert ist, werden die VMs zunächst stillgelegt, dann führt VMware einen VM-konsistenten Snapshot (ohne Arbeitsspeicher) aus, und dann führt das SnapCenter Plug-in für VMware den Backup-Vorgang durch, und anschließend werden die VM-Vorgänge wieder aufgenommen.

| Image: Second Second | A Esthert        | Ridder                       |               |                                                                                          |                                                                                                    |                                                                                                    |                                                                                                    |
|----------------------------------------------------------------------------------------------------|------------------|------------------------------|---------------|------------------------------------------------------------------------------------------|----------------------------------------------------------------------------------------------------|----------------------------------------------------------------------------------------------------|----------------------------------------------------------------------------------------------------|
| A Mange Statem     Annue Statem       A Mange Statem     Annue Statem                                                                                                    | B home           | Altern / X-                  | UV Concernant | New Back                                                                                 | up Policy ×                                                                                                    | and the second second s | The second second secon |
| W Street Team analy                                                                                                    | Brailthinne<br>2 | Innels<br>Innels<br>Versil 3 | 19 E          | Rame<br>Dakirjøtne<br>Fragerscy<br>Lacking Period<br>Reference<br>Reference<br>Reference | Benefic (2000)  Instanton  Tarly  Careto Statuto Lookey 0  Careto Statuto Lookey 0  Careto Statuto Statup 0  Careto Statuto Statup 0  Careto Statup 0  Careto Statup 0  Careto Statuto Statup 0  Careto Statup 0  Careto Statup 0  C | н.                                                                                                    | 1 Bree<br>1 2 Mare<br>1 9 Mare                                                                                                    |
|                                                                                                    | W ( Name Takes   | ata ata                      |               |                                                                                          |                                                                                                    |                                                                                                    |                                                                                                    |

Nach Erstellung der Richtlinie wird im nächsten Schritt die Ressourcengruppe erstellt, die die geeigneten iSCSI-Datenspeicher und VMs definiert, die gesichert werden sollen. Nach der Erstellung der Ressourcengruppe ist es Zeit, Backups auszulösen.

#### Ressourcengruppe erstellen

Eine Ressourcengruppe ist der Container für VMs und Datastores, der gesichert werden muss. Die Ressourcen können jederzeit zu Ressourcengruppen hinzugefügt oder entfernt werden.

Führen Sie die folgenden Schritte aus, um eine Ressourcengruppe zu erstellen.

- 1. Klicken Sie im linken Navigationsbereich des SnapCenter-Plug-ins für VMware auf Ressourcengruppen.
- 2. Klicken Sie auf der Seite Ressourcengruppen auf Erstellen, um den Assistenten zu starten.

Eine weitere Option zum Erstellen von Ressourcengruppen ist die Auswahl der einzelnen VM oder des Datastores und die Erstellung einer Ressourcengruppe.

| Same Carrow Weig in for                                                            | Wears statisty manual | the state of days                                                                                                    |                                                                                                    |            |   |                                                                     |  |
|------------------------------------------------------------------------------------|-----------------------|----------------------------------------------------------------------------------------------------|----------------------------------------------------------------------------------------------------|------------|---|---------------------------------------------------------------------|--|
| S Californi                                                                        | Resource Groups       |                                                                                                    |                                                                                                    |            |   |                                                                     |  |
| D Territor<br>Territorio Stream<br>S Territorio Spream<br>D Const On Stations<br>2 |                       | Create Resource Grou<br>Classed de Laddode<br>Press<br>Press<br>Pr | D Name.<br>Description<br>Description<br>Descripti | **         | × | and and an and an and an and an an an an an an an an an an an an an |  |
| ·* <u>Herest Spen</u><br>Saltener *                                                | North T               |                                                                                                    |                                                                                                    | <br>in una |   | netine (# 1. kenet)                                                 |  |

3. Wählen Sie auf der Seite Ressourcen den Umfang (virtuelle Maschinen oder Datastores) und das Rechenzentrum aus.

| Income that they                                                                      | date states  |                      |                                                                                                    |                                                                                                    |   |             |  |
|---------------------------------------------------------------------------------------|--------------|----------------------|----------------------------------------------------------------------------------------------------|----------------------------------------------------------------------------------------------------|---|-------------|--|
| A former<br>B former<br>Manual Anna<br>A Now<br>at Source Anna<br>B tool An Anna<br>J | Martin Crops | Create Resource Gro. | ID:<br>Note: Second of the second of the secon | Bite Science and Bite<br>Bite Science Science<br>Science Science Sci | × |             |  |
| n deut fam d<br>fair ann d                                                            | <u>.</u>     |                      |                                                                                                    |                                                                                                    |   | artar a sea |  |

- 4. Wählen Sie auf der Seite Spanning Disks eine Option für Virtual Machines mit mehreren VMDKs über mehrere Datastores aus
- 5. Im nächsten Schritt wird eine Sicherungsrichtlinie zugeordnet. Wählen Sie eine vorhandene Richtlinie aus, oder erstellen Sie eine neue Backup-Richtlinie.
- 6. Konfigurieren Sie auf der Seite Zeitpläne den Backup-Zeitplan für jede ausgewählte Richtlinie.

| St. Demonst                            | Resource Groups                                             |                                                                                                    |                                    |                                                                   |        |                    |
|----------------------------------------|-------------------------------------------------------------|----------------------------------------------------------------------------------------------------|------------------------------------|-------------------------------------------------------------------|--------|--------------------|
| Childrenge<br>Childrenge<br>Childrenge | tene / 3                                                    | Create Resource Gro                                                                                | up                                 |                                                                   | ×      | res<br>Area<br>New |
| Contractions                           | Transfer Course<br>Description Course<br>Description Course | <ul> <li>S. General Iolo &amp; notification</li> <li>J. Remains</li> <li>Spanning diale</li> </ul> | Name<br>Description                | DemiRQ_0CB0E                                                      |        | New<br>New<br>New  |
| 2                                      | Section. H                                                  | - 8, Palidee<br>- 5. Schedulee                                                                     | Send umail<br>Latest Snapshot seme | lines<br>Lines O                                                  |        | Non                |
|                                        |                                                             | E.Samnay                                                                                           | Contrary assagediest Norman        | 5mm 0<br>5m, 3028,0500                                            |        |                    |
|                                        |                                                             |                                                                                                    | Policies                           | Pase Name Preparery Snapshot Locking Period Described_GCS. Dely - |        |                    |
|                                        |                                                             |                                                                                                    |                                    |                                                                   |        |                    |
| Person Datas                           | Liz-96                                                      |                                                                                                    |                                    |                                                                   |        |                    |
| tions T                                | (and )                                                      |                                                                                                    |                                    | TACK HEAT FARME CAR                                               | n Bire | ence time a larver |

7. Klicken Sie nach der Auswahl auf Fertig stellen.

Dadurch wird eine neue Ressourcengruppe erstellt und zur Liste der Ressourcengruppen hinzugefügt.

| fleihisard            | Resource Groups |                                        |                     |                 |                     |          |
|-----------------------|-----------------|----------------------------------------|---------------------|-----------------|---------------------|----------|
| Settings              | 40mm /1= X      | terre Q'Author Q'anarra & frances      | ⊕ Cryant            |                 |                     | 244      |
| Resource Groups       | Nerw.           | Security.                              | Prices              | Last Rev Status | An Same             | alarts . |
| Pulicies              | Withersetts     |                                        | Denuites DEnuitesDE | Campional       | PRODUCTOR           | Rent     |
| Storage Systems       | TOR/Some        | This is 35 to cryated by Dette process | DemoNSPoTPS         | Campbied        | PROUCTON            | Neur     |
| da man Bile Bandana   | Develop 1100    |                                        | D0mihi01            | Completed       | PRODUCTION          | Sec.     |
| Couldry Free Parators | HERCELRS        |                                        | Denablik, 195       | Married Street  | PRODUCTION          | Rent     |
|                       | A CONTRACTOR OF |                                        | The summer line is  | Comment         | and the set for the | -        |

#### Sichern von Ressourcengruppen

Jetzt ist es an der Zeit, ein Backup auszulösen. Die Backup-Vorgänge werden für alle Ressourcen durchgeführt, die in einer Ressourcengruppe definiert sind. Wenn einer Ressourcengruppe eine Richtlinie angehängt und ein Zeitplan konfiguriert ist, werden die Backups automatisch gemäß dem Zeitplan durchgeführt.

 Wählen Sie im linken Navigationsbereich der vCenter Web Client-Seite SnapCenter-Plug-in f
ür VMware > Ressourcengruppen aus, und w
ählen Sie dann die entsprechende Ressourcengruppe aus. W
ählen Sie Jetzt ausf
ühren, um das Ad-hoc-Backup zu starten.

| N Durtsset         | Resource Groups                                                                                                    |                                       |                    |               |               |         |          |
|--------------------|----------------------------------------------------------------------------------------------------|---------------------------------------|--------------------|---------------|---------------|---------|----------|
| ) Settings         | + Cumo / Sas X Came                                                                                                    | Daing Dame a                          | Grawet             |               |               | 244     | _        |
| Generative Brought | tatio                                                                                                    |                                       | Alice              | tarjike tanje | 10.201c       | direct. |          |
| Policies :         | The second                                                                                                    |                                       | Satura (Star Pall) | Corporat      | Personal Inc. | Accel   |          |
| Shrape Systems     | and an an an an an an an an an an an an an                                                                                                    | The to 25 to cover the Darke purposes | DemoNPhPh2795      | Completed     | PEDICION      | Bert    |          |
| Giarr Die Barttele | Demokratisty.                                                                                                    |                                       | COm/Polit          | Completer     | PEODUCTION    | Neur    |          |
|                    | 195603.00                                                                                                    |                                       | Demold 175         | Renny         | PRODUCTION    | Neur    |          |
|                    | Name State PE                                                                                                    |                                       | Sergel/CS          | Campana       | ANDUCTOR      | New     | -        |
|                    | (International International I |                                       | Zendo SC28         |               | RELCTON       | heat    |          |
|                    |                                                                                                    |                                       |                    |               |               |         | <u> </u> |

- 2. Wenn für die Ressourcengruppe mehrere Richtlinien konfiguriert sind, wählen Sie im Dialogfeld Jetzt sichern die Richtlinie für den Backup-Vorgang aus.
- 3. Wählen Sie OK, um die Sicherung zu starten.

| Sr Dashboard                                                                                         | Resource Groups                                                         |                  |                                           |                    |                                                                                                    |                                   |                                                                                                    |                    |                                                                                    |
|----------------------------------------------------------------------------------------------------|-------------------------------------------------------------------------|------------------|-------------------------------------------|--------------------|----------------------------------------------------------------------------------------------------|-----------------------------------|----------------------------------------------------------------------------------------------------|--------------------|------------------------------------------------------------------------------------|
| G Sartinga                                                                                           | +Com /10                                                                | x 0              |                                           | (+turn             |                                                                                                    |                                   |                                                                                                    | Ex.                |                                                                                    |
| C. Resource Groups                                                                                   | Hate                                                                    |                  | Description                               | Polices            | Loo Ree Tex                                                                                                    | 0.0                               | . John Barka                                                                                                    | Perc.              |                                                                                    |
| B Participas                                                                                         | 1PERMAN                                                                 |                  |                                           | Densites, DEnsites | 5 Cargland                                                                                                    |                                   | PRODUCTON                                                                                                    | Never              |                                                                                    |
| a brouge figmens.                                                                                    | 1PS8NI/SDeme                                                            |                  | This is DS is created for Derive purposes | DenuN/SPUTPS       | Circleni                                                                                                    |                                   | PRODUCTION                                                                                                    | Never              |                                                                                    |
|                                                                                                    | Developments                                                            |                  |                                           | DOnePubli          | Curighteed                                                                                                    |                                   | FRODUCTION                                                                                                    | New                |                                                                                    |
| - Greit 236 geitten                                                                                  | 1955254,915                                                             |                  |                                           | Densi525, 195      | Warring                                                                                                    |                                   | HODUCTON                                                                                                    | Anne               |                                                                                    |
| E.                                                                                                   | Tempfillin, Hi                                                          |                  |                                           | TerrariSCNI        | Camplement                                                                                                    |                                   | HIDDUCTION                                                                                                    | Neur               |                                                                                    |
|                                                                                                    | Dervill6262508                                                          |                  |                                           | Demonstration      | N.correg                                                                                                    |                                   | PRODUCTION :                                                                                                    | News               |                                                                                    |
|                                                                                                    |                                                                         |                  |                                           |                    |                                                                                                    |                                   |                                                                                                    |                    |                                                                                    |
| Record Tasks                                                                                         | Martia                                                                  |                  |                                           |                    |                                                                                                    |                                   |                                                                                                    |                    |                                                                                    |
| Baccard Taylog                                                                                       | Alartig<br>Targat                                                       | T Palat          | * Jank                                    |                    | -                                                                                                    | t General t                       | Ratine. 'é y                                                                                                    | forgena (m. y      | les:                                                                               |
| Record Taskis - J<br>Ratio - P<br>In Jobal machine ana                                               | larna<br>Teyd<br>Ø. Joči "Zensčverči                                    | T Sime           | r Innis<br>Joon                           | ,                  | Manue -                                                                                                    | e Generat e Jana                  | Had See. 4 9<br>Marticleia, 1943 A.M.                                                                                                    | Designman Tana, y  | Server<br>sociale 21.1es at Line                                                   |
| Resort Tasks                                                                                         | Nerts<br>Tept<br>Ø. (CLI3msDer0)<br>Ø. (CLI3msDer0)                     | * Bass           | e Janah<br>Nore.                          |                    | Amana<br>InterSectional Adversaria                                                                                                    | e Gaund e<br>Fai<br>Jour          | Rad Stee, 4 9<br>80/06/2014, 12:41.07<br>80/05/2014, 12:41.07<br>80/05/2014, 12:41.07<br>80/05/2014, 12:41.07                                                                                                    | Dorgania (pix g    | Server<br>Social Print and Server                                                  |
| Allegant Taska – J<br>Allen P<br>Is ditud madmis ata<br>Is citual madmis ata<br>Is citual madmis ata | Tegel<br>0. (SCIL/SensOveO)<br>0. (SCIL/SensOveO)<br>0. (SCIL/SensOveO) | * 8000<br>0<br>0 | r Janak<br>Solos<br>Nore<br>Volos         |                    | MARK MILLION MARKET AND MILLION AND MILLION AND AND MILLION AND MILLION AND MI | t Downt t<br>Prov<br>3 ms<br>5 ms | Nation is a<br>national second second second<br>national second second | Designment Tara, w | Sever<br>should 20 years and a<br>yearshift 20 years and<br>yearshift 20 years and |

Überwachen Sie den Vorgangsfortschritt, indem Sie im unteren Bereich des Fensters die Option Letzte Aufgaben oder im Dashboard Job Monitor für weitere Details auswählen.

# Wiederherstellung von VMs aus Backup

Mit dem SnapCenter Plug-in für VMware können Virtual Machines (VMs) in vCenter wiederhergestellt werden. Während der Wiederherstellung einer VM kann sie auf dem ursprünglichen Datastore wiederhergestellt werden, der auf dem ursprünglichen ESXi-Host gemountet ist. Dabei wird der vorhandene Inhalt mit der ausgewählten Sicherungskopie überschrieben oder eine gelöschte/umbenannte VM kann aus einer Sicherungskopie wiederhergestellt werden (Vorgang überschreibt die Daten in den ursprünglichen virtuellen Laufwerken). Führen Sie die folgenden Schritte aus, um die Wiederherstellung durchzuführen:

- 1. Wählen Sie in der VMware vSphere Web Client GUI in der Symbolleiste die Option Menü aus. Wählen Sie Inventar und dann Virtuelle Maschinen und Vorlagen.
- Wählen Sie in der linken Navigation die virtuelle Maschine aus, und wählen Sie dann die Registerkarte Konfigurieren und unter SnapCenter-Plug-in f
  ür VMware die Option Backups auswählen aus. Klicken Sie auf den Backupjob, von dem die VM wiederhergestellt werden muss.

| 10 11 12                                                                                                    | same wear cargo        | Parameters Intractione          | Nermické bioprost           | Madatta-              |                      |        |               |       |
|----------------------------------------------------------------------------------------------------|------------------------|---------------------------------|-----------------------------|-----------------------|----------------------|--------|---------------|-------|
| - IB VCLAS-DOM                                                                                                    | Sellings w             | Backups                         |                             |                       |                      |        |               |       |
| - E westercuraren                                                                                                    | Desp laters            | X 0+++                          | E Dent                      |                       |                      | 100    |               |       |
| C version of the sector of the                                                                                                    | New (Minister)         | Table                           | Balan Savaliery             | President Barrens     | E-mild True          | 104100 | Parks         | 10000 |
| D much Chemotricus                                                                                                    | Antonia consi Papera - | ALL PROPERTY AND A LOCAL        | General Princy & Americany  | \$1810000 R.CR.21 and | #100001 813.00 mm    | 414    | PROPERTY      | 799.  |
| 1 Ch Ella Damental                                                                                                    | Percei                 | the second lates Set of the     | Servered Pressy & Secretary | BUILDER ARTING NO.    | 810-2004 8 00:04 Mpt | 44     | Pip Metabolie | 794.  |
| - C Mit Description                                                                                                    | When SVC               | \$4,00004,000304,0435           | Company Wiley & believy     |                       | ¥9.0054.33133144     | 84     | 010_H950568   | 186   |
| O Rol Banardi Kim                                                                                                    | Topod unar Massreya    | AL, 0710304, 14:00.2014, 25:00. | samples millighted any      |                       | #(F202+)(C226.44)    | .85    | 19.3452504    | 716   |
| P NC: Development     P NC: Development     P NC: Development     P NC: Development     P NC: Development     P NC: Development     P NC: Development     P NC: Development     P NC: Development     P NC: Development     P NC: Development     P NC: Development     P NC: Development |                        |                                 |                             |                       |                      |        |               |       |

3. Wählen Sie die VM aus, die aus dem Backup wiederhergestellt werden soll.

| - vsprete client - Q Seamin                                                                                                    | (# NFS_DemoB_VM01                                                                                                    | D                                                                                                    | 5 jiken                                                                                                    | Select the<br>withi                                                                                                    | VM to be restored n the backup                                                                                                    |  |
|----------------------------------------------------------------------------------------------------|----------------------------------------------------------------------------------------------------|----------------------------------------------------------------------------------------------------|----------------------------------------------------------------------------------------------------|----------------------------------------------------------------------------------------------------|----------------------------------------------------------------------------------------------------|--|
| Wyczał-Ottmictictocel     Wyczał-Ottmictictocel     Wyczał-Ottmic | Summary Monter Cavings<br>Settings • •<br>VM SCHS Rules<br>VM SCHS Rules<br>Mare Definitions<br>Romanian Tarles<br>Philos<br>VMean SVC<br>Gent Des Massings<br>StepCenter Regist für VMean • | Permittelium Div Term HoL, Jr9 Term Harry: Priceget Noceted: He. Peter Priceget Whore servedball Ve Extense De following writes are leab Extense De following writes are leab Extense | ripation est<br>coded_pon-Hon 20<br>n 2022 n cod las na<br>DOSEN<br>dect at this backs<br>con the newtone if | Nertowne<br>Del para in a deni<br>Galeri Alfon (Pacific Elegispi Torre)<br>ne RO, 197500004 (SARD-2004, 06.00.14.0001                                               |                                                                                                    |  |
| G 10C_DemoVM02<br>G 10C_DemoVM03<br>G 10C_DemoVM03                                                                                                    | Researche Graups<br>Becklagen                                                                                                    | Entry Name                                                                                                    | Guesced                                                                                                    | NOID<br>30121186-4673-4714-3721-77800006601                                                                                                    | Louises<br>(Se, M75, DOM M75, Dend, WAX1975, Dend, WAX1995                                                                                                    |  |
|                                                                                                    |                                                                                                    | 145,2000,0001<br>195,2000,0001<br>147,2000,000<br>147,2000,000<br>145,2000,000<br>50,075,2004                                                                                         | Yee<br>Yee<br>Yee<br>Yee<br>Fee                                                                              | 501254017541216432044413450<br>50125401455533301757543444997535<br>50126454453340535255301746597<br>50226744999405255252525546873<br>44954772211861684655_14FL_0004 | Bar, MEL, DOLE OF S, David, VALETARE, David, VALETARE,     Bar, MEL, DOLE OF S, David, VALETARE, David, VALETARE,     Social OF S, David, VALETARE, David, VALETARE, David, VALETARE,     Social OF S, David, VALETARE, David, VALETARE, David, VALETARE,     social, MEL, DOLE OF S, DAVID, VALETARE, David, VALETARE,     social, MEL, NEL, DESE, DESE, DES |  |

4. Wählen Sie auf der Seite Bereich auswählen im Feld Bereich Wiederherstellen die Option gesamte virtuelle Maschine aus, wählen Sie Speicherort wiederherstellen aus, und geben Sie dann die ESXi-Zielinformationen ein, auf die das Backup gemountet werden soll. Aktivieren Sie das Kontrollkästchen VM neu starten, wenn die VM nach dem Wiederherstellungsvorgang eingeschaltet werden muss.

|                                                                                                    |                                                                                                    |                |                                                                                                    |                                                                                                    | A Statement of the local diversion of the                                                                                                    |
|----------------------------------------------------------------------------------------------------|----------------------------------------------------------------------------------------------------|----------------|----------------------------------------------------------------------------------------------------|----------------------------------------------------------------------------------------------------|----------------------------------------------------------------------------------------------------|
| 5                                                                                                    | Restore                                                                                            |                |                                                                                                    |                                                                                                    | ×                                                                                                    |
| O     O               | <ul> <li>Construction</li> <li>Construction</li> <li>Construction</li> <li>Construction</li> </ul> | Special Lines  | Dates into instances<br>D<br>G Compared Learning<br>Channels and a standard and a standard<br>Channel and a standard a standard a standard<br>Channels and a standard a standard a standard<br>commentation and a standard and a standard<br>commentation and a standard and a standard | (*)<br>No ingrado (specier - de las argues ante<br>disposado ante foi foi -<br>caso (specier argues argues argues argues<br>argues (specier argues argues argues argues argues argues argues argues argues argues argues argues argues argues<br>argues argues argues argues argues argues argues argues argues argues argues argues argues argues argues argues<br>argues argues argues argues argues argues argues argues argues argues argues argues argues argues argues argues<br>argues argues argues argues argues argues argues argues argues argues argues argues argues argues argues argues<br>argues argues argues argues argues argues argues argues argues argues argues argues argues argues argues argues<br>argues argues argues argues argues argues argues argues argues argues argues argues argues argues argues argues<br>argues argues argues argues argues argues argues argues argues argues argues argues argues argues argues argues<br>argues argues argues argues argues argues argues argues argues argues argues argues argues argues argues argues<br>argues argues argues argues argues argues argues argues argues argues argues argues argues argues argues argues<br>argues argues argues argues argues argues argues argues argues argues argues argues argues argues argues argues<br>argues argues argues argues argues argues argues argues argues argues argues argues argues argues argues argues<br>argues argues argues argues argues argues argues argues argues argues argues argues argues argues argues argues<br>argues argues argues argues argues argues argues argues argues argues argues argues argues argues argues argues<br>argues argues argues argues argues argues argues argues argues argues argues argues argues argues argues argues<br>argues argues argues argues argues argues argues argues argues argues argues argues argues argues argues argues<br>argues argues argues argues argues argues argues argues argues argues argues argues argues argues argues argues<br>argues argues argues argues argues argues argues argues argues argues argues argues argues argues argues argues<br>argues argues argues argues |                                                                                                    |
| <ul> <li>2 C. Jonathan</li> <li>3 C. Jonathan</li> <li>3 C. Jonathan</li> <li>3 C. Jonathan</li> <li>3 C. Jonathan</li> <li>4 C. Jonathan</li> <li>4 C. Jonathan</li> <li>5 C. Jonathan</li> <li>6 K. Januari</li> <li>6 K. Januari</li> <li>6 K. Januari</li> <li>6 K. Januari</li> <li>6 K. Januari</li> <li>7 K. Januari</li> <li>7 K.</li></ul> |                                                                                                    | Misming Tor US | (Art 8.17.) and before version                                                                                                    |                                                                                                    |                                                                                                    |
| T WE DOWN THE                                                                                                    |                                                                                                    |                |                                                                                                    |                                                                                                    | and the second second s |

5. Wählen Sie auf der Seite Speicherort auswählen den Speicherort für den primären Standort aus.

| E References Queen and                                                                                                    |                  |                        |                                     | Cist | HYPERENT CONTRACTOR                                                                                                    |
|----------------------------------------------------------------------------------------------------|------------------|------------------------|-------------------------------------|------|----------------------------------------------------------------------------------------------------|
| n at m a                                                                                                    | Restore          |                        |                                     | ×    |                                                                                                    |
|                                                                                                    | 1 Detect acces   | Designation associates | Lautore                             |      |                                                                                                    |
| - IN ACTAGEDCON                                                                                                    | A later location | 84,3475,3854           | Primary, part, 1975 Dot, 1975, 2004 |      |                                                                                                    |
| <ul> <li>2 VEXAB (Land)</li> <li>3 Vexab (Linear)</li> <li>4 Vexab (Linear)</li> <li>4 Vexab (Linear)</li></ul> | A berney         |                        |                                     |      | Constant", Jones Londer an-<br>Constant", Jones Londer an-<br>Constant", Jones Londer an-<br>Constant", Jones Londer an-<br>Constant", Jones Londer an- |

6. Überprüfen Sie die Seite Zusammenfassung, und wählen Sie Fertig stellen.

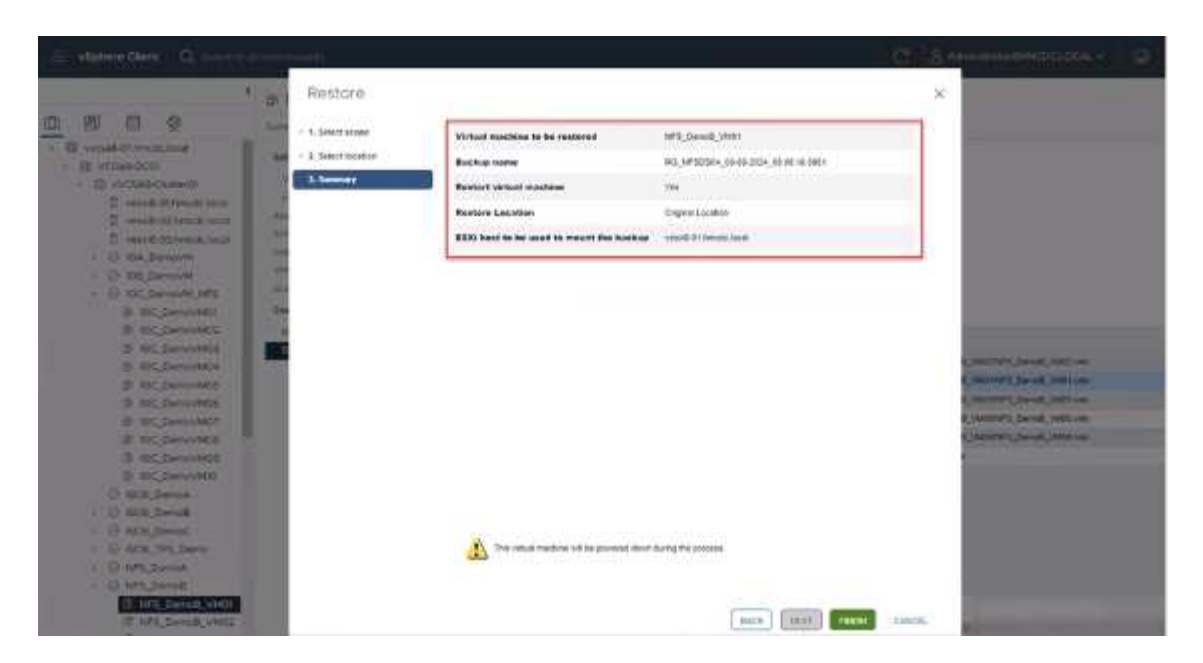

Überwachen Sie den Fortschritt des Vorgangs, indem Sie am unteren Bildschirmrand die Option Letzte Aufgaben auswählen.

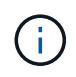

Obwohl die VMs wiederhergestellt sind, werden sie nicht automatisch ihren früheren Ressourcengruppen hinzugefügt. Fügen Sie daher die wiederhergestellten VMs manuell den entsprechenden Ressourcengruppen hinzu, wenn ein Schutz dieser VMs erforderlich ist.

Was wäre, wenn die ursprüngliche VM gelöscht würde? Mit dem SnapCenter Plug-in für VMware ist die Aufgabe ganz einfach. Der Wiederherstellungsvorgang für eine gelöschte VM kann von der Datastore-Ebene aus durchgeführt werden. Wechseln Sie zu "jeweiliges Datastore" > "Configure" > "Backups", wählen Sie die gelöschte VM aus und wählen Sie "Restore" aus.

| E vignere Client Q Second Vial endowments                                                                                                    | D & ADVISION STRACTCOR - D 0 -                                                                                                    |                                                                                                    |                                                                                                    |                                                                                                    |
|----------------------------------------------------------------------------------------------------|----------------------------------------------------------------------------------------------------|----------------------------------------------------------------------------------------------------|----------------------------------------------------------------------------------------------------|----------------------------------------------------------------------------------------------------|
| Image: Strict_NFS_DS04         Image: Strict_NFS_DS04         Image: Strict_NFS_DS04< | ACTORE<br>Permissions<br>Have Bolly<br>The Blang Pring<br>Pring Pring<br>Monther An<br>Pring Pring<br>Pring<br>Pring | Files Houts<br>FROME (18.00.70<br>(19.000 - 200 - 00.00<br>FROME<br>FROME (2.000 - 200 - 00<br>FROME (2.000 - 200 - 2 | VMs<br>Square on the mean<br>court article Analysis Counting the terms<br>of PSIS_NUMERIC BOAL OF AN AND A Second Terms                                                                          |                                                                                                    |
| Sec. NES, DSOL Besture Proget                                                                                                    | Derynam                                                                                                    | Goleanat                                                                                                    | uund                                                                                                    | Lanaker                                                                                                    |
| 1 TPS_BC9_0501                                                                                                    | 1015_Decod_VM12                                                                                                    | Ven                                                                                                    | ADDINESS - HTML THE 2119-2111-710000000000                                                                                                    | Sec. 1975, USG4, 1975, Dennel, VMILAPS, Dennel, VMILaps,                                                                                                    |
| <ul> <li>Vessel-Of-ess-restat-datasto.</li> <li>vessel-O2-ess-restat-datasto.</li> <li>vessel-O1-ess-restat-datasto.</li> </ul>                                                                                                    | 191_Denil_VMI1<br>191_Denil_VMI1<br>195_Denil_VMI4<br>Src.195_0004                                                                                                    | Yes<br>Yes<br>Yes<br>Re                                                                                                    | 19/10/00 4/56 5/00 / Nrv 4/64/10/91/00<br>59/10/05/4/20/60/05/05/99/91<br>99/10/07/4/4/en add/10/20/20/07/06/91<br>90/10/17/4/4/en add/10/20/20/07/06/91<br>90/06/17/201144/10/16/20/20/07/06/91 | Six, MP3_D569 (MP3_Deniel, VMD34PF5_Deniel, VMD34ms<br>Six, MP3_D564 (MP3_Deniel, VMD34PF5_Deniel, VMD34ms<br>(Mr_MP3_D564 (MP3_Deniel, VMD34PF3_Deniel, VMD44 env<br>mm_MP3_vM25c_MP3_D564 |

Zusammenfassend lässt sich sagen, dass Sie beim Einsatz von ONTAP ASA Storage zur Optimierung der TCO für eine VMware Implementierung das SnapCenter Plug-in für VMware als einfache und effiziente Methode für Backups von VMs verwenden. Sie ermöglicht es, VMs nahtlos und schnell zu sichern und wiederherzustellen, da Snapshot-Backups in nur wenigen Sekunden abgeschlossen sind.

Sehen Sie sich dies "Lösungsleitfaden" an und "Produktdokumentation"erfahren Sie mehr über SnapCenter Konfigurationen, Backups und Restores vom primären oder sekundären Storage-System oder sogar von

Backups, die auf Objekt-Storage zur langfristigen Aufbewahrung gespeichert sind.

Um Storage-Kosten zu senken, kann FabricPool Volume Tiering aktiviert werden, um Daten für Snapshot Kopien automatisch auf eine kostengünstigere Storage Tier zu verschieben. Snapshot-Kopien nutzen in der Regel mehr als 10 % des zugewiesenen Storage. Obwohl sie für Datensicherung und Disaster Recovery wichtig sind, werden diese zeitpunktgenauen Kopien nur selten verwendet und können keinen effizienten High-Performance Storage verwenden. Durch die "nur Snapshots"-Richtlinie für FabricPool wird auf einfache Weise Speicherplatz auf hochperformantem Storage freigesetzt. Wenn diese Richtlinie aktiviert ist, werden inaktive Blöcke von Snapshot-Kopien des Volume, die nicht vom aktiven Filesystem verwendet werden, in die Objektebene verschoben. Nach dem Lesen wird die Snapshot-Kopie auf die lokale Tier verschoben, um eine VM oder einen gesamten Datastore wiederherzustellen. Diese Objekt-Tier kann in Form einer Private Cloud (z. B. NetApp StorageGRID) oder einer Public Cloud (z. B. AWS oder Azure) vorliegen.

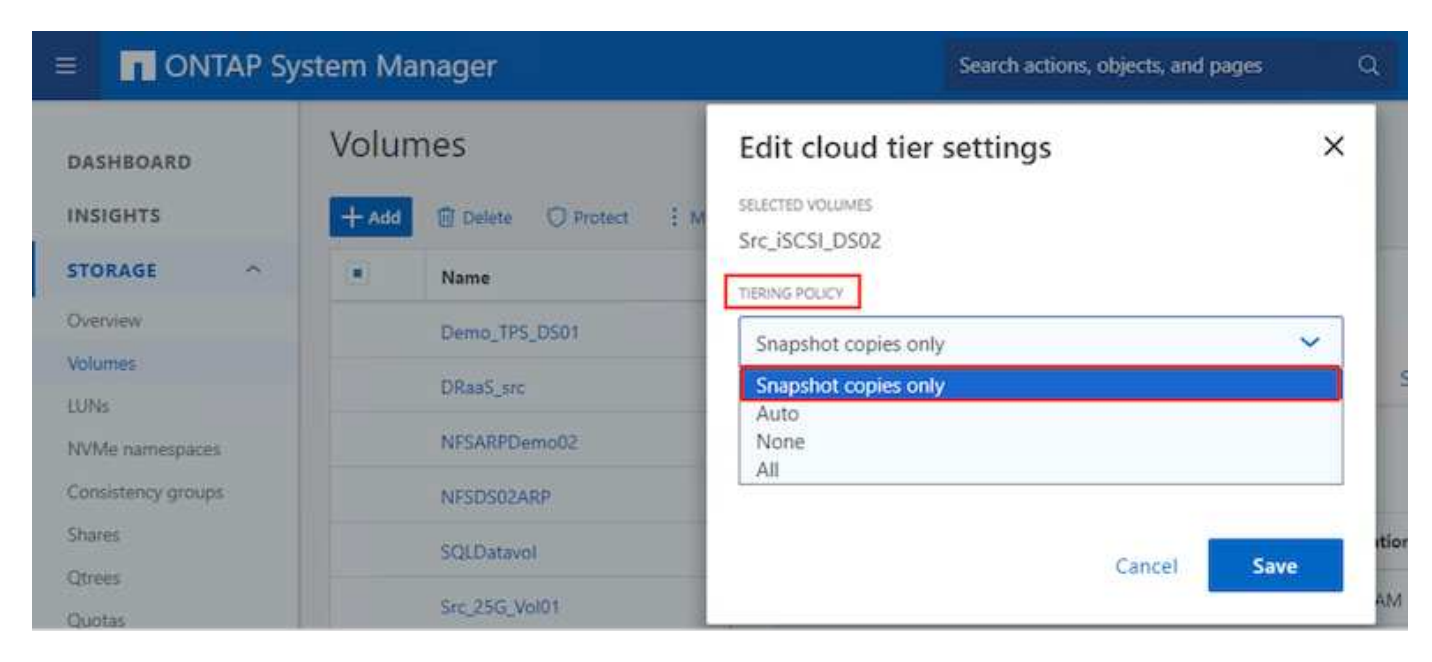

Ausführliche Anleitungen anzeigen für "VMware vSphere mit ONTAP --".

# Schutz Vor Ransomware

Eine der effektivsten Methoden zum Schutz vor Ransomware-Angriffen ist die Implementierung mehrschichtiger Sicherheitsmaßnahmen. Jede virtuelle Maschine auf einem Datastore hostet ein Standard-Betriebssystem. Stellen Sie sicher, dass die Produktsuiten für Anti-Malware-Produkte von Unternehmensservern installiert und regelmäßig aktualisiert werden, was ein wesentlicher Bestandteil einer mehrschichtigen Ransomware-Schutzstrategie ist. Gleichzeitig können Sie mit der NetApp Snapshot Technologie eine Datensicherung implementieren, um nach einem Ransomware-Angriff eine schnelle und zuverlässige Recovery zu gewährleisten.

Ransomware-Angriffe zielen zunehmend auf Backups und Wiederherstellungspunkte von Snapshots ab, indem sie sie zu löschen versuchen, bevor sie Dateien verschlüsseln. Mit ONTAP lässt sich dies jedoch verhindern, indem manipulationssichere Snapshots auf primären oder sekundären Systemen mit "NetApp Snapshot™ Sperren von Kopien" in ONTAP erstellt werden. Diese Snapshot Kopien können von Angreifern oder betrügerischen Administratoren nicht gelöscht oder geändert werden. Die Kopien sind also auch nach einem Angriff verfügbar. Sie können Virtual Machine-Daten in Sekundenschnelle wiederherstellen und so die Ausfallzeiten Ihres Unternehmens minimieren. Zudem haben Sie die Flexibilität, den für Ihr Unternehmen passenden Snapshot-Zeitplan und die Sperrdauer auszuwählen.

| Dethnet          | Polices           |                   |                         |                                                                                                    |   |            |                         |
|------------------|-------------------|-------------------|-------------------------|----------------------------------------------------------------------------------------------------|---|------------|-------------------------|
| ) Settings       | 4 Cres / 60. 3    | Millerove (3-boot | Edit - Pol              | NFSD504                                                                                                    | × |            | -                       |
| Recurs Omen      | a Restrict        | VM Considering .  | 5486 MLSS               | 2010/02/02/01                                                                                                    |   | Trailers ( | Enablish Lansing Perced |
| Policies         | Danisou, Ith      | (1999)            | Natio                   | No. 8750554                                                                                                    |   | 1998       |                         |
| Stamps Intern    | Descendents.      | 761               | Constant and the second |                                                                                                    |   | . 194      | 1049                    |
| Court Cia Samuel | Dentsta           | Aug.              | Description             | perception                                                                                                    |   | 144        | (Pe)                    |
| CHINA MARK       |                   | her               | frequency               | Dety +                                                                                                    |   | .199       | 3.Den                   |
|                  | - Swindry, Scotts | 194               | Locking Period          | C Enable Skapshot Locking O                                                                                                    |   | 784        | 17                      |
|                  | 104.042000 F      | 194               |                         | P Days (*)                                                                                                    |   |            | TDex                    |
|                  |                   |                   | Advanced >              | Oppose Snapford after Sachge Oppose Snapford after Sachge Snapshot Sale Oppose Snapford after Sachge Oppose Snapford Sale Oppose Snapford Sale Oppose Snapf |   |            |                         |

Es besteht auch eine native integrierte ONTAP-Lösung zum Schutz vor dem unbefugten Löschen von Backup-Snapshot-Kopien. Sie wird als Multiadmin-Verifizierung oder MAV bezeichnet, die in ONTAP 9.11.1 und höher verfügbar ist. Der ideale Ansatz ist die Verwendung von Abfragen für MAV-spezifische Operationen.

Weitere Informationen zum MAV und zur Konfiguration der Schutzfunktionen finden Sie im "Übersicht über die Verifizierung mit mehreren Administratoren".

# Migration

Viele IT-Abteilungen setzen im Zuge einer Transformationsphase auf den Hybrid-Cloud-First-Ansatz. Die Kunden bewerten ihre aktuelle IT-Infrastruktur und verschieben ihre Workloads auf der Grundlage dieser Bewertung und Analyse in die Cloud. Die Gründe für die Migration zur Cloud sind unterschiedlich. Es können Faktoren wie Elastizität und Burst-Kapazität, Datacenter-Ausstieg, Datacenter-Konsolidierung, Szenarien, Auslaufen des Lebenszyklus, Fusionen, Übernahmen und vieles mehr sein. Das Migrationsdenken jedes Unternehmens hängt von seinen spezifischen geschäftlichen Prioritäten ab, wobei die Kostenoptimierung die höchste Priorität hat. Die Auswahl des richtigen Cloud-Storage ist für den Wechsel zur Hybrid Cloud von entscheidender Bedeutung, da dadurch das Potenzial der Cloud-Implementierung und Flexibilität ausgeschöpft wird.

Durch die Integration in 1P-Services, die von NetApp bei jedem Hyperscaler unterstützt werden, können Unternehmen eine auf vSphere basierende Cloud-Lösung mit einem einfachen Migrationsansatz realisieren – ohne erneute Plattform, ohne IP-Änderungen oder ohne Änderungen an der Architektur. Zudem ermöglicht diese Optimierung eine Skalierung des Storage-Platzbedarfs, während die Host-Anzahl auf die geringste Menge in vSphere beschränkt wird, jedoch keine Änderung der Storage-Hierarchie, der Sicherheit oder der verfügbaren Dateien vorgenommen werden muss.

- Ausführliche Anleitungen anzeigen für "Migrieren Sie Workloads in FSX ONTAP-Datastore".
- Ausführliche Anleitungen anzeigen für "Migrieren Sie Workloads in den Azure NetApp Files Datastore".
- Ausführliche Anleitungen anzeigen für "Migrieren Sie Workloads in den Google Cloud NetApp Volumes Datastore".

# **Disaster Recovery**

#### Disaster Recovery zwischen lokalen Standorten

Weitere Informationen finden Sie unter "DR, die BlueXP DRaaS für VMFS-Datastores verwendet"

#### Disaster Recovery zwischen On-Premises-Lösung und VMware Cloud in jedem Hyperscaler

Für Kunden, die VMware Cloud bei jedem Hyperscaler als Disaster-Recovery-Ziel verwenden möchten, können Datastores mit ONTAP Storage-Unterstützung (Azure NetApp Files, FSX ONTAP, Google Cloud NetApp Volumes) verwendet werden, um Daten aus der On-Premises-Umgebung mit einer validierten Drittanbieterlösung zu replizieren, die eine VM-Replizierungsfunktion bietet. Durch das Hinzufügen von Datastores, die über ONTAP Storage bereitgestellt werden, wird eine kostenoptimierte Disaster Recovery auf dem Ziel mit einer geringeren Anzahl an ESXi Hosts ermöglicht. Auf diese Weise können sekundäre Standorte in der On-Premises-Umgebung außer Betrieb gesetzt werden und dadurch erhebliche Kosteneinsparungen erzielt werden.

- Ausführliche Anleitungen anzeigen für "Disaster Recovery für FSX ONTAP-Datastore".
- Ausführliche Anleitungen anzeigen für "Disaster Recovery für Azure NetApp Files Datastore".
- Ausführliche Anleitungen anzeigen für "Disaster Recovery für Google Cloud NetApp Volumes Datastore".

# Schlussfolgerung

Diese Lösung stellt den optimalen Ansatz für den Einsatz von ONTAP SAN-Technologien und OFFTAP Tools dar, um wichtige IT-Services für Unternehmen jetzt und in Zukunft bereitzustellen. Diese Vorteile sind insbesondere für virtualisierte Umgebungen von denen VMware vSphere in einem SAN ausgeführt wird, von Vorteil. Mit der Flexibilität und Skalierbarkeit der NetApp Storage-Systeme schaffen Unternehmen die Grundlage für die Aktualisierung und Anpassung ihrer Infrastruktur, damit sie den sich ändernden geschäftlichen Anforderungen über die Zeit gerecht werden können. Das System ist für aktuelle Workloads gerüstet und steigert die Infrastruktureffizienz, senkt die Betriebskosten und bereitet sich auf zukünftige Workloads vor.

# NetApp All-Flash SAN-Array mit VMware vSphere 8

# NetApp All-Flash SAN-Array mit VMware vSphere 8

Seit fast zwei Jahrzehnten hat sich die NetApp ONTAP Software als eine der führenden Storage-Lösungen für VMware vSphere Umgebungen etabliert und führt kontinuierlich innovative Funktionen ein, die das Management vereinfachen und Kosten senken. NetApp ist führend in der Entwicklung von NAS und Unified Storage-Plattformen, die eine Vielzahl von Protokollen und Konnektivitätsunterstützung bieten. Neben diesem Marktsegment gibt es viele Kunden, die die Einfachheit und die Kostenvorteile von blockbasierten SAN-Storage-Plattformen bevorzugen, die sich nur um eine gute Arbeit bewerben möchten. Die All-Flash SAN-Arrays (ASA) von NetApp werden diesem Versprechen gerecht: Sie profitieren von einfacher Skalierbarkeit sowie von konsistenten Management- und Automatisierungsfunktionen für alle Applikationen und Cloud-Provider.

Autor: Josh Powell – NetApp Solutions Engineering

#### Lösungsüberblick

## **Zweck dieses Dokuments**

In diesem Dokument behandeln wir den besonderen Nutzen aus der Nutzung von NetApp ASA Storage-Systemen mit VMware vSphere und stellen einen Technologieüberblick über das rein Flash-basierte SAN-Array von NetApp zur Verfügung. Darüber hinaus sehen wir uns zusätzliche Tools zur Vereinfachung der Storage-Bereitstellung, der Datensicherung und des Monitoring Ihrer VMware und ONTAP Datacenter an.

Im Abschnitt zur Implementierung dieses Dokuments wird das Erstellen von vVol Datastores mit ONTAP Tools für VMware vSphere sowie Observability für das moderne Datacenter mit NetApp Cloud Insights behandelt.

#### Technologischer Überblick

Diese Lösung umfasst innovative Technologien von VMware und NetApp.

## VMware vSphere 8.0

VMware vSphere ist eine Virtualisierungsplattform, mit der physische Ressourcen in Computing-, Netzwerkund Storage-Pools umgewandelt werden, die zur Erfüllung der Workload- und Applikationsanforderungen von Kunden genutzt werden können. Zu den wichtigsten Komponenten von VMware vSphere gehören:

- **ESXi** der Hypervisor von VMware, der die Abstraktion von Rechenprozessoren, Arbeitsspeicher, Netzwerk und anderen Ressourcen ermöglicht und diese virtuellen Maschinen und Container-Workloads zur Verfügung stellt.
- VCenter VMware vCenter ist eine zentrale Management-Plattform für die Interaktion mit Computing-Ressourcen, Netzwerk und Speicher als Teil einer virtuellen Infrastruktur. VCenter spielt bei der Vereinfachung der Administration der virtualisierten Infrastruktur eine entscheidende Rolle.

#### Neue Verbesserungen in vSphere 8.0

VSphere 8.0 bringt einige neue Verbesserungen mit sich, darunter:

**Skalierbarkeit** - vSphere 8.0 unterstützt die neuesten Intel- und AMD-CPUs und hat erweiterte Limits für vGPU-Geräte, ESXi-Hosts, VMs pro Cluster und VM DirectPath-I/O-Geräte.

Distributed Services Engine - Netzwerkableitung mit NSX zu Data Processing Units (DPUs).

**Verbesserte Geräteeffizienz** - vSphere 8.0 verbessert die Geräteverwaltungsfunktionen mit Funktionen wie Gerätegruppen und Device Virtualization Extensions (DVX).

**Verbesserte Sicherheit** - die Einbindung einer SSH Timeout und TPM-Bereitstellungsrichtlinie stärkt das Sicherheitsframework.

**Integration mit Hybrid Cloud Services** – Diese Funktion ermöglicht einen nahtlosen Übergang zwischen On-Premises- und Cloud-Workloads.

Integrated Kubernetes Runtime - vSphere 8.0 vereinfacht mit Tanzu die Container-Orchestrierung.

Weitere Informationen finden Sie im Blog, "Neuerungen in vSphere 8".

#### VMware Virtual Volumes (VVols)

VVols stellen eine revolutionäre neue Herangehensweise an das Storage-Management in vSphere Clustern dar, die ein vereinfachtes Management und eine granularere Kontrolle der Storage-Ressourcen bietet. In

einem VVols Datastore ist jede virtuelle Festplatte ein vVol und wird zu einem nativen LUN-Objekt auf dem Storage-System. Die Integration des Storage-Systems mit vSphere erfolgt über den Provider VMware API's for Storage Awareness (VASA) und ermöglicht es dem Storage-System, die VM-Daten zu erkennen und entsprechend zu managen. Storage-Richtlinien, die im vCenter Client definiert werden, werden zur Zuweisung und Verwaltung von Speicherressourcen verwendet.

VVols bieten einen vereinfachten Ansatz für das Storage-Management und werden in einigen Anwendungsfällen bevorzugt.

Weitere Informationen zu VVols finden Sie im "VVols Getting Started Guide".

## **NVMe over Fabric**

Mit der Veröffentlichung von vSphere 8.0 wird NVMe jetzt durchgängig unterstützt mit voller Unterstützung für VVols mit NVMe-TCP und NVMe-FC.

Detaillierte Informationen zur Verwendung von NVMe mit vSphere finden Sie unter "VMware NVMe Storage" In der vSphere Storage-Dokumentation.

# NetApp ONTAP

Seit fast zwei Jahrzehnten ist die NetApp ONTAP Software eine der führenden Storage-Lösungen für VMware vSphere Umgebungen und wird kontinuierlich mit innovativen Funktionen erweitert, die nicht nur zur Vereinfachung des Managements, sondern auch zu Kostensenkungen beitragen. Die Kombination von ONTAP und vSphere ermöglicht Kosteneinsparungen für Host-Hardware und VMware Software. Sichern Sie Ihre Daten außerdem zu niedrigeren Kosten durch eine konstant hohe Performance und profitieren Sie gleichzeitig von der nativen Storage-Effizienz.

#### **Basis-ONTAP-Funktionen**

NetApp Snapshot Kopien: Snapshot Kopien einer VM oder eines Datastores. So wird die Performance bei der Erstellung oder Nutzung eines Snapshots nicht beeinträchtigt. Diese Replikate können als Wiederherstellungspunkte für VMs oder als einfache Datensicherung dienen. Diese Array-basierten Snapshots unterscheiden sich von den VMware (Konsistenz-)Snapshots. Die geradlinigste Methode zum Generieren einer ONTAP Snapshot Kopie ist das SnapCenter Plug-in für VMware vSphere für das Backup von VMs und Datastores.

- **Storage-Effizienz** ONTAP bietet Deduplizierung und Komprimierung im Hintergrund in Echtzeit, Zero-Block-Deduplizierung und Data-Compaction.
- Volume- und LUN-Verschiebung ermöglicht unterbrechungsfreies Verschieben von Volumes und LUNs, die vSphere Datastores und VVols im ONTAP-Cluster unterstützen, um Performance und Kapazität auszubalancieren oder unterbrechungsfreie Wartung und Upgrades zu ermöglichen.
- **Relocation von Volume und LUN** ONTAP ermöglicht die unterbrechungsfreie Verschiebung von Volumes und LUNs auf denen vSphere Datastores und VVols im ONTAP Cluster gehostet werden. Dadurch können Performance und Kapazität besser ausbalanciert und unterbrechungsfreie Upgrades ermöglicht werden.
- Quality of Service QoS ist eine Funktion, die das Management der Performance auf einer einzelnen LUN, einem Volume oder einer Datei ermöglicht. Mit dieser Lösung kann eine aggressive VM begrenzt oder sichergestellt werden, dass eine kritische VM ausreichend Performance-Ressourcen erhält.
- **Verschlüsselung** NetApp-Volume-Verschlüsselung und NetApp-Aggregat-Verschlüsselung. Diese Optionen bieten einen einfachen, softwarebasierten Ansatz zur Verschlüsselung von Daten im

Ruhezustand und gewährleisten somit ihren Schutz.

- **Fabric Pool** bei dieser Funktion werden Daten, auf die weniger häufig zugegriffen wird, in einen separaten Objektspeicher verlagert, wodurch wertvoller Flash-Speicher freigegeben wird. Auf Block-Ebene werden kältere Daten effizient erkannt und verschoben. So lassen sich Storage-Ressourcen optimieren und Kosten senken.
- **Automatisierung** vereinfacht Storage- und Datenmanagementaufgaben durch den Einsatz von ONTAP REST-APIs zur Automatisierung und durch die Nutzung von Ansible-Modulen für ein nahtloses Konfigurationsmanagement von ONTAP-Systemen. Ansible-Module bieten eine praktische Lösung zum effizienten Management der Konfigurationen von ONTAP-Systemen. Durch die Kombination dieser leistungsstarken Tools werden die Workflows optimiert und das gesamte Management der Storage-Infrastruktur verbessert.

# **ONTAP Funktionen für die Disaster Recovery**

NetApp ONTAP bietet robuste Disaster Recovery-Lösungen für VMware Umgebungen. Diese Lösungen nutzen die SnapMirror Replizierungstechnologien zwischen primären und sekundären Storage-Systemen, um bei Ausfällen Failover und schnelle Recoverys zu ermöglichen.

# Storage Replication Adapter:

Der NetApp Storage Replication Adapter (SRA) ist eine Softwarekomponente, die die Integration von NetApp Storage-Systemen mit VMware Site Recovery Manager (SRM) ermöglicht. Sie ermöglicht die Replizierung von VM-Daten (Virtual Machine) über NetApp Storage Arrays hinweg und liefert somit robuste Datensicherungsund Disaster Recovery-Funktionen. SRA verwendet SnapMirror und SnapVault, um VM-Daten über heterogene Storage-Systeme oder geografische Standorte hinweg zu replizieren.

Der Adapter bietet mithilfe der SnapMirror Technologie asynchrone Replizierung auf SVM-Ebene (Storage Virtual Machine) und erweitert die Unterstützung von VMFS in SAN-Storage-Umgebungen (iSCSI und FC) und NFS in NAS-Storage-Umgebungen.

NetApp SRA wird im Rahmen der ONTAP-Tools für VMware vSphere installiert.

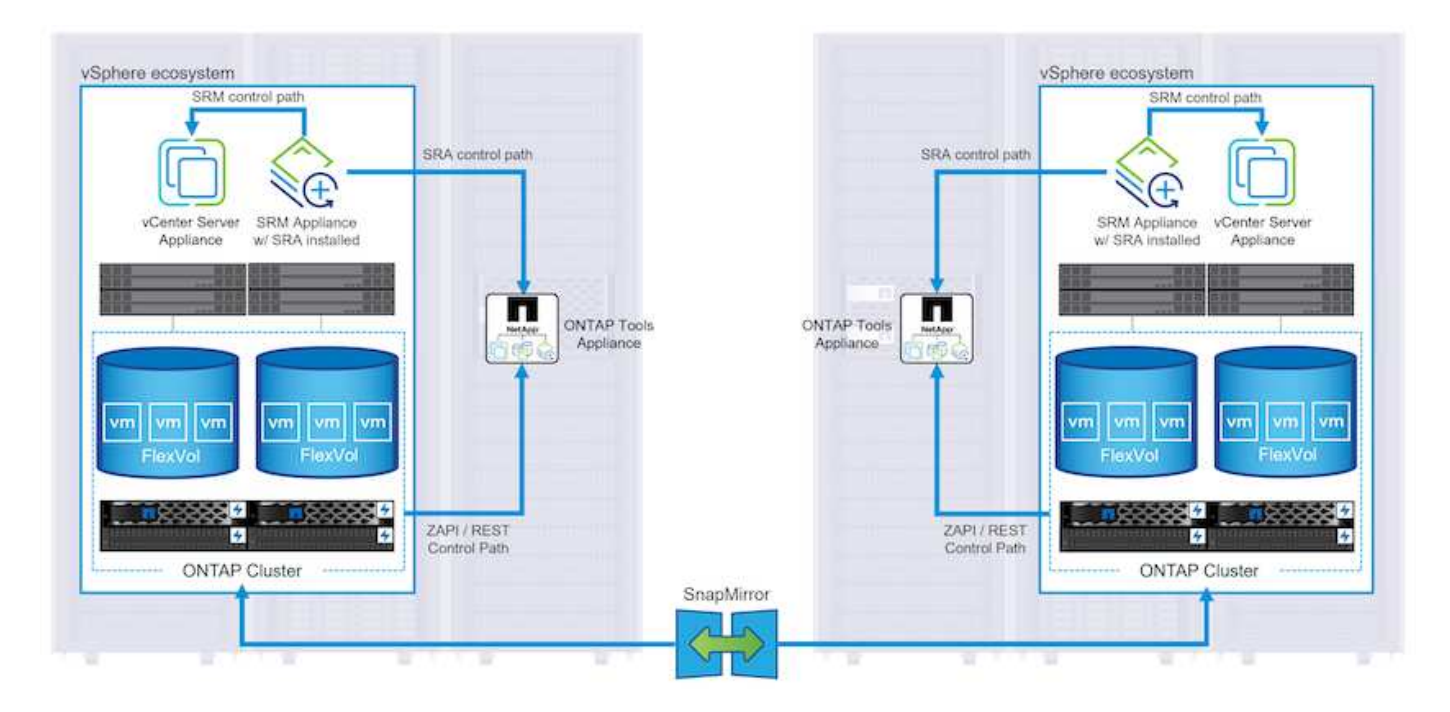

Weitere Informationen zum NetApp-Speicherreplikationsadapter für SRM finden Sie unter "VMware Site Recovery Manager mit NetApp ONTAP".

# SnapMirror Business Continuity:

SnapMirror ist eine NetApp Technologie zur Datenreplizierung, mit der Daten zwischen Storage-Systemen synchron repliziert werden können. Sie ermöglicht die Erstellung mehrerer Datenkopien an verschiedenen Standorten, um Daten im Falle eines Ausfalls oder einer Datenverlust wiederherzustellen. SnapMirror bietet Flexibilität in Bezug auf die Replizierungshäufigkeit und ermöglicht die Erstellung zeitpunktgenauer Datenkopien für Backup- und Recovery-Zwecke. SM-BC repliziert Daten auf Konsistenzgruppenebene.

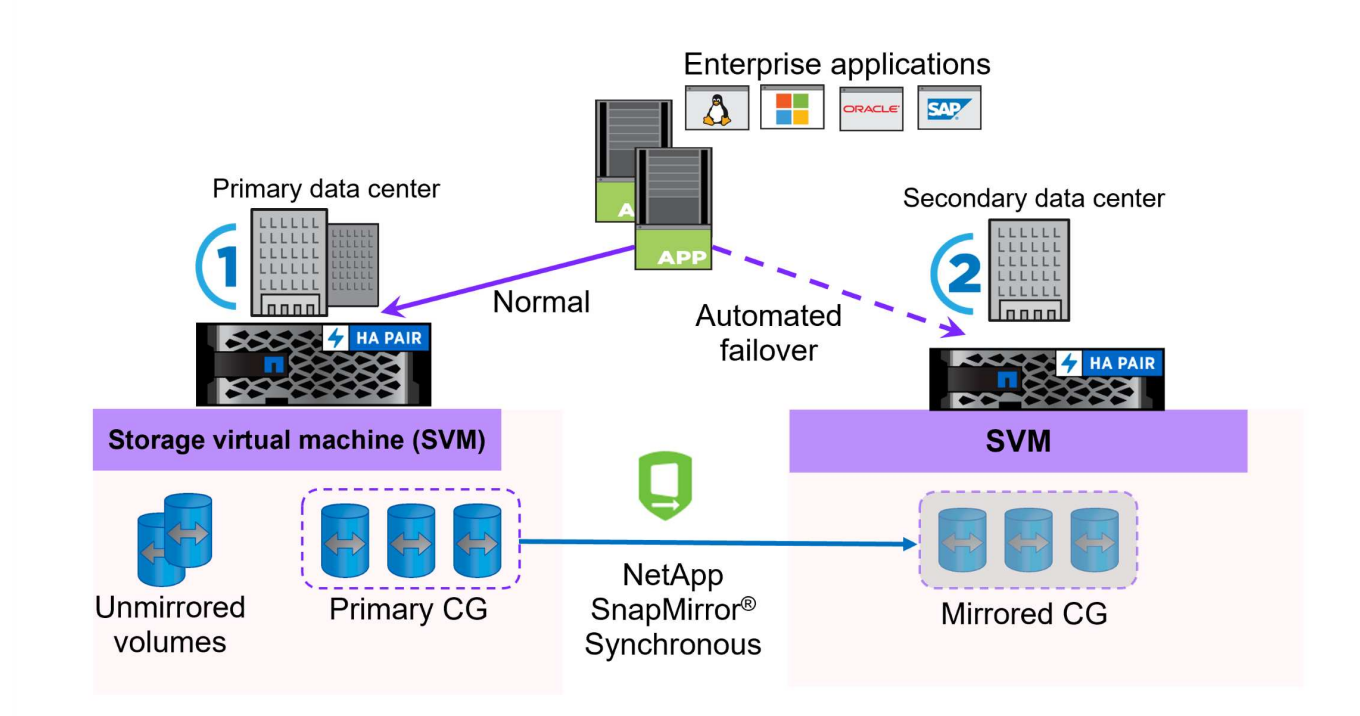

Weitere Informationen finden Sie unter SnapMirror "Business Continuity im Überblick".

# NetApp MetroCluster:

NetApp MetroCluster ist eine Hochverfügbarkeits- und Disaster Recovery-Lösung mit synchroner Datenreplizierung zwischen zwei geografisch verteilten NetApp Storage-Systemen. Es wurde entwickelt, um kontinuierliche Datenverfügbarkeit und Datensicherheit bei einem standortweiten Ausfall zu gewährleisten.

MetroCluster verwendet SyncMirror, um Daten direkt über dem RAID-Level synchron zu replizieren. SyncMirror ist für die effiziente Migration zwischen synchronem und asynchronem Modus konzipiert. Dadurch kann das primäre Speicher-Cluster in Situationen, in denen vorübergehend nicht mehr auf den sekundären Standort zugegriffen werden kann, weiterhin in einem nicht replizierten Zustand betrieben werden. Bei der Wiederherstellung der Konnektivität repliziert SyncMirror auch zurück in den Zustand RPO = 0.

MetroCluster kann über IP-basierte Netzwerke oder über Fibre Channel betrieben werden.

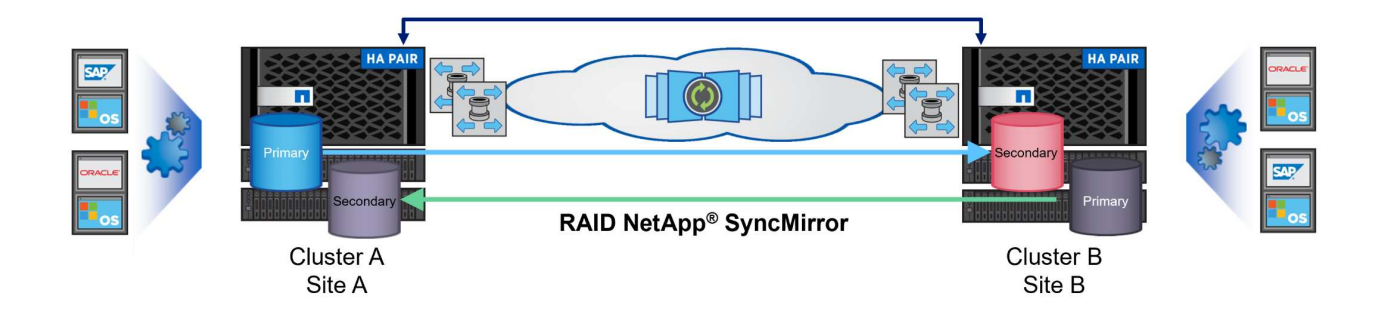

Detaillierte Informationen zur Architektur und Konfiguration von MetroCluster finden Sie im "MetroCluster Dokumentations-Website".

# **ONTAP One Lizenzmodell**

Bei ONTAP One handelt es sich um ein umfassendes Lizenzmodell, das den Zugriff auf alle Funktionen von ONTAP ohne zusätzliche Lizenzen ermöglicht. Dazu gehören Datensicherung, Disaster Recovery, Hochverfügbarkeit, Cloud-Integration, Storage-Effizienz, Performance und Sicherheit. Kunden mit NetApp Storage-Systemen, die mit Flash, Core PLUS Data Protection oder Premium lizenziert sind, haben Anspruch auf ONTAP One Lizenzierung und können so die Nutzung ihrer Storage-Systeme maximieren.

Die Lizenzierung von ONTAP One umfasst alle folgenden Funktionen:

**NVMeoF** – ermöglicht den Einsatz von NVMe over Fabrics für Front-End-Client-I/O, sowohl NVMe/FC als auch NVMe/TCP.

**FlexClone** – ermöglicht die schnelle Erstellung von platzsparendem Klonen von Daten auf Basis von Snapshots.

S3 – aktiviert das S3-Protokoll für Front-End-Client-IO.

SnapRestore – ermöglicht schnelle Wiederherstellung von Daten aus Snapshots.

Autonomous Ransomware Protection - aktiviert den automatischen Schutz von NAS-Dateifreigaben, wenn abnormale Dateisystemaktivitäten erkannt werden.

**Multi Tenant Key Manager** - ermöglicht die Möglichkeit, mehrere Schlüsselmanager für verschiedene Mandanten im System zu haben.

SnapLock – ermöglicht den Schutz von Daten vor Veränderung, Löschung oder Beschädigung des Systems.

SnapMirror Cloud – ermöglicht die Replizierung von System-Volumes auf Objektziele.

**S3 SnapMirror** – ermöglicht die Replizierung von ONTAP S3 Objekten auf alternative S3-kompatible Ziele.

# NetApp All-Flash-SAN-Array

Das rein Flash-basierte SAN-Array NetApp (ASA) ist eine hochperformante Storage-Lösung, die auf die hohen Anforderungen moderner Datacenter ausgerichtet ist. Sie kombiniert die Geschwindigkeit und Zuverlässigkeit von Flash Storage mit den erweiterten Datenmanagement-Funktionen von NetApp und bietet dadurch herausragende Performance, Skalierbarkeit und Datensicherung. Die Produktpalette von ASA umfasst sowohl Die Modelle Der A-Serie als auch der C-Serie.

All-NVMe-Flash-Arrays der NetApp A-Series wurden für hochperformante Workloads entwickelt und bieten eine äußerst niedrige Latenz und hohe Ausfallsicherheit. Dadurch sind sie für geschäftskritische Applikationen geeignet.

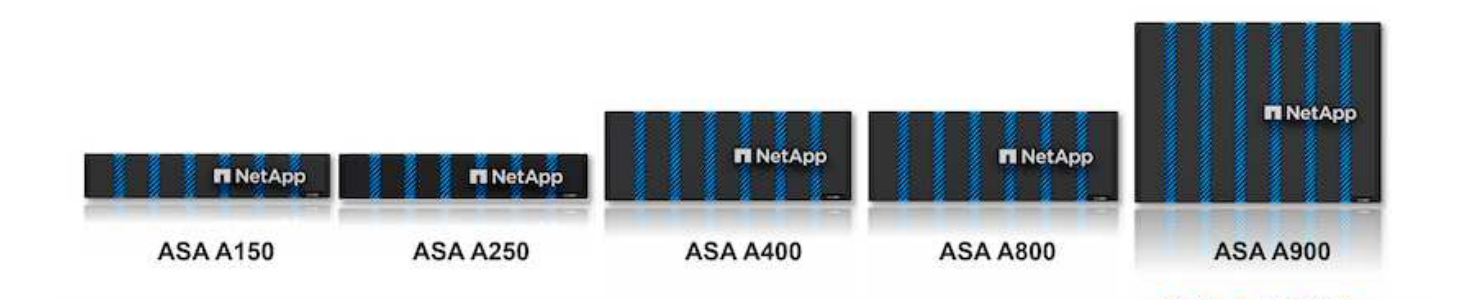

QLC Flash-Arrays der C-Serie richten sich an Anwendungsfälle mit höherer Kapazität, die die Geschwindigkeit von Flash mit der Wirtschaftlichkeit von Hybrid Flash bieten.

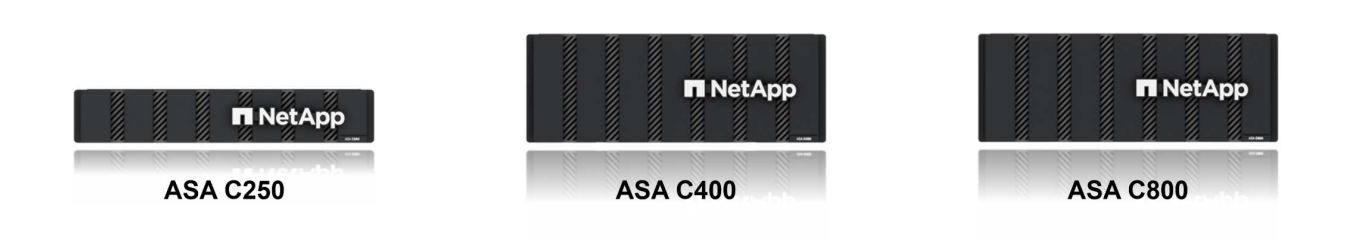

Ausführliche Informationen finden Sie im "NetApp ASA Landing Page".

# Funktionen von NetApp ASA

Das rein Flash-basierte NetApp SAN-Array bietet folgende Funktionen:

**Performance** – das All-Flash-SAN-Array nutzt SSD-Laufwerke (Solid-State Drives) mit einer End-to-End-NVMe-Architektur, um eine blitzschnelle Performance bereitzustellen, die Latenz erheblich zu reduzieren und die Reaktionszeiten von Applikationen zu verbessern. Sie bietet konsistent hohe IOPS bei niedriger Latenz und ist somit für latenzkritische Workloads wie Datenbanken, Virtualisierung und Analysen geeignet.

**Skalierbarkeit** - NetApp All-Flash-SAN-Arrays verfügen über eine Scale-out-Architektur, mit der Unternehmen ihre Storage-Infrastruktur bei wachsenden Anforderungen nahtlos skalieren können. Mit der Möglichkeit, zusätzliche Storage-Nodes hinzuzufügen, können Unternehmen ihre Kapazität und Performance unterbrechungsfrei erhöhen und so sicherstellen, dass ihr Storage mit den steigenden Datenanforderungen Schritt halten kann.

**Datenmanagement** - das NetApp Betriebssystem Data ONTAP unterstützt das All-Flash SAN Array und bietet eine umfassende Suite an Datenmanagement-Funktionen. Dazu gehören Thin Provisioning, Deduplizierung, Komprimierung und Data-Compaction, mit denen die Storage-Auslastung optimiert und die Kosten gesenkt werden. Erweiterte Datensicherungsfunktionen wie Snapshots, Replizierung und Verschlüsselung stellen die Integrität und Sicherheit der gespeicherten Daten sicher.

**Integration und Flexibilität** – das All-Flash SAN-Array lässt sich in das umfassendere Ecosystem von NetApp integrieren und ermöglicht so eine nahtlose Integration in andere NetApp Storage-Lösungen, wie z. B. Hybrid-Cloud-Implementierungen mit NetApp Cloud Volumes ONTAP. Außerdem werden Standardprotokolle wie Fibre Channel (FC) und iSCSI unterstützt, was eine einfache Integration in vorhandene SAN-Infrastrukturen ermöglicht.

**Analyse und Automatisierung**: Die Managementsoftware von NetApp, einschließlich NetApp Cloud Insights, bietet umfassende Monitoring-, Analyse- und Automatisierungsfunktionen. Mit diesen Tools erhalten Administratoren Einblicke in ihre Storage-Umgebung, optimieren die Performance und automatisieren Routineaufgaben, vereinfachen das Storage Management und verbessern die betriebliche Effizienz.

**Datensicherung und Business Continuity** – das All-Flash SAN Array bietet integrierte Funktionen zur Datensicherung wie Point-in-Time-Snapshots, Replikation und Disaster Recovery. Diese Funktionen sorgen für die Datenverfügbarkeit und ermöglichen im Falle von Datenverlusten oder Systemausfällen eine schnelle Recovery.

# Unterstützte Protokolle

Das ASA unterstützt alle standardmäßigen SAN-Protokolle, einschließlich iSCSI, Fibre Channel (FC), Fibre Channel over Ethernet (FCoE) und NVME over Fabrics.

**ISCSI** - NetApp ASA bietet robuste Unterstützung für iSCSI und ermöglicht den Zugriff auf Speichergeräte auf Blockebene über IP-Netzwerke. Die nahtlose Integration mit iSCSI-Initiatoren ermöglicht eine effiziente Bereitstellung und Verwaltung von iSCSI-LUNs. Die erweiterten Funktionen von ONTAP wie Multi-Pathing, CHAP-Authentifizierung und ALUA-Unterstützung

Designanleitungen zu iSCSI-Konfigurationen finden Sie unter .

**Fibre Channel** - NetApp ASA bietet umfassende Unterstützung für Fibre Channel (FC), eine Hochgeschwindigkeits-Netzwerktechnologie, die häufig in Storage Area Networks (SANs) verwendet wird. ONTAP lässt sich nahtlos in FC-Infrastrukturen integrieren und bietet zuverlässigen und effizienten Zugriff auf Storage-Geräte auf Blockebene. Mit Funktionen wie Zoning, Multi-Pathing und Fabric Login (FLOGI) wird die Performance optimiert, die Sicherheit erhöht und die nahtlose Konnektivität in FC-Umgebungen sichergestellt.

Anleitungen zum Design von Fibre Channel-Konfigurationen finden Sie im "Referenzdokumentation zur SAN-Konfiguration".

**NVMe over Fabrics**: NetApp ONTAP und ASA unterstützen NVMe over Fabrics. NVMe/FC ermöglicht die Verwendung von NVMe-Storage-Geräten über Fibre-Channel-Infrastruktur und NVMe/TCP über Storage-IP-Netzwerke.

Eine Anleitung zum Design für NVMe finden Sie unter "Konfiguration, Support und Einschränkungen von NVMe".

# Aktiv/aktiv-Technologie

NetApp All-Flash SAN Arrays ermöglichen aktiv/aktiv-Pfade durch beide Controller. Dadurch muss das Host-Betriebssystem nicht auf einen Ausfall eines aktiven Pfads warten, bevor der alternative Pfad aktiviert wird. Das bedeutet, dass der Host alle verfügbaren Pfade auf allen Controllern nutzen kann und sicherstellen kann, dass immer aktive Pfade vorhanden sind, unabhängig davon, ob sich das System in einem stabilen Zustand befindet oder ob ein Controller Failover durchgeführt wird.

Darüber hinaus bietet die NetApp ASA eine herausragende Funktion, die die Geschwindigkeit des SAN-

Failover enorm erhöht. Jeder Controller repliziert kontinuierlich wichtige LUN-Metadaten an seinen Partner. So ist jeder Controller bereit, bei einem plötzlichen Ausfall des Partners die Verantwortung für die Datenüberlassung zu übernehmen. Diese Bereitschaft ist möglich, da der Controller bereits über die notwendigen Informationen verfügt, um die Laufwerke zu nutzen, die zuvor vom ausgefallenen Controller verwaltet wurden.

Beim aktiv/aktiv-Pathing haben sowohl geplante als auch ungeplante Takeovers I/O-Wiederaufnahme-Zeiten von 2-3 Sekunden.

Weitere Informationen finden Sie unter "TR-4968: NetApp All-SAS-Array – Datenverfügbarkeit und Datenintegrität mit der NetApp ASA".

# Storage-Garantien

NetApp bietet mit All-Flash-SAN-Arrays von NetApp einzigartige Storage-Garantien. Einzigartige Vorteile:

**Storage-Effizienz-Garantie:** mit der Storage-Effizienz-Garantie erzielen Sie eine hohe Performance bei gleichzeitiger Minimierung der Storage-Kosten. 4:1 für SAN-Workloads.

**6 Nines (99.9999%) Data Availability guarantee:** garantiert die Behebung von ungeplanten Ausfallzeiten in mehr als 31.56 Sekunden pro Jahr.

Ransomware Recovery-Garantie: Garantierte Datenwiederherstellung im Falle eines Ransomware-Angriffs.

Siehe "NetApp ASA Produktportal" Finden Sie weitere Informationen.

## NetApp Plug-ins für VMware vSphere

NetApp Storage-Services sind mithilfe der folgenden Plug-ins eng in VMware vSphere integriert:

# **ONTAP Tools für VMware vSphere**

Mit den ONTAP Tools für VMware können Administratoren NetApp Storage direkt innerhalb des vSphere Clients managen. Mit den ONTAP Tools können Sie Datastores implementieren und managen und vVol Datastores bereitstellen.

Mit ONTAP Tools können Datenspeicher Storage-Funktionsprofilen zugeordnet werden, die eine Reihe von Attributen des Storage-Systems bestimmen. Dadurch können Datastores mit bestimmten Attributen wie Storage-Performance oder QoS erstellt werden.

ONTAP-Tools enthält die folgenden Komponenten:

**Virtual Storage Console (VSC):** die VSC umfasst die in den vSphere-Client integrierte Schnittstelle, über die Sie Speicher-Controller hinzufügen, Datenspeicher bereitstellen, die Performance von Datastores überwachen und ESXi-Hosteinstellungen anzeigen und aktualisieren können.

**VASA Provider:** der VMware vSphere APIs for Storage Awareness (VASA) Provider für ONTAP sendet Informationen über den von VMware vSphere verwendeten Storage an den vCenter Server, wodurch die Bereitstellung von VMware Virtual Volumes (VVols)-Datastores, die Erstellung und Nutzung von Storage-Funktionsprofilen, Compliance-Überprüfung und Performance-Monitoring ermöglicht werden.

**Storage Replication Adapter (SRA):** Wenn SRA aktiviert ist und mit VMware Site Recovery Manager (SRM) verwendet wird, erleichtert SRA die Wiederherstellung von vCenter Server-Datastores und virtuellen Maschinen im Falle eines Ausfalls und ermöglicht so die Konfiguration geschützter Standorte und Recovery-

Standorte für die Disaster Recovery.

Weitere Informationen zu NetApp ONTAP-Tools für VMware finden Sie unter "ONTAP-Tools für VMware vSphere - Dokumentation".

## SnapCenter Plug-in für VMware vSphere

Das SnapCenter Plug-in für VMware vSphere (SCV) ist eine Softwarelösung von NetApp, die umfassende Datensicherung für VMware vSphere Umgebungen bietet. Er vereinfacht und optimiert den Prozess des Schutzes und des Managements von Virtual Machines (VMs) und Datastores.

Das SnapCenter Plug-in für VMware vSphere bietet folgende Funktionen in einer einheitlichen Oberfläche, die in den vSphere Client integriert ist:

**Policy-basierte Snapshots** - mit SnapCenter können Sie Richtlinien für die Erstellung und Verwaltung von anwendungskonsistenten Snapshots von virtuellen Maschinen (VMs) in VMware vSphere definieren.

**Automatisierung** - automatisierte Snapshot-Erstellung und -Verwaltung auf Basis definierter Richtlinien unterstützen einen konsistenten und effizienten Datenschutz.

**Schutz auf VM-Ebene** - granularer Schutz auf VM-Ebene ermöglicht effizientes Management und Recovery einzelner virtueller Maschinen.

**Funktionen zur Storage-Effizienz** - durch die Integration in NetApp Storage-Technologien können Storage-Effizienz-Funktionen wie Deduplizierung und Komprimierung für Snapshots erzielt werden, was die Speicheranforderungen minimiert.

Das SnapCenter-Plug-in orchestriert die Stilllegung von Virtual Machines in Verbindung mit hardwarebasierten Snapshots auf NetApp Storage-Arrays. Die SnapMirror Technologie wird eingesetzt, um Backup-Kopien auf sekundäre Storage-Systeme einschließlich in der Cloud zu replizieren.

Weitere Informationen finden Sie im "Dokumentation zum SnapCenter Plug-in für VMware vSphere".

Die Integration von BlueXP ermöglicht 3-2-1-1-Backup-Strategien zur Erweiterung von Datenkopien auf Objekt-Storage in der Cloud.

Weitere Informationen zu 3-2-1-1-Backup-Strategien mit BlueXP finden Sie unter "3-2-1 Datensicherung für VMware mit SnapCenter Plug-in und BlueXP Backup und Recovery für VMs".

# **NetApp Cloud Insights**

NetApp Cloud Insights vereinfacht die Beobachtung der On-Premises- und Cloud-Infrastruktur und bietet Analyse- und Fehlerbehebungsfunktionen, um komplexe Probleme zu lösen. Cloud Insights erfasst Daten aus einer Datacenter-Umgebung und sendet sie in die Cloud. Dies geschieht mit lokal installierter Software, der sogenannten Acquisition Unit, und mit spezifischen Sammlern, die für die Assets im Rechenzentrum aktiviert sind.

Die Assets in Cloud Insights können mit Annotationen versehen werden, die eine Methode zum Organisieren und Klassifizieren von Daten bieten. Dashboard kann mit einer Vielzahl von Widgets für die Anzeige der Daten erstellt werden, und Metric Abfragen können für detaillierte tabellarische Datenansichten erstellt werden.

Im Lieferumfang von Cloud Insights sind zahlreiche fertige Dashboards enthalten, mit denen sich bestimmte Arten von Problembereichen und Datenkategorien genau herausstellen lassen.

Cloud Insights ist ein heterogenes Tool, mit dem Daten von einer Vielzahl von Geräten erfasst werden können. Es gibt jedoch eine Bibliothek mit Vorlagen mit dem Namen "ONTAP Essentials", mit der NetApp-Kunden den Einstieg leicht machen können.

Detaillierte Informationen zum Einstieg in Cloud Insights finden Sie im "Landing Page von NetApp BlueXP und Cloud Insights".

# NetApp All-Flash SAN-Array mit VMware vSphere 8

Mit den ONTAP Tools für VMware können Administratoren NetApp Storage direkt innerhalb des vSphere Clients managen. Mit den ONTAP Tools können Sie Datastores implementieren und managen und vVol Datastores bereitstellen. Mit ONTAP Tools können Datenspeicher Storage-Funktionsprofilen zugeordnet werden, die eine Reihe von Attributen des Storage-Systems bestimmen. Dadurch können Datastores mit bestimmten Attributen wie Storage-Performance oder QoS erstellt werden.

Autor: Josh Powell – NetApp Solutions Engineering

## Managen von Blockspeicher mit ONTAP-Tools für VMware vSphere

ONTAP-Tools enthält die folgenden Komponenten:

**Virtual Storage Console (VSC):** die VSC umfasst die in den vSphere-Client integrierte Schnittstelle, über die Sie Speicher-Controller hinzufügen, Datenspeicher bereitstellen, die Performance von Datastores überwachen und ESXi-Hosteinstellungen anzeigen und aktualisieren können.

**VASA Provider:** der VMware vSphere APIs for Storage Awareness (VASA) Provider für ONTAP sendet Informationen über den von VMware vSphere verwendeten Storage an den vCenter Server, wodurch die Bereitstellung von VMware Virtual Volumes (VVols)-Datastores, die Erstellung und Nutzung von Storage-Funktionsprofilen, Compliance-Überprüfung und Performance-Monitoring ermöglicht werden.

**Storage Replication Adapter (SRA):** Wenn SRA aktiviert ist und mit VMware Site Recovery Manager (SRM) verwendet wird, erleichtert SRA die Wiederherstellung von vCenter Server-Datastores und virtuellen Maschinen im Falle eines Ausfalls und ermöglicht so die Konfiguration geschützter Standorte und Recovery-Standorte für die Disaster Recovery.

Weitere Informationen zu NetApp ONTAP-Tools für VMware finden Sie unter "ONTAP-Tools für VMware vSphere - Dokumentation".

# Übersicht Zur Lösungsimplementierung

In dieser Lösung demonstrieren wir die Verwendung der ONTAP Tools für VMware vSphere zur Bereitstellung eines VMware Virtual Volumes (vVol)-Datastores und erstellen eine virtuelle Maschine auf einem vVol-Datastore.

In einem VVols Datastore ist jede virtuelle Festplatte ein vVol und wird zu einem nativen LUN-Objekt auf dem Storage-System. Die Integration des Storage-Systems und vSphere erfolgt über den VASA Provider (VMware API's for Storage Awareness) (installiert mit ONTAP Tools), mit dem das Storage-System die VM-Daten erkennen und entsprechend managen kann. Storage-Richtlinien, die im vCenter Client definiert werden, werden zur Zuweisung und Verwaltung von Speicherressourcen verwendet.

Detaillierte Informationen zu VVols mit ONTAP finden Sie unter "Virtual Volumes VVols) mit ONTAP".

Diese Lösung deckt die folgenden grundlegenden Schritte ab:

- 1. Fügen Sie in den ONTAP-Tools ein Storage-System hinzu.
- 2. Erstellen Sie in ONTAP-Tools ein Storage-Funktionsprofil.
- 3. Erstellen Sie einen VVols-Datastore in ONTAP Tools.
- 4. Erstellen Sie eine VM-Storage-Richtlinie im vSphere Client.
- 5. Erstellen Sie eine neue virtuelle Maschine auf dem vVol-Datastore.

#### Voraussetzungen

Folgende Komponenten wurden in dieser Lösung verwendet:

- 1. NetApp All-Flash SAN-Array A400 mit ONTAP 9.13
- 2. Auf dem ASA erstellte iSCSI-SVM mit Netzwerkverbindung zu den ESXi-Hosts
- 3. ONTAP Tools für VMware vSphere 9.13 (VASA Provider ist standardmäßig aktiviert).
- 4. VSphere 8.0-Cluster (vCenter-Appliance und ESXi-Hosts).

# Lösungsimplementierung

## Erstellen Sie einen VVols-Datastore in ONTAP Tools

Führen Sie die folgenden Schritte aus, um einen VVols-Datastore in ONTAP Tools zu erstellen:

1. Greifen Sie auf die NetApp ONTAP-Tools zu, indem Sie sie im Hauptmenü des vSphere-Clients auswählen.

| Ξ     | vSphere Client Q Search in all      |
|-------|-------------------------------------|
| ( Ho  | ome                                 |
| Sh    | ortcuts                             |
| 옲 Inv | ventory                             |
| Co    | ontent Libraries                    |
| % W   | orkload Management                  |
| 🖫 Gk  | obal Inventory Lists                |
| E Po  | licies and Profiles                 |
|       | to Deploy                           |
| 🞯 Ну  | brid Cloud Services                 |
| > De  | eveloper Center                     |
| To Ac | Iministration                       |
| 創 Ta  | sks                                 |
| 🛗 Ev  | ents                                |
| 🛇 Та  | gs & Custom Attributes              |
| 🖓 Lif | ecycle Manager                      |
| Sn    | apCenter Plug-in for VMware vSphere |
| Ne    | HAPP ONTAP tools                    |
| Clo   | oud Provider Services               |
| @ NS  | 5X                                  |
|       | Iware Aria Operations Configuration |
| M Sk  | yline Health Diagnostics            |

2. Wählen Sie in den ONTAP-Tools im linken Menü **Speichersysteme** aus, und drücken Sie dann **Hinzufügen**.

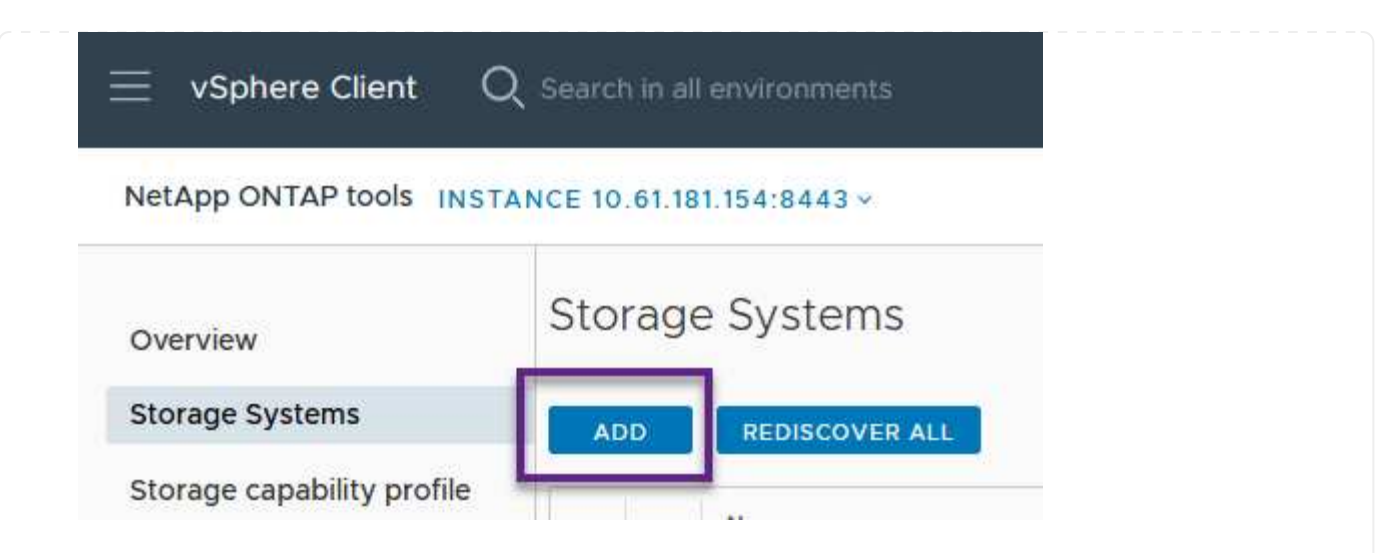

3. Geben Sie die IP-Adresse, die Anmeldeinformationen des Speichersystems und die Portnummer ein. Klicken Sie auf **Add**, um den Ermittlungsvorgang zu starten.

# Add Storage System

| Any communication between ONTAP tools plug-in and the storage system should be mutually authenticated. |                                       |  |  |  |
|----------------------------------------------------------------------------------------------------|---------------------------------------|--|--|--|
| vCenter server                                                                                         | 10.61.181.205 ~                       |  |  |  |
| Name or IP address:                                                                                    | 10.192.102.103                        |  |  |  |
| Username:                                                                                              | admin                                 |  |  |  |
| Password:                                                                                              | •••••                                 |  |  |  |
| Port:                                                                                                  | 443                                   |  |  |  |
| Advanced options 🔨                                                                                     |                                       |  |  |  |
| ONTAP Cluster Certificate:                                                                             | Automatically fetch 🔘 Manually upload |  |  |  |
|                                                                                                    | CANCEL                                |  |  |  |

Storage-Funktionsprofile beschreiben die Funktionen eines Storage-Arrays oder Storage-Systems. Sie umfassen Definitionen zur Servicequalität und werden zur Auswahl von Storage-Systemen verwendet, die die im Profil definierten Parameter erfüllen.

Führen Sie die folgenden Schritte aus, um ein Storage-Funktionsprofil in ONTAP Tools zu erstellen:

1. Wählen Sie in den ONTAP-Tools im linken Menü **Speicherfähigkeitsprofil** aus und drücken Sie dann **Erstellen**.

| $\equiv$ vSphere Client C  | ${f \lambda}$ . Search in all environments |
|----------------------------|--------------------------------------------|
| NetApp ONTAP tools INST.   | ANCE 10.61.181.154:8443 ~                  |
| Overview                   | Storage Capability Profiles                |
| Storage Systems            | CREATE                                     |
| Storage capability profile | Name                                       |

2. Geben Sie im Assistenten **Create Storage Capability Profile** einen Namen und eine Beschreibung des Profils ein und klicken Sie auf **Weiter**.

| apability i folic    | Specify a name an | d description for the storage capability profile. |
|----------------------|-------------------|---------------------------------------------------|
| 1 General            |                   |                                                   |
| 0. Distform          | Name:             | Gold_ASA_iSCSI                                    |
| 2 Piddoffi           | Description:      |                                                   |
| 3 Protocol           |                   |                                                   |
| 4 Performance        |                   |                                                   |
| 5 Storage attributes |                   |                                                   |
| C. Companyari        |                   |                                                   |

3. Wählen Sie den Plattformtyp aus und geben Sie an, dass das Speichersystem ein All-Flash-SAN-Array sein soll. Setzen Sie **Asymmetric** auf FALSE.

| Create Storage       | Platform    |             |        |      |      |
|----------------------|-------------|-------------|--------|------|------|
|                      | Platform:   | Performance |        | ~    |      |
| 1 General            | Asymmetric: |             |        |      |      |
| 2 Platform           |             |             |        |      |      |
| 3 Protocol           |             |             |        |      |      |
| 4 Performance        |             |             |        |      |      |
| 5 Storage attributes |             |             |        |      |      |
| 6 Summary            |             |             | CANCEL | ВАСК | NEXT |

4. Wählen Sie als nächstes das gewünschte Protokoll oder **any** aus, um alle möglichen Protokolle zuzulassen. Klicken Sie auf **Weiter**, um fortzufahren.

| Create Storage<br>Capability Profile | Protocol  |         |        |      |      |
|--------------------------------------|-----------|---------|--------|------|------|
|                                      | Protocol: | Any     |        | ~    |      |
| 1 General                            |           | Any     |        |      |      |
|                                      |           | FCP     |        |      |      |
| 2 Platform                           |           | iSCSI   |        |      |      |
| 3 Protocol                           |           | NVMe/FC |        |      |      |
| 4 Performance                        |           |         |        |      |      |
| 5 Storage attributes                 |           |         |        |      |      |
| 6 Summary                            |           |         | CANCEL | ВАСК | NEXT |

5. Die Seite **Performance** ermöglicht die Einstellung der Servicequalität in Form von erlaubten Mindestund Höchstwerten.

| Create Storage<br>Capability Profile | Performance        |           |        |      |      |  |
|--------------------------------------|--------------------|-----------|--------|------|------|--|
| 1                                    | None (j            |           |        |      |      |  |
| 1 General                            | • QoS policy group | ١         |        |      |      |  |
| 2 Platform                           | Min IOPS:          |           |        |      |      |  |
| 3 Protocol                           | Max IOPS:          | 6000      |        | _    |      |  |
| 4 Performance                        |                    | Unlimited |        |      |      |  |
| 5 Storage attributes                 |                    |           |        |      |      |  |
| 6 Summary                            |                    |           | CANCEL | ВАСК | NEXT |  |
|                                      |                    |           |        |      |      |  |

6. Füllen Sie die Seite **Storage-Attribute** aus und wählen Sie nach Bedarf Storage-Effizienz, Speicherplatzreservierung, Verschlüsselung und beliebige Tiering-Richtlinien aus.

| Create Storage<br>Capability Profile | Storage attributes           |        |          |
|--------------------------------------|------------------------------|--------|----------|
| 1 General                            | Deduplication:               | Yes    | <u>~</u> |
| 2 Platform                           | Compression:                 | Yes    | v .      |
| 3 Protocol                           | Space reserve:               | Thin   | v        |
| 4 Performance                        | Encryption:                  | No     | v        |
| 5 Storage attributes                 | Tiering policy (FabricPool): | None   | v        |
| 6 Summary                            |                              | CANCEL | BACK     |

7. Überprüfen Sie abschließend die Zusammenfassung, und klicken Sie auf Fertig stellen, um das Profil zu erstellen.

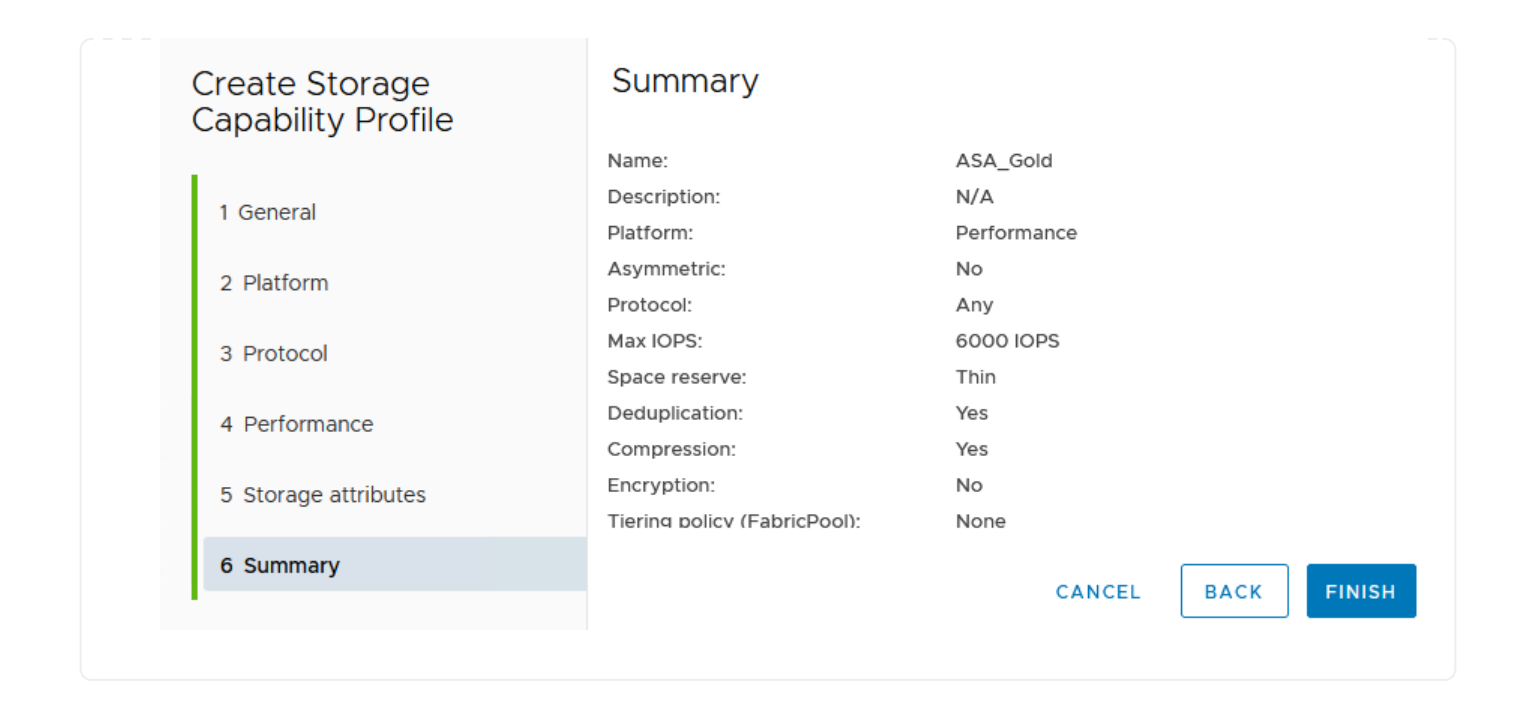

Führen Sie die folgenden Schritte aus, um einen VVols-Datastore in ONTAP Tools zu erstellen:

1. Wählen Sie in den ONTAP-Tools Übersicht und klicken Sie im Register erste Schritte auf Bereitstellung, um den Assistenten zu starten.

| $\equiv$ vSphere Client $$ Q                          | Search in all environments                                              |                                                                     |
|-------------------------------------------------------|-------------------------------------------------------------------------|---------------------------------------------------------------------|
| NetApp ONTAP tools INSTAN                             | NCE 10.61.181.154:8443 ~                                                |                                                                     |
| Overview                                              | ONTAP tools for VMware vSphere                                          |                                                                     |
| Storage Systems                                       | Getting Started Traditional Dashboard vVols Dashboard                   |                                                                     |
| Storage capability profile                            | ONTAP tools for VMware vSphere is a vCenter Server plug-in that provide | s end-to-end lifecycle management for virtual machines in VMware en |
| Storage Mapping                                       |                                                                         |                                                                     |
| Settings                                              |                                                                         |                                                                     |
| <ul> <li>Reports</li> <li>Datastore Report</li> </ul> | Add Storage System                                                      | Provision Datastore                                                 |
| Virtual Machine Report<br>vVols Datastore Report      | Add storage systems to ONTAP tools for VMware vSphere.                  | Create traditional or vVols datastores.                             |
| vVols Virtual Machine<br>Report                       |                                                                         |                                                                     |
| Log Integrity Report                                  | ADD                                                                     | PROVISION                                                           |

2. Wählen Sie auf der Seite **Allgemein** des Assistenten für neue Datenspeicher das vSphere Datacenter- oder Cluster-Ziel aus. Wählen Sie **VVols** als Typ dastatore aus, geben Sie einen Namen für den Datenspeicher ein und wählen Sie das Protokoll aus.

| New Datastore        | General                           |                                   |        |
|----------------------|-----------------------------------|-----------------------------------|--------|
| 1 General            | Specify the details of the datast |                                   |        |
| 2 Storage system     | Provisioning destination:         | HMC Cluster                       | BROWSE |
| 3 Storage attributes | Туре:                             |                                   |        |
| 4 Summary            | Name:                             | ASA_VVOL                          |        |
|                      | Description:                      |                                   |        |
|                      |                                   |                                   |        |
|                      | Protocol:                         | NFS 🧿 ISCSI 🔿 FC / FCOE 🔿 NVMe/FC |        |
|                      |                                   |                                   |        |
|                      |                                   |                                   |        |
|                      |                                   |                                   | CANCEL |

 Wählen Sie auf der Seite Storage System das Speicherfähigkeitsprofil, das Speichersystem und die SVM aus. Klicken Sie auf Weiter, um fortzufahren.
|                      | Specify the storage capability pr | ofiles and the storage system you want to use. |   |  |
|----------------------|-----------------------------------|------------------------------------------------|---|--|
| 1 General            |                                   |                                                |   |  |
| 2 Storage system     | Storage capability profiles:      | FAS_Default                                    | ^ |  |
| 2 storage system     |                                   | FAS_Max20                                      |   |  |
| 3 Storage attributes |                                   | Gold_ASA_iSCSI                                 |   |  |
|                      |                                   | Gold_ASA                                       | ~ |  |
| 4 Summary            |                                   |                                                |   |  |
|                      | Storage system:                   | HCG-NetApp-A400-E3U03 (10.192.102.103)         | ~ |  |
|                      | Storage VM:                       | svm1                                           | ~ |  |
|                      |                                   |                                                |   |  |
|                      |                                   |                                                |   |  |
|                      |                                   |                                                |   |  |
|                      |                                   |                                                |   |  |
|                      |                                   |                                                |   |  |

4. Wählen Sie auf der Seite **Speicherattribute** aus, um ein neues Volume für den Datenspeicher zu erstellen und die Speicherattribute des zu erstellenden Volumes auszufüllen. Klicken Sie auf **Add**, um das Volume zu erstellen, und dann auf **Next**, um fortzufahren.

| New Datastore 1 General 2 Storage system | Storage attr<br>Specify the storage<br>Volumes: • Create new volumes | ibutes<br>details for provis<br>rate new volumes | ioning the datastore. |                 |                     |               |
|------------------------------------------|----------------------------------------------------------------------|--------------------------------------------------|-----------------------|-----------------|---------------------|---------------|
| 3 Storage attributes                     | Name                                                                 | τ Siz                                            | e Stora               | ge Capability I | Profile Ag          | gregate       |
| + Summary                                |                                                                      |                                                  | FlexVol volum         | nes are not     | added.              |               |
|                                          | Name                                                                 | Size(GB) (j                                      | Storage capability    | profile         | Aggregates          | Space reserve |
|                                          | ASA_VVOL                                                             | 2000                                             | Gold_ASA              | ×               | HCG_A400_E3u3b_NVME | Thin          |
|                                          |                                                                      |                                                  |                       |                 | CANCE               | L BACK NEXT   |

5. Überprüfen Sie abschließend die Zusammenfassung und klicken Sie auf **Finish**, um den vVol Datastore-Erstellungsprozess zu starten.

| New Datastore        | Summary                     |                  |           |                            |
|----------------------|-----------------------------|------------------|-----------|----------------------------|
| 1                    | General                     |                  |           |                            |
| 1 General            | vCenter server:             | 10.61.181.205    |           |                            |
|                      | Provisioning destination:   | HMC Cluster      |           |                            |
| 2 Storage system     | Datastore name:             | ASA_VVOL         |           |                            |
| 3 Storage attributes | Datastore type:             | vVols            |           |                            |
| 5 Storuge attributes | Protocol:                   | iSCSI            |           |                            |
| 4 Summary            | Storage capability profile: | Gold_ASA         |           |                            |
|                      | SVM:                        | svm1             |           |                            |
|                      | Storage attributes          |                  |           |                            |
|                      | New FlexVol Name            | New FlexVol Size | Aggregate | Storage Capability Profile |
|                      |                             |                  |           | CANCEL BACK FI             |

## Erstellen Sie eine VM-Storage-Richtlinie im vSphere Client

Eine VM Storage-Richtlinie ist eine Reihe von Regeln und Anforderungen, die festlegen, wie Daten für Virtual Machines (VM) gespeichert und gemanagt werden sollen. Er gibt die gewünschten Storage-Merkmale wie Performance, Verfügbarkeit und Datenservices für eine bestimmte VM an.

In diesem Fall umfasst die Aufgabe das Erstellen einer VM-Speicherrichtlinie, um anzugeben, dass eine virtuelle Maschine auf vVol-Datastores generiert wird, und um eine 1:1-Zuordnung mit dem zuvor generierten Storage-Funktionsprofil zu erstellen.

Führen Sie die folgenden Schritte aus, um eine VM-Storage-Richtlinie zu erstellen:

1. Wählen Sie im vSphere Clients Hauptmenü Policies und Profile.

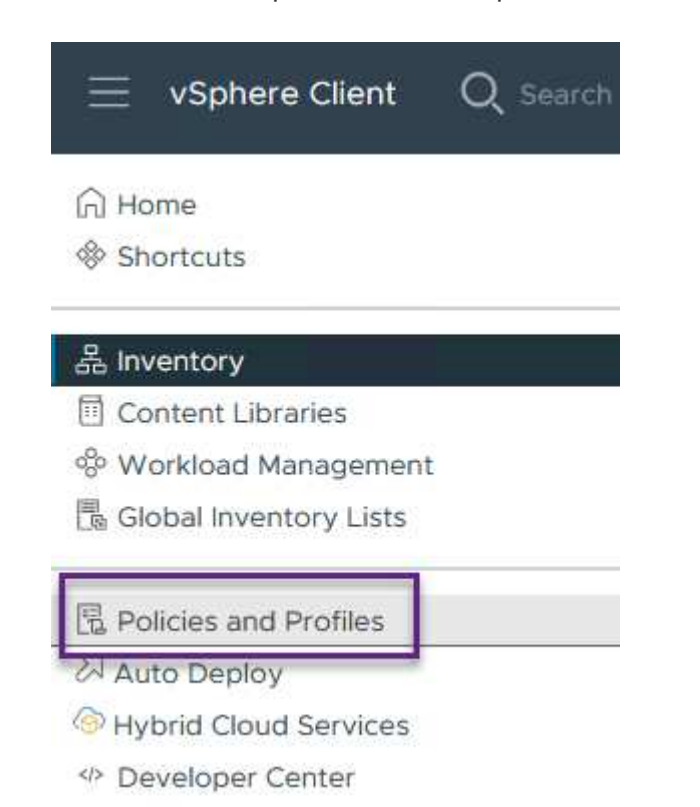

2. Geben Sie im Assistenten **Create VM Storage Policy** zunächst einen Namen und eine Beschreibung für die Richtlinie ein und klicken Sie auf **Weiter**, um fortzufahren.

| ate vim storage Folicy  |                 |          |
|-------------------------|-----------------|----------|
| Name and description    | vCenter Server: |          |
| Policy structure        |                 |          |
| 3 Storage compatibility | Name:           | ASA_Gold |
| 4 Review and finish     | Description:    |          |
|                         |                 |          |
|                         |                 |          |

3. Wählen Sie auf der Seite **Richtlinienstruktur** die Option aus, um Regeln für NetApp Clustered Data ONTAP vVol-Speicher zu aktivieren, und klicken Sie auf **Weiter**.

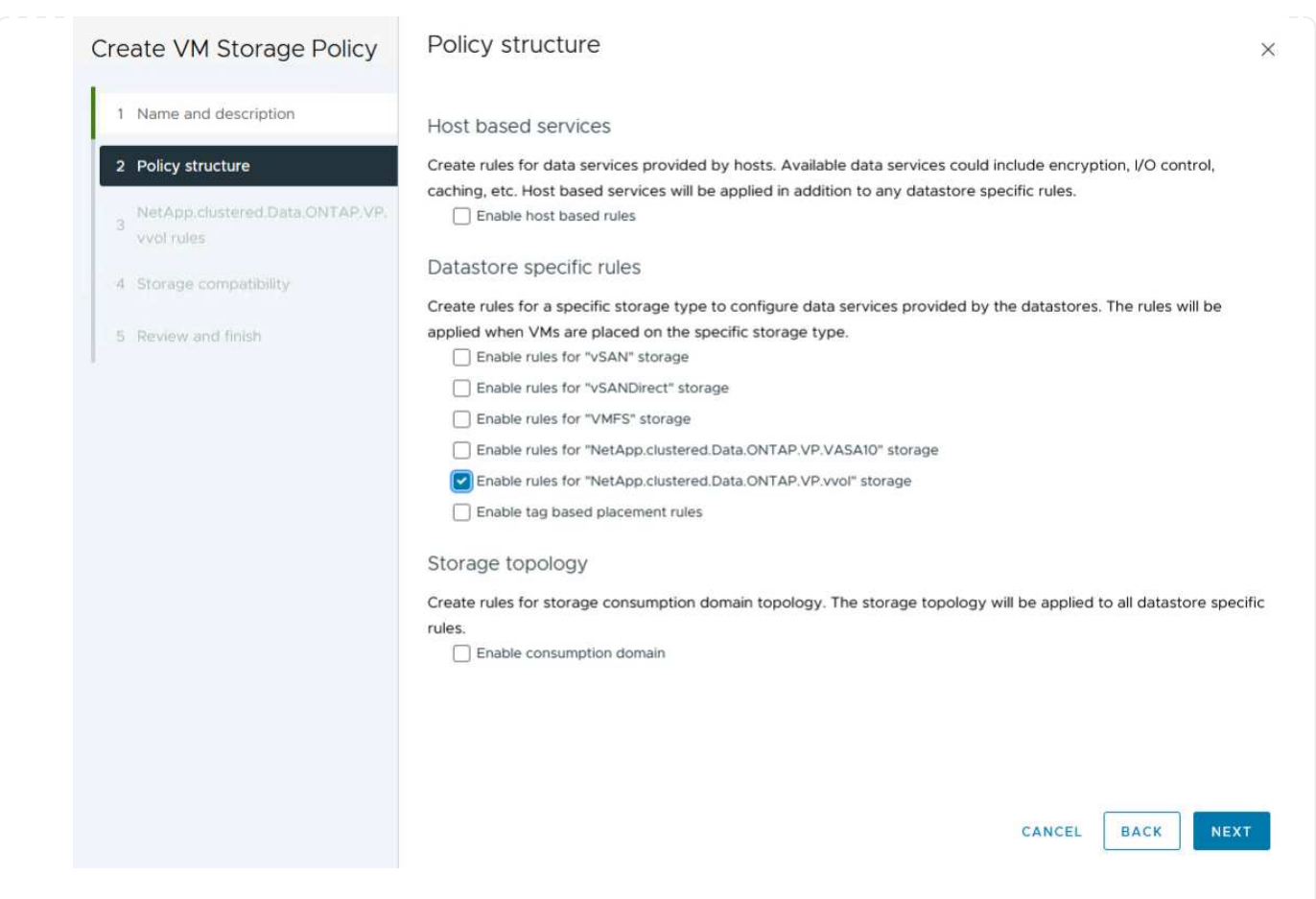

4. Wählen Sie auf der nächsten Seite im Hinblick auf die ausgewählte Richtlinienstruktur das Storage-Funktionsprofil aus, das die Speichersysteme beschreibt, die in der VM-Speicherrichtlinie verwendet werden sollen. Klicken Sie auf **Weiter**, um fortzufahren.

| Create VM Storage Policy                        | NetApp.clustered.Data     | ONTAP.VP.vvol rules |  |
|-------------------------------------------------|---------------------------|---------------------|--|
| 1 Name and description                          | Placement Replication Tag | IS                  |  |
| 2 Policy structure                              | ProfileName               | Gold_ASA            |  |
| 3 NetApp.clustered.Data.ONTAP.VP.<br>vvol rules |                           |                     |  |
| 4 Storage compatibility                         |                           |                     |  |
| 5 Review and finish                             |                           |                     |  |

- 5. Überprüfen Sie auf der Seite **Storage Compatibility** die Liste der vSAN-Datastores, die dieser Richtlinie entsprechen, und klicken Sie auf **Weiter**.
- 6. Überprüfen Sie abschließend die Richtlinie, die implementiert werden soll, und klicken Sie auf **Fertig stellen**, um die Richtlinie zu erstellen.

#### Erstellen Sie eine VM-Storage-Richtlinie im vSphere Client

Eine VM Storage-Richtlinie ist eine Reihe von Regeln und Anforderungen, die festlegen, wie Daten für Virtual Machines (VM) gespeichert und gemanagt werden sollen. Er gibt die gewünschten Storage-Merkmale wie Performance, Verfügbarkeit und Datenservices für eine bestimmte VM an.

In diesem Fall umfasst die Aufgabe das Erstellen einer VM-Speicherrichtlinie, um anzugeben, dass eine virtuelle Maschine auf vVol-Datastores generiert wird, und um eine 1:1-Zuordnung mit dem zuvor generierten Storage-Funktionsprofil zu erstellen.

Der letzte Schritt besteht darin, mithilfe der zuvor erstellten VM-Storage-Richtlinien eine Virtual Machine zu erstellen:

1. Wählen Sie im Assistenten **Neue virtuelle Maschine Neue virtuelle Maschine erstellen** und wählen Sie **Weiter**, um fortzufahren.

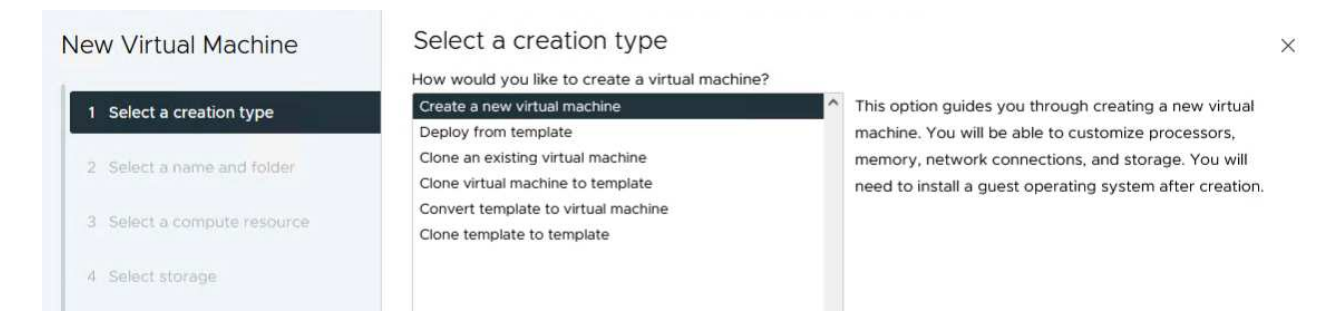

- 2. Geben Sie einen Namen ein und wählen Sie einen Speicherort für die virtuelle Maschine aus und klicken Sie auf **Weiter**.
- 3. Wählen Sie auf der Seite Select a Compute Resource ein Ziel aus und klicken Sie auf Next.

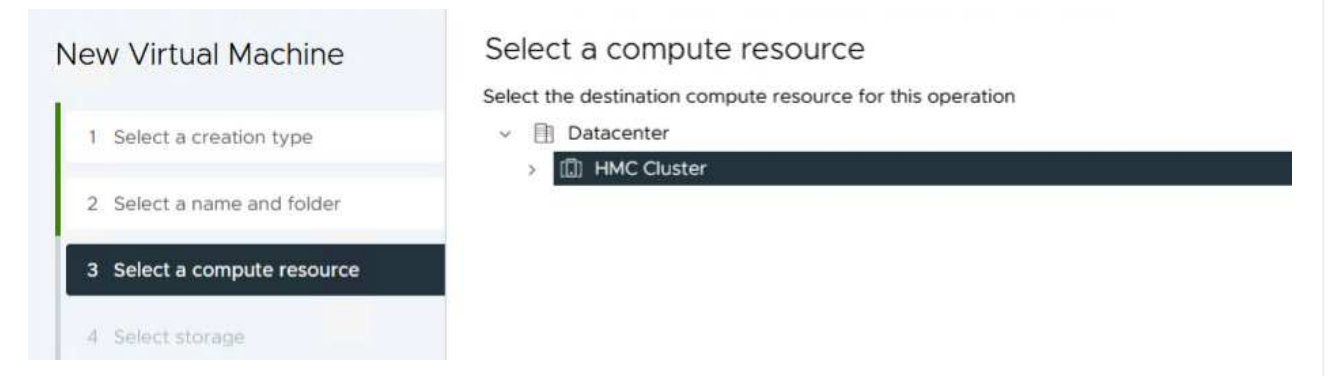

4. Wählen Sie auf der Seite **Storage auswählen** eine VM-Speicherrichtlinie und den VVols-Datastore aus, der das Ziel für die VM sein soll. Klicken Sie auf **Weiter**.

|                             | Select the storage for the configuration                          | n and disk files             |                   |                    |              |   |
|-----------------------------|-------------------------------------------------------------------|------------------------------|-------------------|--------------------|--------------|---|
| 1 Select a creation type    | Encrypt this virtual machine                                      |                              |                   |                    |              |   |
| 2 Select a name and folder  | VM Storage Policy ASA_(<br>Disable Storage DRS for this virtual m | achine                       |                   |                    |              |   |
| 3 Select a compute resource | Name                                                              | T Storage<br>Compatibility T | Capacity <b>T</b> | Provisioned T      | Free 7       | r |
| A Select storage            | SALVVOLS_1                                                        | Compatible                   | 1.95 TB           | 9 MB               | 1.95 TB      |   |
| 4 Select storage            | O B ASA400_ISCSI01                                                | Incompatible                 | 2 TB              | 185.32 GB          | 1.9 TB       |   |
| 5 Select compatibility      |                                                                   | Incompatible                 | 800 GB            | 6.99 GB            | 793.01 GB    |   |
|                             | O destination                                                     | Incompatible                 | 250 GB            | 32.66 MB           | 249.97 GB    |   |
| Select a guest OS           | O B DRaaSTest                                                     | Incompatible                 | 1 TB              | 133.27 GB          | 956.83 GB    |   |
| Customize hardware          | O esxi-hc-01 local                                                | Incompatible                 | 349.25 GB         | 1,41 GB            | 347.84 GB    |   |
| Ready to complete           | O esxi-hc-02 local                                                | Incompatible                 | 349.25 GB         | 1,41 GB            | 347.84 GB    |   |
|                             | O esxi-hc-03 local                                                | Incompatible                 | 349.25 GB         | 1,41 GB            | 347.84 GB    |   |
|                             | Manage Columns                                                    | items per page               | 10 ~ 1-10         | of 15 items        | < 1 / 2      | > |
|                             | Compatibility                                                     |                              |                   |                    |              |   |
|                             |                                                                   | Validating                   | 1                 |                    |              |   |
|                             |                                                                   |                              |                   |                    |              |   |
|                             |                                                                   |                              |                   |                    |              |   |
|                             |                                                                   |                              |                   | Contraction of the | Television T |   |

- 5. Wählen Sie auf der Seite **Kompatibilität auswählen** die vSphere-Version(en) aus, mit der die VM kompatibel ist.
- 6. Wählen Sie die Gast-OS-Familie und -Version für die neue VM aus und klicken Sie auf Weiter.
- 7. Füllen Sie die Seite **Hardware anpassen** aus. Beachten Sie, dass für jede Festplatte (VMDK-Datei) eine separate VM-Storage-Richtlinie ausgewählt werden kann.

|                             | Configure the virtual machine | hardware                                   |                |
|-----------------------------|-------------------------------|--------------------------------------------|----------------|
| 1 Select a creation type    | Virtual Hardware VM Op        | tions Advanced Parameters                  |                |
| 2 Select a name and folder  |                               |                                            | ADD NEW DEVICE |
| 3 Select a compute resource | > CPU *                       | <u>4</u> ~ (i)                             |                |
| 4 Select storage            | > Memory *                    | 32 <u>GB v</u>                             |                |
| 5. Salact compatibility     | ✓ New Hard disk *             | 150 GB ~                                   |                |
| 5 Select companying         | Maximum Size                  | 1.95 TB                                    |                |
| 6 Select a guest OS         |                               |                                            |                |
| 7 Customize hardware        | VM storage policy             | ASA_Gold ×                                 |                |
| 8 Ready to complete         | Location                      | Store with the virtual machine ~           |                |
|                             | Disk Provisioning             | Thin Provision 👻                           |                |
|                             | Sharing                       | Unspecified ~                              |                |
|                             | Disk Mode                     | Dependent ~                                |                |
|                             | Virtual Device Node           | New SCSI controller SCSI(0:0) New Hard dis |                |
|                             | > New SCSI controller         | LSI Logic SAS                              |                |
|                             | > New Network                 | VM Network - Connected                     |                |
|                             |                               |                                            |                |

8. Überprüfen Sie abschließend die Übersichtsseite und klicken Sie auf **Fertig stellen**, um die VM zu erstellen.

Zusammenfassend lässt sich sagen, dass NetApp ONTAP Tools die Erstellung von vVol Datastores auf ONTAP Storage-Systemen automatisiert. Storage-Funktionsprofile definieren nicht nur die Storage-Systeme, die für die Erstellung von Datenspeichern verwendet werden sollen, sondern diktieren auch QoS-Richtlinien, die auf individueller VMDK-Basis implementiert werden können. VVols bieten ein vereinfachtes Storage-Management-Paradigma und eine enge Integration zwischen NetApp und VMware. Dies macht sie zu einer praktischen Lösung für eine optimierte, effiziente und granulare Steuerung virtualisierter Umgebungen.

## NetApp All-Flash SAN-Array mit VMware vSphere 8

NetApp Cloud Insights ist eine Cloud-basierte Plattform für Monitoring und Analyse der Infrastruktur, die sowohl vor Ort als auch in der Cloud einen umfassenden Einblick in Performance, Zustand und Kosten von IT-Infrastrukturen bietet. Zu den wichtigsten Funktionen von NetApp Cloud Insights gehören Echtzeitüberwachung, anpassbare Dashboards, prädiktive Analysen und Tools zur Kostenoptimierung, sodass Unternehmen ihre On-Premises- und Cloud-Umgebungen effektiv managen und optimieren können.

Autor: Josh Powell – NetApp Solutions Engineering

#### Überwachen Sie Ihre lokalen Storage-Systeme mit NetApp Cloud Insights

NetApp Cloud Insights wird über die Acquisition Unit-Software ausgeführt, die mit Datensammlern für Assets wie VMware vSphere und NetApp ONTAP Storage-Systemen eingerichtet wird. Diese Sammler sammeln

Daten und übermitteln sie an Cloud Insights. Die Plattform verwendet dann eine Vielzahl von Dashboards, Widgets und metrischen Abfragen, um die Daten in aufschlussreichen Analysen zu organisieren, die Benutzer interpretieren können.

Architekturdiagramm von Cloud Insights:

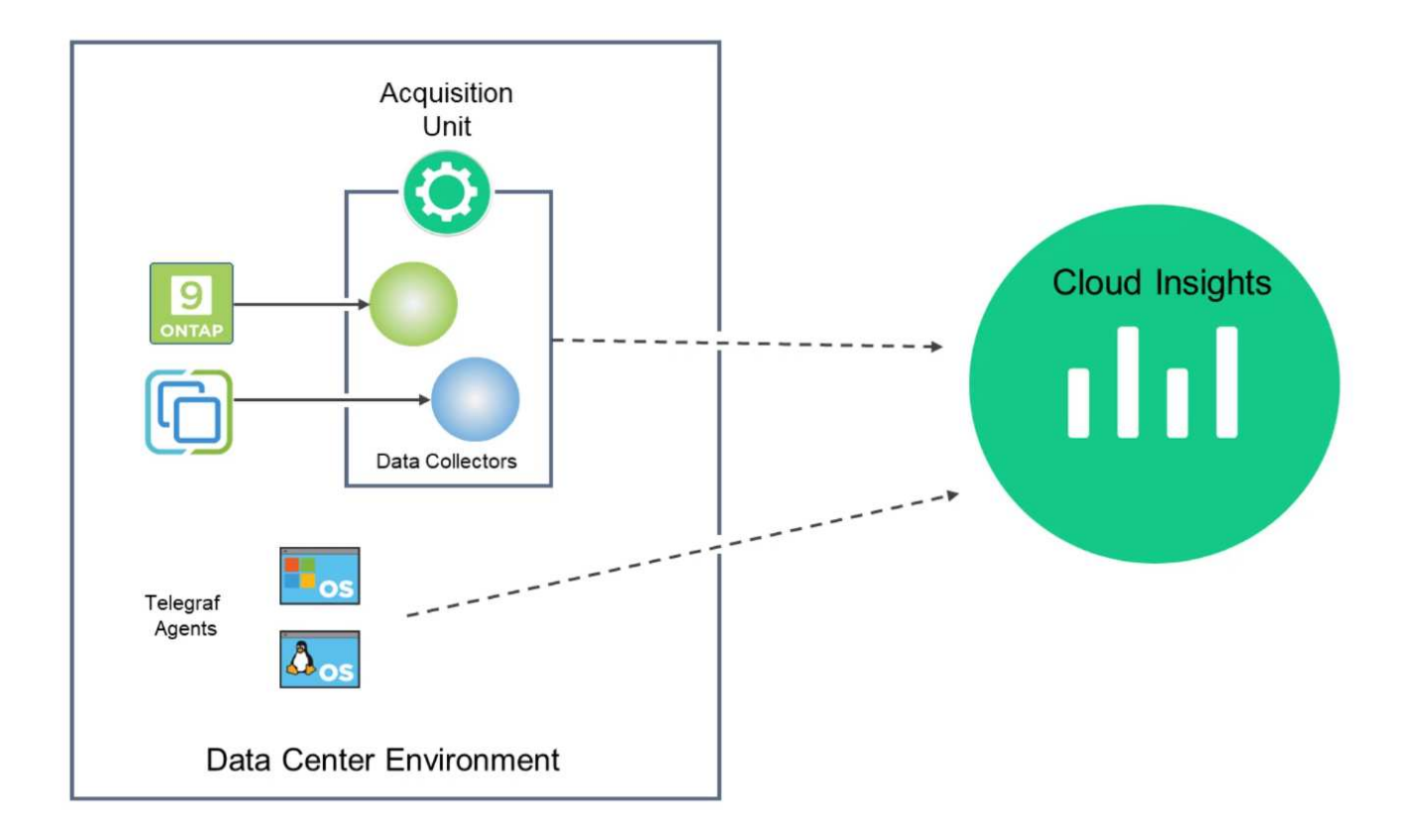

## Übersicht Zur Lösungsimplementierung

Diese Lösung bietet eine Einführung zum Monitoring von lokalen VMware vSphere und ONTAP Storage-Systemen mithilfe von NetApp Cloud Insights.

Diese Liste enthält die allgemeinen Schritte, die in dieser Lösung behandelt werden:

- 1. Konfigurieren Sie Data Collector für einen vSphere-Cluster.
- 2. Konfigurieren Sie den Data Collector für ein ONTAP-Speichersystem.
- 3. Verwenden Sie Anmerkungsregeln, um Assets zu kennzeichnen.
- 4. Analysieren und Korrelieren von Ressourcen
- 5. Isolieren Sie das "Noisy Neighbor"-Problem mithilfe eines Dashboards der Top-VM-Latenz.
- 6. Identifizieren Sie Chancen für die optimale Dimensionierung von VMs.
- 7. Nutzen Sie Abfragen zum Isolieren und Sortieren von Kennzahlen.

#### Voraussetzungen

Diese Lösung nutzt die folgenden Komponenten:

1. NetApp All-Flash SAN-Array A400 mit ONTAP 9.13

- 2. VMware vSphere 8.0-Cluster
- 3. NetApp Cloud Insights Konto.
- 4. NetApp Cloud Insights Acqusition Unit-Software auf einer lokalen VM mit Netzwerkverbindung zu Ressourcen zur Datenerfassung.

## Lösungsimplementierung

#### Konfigurieren Sie Datensammler

So konfigurieren Sie Data Collectors für VMware vSphere- und ONTAP-Speichersysteme:

Sobald Sie sich bei Cloud Insights angemeldet haben, navigieren Sie zu Observability > Collectors
 > Data Collectors, und drücken Sie die Taste, um einen neuen Data Collector zu installieren.

|                                                  |                                                                                                    |                                                                                                    | Data Collectors                                                                                                    | • 7 Acquisit                                                            | ion Units 🛛 3 Kul                                    | bernetes Collectors                                |                        |                         |
|--------------------------------------------------|----------------------------------------------------------------------------------------------------|----------------------------------------------------------------------------------------------------|----------------------------------------------------------------------------------------------------|-------------------------------------------------------------------------|------------------------------------------------------|----------------------------------------------------|------------------------|-------------------------|
| Exp                                              | lore                                                                                                    |                                                                                                    |                                                                                                    | Acquisit                                                                |                                                      |                                                    |                        |                         |
| Alei                                             | rts                                                                                                    | Data Collectors (84)                                                                                                    |                                                                                                    | _                                                                       |                                                      | Duik A                                             | ictions 🔹              | - Flit                  |
| ichen                                            | Sie hier nach <b>O</b>                                                                                                    | <b>NTAP</b> und klicker                                                                                                    | n Sie auf <b>ONTA</b>                                                                                                    | P Datenn                                                                | nanagemen                                            | t Softwar                                          | е.                     |                         |
| Cho                                              | ose a Data Collecto                                                                                                    | or to Monitor                                                                                                    |                                                                                                    |                                                                         |                                                      |                                                    |                        |                         |
| Ŧ                                                | ontap                                                                                                    |                                                                                                    |                                                                                                    |                                                                         |                                                      |                                                    |                        | 8                       |
| F                                                | FSX                                                                                                    | NetApp Cloud Volumes ONTAP                                                                                                    | NetAp<br>ONTAP Data Mana<br>Software                                                                                                | <b>o</b><br>gement                                                      | NetApp     ONTAP Select                              |                                                    |                        |                         |
| eben S<br>htige<br>eiche<br><b>tup a</b>         | Sie auf der Seite<br>Acquisition Un<br>rsystem an. Klid<br>bschließen, un                                                                                                    | e <b>Collector konfig</b><br>hit an und geben S<br>cken Sie unten au<br>n die Konfiguratior                                           | gurieren einen<br>Sie die Anmelde<br>f der Seite auf S<br>n abzuschließer                                                           | Namen fü<br>informatic<br>Speicherr                                     | n den Collec<br>onen für das<br><b>1 und fortfa</b>  | ctor ein, ge<br>ONTAP-<br><b>hren</b> und          | eben S<br>dann a       | ie d<br>auf             |
| eben S<br>htige<br>eiche<br><b>tup a</b>         | Sie auf der Seite<br>Acquisition Un<br>ersystem an. Klic<br>bschließen, un<br>Select a Data Colle                                                                                 | e <b>Collector konfig</b><br><b>hit</b> an und geben S<br>cken Sie unten auf<br>n die Konfiguratior                                   | gurieren einen<br>Sie die Anmelde<br>f der Seite auf S<br>n abzuschließer<br>Configure Data Colle                                   | Namen fü<br>informatic<br>Speicherr<br>n.                               | n den Collec<br>onen für das<br>n <b>und fortfa</b>  | ontap-<br>hren und                                 | eben S<br>dann a       | Sie d<br>auf            |
| eben S<br>htige<br>eiche<br><b>tup a</b>         | Sie auf der Seite<br>Acquisition Un<br>ersystem an. Klid<br>bschließen, un<br>Select a Data Colle                                                                                 | e Collector konfig<br>hit an und geben S<br>cken Sie unten au<br>n die Konfiguratior                                                  | gurieren einen<br>Sie die Anmelde<br>f der Seite auf S<br>n abzuschließer<br>Configure Data Colle                                   | Namen fü<br>informatic<br>Speicherr<br>n.                               | n den Collec<br>onen für das<br><b>1 und fortfa</b>  | ctor ein, ge<br>ONTAP-<br>hren und                 | eben S<br>dann a       | ie dauf                 |
| eben S<br>htige<br>eiche<br><b>tup a</b>         | Sie auf der Seite<br>Acquisition Un<br>ersystem an. Klid<br>Ibschließen, un<br>Select a Data Colle<br>RetApp<br>P Data Management Soft                                            | e Collector konfig<br>nit an und geben S<br>cken Sie unten aut<br>n die Konfiguration<br>ector<br>Configure                           | gurieren einen<br>Sie die Anmelde<br>f der Seite auf S<br>n abzuschließer<br>Configure Data Colle                                   | Namen fü<br>informatic<br>speicherr<br>n.                               | n den Collec<br>onen für das<br><b>1 und fortfa</b>  | ctor ein, ge<br>ONTAP-<br>hren und                 | eben S<br>dann a       | bie d<br>auf            |
| eben S<br>htige<br>eiche<br><b>tup a</b><br>onta | Sie auf der Seite<br>Acquisition Un<br>ersystem an. Klic<br>Ibschließen, un<br>Select a Data Colle<br>NetApp<br>P Data Management Soft<br>credentials and req                     | e Collector konfig<br>nit an und geben S<br>cken Sie unten aut<br>n die Konfiguration<br>ector<br>cconfigure<br>ware Configure        | gurieren einen<br>Sie die Anmelde<br>f der Seite auf S<br>n abzuschließer<br>Configure Data Colle                                   | Namen fü<br>informatic<br>speicherr<br>n.                               | ır den Collec<br>onen für das<br><b>1 und fortfa</b> | ctor ein, ge<br>ONTAP-<br>hren und                 | eben S<br>dann a       | Sie d<br>auf            |
| onta<br>Add o<br>Name                            | Sie auf der Seite<br>Acquisition Un<br>ersystem an. Klic<br>Ibschließen, un<br>Select a Data Colle<br>NetApp<br>P Data Management Soft<br>credentials and req                     | e Collector konfig<br>nit an und geben S<br>cken Sie unten au<br>n die Konfiguration<br>ector<br>configure<br>ware<br>guired settings | gurieren einen<br>Sie die Anmelde<br>f der Seite auf S<br>n abzuschließer<br>Configure Data Colle<br>e Collector                    | Namen fü<br>informatic<br>Speicherr<br>1.<br>ctor                       | ır den Collec<br>onen für das<br><b>1 und fortfa</b> | ctor ein, ge<br>ONTAP-<br>hren und                 | eben S<br>dann a       | Sie d<br>auf            |
| onta<br>Add o<br>Name<br>ntap                    | Sie auf der Seite<br>Acquisition Un<br>ersystem an. Klic<br>Ibschließen, un<br>Select a Data Colle<br>NetApp<br>P Data Management Soft<br>credentials and req<br>Ohci-a300e9u25   | e Collector konfig<br>nit an und geben S<br>cken Sie unten au<br>n die Konfiguration<br>ector<br>ware Configure<br>ware               | gurieren einen<br>Sie die Anmelde<br>f der Seite auf S<br>n abzuschließer<br>Configure Data Colle<br>e Collector                    | Namen fü<br>informatic<br>Speicherr<br>1.<br>ctor                       | ir den Collec<br>onen für das<br>n und fortfa        | ctor ein, ge<br>ONTAP-<br>hren und                 | eben S<br>dann a       | Sie d<br>auf<br>ed Helj |
| onta<br>Add of<br>Name<br>ntap                   | Sie auf der Seite<br>Acquisition Un<br>ersystem an. Klic<br>Ibschließen, un<br>Select a Data Colle<br>I NetApp<br>P Data Management Soft<br>credentials and req<br>Phata and req  | e Collector konfig<br>nit an und geben S<br>cken Sie unten au<br>n die Konfiguration<br>ector<br>ware Configure<br>quired settings    | gurieren einen<br>Sie die Anmelde<br>f der Seite auf S<br>n abzuschließer<br>Configure Data Colle<br>e Collector                    | Namen fü<br>informatic<br>speicherr<br>1.<br>ctor                       | ir den Collec<br>onen für das<br>n und fortfa        | ctor ein, ge<br>ONTAP-<br>hren und                 | eben S<br>dann a       | Sie d<br>auf<br>ed Help |
| onta<br>Add o<br>Name<br>ntapi                   | Sie auf der Seite<br>Acquisition Un<br>ersystem an. Klic<br>Ibschließen, un<br>Select a Data Colle<br>I NetApp<br>P Data Management Soft<br>credentials and req<br>Inci-a300e9u25 | e Collector konfig<br>nit an und geben S<br>cken Sie unten aut<br>n die Konfiguration<br>ector<br>ware Configure<br>guired settings   | gurieren einen<br>Sie die Anmelde<br>f der Seite auf S<br>n abzuschließer<br>Configure Data Colle<br>e Collector<br>Acquis<br>bxp-a | Namen fü<br>informatic<br>Speicherr<br>n.<br>ctor<br>ition Unit<br>uu01 | ir den Collec<br>onen für das<br>n und fortfa        | ctor ein, ge<br>ONTAP-<br>hren und<br>Complete Set | eben S<br>dann a       | Sie d<br>auf<br>ed Help |
| onta<br>Name<br>ntapi<br>NetAp<br>10.61<br>Passw | Sie auf der Seite<br>Acquisition Un<br>ersystem an. Klic<br>ibschließen, un<br>Select a Data Colle<br>I NetApp<br>P Data Management Soft<br>credentials and req<br>Inci-a300e9u25 | e Collector konfig<br>nit an und geben S<br>cken Sie unten auf<br>n die Konfiguration<br>ector<br>ware<br>quired settings             | gurieren einen<br>Sie die Anmelde<br>f der Seite auf S<br>n abzuschließer<br>Configure Data Colle<br>e Collector                    | Namen fü<br>informatic<br>Speicherr<br>n.<br>ctor<br>ition Unit<br>nu01 | ir den Collec<br>onen für das<br>n und fortfa        | ctor ein, ge<br>ONTAP-<br>hren und                 | eben S<br>dann a<br>up | Sie d<br>auf<br>ed Help |

1. Navigieren Sie erneut zu **Observability > Collectors > Data Collectors**, und drücken Sie die Taste, um einen neuen Data Collector zu installieren.

|                   | nsights |                          |                         |                        |                                 | Q       | ¢ | ?      | 8 |
|-------------------|---------|--------------------------|-------------------------|------------------------|---------------------------------|---------|---|--------|---|
| ••• Observability | •       | NetApp PCS Sandbox / Obs | ervability / Collectors | ;                      |                                 |         |   |        |   |
| Explore           |         |                          | Data Collec             | tors 07 Acquisition Un | its \rm 0 3 Kubernetes Collecto | rs      |   |        |   |
|                   |         | Data Collectors (84)     |                         |                        | + Data Collector                | Actions |   | Filter |   |
| Alerts            |         | Name 1                   | Status                  | Туре                   | Acquisition Unit                | IP      |   |        |   |

2. Suchen Sie hier nach vSphere und klicken Sie auf VMware vSphere.

| n Ne | tApp Cloud In | sights |                                                                      |
|------|---------------|--------|----------------------------------------------------------------------|
| al o | Observability |        | NetApp PCS Sandbox / Observability / Collectors / Add Data Collector |
|      | Explore       |        | Choose a Data Collector to Monitor <u>vsphere</u>                    |
|      | Alerts        |        |                                                                      |
|      | Collectors    | 29     | vsphere                                                              |
|      | Log Queries   |        |                                                                      |

3. Geben Sie auf der Seite **Configure Collector** einen Namen für den Collector ein, geben Sie die richtige **Acquisition Unit** an und geben Sie die Anmeldeinformationen für den vCenter-Server an. Klicken Sie unten auf der Seite auf **Speichern und fortfahren** und dann auf **Setup abschließen**, um die Konfiguration abzuschließen.

| Select a Data Collector                                                      |                                             | Configure Data Collector                        |
|------------------------------------------------------------------------------|---------------------------------------------|-------------------------------------------------|
| vmWare <sup>,</sup><br>vSphere                                               | Configure Collector                         |                                                 |
| Add credentials                                                              | and required settings                       | Need                                            |
| Name 😮                                                                       |                                             | Acquisition Unit                                |
| VCSA7                                                                        |                                             | bxp-au01                                        |
| Virtual Center IP Add                                                        | ress                                        | User Name                                       |
| 10.61.181.210                                                                |                                             | administrator@vsphere.local                     |
| Complete Setup  Advanced Configurati  Collecting:  Inventory  VM Performance | Test Connection                             |                                                 |
| Inventory Poll Interv                                                        | al (min)                                    | Communication Port                              |
| 20                                                                           |                                             | 443                                             |
| Filter VMs by                                                                |                                             | Choose 'Exclude' or 'Include' to Specify a List |
| ESX_HOST                                                                     |                                             | ▼ Exclude                                       |
| Filter Device List (Co                                                       | mma Separated Values For Filtering By ESX_F | HOST,<br>Performance Poll Interval (sec)        |
|                                                                              | ,                                           | 300                                             |
|                                                                              |                                             |                                                 |

## Anmerkungen zu Assets hinzufügen

Annotationen sind eine nützliche Methode zum Tagging von Assets, sodass sie in den verschiedenen Ansichten und metrischen Abfragen, die in Cloud Insights verfügbar sind, gefiltert und anderweitig identifiziert werden können.

In diesem Abschnitt werden Anmerkungen zu virtuellen Maschinen-Assets hinzugefügt, um nach **Rechenzentrum** zu filtern.

1. Navigieren Sie im linken Menü zu **Observability > Enrich > Anmerkungsregeln** und klicken Sie auf die Schaltfläche **+ Regel** oben rechts, um eine neue Regel hinzuzufügen.

| al | Observability | •                                    | NetApp PCS Sandbox / Observa    | bility , |  |
|----|---------------|--------------------------------------|---------------------------------|----------|--|
|    | Explore       |                                      | Dashboard Groups (108)          | + <      |  |
|    |               |                                      | Q. Search groups                |          |  |
|    | Alerts        |                                      | All Dashboards (3707)           | ľ        |  |
|    | Collectors    | 11                                   | My Dashboards (6)               |          |  |
|    |               | **Infrastructure Observability** (2) | :                               |          |  |
|    | Log Queries   |                                      | 01_Monitoring_Cl_Course_Patrick | +        |  |
|    | Enrich        |                                      | Annotations                     |          |  |
|    |               |                                      | Annotation Rules                | 1        |  |
|    | Reporting     | Z                                    | Applications (h)                | ÷        |  |
|    |               |                                      | Device Resolution               | 1        |  |
| 0  | Kubernetes    | •                                    |                                 |          |  |

2. Geben Sie im Dialogfeld **Regel hinzufügen** einen Namen für die Regel ein, suchen Sie eine Abfrage, auf die die Regel angewendet wird, das betroffene Anmerkungsfeld und den einzufüllenden Wert.

| Add Rule                                                                                                    | ×                                                          |
|----------------------------------------------------------------------------------------------------|------------------------------------------------------------|
| Name                                                                                                    |                                                            |
| Add tags to Solutions Engineering VMs                                                                             |                                                            |
| Query                                                                                                    |                                                            |
| Solutions Engineering VMs                                                                                         | •                                                          |
| Annotation                                                                                                    |                                                            |
| DataCenter                                                                                                    | *                                                          |
| Value                                                                                                    |                                                            |
| Solutions Engineering                                                                                             |                                                            |
|                                                                                                    | Cancel                                                     |
| icken Sie in der oberen rechten Ecke der Seite <b>Anme</b><br>n die Regel auszuführen und die Anmerkung auf die A | rkungsregeln auf Alle Regeln ausführ<br>Assets anzuwenden. |
|                                                                                                    |                                                            |
| up PCS Sandbox / Observability / Enrich / Annotation Rules                                                        |                                                            |

#### Analysieren und Korrelieren von Ressourcen

Name

Annotate Tier 1 Storage Pools

Annotate Tier 2 Storage Pools

Resource Type

📰 Storage Pool

🕎 Storage Pool

Query

Find Storage Pools (no aggr0) for Tier...

Find Storage Pools (no aggr0) for Tier...

Cloud Insights zieht logische Schlüsse über die Ressourcen, die in Ihren Storage-Systemen und vsphere Clustern gemeinsam ausgeführt werden.

Annotation

Tier

Tier

Value

Tier 1

Tier 2

In diesen Abschnitten wird die Verwendung von Dashboards zur Korrelation von Assets erläutert.

:

1. Navigieren Sie im linken Menü zu **Observability > Explore > All Dashboards**.

| Observability | <ul> <li>NetApp PCS</li> </ul> | Sandbox / Observabil | ity / Collectors |
|---------------|--------------------------------|----------------------|------------------|
| Explore       | Home Dashb                     | oard                 |                  |
| Lipione       | All Dashbo                     | ds                   |                  |
| Alerts        | + New Das                      |                      |                  |
|               | Metric Querie                  | 25                   | St               |
| Collectors    | 17 Infrastructure              | e Insights NEW       | Su               |

2. Klicken Sie auf die Schaltfläche **+ von Galerie**, um eine Liste der fertigen Dashboards anzuzeigen, die importiert werden können.

|               | nsights |                                        |             |                                                             |                |                            |
|---------------|---------|----------------------------------------|-------------|-------------------------------------------------------------|----------------|----------------------------|
| Observability | •       | NetApp PCS Sandbox / Observability / E | xplore / Da | ishboards                                                   |                |                            |
| Explore       |         | Dashboard Groups (108) 🕂 🖣             | All Dash    | nboards (3,708)                                             |                | + From Gallery + Dashboard |
| Alerts        |         | Q Search groups                        |             | Name î                                                      | Owner          | $\mathbf{O}$               |
| Alerics       |         | All Dashboards (3708)                  |             | # Internal Volumes by IOPS Range (do not set as Home Page!) | Workneh Hilina |                            |
| Collectors    | 17      | My Dashboards (5)                      |             | # Internal Volumes by IOPS Range                            | Simon Wu       |                            |

3. Wählen Sie aus der Liste ein Dashboard für die FlexVol-Performance aus und klicken Sie unten auf der Seite auf die Schaltfläche **Dashboards hinzufügen**.

| ONTAP FAS/AFF - Cluster Capacity         ONTAP FAS/AFF - Efficiency         ONTAP FAS/AFF - FlexVol Performance         ONTAP FAS/AFF - Node Operational/Optimal Points         ONTAP FAS/AFF - PrePost Capacity Efficiencies |
|----------------------------------------------------------------------------------------------------|
| ONTAP FAS/AFF - Efficiency         ONTAP FAS/AFF - FlexVol Performance         ONTAP FAS/AFF - Node Operational/Optimal Points         ONTAP FAS/AFF - PrePost Capacity Efficiencies                                          |
| ONTAP FAS/AFF - FlexVol Performance ONTAP FAS/AFF - Node Operational/Optimal Points ONTAP FAS/AFF - PrePost Capacity Efficiencies                                                                                             |
| ONTAP FAS/AFF - Node Operational/Optimal Points ONTAP FAS/AFF - PrePost Capacity Efficiencies                                                                                                    |
| ONTAP FAS/AFF - PrePost Capacity Efficiencies                                                                                                    |
|                                                                                                    |
| Storage Admin - Which nodes are in high demand?                                                                                                    |
| Storage Admin - Which pools are in high demand?                                                                                                    |
| StorageGRID - Capacity Summary                                                                                                    |
| StorageGRID - ILM Performance Monitoring                                                                                                    |
| StorageGRID - MetaData Usage                                                                                                    |
| StorageGRID - S3 Performance Monitoring                                                                                                    |
| VMware Admin - ESX Hosts Overview                                                                                                    |
| VMware Admin - Overview                                                                                                    |
| VMware Admin - VM Performance                                                                                                    |
| VMware Admin - Where are opportunities to right size?                                                                                                    |
| VMware Admin - Where can I potentially reclaim waste?                                                                                                    |
| VMware Admin - Where do I have VM Latency?                                                                                                    |
| Additional Dashboards (13) These dashboards require additional data collectors to be installed. Add Mor      dd Dashboards     Go Back                                                                                        |

4. Öffnen Sie nach dem Import das Dashboard. Von hier aus können Sie verschiedene Widgets mit detaillierten Leistungsdaten sehen. Fügen Sie einen Filter hinzu, um ein einzelnes Storage-System anzuzeigen, und wählen Sie ein Storage-Volume aus, um detaillierte Informationen zu erhalten.

|                   | nsights |                                                                                                    | ५ 🗢 🛛 🖯                                                                                                    | Powell Josh 🔻 |
|-------------------|---------|----------------------------------------------------------------------------------------------------|----------------------------------------------------------------------------------------------------|---------------|
| 0bservability     | •       | NetApp PCS Sandbox / Observability / Dashboards / ONTAP FAS/AFF - FlexVol Performance (10)                                                                      | 🕚 Last 24 Hours 👻 🕔                                                                                                    | / Edit -      |
| Explore           |         | Flexivol All                                                                                                    | orage mapho-stroeluut x X V                                                                                                    | ĺ             |
| Alerts            |         | Drill Down                                                                                                    |                                                                                                    |               |
| Collectors        | 16      | Select a storage or flex/lol from above to focus on particular performance assets and characteristics.                                                          |                                                                                                    | - 1           |
| Log Queries       |         |                                                                                                    |                                                                                                    | _             |
| Enrich            |         | FlexVol IOPS Max Trend - Top 10 C 5m : A                                                                                                    | Avg FlexVol Latency                                                                                                    | C 5m :        |
| Reporting         |         | 204                                                                                                    | 2                                                                                                    |               |
| Kubernetes        | •       | 0<br>453 PM 7x0 PM 1026 PM 1:13 AM 14. 400 AM 6:46 AM 933 AM 1220 PM<br>Ang                                                                                     | 0<br>4-53 PM 7240 PM 1026 PM 1131 AM114. 450 AM 636 AM 933 AM 1220 PM<br>Aug                                                                                                    | м.            |
| Workload Security | •       | ntaphci-a300e9u25:E ntaphci-a300e9u25:n ntaphci-a300e9u25:H ntaphci-a300e9u25:n<br>HC_NES:BAGHU_DRO_ taphci-a300-01:vol0 MC_3510:Select, N1 taphci-a300-02:vol0 | ntaphci-a300e9u25:H         mtaphci-a300e9u25:H         mtaphci-a300e9u25:H         mtaphci-a300e9u25:H           MC_3510:TME_NewVo         MC_3510:VMExploreV         MC_3510:Select_N1         MC_3510:Select_N2 |               |
| ONTAP Essentials  | •       | utsi_insi_01<br>mtaphci-a300e9u25:E mtaphci-a300e9u25:E mtaphci-a300e9u25:E<br>MC_35105elect_N2 HC_NFS:DRO_Mini<br>Stol                                         | L 110<br>antaphci-a300e9u25:E antaphci-a300e9u25:E ntaphci-a300e9u25:E mtaphci-a300e9u25:E HC,NFS:NPS-TRAIN, HC,NFS:NFS-VMMAR<br>HC,NFS:NPS-VMMAR<br>tol Vol01 K, Cl                                               | - 1           |
| Admin             |         | ntaphci-a300e9u25:E ntaphci-a300e9u25:H                                                                                                    | ntaphci-a300e9u25:H ntaphci-a300e9u25:E                                                                                                    |               |

5. In dieser Ansicht werden verschiedene Kennzahlen zu diesem Storage-Volume sowie die am häufigsten genutzten und korrelierten Virtual Machines angezeigt, die auf dem Volume ausgeführt werden.

| Recomment                       | Last 24 Hours                                                                                                    | - 0      | 0 Edit     |
|---------------------------------|----------------------------------------------------------------------------------------------------|----------|------------|
| Display Metrics 💌               | Resource                                                                                                    | Hide Res | sources    |
| 00 AM 10:00 AM 12:00 PM 2:00 PM | Top Correlated          Image: Solution Solution Solu |          | 91%<br>58% |
|                                 | Workload Contention Traphcl-a3ExploreVol Additional Resources                                                                                                    |          | 39%        |
| 00 AM 10:00 AM 12:00 PM 2:00 PM | Q Search Assets                                                                                                    |          |            |

6. Wenn Sie auf die VM mit der höchsten Auslastung klicken, werden die Metriken der VM angezeigt, um mögliche Probleme anzuzeigen.

|            |         |          | Display    | Metrics 💌 |                          | Hide Resources |
|------------|---------|----------|------------|-----------|--------------------------|----------------|
|            |         |          |            |           | Resource                 |                |
|            |         | X        |            |           | Top Correlated           |                |
| ٨          |         | Sh       |            |           | ntaphci-a3VMMARK_CI      | 91%            |
| AM 6:00 AM | 8:00 AM | 10:00 AM | 12:00 PM   | 2:00 PM   | 🔲 👜 esxi7-hc-0netapp.com | 69%            |
|            |         | Total    | Read Write | ⊕ 🗇       | Workload Contention      |                |
|            |         |          |            |           | 🗌 🎰 AuctionWebB0         | 87%            |
|            |         | M        | $\int$     | T         | AuctionNoSQL0            | 72%            |
|            |         |          |            | - 0       | Additional Resources     |                |
| AM 6:00 AM | 8:00 AM | 10:00 AM | 12:00 PM   | 2:00 PM   | Q Search Assets          |                |

## Erkennen von "Noisy Neighbors" mit Cloud Insights

Cloud Insights verfügt über Dashboards, die sich problemlos Peer-VMs isolieren lassen, die sich negativ auf andere VMs auswirken, die auf demselben Storage Volume ausgeführt werden.

1. In diesem Beispiel greifen Sie auf ein Dashboard zu, das in der **Galerie** mit der Bezeichnung **VMware** Admin - wo habe ich VM-Latenz? verfügbar ist

| ashboard Groups (108)                | + | My Das  | hboards (6)                                                |   |             | + From Gallery | + Dashboard |
|--------------------------------------|---|---------|------------------------------------------------------------|---|-------------|----------------|-------------|
| Q Search groups.                     |   |         | Name T                                                     |   | Owner       |                |             |
| All Dashboards (3709)                | * |         | All SAN Array Status (2)                                   |   | Powell Josh |                |             |
| My Dashboards (6)                    |   |         | Cloud Volumes ONTAP - FlexVol Performance (6)              |   | Powell Josh |                |             |
| **iofractructura Obranishilih.** (3) |   |         | ONTAP - Volume Workload Performance (Frontend) (7)         |   | Powell Josh |                |             |
| Masifaciae Cl. Course Patrick        |   |         | VMware Admin - Where are opportunities to right size? (37) |   | Powell Josh |                |             |
| (15)                                 | - |         | VMware Admin - Where can I potentially reclaim waste? (11) |   | Powell Josh |                |             |
| 02_Monitoring_CI_Course_Vish (5)     | 3 |         | VMware Admin - Where do Lhave VM Latency? (9)              | 0 | Powell Josh |                |             |
| L_Str Dashboards (8)                 | : | <u></u> | (m)                                                        |   |             |                |             |

2. Als Nächstes filtern Sie nach der Anmerkung **Data Center**, die in einem vorherigen Schritt erstellt wurde, um eine Teilmenge von Assets anzuzeigen.

| / VMv | vare Admin - Where do I have VM Latency? | (9)         |             |                         |             | Last 3 Hours        |     | •   |
|-------|------------------------------------------|-------------|-------------|-------------------------|-------------|---------------------|-----|-----|
|       | VirtualMachine All                       | •           | Data Center | Solutions Engineering X | × *         | diskLatency.total   | ≥ ♥ | All |
| 5m    | Avg Latency (all hypervisors)            | <b>C</b> 5m | VM Count Wi | th Latency Concern      | <b>C</b> 5m | Avg Latency (all VM | (s) |     |

3. Dieses Dashboard zeigt eine Liste der 10 wichtigsten VMs nach der durchschnittlichen Latenz. Klicken Sie hier auf die entsprechende VM, um die Details anzuzeigen.

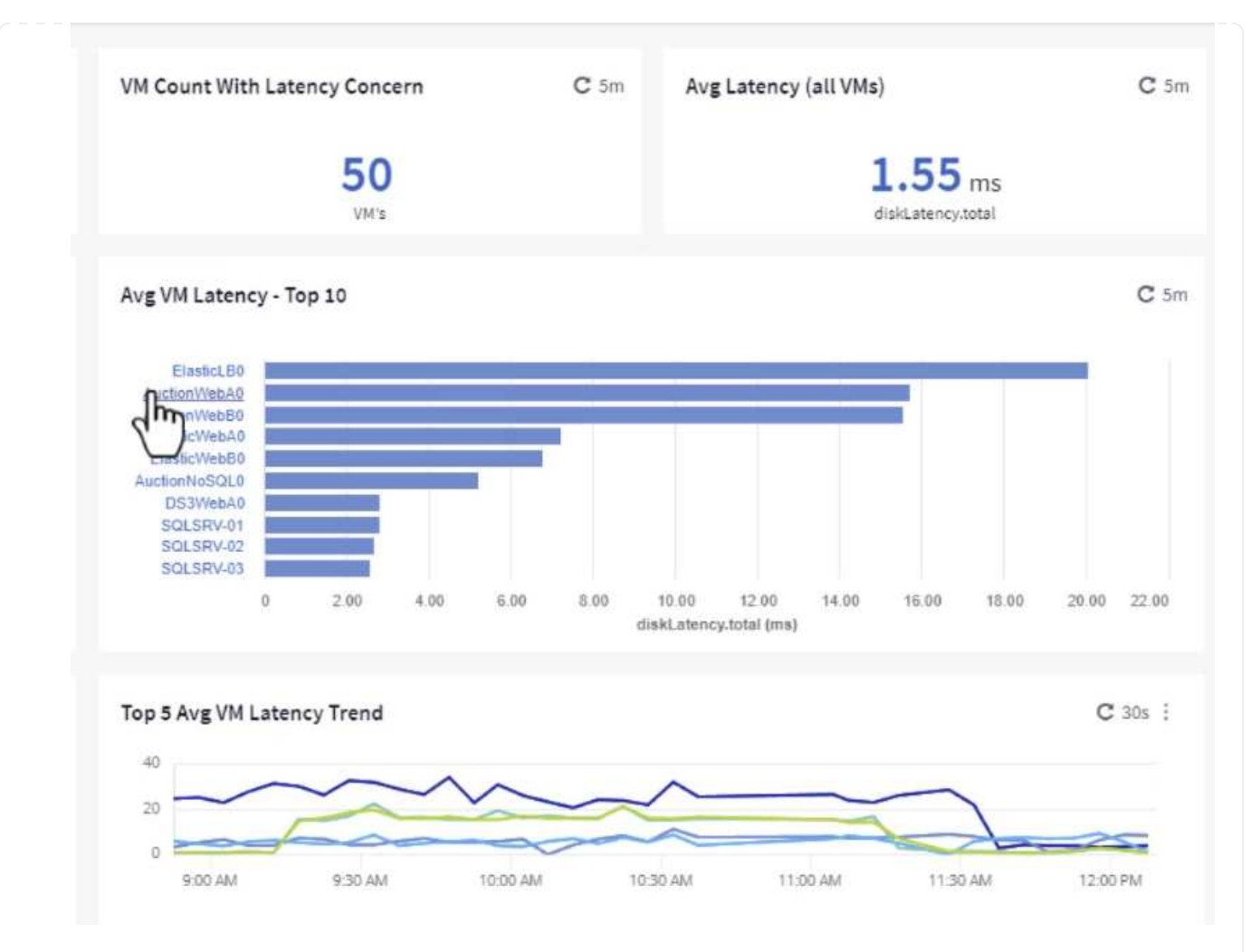

4. Die VMs, die möglicherweise zu Workload-Engpässen führen, werden aufgelistet und verfügbar sein. Zeigen Sie diese VM-Performance-Kennzahlen auf, um mögliche Probleme zu untersuchen.

|         |          |          | D        | isplay Metrics 💌 |                        | Hide Resources |
|---------|----------|----------|----------|------------------|------------------------|----------------|
|         |          |          |          |                  | Resource               |                |
|         | -        |          |          |                  | Top Correlated         |                |
|         |          |          |          |                  | @ esxi7-hc-0netapp.com | 91%            |
| 1:00 AM | 11:15 AM | 11:30 AM | 11:45 AM | 12:00 PM         | ntaphci-a3VMMARK_CI    | 8496           |
|         |          |          |          |                  | Workload Contention    |                |
|         |          |          |          |                  | AuctionNoSQL0          | 92%            |
|         |          |          |          |                  | 🗌 🎃 AuctionWebB0       | 57%            |
|         |          |          |          |                  | Additional Resources   |                |
| MA 00:  | 11:15 AM | 11:30 AM | 11:45 AM | 12:00 PM         | Q Search Assets        |                |

## Übersicht über und zu wenig genutzte Ressourcen in Cloud Insights

Indem VM-Ressourcen den tatsächlichen Workload-Anforderungen entsprechen, kann die Ressourcenauslastung optimiert werden, was zu Kosteneinsparungen bei Infrastruktur- und Cloud-Services führt. Daten in Cloud Insights können so angepasst werden, dass sie sich problemlos über oder unter ausgelastete VMs anzeigen lassen. 1. In diesem Beispiel greifen Sie auf ein Dashboard zu, das in der **Galerie** unter dem Namen **VMware** Admin - wo gibt es Möglichkeiten, die richtige Größe zu haben? verfügbar ist

|   | Name †                                                                                                    |
|---|----------------------------------------------------------------------------------------------------|
|   | All SAN Array Status (2)                                                                                                    |
|   | Cloud Volumes ONTAP - FlexVol Performance (6)                                                                                                    |
|   | ONTAP - Volume Workload Performance (Frontend) (7)                                                                                                    |
| * | VMware Admin - Where are opportunities to right size? (37)                                                                                                    |
|   | VMware Admin - Where of the other training other training other tr |

2. Zuerst Filter durch alle ESXi-Hosts im Cluster. Anschließend wird eine Rangfolge der VMs oben und unten nach Arbeitsspeicher und CPU-Auslastung angezeigt.

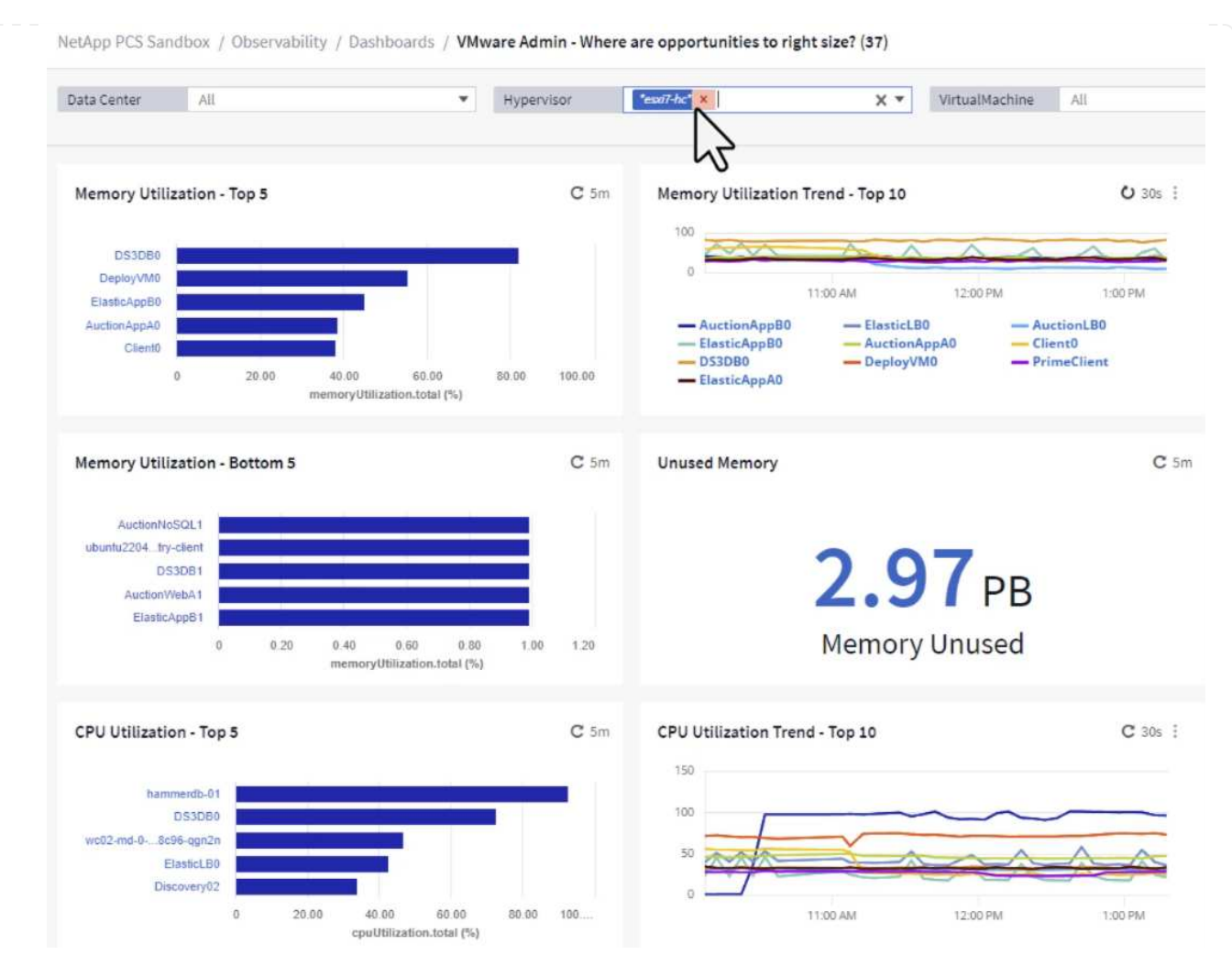

3. Tabellen ermöglichen die Sortierung und bieten mehr Details auf der Grundlage der ausgewählten Datenspalten.

## Memory Usage

C 5m :

121 items found

| Virtual Machine                | nemory (MiB) | memoryUt | ŀ |
|--------------------------------|--------------|----------|---|
| DS3DB0 🗇 📐                     | 768.0        | 81.64    | Î |
|                                | 92.0         | 55.06    |   |
| ElasticApp80                   | 92.0         | 44.91    |   |
| AuctionAppA0                   | 336.0        | 38.42    |   |
| Client0                        | 480.0        | 37.98    |   |
| AuctionAppB0                   | 336.0        | 37.83    |   |
| ElasticAppA0                   | 92.0         | 35.63    |   |
| ElasticLB0                     | 96.0         | 35.13    |   |
| user-cluster1-8872k-78c65dd794 | 92.0         | 32.47    |   |
| PrimeClient                    | 48.0         | 30.30    | , |
|                                | 4            |          |   |

## **CPU** Utilization

C 5m :

121 Items found

| Virtual Machine              | name                        |   |
|------------------------------|-----------------------------|---|
| hammerdb-01                  | hammerdb-01                 | 4 |
| DS3DB0                       | DS3DB0                      |   |
| wc02-md-0-xwdgb-8cf48c96-qgn | wc02-md-0-xwdgb-8cf48c96-qg |   |
| ElasticLB0                   | ElasticLB0                  |   |

4. Ein anderes Dashboard namens **VMware Admin - wo kann ich potenziell Abfälle zurückfordern?** zeigt ausgeschalteten VMs sortiert nach ihrer Kapazitätsnutzung.

| Data Center    | All                  | •           | Hypervisor  | *essdi7-hc* ×                       | X *         | Name           | AII             | ¥            |                      |                         |
|----------------|----------------------|-------------|-------------|-------------------------------------|-------------|----------------|-----------------|--------------|----------------------|-------------------------|
| Powered Off VM | 's                   | <b>C</b> 5m | Reclaimable | e Storage                           | <b>C</b> 5m | Powered Off V  | 'M CPU's        | C 5m         | Powered Off VM's Men | nory Allocation         |
|                | <b>18.00</b>         |             |             | <b>33.61</b> TB<br>Capacity - Total |             |                | 8.54 %<br>CPU's |              | <b>1</b> .           | 2.30 %<br>ocated Memory |
| Powered Off VM | 's Capacity - Top 20 |             |             |                                     | <b>C</b> 5m | Powered Off V  | 'M's            |              |                      |                         |
| OracleSn       | _04                  |             |             |                                     | - 1         | 18 items found | d<br>chine      | capacity.tot | ↓ processors         | memory (!               |
| OracleSn       | _05                  |             |             |                                     |             | OracleSrv      | 04              | 6.433.25     | 4                    | 32.768.0                |
| OracleSn       | _06                  |             |             |                                     |             | OracleSty      | 05              | 6 422 80     | i.                   | 22 768 0                |
| OracleSn       | _07                  |             |             |                                     |             | OracleSer      | 05              | 0,402.00     |                      | 22,700,0                |
| PrimeClient    | Old                  |             |             |                                     |             | Oracleor v_    |                 | 0,432.60     | *                    | 52,100.0                |
| rhel_se        | rver                 |             |             |                                     |             | OracleSrv_     | .07             | 6,432.78     | 4                    | 32,768.0                |
| SQL_Tem        | late                 |             |             |                                     |             | OracleSrv_     | .08             | 6,432.77     | 4                    | 32,768.0                |
| Win            | 022                  |             |             |                                     |             | PrimeClien     | nt_Old          | 450.69       | 8                    | 16,384.0                |
| WinSrv         | 019                  |             |             |                                     |             | rhel_server    | r               | 232.58       | 4                    | 32,768.0                |
| SnapCenter Se  | rver                 |             |             |                                     |             | SQL_Temp       | late            | 224.63       | 4                    | 24,576.0                |
| OcculeSe       |                      |             |             |                                     |             |                |                 |              |                      |                         |

## Nutzen Sie Abfragen zum Isolieren und Sortieren von Kennzahlen

Die von Cloud Insights erfassten Daten sind recht umfangreich. Metrische Abfragen bieten eine leistungsstarke Möglichkeit, große Datenmengen auf nützliche Weise zu sortieren und zu organisieren.

1. Navigieren Sie zu **ONTAP Essentials > VMware**, um auf eine umfassende VMware-Metrikabfrage zuzugreifen.

| al | Observability     | , |
|----|-------------------|---|
| 0  | Kubernetes        | , |
| •  | Workload Security | , |
|    | ONTAP Essentials  |   |
|    | Overview          |   |
|    | Data Protection   |   |
|    | Security          |   |
|    | Alerts            |   |
|    | Infrastructure    |   |
|    | Networking        |   |
|    | Workloads         |   |
|    | VMwap             |   |

2. In dieser Ansicht werden Ihnen mehrere Optionen zum Filtern und Gruppieren der Daten am oberen Rand angezeigt. Alle Datenspalten können angepasst werden, und zusätzliche Spalten können problemlos hinzugefügt werden.

| Filter by Attribute - storageResources.storage.ve | ndor NetApp X               | × • host.os     | "vmware" ×              | • × + 🕐              |                  |                       |                   |              |
|---------------------------------------------------|-----------------------------|-----------------|-------------------------|----------------------|------------------|-----------------------|-------------------|--------------|
| Filter by Metric +                                |                             |                 |                         |                      |                  |                       |                   |              |
| Group By Virtual Machine                          | < <del>•</del>              |                 |                         |                      |                  |                       |                   |              |
| Formatting: 🖌 Show Expanded Details Condi         | itional Formatting Backgrou | und Color 🔻 🚺 S | how 🔗 In Range as green |                      |                  |                       |                   |              |
| 281 items found                                   |                             |                 |                         |                      |                  |                       |                   | Bulk Actions |
| Table Row Grouping                                | Metrics & Attributes        |                 |                         |                      |                  |                       |                   |              |
| Virtual Machine                                   | name 🕇 🛛 🚦                  | powerState      | capacity.used (GiB)     | capacity.total (GiB) | capacityRatio.us | disklops.total (IO/s) | diskLatency.total | diskThroughp |
| 01rfk8sprodclient                                 | 01rfk8sprodclient           | On              | 49.38                   | 69.86                | 70.68            | 1.21                  | 8.13              | 0.01         |
| 02rfk8sprodserver                                 | 02rfk8sprodserver           | On              | 63.64                   | 74.06                | 85.93            | 22.80                 | 4.13              | 0.11         |
| 03rfk8sprodmaster01                               | 03rfk8sprodmaster01         | On              | 65.13                   | 77.21                | 84.36            | 26.64                 | 5.64              | 0.20         |
| 04rfk8sprodmaster02                               | 04rfk8sprodmaster02         | On              | 63.89                   | 76.27                | 83.77            | 26.82                 | 5.14              | 0.16         |
| 05rfk8sprodmaster03                               | 05rfk8sprodmaster03         | On              | 63.77                   | 75.58                | 84.38            | 28.23                 | 4.63              | 0.17         |
| AIQUM 9.11 (vApp)                                 | AIQUM 9.11 (vApp)           | On              | 152.00                  | 152.00               | 100.00           | 23.24                 | 0.19              | 0.41         |
| AIQUM 9.12 (Linux)                                | AIQUM 9.12 (Linux)          | On              | 55.28                   | 100.00               | 55.28            | 0.01                  | 11.83             | 0.00         |
| AN-JumpHost01                                     | AN-JumpHost01               | On              | 90.00                   | 90.00                | 100.00           | 1.39                  | 0.19              | 0.01         |
| AuctionAppA0                                      | AuctionAppA0                | On              | 9.38                    | 16.00                | 58.62            | 1.21                  | 0.44              | 0.12         |
|                                                   |                             |                 |                         |                      |                  |                       | 1000              |              |

#### Schlussfolgerung

Diese Lösung wurde als Einführung entwickelt. Sie soll Ihnen den Einstieg in NetApp Cloud Insights erleichtern und Ihnen einige der leistungsstarken Funktionen zeigen, die diese Beobachtbarkeit ermöglichen kann. Das Produkt enthält Hunderte von Dashboards und metrischen Abfragen, die einen sofortigen Einstieg erleichtern. Die Vollversion von Cloud Insights ist als 30-Tage-Testversion erhältlich und die Basisversion ist für NetApp Kunden kostenlos erhältlich.

#### Weitere Informationen

Weitere Informationen zu den in dieser Lösung vorgestellten Technologien finden Sie in den folgenden zusätzlichen Informationen.

- "Landing Page von NetApp BlueXP und Cloud Insights"
- "NetApp Cloud Insights Dokumentation"

#### VMware vSphere Metro Storage-Cluster mit SnapMirror Active Sync

"VMware vSphere Metro Storage-Cluster (vMSC)" Ist eine verteilte Cluster-Lösung über verschiedene Fehlerdomänen hinweg, um \* Workload-Mobilität über Verfügbarkeitszonen oder Standorte hinweg zu ermöglichen. \* Vermeidung von Ausfallzeiten \* Vermeidung von Notfällen \* schnelle Recovery

Dieses Dokument enthält Details zur vMSC-Implementierung "SnapMirror Active Sync (SM-AS)" unter Verwendung von System Manager- und ONTAP-Tools. Außerdem wird gezeigt, wie die VM durch Replizierung an einen dritten Standort gesichert und mit dem SnapCenter Plug-in für VMware vSphere gemanagt werden kann.

# **SnapMirror active sync**

## General availability release 9.15.1 for symmetric configuration

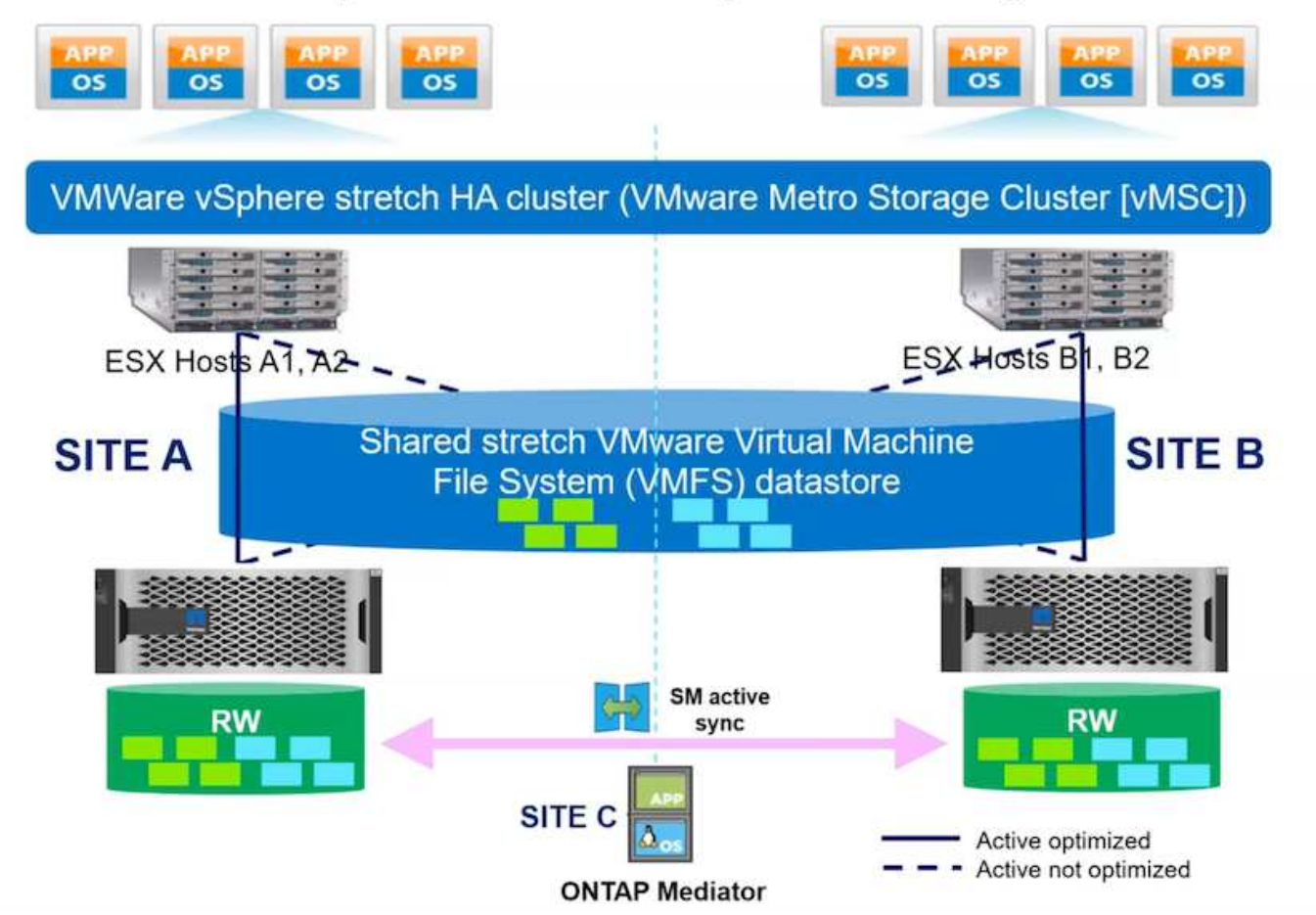

SnapMirror Active Sync unterstützt ASA, AFF und FAS Storage-Arrays. Es wird empfohlen, bei beiden Fehlerdomänen denselben Typ (Performance-/Kapazitätsmodelle) zu verwenden. Derzeit werden nur Blockprotokolle wie FC und iSCSI unterstützt. Weitere Support-Richtlinien finden Sie unter "Interoperabilitäts-Matrix-Tool" und "Hardware Universe"

VMSC unterstützt zwei verschiedene Implementierungsmodelle mit den Namen "einheitlicher Host-Zugriff" und "nicht einheitlicher Host-Zugriff". Bei einer einheitlichen Hostzugriffskonfiguration hat jeder Host auf dem Cluster auf beiden Fehlerdomänen Zugriff auf die LUN. Sie wird normalerweise in verschiedenen Verfügbarkeitszonen im selben Datacenter verwendet.

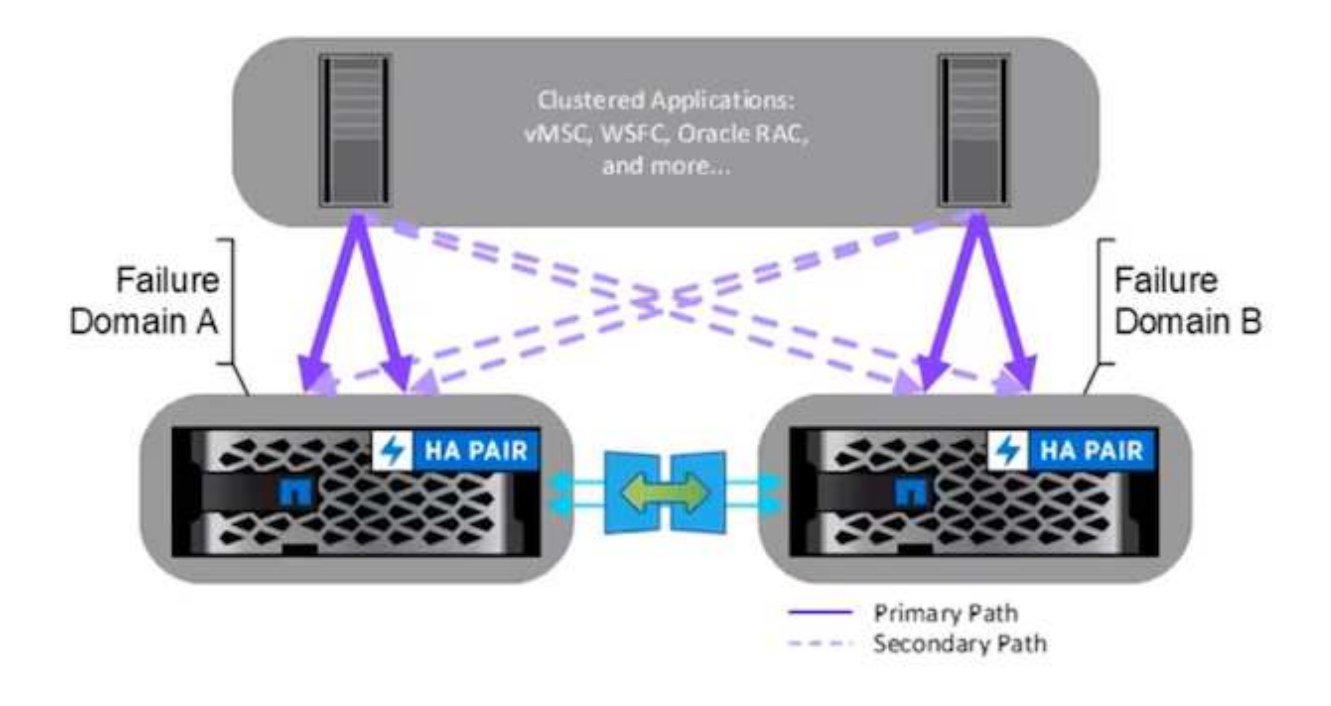

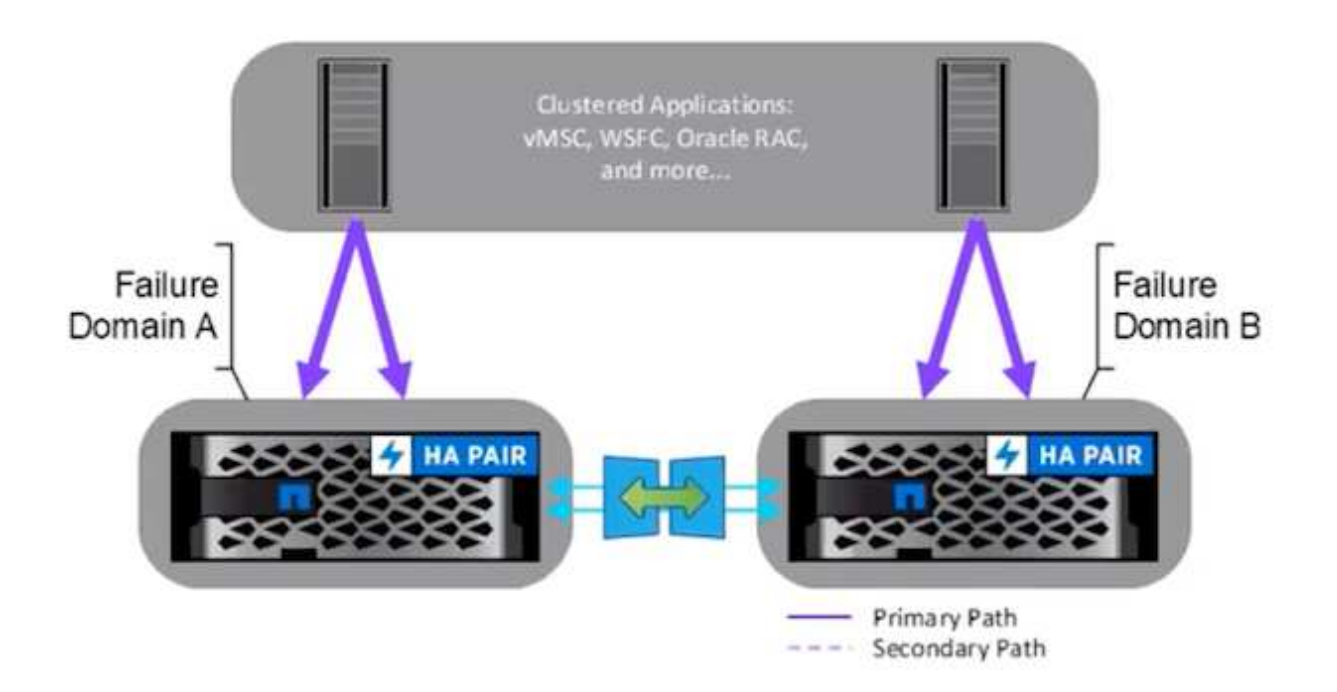

In der Konfiguration für den nicht einheitlichen Hostzugriff hat der Host nur Zugriff auf die lokale Fehlerdomäne. Es wird in der Regel an verschiedenen Standorten verwendet, wo das Ausführen mehrerer Kabel über die Fehlerdomänen restriktiv ist.

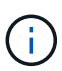

Im nicht einheitlichen Host-Zugriffsmodus werden die VMs in einer anderen Fehlerdomäne von vSphere HA neu gestartet. Die Anwendungsverfügbarkeit wird je nach Design beeinflusst. Der nicht einheitliche Host-Zugriffsmodus wird nur ab ONTAP 9.15 unterstützt.

#### Voraussetzungen

- "VMware vSphere-Hosts, die mit Dual-Storage Fabric (zwei HBAs oder Dual-VLAN für iSCSI) pro Host bereitgestellt werden".
- "Speicher-Arrays werden mit Link Aggregation für Daten-Ports (für iSCSI) bereitgestellt".
- "Storage VM und LIFs sind verfügbar"
- "Die Paketumlaufzeit zwischen Clustern muss weniger als 10 Millisekunden betragen".
- "ONTAP Mediator VM wird auf einer anderen Fehlerdomäne bereitgestellt"
- "Cluster Peer-Beziehung wurde hergestellt"
- "SVM-Peer-Beziehung wurde hergestellt"
- "ONTAP Mediator ist beim ONTAP Cluster registriert"

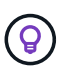

Bei Verwendung eines selbstsignierten Zertifikats kann das Zertifikat der Zertifizierungsstelle von der <installation path>/ontap\_Mediator/Server\_config/ca.crt auf der VM des Mediators abgerufen werden.

#### VMSC nicht einheitlicher Host-Zugriff mit der ONTAP System Manager UI.

Hinweis: Mit den ONTAP Tools 10.2 oder höher kann der erweiterte Datastore mit einem nicht-einheitlichen Host-Zugriffsmodus erstellt werden, ohne dass Sie mehrere Benutzerschnittstellen wechseln müssen. Dieser Abschnitt dient nur als Referenz, wenn ONTAP-Tools nicht verwendet werden.

1. Notieren Sie eine der iSCSI-Daten-LIF-IP-Adressen des Speicherarrays für die lokale Fehlerdomäne.

| L add   |         |              |         |               |              |           | 0.4     | areh Download     | Filter | hawfhida 🗙 |
|---------|---------|--------------|---------|---------------|--------------|-----------|---------|-------------------|--------|------------|
| Name    | Status  | Storage VM 🌲 | IPspace | Address       | Current node | Current p | Portset | Protocols         | Ty     | Throughput |
| 2       |         | Q zonea      | ۹       | ۹             | ۹            | ۹         | ۹       | ۹ <sub>iSCS</sub> | Q      | ۹          |
| iscsi02 | $\odot$ | zonea        | Default | 172.21.226.11 | E13A300_1    | a0a-3482  |         | iSCSI             | D      | 0          |
| iscsi03 | $\odot$ | zonea        | Default | 172.21.225.12 | E13A300_2    | a0a-3481  |         | iSCSI             | D      | 0.33       |
| scsi04  | $\odot$ | zonea        | Default | 172.21.226.12 | E13A300_2    | a0a-3482  |         | iSCSI             | D      | 0.01       |
| iscsi01 | $\odot$ | zonea        | Default | 172.21.225.11 | F13A300 1    | a0a-3481  |         | iscsi             | D      | 0          |

2. Fügen Sie auf dem vSphere-Host-iSCSI-Speicheradapter diese iSCSI-IP unter der Registerkarte Dynamic Discovery hinzu.

| torage                                    | Sto  | rage    | Adapt        | ers              |                     |             |          |         |           |                                                |                                                  |         |    |         |    |        |   |
|-------------------------------------------|------|---------|--------------|------------------|---------------------|-------------|----------|---------|-----------|------------------------------------------------|--------------------------------------------------|---------|----|---------|----|--------|---|
| Storage Adapters                          | AD   | SOFTW   | ARE ADAPT    | EH - REFRE       | SH RESEAN STORAG    | E RESCAN    | DAFTER   | ep.Moya |           |                                                |                                                  |         |    |         |    |        |   |
| Storage Devices                           |      | 1. Aide | pter         | T Mode           |                     | ٠           | Type     | Y Stat  | κ. Ψ      | identifier                                     | Ŧ                                                | Targets | ¥. | Devices | Ξ¥ | Patrix |   |
| Protocol Endpoints<br>VO Fibers           | °    | 1.4     | vmhba65      | s iscs           | Software Adapter    |             | ISCSI    | On      | ne        | iscsi_vmk(iq<br>vmware:dc0<br>netapp.com<br>5) | n.1998-01.com<br>11-esxi01.sddc.<br>c473524194:6 | 4       |    | đ       |    | 4      |   |
| Storage Providers                         | 0    | Ģ.      | smhbat       | PEX4             | for 430TX/4408X/M   | X IDE Contr | Block SC | SI Un   | nown      | +                                              |                                                  | 1       |    | 1       |    | 1      |   |
| Virtual switches                          | 0    | Ģ       | vmhba64      | t PtiX4<br>offer | for 430TX/440BX/M   | X IDE Contr | Block SC | SI Uni  | nown      |                                                |                                                  | 0       |    | 0       |    | ø      |   |
| VMkernel adapters                         | 0    | Ģ       | vmhbaO       | PVS              | CSI SCSI Controller |             | SCSI     | Uni     | newn      | <u>5</u>                                       |                                                  | i.      |    | 1       |    | t      |   |
| Physical adapters<br>TCP/IP configuration | 1    | Date Co | terror 113   | annut - T        |                     |             |          |         |           |                                                |                                                  |         |    |         |    |        |   |
| irtual Machines 🛛 🗸                       | 110  | cage co | denote 1 [ z | appres -         |                     |             |          | _       |           |                                                |                                                  |         |    |         |    |        | 1 |
| VM Startup/Shutdown                       | Prop | orties  | Device       | s Patris         | Dynamic Discovery   | Static Di   | scovery  | Network | Port Bind | ing Advance                                    | ed Options                                       |         |    |         |    |        |   |
| Default VM Compatibility                  | A    | 10      | REMOVE       | AUTHENTICAT      | ON ADVANCED         |             |          |         |           |                                                |                                                  |         |    |         |    |        |   |
| Figure 10 a location                      |      | -1907   | H server     |                  |                     |             |          |         |           |                                                |                                                  |         |    |         |    |        |   |
| Swap File Cocation                        |      |         |              |                  |                     |             |          |         |           |                                                |                                                  |         |    |         |    |        | _ |

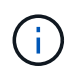

Für einen einheitlichen Zugriffsmodus müssen Sie die iSCSI-Daten-LIF-Adresse der Quellund Zielfehlerdomäne bereitstellen.

- 3. Wiederholen Sie den obigen Schritt auf vSphere-Hosts für die andere Fehlerdomäne, indem Sie die lokale iSCSI-Daten-LIF-IP auf der Registerkarte Dynamic Discovery hinzufügen.
- Mit einer ordnungsgemäßen Netzwerkverbindung sollten vier iSCSI-Verbindungen pro vSphere-Host vorhanden sein, der über zwei iSCSI VMkernel nics und zwei iSCSI-Datenlifs pro Storage Controller verfügt.

| E13A300::>                                                                                                    | iscsi connecti  | on show | -vser | ver zonea -remot | te-address 172.2 | 1.225.71 |
|----------------------------------------------------------------------------------------------------|-----------------|---------|-------|------------------|------------------|----------|
|                                                                                                    | Tpgroup         |         | Conn  | Local            | Remote           | TCP Recv |
| Vserver                                                                                                    | Name            | TSIH    | ID    | Address          | Address          | Size     |
| zonea                                                                                                    | iscsi01         | 23      | 0     | 172.21.225.11    | 172.21.225.71    |          |
| zonea                                                                                                    | iscsi03         | 17      | 0     | 172.21.225.12    | 172.21.225.71    | 0        |
| 2 entries                                                                                                    | were displayed. |         |       |                  |                  |          |
| E13A300::>                                                                                                    | iscsi connecti  | on show | -vser | ver zonea -remot | te-address 172.2 | 1.226.71 |
|                                                                                                    | Tpgroup         |         | Conn  | Local            | Remote           | TCP Recv |
| Vserver                                                                                                    | Name            | TSIH    | ID    | Address          | Address          | Size     |
| zonea                                                                                                    | iscsi02         | 24      | 0     | 172.21.226.11    | 172.21.226.71    | 0        |
| zonea                                                                                                    | iscsi04         | 16      | 0     | 172.21.226.12    | 172.21.226.71    | 0        |
| and the second second sec |                 |         |       |                  |                  |          |

5. LUN mit ONTAP System Manager erstellen, SnapMirror mit Replikationsrichtlinie automatisiertFailOverDuplex einrichten, Host-Initiatoren auswählen und Host-Nähe festlegen.

| robe                                      |                                                                                                    |                                                                                  |                                                                                                    |
|-------------------------------------------|----------------------------------------------------------------------------------------------------|----------------------------------------------------------------------------------|----------------------------------------------------------------------------------------------------|
|                                           |                                                                                                    |                                                                                  |                                                                                                    |
| 9.00                                      | up with related Lillini. 🕐                                                                                                    |                                                                                  |                                                                                                    |
| Storag                                    | e and optimization                                                                                                    |                                                                                  |                                                                                                    |
| 1                                         | 200 Gill 🛩                                                                                                    |                                                                                  |                                                                                                    |
| PERFORMAN                                 | CE TRANCE AND                                                                                                    |                                                                                  |                                                                                                    |
| DevTurr                                   | tanti e                                                                                                    | ~                                                                                |                                                                                                    |
| Not sure?                                 | del two ulemny too                                                                                                    |                                                                                  |                                                                                                    |
| -                                         | the performance limits enforcement to each CON. If unues                                                                                                    | clet Peur Mut with a                                                             | painer to the active set of 12745.                                                                                           |
| Protec                                    | ction<br>Snapshell copies doub!                                                                                                    |                                                                                  |                                                                                                    |
| -                                         | HERE ALL ALL ALL ALL ALL ALL ALL ALL ALL AL                                                                                                    |                                                                                  |                                                                                                    |
|                                           | AutomatedFaitOverDuplex                                                                                                    | <ul> <li>Doministry (</li> </ul>                                                 |                                                                                                    |
|                                           | Source                                                                                                    | 0                                                                                | Destinution                                                                                                    |
|                                           | Liets .                                                                                                    | 11076                                                                            |                                                                                                    |
|                                           | E13A300                                                                                                    | stupho a                                                                         | isozeluits 🐱 Retroch                                                                                                    |
|                                           | constants we                                                                                                    | minidayla                                                                        |                                                                                                    |
|                                           | const (D)                                                                                                    | poneti                                                                           | Y                                                                                                    |
|                                           |                                                                                                    | - Destina                                                                        | tivo settings.                                                                                                    |
|                                           |                                                                                                    | <ul> <li>State of<br/>soliding<br/>soliding<br/>soliding<br/>soliding</li> </ul> | scale namality create an open a type<br>of applicated hords in the destination<br>and may the open to the nainly<br>of come. |
| Hosti                                     | nformation                                                                                                    |                                                                                  |                                                                                                    |
|                                           | ind method                                                                                                    | (A1000)                                                                          |                                                                                                    |
| SWeen                                     | · · ·                                                                                                    | VMean                                                                            | ~                                                                                                    |
|                                           | -                                                                                                    |                                                                                  |                                                                                                    |
| The second second                         | apaya kuchi mudi kelajudi sapaya kuchu.<br>Kaunya kuchi                                                                                                    |                                                                                  |                                                                                                    |
| terry                                     | Alakara (                                                                                                    |                                                                                  |                                                                                                    |
| C Sarray                                  | Haras I<br>Ministe (KSIF Sand                                                                                                    |                                                                                  |                                                                                                    |
| C terms                                   | History<br>History (Host Henni<br>(*) (655) Initiation (2)                                                                                                    |                                                                                  |                                                                                                    |
| C Berny<br>C Tops II<br>Result            | mines<br>and the second second<br>(a) (6/CS1 initiations (2):                                                                                                    |                                                                                  |                                                                                                    |
| C Barring                                 | etheters<br>which place were<br>() 6453 initiators (2)                                                                                                    |                                                                                  | D Decisio V V Me                                                                                                    |
| decing     decing     decing              | minutori pittore name                                                                                                    | Dauription                                                                       | D Despirate V V Hiter<br>In proximity to                                                                                     |
| <ul> <li>Berny</li> <li>Note 1</li> </ul> | Maters                                                                                                    | Description                                                                      | D Deceber V V New<br>In proceeding to<br>Name V                                                                              |
| Security                                  | minutore exclusion needs<br>(a) (SCSI institutores (2))<br>Name<br>up 1954-05 compreducts 14:075270508<br>up 1954-05 compreducts 14:075270508                                                                                                    | Description                                                                      | D Dochis V V Her<br>In proteinty to<br>Here V<br>Here V                                                                      |
|                                           | Materia<br>enhance excerned<br>() 6CSI initiators (2)<br>• Name<br>• Name<br>• Name<br>• Name<br>• Name<br>• Name                                                                                                    | Description<br>1                                                                 | D Doctor V V Here<br>In prosently to<br>Here V<br>Scores V                                                                   |
|                                           | Halans<br>InfoCD (ICCF Inel)<br>() ISCSI Initiatori (2)<br>Name<br>Ingo 1994-05.com.induat.31e37839868<br>Ingo 1994-05.com.induat.31e37839868<br>Ingo 1994-05.com.induat.31e37839868<br>Ingo 1994-05.com.induat.31e37839868<br>Ingo 1994-05.com.induat.31e37839868<br>Ingo 1994-05.com.induat.31e37839868<br>Ingo 1994-05.com.induat.31e37839868<br>Ingo 1994-05.com.induat.31e37839868<br>Ingo 1994-05.com.induat.31e37839868<br>Ingo 1994-05.com.induat.31e37839868<br>Ingo 1994-05.com.induat.31e37839868<br>Induat.31e3789868<br>Induat.31e37889868<br>Induat.31e37889868<br>Induat.31e37889868<br>Induat.31e37889868<br>Induat.31e37889868<br>Induat.31e3789868<br>Induat.31e37888<br>Induat.31e37888<br>Induat.31e37888<br>Induat.31e37888<br>Induat.31e37888<br>Induat.31e37888<br>Induat.31e37888<br>Induat.31e37888<br>Induat.31e37888<br>Induat.31e37888<br>Induat.31e378888<br>Induat.31e37888<br>Induat.31e3788<br>Induat.31e3788<br>Induat.31e3788 | Description<br>-                                                                 | D Doophis V V Hile<br>In prodeity to<br>Hans V<br>Status V<br>Status V<br>Linece V                                           |

6. Erstellen Sie auf einem anderen Fehlerdomäne-Speicher-Array die SAN-Initiatorgruppe mit ihren vSphere-Hostinitiatoren und legen Sie die Host-Nähe fest.

| Ove     | erview     | Mapped LUNs                               |    |                     |                 |
|---------|------------|-------------------------------------------|----|---------------------|-----------------|
|         |            |                                           |    |                     |                 |
| STOR    | AGE VM     |                                           |    |                     |                 |
| 2011    | CD         |                                           |    |                     |                 |
| VMV     | ware       |                                           |    |                     |                 |
| PROTO   | OCOL       |                                           |    |                     |                 |
| Mixe    | ed (iSCS   | I & FC)                                   |    |                     |                 |
| COMM    | MENT       |                                           |    |                     |                 |
| -       |            |                                           |    |                     |                 |
| PORTS   | SET        |                                           |    |                     |                 |
| CONN    | VECTION ST |                                           |    |                     |                 |
| $\odot$ | OK         |                                           |    |                     |                 |
| 0       |            |                                           |    |                     |                 |
| ^       | Initiators | 5                                         |    |                     |                 |
|         | Nan        | ne                                        | De | Connection status 🚺 | In proximity to |
|         | iqn.       | 1998-01.com.vmware:dc02-esxi01.sddc.netap | -  | ⊘ок                 | zoneb           |
|         | iqn.       | 1998-01.com.vmware:dc02-esxi02.sddc.netap | -  | ⊘ ок                | zoneb           |
|         |            |                                           |    |                     |                 |
|         |            |                                           |    |                     |                 |

smas-dc02 All SAN initiator groups

(i)

Für einen einheitlichen Zugriffsmodus kann die Initiatorgruppe von der Quell-Fehlerdomäne repliziert werden.

7. Ordnen Sie die replizierte LUN mit derselben Zuordnungs-ID wie in der Quellfehlerdomäne zu.

| smas-dc02 All SAN initiator groups | 🖉 Edit | 🗓 Delete |
|------------------------------------|--------|----------|
| Overview Mapped LUNs               |        |          |
|                                    |        |          |
| + Add S Map LUNs                   |        | ₩ Filter |
| Name                               |        | ID       |
| ds02                               |        | 1        |
| ds01                               |        | 0        |
|                                    |        |          |

8. Klicken Sie in vCenter mit der rechten Maustaste auf vSphere Cluster, und wählen Sie die Option Speicher erneut scannen.

|      |         |                                                                 |                                                                                                    | LUI CIU. |                                                                                                  | 101010              |
|------|---------|-----------------------------------------------------------------|----------------------------------------------------------------------------------------------------|----------|--------------------------------------------------------------------------------------------------|---------------------|
| ([]) | Þ,      |                                                                 | 0                                                                                                    | Summary  | Monitor                                                                                          | Configure           |
| ~ 6  | smas-vc | 01.sddc.n                                                       | etapp.com                                                                                                    | Service  | s                                                                                                | ~ 1 9               |
|      |         | uster01<br>dc01-es:<br>dc02-es<br>dc02-es<br>Demo01<br>scv-6.0. | Actions - Cluster01 Add Hosts Add Hosts New Virtual Machine New Resource Pool C Deploy OVF Template C New vApp |          | re DRS<br>re Availability<br>ration<br>tart<br>al<br>ovider<br>re EVC<br>ost Groups<br>ost Rules | v<br>v              |
|      |         |                                                                 | Storage<br>Host Profiles                                                                                       | >        | rerrides<br>😫 New Da<br>🗒 Rescan                                                                 | atastore<br>Storage |
|      |         |                                                                 | Edit Default VM Compa                                                                                          | tibility | g                                                                                                | ~                   |
|      |         |                                                                 | 🛞 Assign vSAN Cluster Lic                                                                                      | ense     | Cluster<br>thority                                                                               | - 1                 |
|      |         |                                                                 | Settings                                                                                                    |          | efinitions                                                                                       | - 1                 |
|      |         |                                                                 | Move To<br>Rename<br>Tags & Custom Attribut                                                                    | es >     | ed Tasks<br>Cluster Servio<br>al<br>ores                                                         | ces 🗸               |
|      |         |                                                                 | Add Permission<br>Alarms                                                                                       | >        | es                                                                                               | ~                   |
|      |         |                                                                 | Remove from Inventory                                                                                          |          | State                                                                                            | ~                   |
| ^    | Recent  | Tasks                                                           | VSAN                                                                                                    | >        |                                                                                                  |                     |

9. Überprüfen Sie auf einem der vSphere-Hosts im Cluster, ob das neu erstellte Gerät mit dem Datastore angezeigt wird, der nicht verbraucht anzeigt.

| Storage                                                            | ×   | Stora  | ge Adapte                      | 'S                                  |             |              |        |                |            |                        |                            |                                                |                      |                         |     |         |          |       |         |
|--------------------------------------------------------------------|-----|--------|--------------------------------|-------------------------------------|-------------|--------------|--------|----------------|------------|------------------------|----------------------------|------------------------------------------------|----------------------|-------------------------|-----|---------|----------|-------|---------|
| Storage Adapters                                                   |     | A00 50 | FTWARE ADAPTES                 | - REFRESH RESCA                     | N STORAGE   | RESCAN A     | DAPTER | and the second |            |                        |                            |                                                |                      |                         |     |         |          |       |         |
| Storage Devices                                                    | . 1 |        | Adapter                        | T Model                             |             | Ŧ            | Type   | +              | Status     | Ý lite                 | entitier                   |                                                | Ť                    | Targeta                 |     | Devices |          | Patha | Ŧ       |
| Protocol Endpoints<br>VO Filters                                   | n.  | • 1    | wmbba65                        | ISCSI Software A                    | dapter      |              | ISCS   | 1 3            | Online     | lisc<br>vn<br>ne<br>5) | csi_vm<br>nware<br>itapp.c | k(ign.1998-01<br>dc01-esxi01.s<br>com:47352415 | com,<br>ddc,<br>Hi:6 | 4                       |     | 2       |          | 8     |         |
| Storage Providers                                                  |     | 01     | G vmbbal                       | PIX4 for 430TX/                     | 4408X/MX (D | E Contr      | Block  | SCSI           | Unknown    | ( <u>3</u>             |                            |                                                |                      | 1                       |     | 1       |          | 1     |         |
| Virtual switches                                                   | Ť   | 0 1    | @ vmhba64                      | Plix4 for 430TX/<br>ober            | 440EX/MX ID | E Contr      | Block  | SCSI I         | Unknown    | 5                      |                            |                                                |                      | 0                       |     | 0       |          | 0     |         |
| VMkernel adapters<br>Physical adapters<br>TCP/IP configuration     |     | 01     | G vmhba0                       | PVSCSI SCSI Con                     | troller     |              | SCSI   |                | Unknown    | 5                      |                            |                                                |                      | 1                       |     | 1       |          | 1     |         |
| Virtual Machines<br>VM Startub/Shutdown                            | ×   | Manag  | e Columns ] [ Exp              | ort~]                               |             | Partici (201 |        | Natio          |            |                        |                            |                                                |                      |                         |     |         |          |       | 4.tam   |
| Agent VM Settings<br>Default VM Compatibilit<br>Swap File Location | ~   | REFRES | H ATTACH I                     | Carlie Dynamic (                    | HILDVETY    | Static Dis   | covery | Netwo          | ICK MORT B | inding                 | eav                        | anced uppon                                    | 8.).<br>             |                         |     |         |          |       |         |
| System                                                             | ×.  | 0      | None                           | τ.                                  | LUN T       | Туре         | π.     | Capacity.      | T Det      | tastore                | Y                          | Operational<br>State                           | π                    | Hardware<br>Acceleratio | 'n  | τ. D    | ive Type | Ŧ     | Trainsp |
| Licensing<br>Heat Profile                                          |     |        | NETAPP (SCS) 0<br>303846772452 | lisk (naa.600a098038<br>1975577931) | 0           | disk         |        | 250.00 G       | 8          | 0501                   |                            | Attached                                       |                      | Supporte                | d   | F       | ash      |       | iscsi   |
| Carry Constant                                                     |     | 01     | NETAPP ISCSI 0                 | isk (nas 600a098038                 | 1. T        | disk.        |        | 300.00 G       | BI No      | ot Corisum             | (HP                        | Atlached                                       |                      | Supporte                | id. | F3      | ish.     |       | iscsi   |

10. Klicken Sie in vCenter mit der rechten Maustaste auf vSphere Cluster, und wählen Sie die Option Neuer Datenspeicher aus.

|      |                                                                                      |                                                                 |                                                                                                    | LUI CIU. |                                                                                                  | Hellond             |
|------|--------------------------------------------------------------------------------------|-----------------------------------------------------------------|----------------------------------------------------------------------------------------------------|----------|--------------------------------------------------------------------------------------------------|---------------------|
| ([]) | ð,                                                                                   |                                                                 | 2                                                                                                    | Summary  | Monitor                                                                                          | Configure           |
| ~ 6  | smas-vc                                                                              | 01.sddc.n                                                       | etapp.com                                                                                                    | Service  | s                                                                                                | ~ 1 0               |
|      | V III RIP<br>V Clust<br>I da<br>I da<br>I da<br>I da<br>I da<br>I da<br>I da<br>I da | uster01<br>dc01-es:<br>dc02-es<br>dc02-es<br>Demo01<br>scv-6.0. | Actions - ClusterO1 Add Hosts New Virtual Machine New Resource Pool Deploy OVF Template St New vApp Import VMs |          | re DRS<br>re Availability<br>ration<br>tart<br>al<br>ovider<br>re EVC<br>ost Groups<br>ost Rules | v<br>a              |
|      |                                                                                      |                                                                 | Storage<br>Host Profiles                                                                                       | >        | verrides<br>😫 New Da<br>🗒 Rescan                                                                 | atastore<br>Storage |
|      |                                                                                      |                                                                 | Edit Default VM Compa                                                                                          | tibility | g                                                                                                | ~                   |
|      |                                                                                      |                                                                 | \bigotimes Assign vSAN Cluster Lic                                                                             | ense     | Cluster<br>thority                                                                               | - 1                 |
|      |                                                                                      |                                                                 | Settings                                                                                                    |          | efinitions<br>ed Tasks                                                                           | - 1                 |
|      |                                                                                      |                                                                 | Move To<br>Rename<br>Tags & Custom Attribut                                                                    | es >     | Cluster Services                                                                                 | ces 🗸               |
|      |                                                                                      |                                                                 | Add Permission<br>Alarms                                                                                       | >        |                                                                                                  | ×                   |
|      |                                                                                      |                                                                 | Remove from Inventory                                                                                          |          |                                                                                                  | ř                   |
| ^    | Recent                                                                               | Tasks                                                           | VSAN                                                                                                    | >        |                                                                                                  |                     |

11. Denken Sie im Assistenten daran, den Datastore-Namen anzugeben und das Gerät mit der richtigen Kapazität und Geräte-ID auszuwählen.
| New Datastore               | Name and de                                    | vice selection                                     | on                                        |                                              |                                                    |                                         |                             | ×                |
|-----------------------------|------------------------------------------------|----------------------------------------------------|-------------------------------------------|----------------------------------------------|----------------------------------------------------|-----------------------------------------|-----------------------------|------------------|
| 1 Type                      | Specify datastore na                           | ame and a disk/L                                   | UN for provisio                           | oning the datast                             | ore.                                               |                                         |                             |                  |
| 2 Name and device selection | Name                                           | D\$02                                              | -                                         |                                              |                                                    |                                         |                             |                  |
| 3 VMFS version              | The datastore will disk/LUN that you disk/LUN. | be accessible to all th<br>are interested in, it m | e hosts that are co<br>ight not be access | nfigured with acces<br>ble to that host. Try | s to the selected disk/L<br>changing the host or c | UN. If you do not<br>configure accessit | t find the<br>ality of that | ×                |
| 4 Partition configuration   | Select a host                                  | dc01-esxi01.sdd                                    | c.netapp.com                              | <u>.</u>                                     |                                                    |                                         |                             |                  |
| 5 Ready to complete         |                                                | Select a host to view                              | v its accessible disi                     | es/LUNs:                                     |                                                    |                                         |                             |                  |
|                             | Name                                           | ٣                                                  | LUN T                                     | Capacity <b>Y</b>                            | Hardware<br>Acceleration <b>Y</b>                  | Drive<br>Type <b>T</b>                  | Sector<br>Format <b>Y</b>   | Clu<br>VM<br>Suj |
|                             | NETAPP is<br>600a0980<br>45249755              | 6CSI Disk (naa.<br>038303846772<br>77933)          | í.                                        | 300.00 G<br>B                                | Supported                                          | Flash                                   | 512e                        | No               |
|                             | O   Local VMv<br>vmhbs0:C                      | vare Disk (mpx.<br>0:T0:L0)                        | 0                                         | 100.00 G<br>B                                | Not support<br>ed                                  | HDD                                     | 512n                        | No               |
|                             | Manage Columns                                 | Export ~                                           |                                           |                                              |                                                    |                                         |                             | 2 items          |
|                             |                                                |                                                    |                                           |                                              | c                                                  | ANCEL                                   | BACK                        | NEXT             |

12. Überprüfen Sie, ob der Datastore auf allen Hosts im Cluster über beide Fehlerdomänen gemountet ist.

| Alarm Definitions             | Connectivity                                                         | and Multip                                                                                                    | athing                                     |                   |                                                                                                    |                                                                                                    |                                                                     |                |                    |                             |         |
|-------------------------------|----------------------------------------------------------------------|----------------------------------------------------------------------------------------------------|--------------------------------------------|-------------------|----------------------------------------------------------------------------------------------------|----------------------------------------------------------------------------------------------------|---------------------------------------------------------------------|----------------|--------------------|-----------------------------|---------|
| Scheduled Tasks               | HOURT UNHOL                                                          | UNIT                                                                                                    |                                            |                   |                                                                                                    |                                                                                                    |                                                                     |                |                    |                             |         |
| General<br>Device Backing     | atom .                                                               |                                                                                                    | #312.0 T                                   | Deter             | and the second second se | Determine Concern                                                                                                   |                                                                     | And the Market |                    |                             | 22      |
| Connectivity and Multipathing |                                                                      | esviOi solde neta                                                                                                 | 0.000                                      | Mount             | ted                                                                                                    | Connected                                                                                                    | with A                                                              | AmfsAnhumes    | /66h2d163.cr       | 443act 3467-005056          | 192d7e  |
| Hardware Acceleration         |                                                                      | l-e-sxiO2 selete netz                                                                                             | 00.007                                     | Mount             | red                                                                                                    | Connected                                                                                                    |                                                                     | /vmfs/volumes  | /66b2d163+c4       | M43ad-3a67-005056           | b92d7e  |
| Capability sets               | O   D dc02-escloladdc.netaco.com                                     |                                                                                                    |                                            | Mounted Connected |                                                                                                    |                                                                                                    | /vmfs/volumes                                                       | /66b2d163-ce   | 1443ad-3a67-005056 | b92d7e                      |         |
| SnapCenter Plup in for VMw/ v | O 1 debo                                                             | 2-essi02 sodd: net                                                                                                | DD COM                                     | Mount             | hed                                                                                                    | Connected                                                                                                    |                                                                     | /vmfs/volumes  | /66b2d163-ce       | 1443ad-3a67-005056          | tr92d7e |
| Reserves from the             | And Second                                                           |                                                                                                    | A-5-0-010-0-0-0-0-0-0-0-0-0-0-0-0-0-0-0-0  |                   | 0.112                                                                                                    |                                                                                                    |                                                                     |                |                    |                             |         |
| Resource Groups<br>Backups    | Manage Columni                                                       | 1                                                                                                    |                                            |                   |                                                                                                    |                                                                                                    |                                                                     |                |                    |                             |         |
| Backups                       | manage countre                                                       |                                                                                                    |                                            |                   |                                                                                                    |                                                                                                    |                                                                     |                |                    |                             | 4 4465  |
|                               | Device                                                               | NE                                                                                                    | TAPP ISCSI DIsk (                          | naii 600          | 0x098030303846772                                                                                                    | (524975577033) =                                                                                                    |                                                                     |                |                    |                             |         |
|                               | ✓ Multipathing ₽                                                     | ADIICLES ACTION                                                                                                   | S v                                        |                   |                                                                                                    |                                                                                                    |                                                                     |                |                    |                             |         |
|                               | Path Selection                                                       | Policy Rour                                                                                                    | nd Robin (VMwa                             | <i>σ</i> φ)       |                                                                                                    |                                                                                                    |                                                                     |                |                    |                             |         |
|                               | Storage Array<br>Policy                                              | Туре УМУ                                                                                                    | V_SATP_ALUA                                |                   |                                                                                                    |                                                                                                    |                                                                     |                |                    |                             |         |
|                               | Owner Plugin                                                         | NME                                                                                                    |                                            |                   |                                                                                                    |                                                                                                    |                                                                     |                |                    |                             |         |
|                               | Paths                                                                |                                                                                                    |                                            |                   |                                                                                                    |                                                                                                    |                                                                     |                |                    |                             |         |
|                               |                                                                      |                                                                                                    |                                            |                   |                                                                                                    |                                                                                                    |                                                                     |                |                    |                             |         |
|                               | REFRESH CNAM                                                         | LA DISABLE                                                                                                    |                                            |                   |                                                                                                    |                                                                                                    |                                                                     |                |                    |                             |         |
|                               | REFRESH SNAM                                                         | ne e                                                                                                    | Status                                     | Ŧ                 | Target                                                                                                    |                                                                                                    | 2.7                                                                 | LON            | T                  | Preferred                   |         |
|                               | REFRESH SHAAR                                                        | us 3154363<br>me + 1<br>100170111                                                                                 | Status<br>Active                           | τ                 | Target<br>ign 1992-08.com/n<br>0d56/vs 28/172-21                                                                                                    | stappcan 3cb67894cmm<br>25.11:3260                                                                                  | † <del>1</del><br>1ed819200aQ98a7                                   | LON            | Ŧ                  | Prefamed<br>No              | Ŧ       |
|                               | REFRESH ENLE<br>Runtime Na<br>O vrnhba65<br>O vrnhba65               | 44 2054853<br>400 10:L1<br>502:T0:L1                                                                              | Status<br>Active<br>Active (I/Q)           | Ŧ                 | Terget<br>sgn.1992-Q8.com.n<br>Od56-vs.28.172.21.<br>ign.1992-Q8.com.n<br>Od56-vs.28.172.21.                                                                                                    | etappun 3cb67894c1111<br>25.113260<br>otapp:sn 3cb67894c1111<br>25.123260                                           | † т<br>led819200a098a7<br>led819200a098a7                           | LON<br>T       | Ŧ                  | Preferred<br>No<br>No       | Ŧ       |
|                               | REFRESH (MAR)     Runtline Na     Vinhba65     Vinhba65     Vinhba65 | III         IIII           Mine         T           ICO.TOLI         ICO.TOLI           ICO.TOLI         ICO.TOLI | Status<br>Active<br>Active (I/O)<br>Active | Ŧ                 | Target<br>ign.1992-08.com.n<br>0d56:vs.28:172.21.<br>ign.1992-08.com.n<br>0d56:vs.28:172.21.<br>ign.1992-08.com.n<br>0d56:vs.28:172.21.                                                                                                    | Rappun 3cb67894c1111<br>25.11:3260<br>otopp:s: 3cb67894c1111<br>25.12:3260<br>78:40p:s: 3cb67894c1111<br>26.11:3260 | † <b>†</b><br>Ied819200a098a7<br>Ied819200a098a7<br>Ied819200a098a7 | 1<br>1<br>1    | Ť                  | Preferred<br>No<br>No<br>No | Ŧ       |

| Alarm Definitions<br>Scheduled Tasks<br>General | Con                                                                                           | nectivity and                                                   | Multip   | pathing                |        |                                                 |                                       |                                                |                                                 |               |                    |         |
|-------------------------------------------------|-----------------------------------------------------------------------------------------------|-----------------------------------------------------------------|----------|------------------------|--------|-------------------------------------------------|---------------------------------------|------------------------------------------------|-------------------------------------------------|---------------|--------------------|---------|
| Device Backing                                  |                                                                                               | Plast                                                           |          | ÷                      | Datast | ore Mounted 🛛 🔻 🔻                               | Datastore Connectivity                | *                                              | Mount Point                                     |               |                    |         |
| Connectivity and Multipathing                   | O         III. dc01-esx01.sddc.neteps.com           O         III. dc01-esx02.sddc.neteps.com |                                                                 |          | Mounted 6<br>Mounted 6 |        | Connected                                       | Connected                             | /vmfs/vplumes/66b2d163-ce1443ad-3a67-005056b92 |                                                 |               | 6b92d7e            |         |
| ardware Acceleration                            |                                                                                               |                                                                 |          |                        |        | Connected                                       | Connected                             |                                                | /vmfs/volumes/66b2d163-cef443ad-3a67-005056b92d |               |                    |         |
| apobility sets                                  | Ideo2-esci01addc.netaco.com                                                                   |                                                                 |          |                        | Moun   | ted                                             | Connected                             |                                                | /vmfs/volume:                                   | v/66b2d163-ce | (443ad-3a67-00505) | 6b92d7e |
| napCenter Plug-in for VMwz~                     | 0                                                                                             | dc02-esxi02                                                     | sddc net | 100.000                | Moun   | ted                                             | Connected                             |                                                | /vmfs/volumes                                   | v/66b2d163-ce | 1443ad-3a67-005056 | 6b92d7e |
| Resource Groups<br>Backups                      | Mar                                                                                           | tege Columns                                                    |          |                        |        |                                                 |                                       |                                                |                                                 |               |                    | 4.11    |
|                                                 | Devic                                                                                         | PV/CP NETAPP ISC9: Disk (mas 600x098038303846772x1524975677933) |          |                        |        |                                                 |                                       |                                                |                                                 |               |                    |         |
|                                                 | × M                                                                                           | ultipathing Policies                                            | ACTION   | 15.4                   |        |                                                 |                                       |                                                |                                                 |               |                    |         |
|                                                 | P                                                                                             | ath Selection Policy                                            | Rou      | nd Robin (VMw)         | (914   |                                                 |                                       |                                                |                                                 |               |                    |         |
|                                                 | SI                                                                                            | torage Array Type<br>olicy                                      | VM       | W_SATP_ALUA            |        |                                                 |                                       |                                                |                                                 |               |                    |         |
|                                                 | O                                                                                             | wher Plugin                                                     | NM       | P                      |        |                                                 |                                       |                                                |                                                 |               |                    |         |
|                                                 | AREA                                                                                          | ISH DUALLY OF                                                   | A.S.R.   |                        |        |                                                 |                                       |                                                |                                                 |               |                    |         |
|                                                 |                                                                                               | Buritime Name                                                   | τ.       | Status                 | Υ.     | Target                                          |                                       | ÷                                              | LUN                                             | Ϋ́            | Preferred          |         |
|                                                 | 0                                                                                             | vmbba65:C2:T0:L                                                 | 1        | Active (I/O)           |        | ign.1992-08.com.rieta<br>46a21.vs.12:172.21.225 | op:sn.133a93e1ce6b11edb100<br>21:3260 | 00a0985                                        | 1                                               |               | No                 |         |
|                                                 | 0                                                                                             | vmhba65:C0:T01                                                  | 1        | Active                 |        | ign 1992-08.com neta<br>46a21 vs.12:172.21.225  | pp:sn:133a93e1ce6b11edb100<br>22:3260 | d8e0e00                                        | 1                                               |               | No                 |         |
|                                                 |                                                                                               |                                                                 |          |                        |        |                                                 |                                       |                                                |                                                 |               |                    |         |
|                                                 | 0                                                                                             | wmbba65:C3:T01.                                                 | 1        | Active (VO)            |        | ign 1992-08.com.neta<br>46a21.vs.12:172-21.226  | pp:sn.133a93e1ce6b1tedb100<br>21:3260 | 6960400                                        | 1                                               |               | No                 |         |

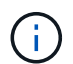

Die obigen Screenshots zeigen aktiven I/O auf dem einzelnen Controller, seit wir AFF verwendet haben. Bei ASA verfügt er über aktive IO auf allen Pfaden.

13. Wenn zusätzliche Datastores hinzugefügt werden, müssen Sie daran denken, die vorhandene Consistency Group zu erweitern, damit sie im vSphere-Cluster konsistent ist.

| PROTECTION POLICY<br>AutomatedFailOverDuplex | TRANSFER STATUS                            | IS HEALTHY?                                  |  |
|----------------------------------------------|--------------------------------------------|----------------------------------------------|--|
| state<br>⊙ In sync                           | CONTAINED LUNS (SOUR<br>/vol/ds01/ds01, /v | <sup>TE)</sup><br>iol/ds02/ds02              |  |
| CONSISTENCY GROUP<br>ds                      |                                            | ntaphci-a300e9u25<br>CONSISTENCY GROUP<br>ds |  |
| <b>命 国</b>                                   |                                            |                                              |  |
| $\odot$                                      |                                            | $\odot$                                      |  |
| 10.61.182.163<br>Mediator                    |                                            |                                              |  |

#### Einheitlicher vMSC Host-Zugriffsmodus mit ONTAP-Tools

1. Stellen Sie sicher, dass die NetApp ONTAP-Tools in vCenter bereitgestellt und registriert sind.

| $\equiv$ vSphere Client (  | ${f Q}$ Search in all environment |                                           |                     |                     |                         |                            |
|----------------------------|-----------------------------------|-------------------------------------------|---------------------|---------------------|-------------------------|----------------------------|
| Shortcuts                  |                                   |                                           |                     |                     |                         |                            |
| Inventories                |                                   |                                           |                     |                     |                         |                            |
| [.]]<br>Hosts and Clusters | VMs and Templates                 | Storage                                   | Ø<br>Networking     | Content Libraries   | Global Inventory Lists  | 000<br>Workload Management |
| Monitoring                 |                                   |                                           |                     |                     |                         |                            |
| Task Console               | Event Console                     | CTL<br>VM Customization<br>Specifications | VM Storage Policies | मि<br>Host Profiles | K)<br>Lifecycle Manager |                            |
| Plugins                    |                                   |                                           |                     |                     |                         |                            |
|                            |                                   | Cloud Provider Services                   |                     |                     |                         |                            |
|                            | VMware vSphere                    |                                           |                     |                     |                         |                            |
| Administration             |                                   |                                           |                     |                     |                         |                            |
| Q                          |                                   |                                           |                     |                     |                         |                            |
| Licensing                  |                                   |                                           |                     |                     |                         |                            |

Wenn nicht, folgen Sie "Bereitstellung von ONTAP-Tools" und "Fügen Sie eine vCenter Server-Instanz hinzu"

2. Stellen Sie sicher, dass die ONTAP-Speichersysteme bei ONTAP-Tools registriert sind. Dies umfasst sowohl Fehlerdomäne-Speichersysteme als auch ein drittes für asynchrone Remote-Replikation zur Verwendung für den VM-Schutz mit dem SnapCenter Plug-in für VMware vSphere.

| = vSphere Client Q ==                         |        |        |      |           |         |    |             |               |            |          |        |         | C | & Administrator@VSPHERELOCAL ~ | 9 | 0    |
|-----------------------------------------------|--------|--------|------|-----------|---------|----|-------------|---------------|------------|----------|--------|---------|---|--------------------------------|---|------|
| NetApp ONTAP tools Instanc                    | CE 10. | 61.162 | 2401 | 9443      |         |    |             |               |            |          |        |         |   |                                |   |      |
|                                               |        |        |      |           |         |    |             |               |            |          |        |         |   |                                |   |      |
| Q Overview                                    | 3      | 5101   | ag   | је васі   | kends   |    |             |               |            |          |        |         |   |                                |   | 0.1  |
| 🔯 Storage Backends                            |        | 400    |      |           |         |    |             |               |            |          |        |         |   |                                |   |      |
| Protection     ··· riost cluber relationships |        |        |      | Name      | -tipe   | ÷. | Tares +     | OHTAP Western | <br>Sec. 9 | Capacity | 14     | NEB VAR |   | Supported Delastore Types O    |   |      |
| -O Settings                                   |        |        | 8    | Mapho-a   | Chatter |    | 172.96.9.25 | 9.15.1        | O Heatry   | 1 1      | tipes  |         |   |                                |   |      |
| () Support                                    |        |        | 8    | EDANO -   | Cutter  |    | 17236-017   | 0.953         | 0 +++#TTy  | 1        | 49.045 |         |   |                                |   |      |
| (M) Reports                                   |        | 1      | e.   | ortas-pe. | Cutter  |    | ortiz-dei.  | 9.51          | 0 Heating  | 1        | 6.275  |         |   |                                |   | _    |
| Datastores                                    |        | 369.74 | da C | stanne    |         |    |             |               |            |          |        |         |   | Clienter and an                | 0 | See. |

Wenn nicht, folgen Sie "Fügen Sie mithilfe der vSphere Client-UI ein Storage-Back-End hinzu"

3. Aktualisieren Sie die Hostdaten, um sie mit den ONTAP-Tools zu synchronisieren, und dann, "Erstellen Sie einen Datastore".

|                                                                                                    | () Þ                                                                                                    |                                                                       | <<br><u> </u>                                                                                                    | Summa             | USTERO1 : ACTIONS                                                                                                    | re Per                      |
|----------------------------------------------------------------------------------------------------|----------------------------------------------------------------------------------------------------|-----------------------------------------------------------------------|----------------------------------------------------------------------------------------------------|-------------------|----------------------------------------------------------------------------------------------------|-----------------------------|
| Task Name     Remove from Inventory     Create datastore       com.netapp.otv.hosts.     State     Host       iscovery.label     Mount datastore     07 | <ul> <li>Smas-vi</li> <li>RTP</li> <li>RTP<!--</th--><th>COLSIGIC<br/>USTEROI<br/>dCO1-e<br/>dCO2-e<br/>dCO2-e<br/>DemoC<br/>SCV-6.C</th><th>Actions - Cluster01  Add Hosts  Add Hosts  Deploy Virtual Machine  New Resource Pool  Deploy OVF Template  Deploy OVF Template  Deploy OVF Template  Storage Host Profiles Host Profiles Edit Default VM Compatit  Add Permission Alarms</th><th>&gt;<br/>&gt;ility<br/>se</th><th>IS✓ere DRS<br/>ere Availability✓uration✓stort✓ral✓Provider<br/>are EVC<br/>lost Groups<br/>lost Rules✓Jost Rules✓Dytions<br/>Profile✓Ng✓I Cluster<br/>uthority✓J Cluster<br/>led Tasks<br/>e Cluster Services✓ral<br/>stores✓</th><th>Cluster<br/>We hav<br/>automa</th></li></ul> | COLSIGIC<br>USTEROI<br>dCO1-e<br>dCO2-e<br>dCO2-e<br>DemoC<br>SCV-6.C | Actions - Cluster01  Add Hosts  Add Hosts  Deploy Virtual Machine  New Resource Pool  Deploy OVF Template  Deploy OVF Template  Deploy OVF Template  Storage Host Profiles Host Profiles Edit Default VM Compatit  Add Permission Alarms | ><br>>ility<br>se | IS✓ere DRS<br>ere Availability✓uration✓stort✓ral✓Provider<br>are EVC<br>lost Groups<br>lost Rules✓Jost Rules✓Dytions<br>Profile✓Ng✓I Cluster<br>uthority✓J Cluster<br>led Tasks<br>e Cluster Services✓ral<br>stores✓ | Cluster<br>We hav<br>automa |
|                                                                                                    | Task Name<br>com.netapp.o<br>iscovery.label                                                                                                    | tv.hosts.                                                             | Remove from Inventory Compared Delete                                                                                                    |                   | Create datastore<br>Mount datastore                                                                                                    | host<br>07                  |

- 4. Um SM-AS zu aktivieren, klicken Sie mit der rechten Maustaste auf vSphere-Cluster und wählen Sie in den NetApp ONTAP-Tools den Schutz des Clusters aus (siehe Screenshot oben).
- 5. Es zeigt vorhandene Datastores für dieses Cluster sowie SVM-Details an. Der standardmäßige CG-Name ist <vSphere-Cluster-Name>\_<SVM name>. Klicken Sie auf die Schaltfläche Beziehung hinzufügen.

| Protect the datastores of this cluster | using SnapMirror replication. Learn more |                                    |                                    |
|----------------------------------------|------------------------------------------|------------------------------------|------------------------------------|
| Datastore type: *                      | VMFS                                     | ~                                  |                                    |
| Source storage VM: *                   | zonea                                    | ~                                  |                                    |
|                                        | Cluster: EI3A300<br>2 datastores         |                                    |                                    |
| Consistency group name: *              | Cluster01_zonea                          |                                    |                                    |
| SnapMirror settings                    |                                          |                                    |                                    |
| ADD RELATIONSHIP                       |                                          |                                    |                                    |
| Target storage VM                      | Policy                                   | Uniform Host Configuration         | Host proximity                     |
| No SnapMirror r                        | elationship found. You can protect c     | datastores using one or more Snaph | /irror relationships.              |
|                                        |                                          |                                    | Objects per page <u>5</u> O Object |
|                                        |                                          |                                    | CANCEL PROTECT                     |

Protect Cluster | Cluster01

6. Wählen Sie die Ziel-SVM aus, und setzen Sie die Richtlinie auf AutomatedFailOverDuplex für SM-AS. Es gibt einen Kippschalter für eine einheitliche Hostkonfiguration. Legen Sie die Nähe für jeden Host fest.

| ource storage VM: *                                                                                                    | E13A300 / zonea                    |                                     |   |           |
|----------------------------------------------------------------------------------------------------|------------------------------------|-------------------------------------|---|-----------|
| arget storage VM: *                                                                                                    | zoneb                              |                                     | ~ |           |
|                                                                                                    | Cluster: ntaphci-a300e9u25         |                                     |   |           |
| Policy: *                                                                                                    | AutomatedFailOverDuplex            |                                     | ~ |           |
| Iniform host configuration:                                                                                                    |                                    |                                     |   |           |
|                                                                                                    | —                                  |                                     |   |           |
| lost proximity settings                                                                                                    |                                    |                                     |   |           |
| lost proximity settings                                                                                                    |                                    |                                     |   |           |
| As part of protection, all datast                                                                                                   | ores will be mounted on all hosts. |                                     |   |           |
| As part of protection, all datast     SET PROXIMAL TO ~                                                                             | ores will be mounted on all hosts. |                                     |   |           |
| As part of protection, all datast SET PROXIMAL TO ~                                                                                 | ores will be mounted on all hosts. | Proximal to                         |   |           |
| As part of protection, all datast SET PROXIMAL TO ~                                                                                 | ores will be mounted on all hosts. | Proximal to                         |   | î         |
| As part of protection, all datast  SET PROXIMAL TO ~  Hosts  dc01-esxi02.sddc.netapp.con                                            | ores will be mounted on all hosts. | Proximal to<br>Source v             |   | Î         |
| As part of protection, all datast      SET PROXIMAL TO      Hosts      dc01-esxi02.sddc.netapp.con      dc02-esxi01.sddc.netapp.con | ores will be mounted on all hosts. | Proximal to<br>Source V<br>Target V |   |           |
| As part of protection, all datast SET PROXIMAL TO     Hosts     dc01-esxi02.sddc.netapp.con     dc02-esxi01.sddc.netapp.con         | ores will be mounted on all hosts. | Proximal to<br>Source V<br>Target V |   | 4 Objects |

. ..

7. Überprüfen Sie die Host-Promity-Informationen und andere Details. Fügen Sie bei Bedarf eine weitere Beziehung zum dritten Standort mit der Replikationsrichtlinie "Asynchron" hinzu. Klicken Sie dann auf Schützen.

| Protect Cluster Cluster01                  |                                    |                            |                                          |
|--------------------------------------------|------------------------------------|----------------------------|------------------------------------------|
| Protect the datastores of this cluster usi | ng SnapMirror replication. Learn m | nore                       |                                          |
| Datastore type: *                          | VMFS                               | ~                          |                                          |
| Source storage VM: *                       | zonea                              | ~                          |                                          |
|                                            | Cluster: E13A300<br>2 datastores   |                            |                                          |
| Consistency group name: *                  | Cluster01_zonea                    |                            |                                          |
| SnapMirror settings                        |                                    |                            |                                          |
| Target storage VM                          | Policy                             | Uniform Host Configuration | Host proximity                           |
| ntaphci-a300e9u25 / zoneb                  | AutomatedFailOverDuplex            | Yes                        | Source (2), Target (2)                   |
|                                            |                                    |                            | Objects per page 5 $\checkmark$ 1 Object |
|                                            |                                    |                            | CANCEL                                   |

HINWEIS: Wenn Sie das SnapCenter-Plug-in für VMware vSphere 6.0 verwenden möchten, muss die Replikation auf Volume-Ebene statt auf Konsistenzgruppenebene eingerichtet werden.

8. Bei einheitlichem Hostzugriff verfügt der Host über eine iSCSI-Verbindung zu beiden Fehlerdomänenspeicher-Arrays.

| heduled Tasks<br>nerál      | Connectivity and Mult                                                                                                    | tipathing                                                                                                    |                                                                                                    |                                                                                                    |                                                                                  |
|-----------------------------|----------------------------------------------------------------------------------------------------|----------------------------------------------------------------------------------------------------|----------------------------------------------------------------------------------------------------|----------------------------------------------------------------------------------------------------|----------------------------------------------------------------------------------|
| vice Backing                | Host                                                                                                    | T Datastore Hount                                                                                                    | d T Datastore Connectivity                                                                                                    | T Mount Point                                                                                                    |                                                                                  |
| nnectivity and Multipathing | CO2-esxi01.sddc.n                                                                                                    | etapp.com Mounted                                                                                                    | Connected                                                                                                    | /vmfs/volumes/66aaa811-71dea467-                                                                                                    | 813d-005056b93                                                                   |
| rdware Acceleration         | O ac01-esxi02.sddc.n                                                                                                    | etapo.com Mounted                                                                                                    | Connected                                                                                                    | /vmfs/volumes/66aaa811-71dea467-                                                                                                    | 813d-005056b93                                                                   |
| pability sets               | O dc02-esxi02.sddc.r                                                                                                    | netaop.com Mounted                                                                                                    | Connected                                                                                                    | /vmfs/volumes/66aaa811-71dea467-                                                                                                    | 813d-005056693                                                                   |
| apCenter Plug-in for VMwa~  | O C.dc01-esxi01.sddc.ne                                                                                                    | etago.com Mounted                                                                                                    | Connected                                                                                                    | /vmfs/volumes/66aaa8t1-71dea467-                                                                                                    | 813d-005056592                                                                   |
| esource Groups              |                                                                                                    |                                                                                                    |                                                                                                    |                                                                                                    |                                                                                  |
| ackups                      | [Manage Colonia]                                                                                                    |                                                                                                    |                                                                                                    |                                                                                                    |                                                                                  |
| App ONTAB tools             | Manage Columns                                                                                                    |                                                                                                    |                                                                                                    |                                                                                                    |                                                                                  |
| app on the tools 7          | Device                                                                                                    | VETAPP ISCSI Disk (naa.600a09863                                                                                                    | 83038467724524975577930 -                                                                                                    |                                                                                                    |                                                                                  |
|                             | V Multipathing Policies ACT                                                                                                    | IONS -                                                                                                    |                                                                                                    |                                                                                                    |                                                                                  |
|                             | Dath Colocting Dollary                                                                                                    | and Datas O'Managed                                                                                                    |                                                                                                    |                                                                                                    |                                                                                  |
|                             | Paul Merchold Policy                                                                                                    | Cound Modin LV/MWare1                                                                                                    |                                                                                                    |                                                                                                    |                                                                                  |
|                             | Storage Array Type                                                                                                    | /MW_SATP_ALUA                                                                                                    |                                                                                                    |                                                                                                    |                                                                                  |
|                             | Storage Array Type V<br>Policy                                                                                                    | /MW_SATP_ALUA                                                                                                    |                                                                                                    |                                                                                                    |                                                                                  |
|                             | Storage Array Type V<br>Policy<br>Owner Plugin N                                                                                                    | MW_SATP_ALUA                                                                                                    |                                                                                                    |                                                                                                    |                                                                                  |
|                             | Paint Selection Policy P<br>Storage Array Type V<br>Policy<br>Owner Plugin N<br>Paths                                                                                                    | MW_SATP_ALUA                                                                                                    |                                                                                                    |                                                                                                    |                                                                                  |
|                             | Pain selection Poincy —<br>Storage Array Type V<br>Policy Owner Plugin N<br>Paths<br>REFRESH ENANCE ORANCE                                                                                                    | nound Hodin (Verware)<br>/MW_SATP_ALUA                                                                                                    |                                                                                                    |                                                                                                    |                                                                                  |
|                             | Pain aneculor Poincy P<br>Storage Array Type V<br>Policy Owner Plugin N<br>Paths<br>REFRESH ENANCE Ensance                                                                                                    | Slabus T Target                                                                                                    |                                                                                                    |                                                                                                    | T LUN                                                                            |
|                             | Path Steelog Array Type V<br>Policy Owner Plugin N<br>Paths<br>RESERSH ENANCE DESAULE<br>Burdene Name T                                                                                                    | MWP_SATP_ALUA<br>MMP<br>Status T Target<br>Active ign.1992-08.                                                                                                    | com.netapp.sn.3cb67894cf1ffTed819200a098                                                                                                    | 8a70d55.vs.28.172.21225.12.3260                                                                                                    | T LUM<br>O                                                                       |
|                             | Patris Street, or Poincy Poincy Policy V<br>Policy V<br>Patris RESPECTING Policy V<br>Batris Reserved Policy V<br>Buttine Name Y<br>Buttine Name Y<br>Vimba65:C3:T1L0                                                                                                    | MWY_SATP_ALUA MP Status T Target Active ign.1992-08. Active ign.1992-08.                                                                                                    | com.netapp:sn.3cb67894ct1111e3819200a099<br>com.netapp:sn.3cb67894ct1111e3819200a099                                                                                                    | 8a70d56.vs.28.172.21.225.12.3260<br>8a70d56.vs.28.172.21.226.12.3260                                                                                                    | T LUN<br>O<br>O                                                                  |
|                             | Pain snecton Poincy P<br>Storage Array Type V<br>Policy V<br>White Plugin N<br>RSEPESH ENAME Enable<br>Burtime Name T<br>Vmhba65:C2:T1L0<br>Vmhba65:C2:T1L0                                                                                                    | MW_SATP_ALUA<br>MP<br>Status T Target<br>Active ign.1992-08<br>Active ign.1992-08                                                                                                    | com.netapp:sn.3cb67894cf1ff1e8819200a094<br>com.netapp:sn.3cb67894cf1ff1e8819200a094<br>com.netapp:sn.3cb67894cf1f1fe8819200a094                                                                                                    | 8a70d56-ys 28:172-21225 12:3260<br>8a70d56-ys 28:172-21226 12:3260<br>8a70d56-ys 28:172-21225 11:2260                                                                                                    | τ LUM<br>0<br>0.                                                                 |
|                             | Path sheckbor Poincy Poincy Policy Owner Plugin N Paths Paths Path | MWU SATP_ALUA<br>MP<br>Status T Target<br>Active ign.1992-08.<br>Active ign.1992-08.<br>Active ign.1992-08.<br>Active ign.1992-08.                                                                                                    | com.netaop.sn.3cb67894cfffflev8819200a084<br>com.netaop.sn.3cb67894cfffflev8819200a084<br>com.netaop.sn.3cb67894cfffflev8819200a084<br>com.netaop.sn.133a934fce6b114db10000a09                                                                                   | 8a70d56vs.28.172.21225.12.3260<br>8a70d56vs.28.172.21226.12.3260<br>8a70d56vs.28.172.21226.12.3260<br>8a70d56vt.28.172.21226.21.3260                                                                                                    | T LUM<br>0<br>0<br>0                                                             |
|                             | Path sheckool Poincy Policy Owner Plugin N Policy Owner Plugin N Paths REFRESH ENAMILE Chance T O vimboa65:C3:TILO O vimboa65:C2:TILO O vimboa65:C2:TILO O vimboa65:C2:TILO O vimboa65:C2:TILO O vimboa65:C2:TILO                                                                                                    | MW_SATP_ALUA<br>MP<br>Status T Target<br>Active ign.1992-08<br>Active ign.1992-08<br>Active (UO) ign.1992-08<br>Active (UO) ign.1992-08                                                                                                    | com.netaop:sn.3cb67894cftffled8l9200a09<br>com.netaop:sn.3cb67894cftffled8l9200a09<br>com.netaop:sn.3cb67894cftffled8l9200a09<br>oom.netaop:sn.32a934fcq6b1liddb10000a09<br>com.netaop:sn.3cb67894cftffled8l9200a098                                             | 8a70d56-vs.28.172.21225 12:3260<br>8a70d56-vs.28.172.21225 12:3260<br>8a70d56-vs.28.172.21226 12:3260<br>8a70d56-vs.28.172.21226 21:3260<br>8a70d56-vs.28.172.21226 11:3260                                                                               | ▼ LUN<br>0<br>0<br>0<br>0<br>0<br>0                                              |
|                             | Path sheckon poincy Poincy Policy Owner Plugin N Paths REFRISH ENAMIC Channel   RefRISH ENAMIC Channel   Runtime Name   O vinibla65:C3:T1L0  Vinibla65:C2:T1L0  Vinibla65:C2:T1L0  Vinibla65:C2:T1L0  Vinibla65:C2:T0L0  Vinibla65:C2:T0L0  Vinibla65:C2:T0L0                                                                                                    | MWP_SATP_ALUA<br>MP<br>Status T Target<br>Active ign.1992-08.<br>Active ign.1992-08.<br>Active ign.1992-08.<br>Active (VO) ign.1992-08.<br>Active ign.1992-08.                                                                                                    | com netapp:sn.3cb67894cftfffed819200a09<br>com netapp:sn.3cb67894cftffed819200a09<br>com netapp:sn.3cb67894cftffed819200a09<br>com netapp:sn.3cb67894cftfffed819200a09<br>com netapp:sn.3cb67894cftfffed819200a09<br>com netapp:sn.3sb67894cftfffed819200a09     | 8a70d56-vs.28.172.21.225.12.3260<br>8a70d56-vs.28.172.21.226.12.3260<br>8a70d56-vs.28.172.21.226.11.3260<br>8b46a21vs.12.172.21.226.21.3260<br>8b70d56.vs.28.172.21.226.11.3260<br>8b046a21vs.12.172.21.225.21.3260                                       | ▼ LUM<br>0<br>0<br>0<br>0<br>0<br>0<br>0<br>0<br>0                               |
|                             | Patris Steeluon Poincy Poincy Policy Policy Owner Plugin N Patris Patris | Status T Target  Status T Target  Active ign.1992-08.  Active ign.1992-08.  Active ign.1992-08.  Active (UO) ign.1992-08.  Active (UO) ign.1992-08.  Active (UO) ign.1992-08.  Active ign.1992-08.  Active ign.1992-08. Active ign.1992-08.  Active ign.1992-08. Act | com netapp:sn.3cb67894cffffled8f9200a09<br>com netapp:sn.3cb67894cffffled8f9200a09<br>com netapp:sn.3cb67894cffffled8f9200a09<br>com netapp:sn.13a93efce6b1fledb10000a00<br>com netapp:sn.13a93efce6b1fledb100000a09<br>com netapp:sn.13a93efce6b1fledb100000a09 | 8a70d56.vs.28.172.21.225.12.3260<br>8a70d56.vs.28.172.21.226.12.3260<br>8a70d56.vs.28.172.21.226.11.3260<br>88146a21.vs.12.172.21.226.21.3260<br>8a70d56.vs.28.172.21.226.21.3260<br>8846a21.vs.12.172.21.225.21.3260<br>8846a21.vs.12.172.21.225.22.3260 | T LUM<br>0<br>0<br>0<br>0<br>0<br>0<br>0<br>0<br>0<br>0<br>0<br>0<br>0<br>0<br>0 |

HINWEIS: Der obige Screenshot stammt aus AFF. Bei ASA sollte sich DER AKTIVE I/O auf allen Pfaden mit korrekten Netzwerkverbindungen befinden.

9. ONTAP Tools Plugin zeigt auch an, dass das Volume geschützt ist oder nicht.

| = vSphere Client Q, Search in at anyon                          |                                                  |                    |                                                                                                    |                                                                                                    |        | 8 Ø1 |
|-----------------------------------------------------------------|--------------------------------------------------|--------------------|----------------------------------------------------------------------------------------------------|----------------------------------------------------------------------------------------------------|--------|------|
|                                                                 | C DS01 Actions                                   | e Permasona Fies I | eses yms                                                                                                    |                                                                                                    |        |      |
| <ul> <li>B smas-veitisdar retubbries</li> <li>B atte</li> </ul> | Alarm Definitions<br>Scheduled Taska             | ONTAP Storage      |                                                                                                    |                                                                                                    |        |      |
| III INCO                                                        | General                                          | Storage Details    | Storage Details                                                                                                    |                                                                                                    |        |      |
| 目 550                                                           | Device Backing<br>Connectivity and Multipathing  | 1.179 Details      | V Storage Backende                                                                                                    |                                                                                                    |        |      |
|                                                                 | Hardware Acceleration<br>Capability with         |                    | Chatter:<br>Storage VM                                                                                                    | EthA300<br>Jones                                                                                                    |        |      |
|                                                                 | SnapCenter Plug-in for VMwz v<br>Resource Groupe |                    | ~ Aggregate (1)                                                                                                    |                                                                                                    | 42.505 |      |
|                                                                 | Backups                                          |                    | Haring                                                                                                    | Capacity Unage(%)                                                                                                    |        |      |
|                                                                 | ONTAP Storage                                    |                    | £34300_2_550_1                                                                                                    | 41.50                                                                                                    | ń,     |      |
|                                                                 |                                                  |                    | ~ Volume                                                                                                    | 1                                                                                                    | n      |      |
|                                                                 |                                                  |                    | Name:<br>Trial Capecity:<br>Blain:<br>Type:<br>Mer 10P0:<br>Mar (09):<br>Coperative:<br>Support Preseve:<br>AutoGrow:<br>AutoGrow:<br>Support Auto Deleter<br>Fractional Deleter | 4001<br>221/3-08<br>© Omme<br>Peccha<br>Peccha<br>Sociol<br>Nine<br>Oto<br>grow<br>Ioo 18<br>Bioleted<br>Statust<br>Statust<br>Status |        |      |

10. Für weitere Details und zum Aktualisieren der Host-Proximity-Informationen kann die Option Host-Cluster-Beziehungen unter den ONTAP-Tools verwendet werden.

| $\equiv$ vSphere Client Q Sear                                      | $\equiv$ <b>vSphere Client</b> Q Search in all environments |  |  |  |  |  |  |  |
|---------------------------------------------------------------------|-------------------------------------------------------------|--|--|--|--|--|--|--|
| NetApp ONTAP tools INSTANCE                                         | 10.61.182.240:8443 ~                                        |  |  |  |  |  |  |  |
| »                                                                   | Host cluster relationships                                  |  |  |  |  |  |  |  |
| <ul><li>☆ Overview</li><li>➡ Storage Backends</li></ul>             | ESXi Cluster T Source storage VM T Consistency group T F    |  |  |  |  |  |  |  |
| <ul> <li>Protection </li> <li>Host cluster relationships</li> </ul> | : Cluster01 E13A300 / zonea Cluster01_zonea                 |  |  |  |  |  |  |  |
| ② Settings                                                          | Manage Columns                                              |  |  |  |  |  |  |  |
| <ul> <li>?) Support</li> <li>E Reports </li> </ul>                  |                                                             |  |  |  |  |  |  |  |
| Virtual Machines<br>Datastores                                      |                                                             |  |  |  |  |  |  |  |

#### VM-Schutz mit SnapCenter Plug-in für VMware vSphere

SnapCenter Plug-in für VMware vSphere (SCV) 6.0 oder höher unterstützt SnapMirror Active Sync und auch in Kombination mit SnapMirror Async zur Replizierung auf die dritte Fehlerdomäne.

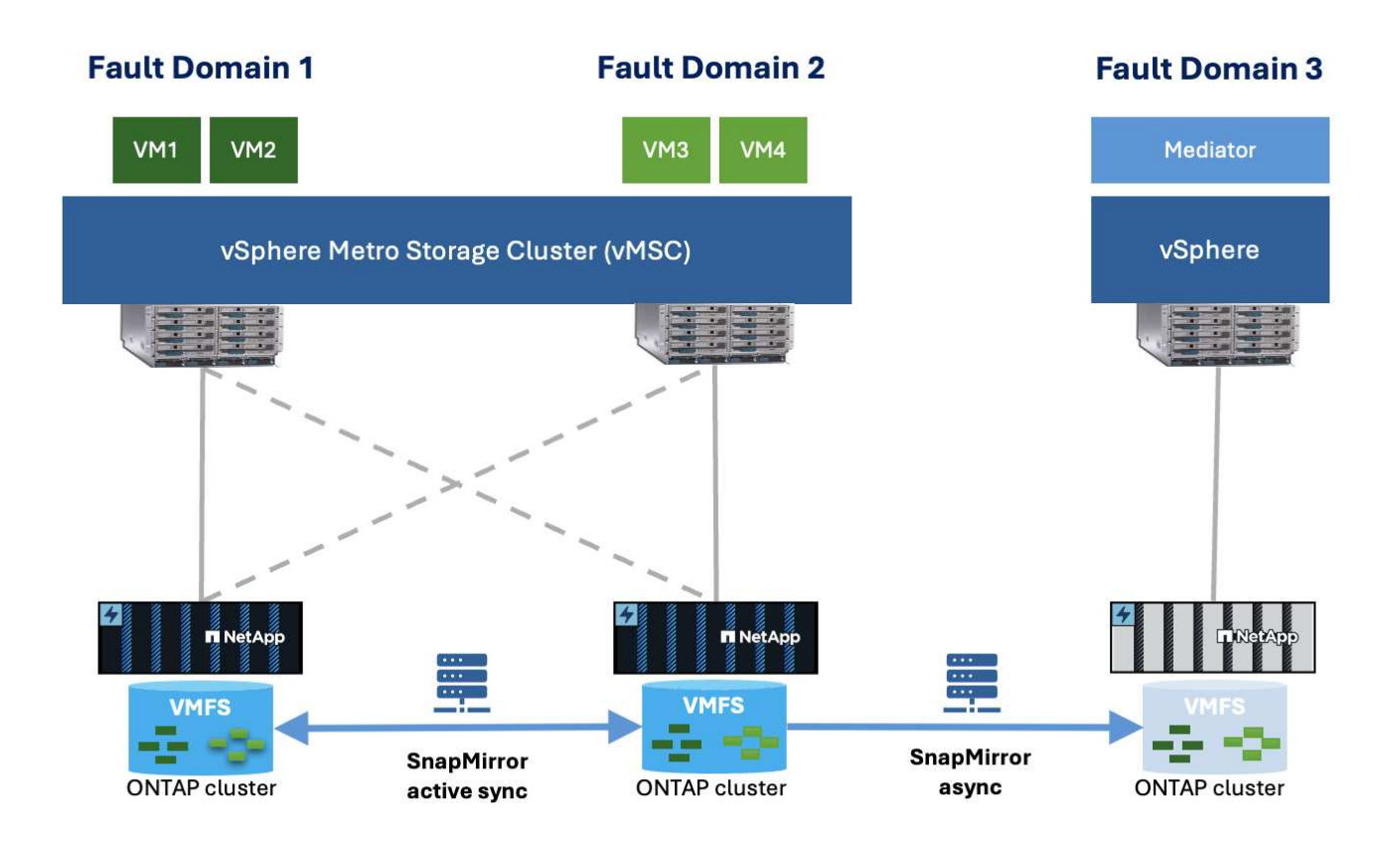

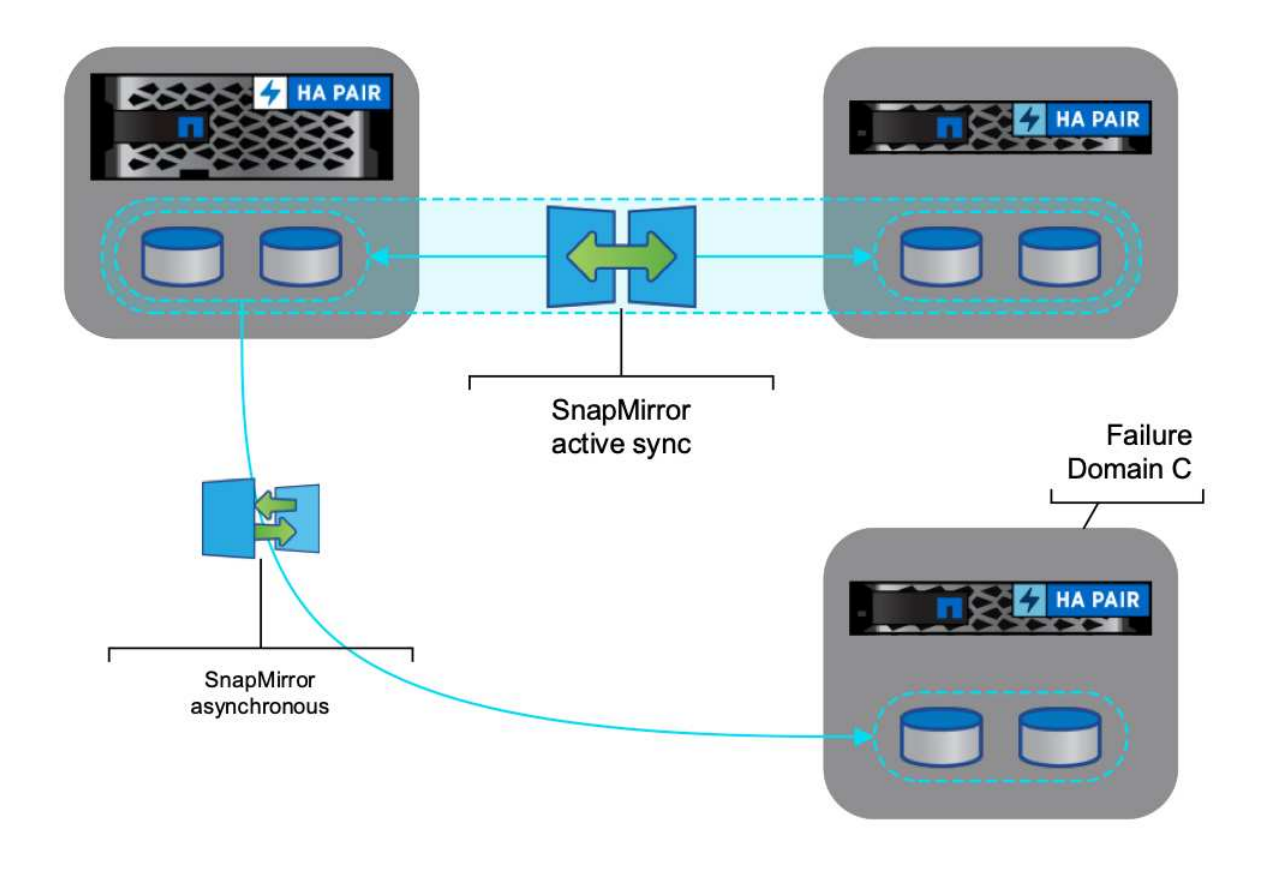

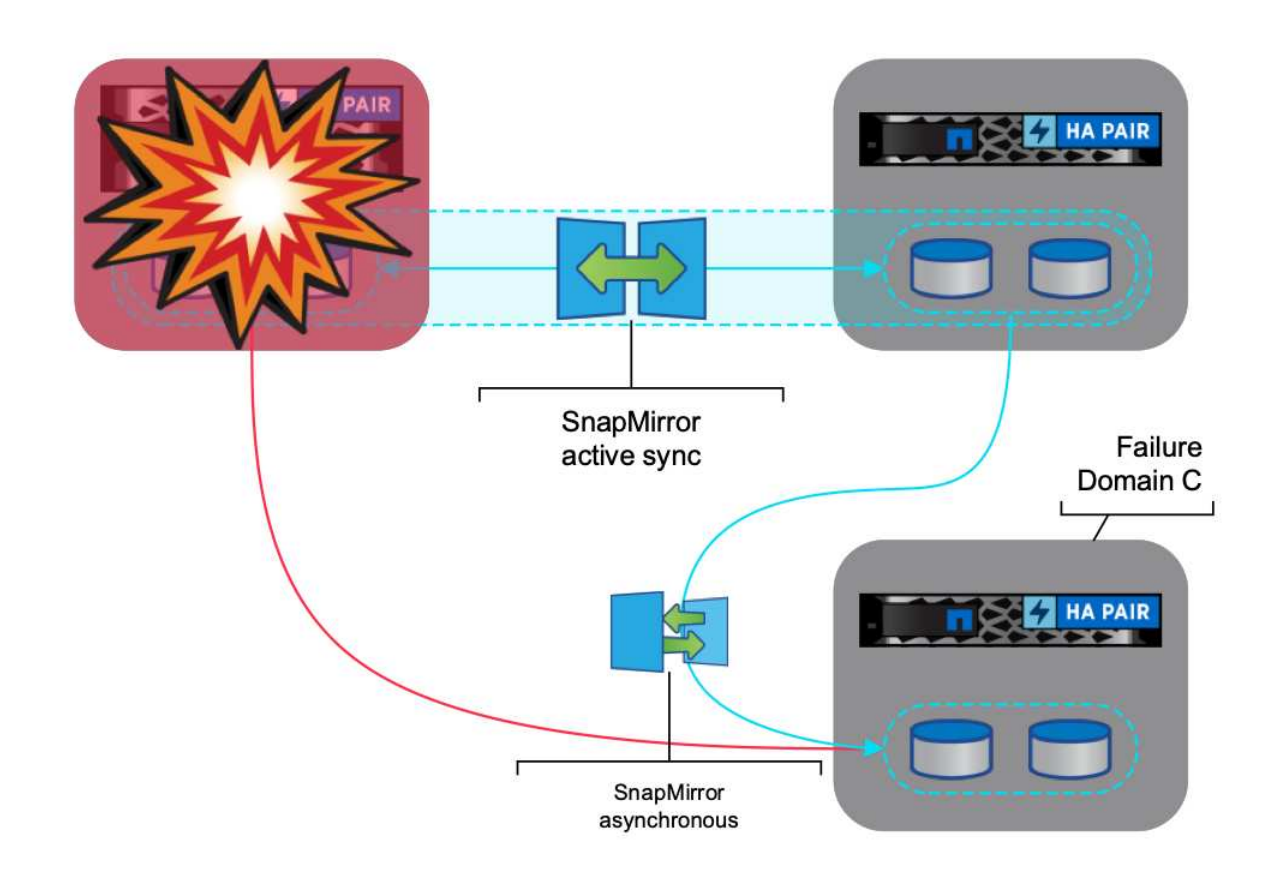

Zu den unterstützten Anwendungsbeispielen gehören: \* Sicherung und Wiederherstellung der VM oder des Datenspeichers aus einer der Fehlerdomänen mit SnapMirror Active Sync. \* Wiederherstellen von Ressourcen aus der dritten Fehlerdomäne.

1. Fügen Sie alle ONTAP-Speichersysteme hinzu, die in SCV verwendet werden sollen.

| VSphere Client                                                                   | Q Search in all environment                                         |                                                                                                    |                                                            |                                                          |                                                             |                                                             | C                                 | & Administrator #VSP   | HERELOCAL ~          | © |
|----------------------------------------------------------------------------------|---------------------------------------------------------------------|----------------------------------------------------------------------------------------------------|------------------------------------------------------------|----------------------------------------------------------|-------------------------------------------------------------|-------------------------------------------------------------|-----------------------------------|------------------------|----------------------|---|
| SnapCenter Plug-in N                                                             | or VMware vSphore Instan                                            | PCE 30 01 182 23 8344 -                                                                                                    |                                                            |                                                          |                                                             |                                                             |                                   |                        |                      |   |
| S Cardecard                                                                      | Storage Systema                                                     |                                                                                                    |                                                            |                                                          |                                                             |                                                             |                                   |                        |                      |   |
| G Similiar                                                                       | <ul> <li>Beginning with SnapC<br/>eccess to three applic</li> </ul> | anter Hag in for Uthears a<br>offers, backups will fail. W                                                                                                    | Sphere (SCV) 3.0, yes read<br>a read to restart the SCV or | to add applications of type<br>recents recognize sharped | ettte and OntAPI as some log<br>to ONTAP core logie methods | in institude for any Ontal users<br>Only here to know many. | elth subtrained rate based access | to the SCV. Without    | ×                    |   |
|                                                                                  | THE R. LEWIS CO., LANSING MICH.                                     | air Gatator                                                                                                    |                                                            |                                                          |                                                             |                                                             |                                   |                        |                      |   |
| and Deferred                                                                     | 4 YOU \101 X OF                                                     | The second second secon |                                                            |                                                          |                                                             |                                                             |                                   |                        |                      |   |
| R Policies                                                                       | tiane                                                               | Drucky harts                                                                                                    | Type:                                                      | Protocox                                                 | P02                                                         | Ulamame                                                     | divinia.                          | Trepuber()             | Ortfole              |   |
| (§ Polican) El Storage Systems                                                   | 4.00 / 101 X 54<br>Name<br>16.02/6.825                              | Display Name                                                                                                    | Type<br>Ontar Outer                                        | Protocor                                                 | PO3<br>442                                                  | Cliamane<br>admin                                           | birthin<br>19                     | Trinsculper()          | Cetthose<br>No       |   |
| <ul> <li>Policies</li> <li>Storage Systems</li> <li>Ouest His Austore</li> </ul> | Anne<br>Name<br>IN 10236325<br>IN 10236325<br>IN 10236325           | Digulay hame<br>eraphic aboovieu25<br>Etila200                                                                                                    | fabi<br>Ontañ Outer<br>Ontañ Outer                         | PHONODE<br>HTTPS<br>HTTPS                                | P01<br>442<br>443                                           | diameter<br>admin<br>admin                                  | Sutta<br>17<br>12                 | Tresular()<br>60<br>60 | Cetthoes<br>No<br>No |   |

 Erstellen Sie Eine Richtlinie. Stellen Sie sicher, dass die SnapMirror nach dem Backup auf SM-AS überprüft wird, und aktualisieren Sie auch die SnapVault nach dem Backup für die asynchrone Replikation auf die dritte Fehlerdomäne.

| 😑 vSphern Glent 🔍 (***                                                                                         |                                      |                                                                                                    | C & Administration of Administration of Administratio of Administration of Administration of Administr |
|----------------------------------------------------------------------------------------------------|--------------------------------------|----------------------------------------------------------------------------------------------------|----------------------------------------------------------------------------------------------------|
| * SnapCenter Pog-In 50 V                                                                                       | Милич обрания значность на прукция - |                                                                                                    |                                                                                                    |
| S. Carthours     G. particip      A. El Innours Compa     B. Carthours     C. C. C. C. C. C. C. C. C. C. C. C. | Referen                              | New Backup Policy       x         New Backup Policy       x         New Backup Pol |                                                                                                    |

3. Ressourcengruppe mit gewünschten Elementen erstellen, die geschützt werden müssen, der Richtlinie zuordnen und dem Zeitplan zuordnen.

| 😑 vSphere Client C                                                                                                    |                              |                                                                                                    |                                                       |                                                                                               |                    |         |                                                                                                    |
|----------------------------------------------------------------------------------------------------|------------------------------|----------------------------------------------------------------------------------------------------|-------------------------------------------------------|-----------------------------------------------------------------------------------------------|--------------------|---------|----------------------------------------------------------------------------------------------------|
| · SoutCellar Pup a                                                                                                    | for ythose stopped a maximum | 4132.0(104)-                                                                                                    |                                                       |                                                                                               |                    |         |                                                                                                    |
| Alignment       Bit Descent       Bit Descent | Percent George               | Create Resource Group<br>- 1. General We & AritScator<br>2. Research<br>3. Spanning Wete<br>4. Research<br>5. Scheding<br>6. Inemery | Booger:<br>Perrent entity<br>development<br>db Derent | Votue Machines v<br>Orderheite<br>Votue Frances<br>Reden<br>Votue Inserver mith name<br>Mitte | Salicitid antiline | ×       | in and in a second second seco |
| 0                                                                                                    |                              |                                                                                                    |                                                       |                                                                                               | MACK NEXT THEORY ( | ANCEL T |                                                                                                    |

HINWEIS: Snapshot-Name mit der Endung \_recent wird bei SM-AS nicht unterstützt.

4. Backups werden zu einem geplanten Zeitpunkt basierend auf der der Ressourcengruppe zugeordneten Richtlinie durchgeführt. Jobs können über die Jobüberwachung des Dashboards oder über die Backup-Informationen auf diesen Ressourcen überwacht werden.

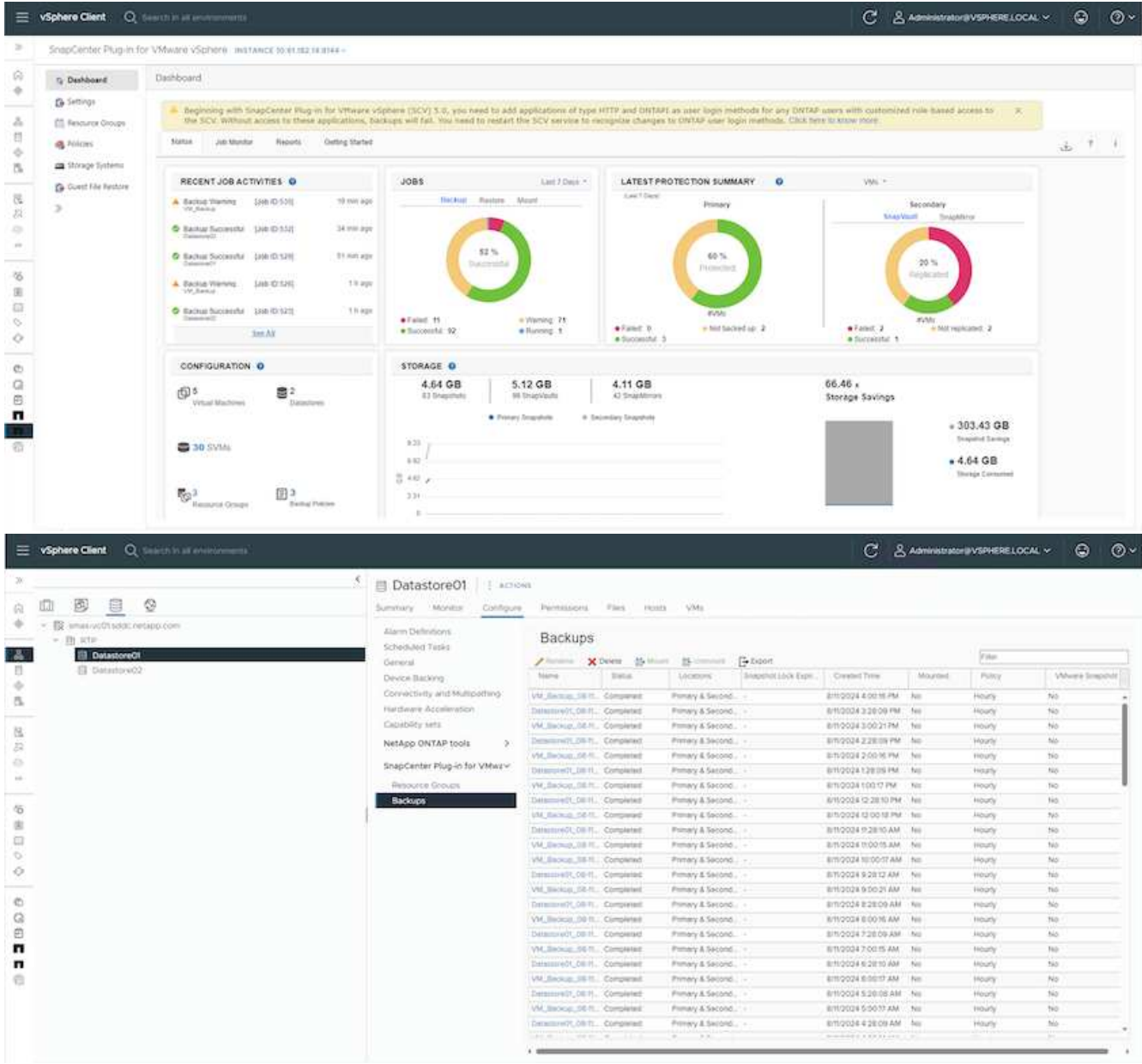

| <u>n</u> b e ¢                                                                                                    | Summary Montor Conferen      | Permitters                                                   | Dalastores | Networks 5        | napohots Update      |                        |         |           |             |  |
|----------------------------------------------------------------------------------------------------|------------------------------|--------------------------------------------------------------|------------|-------------------|----------------------|------------------------|---------|-----------|-------------|--|
| B small soft add cretapp com     B small soft add cretapp com     B small     D soft add cretapp com     D soft add cretapp com | Settings +                   | 199 × Backups<br>15005 Ruse Zheere Britten Brunner (* Depart |            |                   |                      |                        |         | 100       | 7.000       |  |
| Contraction and contraction                                                                                                    | AND CENT                     | Pasme                                                        | trene.     | Locasina          | Shepanet Lock Signal | County Time            | Mourner | Parce     | When Shaper |  |
| dc02-enal01addc netable com                                                                                                    | Subart had Tanks             | vM_Berran_00-1                                               | Congreged  | Primery & Second. |                      | 8/11/2/02/4 4:00/16 PM | No      | Hours     | 540         |  |
| D dc02-exel02.sd3c netapp.com                                                                                                   | Endows                       | Destand 470,04 h                                             | Completest | Primary & Second. |                      | 8/10/04/228:09 PM      | 110     | HORY.     | No          |  |
| db DemoCit                                                                                                    | Internet Part                | VM_Beckler_08-1                                              | Conpered   | Primary & Second. |                      | 8/112/024 3:00 21 PM   | NO      | Hours     | NO.         |  |
| (B) Demoti2                                                                                                    |                              | Description, DEP                                             | Completier | Prenary & Second. |                      | 6m2024228:09 PM        | 160     | Heaty     | 140         |  |
| (\$ scy-6.0.0.6246543.340704.0042                                                                                               | College of Markey da         | VM_Backup_00-1                                               | Completed  | Premary & Second. |                      | 8m00242-0016 PM        | No      | Houty     | No          |  |
|                                                                                                    | CHICKING MITTERS             | Description 1                                                | Compared   | Primary & Second. |                      | 8/11/2024 1/26:09 PM   | Né      | i Hearly  | No          |  |
|                                                                                                    | SnapCenter Plug-in for VMwa- | VM_Becklar_001                                               | Consisted  | Primary & Second. |                      | 0/11/2024 100:17 764   | No      | Mounty    | No          |  |
|                                                                                                    | Resource Groups              | Desamonth, 56.1                                              | Completed  | Primary & Second. |                      | @110034122810 PM       | ND      | Houty.    | -No.        |  |
|                                                                                                    | Backups                      | 3M_Becau, 001                                                | companied  | Primaly & Second. |                      | BITLOODE 12 DOLTE PM   | No      | Hours.    | No.         |  |
|                                                                                                    |                              | Destarrow(),06.1                                             | Completee  | Primary & Second. |                      | 8/11/2024 11/28/10 AM  | NO      | Heaty     | NE          |  |
|                                                                                                    |                              | VM_BICHLODI                                                  | Completed  | Primely & Second. |                      | 8/11/2/024 11:00 15 AM | NO      | ing all a | No.         |  |
|                                                                                                    |                              | VM, decesar, cd-1                                            | Consienes  | Primary & Second. |                      | 8/11/2/024 10:00/17 AM | NO      | Houry     | 196         |  |
|                                                                                                    |                              | Commission, Dill 1                                           | Consisted  | Primary & Second. |                      | 8/11/2024/9/2812 AM    | No      | Mouth     | No          |  |
|                                                                                                    |                              | VM, Second OF 1                                              | Comparent  | Primery & Second. |                      | 8/11/2/024 9:00:21 AM  | Né.     | Hearly    | No          |  |
|                                                                                                    |                              | Destantiet, St. 1                                            | Completed. | Primary & Second. |                      | @11/2024 8:28:09 AM    | No      | Hearly    | No          |  |
|                                                                                                    |                              | VM_Backup_00-1                                               | Companied  | Primaly & Second. |                      | 871/2024 8:00/H AM     | ND      | Houty     | 340         |  |
|                                                                                                    |                              | Desem-w01,08.1                                               | Completed  | Prenalty & Second |                      | 8/11/2004 7 20:09 AM   | No      | Houty     | No          |  |
|                                                                                                    |                              | VHR, Backlan, CD-1                                           | Completed  | Primely & Second. |                      | 81100047/0015 AM       | No      | Hoaty     | Net         |  |
|                                                                                                    |                              | Destand DE1                                                  | Compressed | Prenaly & Second. |                      | 8/10/024/6/3810 AM     | Nö      | Houty     | No          |  |
|                                                                                                    |                              | VM, Bacinas, 60-1                                            | Completed  | Frenaly & Second. |                      | 8/11/2024 6:00 17 AM   | ho      | HOUTY     | 190         |  |
|                                                                                                    |                              | Cura +01,081                                                 | Comparison | Primary & Second. |                      | 6mi2024 5/28/08 AM     | No      | Mourly    | No          |  |
|                                                                                                    |                              | VM_Secure.05-1                                               | Concernit  | Primary & Sacont. |                      | 8/11/2/024 5:02:17 AM  | No      | Houty     | No          |  |
|                                                                                                    |                              | Dentemore Dr., Dit-H                                         | Completed  | Primary & Second. |                      | 611(0004-408:09 AW     | NO      | Heaty     | No          |  |

5. VMs können auf demselben oder einem anderen vCenter von der SVM in der primären Fehlerdomäne oder von einem der sekundären Standorte wiederhergestellt werden.

1.48

| Destination datastore | Locations                                                                    |
|-----------------------|------------------------------------------------------------------------------|
| Datastore01           | (Primary) 172.21.228.10:Datastore01                                          |
|                       | (Primary) 172.21.228.10:Datastore01                                          |
|                       | (Secondary) svms2:vol_Datastore01_dest<br>(Secondary) zoneb:Datastore01_dest |
|                       |                                                                              |
|                       |                                                                              |
|                       |                                                                              |
|                       |                                                                              |
|                       |                                                                              |
|                       |                                                                              |
|                       |                                                                              |
|                       |                                                                              |
|                       |                                                                              |
|                       |                                                                              |
|                       |                                                                              |
|                       |                                                                              |

×

| BACK | NEXT | FINISH | CANCE |
|------|------|--------|-------|
|      |      |        |       |

6. Eine ähnliche Option ist auch für den Datastore-Mount-Vorgang verfügbar.

| Mo                       | ount Bad                                 | ckup                                                  |                                                                                                    | ×   |
|--------------------------|------------------------------------------|-------------------------------------------------------|----------------------------------------------------------------------------------------------------|-----|
| ESXi h<br>Select<br>Sele | nost name<br>ted backup<br>ect datastore | dc02-esxi01.sddc.netap<br>VM_Backup_08-11-2024_16.00. | pp.com ∨<br>02.0270                                                                                                    |     |
|                          | Name                                     |                                                       | Location                                                                                                    |     |
|                          | Datastore01                              | (                                                     | Primary:172.21.228.10:Datastore01:VM_Backup_08-11-2024_16.00.02.0270                                                                                                    | ~   |
|                          | Datastore02                              | 2                                                     | Primary:172.21.228.10:Datastore01:VM_Backup_08-11-2024_16.00.02.0270<br>Secondary:svms2:vol_Datastore01_dest:VM_Backup_08-11-2024_16.00.02.0270<br>Secondary:zoneb:Datastore01_dest:VM_Backup_08-11-2024_16.00.02.0270 |     |
| A V                      | Varning for O                            | NTAP 9.12.1 and below version                         |                                                                                                    | × ~ |
|                          |                                          |                                                       | CANCEL                                                                                                    |     |

Unterstützung bei weiteren Vorgängen mit SCV finden Sie unter "Dokumentation zum SnapCenter Plug-in für VMware vSphere"

# **VMware Cloud Foundation**

# **VMware Cloud Foundation**

VMware Cloud Foundation (VCF) ist eine Reihe von Technologien, die einen einfachen Zugang zu einer Hybrid-Cloud-Umgebung ermöglichen. Innerhalb der VCF-Lösung werden sowohl native Kubernetes- als auch Virtual Machine-basierte Workloads unterstützt. Wesentliche Services wie VMware vSphere, VMware vSAN, VMware NSX-T Data Center und VMware vRealize Cloud Management sind Bestandteile des VCF-Pakets. Zusammen bilden diese Services eine softwaredefinierte Infrastruktur, die Computing-, Storage-, Netzwerk-, Sicherheits- und Cloud-Management unterstützt. Diese kollektive Infrastruktur bietet eine hybride Nutzung, bei der das VCF-Framework die Umgebung vom Datacenter vor Ort auf Amazon Web Services (AWS), Azure und Google Cloud erweitert.

## Dokumentationsressourcen

Detaillierte Informationen zu NetApp Angeboten für VMware Cloud Foundation finden Sie in der folgenden Blog-Reihe mit vier (4) Teilen:

• "NetApp und VMware Cloud Foundation leicht gemacht Teil 1: Die ersten Schritte"

- "NetApp und VMware Cloud Foundation leicht gemacht Teil 2: VCF und ONTAP Principal Storage"
- "NetApp und VMware Cloud Foundation leicht gemacht Teil 3: VCF und Element Principal Storage"
- "NetApp und VMware Cloud Foundation leicht gemacht Teil 4: ONTAP-Tools für VMware und ergänzenden Storage"

## VMware Cloud Foundation mit NetApp All-Flash-SAN-Arrays

- "VCF mit NetApp ASA Arrays, Einführung und Technologieübersicht"
- "Verwenden Sie ONTAP-Tools, um iSCSI-Datastores in einer VCF-Managementdomäne bereitzustellen"
- "Implementieren Sie VVols (iSCSI)-Datastores mit ONTAP Tools in einer VI-Workload-Domäne"
- "Konfigurieren Sie NVMe over TCP-Datastores für die Verwendung in einer VI-Workload-Domäne"
- "Implementieren Sie das SnapCenter Plug-in für VMware vSphere und verwenden Sie es, um VMs in einer VI-Workload-Domäne zu sichern und wiederherzustellen"

## VMware Cloud Foundation mit NetApp All-Flash-AFF-Arrays

- "VCF mit NetApp AFF Arrays, Einführung und Technologieübersicht"
- "Verwenden Sie ONTAP mit NFS als Haupt-Storage für VI-Workload-Domänen"
- "Verwenden Sie ONTAP Tools, um NFS-Datastores in einer VI-Workload-Domäne zu implementieren"

# NetApp FlexPod Lösungen für VMware Cloud Foundation

- "Erweiterung der FlexPod Hybrid Cloud mit VMware Cloud Foundation"
- "FlexPod als Workload-Domäne für VMware Cloud Foundation verwendet"
- "FlexPod as a Workload Domain for VMware Cloud Foundation Designleitfaden"

# VCF mit NetApp ASA-Arrays

# VMware Cloud Foundation mit NetApp All-Flash-SAN-Arrays

VMware Cloud Foundation (VCF) ist eine integrierte softwaredefinierte Datacenter-Plattform (SDDC), die einen vollständigen Stack von softwaredefinierter Infrastruktur für die Ausführung von Enterprise-Applikationen in einer Hybrid-Cloud-Umgebung bereitstellt. Sie kombiniert Computing-, Storage-, Netzwerk- und Managementfunktionen in einer einheitlichen Plattform und ermöglicht so ein konsistentes Betriebserlebnis in Private und Public Clouds.

# Autor: Josh Powell

Dieses Dokument enthält Informationen zu Storage-Optionen, die für VMware Cloud Foundation mit dem NetApp All-Flash-SAN-Array zur Verfügung stehen. Unterstützte Storage-Optionen werden mit spezifischen Anweisungen zur Implementierung von iSCSI-Datastores als ergänzenden Storage für Management-Domänen sowie für vVol (iSCSI)- und NVMe/TCP-Datastores als ergänzende Datastores für Workload-Domänen abgedeckt. Ebenfalls behandelt wird die Datensicherung von VMs und Datastores mit SnapCenter für VMware vSphere.

#### Anwendungsfälle

Anwendungsfälle in dieser Dokumentation:

- Storage-Optionen für Kunden, die einheitliche Umgebungen sowohl in privaten als auch in öffentlichen Clouds benötigen.
- Automatisierte Lösung zur Bereitstellung einer virtuellen Infrastruktur für Workload-Domänen.
- Skalierbare Storage-Lösung, die auf neue Anforderungen zugeschnitten ist, auch wenn sie nicht direkt auf die Anforderungen von Computing-Ressourcen ausgerichtet ist
- Mit ONTAP Tools für VMware vSphere stellen Sie zusätzlichen Storage für Management- und VI-Workload-Domänen bereit.
- Sichern Sie VMs und Datastores mit dem SnapCenter Plug-in für VMware vSphere.

#### Zielgruppe

Diese Lösung ist für folgende Personen gedacht:

- Lösungsarchitekten, die flexiblere Storage-Optionen für VMware Umgebungen benötigen und ihre TCO maximieren möchten.
- Lösungsarchitekten, die auf der Suche nach VCF Storage-Optionen sind, die Datensicherungs- und Disaster Recovery-Optionen bei den großen Cloud-Providern bieten.
- Storage-Administratoren, die eine spezifische Anleitung zur Konfiguration von VCF mit Haupt- und zusätzlichem Speicher wünschen.
- Storage-Administratoren, die spezifische Anweisungen zum Schutz von VMs und Datenspeichern auf ONTAP Storage benötigen.

#### Technologischer Überblick

Die VCF mit NetApp ASA-Lösung besteht aus den folgenden Hauptkomponenten:

#### **VMware Cloud Foundation**

VMware Cloud Foundation erweitert die vSphere Hypervisor-Angebote von VMware durch die Kombination wichtiger Komponenten wie SDDC Manager, vSphere, vSAN, NSX und VMware Aria Suite zur Erstellung eines softwaredefinierten Datacenters.

Die VCF Lösung unterstützt sowohl native Kubernetes-Workloads als auch Workloads, die auf Virtual Machines basieren. Zentrale Services wie VMware vSphere, VMware vSAN, VMware NSX-T Data Center und VMware Aria Cloud Management sind Bestandteile des VCF-Pakets. Zusammen bilden diese Services eine softwaredefinierte Infrastruktur, die ein effizientes Management von Computing, Storage, Netzwerken, Sicherheit und Cloud-Management ermöglicht.

VCF besteht aus einer einzelnen Management-Domäne und bis zu 24 VI-Workload-Domänen, die jeweils eine Einheit für applikationsfähige Infrastrukturen darstellen. Eine Workload-Domäne besteht aus einem oder mehreren vSphere Clustern, die von einer einzelnen vCenter Instanz gemanagt werden.

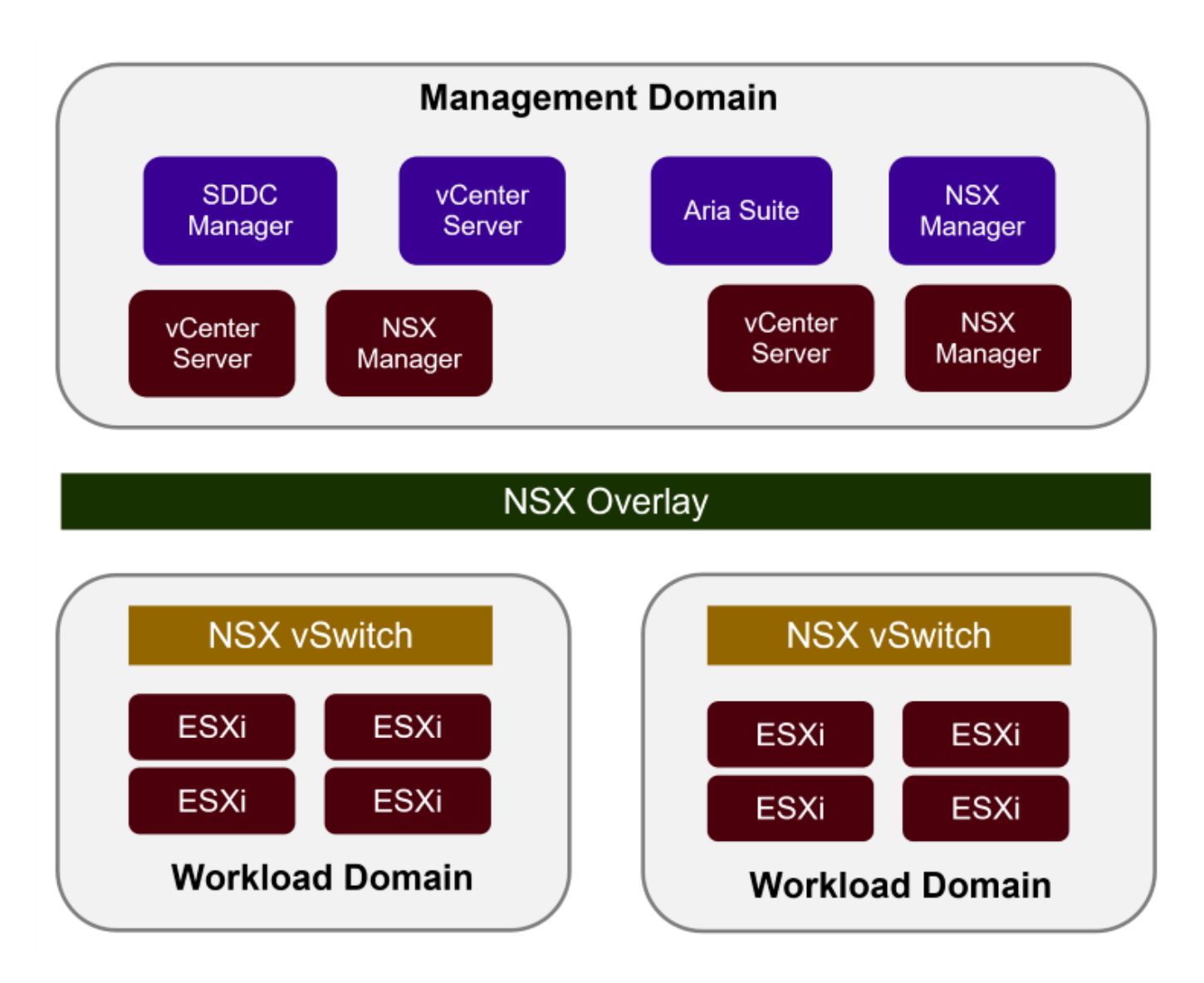

Weitere Informationen zur Architektur und Planung von VCF finden Sie unter "Architekturmodelle und Workload-Domänen-Typen in VMware Cloud Foundation".

## **VCF Storage-Optionen**

VMware unterteilt Speicheroptionen für VCF in **Principal** und **Supplemental** Speicher. Die VCF-Management-Domäne muss vSAN als Haupt-Storage verwenden. Es gibt jedoch zahlreiche zusätzliche Storage-Optionen für die Managementdomäne sowie Haupt- und ergänzende Storage-Optionen für VI-Workload-Domänen.

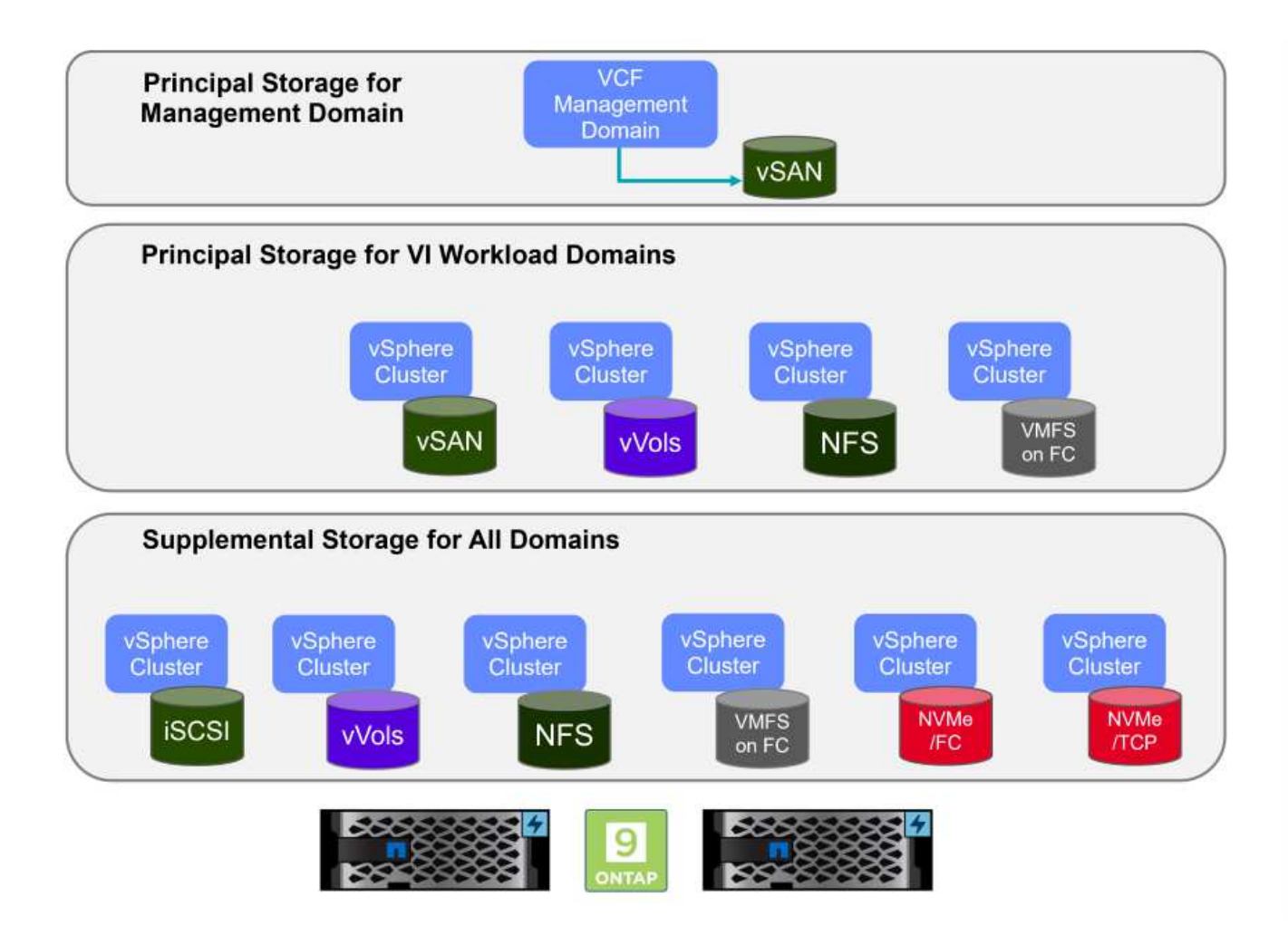

## Hauptspeicher für Workload-Domänen

Hauptspeicher bezieht sich auf jeden Storage-Typ, der während des Setups im SDDC Manager direkt mit einer VI-Workload-Domäne verbunden werden kann. Der Hauptspeicher wird mit dem SDDC Manager als Teil der Cluster-Erstellungs-Orchestrierung bereitgestellt und ist der erste für eine Workload-Domäne konfigurierte Datastore. Sie umfasst vSAN, VVols (VMFS), NFS und VMFS auf Fibre Channel.

## Ergänzender Speicher für Management- und Workload-Domänen

Zusätzlicher Storage ist der Storage-Typ, der dem Management oder den Workload-Domänen jederzeit nach der Erstellung des Clusters hinzugefügt werden kann. Zusätzlicher Storage umfasst die größte Auswahl an unterstützten Storage-Optionen, die alle von NetApp ASA Arrays unterstützt werden. Für die meisten Storage-Protokolltypen kann zusätzlicher Storage mit den ONTAP Tools für VMware vSphere implementiert werden.

Zusätzliche Dokumentationsressourcen für VMware Cloud Foundation:

- \* "Dokumentation zu VMware Cloud Foundation"
- \* "Unterstützte Storage-Typen für VMware Cloud Foundation"
- \* "Management von Storage in VMware Cloud Foundation"

## NetApp All-Flash-SAN-Arrays

Das rein Flash-basierte SAN-Array NetApp (ASA) ist eine hochperformante Storage-Lösung, die auf die hohen Anforderungen moderner Datacenter ausgerichtet ist. Sie kombiniert die Geschwindigkeit und Zuverlässigkeit von Flash Storage mit den erweiterten Datenmanagement-Funktionen von NetApp und bietet dadurch herausragende Performance, Skalierbarkeit und Datensicherung.

Die Produktpalette von ASA umfasst sowohl Die Modelle Der A-Serie als auch der C-Serie.

All-NVMe-Flash-Arrays der NetApp A-Series wurden für hochperformante Workloads entwickelt und bieten eine äußerst niedrige Latenz und hohe Ausfallsicherheit. Dadurch sind sie für geschäftskritische Applikationen geeignet.

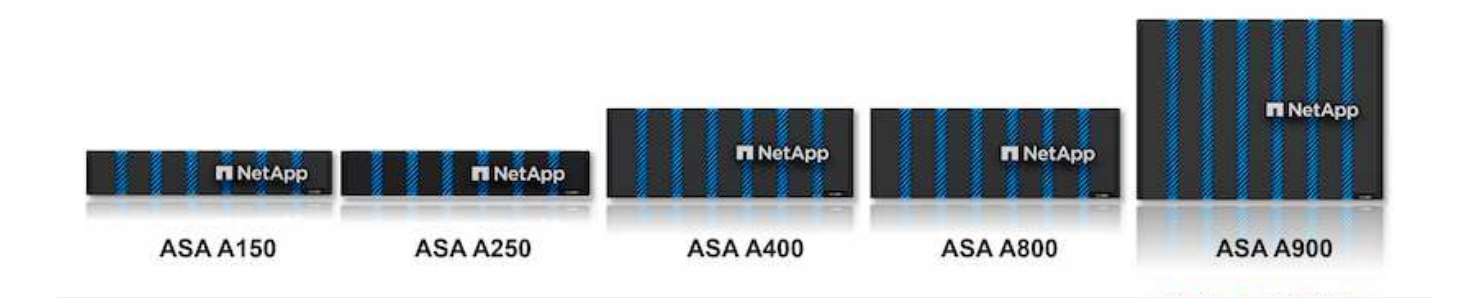

QLC Flash-Arrays der C-Serie richten sich an Anwendungsfälle mit höherer Kapazität, die die Geschwindigkeit von Flash mit der Wirtschaftlichkeit von Hybrid Flash bieten.

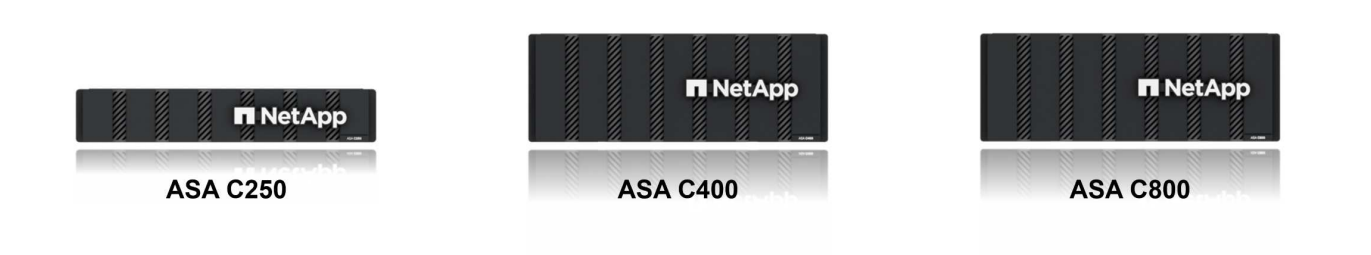

Ausführliche Informationen finden Sie im "NetApp ASA Landing Page".

## Unterstützte Storage-Protokolle

Das ASA unterstützt alle standardmäßigen SAN-Protokolle, einschließlich iSCSI, Fibre Channel (FC), Fibre Channel over Ethernet (FCoE) und NVME over Fabrics.

**ISCSI** - NetApp ASA bietet robuste Unterstützung für iSCSI und ermöglicht den Zugriff auf Speichergeräte auf Blockebene über IP-Netzwerke. Die nahtlose Integration mit iSCSI-Initiatoren ermöglicht eine effiziente Bereitstellung und Verwaltung von iSCSI-LUNs. Die erweiterten Funktionen von ONTAP wie Multi-Pathing, CHAP-Authentifizierung und ALUA-Unterstützung

Designanleitungen zu iSCSI-Konfigurationen finden Sie im "Referenzdokumentation zur SAN-Konfiguration".

**Fibre Channel** - NetApp ASA bietet umfassende Unterstützung für Fibre Channel (FC), eine Hochgeschwindigkeits-Netzwerktechnologie, die häufig in Storage Area Networks (SANs) verwendet wird. ONTAP lässt sich nahtlos in FC-Infrastrukturen integrieren und bietet zuverlässigen und effizienten Zugriff auf Storage-Geräte auf Blockebene. Mit Funktionen wie Zoning, Multi-Pathing und Fabric Login (FLOGI) wird die Performance optimiert, die Sicherheit erhöht und die nahtlose Konnektivität in FC-Umgebungen sichergestellt. Anleitungen zum Design von Fibre Channel-Konfigurationen finden Sie im "Referenzdokumentation zur SAN-Konfiguration".

**NVMe over Fabrics**: NetApp ONTAP und ASA unterstützen NVMe over Fabrics. NVMe/FC ermöglicht die Verwendung von NVMe-Storage-Geräten über Fibre-Channel-Infrastruktur und NVMe/TCP über Storage-IP-Netzwerke.

Eine Anleitung zum Design für NVMe finden Sie unter "Konfiguration, Support und Einschränkungen von NVMe"

#### Aktiv/aktiv-Technologie

NetApp All-Flash SAN Arrays ermöglichen aktiv/aktiv-Pfade durch beide Controller. Dadurch muss das Host-Betriebssystem nicht auf einen Ausfall eines aktiven Pfads warten, bevor der alternative Pfad aktiviert wird. Das bedeutet, dass der Host alle verfügbaren Pfade auf allen Controllern nutzen kann und sicherstellen kann, dass immer aktive Pfade vorhanden sind, unabhängig davon, ob sich das System in einem stabilen Zustand befindet oder ob ein Controller Failover durchgeführt wird.

Darüber hinaus bietet die NetApp ASA eine herausragende Funktion, die die Geschwindigkeit des SAN-Failover enorm erhöht. Jeder Controller repliziert kontinuierlich wichtige LUN-Metadaten an seinen Partner. So ist jeder Controller bereit, bei einem plötzlichen Ausfall des Partners die Verantwortung für die Datenüberlassung zu übernehmen. Diese Bereitschaft ist möglich, da der Controller bereits über die notwendigen Informationen verfügt, um die Laufwerke zu nutzen, die zuvor vom ausgefallenen Controller verwaltet wurden.

Beim aktiv/aktiv-Pathing haben sowohl geplante als auch ungeplante Takeovers I/O-Wiederaufnahme-Zeiten von 2-3 Sekunden.

Weitere Informationen finden Sie unter "TR-4968: NetApp All-SAS-Array – Datenverfügbarkeit und Datenintegrität mit der NetApp ASA".

## Storage-Garantien

NetApp bietet mit All-Flash-SAN-Arrays von NetApp einzigartige Storage-Garantien. Einzigartige Vorteile:

**Storage-Effizienz-Garantie:** mit der Storage-Effizienz-Garantie erzielen Sie eine hohe Performance bei gleichzeitiger Minimierung der Storage-Kosten. 4:1 für SAN-Workloads.

**6 Nines (99.9999%) Data Availability guarantee:** garantiert die Behebung von ungeplanten Ausfallzeiten in mehr als 31.56 Sekunden pro Jahr.

Ransomware Recovery-Garantie: Garantierte Datenwiederherstellung im Falle eines Ransomware-Angriffs.

Siehe "NetApp ASA Produktportal" Finden Sie weitere Informationen.

## NetApp ONTAP Tools für VMware vSphere

Mit den ONTAP Tools für VMware vSphere können Administratoren NetApp Storage direkt innerhalb des vSphere Clients managen. Mit den ONTAP Tools können Sie Datastores implementieren und managen und vVol Datastores bereitstellen.

Mit ONTAP Tools können Datenspeicher Storage-Funktionsprofilen zugeordnet werden, die eine Reihe von

Attributen des Storage-Systems bestimmen. Dadurch können Datastores mit bestimmten Attributen wie Storage-Performance oder QoS erstellt werden.

ONTAP Tools umfassen zudem einen **VMware vSphere APIs for Storage Awareness (VASA) Provider** für ONTAP Storage-Systeme, der die Bereitstellung von VMware Virtual Volumes (VVols) Datastores, die Erstellung und Verwendung von Storage-Funktionsprofilen, Compliance-Überprüfung und Performance-Monitoring ermöglicht.

Weitere Informationen zu NetApp ONTAP-Tools finden Sie im "ONTAP-Tools für VMware vSphere - Dokumentation" Seite.

## SnapCenter Plug-in für VMware vSphere

Das SnapCenter Plug-in für VMware vSphere (SCV) ist eine Softwarelösung von NetApp, die umfassende Datensicherung für VMware vSphere Umgebungen bietet. Er vereinfacht und optimiert den Prozess des Schutzes und des Managements von Virtual Machines (VMs) und Datastores. SCV verwendet Storagebasierten Snapshot und Replikation zu sekundären Arrays, um kürzere Recovery Time Objectives zu erreichen.

Das SnapCenter Plug-in für VMware vSphere bietet folgende Funktionen in einer einheitlichen Oberfläche, die in den vSphere Client integriert ist:

**Policy-basierte Snapshots** - mit SnapCenter können Sie Richtlinien für die Erstellung und Verwaltung von anwendungskonsistenten Snapshots von virtuellen Maschinen (VMs) in VMware vSphere definieren.

**Automatisierung** - automatisierte Snapshot-Erstellung und -Verwaltung auf Basis definierter Richtlinien unterstützen einen konsistenten und effizienten Datenschutz.

**Schutz auf VM-Ebene** - granularer Schutz auf VM-Ebene ermöglicht effizientes Management und Recovery einzelner virtueller Maschinen.

**Funktionen zur Storage-Effizienz** - durch die Integration in NetApp Storage-Technologien können Storage-Effizienz-Funktionen wie Deduplizierung und Komprimierung für Snapshots erzielt werden, was die Speicheranforderungen minimiert.

Das SnapCenter-Plug-in orchestriert die Stilllegung von Virtual Machines in Verbindung mit hardwarebasierten Snapshots auf NetApp Storage-Arrays. Die SnapMirror Technologie wird eingesetzt, um Backup-Kopien auf sekundäre Storage-Systeme einschließlich in der Cloud zu replizieren.

Weitere Informationen finden Sie im "Dokumentation zum SnapCenter Plug-in für VMware vSphere".

Die Integration von BlueXP ermöglicht 3-2-1-1-Backup-Strategien zur Erweiterung von Datenkopien auf Objekt-Storage in der Cloud.

Weitere Informationen zu 3-2-1-1-Backup-Strategien mit BlueXP finden Sie unter "3-2-1 Datensicherung für VMware mit SnapCenter Plug-in und BlueXP Backup und Recovery für VMs".

## Lösungsüberblick

Die in dieser Dokumentation vorgestellten Szenarien zeigen, wie ONTAP-Storage-Systeme als zusätzlicher Storage für Management- und Workload-Domänen eingesetzt werden. Darüber hinaus wird das SnapCenter Plug-in für VMware vSphere zur Sicherung von VMs und Datastores verwendet.

Szenarien in dieser Dokumentation:

- Verwenden Sie ONTAP-Tools, um iSCSI-Datastores in einer VCF-Management-Domain bereitzustellen. Klicken Sie Auf "Hier" Für Bereitstellungsschritte.
- Verwenden von ONTAP-Tools zur Bereitstellung von VVols (iSCSI) Datastores in einer VI Workload-Domäne. Klicken Sie Auf "Hier" Für Bereitstellungsschritte.
- Konfiguration von NVMe over TCP Datastores für die Verwendung in einer VI Workload Domain. Klicken Sie Auf "Hier" Für Bereitstellungsschritte.
- Bereitstellen und Verwenden des SnapCenter Plug-ins f
  ür VMware vSphere zum Schutz und zur Wiederherstellung von VMs in einer VI-Workload-Dom
  äne. Klicken Sie Auf "Hier" F
  ür Bereitstellungsschritte.

## Verwenden Sie ONTAP-Tools, um zusätzlichen Speicher für VCF-Verwaltungsdomänen zu konfigurieren

In diesem Szenario zeigen wir, wie Sie ONTAP Tools für VMware vSphere (OTV) bereitstellen und verwenden, um einen iSCSI-Datastore für eine VCF-Verwaltungsdomäne zu konfigurieren.

Autor: Josh Powell

#### Szenarioübersicht

Dieses Szenario umfasst die folgenden grundlegenden Schritte:

- Storage Virtual Machine (SVM) mit logischen Schnittstellen (LIFs) für iSCSI-Datenverkehr erstellen.
- Erstellen Sie verteilte Portgruppen für iSCSI-Netzwerke in der VCF-Verwaltungsdomäne.
- Erstellen Sie vmkernel-Adapter für iSCSI auf den ESXi-Hosts für die VCF-Managementdomäne.
- Stellen Sie ONTAP Tools auf der VCF-Managementdomäne bereit.
- Erstellen Sie einen neuen VMFS Datastore in der VCF-Managementdomäne.

#### Voraussetzungen

Dieses Szenario erfordert die folgenden Komponenten und Konfigurationen:

- Ein ONTAP ASA Storage-System mit physischen Datenports an ethernet-Switches, die dediziert für Storage-Datenverkehr sind.
- Die Bereitstellung der VCF-Management-Domäne ist abgeschlossen, und der vSphere-Client ist verfügbar.

NetApp empfiehlt für iSCSI vollständig redundante Netzwerkdesigns. Das folgende Diagramm zeigt ein Beispiel einer redundanten Konfiguration für Fehlertoleranz für Storage-Systeme, Switches, Netzwerkadapter und Host-Systeme. Weitere Informationen finden Sie im NetApp "Referenz zur SAN-Konfiguration" Finden Sie weitere Informationen.

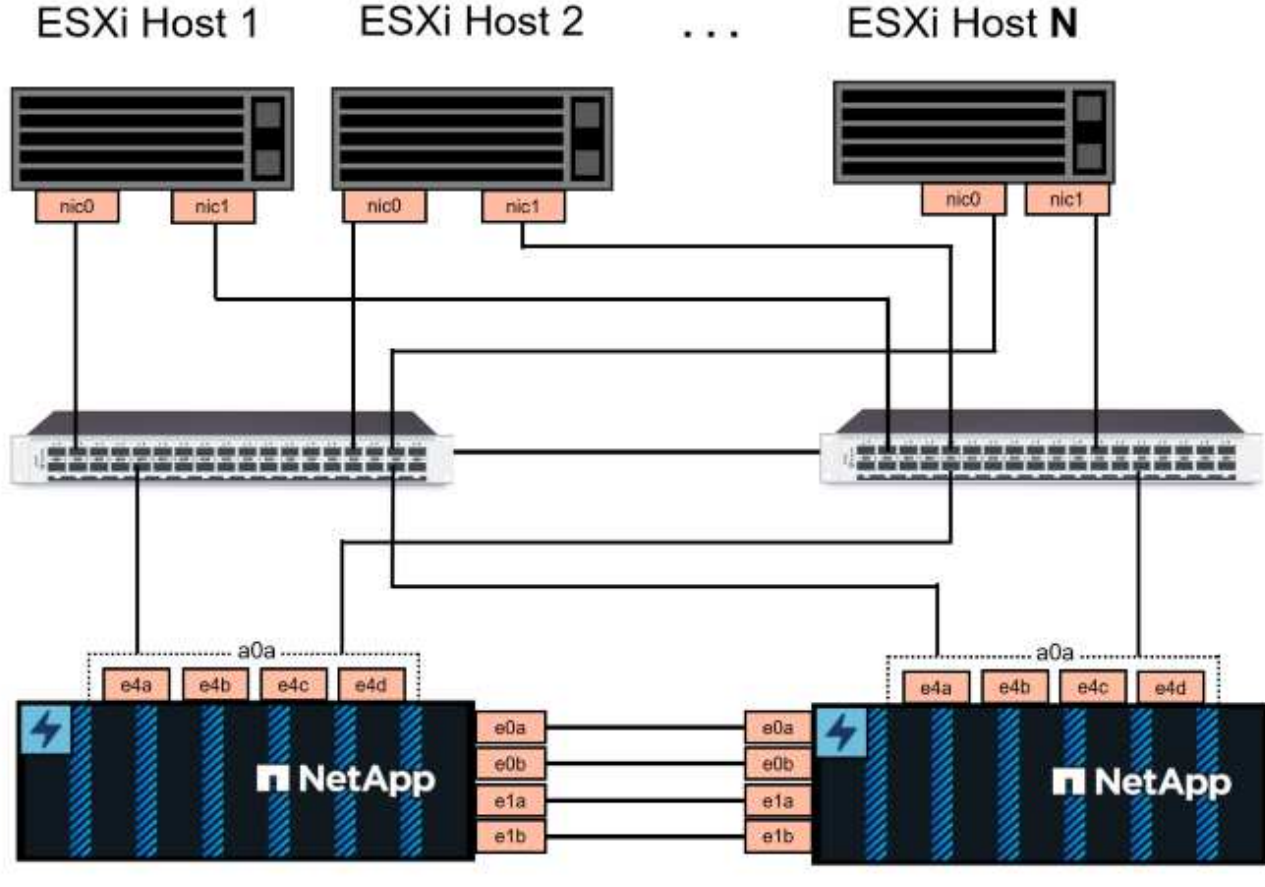

NetApp ASA controller-1

NetApp ASA controller-2

Für Multipathing und Failover über mehrere Pfade empfiehlt NetApp für alle SVMs in iSCSI-Konfigurationen die Verwendung von mindestens zwei LIFs pro Storage-Node in separaten ethernet-Netzwerken.

In dieser Dokumentation wird der Prozess der Erstellung einer neuen SVM und der Angabe der IP-Adressinformationen für die Erstellung mehrerer LIFs für iSCSI-Datenverkehr demonstriert. Informationen zum Hinzufügen neuer LIFs zu einer vorhandenen SVM finden Sie unter "LIF erstellen (Netzwerkschnittstelle)".

Weitere Informationen zur Verwendung von VMFS iSCSI-Datastores mit VMware finden Sie unter "VSphere VMFS Datenspeicher – iSCSI-Storage-Back-End mit ONTAP".

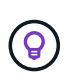

In Situationen, in denen mehrere VMkernel-Adapter auf demselben IP-Netzwerk konfiguriert sind, wird empfohlen, die iSCSI-Port-Bindung für die ESXi-Hosts zu verwenden, um sicherzustellen, dass der Lastausgleich über die Adapter hinweg erfolgt. Siehe KB-Artikel "Überlegungen zur Verwendung der Software-iSCSI-Portbindung in ESX/ESXi (2038869)".

## Implementierungsschritte

Führen Sie die folgenden Schritte aus, um ONTAP Tools bereitzustellen und zum Erstellen eines VMFS-Datastore in der VCF-Managementdomäne zu verwenden:

# Erstellung der SVM und LIFs auf dem ONTAP Storage-System

Der folgende Schritt wird im ONTAP System Manager durchgeführt.

Führen Sie die folgenden Schritte aus, um eine SVM zusammen mit mehreren LIFs für iSCSI-Datenverkehr zu erstellen.

1. Navigieren Sie im ONTAP-Systemmanager im linken Menü zu **Speicher-VMs** und klicken Sie auf **+ Hinzufügen**, um zu starten.

| ONTAP System Manager |                |  |  |  |  |  |
|----------------------|----------------|--|--|--|--|--|
| DASHBOARD            | Storage VMs    |  |  |  |  |  |
| INSIGHTS             | + Add          |  |  |  |  |  |
| STORAGE ^            | Name           |  |  |  |  |  |
| Overview             | EHC_iSCSI      |  |  |  |  |  |
| Volumes              | EHC            |  |  |  |  |  |
| LUNS                 |                |  |  |  |  |  |
| Consistency Groups   | HMC_187        |  |  |  |  |  |
| NVMe Namespaces      | HMC_3510       |  |  |  |  |  |
| Shares               | HMC_iSCSI_3510 |  |  |  |  |  |
| Buckets              |                |  |  |  |  |  |
| Qtrees               | infra_svm_a300 |  |  |  |  |  |
| Quotas               | JS_EHC_iSCSI   |  |  |  |  |  |
| Storage VMs          | OTVtest        |  |  |  |  |  |
| Tiers                |                |  |  |  |  |  |

 Im Add Storage VM Wizard geben Sie einen Namen f
ür die SVM an, w
ählen Sie den IP Space aus und klicken Sie dann unter Access Protocol auf die Registerkarte \*iSCSI und aktivieren Sie das Kontrollk
ästchen enable iSCSI.

| SVM_ISCSI      |    |   |  |  |
|----------------|----|---|--|--|
| PSPACE         |    |   |  |  |
| Default        |    | ~ |  |  |
|                |    |   |  |  |
|                | J  |   |  |  |
| Access Protoco | אנ |   |  |  |

3. Geben Sie im Abschnitt **Network Interface** die **IP-Adresse**, **Subnetzmaske** und **Broadcast Domain und Port** für die erste LIF ein. Für nachfolgende LIFs kann das Kontrollkästchen aktiviert sein, um allgemeine Einstellungen für alle verbleibenden LIFs zu verwenden oder separate Einstellungen zu verwenden.

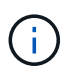

Für Multipathing und Failover über mehrere Pfade empfiehlt NetApp für alle SVMs in iSCSI-Konfigurationen die Verwendung von mindestens zwei LIFs pro Storage-Node in separaten Ethernet-Netzwerken.

| ntaphci-a300-01                            |                           |                                   |                            |
|--------------------------------------------|---------------------------|-----------------------------------|----------------------------|
| IP ADDRESS                                 | SUBNET MASK               | GATEWAY                           | BROADCAST DOMAIN AND PORT  |
| 172.21.118.179                             | 24                        | Add optional gateway              | NFS_iSCSI                  |
| ✓ Use the same sub                         | onet mask, gateway, and b | roadcast domain for all of the fo | llowing interfaces         |
| IP ADDRESS                                 | PORT                      |                                   |                            |
| 172.21.119.179                             | a0a-3375 🗸                |                                   |                            |
|                                            |                           |                                   |                            |
|                                            |                           |                                   |                            |
| intaprici-a300-02                          |                           |                                   |                            |
| IP ADDRESS                                 | PORT                      |                                   |                            |
| 172.21.118.180                             | a0a-3374 🗸                |                                   |                            |
| IP ADDRESS                                 | PORT                      |                                   |                            |
| 172.21.119.180                             | a0a-3375 🗸 🗸              |                                   |                            |
|                                            |                           |                                   |                            |
| nlen Sie aus, ob da<br>rebungen), und klic | s Storage VM Admir        | nistration-Konto aktiviert v      | werden soll (für mandanter |
| jebungen), unu kie                         |                           |                                   |                            |
| Storage VM /                               | Administrati              | on                                |                            |
| Managa adminis                             | trator account            |                                   |                            |
| Manage adminis                             | strator account           |                                   |                            |
|                                            |                           |                                   |                            |
|                                            |                           |                                   |                            |

# Richten Sie das Netzwerk für iSCSI auf ESXi-Hosts ein

Die folgenden Schritte werden auf dem VCF-Management-Domain-Cluster unter Verwendung des vSphere-Clients durchgeführt. Gehen Sie wie folgt vor, um eine neue verteilte Portgruppe für jedes iSCSI-Netzwerk zu erstellen:

 Navigieren Sie im vSphere-Client f
ür den Management Domain Cluster zu Inventar > Netzwerk. Navigieren Sie zum vorhandenen Distributed Switch und w
ählen Sie die Aktion zum Erstellen von New Distributed Port Group... aus.

| $\equiv$ vSphere Client $$ Q Search in a                                                                                                    | all environments             |                                                                                                    |
|----------------------------------------------------------------------------------------------------|------------------------------|----------------------------------------------------------------------------------------------------|
| <ul> <li>         Image: Second state of the second state of the second state o</li></ul> | <                            | Worl-m01-cl01-vds01       : ACTIONS         Summary       Monitor       Configure       Permissions         Switch Details       Switch Details       Summary |
| > G vcf-m01-cl01-vds01<br>> R vcf-wkld-vc01.sddc.netapp.com                                                                                                    | Actions - vcf-m01-cl01-vds01 | Manufacturer VMward                                                                                                    |
|                                                                                                    | Distributed Port Group       | S Import Distributed Port Group<br>Manage Distributed Port Groups<br>Virtual machines 8                                                                       |

- 2. Geben Sie im Assistenten **New Distributed Port Group** einen Namen für die neue Portgruppe ein und klicken Sie auf **Next**, um fortzufahren.
- 3. Füllen Sie auf der Seite **Configure settings** alle Einstellungen aus. Wenn VLANs verwendet werden, stellen Sie sicher, dass Sie die richtige VLAN-ID angeben. Klicken Sie auf **Weiter**, um fortzufahren.

| New Distributed Port<br>Group | Configure settings<br>Set general properties of the new port group. |                  | ×    |
|-------------------------------|---------------------------------------------------------------------|------------------|------|
| 1 Name and location           | Port binding                                                        | Static binding v |      |
| 2 Configure settings          | Port allocation                                                     | Elastic ~ ①      |      |
| 3 Ready to complete           | Number of ports                                                     | 8                |      |
| ·                             | Network resource pool                                               | (default) ~      |      |
|                               | VLAN                                                                |                  |      |
|                               | VLAN type                                                           | VLAN ~           |      |
|                               | VLAN ID                                                             | 3374             |      |
|                               | Advanced                                                            |                  |      |
|                               | Customize default policies configuration                            |                  |      |
|                               |                                                                     |                  |      |
|                               |                                                                     |                  |      |
|                               |                                                                     |                  |      |
|                               |                                                                     |                  |      |
|                               |                                                                     | CANCEL BACK      | NEXT |

- 4. Überprüfen Sie auf der Seite **Ready to Complete** die Änderungen und klicken Sie auf **Finish**, um die neue verteilte Portgruppe zu erstellen.
- 5. Wiederholen Sie diesen Vorgang, um eine verteilte Portgruppe für das zweite verwendete iSCSI-Netzwerk zu erstellen und sicherzustellen, dass Sie die richtige **VLAN-ID** eingegeben haben.
- 6. Nachdem beide Portgruppen erstellt wurden, navigieren Sie zur ersten Portgruppe und wählen Sie die Aktion **Einstellungen bearbeiten...** aus.

| <                                                             | la vcf-m01-cl01-vds01-pg-is    | SCSI-a                                                                                                    |
|---------------------------------------------------------------|--------------------------------|----------------------------------------------------------------------------------------------------|
|                                                               | Summary Monitor Configure      | Permissions Ports                                                                                                    |
| <ul> <li>vcf-m01-vc01.sddc.netapp.com</li> </ul>              |                                |                                                                                                    |
| ✓                                                             | Distributed Port Group Details |                                                                                                    |
| Management Networks                                           |                                |                                                                                                    |
| ✓                                                             |                                | Charlie Lindian                                                                                                    |
| SDDC-DPortGroup-VM-Mgmt                                       | Port binding                   | Static binding                                                                                                    |
| vcf-m01-cl01-vds-DVUplinks-19                                 | Port allocation                | Elastic                                                                                                    |
| 🗥 vcf-m01-cl01-vds0 <u>1-pg-iscsi-a</u>                       | VLANID                         | 3374                                                                                                    |
| 🗥 vcf-m01-cl01-vds0 🗥 Actions - vcf-m01-cl01-vds01-pg-iscsi-a | Distributed switch             | Contemporaries and second seco |
| 🕼 vcf-m01-cl01-vds0 🕼 Edit Settings                           | Network protocol               | 522                                                                                                    |
| A vcf-m01-cl01-vds0                                           | profile                        |                                                                                                    |
| 🗥 vcf-m01-cl01-vds0 Exp                                       | Network resource               | 255                                                                                                    |
| Restore Configuration                                         | poor                           |                                                                                                    |

7. Navigieren Sie auf der Seite **Distributed Port Group - Edit Settings** im linken Menü zu **Teaming und Failover** und klicken Sie auf **Uplink2**, um es nach unten zu **unused Uplinks** zu verschieben.

| Distributed Port Group                  | - Edit Settings   vcf-m01-cl01-vc                                                 | ds01-pg-iscsi-a                                  | Х |
|-----------------------------------------|-----------------------------------------------------------------------------------|--------------------------------------------------|---|
| General                                 | Load balancing                                                                    | Route based on originating virtual por $ 	imes $ |   |
| Advanced<br>VLAN                        | Network failure detection                                                         | Link status only                                 |   |
| Security                                | Notify switches                                                                   | Yes 🗸                                            |   |
| Traffic shaping<br>Teaming and failover | Failback                                                                          | Yes ~                                            |   |
| Monitoring                              | Failover order (i)                                                                |                                                  |   |
| Miscellaneous                           | Move UP Move UP<br>Active uplinks<br>uplink1<br>Standby uplinks<br>Unused uplinks |                                                  |   |

8. Wiederholen Sie diesen Schritt für die zweite iSCSI-Portgruppe. Allerdings bewegt sich dieses Mal **Uplink1** zu **unbenutzten Uplinks**.

CANCEL

| General              | Load balancing            | Route based on originating virtual por |
|----------------------|---------------------------|----------------------------------------|
| Advanced             |                           |                                        |
| VLAN                 | Network failure detection | Link status only \vee                  |
| Security             | Notify switches           | Yes ~                                  |
| Traffic shaping      | Failback                  | Yes V                                  |
| Teaming and failover |                           |                                        |
| Monitoring           | Failover order (i)        |                                        |
| Miscellaneous        | MOVE UP MOVE OWN          |                                        |
|                      | Active uplinks            |                                        |
|                      | uplink2                   |                                        |
|                      | Standby uplinks           |                                        |
|                      | Unused uplinks            |                                        |
|                      | 🖾 uplink1                 |                                        |

Wiederholen Sie diesen Vorgang auf jedem ESXi-Host in der Managementdomäne.

 Navigieren Sie vom vSphere-Client zu einem der ESXi-Hosts im Inventar der Verwaltungsdomäne. Wählen Sie auf der Registerkarte Configure VMkernel Adapter und klicken Sie auf Add Networking..., um zu starten.

| vSphere Client Q Search in all environments                                                                                                    | < vcf-m01-esx01.                               | sddc.                               | netap | op.o  | com   : A         | TIONS                                                  |  |
|----------------------------------------------------------------------------------------------------|------------------------------------------------|-------------------------------------|-------|-------|-------------------|--------------------------------------------------------|--|
|                                                                                                    | Summary Monitor (                              | Configur                            | e Pe  | ermis | sions VMs         | Datastores Networks Updat                              |  |
| <ul> <li>         vcf-m01-vc01.sddc.netapp.com         vcf-m01-dc01         vcf-m01-cl01         vcf-m01-cl01         vcf-m01-esx01.sddc.netapp.com         </li> </ul> | Storage<br>Storage Adapters<br>Storage Devices | Storage Adapters<br>Storage Devices |       |       | VMkernel adapters |                                                        |  |
| <ul> <li>vcf-m01-esx02.sddc.netapp.com</li> <li>vcf-m01-esx03.sddc.netapp.com</li> </ul>                                                                                | Host Cache Configuration<br>Protocol Endpoints |                                     | :     | >>    | De Most ne        | Autoriting           Y         Network Label         Y |  |
| vcf-m01-esx04.sddc.netapp.com                                                                                                    | I/O Filters                                    |                                     | :     | >>    | 🚥 vmk1            | CM vcf-m01-cl01-vds01-pg-vmotion                       |  |
| 🔀 vcf-m01-nsx01a                                                                                                    | Networking                                     | ~                                   | :     | >>    | 🖭 vmk2            | A vcf-m01-cl01-vds01-pg-vsan                           |  |
| ♂ vcf-m01-otv9<br>♂ vcf-m01-sddcm01                                                                                                    | Virtual switches<br>VMkernel adapters          |                                     | :     | >>    | 🖭 vmk3            | 🚇 vcf-m01-cl01-vds01-pg-iscsi-a                        |  |
| 🔀 vcf-m01-vc01                                                                                                    | Physical adapters                              |                                     | 1     | $\gg$ | 😇 vmk10           | <u>m</u>                                               |  |
| 🔀 vcf-w01-nsx01                                                                                                    | TCP/IP configuration                           |                                     | ÷     | >>    | 🚥 vmk11           | (論)                                                    |  |

2. Wählen Sie im Fenster Verbindungstyp auswählen VMkernel Netzwerkadapter und klicken Sie auf Weiter, um fortzufahren.

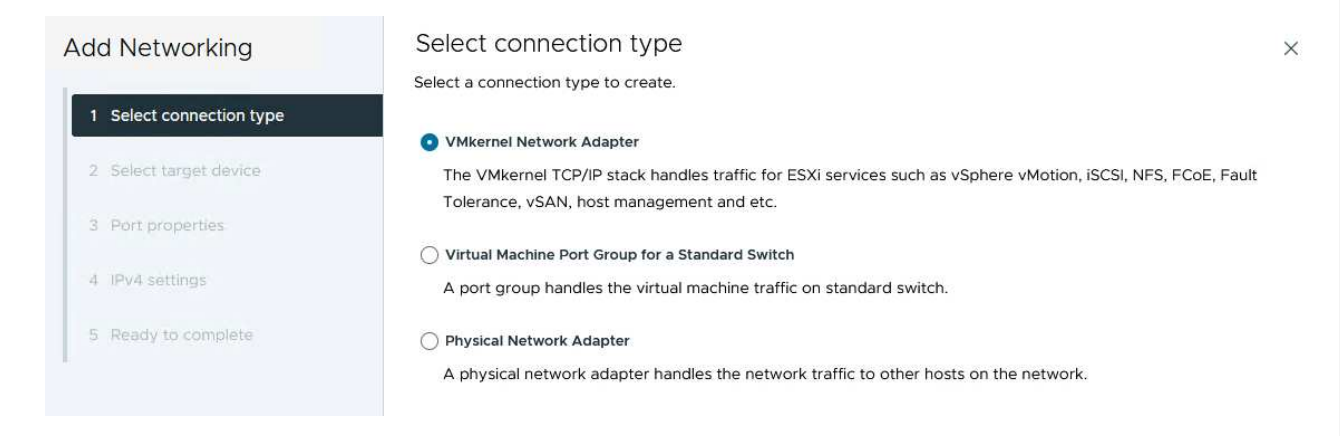

3. Wählen Sie auf der Seite **Zielgerät auswählen** eine der zuvor erstellten verteilten Portgruppen für iSCSI aus.

| Add Networking           | Select target device                           |                   |                    |
|--------------------------|------------------------------------------------|-------------------|--------------------|
| l                        | Select a target device for the new connection. |                   |                    |
| 1 Select connection type | <ul> <li>Select an existing network</li> </ul> |                   |                    |
|                          | Select an existing standard switch             |                   |                    |
| 2 Select target device   | New standard switch                            |                   |                    |
| 3 Port properties        | Quick Filter Enter value                       |                   |                    |
| 4 IPv4 settings          | Name                                           | NSX Port Group ID | Distributed Switch |
|                          | O A SDDC-DPortGroup-VM-Mgmt                    | 25                | vcf-m01-cl01-vds01 |
| 5 Ready to complete      | 💽   🗥 vcf-m01-cl01-vds01-pg-iscsi-a            | 2 <u>22</u>       | vcf-m01-cl01-vds01 |
|                          | ○ C vcf-m01-cl01-vds01-pg-iscsi-b              |                   | vcf-m01-cl01-vds01 |
|                          | O A vcf-m01-cl01-vds01-pg-mgmt                 |                   | vcf-m01-cl01-vds01 |
|                          | O k vcf-m01-cl01-vds01-pg-vmotion              | 344<br>           | vcf-m01-cl01-vds01 |
|                          | O K vcf-m01-cl01-vds01-pg-vsan                 | 199               | vcf-m01-cl01-vds01 |
|                          | Manage Columns                                 |                   | 6 ite              |
|                          |                                                |                   |                    |
|                          |                                                |                   | CANCEL DACK        |

4. Behalten Sie auf der Seite **Port Properties** die Standardeinstellungen bei und klicken Sie auf **Weiter**, um fortzufahren.

| Add Networking           | Port properties          |                                              |                         |              |                | × |
|--------------------------|--------------------------|----------------------------------------------|-------------------------|--------------|----------------|---|
| 1 Select connection type | Specify VMkernel port se | ettings.<br>vcf-m01-ci01-vds01-pg-lscs       | i-a (vcf-m01-cl01-vds   | 01)          |                |   |
| 2 Select target device   | мти                      | Get MTU from switch $ \sim $                 | 9000                    | 0            |                |   |
| 3 Port properties        | TCP/IP stack             | Default ~                                    |                         |              |                |   |
| 4 IPv4 settings          | Available services       |                                              |                         |              |                |   |
| 5 Ready to complete      | Enabled services         | VMotion Provisioning Fault Tolerance logging | VSphere Rep             | lication NFC | NVMe over RDMA |   |
|                          |                          | VSphere Replication                          | VSphere Bac NVMe over 1 | KUP NFC      |                |   |

5. Geben Sie auf der Seite **IPv4 settings** die **IP-Adresse**, **Subnetzmaske** ein, und geben Sie eine neue Gateway-IP-Adresse ein (nur bei Bedarf). Klicken Sie auf **Weiter**, um fortzufahren.

| Add Networking           | IPv4 settings                                |                                           | × |
|--------------------------|----------------------------------------------|-------------------------------------------|---|
|                          | Specify VMkernel IPv4 setting                | gs.                                       |   |
| 1 Select connection type | Obtain IPv4 settings auto                    | matically                                 |   |
| 2 Select target device   | <ul> <li>Use static IPv4 settings</li> </ul> |                                           |   |
| 3 Port properties        | IPv4 address                                 | 172.21.118.114                            |   |
| 4 IPv4 settings          | Subnet mask                                  | 255.255.255.0                             |   |
| 5 Ready to complete      | Default gateway                              | Override default gateway for this adapter |   |
|                          |                                              | 172.21.166.1                              |   |
|                          | DNS server addresses                         | 10.61.185.231                             |   |

6. Überprüfen Sie Ihre Auswahl auf der Seite **Ready to Complete** und klicken Sie auf **Finish**, um den VMkernel-Adapter zu erstellen.

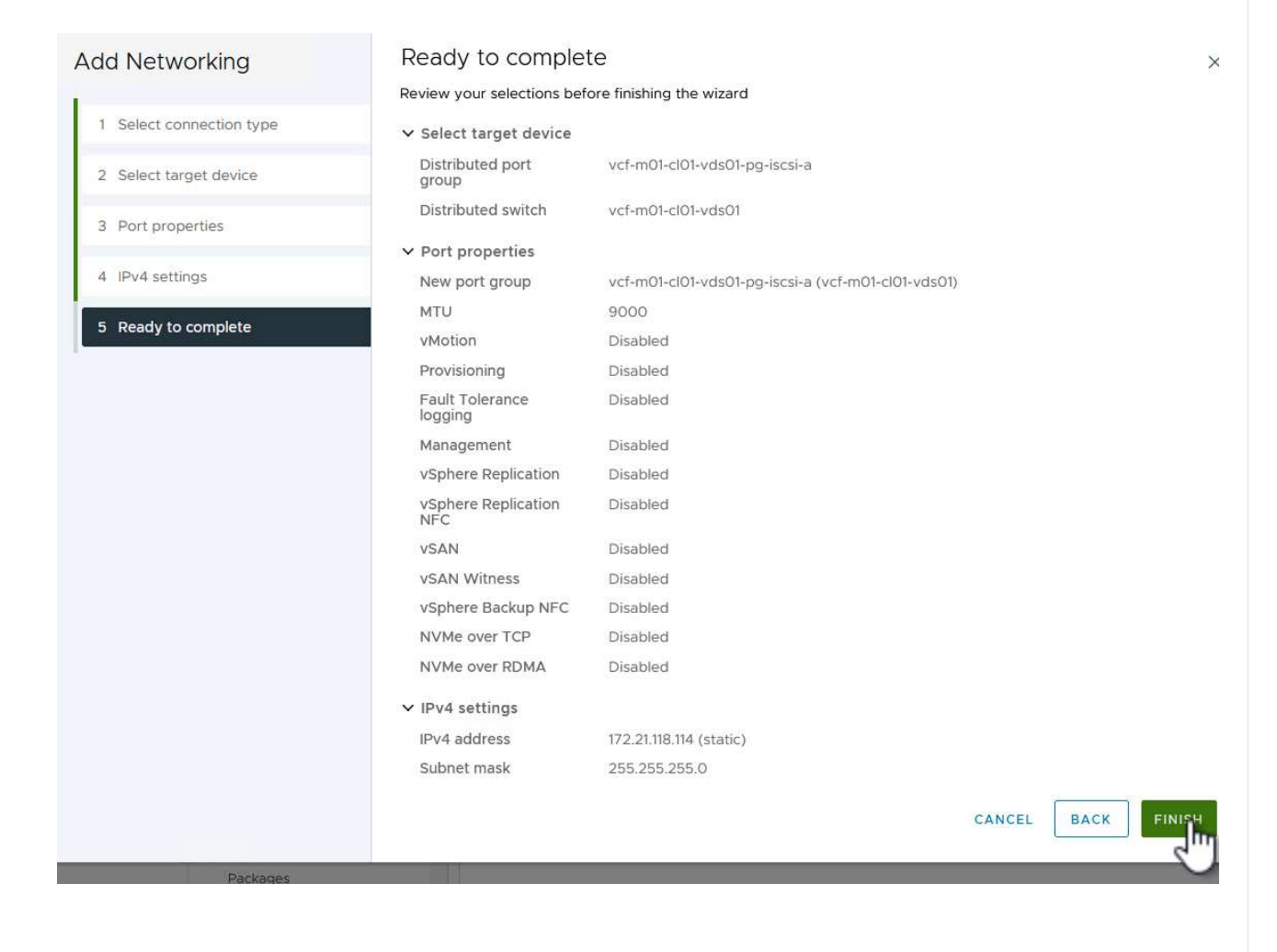

7. Wiederholen Sie diesen Vorgang, um einen VMkernel Adapter für das zweite iSCSI-Netzwerk zu erstellen.

## Implementieren und konfigurieren Sie den Speicher mit den ONTAP-Tools

Die folgenden Schritte werden auf dem VCF-Management-Domänencluster unter Verwendung des vSphere-Clients durchgeführt und umfassen die Bereitstellung von OTV, die Erstellung eines VMFS-iSCSI-Datastore und die Migration von Management-VMs auf den neuen Datastore. ONTAP Tools für VMware vSphere (OTV) werden als VM-Appliance implementiert und verfügen über eine integrierte vCenter-Benutzeroberfläche zum Management von ONTAP Storage.

Füllen Sie die folgenden Schritte aus, um ONTAP Tools für VMware vSphere zu implementieren:

- 1. Rufen Sie das OVA-Image der ONTAP-Tools auf "NetApp Support Website" Und in einen lokalen Ordner herunterladen.
- 2. Melden Sie sich bei der vCenter Appliance für die VCF-Managementdomäne an.
- 3. Klicken Sie in der vCenter-Appliance-Oberfläche mit der rechten Maustaste auf den Management-Cluster und wählen Sie **Deploy OVF Template...** aus

| $\equiv$ vSphere Client $$ Q $$ Search in all $\epsilon$                                                                                                    | environments                                        |
|----------------------------------------------------------------------------------------------------|-----------------------------------------------------|
|                                                                                                    | (I) VCf-m01-cl01<br>Summary Monitor                 |
| <ul> <li>vcf-m01-vc01.sddc.netapp.com</li> <li>vcf-m01-dc01</li> <li>vcf-m01-cl01</li> </ul>                                                                                            | Cluster Details                                     |
| vcf-m01-esx       Actions - vcf-r         vcf-m01-esx       Add Hosts         vcf-m01-esx       New Virtual         vcf-m01-esx       New Resound         vcf-m01-esx       New Resound | m01-cl01<br>5<br>al Machine<br>urce Pool<br>Fault I |
| Image: statevcf-m01-sdcImage: stateImage: statevcf-m01-vcCImage: statevcf-w01-nsx                                                                                                    | E Template                                          |

4. Klicken Sie im Assistenten **OVF-Vorlage bereitstellen** auf das Optionsfeld **Lokale Datei** und wählen Sie die im vorherigen Schritt heruntergeladene OVA-Datei für ONTAP-Tools aus.
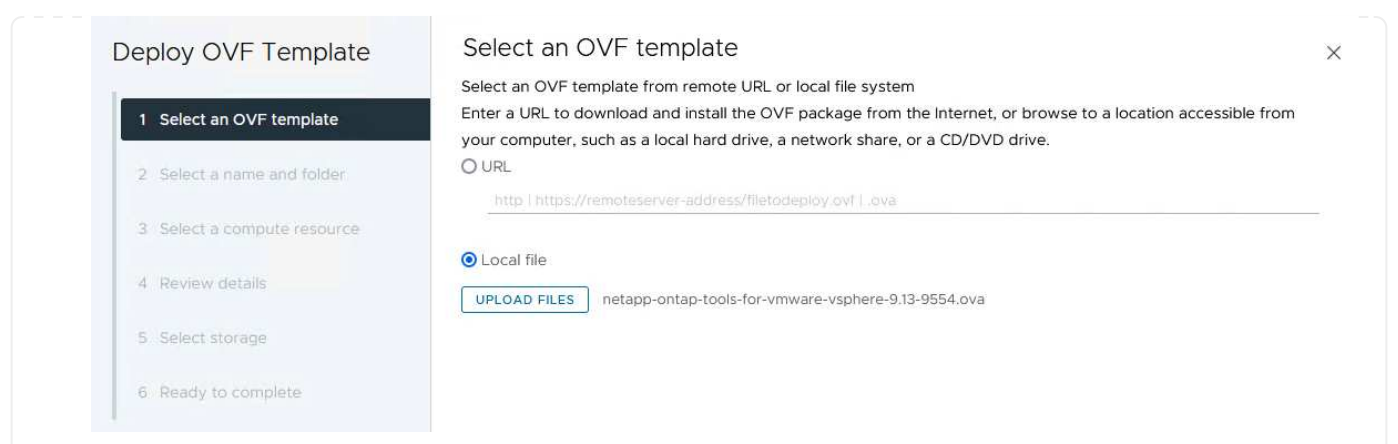

- 5. Wählen Sie für die Schritte 2 bis 5 des Assistenten einen Namen und Ordner für die VM aus, wählen Sie die Rechenressource aus, überprüfen Sie die Details und akzeptieren Sie die Lizenzvereinbarung.
- 6. Wählen Sie für den Speicherort der Konfigurations- und Festplattendateien den vSAN Datastore des VCF Management Domain Clusters aus.

| Deploy OVF Template         | Sele   | ct storage                                            |                      |                                   |                   |                      |           | >       |
|-----------------------------|--------|-------------------------------------------------------|----------------------|-----------------------------------|-------------------|----------------------|-----------|---------|
|                             | Select | the storage for the c                                 | onfiguration and dis | k files                           |                   |                      |           |         |
| 1 Select an OVF template    | Enc    | rypt this virtual machir                              | ne 🚺 👘               |                                   |                   |                      |           |         |
|                             | Select | Select virtual disk format As defined in the VM stora |                      | VM storage policy                 | ~                 |                      |           |         |
| 2 Select a name and folder  | VM Sto | rage Policy                                           | Datastore Def        | ault ~                            |                   |                      |           |         |
| 3 Select a compute resource | Disa   | able Storage DRS for ti                               | his virtual machine  |                                   |                   |                      |           | 100     |
|                             |        | Name                                                  | Ŧ                    | Storage<br>Compatibility <b>T</b> | Capacity <b>T</b> | Provisioned <b>T</b> | Free      | r Tî    |
| 4 Review details            |        | vcf-m01-cl01-ds-v                                     | /san01               | -                                 | 999.97 GB         | 7.17 TB              | 225.72 GB | v       |
| 5 License agreements        | 0      | vcf-m01-esx01-es                                      | x-install-datastore  | 1                                 | 25.75 GB          | 4.56 GB              | 21.19 GB  | v       |
| 6 Select storage            | 0      | vcf-m01-esx02-e                                       | sx-install-datastore | -                                 | 25.75 GB          | 4.56 GB              | 21.19 GB  | V       |
|                             | 0      | vcf-m01-esx03-e                                       | sx-install-datastore | ার্চ                              | 25.75 GB          | 4.56 GB              | 21.19 GB  | V       |
| 7 Select networks           | 0      | vcf-m01-esx04-e                                       | sx-install-datastore |                                   | 25.75 GB          | 4.56 GB              | 21.19 GB  | V       |
| 8 Customize template        | <      |                                                       |                      |                                   |                   |                      |           | ~ `     |
|                             | Man    | age Columns                                           |                      |                                   |                   | ltems per pa         | age 10 V  | 5 items |
| 9 Ready to complete         |        |                                                       |                      |                                   |                   |                      |           |         |

7. Wählen Sie auf der Seite Netzwerk auswählen das Netzwerk aus, das für den Verwaltungsdatenverkehr verwendet wird.

| Deploy OVF Template         | Select networks                       |                                                        | ×      |
|-----------------------------|---------------------------------------|--------------------------------------------------------|--------|
| 1                           | Select a destination network for each | source network.                                        |        |
| 1 Select an OVF template    | Source Network                        | Destination Network                                    | ^      |
| 2 Select a name and folder  | nat                                   | vcf-m01-cl01-vds01-pg-vsan                             |        |
| 3 Select a compute resource | Manage Columns                        | vcf-m01-cl01-vds01-pg-vsan<br>SDDC-DPortGroup-VM-Mggnt | 1 item |
| 4 Review details            | IP Allocation Settings                | Browse                                                 |        |
| 5 License agreements        | IP allocation:                        | Static - Manual                                        |        |
| 6 Select storage            | IP protocol:                          | IPv4 v                                                 |        |
| 7 Select networks           |                                       |                                                        |        |
|                             |                                       |                                                        |        |

- 8. Geben Sie auf der Seite Vorlage anpassen alle erforderlichen Informationen ein:
  - Passwort für administrativen Zugriff auf OTV.
  - NTP-Server-IP-Adresse.
  - Passwort für das OTV-Wartungskonto.
  - OTV Derby DB-Kennwort.
  - Aktivieren Sie nicht das Kontrollkästchen, um VMware Cloud Foundation (VCF)\* zu aktivieren. Der VCF-Modus ist für die Bereitstellung von zusätzlichem Speicher nicht erforderlich.
  - FQDN oder IP-Adresse der vCenter-Appliance und Anmeldeinformationen für vCenter angeben.
  - Geben Sie die erforderlichen Felder für Netzwerkeigenschaften an.

Klicken Sie auf Weiter, um fortzufahren.

| Deploy OVF Template                                                    | Customize template               | this software solution                                                                                                    |                                                                      |                |
|------------------------------------------------------------------------|----------------------------------|----------------------------------------------------------------------------------------------------|----------------------------------------------------------------------|----------------|
| 1 Select an OVF template                                               | 2 properties have invalid values | uns software solution.                                                                                                    |                                                                      | ×              |
| 2 Select a name and folder                                             | ✓ System Configuration           | 4 settings                                                                                                    |                                                                      |                |
| <ul><li>3 Select a compute resource</li><li>4 Review details</li></ul> | Application User Password (*)    | Password to assign to the administrator account.For se<br>reasons, It is recommended to use a password that is o<br>thirty characters and contains a minimum of one upper<br>one digit, and one special character. |                                                                      |                |
| 5 License agreements                                                   |                                  | Password                                                                                                    |                                                                      | 0              |
| 6 Select storage<br>7 Select networks                                  |                                  | Confirm Password                                                                                                    | ******                                                               | 0              |
| 8 Customize template<br>9 Ready to complete                            | NTP Servers                      | A comma-separated<br>Servers. If left blank,<br>tools based time sy<br>172.21,166.1                                                                                                    | list of hostnames or IP add<br>VMware<br>ynchronization will be used | Iresses of NTP |
|                                                                        | Maintenance User Password (*)    | Password to assign to                                                                                                    | o maint user account.                                                |                |
|                                                                        |                                  | Password                                                                                                    |                                                                      | 0              |
|                                                                        |                                  | Confirm Password                                                                                                    | ******                                                               | ٢              |
| Deploy OVF Template                                                    | Customize template               |                                                                                                    |                                                                      | ~              |

# Deploy OVF Template

1 Select an OVF template 2 Select a name and folder 3 Select a compute resource 4 Review details 5 License agreements 6 Select storage 7 Select networks 8 Customize template 9 Ready to complete

| ✓ Configure vCenter or Enable VCF    | 5 settings                                                                                 |                                 |                   |
|--------------------------------------|--------------------------------------------------------------------------------------------|---------------------------------|-------------------|
| Enable VMware Cloud Foundation (VCF) | vCenter server and u                                                                       | ser details are ignored when    | VCF is enabled.   |
| vCenter Server Address (*)           | Specify the IP addres<br>to.<br>172.21.166.140                                             | s/hostname of an existing vC    | enter to register |
| Port (")                             | Specify the HTTPS po<br>443                                                                | ort of an existing vCenter to r | egister to.       |
| Username (*)                         | Specify the username of an existing vCenter to register to.<br>administrator@vsphere.local |                                 |                   |
| Password (*)                         | Specify the password                                                                       | of an existing vCenter to re    | gister to.        |
|                                      | Password                                                                                   | •••••                           | ٢                 |
|                                      | Confirm Password                                                                           | •••••                           | 0                 |
| Network Properties                   | 8 settings                                                                                 |                                 |                   |
| Host Name                            | Specify the hostname<br>desired)<br>vcf-m01-otv9                                           | e for the appliance. (Leave bl  | ank if DHCP is    |
| IP Address                           | Specify the IP addres                                                                      | s for the appliance. (Leave bl  | ank if DHCP is    |
|                                      |                                                                                            | CANCEL                          | BACK              |

9. Überprüfen Sie alle Informationen auf der Seite bereit zur Fertigstellung, und klicken Sie auf Fertig stellen, um mit der Bereitstellung der OTV-Appliance zu beginnen.

 $\times$ 

Führen Sie die folgenden Schritte aus, um einen VMFS-iSCSI-Datastore als zusätzlichen Speicher in der Management-Domäne zu konfigurieren:

1. Navigieren Sie im vSphere-Client zum Hauptmenü und wählen Sie NetApp ONTAP-Tools.

| $\equiv$ vSphere Client $$ C                                                         |                                                                                           |
|--------------------------------------------------------------------------------------|-------------------------------------------------------------------------------------------|
| A Home                                                                               |                                                                                           |
| & Shortcuts                                                                          |                                                                                           |
| 品 Inventory                                                                          |                                                                                           |
| Content Libraries                                                                    |                                                                                           |
| % Workload Management                                                                |                                                                                           |
| 🕞 Global Inventory Lists                                                             |                                                                                           |
| 🗟 Policies and Profiles                                                              |                                                                                           |
| Auto Deploy                                                                          |                                                                                           |
| Hybrid Cloud Services                                                                |                                                                                           |
| <>> Developer Center                                                                 |                                                                                           |
| 🍪 Administration                                                                     |                                                                                           |
| 🗎 Tasks                                                                              |                                                                                           |
| Events                                                                               |                                                                                           |
| ♡ Tags & Custom Attributes                                                           |                                                                                           |
| ⇔ Lifecycle Manager                                                                  |                                                                                           |
| C Lifecycle Manager  NetApp ONTAP tools                                              |                                                                                           |
| Klicken Sie in <b>ONTAP-Tools</b> auf de<br><b>Hinzufügen</b> , um ein neues Speiche | er Seite erste Schritte (oder von <b>Speichersystemen</b> ) auf<br>ersystem hinzuzufügen. |

| vSphere Client Q                                | Search in all environments                                                                                                    |                                                               |                                                                             |
|-------------------------------------------------|----------------------------------------------------------------------------------------------------|---------------------------------------------------------------|-----------------------------------------------------------------------------|
| App ONTAP tools INSTAM                          | NCE 172.21.166.139:8443 v                                                                                                    |                                                               |                                                                             |
| verview                                         | ONTAP tools for VMware vSphere                                                                                                    |                                                               |                                                                             |
| orage Systems                                   | Getting Started Traditional Dashboard vVols Dashboard                                                                                                    |                                                               |                                                                             |
| orage capability profile                        | ONTAP tools for VMware vSphere is a vCenter Server plug-in that provides end-to-end lifect                                                                                                    | ycle management for virtual machines in VMv                   | vare environments using NetApp storage systems.<br>Next Steps               |
| ttings                                          | <b>P</b> <sub>+</sub>                                                                                                    |                                                               |                                                                             |
| Reports<br>Datastore Report                     | Add Storage System                                                                                                    | Provision Datastore                                           | View Dashboard                                                              |
| vVols Datastore Report<br>vVols Virtual Machine | Add storage systems to ONTAP tools for VMware vSphere.                                                                                                    | reate traditional or vVols datastores.                        | ONTAP tools for VMware vSphere.                                             |
| Report<br>Log Integrity Report                  | 400                                                                                                    | PROVISION                                                     | Settings                                                                    |
|                                                 | U                                                                                                    |                                                               | Configure administrative settings such<br>as credentials, alarm thresholds. |
|                                                 | What's new?<br>September 4, 2023                                                                                                    |                                                               | Resources                                                                   |
|                                                 | Qualified and supported with ONTAP 9.13.1     Supports and interoperates with VMware vSphere 8.x releases     Induct a support of the formation of the supervised states and the supervised states are supported as a supervised state. | ONTAP tools for V     RBAC User Creator     ONTAP tools for V | Mware vSphere Documentation Resources<br>for Data ONTAP                     |
|                                                 | Includes newer emanced SCPs that efficiently map workloads to the newer All SAN Array platter     based management                                                                                                    |                                                               | ware vspriere REST API Documentation                                        |

3. Geben Sie die IP-Adresse und Anmeldeinformationen des ONTAP-Speichersystems ein und klicken Sie auf **Hinzufügen**.

| <ol> <li>Any communication<br/>system should be m</li> </ol> | between ONTAP tools plug-in and the storage<br>utually authenticated. |
|--------------------------------------------------------------|-----------------------------------------------------------------------|
| vCenter server                                               | vcī-m01-vc01:sddc.netapp.com ∨                                        |
| Name or IP address:                                          | 172.16.9.25                                                           |
| Username:                                                    | admin                                                                 |
| Password:                                                    | ••••••                                                                |
|                                                              |                                                                       |
| Port:                                                        | 443                                                                   |
| Port:<br>Advanced options >                                  | 443                                                                   |
| Port:<br>Advanced options >                                  | 443                                                                   |
| Port:<br>Advanced options >                                  | 443                                                                   |
| Port:<br>Advanced options >                                  | 443                                                                   |
| Port:<br>Advanced options >                                  | 443                                                                   |

4. Klicken Sie auf Yes, um das Clusterzertifikat zu autorisieren und das Speichersystem hinzuzufügen.

| Any communicat<br>system should be | on between ONTAP tools plu<br>mutually authenticated | ig-in and the storage |
|------------------------------------|------------------------------------------------------|-----------------------|
| vCenter server                     | vcf-m01-vc01.sddc                                    | netapp.com ~          |
| Authorize Clu                      | ster Certificate                                     |                       |
| Host 172.16.9.25 has               | dentified itself with a self-                        | signed certificate.   |
| Show certificate                   |                                                      |                       |
| Do you want to trus                | this certificate?                                    |                       |
|                                    | CANCEL SAV                                           | E & ADD MORE ADD      |

In Fällen, in denen es bevorzugt wird, ONTAP Storage zum Schutz der VCF Management-VM zu verwenden, kann vMotion zur Migration der VMs zum neu erstellten iSCSI-Datenspeicher verwendet werden.

Führen Sie die folgenden Schritte aus, um die VCF-Management-VMs auf den iSCSI-Datenspeicher zu migrieren.

- 1. Navigieren Sie vom vSphere Client zum Management Domain Cluster und klicken Sie auf die Registerkarte **VMs**.
- 2. Wählen Sie die VMs aus, die zum iSCSI-Datenspeicher migriert werden sollen, klicken Sie mit der rechten Maustaste und wählen Sie **Migrate..** aus.

| vSphere Client Q Search in all environments                                                                                                    |                                                                                                    |                  |          |                   |              |          | C        |
|----------------------------------------------------------------------------------------------------|----------------------------------------------------------------------------------------------------|------------------|----------|-------------------|--------------|----------|----------|
| Image: Description         Image: Description         Image:                                                                                                    | C UVCf-m01-cl01 EACTIONS     Summary Monitor Configure     Virtual Machines VM Templates     Quick Filter ~ Entervalue | Permissions Host | its VMs  | Datastores Ne     | itworks Upda | ites     |          |
| vcf-m01-esx01.sddc.netapp.com                                                                                                    | Name                                                                                                    | ↑ State          | Status   | Provisioned Space | Used Space   | Host CPU | Host Mem |
| vcf-m01-esx02.sddc.netapp.com                                                                                                    | Vcf-m01-nsx01a                                                                                                    | Powered O        | 🗸 Normal | 616.52 GB         | 97.88 GB     | 5 GHż    | 31.63 GB |
| vcf-m01-esx04.sddc.netapp.com                                                                                                    | Actions - 8 Object                                                                                                    | ts               | Vormal   | 106.33 GB         | 19.33 GB     | 2.52 GHz | 6.77 GB  |
| کر برد سام با بی مرد با مرد با م | Power<br>Guest OS                                                                                                    | >                | 🗸 Normal | 1.79 TB           | 237.82 GB    | 344 MHz  | 15.98 GB |
| 团 vcf-m01-sddcm01<br>团 vcf-m01-vc01                                                                                                    | Snapshots                                                                                                    | >                | 🗸 Normal | 1.16 TB           | 143.81 GB    | 757 MHz  | 13.98 GB |
| ₫ vcf-w01-nsx01                                                                                                    | 💌 🕴 📅 v <u>cf-wC</u> 🛱 Migra                                                                                           |                  | 🧹 Normal | 600.35 GB         | 90.61 GB     | 7.99 GHz | 48.11 GB |
|                                                                                                    |                                                                                                    | s >              | 🗸 Normai | 600.39 GB         | 94.6 GB      | 6.06 GHz | 48.1 GB  |
| ت vcf-wkld-vc01                                                                                                    | Ver-wc                                                                                                    | ,                | 🗸 Normal | 600.45 GB         | 95.14 GB     | 7.16 GHz | 48.14 GB |
| > Ug vct-wkld-vcO1.sddc.netapp.com                                                                                                    | Compatibil                                                                                                    | ity >            | 🗸 Normal | 1.82 TB           | 126.69 GB    | 780 MHz  | 28.02 GB |

3. Wählen Sie im Assistenten Virtual Machines - Migrate als Migrationstyp nur Speicher ändern aus und klicken Sie auf Weiter, um fortzufahren.

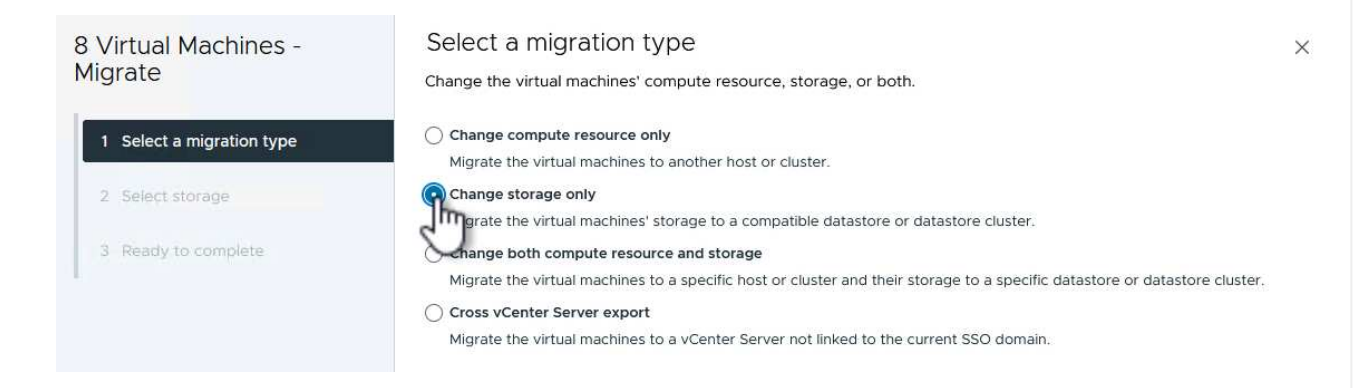

4. Wählen Sie auf der Seite **Select Storage** den iSCSI-Datastore aus und wählen Sie **Next**, um fortzufahren.

| 8 Virtual Machines -                                                                                           | Select storage                                                                                                    |                       |                          |            |       |                             |          |        |
|----------------------------------------------------------------------------------------------------|----------------------------------------------------------------------------------------------------|-----------------------|--------------------------|------------|-------|-----------------------------|----------|--------|
| Migrate                                                                                                    | Select the destination storage                                                                                                    | ge for the virtual ma | chine migratic           | in.        |       |                             |          |        |
|                                                                                                    | BATCH CONFIGURE CON                                                                                                    | FIGURE PER DISK       |                          |            |       |                             |          |        |
| 1 Select a migration type                                                                                      | Select virtual disk format                                                                                                    | Same format as so     | urce 🗸                   |            |       |                             |          |        |
| the second second second second second second second second second second second second second second second s | VM Storage Policy                                                                                                    | Datastore Defa        | ult v                    |            |       |                             |          |        |
| 2 Select storage                                                                                               | Disable Storage DRS for the storage DRS for the storage DRS for | nis virtual machine   |                          |            |       |                             |          |        |
| 3 Ready to complete                                                                                            | Name                                                                                                    | т                     | Storage<br>Compatibility | • Capacity | Y Pro | ovisioned <b>T</b>          | Free     | T T    |
|                                                                                                    | 💿   📄 mgmt_01_iscsi                                                                                                    |                       |                          | 3 TB       | 1.4   | 46 GB                       | 3 TB     | v      |
|                                                                                                    | ○                                                                                                    | san01                 | 22                       | 999.97 GE  | 3 7.1 | 28 TB                       | 52,38 GB | V      |
|                                                                                                    | <                                                                                                    |                       |                          |            |       |                             |          | >      |
|                                                                                                    | Manage Columns                                                                                                    |                       |                          |            |       | ltems pe <mark>r p</mark> a | age 10 🗸 | 2 item |
|                                                                                                    |                                                                                                    |                       |                          |            |       |                             |          |        |
|                                                                                                    |                                                                                                    |                       |                          |            |       |                             |          |        |
|                                                                                                    | Compatibility                                                                                                    |                       |                          |            |       |                             |          |        |
|                                                                                                    | Compatibility                                                                                                    | ucceeded.             |                          |            |       |                             |          |        |
|                                                                                                    | Compatibility                                                                                                    | ucceeded.             |                          |            |       |                             |          |        |
|                                                                                                    | Compatibility                                                                                                    | ucceeded.             |                          |            |       |                             |          |        |
|                                                                                                    | Compatibility                                                                                                    | ucceeded.             |                          |            |       |                             |          |        |
|                                                                                                    | Compatibility                                                                                                    | ucceeded.             |                          |            |       |                             |          |        |

- 5. Überprüfen Sie die Auswahl und klicken Sie auf **Fertig stellen**, um die Migration zu starten.
- 6. Der Status der Verlagerung kann im Bereich Letzte Aufgaben angezeigt werden.

|         |                    | 1 m                       | 199.91 |       |                                            |
|---------|--------------------|---------------------------|--------|-------|--------------------------------------------|
| Task Na | me T               | Target 🛛 🕈                | Status | т     | Details T                                  |
| Reloca  | te virtual machine | wcf-w01-nsx03             |        | 38% 🚫 | Migrating Virtual Machine act<br>ve state  |
| Reloca  | te virtual machine | ر vcf-wkld-vc01           |        | 42% ⊗ | Migrating Virtual Machine acti<br>ve state |
| Reloca  | te virtual machine | ovcf-m01-otv9             |        | 36% ⊗ | Migrating Virtual Machine act<br>ve state  |
| Reloca  | te virtual machine | ر vcf-m01-nsx01a          |        | 49% 🚫 | Migrating Virtual Machine act<br>ve state  |
| Reloca  | te virtual machine | @ <u>vcf-w01-nsx02</u>    |        | 47% ⊗ | Migrating Virtual Machine act<br>ve state  |
| Reloca  | te virtual machine | ر vcf-m01-sddcm01         |        | 39% 🚫 | Migrating Virtual Machine act<br>ve state  |
| Reloca  | te virtual machine | <u>مَتْ vcf-w01-nsx01</u> |        | 42% ⊗ | Migrating Virtual Machine act<br>ve state  |
| Reloca  | te virtual machine | 🗇 <u>vcf-m01-vc01</u>     |        | 44% 🚫 | Migrating Virtual Machine act              |

## Weitere Informationen

Informationen zum Konfigurieren von ONTAP-Speichersystemen finden Sie im "ONTAP 9-Dokumentation" Zentrieren.

Informationen zum Konfigurieren von VCF finden Sie unter "Dokumentation zu VMware Cloud Foundation".

## Video-Demo für diese Lösung

# ISCSI-Datenspeicher als ergänzender Speicher für VCF-Management-Domänen

# Konfigurieren Sie zusätzlichen Storage (VVols) für VCF-Workload-Domänen mit den ONTAP-Tools

In diesem Szenario zeigen wir, wie Sie ONTAP Tools für VMware vSphere implementieren und verwenden, um einen **VVols-Datastore** für eine VCF-Workload-Domain zu konfigurieren.

ISCSI wird als Storage-Protokoll für den VVols Datastore verwendet.

Autor: Josh Powell

## Szenarioübersicht

Dieses Szenario umfasst die folgenden grundlegenden Schritte:

- Storage Virtual Machine (SVM) mit logischen Schnittstellen (LIFs) für iSCSI-Datenverkehr erstellen.
- Erstellen Sie verteilte Portgruppen für iSCSI-Netzwerke in der VI-Workload-Domäne.
- Erstellen Sie vmkernel-Adapter für iSCSI auf den ESXi-Hosts für die VI-Workload-Domäne.
- Implementieren Sie ONTAP Tools in der VI-Workload-Domäne.
- Erstellen Sie einen neuen VVols-Datastore auf der VI-Workload-Domäne.

### Voraussetzungen

Dieses Szenario erfordert die folgenden Komponenten und Konfigurationen:

- Ein ONTAP ASA Storage-System mit physischen Datenports an ethernet-Switches, die dediziert für Storage-Datenverkehr sind.
- Die Bereitstellung der VCF-Management-Domäne ist abgeschlossen, und der vSphere-Client ist verfügbar.
- · Eine VI-Workload-Domäne wurde bereits bereitgestellt.

NetApp empfiehlt für iSCSI vollständig redundante Netzwerkdesigns. Das folgende Diagramm zeigt ein Beispiel einer redundanten Konfiguration für Fehlertoleranz für Storage-Systeme, Switches, Netzwerkadapter und Host-Systeme. Weitere Informationen finden Sie im NetApp "Referenz zur SAN-Konfiguration" Finden Sie weitere Informationen.

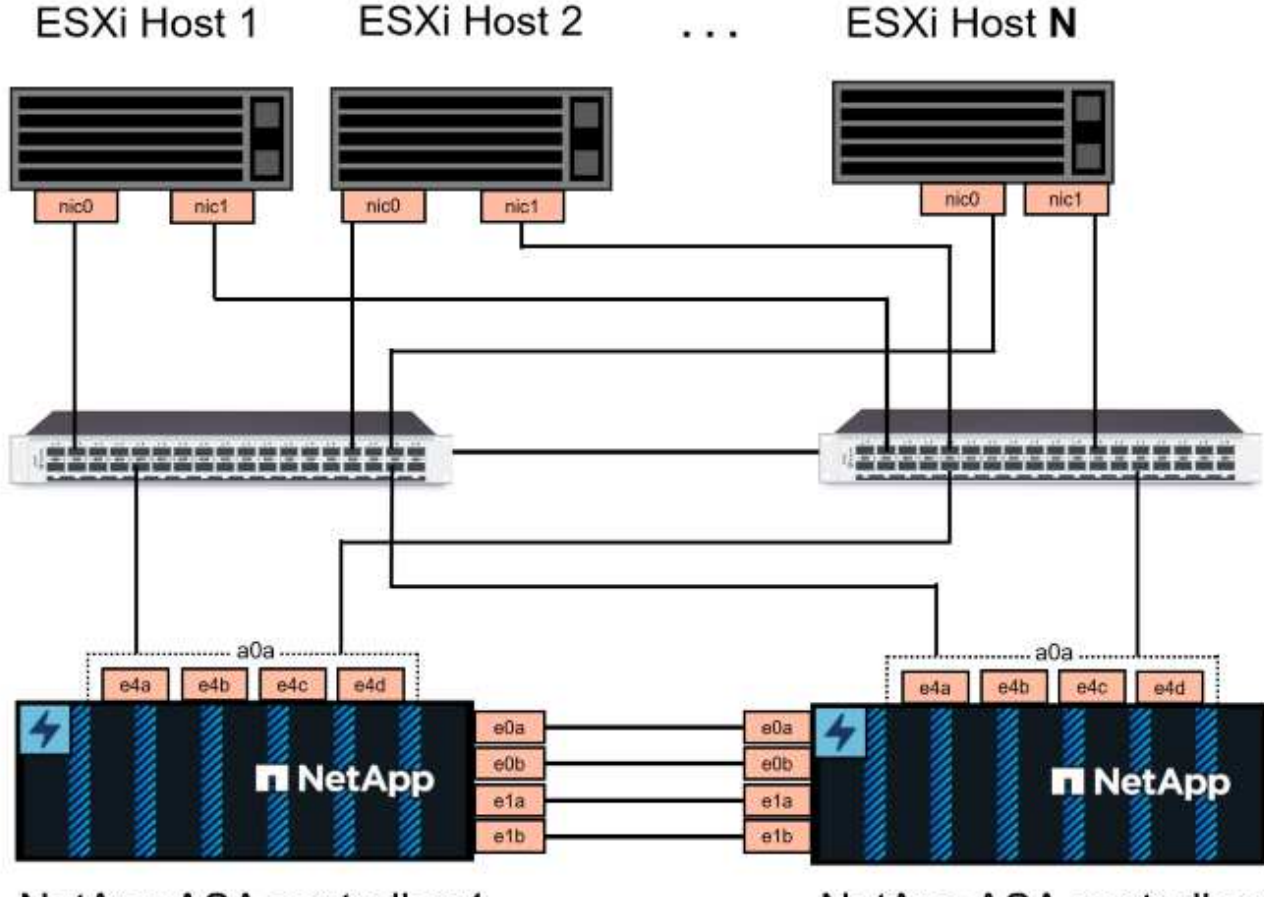

NetApp ASA controller-1

NetApp ASA controller-2

Für Multipathing und Failover über mehrere Pfade empfiehlt NetApp für alle SVMs in iSCSI-Konfigurationen die Verwendung von mindestens zwei LIFs pro Storage-Node in separaten ethernet-Netzwerken.

In dieser Dokumentation wird der Prozess der Erstellung einer neuen SVM und der Angabe der IP-Adressinformationen für die Erstellung mehrerer LIFs für iSCSI-Datenverkehr demonstriert. Informationen zum Hinzufügen neuer LIFs zu einer vorhandenen SVM finden Sie unter "LIF erstellen (Netzwerkschnittstelle)".

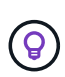

In Situationen, in denen mehrere VMkernel-Adapter auf demselben IP-Netzwerk konfiguriert sind, wird empfohlen, die iSCSI-Port-Bindung für die ESXi-Hosts zu verwenden, um sicherzustellen, dass der Lastausgleich über die Adapter hinweg erfolgt. Siehe KB-Artikel "Überlegungen zur Verwendung der Software-iSCSI-Portbindung in ESX/ESXi (2038869)".

Weitere Informationen zur Verwendung von VMFS iSCSI-Datastores mit VMware finden Sie unter "VSphere VMFS Datenspeicher – iSCSI-Storage-Back-End mit ONTAP".

## Implementierungsschritte

Führen Sie die folgenden Schritte aus, um ONTAP Tools zu implementieren und damit einen VVols Datastore auf der VCF-Managementdomäne zu erstellen:

# Erstellung der SVM und LIFs auf dem ONTAP Storage-System

Der folgende Schritt wird im ONTAP System Manager ausgeführt.

Führen Sie die folgenden Schritte aus, um eine SVM zusammen mit mehreren LIFs für iSCSI-Datenverkehr zu erstellen.

1. Navigieren Sie im ONTAP-Systemmanager im linken Menü zu **Speicher-VMs** und klicken Sie auf **+ Hinzufügen**, um zu starten.

| ONTAP System Manager |                |  |  |  |  |
|----------------------|----------------|--|--|--|--|
| DASHBOARD            | Storage VMs    |  |  |  |  |
| INSIGHTS             | + Add          |  |  |  |  |
| STORAGE ^            | Name           |  |  |  |  |
| Overview             | EHC_iSCSI      |  |  |  |  |
| Volumes              | EHC            |  |  |  |  |
| LUNS                 |                |  |  |  |  |
| Consistency Groups   | HMC_187        |  |  |  |  |
| NVMe Namespaces      | HMC_3510       |  |  |  |  |
| Shares               | HMC_iSCSI_3510 |  |  |  |  |
| Buckets              |                |  |  |  |  |
| Qtrees               | infra_svm_a300 |  |  |  |  |
| Quotas               | JS_EHC_iSCSI   |  |  |  |  |
| Storage VMs          | OTVtest        |  |  |  |  |
| Tiers                |                |  |  |  |  |

 Im Add Storage VM Wizard geben Sie einen Namen f
ür die SVM an, w
ählen Sie den IP Space aus und klicken Sie dann unter Access Protocol auf die Registerkarte iSCSI und aktivieren Sie das Kontrollk
ästchen enable iSCSI.

| SVM_ISCSI      |    |   |  |  |  |
|----------------|----|---|--|--|--|
| PSPACE         |    |   |  |  |  |
| Default        |    | ~ |  |  |  |
|                |    |   |  |  |  |
| Access Protoco | ol |   |  |  |  |
|                |    |   |  |  |  |

3. Geben Sie im Abschnitt **Network Interface** die **IP-Adresse**, **Subnetzmaske** und **Broadcast Domain und Port** für die erste LIF ein. Für nachfolgende LIFs kann das Kontrollkästchen aktiviert sein, um allgemeine Einstellungen für alle verbleibenden LIFs zu verwenden oder separate Einstellungen zu verwenden.

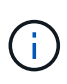

Für Multipathing und Failover über mehrere Pfade empfiehlt NetApp für alle SVMs in iSCSI-Konfigurationen die Verwendung von mindestens zwei LIFs pro Storage-Node in separaten Ethernet-Netzwerken.

| NETWORK INTERFACE                                   |                                                 |                                                               |                                            |
|-----------------------------------------------------|-------------------------------------------------|---------------------------------------------------------------|--------------------------------------------|
| ntaphci-a300-01                                     |                                                 |                                                               |                                            |
| IP ADDRESS                                          | SUBNET MASK                                     | GATEWAY                                                       | BROADCAST DOMAIN AND PORT                  |
| 172.21.118.179                                      | 24                                              | Add optional gateway                                          | NFS_iSCSI ~                                |
| ✓ Use the same subr                                 | net mask, gateway, and bro                      | oadcast domain for all of the fo                              | llowing interfaces                         |
| IP ADDRESS                                          | PORT                                            |                                                               |                                            |
| 172.21.119.179                                      | a0a-3375 🗸                                      |                                                               |                                            |
|                                                     |                                                 |                                                               |                                            |
| ntaphci-a300-02                                     |                                                 |                                                               |                                            |
| IP ADDRESS                                          | PORT                                            |                                                               |                                            |
| 172.21.118.180                                      | a0a-3374 💙                                      |                                                               |                                            |
| IP ADDRESS                                          | PORT                                            |                                                               |                                            |
| 172.21.119.180                                      | a0a-3375 🗸                                      |                                                               |                                            |
|                                                     |                                                 |                                                               |                                            |
|                                                     |                                                 |                                                               |                                            |
| 4. Wählen Sie aus, ob das<br>Umgebungen), und klick | Storage VM Administer<br>Sie auf <b>Speiche</b> | stration-Konto aktiviert v<br><b>rn</b> , um die SVM zu erste | verden soll (für mandantenfähige<br>ellen. |
|                                                     |                                                 |                                                               |                                            |
| Storage VM A                                        | dministratio                                    | n                                                             |                                            |
| Manage administ                                     | rator account                                   |                                                               |                                            |
|                                                     |                                                 |                                                               |                                            |
| Sava                                                | Cancol                                          |                                                               |                                            |
| Save                                                | Cancer                                          |                                                               |                                            |
|                                                     |                                                 |                                                               |                                            |

# Richten Sie das Netzwerk für iSCSI auf ESXi-Hosts ein

Die folgenden Schritte werden für den VI Workload Domain Cluster mithilfe des vSphere Clients durchgeführt. In diesem Fall wird vCenter Single Sign-On verwendet, sodass der vSphere-Client in der Management- und Workload-Domäne einheitlich ist. Gehen Sie wie folgt vor, um eine neue verteilte Portgruppe für jedes iSCSI-Netzwerk zu erstellen:

 Navigieren Sie im vSphere-Client zu Inventar > Netzwerk f
ür die Workload-Dom
äne. Navigieren Sie zum vorhandenen Distributed Switch und w
ählen Sie die Aktion zum Erstellen von New Distributed Port Group... aus.

| Image: Settions | <ul> <li>✓ VCf-wkld-O1-IT-INF-WKLD-O1-vds-O1 : ACTIONS</li> <li>Summary Monitor Configure Permissions Ports Hosts</li> <li>Switch Details</li> <li>Manufacturer VMware, Inc.</li> <li>Wersion 8.0.0</li> <li>Networks 3</li> <li>Mew Distributed Port Group</li> <li>Import Distributed Port Group</li> <li>Manage Distributed Port Groups</li> </ul> |
|-----------------|----------------------------------------------------------------------------------------------------|

- 2. Geben Sie im Assistenten **New Distributed Port Group** einen Namen für die neue Portgruppe ein und klicken Sie auf **Next**, um fortzufahren.
- 3. Füllen Sie auf der Seite **Configure settings** alle Einstellungen aus. Wenn VLANs verwendet werden, stellen Sie sicher, dass Sie die richtige VLAN-ID angeben. Klicken Sie auf **Weiter**, um fortzufahren.

| New Distributed Port<br>Group | Configure settings<br>Set general properties of the new port group |                  |     |
|-------------------------------|--------------------------------------------------------------------|------------------|-----|
| 1 Name and location           | Port binding                                                       | Static binding ~ |     |
| 2 Configure settings          | Port allocation                                                    | Elastic 🗸 🛈      |     |
| 3 Ready to complete           | Number of ports                                                    | 8                |     |
|                               | Network resource pool                                              | (default) ~      |     |
|                               | VLAN                                                               |                  |     |
|                               | VLAN type                                                          | VLAN ~           |     |
|                               | VLAN ID                                                            | 3374             |     |
|                               | Advanced                                                           |                  |     |
|                               | Customize default policies configuration                           |                  |     |
|                               |                                                                    |                  |     |
|                               |                                                                    |                  |     |
|                               |                                                                    |                  |     |
|                               |                                                                    |                  |     |
|                               |                                                                    | ·                |     |
|                               |                                                                    | CANCEL BACK      | NEX |

- 4. Überprüfen Sie auf der Seite **Ready to Complete** die Änderungen und klicken Sie auf **Finish**, um die neue verteilte Portgruppe zu erstellen.
- 5. Wiederholen Sie diesen Vorgang, um eine verteilte Portgruppe für das zweite verwendete iSCSI-Netzwerk zu erstellen und sicherzustellen, dass Sie die richtige **VLAN-ID** eingegeben haben.
- 6. Nachdem beide Portgruppen erstellt wurden, navigieren Sie zur ersten Portgruppe und wählen Sie die Aktion **Einstellungen bearbeiten...** aus.

|                                                                                                    | ✓ (♣) VCf-W<br>Summary | /kld-01-iscsi-a : Ac<br>Monitor Configure P | TIONS<br>Permissions Ports He |
|----------------------------------------------------------------------------------------------------|------------------------|---------------------------------------------|-------------------------------|
| <ul> <li>Vcf-m01-vc01.sddc.netapp.com</li> <li>vcf-m01-dc01</li> <li>vcf-wkld-vc01.sddc.netapp.com</li> <li>vcf-wkld-01-DC</li> </ul> | Distribu               | uted Port Group Details                     |                               |
| vcf-wkld-01-IT-INF-WKLD-01-vds-01                                                                                                    | (C)                    | Port binding                                | Static binding                |
| A vcf-wkld-01-iscsi-a                                                                                                    |                        | Port allocation                             | Elastic                       |
| 🛞 vcf-wkld-01-i 😩 Actions - vcf-wkld-01-iscsi-a                                                                                       |                        | VLAN ID                                     | 3374                          |
| vcf-wkld-01- K Edit Settings                                                                                                    |                        | Distributed switch                          | WKLD-01-vds-01                |
|                                                                                                    |                        | Network protocol                            | -                             |

- 7. Navigieren Sie auf der Seite Distributed Port Group Edit Settings im linken Menü zu Teaming und Failover und klicken Sie auf Uplink2, um es nach unten zu unused Uplinks zu verschieben. Distributed Port Group - Edit Settings | vcf-wkld-01-iscsi-a × General Load balancing Route based on originating virtual por  $\,^{\vee}$ Advanced Network failure detection VLAN Security Notify switches Yes ~ Traffic shaping Failback Yes 🗠 Teaming and failover Monitoring Failover order (1) Miscellaneous MOVE UP MC Iħ Active uplinks 🖾 uplink1 Standby uplinks Unused uplinks 🗔 uplink2
  - 8. Wiederholen Sie diesen Schritt für die zweite iSCSI-Portgruppe. Allerdings bewegt sich dieses Mal **Uplink1** zu **unbenutzten Uplinks**.

CANCEL

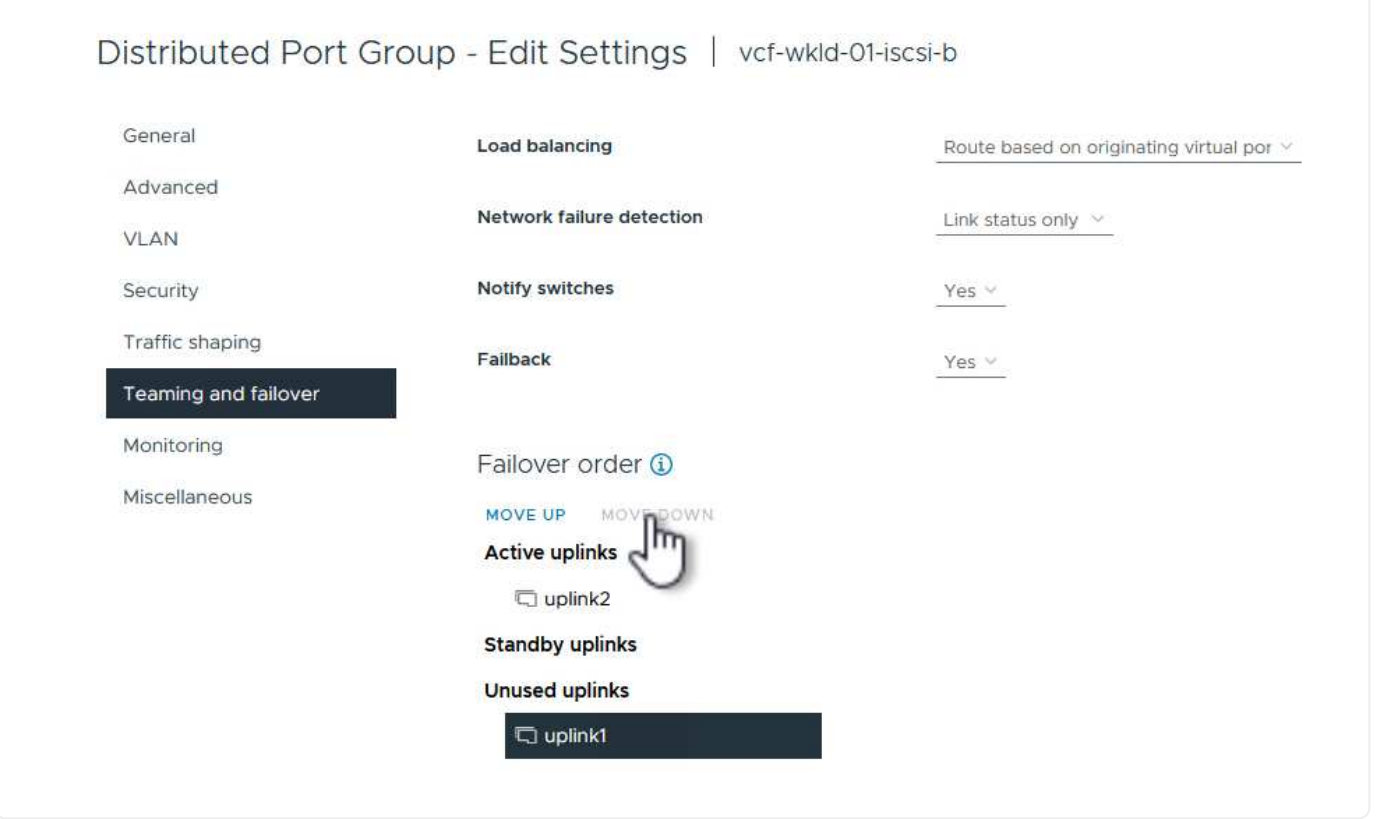

Wiederholen Sie diesen Vorgang auf jedem ESXi-Host in der Workload-Domäne.

 Navigieren Sie vom vSphere-Client zu einem der ESXi-Hosts in der Workload-Domäneninventarisierung. Wählen Sie auf der Registerkarte Configure VMkernel Adapter und klicken Sie auf Add Networking..., um zu starten.

|                                                                                                    | <ul> <li>Vcf-wkld-esx(</li> <li>Summary Monitor</li> </ul> | 01.sddc | netap | Dp.com  | Datastores Networks Updates                                                                                                    |  |  |
|----------------------------------------------------------------------------------------------------|------------------------------------------------------------|---------|-------|---------|----------------------------------------------------------------------------------------------------|--|--|
| <ul> <li>vcf-m01-vc01.sddc.netapp.com</li> <li>vcf-m01-dc01</li> <li>vcf-m01-cl01</li> <li>vcf-wkld-vc01.sddc.netapp.com</li> </ul> | Storage<br>Storage Adapters<br>Storage Devices             | ~ ^     |       |         |                                                                                                    |  |  |
| ✓                                                                                                    | Protocol Endpoints I/O Filters Networking                  | ~       | 1     | >>      | Network Label  Ketwork Label  Ketwo |  |  |
| <ul> <li>vcf-wkld-esx02.sddc.netapp.com</li> <li>vcf-wkld-esx03.sddc.netapp.com</li> <li>vcf-wkld-esx04.sddc.netapp.com</li> </ul>  | Virtual switches<br>VMkernel adapters                      |         | 1     | >> wmk1 | s-01-pg-vmotion<br>& vcf-wkld-01-IT-INF-WKLD-01-vd<br>s-01-pg-nfs                                                                                                    |  |  |
| 岱 vcf-w01-otv9                                                                                                    | Physical adapters<br>TCP/IP configuration                  |         | :     | >> mk10 | 圇                                                                                                    |  |  |

2. Wählen Sie im Fenster Verbindungstyp auswählen VMkernel Netzwerkadapter und klicken Sie auf Weiter, um fortzufahren.

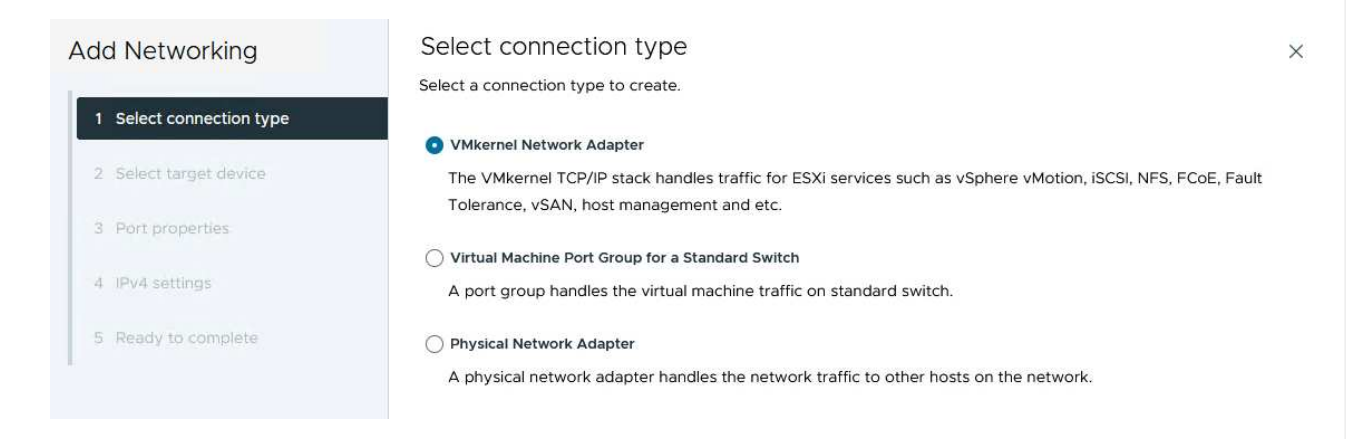

3. Wählen Sie auf der Seite **Zielgerät auswählen** eine der zuvor erstellten verteilten Portgruppen für iSCSI aus.

| Add Networking           | Select target device                                    |                   |                                  |
|--------------------------|---------------------------------------------------------|-------------------|----------------------------------|
| 1 Select connection type | Select a target device for the new connection.          |                   |                                  |
| 1 Select connection type | Select an existing standard switch                      |                   |                                  |
| 2 Select target device   | New standard switch                                     |                   |                                  |
| 3 Port properties        | Quick Filter Enter value                                |                   |                                  |
| 4 IPv4 settings          | Name                                                    | NSX Port Group ID | Distributed Switch               |
|                          | 💽   🙈 vcf-wkld-01-iscsi-a                               | <u>61</u> 2)      | vcf-wkld-01-IT-INF-WKLD-01-vds-0 |
| 5 Ready to complete      | O kr vcf-wkld-01-iscsi-b                                | <del>24</del> 00  | vcf-wkld-01-IT-INF-WKLD-01-vds-0 |
|                          | O vcf-wkld-01-IT-INF-WKLD-01-vds-01-pg-mgmt             | and it            | vcf-wkld-01-IT-INF-WKLD-01-vds-0 |
|                          | O Krt-wkld-01-IT-INF-WKLD-01-vds-01-pg-nfs              | <u>201</u> 3-     | vcf-wkld-01-IT-INF-WKLD-01-vds-0 |
|                          | O kriteria vcf-wkld-01-IT-INF-WKLD-01-vds-01-pg-vmotion | <del></del>       | vcf-wkld-01-IT-INF-WKLD-01-vds-0 |
|                          | Manage Columns                                          |                   | 5 ite                            |
|                          |                                                         |                   | 17452                            |
|                          |                                                         |                   |                                  |
|                          |                                                         |                   |                                  |
|                          |                                                         |                   |                                  |
|                          |                                                         |                   |                                  |
|                          |                                                         |                   |                                  |
|                          |                                                         |                   | CANCEL BACK NE                   |
|                          |                                                         |                   |                                  |
|                          |                                                         |                   |                                  |

4. Behalten Sie auf der Seite **Port Properties** die Standardeinstellungen bei und klicken Sie auf **Weiter**, um fortzufahren.

| Add Networking           | Port properties              |                                                                                 |                                                                            | ×              |
|--------------------------|------------------------------|---------------------------------------------------------------------------------|----------------------------------------------------------------------------|----------------|
| 1 Select connection type | Specify VMkernel port settin | ngs.<br>vcf-wkld-01-iscsi-a (vcf-wkl                                            | d-01-17-1NF-WKLD-01-vds-01)                                                |                |
| 2 Select target device   | мти                          | Get MTU from switch $ \smallsetminus $                                          | 9000                                                                       |                |
| 3 Port properties        | TCP/IP stack                 |                                                                                 |                                                                            |                |
| 4 IPv4 settings          | Available services           |                                                                                 |                                                                            |                |
| 5 Ready to complete      | Enabled services             | VMotion  Provisioning  Fault Tolerance logging  Management  VSphere Replication | vSphere Replication NFC vSAN vSAN Witness vSphere Backup NFC NVMe over TCP | NVMe over RDMA |

5. Geben Sie auf der Seite **IPv4 settings** die **IP-Adresse**, **Subnetzmaske** ein, und geben Sie eine neue Gateway-IP-Adresse ein (nur bei Bedarf). Klicken Sie auf **Weiter**, um fortzufahren.

| Add Networking           | IPv4 settings             |                                           | × |
|--------------------------|---------------------------|-------------------------------------------|---|
| 1 Select connection type | Obtain IPv4 settings auto | matically                                 |   |
| 2 Select target device   | Use static IPv4 settings  |                                           |   |
| 3 Port properties        | Subnet mask               | 255.255.255.0                             |   |
| 5 Ready to complete      | Default gateway           | Override default gateway for this adapter |   |
|                          |                           | 172.21.166.1                              |   |
|                          | DNS server addresses      | 10.61.185.231                             |   |

6. Überprüfen Sie Ihre Auswahl auf der Seite **Ready to Complete** und klicken Sie auf **Finish**, um den VMkernel-Adapter zu erstellen.

| Add Networking           | Ready to comple            | te                                                      | 2      |
|--------------------------|----------------------------|---------------------------------------------------------|--------|
|                          | Review your selections bef | ore finishing the wizard                                |        |
| 1 Select connection type | ✓ Select target device     |                                                         |        |
| 2 Select target device   | Distributed port<br>group  | vcf-wkld-01-iscsi-a                                     |        |
| 3 Port properties        | Distributed switch         | vcf-wkld-01-IT-INF-WKLD-01-vds-01                       |        |
|                          | ✓ Port properties          |                                                         |        |
| 4 IPv4 settings          | New port group             | vcf-wkld-01-iscsi-a (vcf-wkld-01-IT-INF-WKLD-01-vds-01) |        |
|                          | MTU                        | 9000                                                    |        |
| 5 Ready to complete      | vMotion                    | Disabled                                                |        |
|                          | Provisioning               | Disabled                                                |        |
|                          | Fault Tolerance<br>logging | Disabled                                                |        |
|                          | Management                 | Disabled                                                |        |
|                          | vSphere Replication        | Disabled                                                |        |
|                          | vSphere Replication<br>NFC | Disabled                                                |        |
|                          | VSAN                       | Disabled                                                |        |
|                          | vSAN Witness               | Disabled                                                |        |
|                          | vSphere Backup NFC         | Disabled                                                |        |
|                          | NVMe over TCP              | Disabled                                                |        |
|                          | NVMe over RDMA             | Disabled                                                |        |
|                          | ✓ IPv4 settings            |                                                         |        |
|                          | IPv4 address               | 172.21.118.127 (static)                                 |        |
|                          | Subnet mask                | 255.255.255.0                                           |        |
|                          |                            | CANCEL BACK                                             | FINISH |
|                          |                            |                                                         | 2      |

7. Wiederholen Sie diesen Vorgang, um einen VMkernel Adapter für das zweite iSCSI-Netzwerk zu erstellen.

# Implementieren und konfigurieren Sie den Speicher mit den ONTAP-Tools

Die folgenden Schritte werden auf dem VCF-Management-Domänencluster mithilfe des vSphere-Clients durchgeführt. Dazu gehören die Implementierung von ONTAP-Tools, die Erstellung eines VVols-iSCSI-Datastore und die Migration von Management-VMs auf den neuen Datastore.

Für VI-Workload-Domänen wird ONTAP Tools im VCF-Managementcluster installiert, aber bei dem vCenter registriert, das der VI-Workload-Domäne zugeordnet ist.

Weitere Informationen zum Implementieren und Verwenden von ONTAP Tools in einer Umgebung mit mehreren vCenter finden Sie unter "Voraussetzungen für die Registrierung von ONTAP-Tools in einer Umgebung mit mehreren vCenter-Servern". ONTAP Tools für VMware vSphere werden als VM-Appliance implementiert und verfügen über eine integrierte vCenter UI zum Managen von ONTAP Storage.

Füllen Sie die folgenden Schritte aus, um ONTAP Tools für VMware vSphere zu implementieren:

- 1. Rufen Sie das OVA-Image der ONTAP-Tools auf "NetApp Support Website" Und in einen lokalen Ordner herunterladen.
- 2. Melden Sie sich bei der vCenter Appliance für die VCF-Managementdomäne an.
- 3. Klicken Sie in der vCenter-Appliance-Oberfläche mit der rechten Maustaste auf den Management-Cluster und wählen Sie **Deploy OVF Template...** aus

| $\equiv$ vSphere Client $Q$ Search in all e                                                                                                    | environments                                                 |
|----------------------------------------------------------------------------------------------------|--------------------------------------------------------------|
|                                                                                                    | (I) vcf-m01-cl01<br>Summary Monitor                          |
| <ul> <li>vcf-m01-vc01.sddc.netapp.com</li> <li>vcf-m01-dc01</li> <li>vcf-m01-cl01</li> </ul>                                                                                                    | Cluster Details                                              |
| <ul> <li>vcf-m01-esx</li> <li>vcf-m01-esx</li> <li>vcf-m01-esx</li> <li>vcf-m01-esx</li> <li>vcf-m01-esx</li> <li>vcf-m01-esx</li> <li>vcf-m01-esx</li> <li>vcf-m01-esx</li> <li>vcf-m01-esx</li> </ul> | m01-cl01<br>Total I<br>al Machine Migra<br>urce Pool Fault I |
| Image: statevcf-m01-sdcImage: stateImage: statevcf-m01-vcCImage: statevcf-w01-nsx                                                                                                    | Æ ℚ                                                          |

4. Klicken Sie im Assistenten **OVF-Vorlage bereitstellen** auf das Optionsfeld **Lokale Datei** und wählen Sie die im vorherigen Schritt heruntergeladene OVA-Datei für ONTAP-Tools aus.

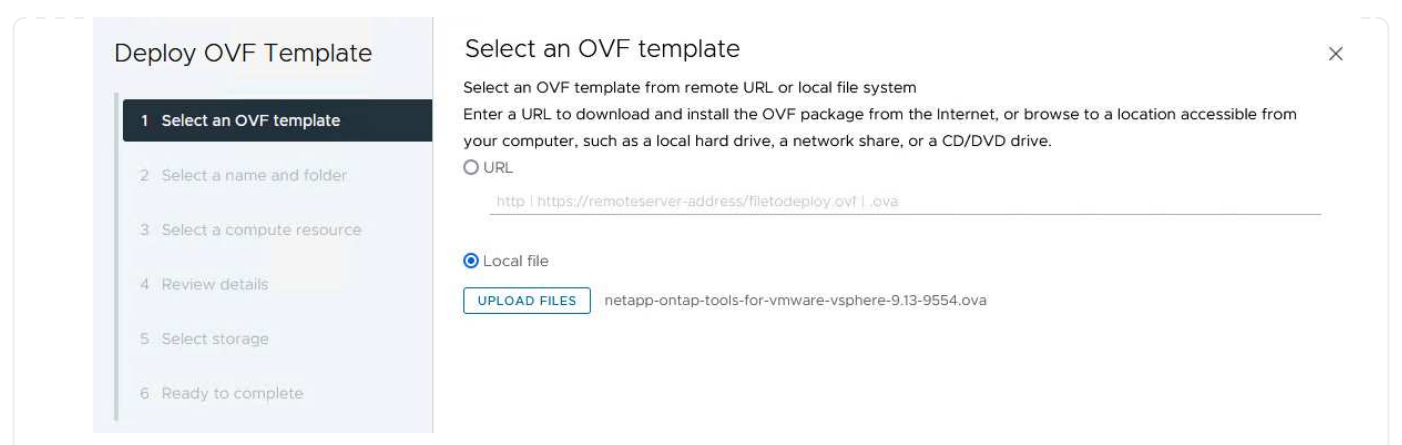

- 5. Wählen Sie für die Schritte 2 bis 5 des Assistenten einen Namen und Ordner für die VM aus, wählen Sie die Rechenressource aus, überprüfen Sie die Details und akzeptieren Sie die Lizenzvereinbarung.
- 6. Wählen Sie für den Speicherort der Konfigurations- und Festplattendateien den vSAN Datastore des VCF Management Domain Clusters aus.

| Deploy OVF Template         | Sele                            | ect storage                                  |                      |                                   |                   |                      |           | ×                |
|-----------------------------|---------------------------------|----------------------------------------------|----------------------|-----------------------------------|-------------------|----------------------|-----------|------------------|
|                             | Select                          | the storage for the c                        | onfiguration and dis | k files                           |                   |                      |           |                  |
| 1 Select an OVF template    | 🗌 En                            | Encrypt this virtual machine (i)             |                      |                                   |                   |                      |           |                  |
| -                           | Select                          | Select virtual disk format As defined in the |                      | ne VM storage policy ${}^{\vee}$  |                   |                      |           |                  |
| 2 Select a name and folder  | VM Storage Policy Datastore Def |                                              | ault ~               |                                   |                   |                      |           |                  |
| 3 Select a compute resource |                                 | able Storage DRS for th                      | his virtual machine  |                                   |                   |                      |           |                  |
|                             |                                 | Name                                         | Ŧ                    | Storage<br>Compatibility <b>T</b> | Capacity <b>T</b> | Provisioned <b>T</b> | Free 🐂    | , <sub>т</sub> ^ |
| 4 Review details            |                                 | vcf-m01-cl01-ds-v                            | san01                |                                   | 999.97 GB         | 7.17 TB              | 225.72 GB | v                |
| 5 License agreements        | 0                               | vcf-m01-esx01-es                             | x-install-datastore  | 1                                 | 25.75 GB          | 4.56 GB              | 21.19 GB  | V                |
| 6. Select stores            | 0                               | vcf-m01-esx02-es                             | x-install-datastore  | æ                                 | 25.75 GB          | 4.56 GB              | 21.19 GB  | V                |
| 6 Select storage            | 0                               | vcf-m01-esx03-es                             | x-install-datastore  | æ                                 | 25.75 GB          | 4.56 GB              | 21.19 GB  | V                |
| 7 Select networks           | 0                               | vcf-m01-esx04-es                             | sx-install-datastore | æ.                                | 25.75 GB          | 4.56 GB              | 21.19 GB  | v                |
| 8 Customize template        | <                               |                                              |                      |                                   |                   | 14                   |           | <b>``</b>        |
|                             | Mai                             | nage Columns                                 |                      |                                   |                   | Items per pa         | age 10 V  | 5 items          |
| 9 Ready to complete         |                                 |                                              |                      |                                   |                   |                      |           |                  |

7. Wählen Sie auf der Seite Netzwerk auswählen das Netzwerk aus, das für den Verwaltungsdatenverkehr verwendet wird.

| Deploy OVF Template         | Select networks                         |                                                       | ×           |
|-----------------------------|-----------------------------------------|-------------------------------------------------------|-------------|
| 1                           | Select a destination network for each : | source network.                                       |             |
| 1 Select an OVF template    |                                         |                                                       | ^           |
| 2 Select a name and folder  | Source Network                          | vcf-m01-cl01-vds01-pq-vsan                            |             |
| 3 Select a compute resource | Manage Columns                          | vcf-m01-cl01-vds01-pg-vsan<br>SDDC-DPortGroup-VM-Mgmt | ►<br>1 item |
| 4 Review details            | IP Allocation Settings                  | Browse                                                |             |
| 5 License agreements        | IP allocation:                          | Static - Manual                                       |             |
| 6 Select storage            | IP protocol:                            | IPv4 v                                                |             |
| 7 Select networks           |                                         |                                                       |             |
|                             |                                         |                                                       |             |

- 8. Geben Sie auf der Seite Vorlage anpassen alle erforderlichen Informationen ein:
  - Kennwort für administrativen Zugriff auf ONTAP-Tools.
  - NTP-Server-IP-Adresse.
  - Kennwort für das Wartungskonto von ONTAP Tools.
  - ONTAP Tools Derby DB Passwort.
  - Aktivieren Sie nicht das Kontrollkästchen, um VMware Cloud Foundation (VCF)\* zu aktivieren. Der VCF-Modus ist für die Bereitstellung von zusätzlichem Speicher nicht erforderlich.
  - FQDN oder IP-Adresse der vCenter-Appliance für die VI Workload Domain
  - Zugangsdaten für die vCenter-Appliance der VI Workload Domain
  - Geben Sie die erforderlichen Felder für Netzwerkeigenschaften an.

Klicken Sie auf Weiter, um fortzufahren.

| 1 Select an OVF template                                                                                                    | 2 properties have invalid values                                                                                                    |                                                                                                    |                                                                                                    |                                                                                                    |
|----------------------------------------------------------------------------------------------------|----------------------------------------------------------------------------------------------------|----------------------------------------------------------------------------------------------------|----------------------------------------------------------------------------------------------------|----------------------------------------------------------------------------------------------------|
| 2 Select a name and folder                                                                                                    | ✓ System Configuration                                                                                                    | 4 settings                                                                                                    |                                                                                                    |                                                                                                    |
| 3 Select a compute resource                                                                                                    | Application User Password (*)                                                                                                    | Password to assign t<br>reasons, it is recomm                                                                                                    | o the administrator accour<br>nended to use a password                                                                                                    | nt.For security<br>that is of eight to                                                                    |
| 4 Review details                                                                                                    |                                                                                                    | thirty characters and<br>one digit, and one sp                                                                                                    | contains a minimum of on<br>vecial character.                                                                                                    | e upper, one low                                                                                          |
| 5 License agreements                                                                                                    |                                                                                                    | Password                                                                                                    | *******                                                                                                    | 0                                                                                                    |
| 6 Select storage                                                                                                    |                                                                                                    |                                                                                                    |                                                                                                    |                                                                                                    |
| 7 Select networks                                                                                                    |                                                                                                    | Confirm Password                                                                                                    |                                                                                                    | ٥                                                                                                    |
| <ol> <li>8 Customize template</li> <li>9 Ready to complete</li> </ol>                                                                                                    | NTP Servers                                                                                                    | A comma-separated<br>Servers, If left blank,<br>tools based time s                                                                                                    | list of hostnames or IP add<br>VMware<br>ynchronization will be used                                                                                                    | dresses of NTP                                                                                            |
|                                                                                                    | Maintenance User Password (*)                                                                                                    | Password to assign t                                                                                                    | o maint user account.                                                                                                    |                                                                                                    |
|                                                                                                    |                                                                                                    | Password                                                                                                    |                                                                                                    | ٥                                                                                                    |
|                                                                                                    |                                                                                                    | Confirm Password                                                                                                    |                                                                                                    | 0                                                                                                    |
| eploy OVF Template                                                                                                    | Customize template                                                                                                    |                                                                                                    |                                                                                                    |                                                                                                    |
| eploy OVF Template                                                                                                    | Customize template                                                                                                    | J settings<br>vCenter server and us                                                                                                    | er details are ignored wher                                                                                                    | n VCF is enabled.                                                                                         |
| eploy OVF Template 1 Select an OVF template 2 Select a name and folder                                                                                                    | Customize template                                                                                                    | VCenter server and use<br>Specify the IP address                                                                                                    | er details are ignored wher<br>/hostname of an existing v                                                                                                    | n VCF is enabled.<br>Center to registe                                                                    |
| eploy OVF Template          1       Select an OVF template         2       Select a name and folder         3       Select a compute resource                                                                                                    | Customize template                                                                                                    | Specify the IP address<br>to.<br>cf-wkld-vc01.sddc.net                                                                                                    | er details are ignored wher<br>/hostname of an existing v<br>tapp.com                                                                                                    | n VCF is enabled.<br>Center to registe                                                                    |
| eploy OVF Template 1 Select an OVF template 2 Select a name and folder 3 Select a compute resource 4 Review details                                                                                                    | Customize template<br>Compute Center of Endote Ver<br>Enable VMware Cloud Foundation (VCF)<br>vCenter Server Address (*)<br>Port (*)                                                                       | Specify the IP address<br>to.<br>cf-wkld-vc01.sddc.net<br>Specify the HTTPS por<br>443                                                                                                    | er details are ignored wher<br>/hostname of an existing v<br>tapp.com<br>t of an existing vCenter to                                                                                                    | NVCF is enabled.<br>Center to registe<br>register to.                                                     |
| eploy OVF Template          1       Select an OVF template         2       Select a name and folder         3       Select a compute resource         4       Review details         5       License agreements                                                                                                    | Customize template Compare center of Enebre Val Enable VMware Cloud Foundation (VCF) vCenter Server Address (*) Port (*) Username (*)                                                                      | Specify the IP address<br>to.<br>cf-wkld-vc01.sddc.net<br>Specify the HTTPS por<br>443<br>Specify the username<br>administrator@vspher                                                                                                    | r details are ignored when<br>/hostname of an existing v<br>tapp.com<br>rt of an existing vCenter to<br>of an existing vCenter to re<br>re.local                                                                                                    | n VCF is enabled.<br>Center to registe<br>register to.<br>egister to.                                     |
| eploy OVF Template          1       Select an OVF template         2       Select a name and folder         3       Select a compute resource         4       Review details         5       License agreements         6       Select storage         7       Select networks                                                                      | Customize template                                                                                                    | Specify the IP address<br>to.<br>cf-wkld-vc01.sddc.net<br>Specify the HTTPS por<br>443<br>Specify the username<br>administrator@vspher                                                                                                    | r details are ignored when<br>/hostname of an existing v<br>tapp.com<br>rt of an existing vCenter to<br>of an existing vCenter to re-<br>re.local<br>of an existing vCenter to re-                                                                                 | n VCF is enabled.<br>Center to registe<br>register to.<br>egister to.                                     |
| eploy OVF Template          1       Select an OVF template         2       Select a name and folder         3       Select a compute resource         4       Review details         5       License agreements         6       Select storage         7       Select networks         8       Customize template                                   | Customize template                                                                                                    | Specify the IP address<br>to<br>cf-wkld-vc01.sddc.net<br>Specify the HTTPS por<br>443<br>Specify the username<br>administrator@vsphei<br>Specify the password<br>Password                                                                                                    | er details are ignored when<br>/hostname of an existing v<br>tapp.com<br>rt of an existing vCenter to<br>of an existing vCenter to re-<br>iocal<br>of an existing vCenter to re-                                                                                   | n VCF is enabled.<br>Center to registe<br>register to.<br>egister to.                                     |
| eploy OVF Template  1 Select an OVF template  2 Select a name and folder  3 Select a compute resource  4 Review details  5 License agreements  6 Select storage  7 Select networks  8 Customize template  9 Ready to complete                                                                                                    | Customize template         Compare Center of Endore VCF         Enable VMware Cloud Foundation (VCF)         vCenter Server Address (*)         Port (*)         Username (*)         Password (*)         | Specify the IP address<br>to.<br>cf-wkld-vc01.sddc.nef<br>Specify the HTTPS por<br>443<br>Specify the username<br>administrator@vspher<br>Specify the password<br>Password<br>Confirm Password                                                                                                    | er details are ignored when<br>/hostname of an existing v<br>tapp.com<br>t of an existing vCenter to<br>of an existing vCenter to re<br>re.local<br>of an existing vCenter to re                                                                                   | n VCF is enabled.<br>Center to registe<br>register to.<br>egister to.<br>@                                |
| eploy OVF Template  1 Select an OVF template  2 Select a name and folder  3 Select a compute resource  4 Review details  5 License agreements  6 Select storage  7 Select networks  8 Customize template  9 Ready to complete                                                                                                    | Customize template         Compare recenter of Enable VM         Enable VMware Cloud Foundation (VCF)         vCenter Server Address (*)         Port (*)         Username (*)         Password (*)        | Specify the IP address<br>to.<br>cf-wkld-vc01.sddc.net<br>Specify the HTTPS por<br>443<br>Specify the username<br>administrator@vspher<br>Specify the password<br>Password<br>Confirm Password<br>8 settings                                                                                                    | er details are ignored when<br>/hostname of an existing v<br>tapp.com<br>rt of an existing vCenter to<br>of an existing vCenter to re<br>included<br>of an existing vCenter to re                                                                                  | n VCF is enabled.<br>Center to registe<br>register to.<br>egister to.<br>@                                |
| eploy OVF Template          1       Select an OVF template         2       Select a name and folder         3       Select a compute resource         4       Review details         5       License agreements         6       Select storage         7       Select networks         8       Customize template         9       Ready to complete | Customize template         Enable VMware Cloud Foundation (VCF)         vCenter Server Address (*)         Port (*)         Username (*)         Password (*)         Vetwork Properties         Host Name | Settings       vCenter server and use       Specify the IP address       to.       cf-wkld-vc01.sddc.net       Specify the HTTPS por       443       Specify the username       administrator@vsphei       Specify the password       Password       Confirm Password       8 settings       Specify the hostname                                                               | er details are ignored when<br>/hostname of an existing v<br>tapp.com<br>rt of an existing vCenter to<br>of an existing vCenter to re<br>re.local<br>of an existing vCenter to re<br>for the appliance. (Leave b                                                   | n VCF is enabled.<br>Center to register<br>register to.<br>egister to.<br>@<br>@<br>@                     |
| eploy OVF Template          1       Select an OVF template         2       Select a name and folder         3       Select a compute resource         4       Review details         5       License agreements         6       Select storage         7       Select networks         8       Customize template         9       Ready to complete | Customize template                                                                                                    | Settings       vCenter server and use       Specify the IP address       to.       cf-wkld-vc01.sddc.net       Specify the HTTPS por       443       Specify the username       administrator@vsphei       Specify the password       Password       Confirm Password       8 settings       Specify the hostname       desired)       vcf-w01-otv9                             | er details are ignored when<br>/hostname of an existing v<br>tapp.com<br>rt of an existing vCenter to<br>of an existing vCenter to re-<br>of an existing vCenter to re-<br>for the appliance. (Leave b                                                             | n VCF is enabled.<br>Center to register<br>register to.<br>egister to.<br>@                               |
| eploy OVF Template          1       Select an OVF template         2       Select a name and folder         3       Select a compute resource         4       Review details         5       License agreements         6       Select storage         7       Select networks         8       Customize template         9       Ready to complete | Customize template                                                                                                    | Settings       vCenter server and use       Specify the IP address       to.       cf-wkld-vc01.sddc.net       Specify the HTTPS port       443       Specify the username       administrator@vsphet       Specify the password       Password       Confirm Password       Specify the hostname       desired)       vcf-w01-otv9       Specify the IP address       desired) | er details are ignored wher<br>/hostname of an existing v<br>tapp.com<br>t of an existing vCenter to<br>of an existing vCenter to re<br>of an existing vCenter to re<br>of an existing vCenter to re<br>for the appliance. (Leave b<br>for the appliance. (Leave b | n VCF is enabled.<br>Center to register<br>register to.<br>egister to.<br>egister to.<br>Olank if DHCP is |

9. Überprüfen Sie alle Informationen auf der Seite bereit zur Fertigstellung, und klicken Sie auf Fertig stellen, um mit der Bereitstellung der ONTAP-Tools-Appliance zu beginnen.

1. Greifen Sie auf die NetApp ONTAP-Tools zu, indem Sie sie im Hauptmenü des vSphere-Clients auswählen.

| Ξ     | vSphere Client 🔍 Sear           | ch in all |
|-------|---------------------------------|-----------|
| ωн    | ome                             |           |
| ⊗ sh  | hortcuts                        |           |
| 品 Inv | ventory                         |           |
| Co    | ontent Libraries                |           |
| % W   | orkload Management              |           |
| 🖫 GI  | obal Inventory Lists            |           |
| 昆 Pc  | olicies and Profiles            |           |
| 2 AL  | uto Deploy                      |           |
| 🞯 ну  | /brid Cloud Services            |           |
|       | eveloper Center                 |           |
| 8 Ac  | dministration                   |           |
| 創 Ta  | asks                            |           |
| 🔟 Ev  | vents                           |           |
| 🛇 та  | igs & Custom Attributes         |           |
| 🗘 Lif | fecycle Manager                 |           |
| n Sr  | napCenter Plug-in for VMware vS | phere     |
| Ne    | etApp ONTAP tools               |           |
| @ Cl  | oud Provider Services           |           |
| @ N   | SX                              |           |
| ⊕ vn  | Mware Aria Operations Configura | ation     |
| 🖻 Sk  | yline Health Diagnostics        |           |

2. Wählen Sie aus dem Dropdown-Menü **INSTANCE** in der Benutzeroberfläche des ONTAP-Tools die Instanz des ONTAP-Tools aus, die der zu verwaltenden Workload-Domain zugeordnet ist.

| NetApp ON IAP tools   | INSTANCE 172.21.166. | 139:8443 ~   |                               |
|-----------------------|----------------------|--------------|-------------------------------|
| Overview              | Plugin Instance      | Version      | vCenter Server                |
| Storage Systems       | 172.21.166.139:8443  | 9.13.0.36905 | vcf-m01-vc01.sddc.netapp.com  |
| Storage capability pr | 172.21.166.149:8443  | 9.13.0.36905 | vcf-wkld-vc01.sddc.netapp.com |
| Storage Mapping       |                      |              |                               |

3. Wählen Sie in den ONTAP-Tools im linken Menü **Speichersysteme** aus, und drücken Sie dann **Hinzufügen**.

| $\equiv$ vSphere Client $$ O | Search in al | l environments |
|------------------------------|--------------|----------------|
| NetApp ONTAP tools INSTA     | NCE 172.21.1 | 66.149:8443 ~  |
| Overview                     | Storage      | e Systems      |
| Storage Systems              | ADD          | REDISCOVER ALL |
| Storage capability profile   |              |                |

4. Geben Sie die IP-Adresse, die Anmeldeinformationen des Speichersystems und die Portnummer ein. Klicken Sie auf **Add**, um den Ermittlungsvorgang zu starten.

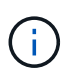

VVol erfordert ONTAP-Cluster-Anmeldeinformationen statt der SVM-Anmeldeinformationen. Weitere Informationen finden Sie unter "Storage-Systeme hinzufügen" In der Dokumentation zu ONTAP Tools.

# Add Storage System

 Any communication between ONTAP tools plug-in and the storage system should be mutually authenticated.

| vCenter server                | vcf-m01-vc01.sddc.netapp.com ~          |
|-------------------------------|-----------------------------------------|
| Name or IP address:           | 172.16.9.25                             |
| Username:                     | admin                                   |
| Password:                     | •••••                                   |
| Port:                         | 443                                     |
| Advanced options 🔨            |                                         |
| ONTAP Cluster<br>Certificate: | • Automatically fetch 🦳 Manually upload |
|                               | CANCEL SAVE & ADD MORE ADD              |

Storage-Funktionsprofile beschreiben die Funktionen eines Storage-Arrays oder Storage-Systems. Sie umfassen Definitionen zur Servicequalität und werden zur Auswahl von Storage-Systemen verwendet, die die im Profil definierten Parameter erfüllen. Eines der zur Verfügung gestellten Profile kann verwendet oder neue erstellt werden.

Führen Sie die folgenden Schritte aus, um ein Storage-Funktionsprofil in ONTAP Tools zu erstellen:

1. Wählen Sie in den ONTAP-Tools im linken Menü **Speicherfähigkeitsprofil** aus und drücken Sie dann **Erstellen**.

| $\equiv$ vSphere Client C  | Search in all environments  |
|----------------------------|-----------------------------|
| NetApp ONTAP tools INST    | ANCE 172.21.166.149:8443 ~  |
| Overview                   | Storage Capability Profiles |
| Storage Systems            | CREATE                      |
| Storage capability profile | Name                        |

2. Geben Sie im Assistenten Create Storage Capability Profile einen Namen und eine Beschreibung des Profils ein und klicken Sie auf Weiter.

|                      | Specify a name an | d description for the storage capability profile. |
|----------------------|-------------------|---------------------------------------------------|
| 1 General            |                   |                                                   |
| 2 Platform           | Name:             | Gold_ASA_iSCSI                                    |
| 2 FIGUOUII           | Description:      |                                                   |
| 3 Protocol           |                   |                                                   |
| 4 Performance        |                   |                                                   |
| 5 Storage attributes |                   |                                                   |
|                      |                   |                                                   |

3. Wählen Sie den Plattformtyp aus und geben Sie an, dass das Speichersystem ein All-Flash-SAN-Array sein soll. Setzen Sie **Asymmetric** auf FALSE.

| Create Storage       | Platform    |             |        |      |      |
|----------------------|-------------|-------------|--------|------|------|
|                      | Platform:   | Performance |        | ~    |      |
| 1 General            | Asymmetric: |             |        |      |      |
| 2 Platform           |             |             |        |      |      |
| 3 Protocol           |             |             |        |      |      |
| 4 Performance        |             |             |        |      |      |
| 5 Storage attributes |             |             |        |      |      |
| 6 Summary            |             |             | CANCEL | ВАСК | NEXT |

4. Wählen Sie als nächstes das gewünschte Protokoll oder **any** aus, um alle möglichen Protokolle zuzulassen. Klicken Sie auf **Weiter**, um fortzufahren.

| Create Storage<br>Capability Profile | Protocol  |         |        |      |      |
|--------------------------------------|-----------|---------|--------|------|------|
|                                      | Protocol: | Any     |        | ~    |      |
| 1 General                            |           | Any     |        |      |      |
|                                      |           | FCP     |        |      |      |
| 2 Platform                           |           | iSCSI   |        |      |      |
| 3 Protocol                           |           | NVMe/FC |        |      |      |
| 4 Performance                        |           |         |        |      |      |
| 5 Storage attributes                 |           |         |        |      |      |
| 6 Summary                            |           |         | CANCEL | ВАСК | NEXT |

5. Die Seite **Performance** ermöglicht die Einstellung der Servicequalität in Form von erlaubten Mindestund Höchstwerten.

| Create Storage<br>Capability Profile | Performance        |           |        |      |      |  |
|--------------------------------------|--------------------|-----------|--------|------|------|--|
| 1                                    | None (j            |           |        |      |      |  |
| 1 General                            | • QoS policy group | ١         |        |      |      |  |
| 2 Platform                           | Min IOPS:          |           |        | _    |      |  |
| 3 Protocol                           | Max IOPS:          | 6000      |        |      |      |  |
| 4 Performance                        |                    | Unlimited |        |      |      |  |
| 5 Storage attributes                 |                    |           |        |      |      |  |
| 6 Summary                            |                    |           | CANCEL | ВАСК | NEXT |  |
|                                      |                    |           |        |      |      |  |

6. Füllen Sie die Seite **Storage-Attribute** aus und wählen Sie nach Bedarf Storage-Effizienz, Speicherplatzreservierung, Verschlüsselung und beliebige Tiering-Richtlinien aus.

| Create Storage<br>Capability Profile | Storage attributes           |        |          |
|--------------------------------------|------------------------------|--------|----------|
| 1 General                            | Deduplication:               | Yes    | <u>~</u> |
| 2 Platform                           | Compression:                 | Yes    | v .      |
| 3 Protocol                           | Space reserve:               | Thin   | v.       |
| 4 Performance                        | Encryption:                  | No     | v .      |
| 5 Storage attributes                 | Tiering policy (FabricPool): | None   | v        |
| 6 Summary                            |                              | CANCEL | BACK     |

7. Überprüfen Sie abschließend die Zusammenfassung, und klicken Sie auf Fertig stellen, um das Profil zu erstellen.

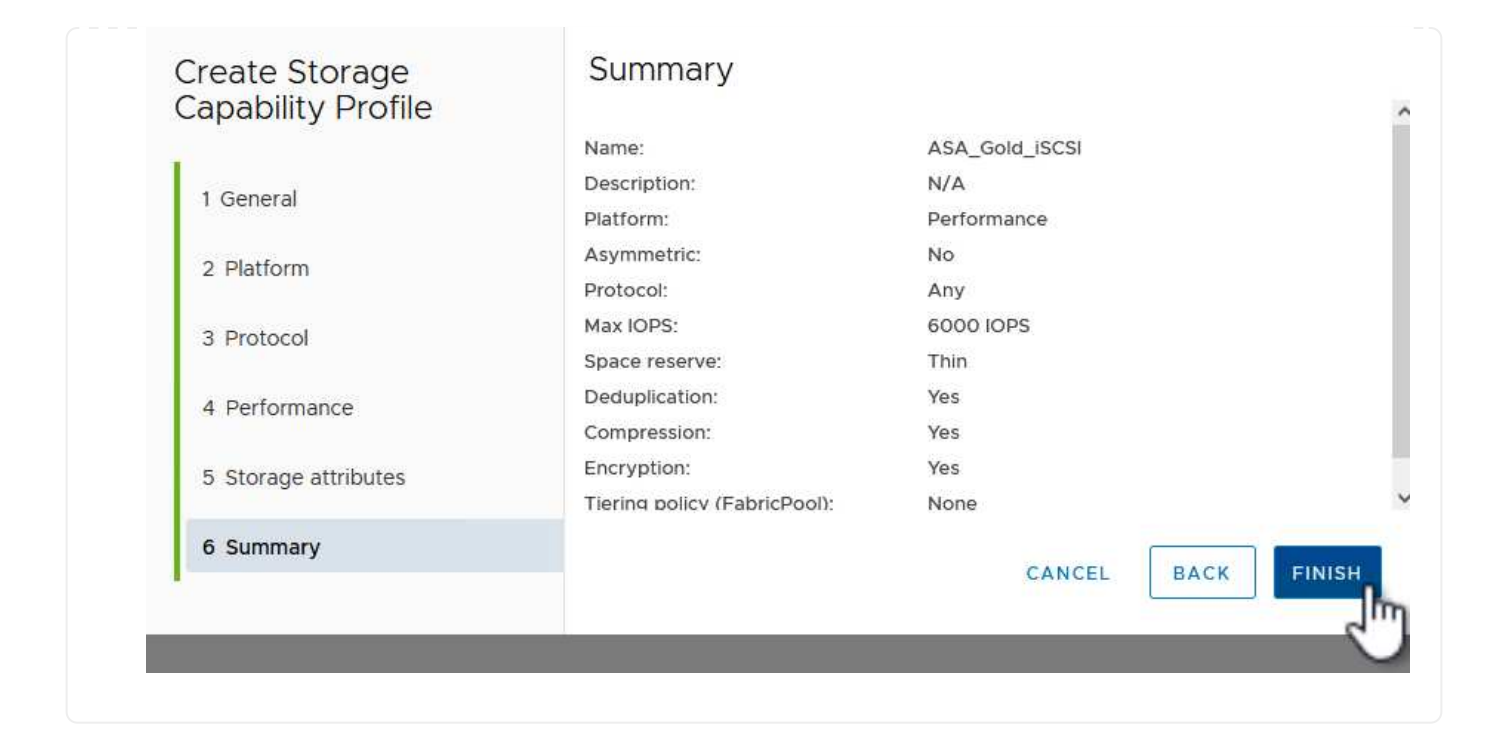

Führen Sie die folgenden Schritte aus, um einen VVols-Datastore in ONTAP Tools zu erstellen:

1. Wählen Sie in den ONTAP-Tools Übersicht und klicken Sie im Register erste Schritte auf Bereitstellung, um den Assistenten zu starten.

| $\equiv$ vSphere Client $$ Q                                                          | Search in all environments                                              |                                                                      |
|---------------------------------------------------------------------------------------|-------------------------------------------------------------------------|----------------------------------------------------------------------|
| NetApp ONTAP tools INSTAN                                                             | NCE 172.21.166.149:8443 v                                               |                                                                      |
| Overview                                                                              | ONTAP tools for VMware vSphere                                          |                                                                      |
| Storage Systems                                                                       | Getting Started Traditional Dashboard vVols Dashboard                   |                                                                      |
| Storage capability profile<br>Storage Mapping<br>Settings                             | ONTAP tools for VMware vSphere is a vCenter Server plug-in that provide | s end-to-end lifecycle management for virtual machines in VMware env |
| <ul> <li>Reports</li> <li>Datastore Report</li> <li>Virtual Machine Report</li> </ul> | Add Storage System                                                      | Provision Datastore                                                  |
| vVols Datastore Report                                                                | Add storage systems to ONTAP tools for VMware vSphere.                  | Create traditional or vVols datastores.                              |
| vVols Virtual Machine<br>Report                                                       |                                                                         |                                                                      |
| Log Integrity Report                                                                  | ADD                                                                     | PROVISION                                                            |

 Wählen Sie auf der Seite Allgemein des Assistenten für neue Datenspeicher das vSphere Datacenter- oder Cluster-Ziel aus. Wählen Sie als Datastore-Typ VVols aus, geben Sie einen Namen für den Datastore ein und wählen Sie als Protokoll iSCSI aus. Klicken Sie auf Weiter, um fortzufahren.

| New Datastore        | General                            |                                  |        |
|----------------------|------------------------------------|----------------------------------|--------|
| 1 General            | Specify the details of the dataste | ore to provision.                |        |
| 2 Storage system     | Provisioning destination:          | IT-INF-WKLD-01                   | BROWSE |
| 3 Storage attributes | Туре:                              | NFS VMFS OVVols                  |        |
| 4 Summary            | Name:                              | VCF_WKLD_02_VVOLS                |        |
|                      | Description:                       |                                  |        |
|                      |                                    | li                               |        |
|                      | Protocol:                          | ONFS 🧿 ISCSI OFC / FCOE ONVME/FC |        |
|                      |                                    |                                  |        |
|                      |                                    |                                  | CANCEL |

3. Wählen Sie auf der Seite **Storage System** das Speicherfähigkeitsprofil, das Speichersystem und die SVM aus. Klicken Sie auf **Weiter**, um fortzufahren.

|                      | Specify the storage capability pr | ofiles and the storage system you want to use. |   |  |
|----------------------|-----------------------------------|------------------------------------------------|---|--|
| 1 General            |                                   |                                                |   |  |
| 2 Storage system     | Storage capability profiles:      | AFF_Encrypted_Min50_ASA_A                      | ^ |  |
| 2 Storage System     |                                   | FAS_Default                                    |   |  |
| 3 Storage attributes |                                   | FAS_Max20                                      |   |  |
|                      |                                   | Custom profiles                                |   |  |
| 4 Summary            |                                   |                                                | v |  |
|                      | Storage system:                   | ntaphci-a300e9u25 (172.16.9.25)                | × |  |
|                      | Storage VM:                       | VCF_ISCSI                                      | ~ |  |
|                      |                                   |                                                |   |  |
|                      |                                   |                                                |   |  |
|                      |                                   |                                                |   |  |
|                      |                                   |                                                |   |  |
|                      |                                   |                                                |   |  |

4. Wählen Sie auf der Seite **Speicherattribute** aus, um ein neues Volume für den Datenspeicher zu erstellen und die Speicherattribute des zu erstellenden Volumes auszufüllen. Klicken Sie auf **Add**, um das Volume zu erstellen, und dann auf **Next**, um fortzufahren.

| New Datastore 1 General 2 Storage system | Storage attrik<br>Specify the storage de<br>Volumes: • Creat | Dutes<br>tails for provis<br>e new volume | ioning the datastore.<br>s 🔿 Select volumes |                     |                  |
|------------------------------------------|--------------------------------------------------------------|-------------------------------------------|---------------------------------------------|---------------------|------------------|
| 3 Storage attributes                     | Name                                                         | ₹ Si                                      | se Storage Capab                            | oility Profile      | Aggregate        |
| a Summary                                |                                                              |                                           | FlexVol volumes are                         | not added.          |                  |
|                                          | Name                                                         | Size(GB) (                                | ) Storage capability profile                | Aggregates          | Space reserve    |
|                                          | f_wkld_02_vvols                                              | 3000                                      | ASA_Gold_iSCSI                              | EHCAggr02 - (27053) | 3.3 GE ~ Thin    |
|                                          |                                                              |                                           |                                             |                     | CANCEL BACK NEXT |

5. Überprüfen Sie abschließend die Zusammenfassung und klicken Sie auf **Finish**, um den vVol Datastore-Erstellungsprozess zu starten.

| New Datastore        | Summary                                                             |                   |                        |                                              |
|----------------------|---------------------------------------------------------------------|-------------------|------------------------|----------------------------------------------|
|                      | Datastore type:                                                     | vVols             |                        |                                              |
| 1 General            | Protocol:                                                           | iSCSI             |                        |                                              |
| 2 Storage system     | Storage capability profile:                                         | ASA_Gold_iSCSI    |                        |                                              |
| 3 Storage attributes | Storage system details                                              |                   |                        |                                              |
|                      | Storage system:                                                     | ntaphci-a300e9u25 |                        |                                              |
| A Company and        |                                                                     | MCE ICCCI         |                        |                                              |
| 4 Summary            | SVM:<br>Storage attributes                                          | ACE-19091         |                        |                                              |
| 4 Summary            | SVM:<br>Storage attributes<br>New FlexVol Name                      | New FlexVol Size  | Aggregate              | Storage Capability Profile                   |
| 4 Summary            | SVM:<br>Storage attributes<br>New FlexVol Name<br>vcf_wkld_02_vvols | New FlexVol Size  | Aggregate<br>EHCAggr02 | Storage Capability Profile<br>ASA_Gold_iSCSI |

## Weitere Informationen

Informationen zum Konfigurieren von ONTAP-Speichersystemen finden Sie im "ONTAP 9-Dokumentation" Zentrieren.

Informationen zum Konfigurieren von VCF finden Sie unter "Dokumentation zu VMware Cloud Foundation".

# Konfigurieren Sie zusätzlichen NVMe/TCP-Storage für VCF-Workload-Domänen

In diesem Szenario zeigen wir, wie zusätzlicher NVMe/TCP Storage für eine VCF-Workload-Domäne konfiguriert wird.

Autor: Josh Powell

## Szenarioübersicht

Dieses Szenario umfasst die folgenden grundlegenden Schritte:

- Storage Virtual Machine (SVM) mit logischen Schnittstellen (LIFs) für NVMe/TCP-Datenverkehr erstellen.
- Erstellen Sie verteilte Portgruppen für iSCSI-Netzwerke in der VI-Workload-Domäne.
- Erstellen Sie vmkernel-Adapter für iSCSI auf den ESXi-Hosts für die VI-Workload-Domäne.
- Fügen Sie NVMe/TCP-Adapter auf ESXi-Hosts hinzu.
- Implementieren von NVMe/TCP-Datastore

### Voraussetzungen

Dieses Szenario erfordert die folgenden Komponenten und Konfigurationen:

- Ein ONTAP ASA Storage-System mit physischen Datenports an ethernet-Switches, die dediziert für Storage-Datenverkehr sind.
- Die Bereitstellung der VCF-Management-Domäne ist abgeschlossen, und der vSphere-Client ist verfügbar.
- Eine VI-Workload-Domäne wurde bereits bereitgestellt.
NetApp empfiehlt vollständig redundante Netzwerkdesigns für NVMe/TCP. Das folgende Diagramm zeigt ein Beispiel einer redundanten Konfiguration für Fehlertoleranz für Storage-Systeme, Switches, Netzwerkadapter und Host-Systeme. Weitere Informationen finden Sie im NetApp "Referenz zur SAN-Konfiguration" Finden Sie weitere Informationen.

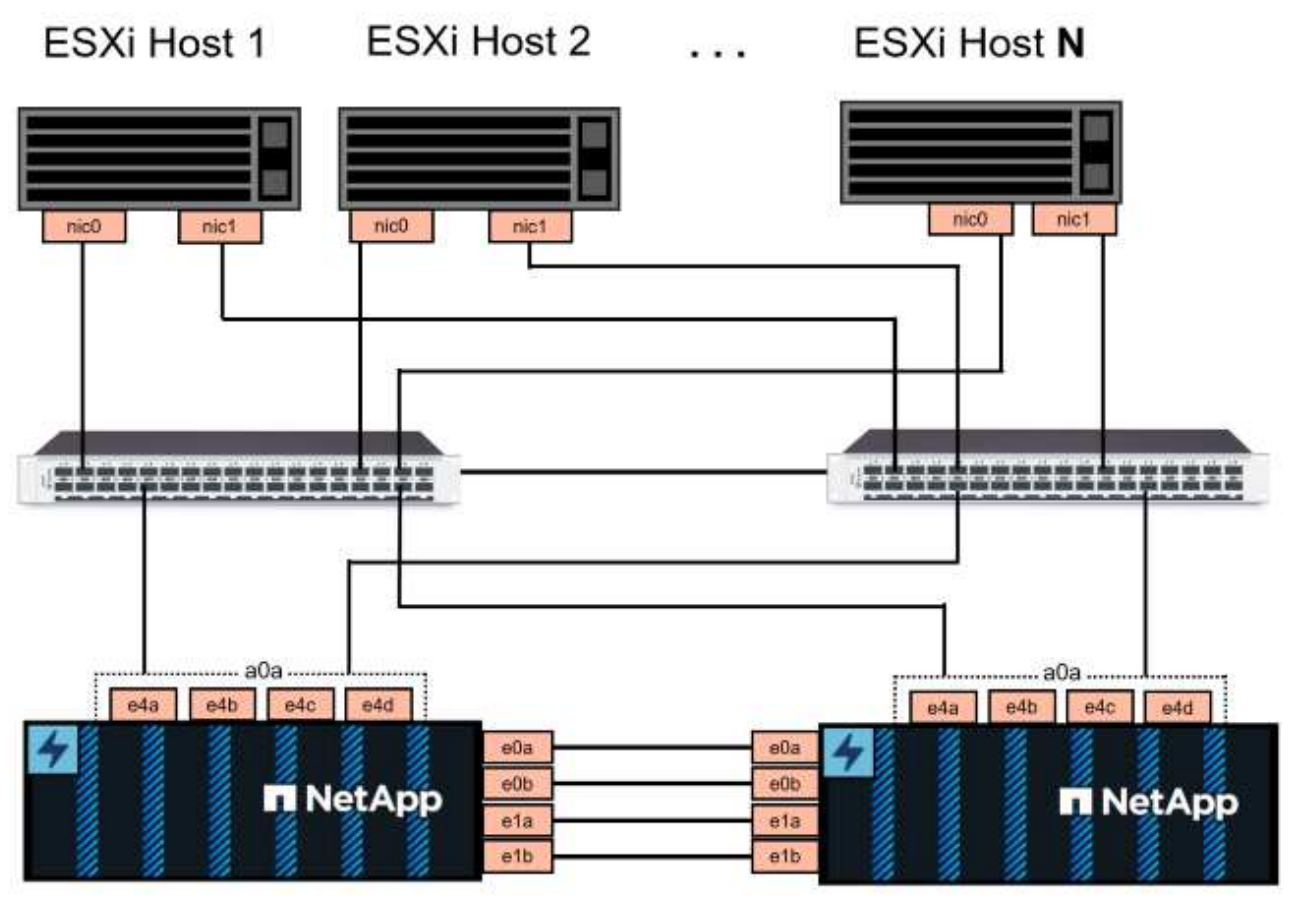

NetApp ASA controller-1

NetApp ASA controller-2

Für Multipathing und Failover über mehrere Pfade empfiehlt NetApp für alle SVMs in NVMe/TCP-Konfigurationen die Verwendung von mindestens zwei LIFs pro Storage-Node in separaten ethernet-Netzwerken.

Diese Dokumentation zeigt den Prozess der Erstellung einer neuen SVM und der Angabe der IP-Adressinformationen für die Erstellung mehrerer LIFs für NVMe/TCP-Datenverkehr. Informationen zum Hinzufügen neuer LIFs zu einer vorhandenen SVM finden Sie unter "LIF erstellen (Netzwerkschnittstelle)".

Weitere Informationen zu Überlegungen zum NVMe-Design für ONTAP Storage-Systeme finden Sie unter "Konfiguration, Support und Einschränkungen von NVMe".

## Implementierungsschritte

Führen Sie die folgenden Schritte aus, um einen VMFS Datastore auf einer VCF-Workload-Domäne mithilfe von NVMe/TCP zu erstellen.

## Erstellung von SVMs, LIFs und NVMe Namespace auf dem ONTAP Storage-System

Der folgende Schritt wird im ONTAP System Manager ausgeführt.

Führen Sie die folgenden Schritte aus, um eine SVM zusammen mit mehreren LIFs für NVMe/TCP-Datenverkehr zu erstellen.

1. Navigieren Sie im ONTAP-Systemmanager im linken Menü zu **Speicher-VMs** und klicken Sie auf **+ Hinzufügen**, um zu starten.

| ■ ONTAP System Manager |                |  |  |  |  |
|------------------------|----------------|--|--|--|--|
| DASHBOARD              | Storage VMs    |  |  |  |  |
| INSIGHTS               | + Add          |  |  |  |  |
| STORAGE ^              | Name           |  |  |  |  |
| Overview               | EHC_iSCSI      |  |  |  |  |
| Volumes                | EHC            |  |  |  |  |
| LUNs                   |                |  |  |  |  |
| Consistency Groups     | HMC_187        |  |  |  |  |
| NVMe Namespaces        | HMC_3510       |  |  |  |  |
| Shares                 | HMC_iSCSI_3510 |  |  |  |  |
| Buckets                |                |  |  |  |  |
| Qtrees                 | infra_svm_a300 |  |  |  |  |
| Quotas                 | JS_EHC_iSCSI   |  |  |  |  |
| Storage VMs            | OTVtest        |  |  |  |  |
| Tiers                  |                |  |  |  |  |

 Im Add Storage VM Wizard geben Sie einen Namen f
ür die SVM an, w
ählen Sie den IP Space aus und klicken dann unter Access Protocol auf die Registerkarte NVMe und aktivieren Sie das Kontrollk
ästchen enable NVMe/TCP.

| VCF_NVMe                                      |        |  |
|-----------------------------------------------|--------|--|
| PSPACE                                        |        |  |
| Default                                       | ×      |  |
| Access Protocol                               |        |  |
| Access Protocol<br>SMB/CIFS, NFS, S3 iSCSI FC | S NVMe |  |
| Access Protocol<br>SMB/CIFS, NFS, S3 iSCSI FC | NVMe   |  |

3. Geben Sie im Abschnitt **Network Interface** die **IP-Adresse**, **Subnetzmaske** und **Broadcast Domain und Port** für die erste LIF ein. Für nachfolgende LIFs kann das Kontrollkästchen aktiviert sein, um allgemeine Einstellungen für alle verbleibenden LIFs zu verwenden oder separate Einstellungen zu verwenden.

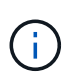

Für Multipathing und Failover über mehrere Pfade empfiehlt NetApp für alle SVMs in NVMe/TCP-Konfigurationen die Verwendung von mindestens zwei LIFs pro Storage-Node in separaten Ethernet-Netzwerken.

| incapitor 6000 01                                        |                                                     |                                                  |                                 |     |
|----------------------------------------------------------|-----------------------------------------------------|--------------------------------------------------|---------------------------------|-----|
| IP ADDRESS                                               | SUBNET MASK                                         | GATEWAY                                          | BROADCAST DOMAIN AND PORT       |     |
| 172.21.118.189                                           | 24                                                  | Add optional gateway                             | NFS_iSCSI                       | ~   |
| Vse the same subne                                       | et mask, gateway, and broad                         | cast domain for all of the follov                | ving interfaces                 |     |
| IP ADDRESS                                               | PORT                                                |                                                  |                                 |     |
| 172.21.119.189                                           | a0a-3375 💙                                          |                                                  |                                 |     |
| ntaphci-a300-02                                          | PORT                                                |                                                  |                                 |     |
| 172.21.118.190                                           | a0a-3374 💙                                          |                                                  |                                 |     |
| IP ADDRESS                                               | PORT                                                |                                                  |                                 |     |
| 172.21.119.190                                           | a0a-3375 🗸                                          |                                                  |                                 |     |
| Storage VM Administrator account                         | ration                                              |                                                  |                                 |     |
| ählen Sie aus, ob das Stor<br>ngebungen), und klicken \$ | rage VM Administrat<br>Sie auf <b>Speichern</b> , ւ | ion-Konto aktiviert we<br>ım die SVM zu erstelle | rden soll (für mandanten<br>en. | fäl |

| Storage VI | M Administration   |  |
|------------|--------------------|--|
| Manage adm | inistrator account |  |
|            |                    |  |
| Save       | Cancel             |  |
|            |                    |  |

#### Erstellen des NVMe-Namespace

NVMe-Namespaces entsprechen LUNs für iSCSI oder FC. Der NVMe-Namespace muss erstellt werden, bevor ein VMFS-Datastore aus dem vSphere Client heraus implementiert werden kann. Zum Erstellen des NVMe Namespace muss zunächst der NVMe Qualified Name (NQN) von jedem ESXi Host im Cluster abgerufen werden. ONTAP verwendet die NQN, um die Zugriffssteuerung für den Namespace bereitzustellen.

Führen Sie die folgenden Schritte aus, um einen NVMe-Namespace zu erstellen:

1. Öffnen Sie eine SSH-Sitzung mit einem ESXi-Host im Cluster, um dessen NQN zu erhalten. Verwenden Sie den folgenden Befehl aus der CLI:

esxcli nvme info get

Es sollte eine Ausgabe ähnlich der folgenden angezeigt werden:

Host NQN: nqn.2014-08.com.netapp.sddc:nvme:vcf-wkld-esx01

- 2. Notieren Sie die NQN für jeden ESXi-Host im Cluster
- 3. Navigieren Sie im ONTAP-Systemmanager im linken Menü zu **NVMe Namespaces** und klicken Sie auf **+ Hinzufügen**, um zu starten.

| ■ ONTAP System Manager |                 |  |  |  |
|------------------------|-----------------|--|--|--|
| DASHBOARD              | NVMe Namespaces |  |  |  |
| INSIGHTS               | + / 1d          |  |  |  |
| STORAGE ^              | Namespace Path  |  |  |  |
| Overview               |                 |  |  |  |
| Volumes                |                 |  |  |  |
| LUNs                   |                 |  |  |  |
| Consistency Groups     |                 |  |  |  |
| NVMe Namespaces        |                 |  |  |  |
| Shares                 |                 |  |  |  |

4. Geben Sie auf der Seite Add NVMe Namespace ein Namenspräfix, die Anzahl der zu erstellenden

Namespaces, die Größe des Namespace und das Host-Betriebssystem ein, das auf den Namespace zugreift. Erstellen Sie im Abschnitt **Host NQN** eine kommagetrennte Liste der NQN's, die zuvor von den ESXi-Hosts erfasst wurden, die auf die Namespaces zugreifen werden.

Klicken Sie auf **Weitere Optionen**, um zusätzliche Elemente wie die Snapshot-Schutzrichtlinie zu konfigurieren. Klicken Sie abschließend auf **Speichern**, um den NVMe-Namespace zu erstellen.

| ■ ONTAP System Manager |                 |  |  |  |
|------------------------|-----------------|--|--|--|
| DASHBOARD              | NVMe Namespaces |  |  |  |
| INSIGHTS               | + • 1d          |  |  |  |
| STORAGE ^              | Namespace Path  |  |  |  |
| Overview               |                 |  |  |  |
| Volumes                |                 |  |  |  |
| LUNS                   |                 |  |  |  |
| Consistency Groups     |                 |  |  |  |
| NVMe Namespaces        |                 |  |  |  |
| Shares                 |                 |  |  |  |

## Richten Sie Netzwerk- und NVMe-Softwareadapter auf ESXi-Hosts ein

Folgende Schritte werden für den VI-Workload-Domänen-Cluster mithilfe des vSphere Clients durchgeführt. In diesem Fall wird vCenter Single Sign-On verwendet, sodass der vSphere-Client sowohl für die Managementals auch für die Workload-Domäne gemeinsam ist. Führen Sie die folgenden Schritte aus, um eine neue verteilte Portgruppe für jedes NVMe/TCP-Netzwerk zu erstellen:

 Navigieren Sie im vSphere-Client zu Inventar > Netzwerk f
ür die Workload-Dom
äne. Navigieren Sie zum vorhandenen Distributed Switch und w
ählen Sie die Aktion zum Erstellen von New Distributed Port Group... aus.

| Control Control Con | Workid-01-IT-INF-WKLD-01-Vds-01       : ACTIONS         Summary       Monitor       Configure       Permissions       Ports       Hosts         Switch Details       Manufacturer       VMware, Inc.         Version       8.0.0         Networks       3         Montor Distributed Port Group       1 |
|----------------------------------------------------------------------------------------------------|----------------------------------------------------------------------------------------------------|
| Ldit Notes<br>Upgrade ><br>Settings >                                                                                                    | Manage Distributed Port Groups                                                                                                    |

- 2. Geben Sie im Assistenten **New Distributed Port Group** einen Namen für die neue Portgruppe ein und klicken Sie auf **Next**, um fortzufahren.
- 3. Füllen Sie auf der Seite **Configure settings** alle Einstellungen aus. Wenn VLANs verwendet werden, stellen Sie sicher, dass Sie die richtige VLAN-ID angeben. Klicken Sie auf **Weiter**, um fortzufahren.

| Configure settings<br>Set general properties of the new port group | ).                                                                                                    |                                                                                                    |                                                                                                    |                                                                                                    |
|--------------------------------------------------------------------|----------------------------------------------------------------------------------------------------|----------------------------------------------------------------------------------------------------|----------------------------------------------------------------------------------------------------|----------------------------------------------------------------------------------------------------|
| Port binding                                                       | Static binding                                                                                                    | ~                                                                                                    |                                                                                                    |                                                                                                    |
| Port allocation                                                    | Elastic 🗸 (                                                                                                    |                                                                                                    |                                                                                                    |                                                                                                    |
| Number of ports                                                    | 8                                                                                                    | 0                                                                                                    |                                                                                                    |                                                                                                    |
| Network resource pool                                              | (default) \vee                                                                                                    |                                                                                                    |                                                                                                    |                                                                                                    |
| VLAN                                                               |                                                                                                    |                                                                                                    |                                                                                                    |                                                                                                    |
| VLAN type                                                          | VLAN ~                                                                                                    |                                                                                                    |                                                                                                    |                                                                                                    |
| VLAN ID                                                            | 3374                                                                                                    | <>                                                                                                    |                                                                                                    |                                                                                                    |
| Advanced                                                           |                                                                                                    |                                                                                                    |                                                                                                    |                                                                                                    |
| Customize default policies configuration                           |                                                                                                    |                                                                                                    |                                                                                                    |                                                                                                    |
|                                                                    |                                                                                                    |                                                                                                    |                                                                                                    |                                                                                                    |
|                                                                    |                                                                                                    |                                                                                                    |                                                                                                    |                                                                                                    |
|                                                                    |                                                                                                    |                                                                                                    |                                                                                                    |                                                                                                    |
|                                                                    |                                                                                                    |                                                                                                    |                                                                                                    |                                                                                                    |
|                                                                    |                                                                                                    |                                                                                                    | CANCEL                                                                                                    | BACK                                                                                                    |
|                                                                    | Configure settings<br>Set general properties of the new port group<br>Port binding<br>Port allocation<br>Number of ports<br>Network resource pool<br>VLAN<br>VLAN type<br>VLAN ID<br>Advanced<br>Customize default policies configuration | Configure settings   Set general properties of the new port group.   Port binding   Static binding   Port allocation   Elastic ~   0   Number of ports   8   Network resource pool   (default) ~   VLAN   VLAN   VLAN type   VLAN ID   3374   Advanced  Customize default policies configuration | Configure settings   Set general properties of the new port group.   Port binding   Port allocation   Elastic ~   0   Number of ports   8   VLAN   VLAN   VLAN type   VLAN iD   3374   Advanced  Customize default policies configuration | Configure settings<br>te general properties of the new port group.<br>Port binding <u>static binding</u><br>Port allocation <u>leastic</u> <b>()</b><br>Number of ports <u>8</u><br>Network resource pool <u>(default)</u><br>VLAN<br>VLAN type <u>VLAN</u><br>VLAN type <u>VLAN</u><br>CANCED<br>Customize default policies configuration |

- 4. Überprüfen Sie auf der Seite **Ready to Complete** die Änderungen und klicken Sie auf **Finish**, um die neue verteilte Portgruppe zu erstellen.
- 5. Wiederholen Sie diesen Vorgang, um eine verteilte Portgruppe für das zweite verwendete NVMe/TCP-Netzwerk zu erstellen und sicherzustellen, dass Sie die korrekte **VLAN-ID** eingegeben haben.
- 6. Nachdem beide Portgruppen erstellt wurden, navigieren Sie zur ersten Portgruppe und wählen Sie die Aktion **Einstellungen bearbeiten...** aus.

| <                                                 | o vef wide  |                      | CTIONS    |
|---------------------------------------------------|-------------|----------------------|-----------|
|                                                   | M VCI-WKI   |                      | CHONS     |
|                                                   | Summary M   | Ionitor Configure Po | ermission |
| > 🕞 vcf-m01-vc01.sddc.netapp.com                  |             |                      |           |
| <ul> <li>vcf-wkld-vc01.sddc.netapp.com</li> </ul> | Distributed | d Port Group Details |           |
| v 🗈 vcf-wkld-01-DC                                |             |                      |           |
| v 📾 vcf-wkld-01-IT-INF-WKLD-01-vds-01             | 0           |                      | 72070     |
| 🖄 vcf-wkld-01-iscsi-a                             |             | Port binding         | Stati     |
| 💮 vcf-wkld-01-iscsi-b                             | (Z)         | Port allocation      | Elast     |
| vcf-wkld-01-IT-I-DVUplinks-10                     | (           | VLAN ID              | 3374      |
| 🖄 vcf-wkld-01-IT-INF-WKLD-01-vds-01-pg-mgmt       |             | Distributed switch   |           |
| A vcf-wkld-01-IT-INF-WKLD-01-vds-01-pg-vmotion    |             |                      | WKL       |
| A vcf-wkld-01-nvme-a                              |             | Network protocol     |           |
| Actions - vcf-wkld-01-nvme-a                      |             | Notwork resource     |           |
| ✓                                                 |             | pool                 |           |
| (A) vcf-wkld-01-IT                                | -           | Hosts                | 4         |
| 🛞 vcf-wkld-01-IT Exp Configuration                |             | Virtual machines     | 0         |
| vcf-wkld-01-IT     Restore Configuration          |             | virtual machines     |           |

7. Navigieren Sie auf der Seite **Distributed Port Group - Edit Settings** im linken Menü zu **Teaming und Failover** und klicken Sie auf **Uplink2**, um es nach unten zu **unused Uplinks** zu verschieben.

Distributed Port Group - Edit Settings | vcf-wkld-01-nvme-a

| General              | Load balancing            | Route based on originating virtual por $^{\vee}$ |
|----------------------|---------------------------|--------------------------------------------------|
| Advanced             |                           |                                                  |
| VLAN                 | Network failure detection | Link status only \vee                            |
| Security             | Notify switches           | Yes V                                            |
| Traffic shaping      | Failback                  | Yes V                                            |
| Teaming and failover |                           | ×                                                |
| Monitoring           | Failover order (i)        |                                                  |
| Miscellaneous        | MOVE UP MOVE DOWN         |                                                  |
|                      | Active uplinks            |                                                  |
|                      | 🖸 uplink1                 |                                                  |
|                      | Standby uplinks           |                                                  |
|                      | Unused uplinks            |                                                  |
|                      | C uplink2                 |                                                  |
|                      |                           |                                                  |

8. Wiederholen Sie diesen Schritt für die zweite NVMe/TCP-Portgruppe. Allerdings bewegt sich dieses

| Distributed Fort       | Group - Eait Settings - Ver wit |                                        |
|------------------------|---------------------------------|----------------------------------------|
| General                | Load balancing                  | Route based on originating virtual por |
| Advanced               | Network failure detection       | Link status only                       |
| VLAN                   |                                 |                                        |
| Security               | Notify switches                 | Yes V                                  |
| Traffic shaping        | Failback                        | Yes 🗸                                  |
| l earning and fallover | -                               |                                        |
| Monitoring             | Failover order (1)              |                                        |
| Miscellaneous          | MOVE UP MOVE DOWN               |                                        |
|                        | Active uplinks                  |                                        |
|                        | C uplink2                       |                                        |
|                        | Standby uplinks                 |                                        |
|                        | Unused uplinks                  |                                        |

Wiederholen Sie diesen Vorgang auf jedem ESXi-Host in der Workload-Domäne.

 Navigieren Sie vom vSphere-Client zu einem der ESXi-Hosts in der Workload-Domäneninventarisierung. Wählen Sie auf der Registerkarte Configure VMkernel Adapter und klicken Sie auf Add Networking..., um zu starten.

|                                                                                                    | < 🛛 vcf-wkld-es                                                                                                    | x01.sddc | neta.                | pp.              |      | TIONS                                                                                                    | Undeter                                |
|----------------------------------------------------------------------------------------------------|----------------------------------------------------------------------------------------------------|----------|----------------------|------------------|------|----------------------------------------------------------------------------------------------------|----------------------------------------|
|                                                                                                    | Storage<br>Storage Adapters<br>Storage Devices<br>Host Cache Configur<br>Protocol Endpoints<br>I/O Filters<br>Networking | ation    | VMI<br>ADD<br>I<br>I | xerr<br>NET<br>» |      | S REFRESH Network Label Characteristics Network Label S-01-pg-mgmt Characteristics Network Label Reference Network Label Network Label Network Label Network Label Reference Network Label Network Label Network Lab | •••••••••••••••••••••••••••••••••••••• |
| <ul> <li>vcf-wkld-esx03.sddc.netapp.com</li> <li>vcf-wkld-esx04.sddc.netapp.com</li> <li>vcf-w01-otv9</li> </ul> | Virtual switches<br>VMkernel adapters<br>Physical adapters                                                               | -        | :                    | »<br>»           | wmk2 | s-01-pg-vmotion<br>wcf-wkld-01-IT-INF-WKLD<br>s-01-pg-nfs<br>2                                                                                                    | 0-01-vd                                |

2. Wählen Sie im Fenster Verbindungstyp auswählen VMkernel Netzwerkadapter und klicken Sie auf Weiter, um fortzufahren.

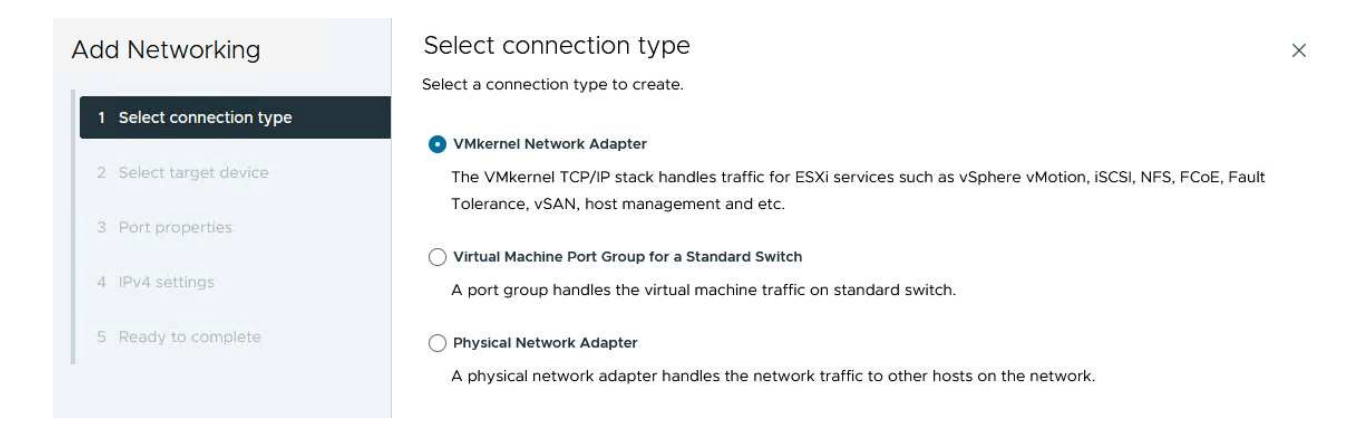

3. Wählen Sie auf der Seite **Zielgerät auswählen** eine der zuvor erstellten verteilten Portgruppen für iSCSI aus.

| Add Networking           | Sciect target device                                   |                                        |                                 |
|--------------------------|--------------------------------------------------------|----------------------------------------|---------------------------------|
|                          | Select a target device for the new connection.         |                                        |                                 |
| 1 Select connection type | Select an existing network                             |                                        |                                 |
|                          | <ul> <li>Select an existing standard switch</li> </ul> |                                        |                                 |
| 2 Select target device   | O New standard switch                                  |                                        |                                 |
| 3 Port properties        | Quick Filter Enter value                               |                                        |                                 |
| 4 IPv4 settings          | Name                                                   | NSX Port Group ID                      | Distributed Switch              |
|                          | O k vcf-wkld-01-iscsi-a                                | 27                                     | vcf-wkld-01-IT-INF-WKLD-01-vds- |
| 5 Ready to complete      | O A vcf-wkld-01-iscsi-b                                |                                        | vcf-wkld-01-IT-INF-WKLD-01-vds- |
|                          | O vcf-wkld-01-IT-INF-WKLD-01-vds-01-pg-mgmt            |                                        | vcf-wkld-01-IT-INF-WKLD-01-vds- |
|                          | O                                                      | 100                                    | vcf-wkld-01-IT-INF-WKLD-01-vds- |
|                          | O k vcf-wkld-01-IT-INF-WKLD-01-vds-01-pg-vmotion       |                                        | vcf-wkld-01-IT-INF-WKLD-01-vds- |
|                          | 💿   🗥 vcf-wkld-01-nvme-a                               | :::::::::::::::::::::::::::::::::::::: | vcf-wkld-01-IT-INF-WKLD-01-vds  |
|                          | ○ A vcf-wkld-01-nvme-b                                 | 100                                    | vcf-wkld-01-IT-INF-WKLD-01-vds- |
|                          |                                                        |                                        |                                 |
|                          | Manage Columns                                         |                                        | 7 it:                           |
|                          |                                                        |                                        |                                 |
|                          |                                                        |                                        | CANCEL BACK N                   |

4. Klicken Sie auf der Seite **Port Properties** auf das Feld für **NVMe over TCP** und klicken Sie auf **Next**, um fortzufahren.

| Add Networking           | Port properties              |                                                                             |                                                                       |                    |      |
|--------------------------|------------------------------|-----------------------------------------------------------------------------|-----------------------------------------------------------------------|--------------------|------|
|                          | Specify VMkernel port settin | ngs.                                                                        |                                                                       |                    |      |
| 1 Select connection type | Network label                | vcf-wkid-01-nvme-a (vcf-w                                                   | kid-01-IT-INF-WKLD-01-vds-                                            | 01)                |      |
| 2 Select target device   | мти                          | Get MTU from switch $ \sim $                                                | 9000                                                                  | Ċ.                 |      |
| 3 Port properties        | TCP/IP stack                 | Default ~                                                                   |                                                                       |                    |      |
| 4 IPv4 settings          | Available services           |                                                                             |                                                                       |                    |      |
| 5 Ready to complete      | Enabled services             | vMotion Provisioning Fault Tolerance logging Management vSphere Replication | VSphere Replication VSAN VSAN Witness VSphere Backup NF NVMe over TCP | NFC 🗌 NVMe over RD | MA   |
|                          |                              |                                                                             |                                                                       |                    |      |
|                          |                              |                                                                             |                                                                       |                    |      |
|                          |                              |                                                                             |                                                                       |                    |      |
|                          |                              |                                                                             |                                                                       |                    |      |
|                          |                              |                                                                             |                                                                       |                    |      |
|                          |                              |                                                                             |                                                                       | CANCEL BACK        | NEXT |

5. Geben Sie auf der Seite **IPv4 settings** die **IP-Adresse**, **Subnetzmaske** ein, und geben Sie eine neue Gateway-IP-Adresse ein (nur bei Bedarf). Klicken Sie auf **Weiter**, um fortzufahren.

| Add Networking           | IPv4 settings<br>Specify VMkernel IPv4 setting | IS.                                       | × |
|--------------------------|------------------------------------------------|-------------------------------------------|---|
| 1 Select connection type | O Obtain IPv4 settings auto                    | matically                                 |   |
| 2 Select target device   | <ul> <li>Use static IPv4 settings</li> </ul>   |                                           |   |
| 3 Port properties        | IPv4 address                                   | 172.21.118.191                            |   |
| 4 IPv4 settings          | Subnet mask                                    | 255.255.255.0                             |   |
| 5 Ready to complete      | Default gateway                                | Override default gateway for this adapter |   |
|                          |                                                | 172.21.166.1                              |   |
|                          | DNS server addresses                           | 10.61.185.231                             |   |

6. Überprüfen Sie Ihre Auswahl auf der Seite **Ready to Complete** und klicken Sie auf **Finish**, um den VMkernel-Adapter zu erstellen.

| Add Networking           | Ready to comple            | te                                                     |   |
|--------------------------|----------------------------|--------------------------------------------------------|---|
|                          | Review your selections bef | ore finishing the wizard                               |   |
| 1 Select connection type | ✓ Select target device     |                                                        |   |
| 2 Select target device   | Distributed port<br>group  | vcf-wkld-01-nvme-a                                     |   |
| 3 Port properties        | Distributed switch         | vcf-wkld-01-IT-INF-WKLD-01-vds-01                      |   |
|                          | ✓ Port properties          |                                                        |   |
| 4 IPv4 settings          | New port group             | vcf-wkld-01-nvme-a (vcf-wkld-01-IT-INF-WKLD-01-vds-01) |   |
| E Deady to complete      | MTU                        | 9000                                                   |   |
| 5 Ready to complete      | vMotion                    | Disabled                                               |   |
|                          | Provisioning               | Disabled                                               |   |
|                          | Fault Tolerance<br>logging | Disabled                                               |   |
|                          | Management                 | Disabled                                               |   |
|                          | vSphere Replication        | Disabled                                               |   |
|                          | vSphere Replication<br>NFC | Disabled                                               |   |
|                          | VSAN                       | Disabled                                               |   |
|                          | vSAN Witness               | Disabled                                               |   |
|                          | vSphere Backup NFC         | Disabled                                               |   |
|                          | NVMe over TCP              | Enabled                                                |   |
|                          | NVMe over RDMA             | Disabled                                               |   |
|                          | ✓ IPv4 settings            |                                                        |   |
|                          | IPv4 address               | 172.21.118.191 (static)                                |   |
|                          | Subnet mask                | 255.255.255.0                                          |   |
|                          |                            | CANCEL BACK FI                                         | N |
| Packages                 |                            |                                                        | Ì |
|                          |                            |                                                        |   |
|                          |                            |                                                        |   |

7. Wiederholen Sie diesen Vorgang, um einen VMkernel Adapter für das zweite iSCSI-Netzwerk zu erstellen.

Für jedes etablierte NVMe/TCP-Netzwerk, das für Storage-Datenverkehr reserviert ist, muss auf jedem ESXi Host im Workload-Domänencluster ein NVMe-over-TCP-Softwareadapter installiert sein.

Führen Sie folgende Schritte aus, um NVMe over TCP-Adapter zu installieren und die NVMe-Controller zu ermitteln:

1. Navigieren Sie im vSphere-Client zu einem der ESXi-Hosts im Workload-Domänencluster. Klicken Sie auf der Registerkarte **Configure** im Menü auf **Speicheradapter** und wählen Sie dann aus dem Dropdown-Menü **Add Software Adapter Add NVMe over TCP Adapter**.

| <ul> <li>(1) (2) (2) (2) (2) (2) (2) (2) (2) (2) (2</li></ul>                                                                                                    | Summary Monitor                                                                                                    | D1.sddc.<br>Configure | Permissions VMs Datastores                                                                                                    |
|----------------------------------------------------------------------------------------------------|----------------------------------------------------------------------------------------------------|-----------------------|----------------------------------------------------------------------------------------------------|
| <ul> <li>&gt; I vcf-m01-vc01.sddc.netapp.com</li> <li>&gt; I vcf-wkld-vc01.sddc.netapp.com</li> </ul>                                                                                                    | Storage                                                                                                    | ~ ^                   | Storage Adapters                                                                                                    |
| <ul> <li>vcf-wkld-01-DC</li> <li>IT-INF-WKLD-01</li> <li>vcf-wkld-esx01.sddc.netapp.com</li> <li>vcf-wkld-esx02.sddc.netapp.com</li> <li>vcf-wkld-esx03.sddc.netapp.com</li> <li>vcf-wkld-esx04.sddc.netapp.com</li> <li>vcf-wkld-esx04.sddc.netapp.com</li> <li>OracleSrv_01</li> <li>OracleSrv_02</li> <li>OracleSrv_03</li> <li>OracleSrv_04</li> </ul> | Storage Adapters<br>Storage Devices<br>Host Cache Configurati<br>Protocol Endpoints<br>I/O Filters<br>Networking<br>Virtual switches<br>VMkernel adapters<br>Physical adapters<br>TCP/IP configuration | on<br>V               | ADD SOFTWARE ADAPTER ∨       REFRESH         Add iSCSI adapter       ware         Add NVMe over RDMA adapter       430T         Add NVMe over Top adapter       430T         O |

 Öffnen Sie im Fenster Add Software NVMe over TCP Adapter das Dropdown-Menü Physical Network Adapter und wählen Sie den richtigen physischen Netzwerkadapter aus, auf dem der NVMe Adapter aktiviert werden soll.

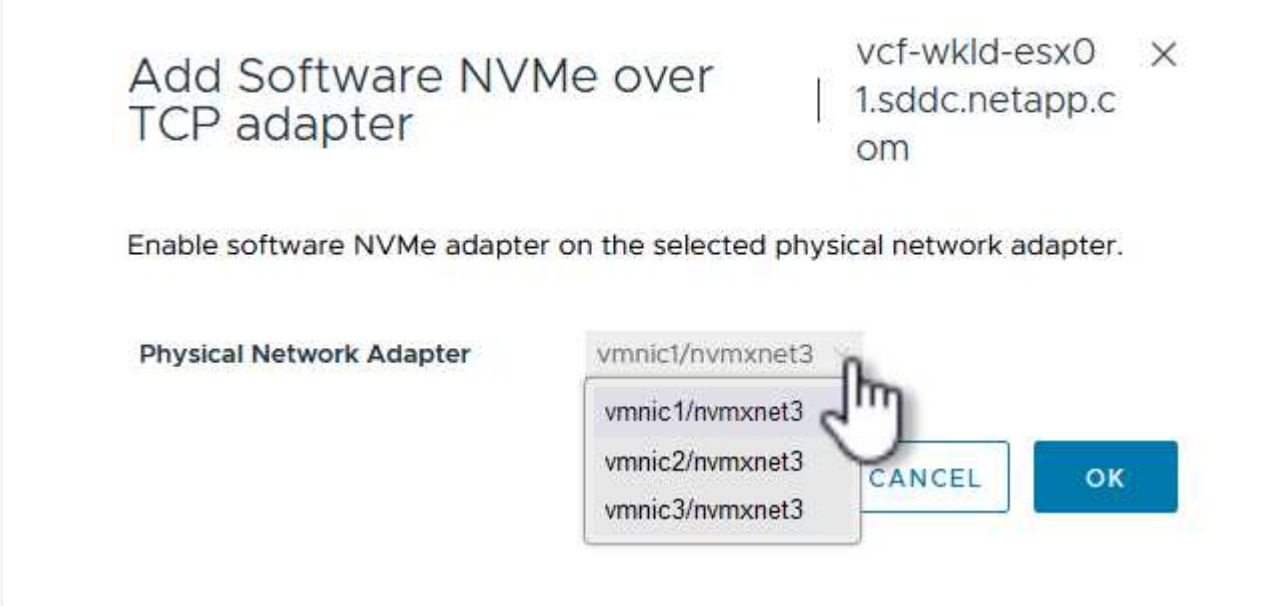

- 3. Wiederholen Sie diesen Vorgang für das zweite Netzwerk, das NVMe-over-TCP-Datenverkehr zugewiesen wurde, und weisen Sie den richtigen physischen Adapter zu.
- 4. Wählen Sie einen der neu installierten NVMe over TCP Adapter aus und wählen Sie auf der Registerkarte **Controller Controller** aus.

| (1) Ø E Ø                                                                                                    | Summary Monitor                                | Configur | .neta      | app.com<br>ermissions | VMs    | TIONS<br>Datastores Networks Updates    |            |      |
|----------------------------------------------------------------------------------------------------|------------------------------------------------|----------|------------|-----------------------|--------|-----------------------------------------|------------|------|
| <ul> <li>&gt; R vcf-m01-vc01.sddc.netapp.com</li> <li>R vcf-wkld-vc01.sddc.netapp.com</li> <li>vcf-wkld-01-DC</li> </ul> | Storage<br>Storage Adapters<br>Storage Devices | ~ ^      | Sto<br>ADD | software /            | apters | REFRESH RESCAN STORAGE RESCAN           | ADAPTER    | REMO |
| V [] IT-INF-WKLD-01                                                                                                    | Host Cache Configurati                         | on       |            | Adapter               | т      | Model T                                 | Туре       | т    |
| <ul> <li>vcf-wkld-esx01.sddc.netapp.com</li> <li>vcf-wkld-esx02.sddc.netapp.com</li> </ul>                               | Protocol Endpoints                             |          | 0          | 🔆 vmhba               | 65     | iSCSI Software Adapter                  | iSCSI      |      |
| vcf-wkld-esx03.sddc.netapp.com                                                                                           | Networking                                     | ~        | 0          | 🔆 vmhba               | t:     | PIIX4 for 430TX/440BX/MX IDE Controller | Block SCSI |      |
| vcf-wkld-esx04.sddc.netapp.com                                                                                           | iternorming                                    |          | 0          | 🗇 vmhba               | 64     | PIIX4 for 430TX/440BX/MX IDE Controller | Block SCSI |      |
| CracleSrv_01                                                                                                    | Virtual switches                               |          | 0          | 🗇 vmhba               | 0      | PVSCSI SCSI Controller                  | SCSI       |      |
| C OracleSrv_02                                                                                                    | VMkernel adapters                              |          |            | 🔶 vmhba               | 68     | VMware NVMe over TCP Storage Adapter    | NVME over  | тср  |
| OracleSrv_03     OracleSrv_04                                                                                            | TCP/IP configuration                           |          | 0          | 🔆 vmhba               | 69     | VMware NVMe over TCP Storage Adapter    | NVME over  | TCP  |
| 街 SQLSRV-01                                                                                                    | Virtual Machines                               | ~        |            |                       |        |                                         |            |      |
| SQLSRV-02                                                                                                    | VM Startup/Shutdown                            |          |            |                       |        |                                         |            |      |
| SQLSRV-03                                                                                                    | Agent VM Settings                              |          |            |                       |        |                                         |            |      |
| SQLSRV-04                                                                                                    | Default VM Compatibilit                        | y I      | -          |                       | 1 [    |                                         |            |      |
| 🗇 Win2022-B                                                                                                    | Swap File Location                             |          | Ma         | nage Columns          | Export | ×                                       |            |      |
|                                                                                                    | System                                         | ~        | Prop       | erties De             | vices  | Paths Namespaces Controllers            |            |      |
|                                                                                                    | Licensing                                      |          |            |                       |        |                                         |            |      |
|                                                                                                    | Host Profile                                   |          | ADD        | CONTROLLER            | REMO   | A.E.                                    |            |      |
|                                                                                                    | Time Configuration                             |          |            | Name C                |        | Y Subsystem NGN                         |            |      |
|                                                                                                    | Authentication Convicor                        | 8        |            |                       |        | i si ni hi                              |            |      |

- 5. Wählen Sie im Fenster **Controller hinzufügen** die Registerkarte **automatisch** aus und führen Sie die folgenden Schritte aus.
  - Geben Sie f
    ür eine der logischen SVM-Schnittstellen im gleichen Netzwerk eine IP-Adresse ein, die dem physischen Adapter zugewiesen ist, der diesem NVMe over TCP-Adapter zugewiesen ist.
  - Klicken Sie auf die Schaltfläche Controller entdecken.
  - Aktivieren Sie in der Liste der erkannten Controller das Kontrollkästchen für die beiden Controller, deren Netzwerkadressen mit diesem NVMe-over-TCP-Adapter übereinstimmen.
  - Klicken Sie auf die Schaltfläche **OK**, um die ausgewählten Controller hinzuzufügen.

| Host N  | QN                                                   | ngn.2014-08                                                                                                    | com.netapp                                         | .sddc:nvme:vcf-w | kld | COPY                                     |                             |    |
|---------|------------------------------------------------------|----------------------------------------------------------------------------------------------------|----------------------------------------------------|------------------|-----|------------------------------------------|-----------------------------|----|
| ID      |                                                      | 170 01 110 10                                                                                                    | 0                                                  |                  |     | Control di                               | iscovory controlle          |    |
| IP      |                                                      | 172,21,118,18<br>Enter IPv4 / IPv                                                                                                    | 9<br>16 address                                    |                  |     |                                          | ISCOVERY CONTROLL           | 21 |
| Port Nu | umber                                                |                                                                                                    |                                                    |                  |     |                                          |                             |    |
|         |                                                      | Range more fro                                                                                                    | om O                                               |                  |     | 50                                       |                             |    |
|         |                                                      |                                                                                                    |                                                    |                  |     |                                          |                             |    |
| Digest  | parameter                                            | Header of Rollers                                                                                                    | digest                                             | 🗌 Data digest    |     |                                          |                             |    |
| Digest  | parameter<br>DVER CONT<br>which contr                | Header of ROLLERS 2<br>roller to connect                                                                                                    | digest                                             | Data digest      | Ŧ   | IP T                                     | Port Number                 |    |
| Digest  | parameter<br>OVER CONT<br>which contr<br>Id<br>65535 | Header of<br>ROLLERS 2<br>roller to connect<br>T Subsystem NON<br>nqn.1992-08.con<br>64df3069fb6411<br>098b46a21:subs<br>_WKLD_04_NV/Me                                | n.netapp:sn.<br>eea55100a<br>ystem.VCF<br>Me_VCF_W | Data digest      | Ŧ   | IР <b>т</b><br>172.21.118.189            | Port Number<br>4420         |    |
| Digest  | parameter<br>OVER CONT<br>which contr<br>Id<br>65535 | Header of<br>ROLLERS 2<br>roller to connect<br>Subsystem NON<br>nqn.1992-08.con<br>64df3069fb6411<br>098b46a21:subs<br>_WKLD_04_NV/<br>KLD_04_NV/Me<br>nqn.1992-08.con | digest                                             | Data digest      | Ŧ   | IP т<br>172.21.118.189<br>172.21.118.190 | Port Number<br>4420<br>4420 |    |

6. Nach einigen Sekunden sollte der NVMe Namespace auf der Registerkarte "Geräte" angezeigt werden.

|             | Adapter                                                                    | ٣            | Model               |           | Ŧ            | Туре     | т        | Status 🕇              | Identifi                   | er                                                    | Ŧ                         | Targets                     | Ŧ | Devices        | Ŧ   | Paths                   |
|-------------|----------------------------------------------------------------------------|--------------|---------------------|-----------|--------------|----------|----------|-----------------------|----------------------------|-------------------------------------------------------|---------------------------|-----------------------------|---|----------------|-----|-------------------------|
| 0           | 🔆 vmhba65                                                                  |              | iSCSI Software Adap | ter       |              | ISCSI    |          | Online                | iscsi_v<br>ware:<br>app.co | /mk(iqn.1998-01<br>/cf-wkld-esx01.s<br>om:794177624:6 | .com.vm<br>ddc.net<br>i5) | 4                           |   | 2              |     | 8                       |
| 0           | 🔆 vmhba1                                                                   |              | PIIX4 for 430TX/440 | BX/MX ID  | E Controller | Block SC | CSI      | Unknown               | 24                         |                                                       |                           | 1                           |   | 1              |     | 1                       |
| 0           | 🔆 vmhba64                                                                  |              | PIIX4 for 430TX/440 | BX/MX ID  | E Controller | Block SC | CSI      | Unknown               | 175                        |                                                       |                           | 0                           |   | 0              |     | 0                       |
| OI          | 🔆 vmhba0                                                                   |              | PVSCSI SCSI Control | ler       |              | SCSI     |          | Unknown               | -                          |                                                       |                           | 3                           |   | 3              |     | 3                       |
|             | wmbba68                                                                    |              | VMware NVMe over    | TCP Store | age Adapter  | NVME o   | ver TCP  | Online                |                            |                                                       |                           | 1                           |   | 1              |     | 1                       |
|             | 0 111110000                                                                |              |                     |           |              |          |          |                       |                            |                                                       |                           |                             |   |                |     |                         |
|             | ♦ vmhba69                                                                  |              | VMware NVMe over    | TCP Store | age Adapter  | NVME o   | over TCP | Online                |                            |                                                       |                           | 0                           |   | 0              |     | 0                       |
|             | c vmhba69 hage Columns erties Denic RESH ATT                               | Export<br>es | VMware NVMe over    | TCP Stora | age Adapter  | NVME o   | over TCP | Online                |                            |                                                       |                           | 0                           |   | 0              |     | 0<br>6 iter             |
| Mar<br>rope | ♦ vmhba69       hage Columns       erties       Denic       RESH       ATT | Export<br>es | VMware NVMe over    | es Co     | ontrollers   | NVME o   | apacity  | Online<br>T Datastore | Ţ                          | Operational<br>State                                  | T H.                      | 0<br>ardware<br>cceleration | Ţ | O<br>Drive Typ | e Y | 0<br>6 iter<br>Transpor |

7. Wiederholen Sie dieses Verfahren, um einen NVMe over TCP-Adapter für das zweite Netzwerk zu erstellen, das für NVMe/TCP-Datenverkehr eingerichtet wurde.

Führen Sie die folgenden Schritte aus, um einen VMFS-Datastore im NVMe Namespace zu erstellen:

1. Navigieren Sie im vSphere-Client zu einem der ESXi-Hosts im Workload-Domänencluster. Wählen Sie im Menü actions Storage > New Datastore....

|                                                                                                | <  vcf-wklo | d-esx01.sddc.neta            | pp.com               | ACTIONS                                                   |                     |
|------------------------------------------------------------------------------------------------|-------------|------------------------------|----------------------|-----------------------------------------------------------|---------------------|
|                                                                                                | Summary M   | onitor Configure P           | ermissions V         | esx01.sddc.netapp.com                                     | odates              |
| I I I I I I I I I I I I I I I I I                                                              | Host Detai  | s                            |                      | New Virtual Machine Deploy OVF Template New Resource Pool | nd Usage<br>2:04 PM |
| vcf-wkld-esx01.sddc.netapp.com                                                                 | _           | Hypervisor:                  | VMware ES)           | gt New vApp                                               |                     |
| <ul> <li>vcf-wkld-esx02.sddc.netapp.com</li> <li>vcf-wkld-esx03.sddc.netapp.com</li> </ul>     | 0           | Model:                       | VMware7,1            | 适 Import VMs                                              |                     |
| <ul> <li>びcf-wkld-esx04.sddc.netapp.com</li> <li>のracleSrv_01</li> <li>のracleSrv_02</li> </ul> |             | Logical Processors:<br>NICs: | U @ 2.30GH<br>8<br>4 | Maintenance Mode<br>Connection<br>Power                   | >                   |
| CracleSrv_03 CracleSrv_04 CracleSrv_04 CracleSrv_01                                            |             | Virtual Machines:<br>State:  | 2<br>Connected       | Certificates                                              | ×                   |
| GOLSRV-01     SOLSRV-02     SOLSRV-03                                                          |             | Uptime:                      | 19 days              | Storage                                                   | > E New Datastore   |
| SQLSRV-04                                                                                      |             |                              |                      | Stad Networking                                           | 🗒 Rescan Storage    |

- 2. Wählen Sie im Assistenten **New Datastore VMFS** als Typ aus. Klicken Sie auf **Weiter**, um fortzufahren.
- 3. Geben Sie auf der Seite **Name und Geräteauswahl** einen Namen für den Datastore ein und wählen Sie den NVMe Namespace aus der Liste der verfügbaren Geräte aus.

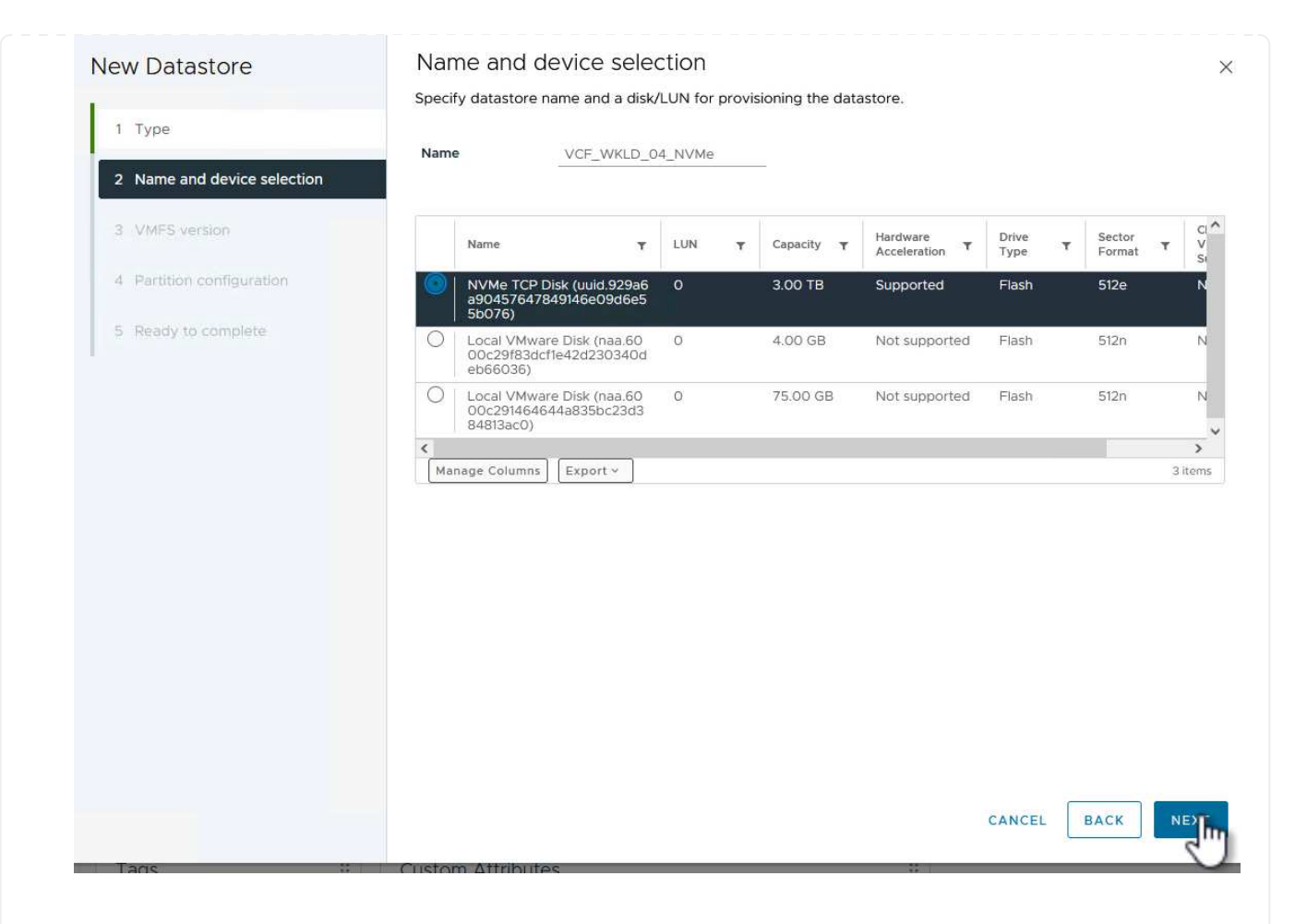

- 4. Wählen Sie auf der Seite VMFS Version die Version von VMFS für den Datastore aus.
- 5. Nehmen Sie auf der Seite **Partition Configuration** die gewünschten Änderungen am Standard-Partitionsschema vor. Klicken Sie auf **Weiter**, um fortzufahren.

| New Datastore               | Partition configuration            |                                         |                  |              |
|-----------------------------|------------------------------------|-----------------------------------------|------------------|--------------|
| 1 Tunn                      | Review the disk layout and specify | partition configuration details.        |                  |              |
| i iype                      | Partition Configuration            | Use all available partitions $ arsigma$ |                  |              |
| 2 Name and device selection | Datastore Size                     |                                         | 2072             | ^ CE         |
| 3 VMFS version              |                                    |                                         |                  | G            |
| 4 Partition configuration   | Block size                         | 1 MB ~                                  |                  |              |
|                             | Space Reclamation Granularity      | 1 MB ~                                  |                  |              |
| 5 Ready to complete         | Space Declamation Driority         | Low V                                   |                  |              |
|                             | space reconnector Priority         | LOW                                     |                  |              |
|                             |                                    | Emptys3.0 TB                            |                  |              |
|                             |                                    |                                         | Free Space:      |              |
|                             |                                    |                                         | Usage on selecte | d partition: |
|                             |                                    |                                         |                  |              |
|                             |                                    |                                         |                  |              |
|                             |                                    |                                         |                  |              |
|                             |                                    |                                         |                  |              |
|                             |                                    |                                         |                  |              |
|                             |                                    |                                         |                  |              |
|                             |                                    |                                         | CANCEL BA        | CK NE        |
|                             |                                    |                                         |                  | 1            |

- 6. Überprüfen Sie auf der Seite **Ready to Complete** die Zusammenfassung und klicken Sie auf **Finish**, um den Datastore zu erstellen.
- 7. Navigieren Sie zum neuen Datastore im Bestand und klicken Sie auf die Registerkarte **Hosts**. Bei korrekter Konfiguration sollten alle ESXi-Hosts im Cluster aufgeführt sein und Zugriff auf den neuen Datastore haben.

| ð e Ø                                                                            | Summary Monitor C    | Configure Permissions Files | Hons VMs |                                |                |            |          |                                                |         |
|----------------------------------------------------------------------------------|----------------------|-----------------------------|----------|--------------------------------|----------------|------------|----------|------------------------------------------------|---------|
| vcf-m01-vc01.sddc.netapp.com     If vcf-m01-dc01                                 | Quick Filter Y Enter | value                       | 0        |                                |                |            |          |                                                |         |
| vcf-wkld-vc01.sddc.netapp.com                                                    | Name                 | ↑ State                     | Status   | Cluster                        | Consumed CPU % | Consumed M | Memory % | HA State                                       | Uptime  |
| <ul> <li>vcf-wkld-01-DC</li> <li>vcf-wkld-esx01-esx-install-datastore</li> </ul> | <u>m</u>             | 1.sddc.netapp.co Connected  | 🗸 Normal | III) <u>IT-INF-WKLD-0</u>      | 19             | %          | 13%      | <ul> <li>Connected (Se condary)</li> </ul>     | 19 days |
| vcf-wkld-esx02-esx-install-datastore vcf-wkld-esx03-esx-install-datastore        | <u> </u>             | 2.sddc.netapp.co Connected  | Vormal   | ([]) <u>IT-INF-WKLD-0</u><br>1 | g              | %          | 15%      | V Running (Prima<br>ry)                        | 19 days |
| vcf-wkld-esx04-esx-install-datastore                                             | <u>m</u>             | 3.sddc.netapp.co Connected  | Vormal   | (C) <u>IT-INF-WKLD-0</u><br>1  | 9              | %          | 21%      | <ul> <li>Connected (Se<br/>condary)</li> </ul> | 19 days |
| VCF_WKLD_01                                                                      | m vcf-wkld-esx0      | 4.sddc.netapp.co Connected  | Normal   | []] <u>IT-INF-WKLD-0</u><br>1  | 1              | %          | 4%       | Connected (Se condary)                         | 19 days |
| VCF_WKLD_03_ISCSI                                                                |                      |                             |          |                                |                |            |          |                                                |         |
|                                                                                  |                      |                             |          |                                |                |            |          |                                                |         |

#### Weitere Informationen

Informationen zum Konfigurieren von ONTAP-Speichersystemen finden Sie im "ONTAP 9-Dokumentation" Zentrieren.

Informationen zum Konfigurieren von VCF finden Sie unter "Dokumentation zu VMware Cloud Foundation".

## Schützen Sie VMs in VCF-Workload-Domänen mit dem SnapCenter Plug-in für VMware vSphere

In diesem Szenario wird gezeigt, wie das SnapCenter Plug-in für VMware vSphere (SCV) implementiert und verwendet wird, um VMs und Datastores in einer VCF Workload-Domäne zu sichern und wiederherzustellen. SCV verwendet die ONTAP Snapshot-Technologie, um schnelle und effiziente Backup-Kopien der ONTAP-Speicher-Volumes zu erstellen, die vSphere-Datastores hosten. SnapMirror und SnapVault Technologie werden verwendet, um sekundäre Backups auf einem separaten Storage-System und mit Aufbewahrungsrichtlinien zu erstellen, die das Original-Volume imitieren oder zur langfristigen Aufbewahrung vom Original-Volume unabhängig sein können.

ISCSI wird als Speicherprotokoll für den VMFS-Datastore in dieser Lösung verwendet.

Autor: Josh Powell

## Szenarioübersicht

Dieses Szenario umfasst die folgenden grundlegenden Schritte:

- Stellen Sie das SnapCenter Plug-in für VMware vSphere (SCV) in der VI-Workload-Domäne bereit.
- Fügen Sie dem SCV Speichersysteme hinzu.
- Erstellen Sie Backup-Richtlinien in SCV.
- Ressourcengruppen in SCV erstellen.
- Verwenden Sie SCV, um Datastores oder bestimmte VMs zu sichern.
- Verwenden Sie SCV, um VMs an einem anderen Speicherort im Cluster wiederherzustellen.
- Verwenden Sie SCV, um Dateien in einem Windows-Dateisystem wiederherzustellen.

## Voraussetzungen

Dieses Szenario erfordert die folgenden Komponenten und Konfigurationen:

- Ein ONTAP ASA-Speichersystem mit iSCSI-VMFS-Datenspeichern, die dem Workload-Domänencluster zugewiesen sind.
- Ein sekundäres ONTAP Storage-System, das für empfangene sekundäre Backups mit SnapMirror konfiguriert ist.
- Die Bereitstellung der VCF-Management-Domäne ist abgeschlossen, und der vSphere-Client ist verfügbar.
- Eine VI-Workload-Domäne wurde bereits bereitgestellt.
- Virtuelle Maschinen sind auf dem Cluster vorhanden SCV ist zum Schutz vorgesehen.

Informationen zum Konfigurieren von iSCSI-VMFS-Datastores als zusätzlichen Speicher finden Sie unter "ISCSI als zusätzlicher Speicher für Management Domains" Genutzt werden. Die Verwendung von OTV zur Implementierung von Datastores ist in Management- und Workload-Domänen identisch. Zusätzlich zur Replizierung von Backups, die mit SCV auf sekundärem Storage erstellt werden, können externe Datenkopien auf Objekt-Storage auf einem der drei (3) führenden Cloud-Provider erstellt werden, der NetApp BlueXP Backup und Recovery für VMs nutzt. Weitere Informationen finden Sie in der Lösung "3-2-1 Datensicherung für VMware mit SnapCenter Plug-in und BlueXP Backup und Recovery für VMs".

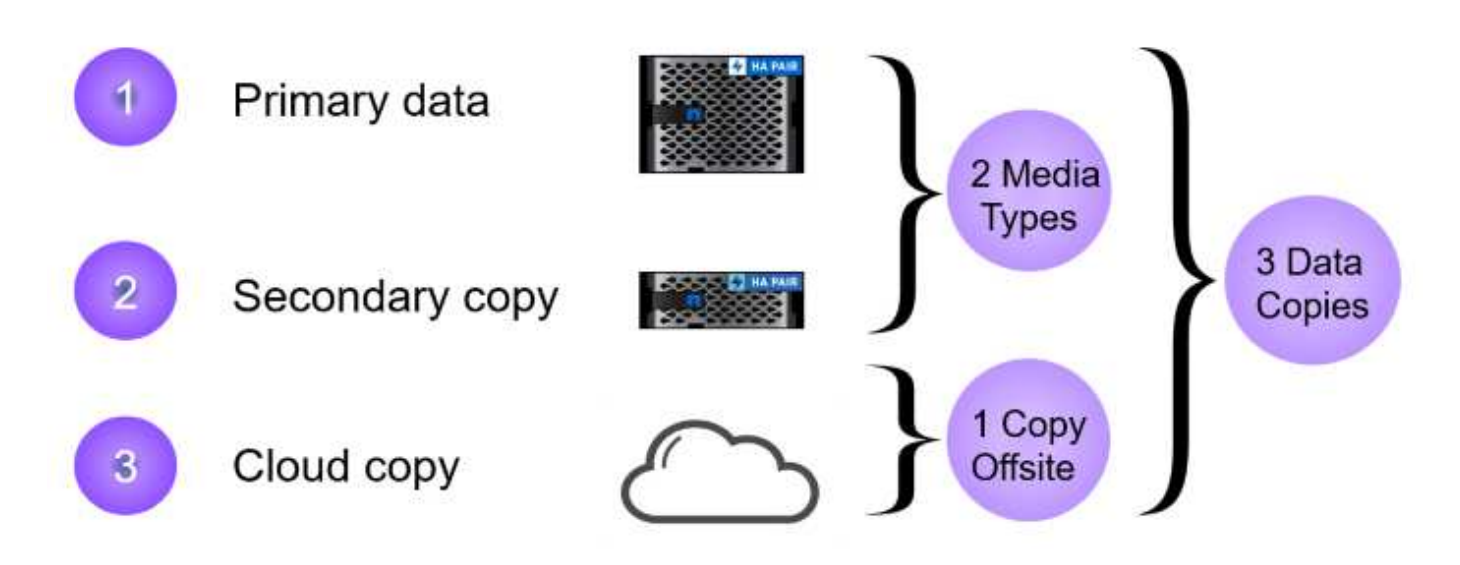

#### Implementierungsschritte

 $\left( \begin{array}{c} \mathbf{Q} \end{array} \right)$ 

Gehen Sie wie folgt vor, um das SnapCenter-Plug-in zu implementieren und zum Erstellen von Backups sowie zum Wiederherstellen von VMs und Datastores zu verwenden:

### Stellen Sie SCV bereit und verwenden Sie diese, um Daten in einer VI-Workload-Domäne zu sichern

Führen Sie die folgenden Schritte durch, um SCV bereitzustellen, zu konfigurieren und zum Schutz von Daten in einer VI-Workload-Domäne zu verwenden:

Das SnapCenter-Plug-in wird in der VCF-Managementdomäne gehostet, aber für die VI-Workload-Domäne in vCenter registriert. Eine SCV-Instanz ist für jede vCenter-Instanz erforderlich. Beachten Sie, dass eine Workload-Domäne mehrere Cluster umfassen kann, die von einer einzelnen vCenter-Instanz gemanagt werden.

Führen Sie die folgenden Schritte vom vCenter-Client aus, um SCV für die VI-Workload-Domäne bereitzustellen:

- 1. Laden Sie die OVA-Datei für die SCV-Bereitstellung im Downloadbereich der NetApp Support-Website herunter "HIER".
- 2. Wählen Sie in der Management Domain vCenter Client Deploy OVF Template... aus.

| $\equiv$ vSphere Client $\mathbb Q$ Search in all environmer                                                                                                    | nts                                                         |
|----------------------------------------------------------------------------------------------------|-------------------------------------------------------------|
|                                                                                                    | []] VCf-m01-cl01<br>Summary Monitor                         |
| <ul> <li>vcf-m01-dc01</li> <li>vcf-m01-dc01</li> <li>vcf-m01-cl01</li> </ul>                                                                                                    | Services vSphere DRS                                        |
| <ul> <li>vcf-mC</li> <li>vcf-mC</li> <li>vcf-mC</li> <li>vcf-mC</li> <li>vcf-mC</li> <li>vcf-mC</li> <li>vcf-mC</li> <li>vcf-mC</li> <li>vcf-mC</li> <li>vcf-mC</li> <li>vcf-mC</li> </ul>                                                                                                    | here Availability<br>juration<br>kstart<br>eral<br>Provider |
| Image: State of the state of the state | vare EVC<br>Host Groups<br>Host Rules<br>Overrides          |
| di vcf-wc<br>di wcf-wc                                                                                                    | Filters                                                     |

3. Klicken Sie im Assistenten **Deploy OVF Template** auf das Optionsfeld **Lokale Datei** und wählen Sie dann aus, um die zuvor heruntergeladene OVF-Vorlage hochzuladen. Klicken Sie auf **Weiter**, um fortzufahren.

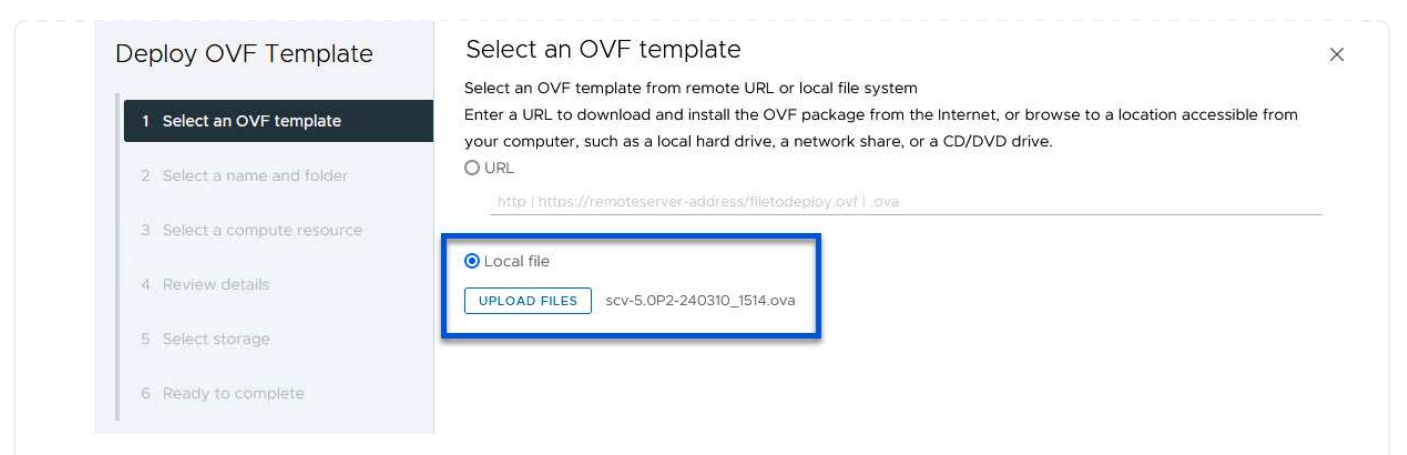

- 4. Geben Sie auf der Seite **Select Name and folder** einen Namen für die SCV Data Broker VM und einen Ordner auf der Management Domain an. Klicken Sie auf **Weiter**, um fortzufahren.
- 5. Wählen Sie auf der Seite **Select a Compute Resource** den Management Domain Cluster oder einen bestimmten ESXi Host innerhalb des Clusters aus, auf dem die VM installiert werden soll.
- 6. Lesen Sie die Informationen zur OVF-Vorlage auf der Seite **Details überprüfen** und stimmen Sie den Lizenzbedingungen auf der Seite **Lizenzvereinbarungen** zu.
- 7. Wählen Sie auf der Seite Select Storage den Datenspeicher aus, auf den die VM installiert werden soll, und wählen Sie das virtuelle Laufwerksformat und VM-Speicherrichtlinie aus. In dieser Lösung wird die VM auf einem iSCSI-VMFS-Datenspeicher auf einem ONTAP-Speichersystem installiert, wie zuvor in einem separaten Abschnitt dieser Dokumentation bereitgestellt. Klicken Sie auf Weiter, um fortzufahren.

|                             | Select virtual disk format                  | Thin Provision        | ~               |            |               |                 |        |
|-----------------------------|---------------------------------------------|-----------------------|-----------------|------------|---------------|-----------------|--------|
| 2 Select a name and folder  | VM Storage Policy Disable Storage DRS for t | Datastore Defa        | iult ~          |            |               |                 |        |
| 3 Select a compute resource |                                             |                       | Storage         |            |               |                 |        |
| 4 Review details            | Name                                        | Ţ                     | Compatibility T | Capacity T | Provisioned Y | Free<br>2.5.TB  | T      |
|                             | O B vcf-m01-cl01-ds-                        | vsan01                |                 | 999.97 GB  | 49.16 GB      | 957.54 GB       |        |
| 5 License agreements        | O 🗐 vcf-m01-esx01-e                         | sx-install-datastore  | 55.             | 25.75 GB   | 4.56 GB       | 21.19 GB        |        |
| 6 Select storage            | O 🗐 vcf-m01-esx02-e                         | sx-install-datastore  | <del></del>     | 25.75 GB   | 4.56 GB       | 21.19 GB        |        |
| 7 Select networks           | O 🗐 vcf-m01-esx03-e                         | sx-install-datastore  | 77.1            | 25.75 GB   | 4.56 GB       | 21.19 GB        |        |
| 8 Customize template        | O 🗐 vcf-m01-esx04-e                         | esx-install-datastore | <del></del>     | 25.75 GB   | 4.56 GB       | 21.19 GB        |        |
| 9 Ready to complete         | K Manage Columns                            |                       |                 |            | ltems per pa  | age <u>10 ~</u> | 6 iter |
|                             | Compatibility                               | ucceeded.             |                 |            |               |                 |        |
|                             | 77. Jan 2010 - 2010 - 2020 - 2020 - 2020    |                       |                 |            |               |                 |        |
|                             | 5                                           |                       |                 |            |               |                 |        |
|                             |                                             |                       |                 |            |               |                 |        |

8. Wählen Sie auf der Seite **Select Network** das Managementnetzwerk aus, das mit der Workload Domain vCenter Appliance und den primären und sekundären ONTAP Speichersystemen kommunizieren kann.

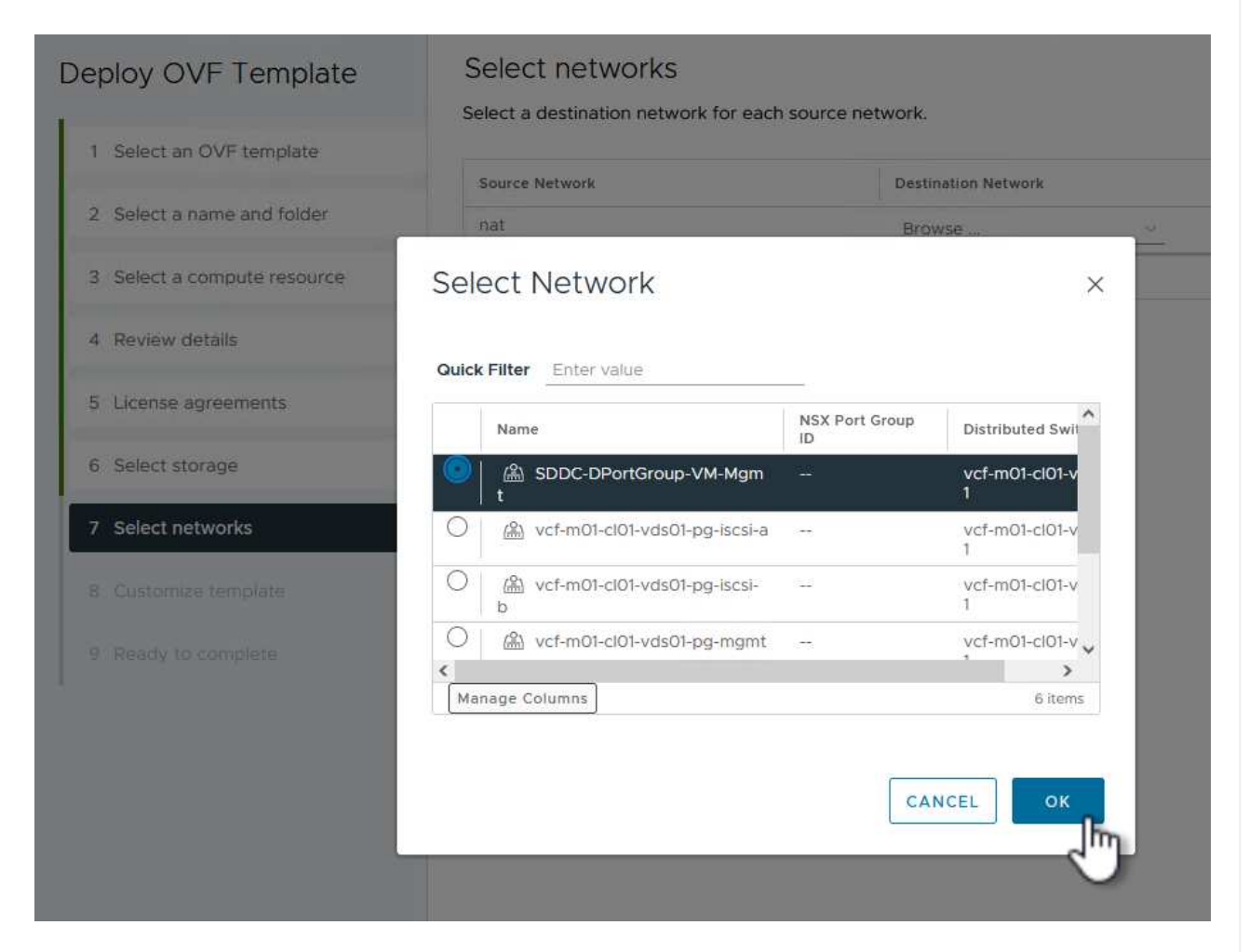

- 9. Geben Sie auf der Seite **Vorlage anpassen** alle für die Bereitstellung erforderlichen Informationen ein:
  - FQDN oder IP und Anmeldeinformationen für die vCenter Appliance der Workload-Domäne.
  - Anmeldeinformationen für das SCV-Administratorkonto.
  - Anmeldeinformationen für das SCV-Wartungskonto.
  - · Details zu den IPv4-Netzwerkeigenschaften (IPv6 kann auch verwendet werden).
  - Datums- und Uhrzeiteinstellungen.

Klicken Sie auf Weiter, um fortzufahren.

#### Deploy OVF Template

Customize template

Customize template

- 1 Select an OVF template
- 2 Select a name and folder
- 3 Select a compute resource
- 4 Review details
- 5 License agreements
- 6 Select storage
- 7 Select networks
- 8 Customize template
- Customize the deployment properties of this software solution. ✓ 1. Register to existing vCenter 4 settings 1.1 vCenter Name(FQDN) or IP Address cf-wkld-vc01.sddc.netapp.com 1.2 vCenter username administrator@vcf.local 1.3 vCenter password Password 0 ....... Confirm Password ..... 0 1.4 vCenter port 443 0 ✓ 2. Create SCV Credentials 2 settings 2.1 Username admin 2.2 Password Password ..... 0 Confirm Password ..... 0 ✓ 3. System Configuration 1 setting

### Deploy OVF Template

1 Select an OVF template
2 Select a name and folder
3 Select a compute resource
4 Review details
5 License agreements
6 Select storage
7 Select networks
8 Customize template
9 Ready to complete

#### ✓ 4.2 Setup IPv4 Network Properties 6 settings 4.2.1 IPv4 Address IP address for the appliance. (Leave blank if DHCP is desired) 172.21.166.148 4.2.2 IPv4 Netmask Subnet to use on the deployed network. (Leave blank if DHCP is desired) 255.255.255.0 4.2.3 IPv4 Gateway Gateway on the deployed network. (Leave blank if DHCP is desired) 172.21.166.1 4.2.4 IPv4 Primary DNS Primary DNS server's IP address. (Leave blank if DHCP is desired) 10.61.185,231 4.2.5 IPv4 Secondary DNS Secondary DNS server's IP address. (optional - Leave blank if DHCP

Prefix length to use on the deployed network. (Leave blank if DHCP is desired)

2

×

| 5.1 NTP servers (optional) | A comma-separated list of hostnames or IP addresses of NTP           |
|----------------------------|----------------------------------------------------------------------|
|                            | Servers. If left blank, VMware tools based time synchronization will |
|                            | be used.                                                             |
|                            | 172.21.166.1                                                         |
| 5.2 Time Zone setting      | Sets the selected timezone setting for the VM                        |
|                            | America/New_York 🗸                                                   |
|                            | CANCEL BACK N                                                        |
|                            |                                                                      |
|                            |                                                                      |

 Überprüfen Sie abschließend auf der Seite bereit zur Fertigstellung alle Einstellungen und klicke Sie auf Fertig stellen, um die Bereitstellung zu starten. Führen Sie nach der Installation des SnapCenter-Plug-ins die folgenden Schritte aus, um dem SCV Speichersysteme hinzuzufügen:

1. Auf SCV kann über das Hauptmenü im vSphere Client zugegriffen werden.

| ⊗ Sh   | me<br>ortcuts          |
|--------|------------------------|
|        | 10.1142Cm              |
| 놂 Inv  | rentory                |
| Co     | ntent Libraries        |
| % W    | orkload Management     |
| 🖫 Glo  | obal Inventory Lists   |
| 围 Po   | licies and Profiles    |
| ⊠ Au   | to Deploy              |
| Hyl    | brid Cloud Services    |
| De     | veloper Center         |
| 🏀 Ad   | ministration           |
| 創 Ta   | sks                    |
| Ev     | ents                   |
| © Tag  | gs & Custom Attributes |
| C Life | ecycle Manager         |

2. Wählen Sie oben in der SCV-Benutzeroberfläche die richtige SCV-Instanz aus, die dem zu schützenden vSphere-Cluster entspricht.

| ─ vSphere Clien      | t Q Search in a   | ill environments                       |
|----------------------|-------------------|----------------------------------------|
| SnapCenter Plug-in f | or VMware vSphere | INSTANCE 172.21.166.148:8080 ~         |
| 🏠 Dashboard          | Dashboard         |                                        |
| 😰 Settings           | (                 | -24 - 24 - 24 - 24 - 24 - 24 - 24 - 24 |

3. Navigieren Sie im linken Menü zu Storage Systems und klicken Sie auf Add, um zu beginnen.

| SnapCenter Plug-in for | VMware vSphere II | NSTANCE 172.21.166.148:8080 |
|------------------------|-------------------|-----------------------------|
| 🟠 Dashboard            | Storage Systems   | 5                           |
| 📴 Settings             | 🐣 Add 🥒 Edi       | t 💥 Delete 🕞 Export         |
| 🔃 Resource Groups      | Name              | Display Name                |
| Policies               |                   |                             |

4. Geben Sie im Formular **Speichersystem hinzufügen** die IP-Adresse und Zugangsdaten des hinzuzufügenden ONTAP-Speichersystems ein, und klicken Sie auf **Hinzufügen**, um die Aktion abzuschließen.

# Add Storage System

|                         | Credentials                       | O Certificat |
|-------------------------|-----------------------------------|--------------|
| Authentication Method   | orodonnalo                        | O contineat  |
| Jsername                | admin                             |              |
| assword                 | •••••                             |              |
| Protocol                | HTTPS                             |              |
| Port                    | 443                               |              |
| Timeout                 | 60                                | Seconds      |
| Preferred IP            | Preferred IP                      |              |
| Event Management Syster | n(EMS) & AutoSupport Setting      | g            |
| Log Snapcenter server e | events to syslog                  |              |
| Send AutoSupport Notifi | cation for failed operation to st | orage system |
|                         |                                   |              |
|                         |                                   |              |

X

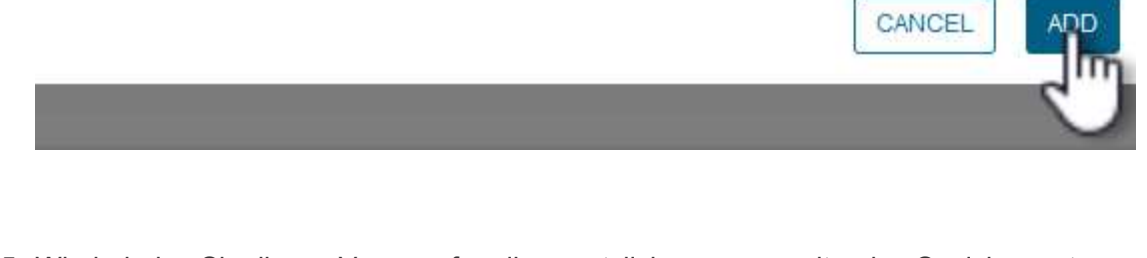

5. Wiederholen Sie diesen Vorgang für alle zusätzlichen zu verwaltenden Speichersysteme, einschließlich aller Systeme, die als sekundäre Backup-Ziele verwendet werden sollen.

Q

Weitere Informationen zum Erstellen von SCV-Backup-Richtlinien finden Sie unter "Erstellen von Backup-Richtlinien für VMs und Datastores".

Führen Sie die folgenden Schritte durch, um eine neue Backup-Richtlinie zu erstellen:

1. Wählen Sie im linken Menü Richtlinien und klicken Sie auf Erstellen, um zu beginnen.

| SnapCenter Plug-in for | VMware vSj | ohere INSTA | NCE 172.21.16 | 6.148:8080 v   |
|------------------------|------------|-------------|---------------|----------------|
| 🏠 Dashboard            | Policies   |             |               |                |
| 😰 Settings             | de Cri     | nate 🥒 Edit | ¥ Remove      | Export         |
| 🔃 Resource Groups      | Nap        | m           |               | VM Consistency |
| Policies               |            |             |               | 10             |

2. Geben Sie im Formular **New Backup Policy** einen **Namen** und eine **Beschreibung** für die Policy, die **Häufigkeit**, bei der die Backups durchgeführt werden, und die **Aufbewahrungsfrist** an, die angibt, wie lange das Backup aufbewahrt wird.

**Sperrfrist** aktiviert die ONTAP SnapLock-Funktion, um manipulationssichere Schnappschüsse zu erstellen und ermöglicht die Konfiguration der Sperrfrist.

Für **Replication** Wählen Sie diese Option, um die zugrunde liegenden SnapMirror- oder SnapVault-Beziehungen für das ONTAP-Speichervolume zu aktualisieren.

> SnapMirror und SnapVault Replizierung ähneln darin, dass sie beide zur asynchronen Replizierung von Storage Volumes auf ein sekundäres Storage-System ONTAP SnapMirror Technologie einsetzen. Dies steigert den Schutz und die Sicherheit. Bei SnapMirror Beziehungen regelt der in der SCV-Backup-Richtlinie angegebene Aufbewahrungszeitplan die Aufbewahrung sowohl für das primäre als auch für das sekundäre Volume. Bei SnapVault Beziehungen kann auf dem sekundären Storage-System für längere Zeiträume oder unterschiedliche Zeitpläne für die Aufbewahrung ein separater Aufbewahrungsplan erstellt werden. In diesem Fall wird das Snapshot-Label in der SCV-Backup-Policy und in der Policy im Zusammenhang mit dem sekundären Volume angegeben, um zu ermitteln, auf welche Volumes der unabhängige Aufbewahrungsplan angewendet werden soll.

Wählen Sie zusätzliche erweiterte Optionen und klicken Sie auf Hinzufügen, um die Richtlinie zu

# New Backup Policy

| Name            | Daily_Snapmirror                          |
|-----------------|-------------------------------------------|
| Description     | description                               |
| Frequency       | Daily                                     |
| Locking Period  | Enable Snapshot Locking                   |
| Retention       | Days to keep 🔹 15                         |
| Replication     | 🕑 Update SnapMirror after backup 🕦        |
|                 | 🗌 Update SnapVault after backup 📵         |
|                 | Snapshot label                            |
| Advanced $\lor$ | VM consistency 💿                          |
|                 | Include datastores with independent disks |
|                 | Scripts 1                                 |
|                 |                                           |
|                 |                                           |
|                 |                                           |
|                 | CANCEL                                    |
|                 |                                           |
|                 |                                           |

 $\times$ 

Weitere Informationen zum Erstellen von SCV-Ressourcengruppen finden Sie unter "Erstellen von Ressourcengruppen".

Führen Sie die folgenden Schritte aus, um eine neue Ressourcengruppe zu erstellen:

1. Wählen Sie im linken Menü **Ressourcengruppen** und klicken Sie auf **Erstellen**, um zu beginnen.

| SnapCenter Plug-in for | VMwar | e vSpher | e insta | NCE 172.21. | 166.148:80 | 80 ~      |
|------------------------|-------|----------|---------|-------------|------------|-----------|
| 🏠 Dashboard            | Res   | ource Gi | roups   |             |            |           |
| 😰 Settings             |       | Create   | / Edit  | ¥ Delete    | 👩 Run N    | ow 🕅      |
| 🔅 Resource Groups      |       | Nac      |         |             |            | Descripti |
| 🍓 Policies             | -     | V        |         |             | 1          |           |
| 🚐 Storage Systems      |       |          |         |             |            |           |
| 🚔 Guest File Pectore   |       |          |         |             |            |           |

- 2. Geben Sie auf der Seite **General info & notification** einen Namen für die Ressourcengruppe, Benachrichtigungseinstellungen und alle zusätzlichen Optionen für die Benennung der Snapshots ein.
- 3. Wählen Sie auf der Seite **Resource** die Datastores und VMs aus, die in der Ressourcengruppe geschützt werden sollen. Klicken Sie auf **Weiter**, um fortzufahren.

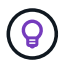

Auch wenn nur bestimmte VMs ausgewählt sind, wird der gesamte Datastore immer gesichert. Das liegt daran, dass ONTAP Snapshots des Volumes erstellt, das den Datastore hostet. Beachten Sie jedoch, dass die Auswahl von nur bestimmten VMs für Backups die Möglichkeit zur Wiederherstellung auf nur diese VMs beschränkt.

| 2. Resource                                     |                                                        |                                                                    |                                                                                                    |                                                                |
|-------------------------------------------------|--------------------------------------------------------|--------------------------------------------------------------------|----------------------------------------------------------------------------------------------------|----------------------------------------------------------------|
| 3. Spanning disks                               | Parent entity:                                         | VCF_WKLD_03_iSCSI                                                  |                                                                                                    | 0                                                              |
| I. Policies                                     |                                                        | <b>Q</b> Enter available entity name                               |                                                                                                    |                                                                |
| 5. Schedules                                    | Available ent                                          | ities                                                              |                                                                                                    | Selected entities                                              |
| 3. Summary                                      | CracleSrv_01  CracleSrv_02  CracleSrv_03  CracleSrv_04 |                                                                    | <ul> <li>SOLSRV-01</li> <li>SOLSRV-02</li> <li>SOLSRV-03</li> <li>SOLSRV-04</li> <li>≤</li> <li></li> </ul> |                                                                |
| ählen Sie auf der Seite<br>hrere Datastores umf | e <b>Spanning D</b><br>fassen. Klicke                  | <b>)isks</b> die Option für den<br>n Sie auf <b>Weiter</b> , um fo | ı Um <u>c</u><br>rtzufa                                                                                     | BACK NEXT FINISH CAN<br>gang mit VMs mit VMDK's, die<br>ahren. |
# Create Resource Group

| <ol> <li>General info &amp; notification</li> </ol> | Always exclude all spanning datastores                                                                                                    |  |  |  |  |
|-----------------------------------------------------|----------------------------------------------------------------------------------------------------|--|--|--|--|
| 2. Resource                                         | This means that only the datastores directly added to the resource group and the primary datastore of VMs<br>directly added to the resource group will be backed up |  |  |  |  |
| 3. Spanning disks                                   |                                                                                                    |  |  |  |  |
| 4. Policies                                         | Always include all spanning datastores                                                                                                    |  |  |  |  |
| 5. Schedules                                        | All datastores spanned by all included VMs are included in this backup                                                                                              |  |  |  |  |
| 6. Summary                                          | Manually select the spanning datastores to be included f<br>You will need to modify the list every time new VMs are added                                           |  |  |  |  |
|                                                     |                                                                                                    |  |  |  |  |
|                                                     | There are no spanned entities in the selected virtual entities list.                                                                                                |  |  |  |  |
|                                                     |                                                                                                    |  |  |  |  |
|                                                     |                                                                                                    |  |  |  |  |
|                                                     |                                                                                                    |  |  |  |  |
|                                                     |                                                                                                    |  |  |  |  |
|                                                     |                                                                                                    |  |  |  |  |
|                                                     |                                                                                                    |  |  |  |  |
|                                                     |                                                                                                    |  |  |  |  |
|                                                     |                                                                                                    |  |  |  |  |
|                                                     |                                                                                                    |  |  |  |  |
|                                                     | BACK NET FINISH CAN                                                                                                    |  |  |  |  |
|                                                     |                                                                                                    |  |  |  |  |
|                                                     |                                                                                                    |  |  |  |  |

5. Wählen Sie auf der Seite **Policies** eine zuvor erstellte Policy oder mehrere Policies aus, die mit dieser Ressourcengruppe verwendet werden. Klicken Sie auf **Weiter**, um fortzufahren.

| <ol> <li>General Into &amp; notification</li> </ol>                 | + Cre                | eate               |               |                        |            |
|---------------------------------------------------------------------|----------------------|--------------------|---------------|------------------------|------------|
| <ul> <li>2. Resource</li> </ul>                                     |                      | Name               | VM Consistent | Include independent di | Schedule   |
| 3. Spanning disks                                                   |                      | Daily_Snapmirror   | No            | No                     | Daily      |
| 4. Policies                                                         |                      |                    |               |                        |            |
| 5. Schedules                                                        |                      |                    |               |                        |            |
| 6. Summary                                                          |                      |                    |               |                        |            |
|                                                                     |                      |                    |               |                        |            |
|                                                                     |                      |                    |               |                        |            |
|                                                                     |                      |                    |               |                        |            |
|                                                                     |                      |                    |               |                        |            |
|                                                                     |                      |                    |               |                        |            |
|                                                                     |                      |                    |               |                        |            |
|                                                                     |                      |                    |               |                        |            |
|                                                                     |                      |                    |               |                        |            |
|                                                                     |                      |                    |               |                        |            |
| itellen Sie auf der Seite <b>Zeif</b><br>Viederholung und Tageszeit | <b>plän</b><br>konfi | e fest, wann die s | Sicherung aus | geführt wird, indem    | FINISH CAN |

|          | Create Resource Group                                         |                |          |                              |                        |
|----------|---------------------------------------------------------------|----------------|----------|------------------------------|------------------------|
| *        | 1. General info & notification                                |                |          |                              |                        |
| * 2      | 2. Resource                                                   | Daily_Snapmi 👻 | Туре     | Daily                        |                        |
| ¥ .      | 3. Spanning disks                                             |                | Every    | 1                            | Day(s)                 |
| ~ 4      | 4. Policies                                                   |                | Starting | 04/04/2024                   |                        |
|          | 5. Schedules                                                  |                | At       | 04 45 45                     | PM R                   |
| (        | 5. Summary                                                    |                | 8.5R     | 04 43 4                      | rm 📮                   |
|          |                                                               |                |          |                              |                        |
|          |                                                               |                |          |                              |                        |
|          |                                                               |                |          |                              |                        |
|          |                                                               |                |          |                              |                        |
|          |                                                               |                |          |                              |                        |
|          |                                                               |                |          |                              |                        |
|          |                                                               |                |          |                              |                        |
|          |                                                               |                |          |                              |                        |
|          |                                                               |                |          |                              |                        |
|          |                                                               |                |          |                              |                        |
|          |                                                               |                |          |                              |                        |
|          |                                                               |                |          |                              |                        |
|          |                                                               |                |          |                              |                        |
|          |                                                               |                |          | BACK                         | NEXT FINISH CANCEL     |
|          |                                                               |                |          | BACK                         | NEXT FINISH CANCEL     |
|          |                                                               |                |          | BACK                         |                        |
|          |                                                               | _              |          | BACK                         |                        |
|          |                                                               |                | _        | BACK                         | FINISH CANCEL          |
|          |                                                               |                | _        | BACK                         | FINISH CANCER          |
| Üb       | erprüfen Sie abschließend die                                 | Zusammenfas    | ssung ur | BACK<br>nd klicken Sie auf I | Fertig stellen, um die |
| Üb<br>Re | erprüfen Sie abschließend die<br>ssourcengruppe zu erstellen. | Zusammenfas    | ssung ur | BACK                         | FINISH CANCER          |
| Üb<br>Re | erprüfen Sie abschließend die<br>ssourcengruppe zu erstellen. | Zusammenfas    | ssung ur | BACK                         | FINISH CANCEL          |
| Üb<br>Re | erprüfen Sie abschließend die<br>ssourcengruppe zu erstellen. | Zusammenfas    | ssung ur | BACK                         | FINISH CANCER          |
| Üb<br>Re | erprüfen Sie abschließend die<br>ssourcengruppe zu erstellen. | Zusammenfas    | ssung ur | BACK                         | FINISH CANCE           |
| Üb<br>Re | erprüfen Sie abschließend die<br>ssourcengruppe zu erstellen. | Zusammenfas    | ssung ur | BACK                         | FINISH CANCE           |
| Üb<br>Re | erprüfen Sie abschließend die<br>ssourcengruppe zu erstellen. | Zusammenfas    | ssung ur | BACK                         | FINISH CANCE           |
| Üb<br>Re | erprüfen Sie abschließend die<br>ssourcengruppe zu erstellen. | Zusammenfas    | ssung ur | BACK                         | FINISH CANCER          |
| Üb<br>Re | erprüfen Sie abschließend die<br>ssourcengruppe zu erstellen. | Zusammenfas    | ssung ur | BACK                         | FINISH CANCEL          |
| Üb<br>Re | erprüfen Sie abschließend die<br>ssourcengruppe zu erstellen. | Zusammenfas    | ssung ur | BACK                         | FINISH CANCEL          |
| Üb<br>Re | erprüfen Sie abschließend die<br>ssourcengruppe zu erstellen. | Zusammenfas    | ssung ur | BACK                         | FINISH CANCER          |
| Üb<br>Re | erprüfen Sie abschließend die<br>ssourcengruppe zu erstellen. | Zusammenfas    | ssung ur | BACK                         | FINISH CANCER          |
| Üb<br>Re | erprüfen Sie abschließend die<br>ssourcengruppe zu erstellen. | Zusammenfas    | ssung ur | BACK                         | FINISH CANCE           |

| <ul> <li>1. General info &amp; notification</li> </ul>                                                                                                    |                                                                                                    |                                                                         |                                   |
|----------------------------------------------------------------------------------------------------|----------------------------------------------------------------------------------------------------|-------------------------------------------------------------------------|-----------------------------------|
| 2. Resource                                                                                                    | Name                                                                                                    | SQL_Servers                                                             |                                   |
| 🖌 3. Spanning disks                                                                                                    | Description                                                                                                    |                                                                         |                                   |
| <ul> <li>4. Policies</li> </ul>                                                                                                    | Send email                                                                                                    | Never                                                                   |                                   |
| 5. Schedules                                                                                                    | Latest Snapshot name                                                                                                    | None 🕤                                                                  |                                   |
| 6. Summary                                                                                                    | Custom snapshot format                                                                                                    | None 이                                                                  |                                   |
|                                                                                                    | Entities                                                                                                    | SQLSRV-01, SQLSRV-02, SQLSRV-                                           | 03, SQLSRV-04                     |
|                                                                                                    | Spanning                                                                                                    | False                                                                   |                                   |
|                                                                                                    | Policies                                                                                                    | Name Frequency<br>Daily_Snapmir Daily                                   | Snapshot Locking Period<br>-      |
|                                                                                                    |                                                                                                    | BACK                                                                    |                                   |
| Klicken Sie bei der erste<br>Backup auszuführen.                                                                                                    | ellten Ressourcengruppe a                                                                                                    | BACK<br>auf die Schaltfläche <b>Jetzt</b>                               | ausführen, um das e               |
| Klicken Sie bei der erste<br>Backup auszuführen.<br>vSphere Client                                                                                                    | ellten Ressourcengruppe a<br>Q Search in all environmen                                                                                                    | BACK<br>auf die Schaltfläche <b>Jetzt</b><br>ts                         | NEXT FINH<br>ausführen, um das e  |
| Klicken Sie bei der erste<br>Backup auszuführen. ▼Sphere Client<br>SnapCenter Plug-in for V Dashboard                                                                                                    | ellten Ressourcengruppe a<br>Q Search In all environmen<br>Mware vSphere INSTANCE 17<br>Resource Groups                                                    | BACK<br>auf die Schaltfläche <b>Jetzt</b><br>ts<br>72.21.166.148:8080 ~ | ausführen, um das e               |
| Klicken Sie bei der erste<br>Backup auszuführen.          vSphere Client         SnapCenter Plug-in for V         Dashboard         Settings                                                                                                    | ellten Ressourcengruppe a<br>Q Search In all environmen<br>Mware vSphere INSTANCE 17<br>Resource Groups                                                    | BACK<br>auf die Schaltfläche <b>Jetzt</b><br>ts<br>72.21.166.148:8080 v | ausführen, um das e               |
| Clicken Sie bei der erste<br>Backup auszuführen.<br>vSphere Client<br>SnapCenter Plug-in for V<br>Dashboard<br>Settings<br>Resource Groups                                                                                                    | ellten Ressourcengruppe a<br>Q Search in all environmen<br>Mware vSphere INSTANCE 17<br>Resource Groups<br>Create Create C Edit X D                        | elete Run New @ Susp                                                    | ausführen, um das e               |
| Klicken Sie bei der erste         Backup auszuführen.         Image: State of the state of the state of | ellten Ressourcengruppe a<br>Q Search in all environment<br>Mware vSphere INSTANCE 17<br>Resource Groups<br>Create / Edit X D<br>Name                      | ts<br>72.21.166.148:8080 ~                                              | end Resume C Exp                  |
| Klicken Sie bei der erste         Backup auszuführen.         Image: State of the state of the state of | ellten Ressourcengruppe a<br>Q Search in all environment<br>Mware vSphere INSTANCE 17<br>Resource Groups<br>Create Create Cedit C D<br>Name<br>SQL_Servers | euf die Schaltfläche <b>Jetzt</b><br>ts<br>72.21.166.148:8080 ~         | NEXT FINTH<br>ausführen, um das e |

9. Navigieren Sie zum **Dashboard** und klicken Sie unter **Letzte Jobaktivitäten** auf die Nummer neben **Job ID**, um den Job-Monitor zu öffnen und den Fortschritt des laufenden Jobs anzuzeigen.

| Dashboard                                                                         | Dashboard                                                                                     |                                                                                                    |
|-----------------------------------------------------------------------------------|-----------------------------------------------------------------------------------------------|----------------------------------------------------------------------------------------------------|
| Settings                                                                          | Status Job Monitor Reports Getting Started                                                    |                                                                                                    |
| <ul> <li>Policies</li> <li>Storage Systems</li> <li>Guest File Restore</li> </ul> | RECENT JOB ACTIVITIES ()<br>Backup Running<br>SOL_Servers (Job ID: )<br>SOL_Servers 1 min ago | Job Details : 6 Creating Snapshot copy                                                                                                    |
|                                                                                   | CONFIGURATION    CONFIGURATION                                                                | Onquiescing Applications     Onquiescing Backup     Running, Start Time: 04/04/2024 04:39:01 PM.     CLOSE DOWNLOAD JOB LOGS     No data to display. |

#### Stellen Sie VMs, VMDKs und Dateien mit SCV wieder her

Das SnapCenter Plug-in ermöglicht die Wiederherstellung von VMs, VMDKs, Dateien und Ordnern von primären und sekundären Backups.

VMs können auf dem ursprünglichen Host, auf einem alternativen Host im selben vCenter Server oder auf einem alternativen ESXi-Host, der vom gleichen vCenter oder einem beliebigen vCenter im verknüpften Modus verwaltet wird, wiederhergestellt werden.

VVol VMs können auf dem ursprünglichen Host wiederhergestellt werden.

VMDKs in herkömmlichen VMs können entweder auf dem Original oder auf einem alternativen Datenspeicher wiederhergestellt werden.

VMDKs in vVol VMs können im ursprünglichen Datenspeicher wiederhergestellt werden.

Einzelne Dateien und Ordner in einer Gastdatei-Wiederherstellungssitzung können wiederhergestellt werden, wodurch eine Sicherungskopie einer virtuellen Festplatte angehängt und die ausgewählten Dateien oder Ordner wiederhergestellt werden.

Führen Sie folgende Schritte aus, um VMs, VMDKs oder einzelne Ordner wiederherzustellen.

Führen Sie die folgenden Schritte aus, um eine VM mit SCV wiederherzustellen:

 Navigieren Sie zu der VM, die im vSphere-Client wiederhergestellt werden soll, klicken Sie mit der rechten Maustaste, und navigieren Sie zu SnapCenter-Plug-in für VMware vSphere. Wählen Sie im Untermenü \* Restore\* aus.

|                                                                                                    | <                                                                   | 🕆 OracleSr  | /_04              | ⊳ ⊡ (                                                                   | 🔁 🖓 🐼                                                                                       |
|----------------------------------------------------------------------------------------------------|---------------------------------------------------------------------|-------------|-------------------|-------------------------------------------------------------------------|---------------------------------------------------------------------------------------------|
|                                                                                                    | 0                                                                   | Summary Mor | itor (            | Configure                                                               | Permissions                                                                                 |
| <ul> <li>         vcf-m01-vc01.sdc     </li> <li>         vcf-m01-dc01     </li> </ul>                                                             | lc.netapp.com                                                       | Guest OS    |                   |                                                                         | Virtual Mad                                                                                 |
| <ul> <li>vcf-wkld-vcO1.sc</li> <li>vcf-wkld-01-E</li> <li>IT-INF-WK</li> <li>vcf-wkl</li> <li>vcf-wkl</li> <li>vcf-wkl</li> <li>vcf-wkl</li> </ul> | Actions - OracleSrv_04 Power Guest OS Snapshots Open Remote Console | ><br>><br>> | Total and         |                                                                         | (F)                                                                                         |
| vcf-wkl Oracles Oracles Concles                                                                                                    | 뎳 Migrate<br>Clone                                                  | >           | TE CONS           | ole (j)                                                                 |                                                                                             |
| Oracles     SQLSR'                                                                                                    | Fault Tolerance                                                     | >           | CONSO             | LE                                                                      |                                                                                             |
| 값 SQLSR<br>값 SQLSR<br>값 SQLSR<br>값 Win20:                                                                                                    | Template<br>Compatibility<br>Export System Logs                     | >           | 2                 | 4 CPU(s), 22                                                            | 2 MHz used                                                                                  |
| -                                                                                                    | 🖗 Edit Settings                                                     |             |                   | 32 GB, 0 GB                                                             | memory active                                                                               |
|                                                                                                    | Move to folder<br>Rename<br>Edit Notes<br>Tags & Custom Attributes  | >           | (of 2)            | 100 GB   Thi<br>VCF_WKLD<br>vcf-wkld-01-<br>(connected)<br>Disconnected | in Provision ()<br>_03_iSCSI<br>-IT-INF-WKLD-01-<br>)   00:50:56:83:02:<br>ed <b>*9</b> - * |
|                                                                                                    | Add Permission<br>Alarms                                            | >           |                   | ESXI 7.0 U2                                                             | and later (VM ver                                                                           |
| Recent Tasks Task Name                                                                                                    | Remove from Inventory<br>Delete from Disk                           |             | 鷓 (<br>鷓 4<br>☞ 4 | Create Resour<br>Add to Resour<br>Attach Virtual                        | ce Group                                                                                    |
|                                                                                                    | vSAN                                                                | >           | (S) [             | Detach Virtual                                                          | Disk(s)                                                                                     |
|                                                                                                    | NetApp ONTAP tools                                                  | >           | Stat F            | Restore                                                                 |                                                                                             |

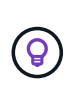

Alternativ können Sie zum Datastore im Bestand navigieren und dann unter der Registerkarte Configure zu SnapCenter Plug-in für VMware vSphere > Backups wechseln. Wählen Sie aus dem ausgewählten Backup die VMs aus, die wiederhergestellt werden sollen.

|                                                                                                    |                                                                                                    |                                                                                                    |                                                                                                    |                                                                                                    |                                                                                                   | C                                                                                                    |                                                                                       |                                                                                                    | ٢                                                                                 |    |
|----------------------------------------------------------------------------------------------------|----------------------------------------------------------------------------------------------------|----------------------------------------------------------------------------------------------------|----------------------------------------------------------------------------------------------------|----------------------------------------------------------------------------------------------------|---------------------------------------------------------------------------------------------------|----------------------------------------------------------------------------------------------------|---------------------------------------------------------------------------------------|----------------------------------------------------------------------------------------------------|-----------------------------------------------------------------------------------|----|
| 1                                                                                                    | VCF_WKLD_03_3CS<br>Summary Monitor Configure<br>Alarm Definitions<br>Scheduled Tasks                                                                                 | I ACTIONS<br>Permissions Files Hosts VMs<br>Backups                                                                                                    |                                                                                                    |                                                                                                    |                                                                                                   |                                                                                                    |                                                                                       | Filler                                                                                                    |                                                                                   |    |
| Control of the second second sec | eneral<br>Device Backing<br>Connectivity and Multipathing<br>Hardware Acceleration<br>Capability sets<br>SnapCenter Plug-in for VMwa ~<br>Resource Groups<br>Backups | Name         Nome           VCF_WRLD_SC_Detestore_04-12 2024_12 50 01 0003           VCF_WRLD_SC_Detestore_04-2024_1150 001003           VCF_WRLD_SC_Detestore_04-20204_100003           VCF_WRLD_SC_Detestore_04-20204_050 001006           VCF_WRLD_SC_Detestore_04-20204_050 001005           VCF_WRLD_SC_Detestore_04-20204_050 001005           VCF_WRLD_SC_Detestore_04-20204_050 001005           VCF_WRLD_SC_Detestore_04-20204_055 0010055           VCF_WRLD_SC_Detestore_04-20204_055 0010025           VCF_WRLD_SC_Detestore_04-20204_055 0010025           VCF_WRLD_SC_Detestore_04-20204_055 0010025           VCF_WRLD_SC_Detestore_04-20204_050 0010025           VCF_WRLD_SC_Detestore_04-20204_050 0010025           VCF_WRLD_SC_Detestore_04-20204_025 0010022           VCF_WRLD_SC_Detestore_04-20204_025 0010022           VCF_WRLD_SC_Detestore_04-20204_025 0010022           VCF_WRLD_SC_Detestore_04-20204_025 0010022           VCF_WRLD_SC_Detestore_04-20204_025 0010022           VCF_WRLD_SC_Detestore_04-20204_025 0010022           VCF_WRLD_SC_Detestore_04-20204_025 0010022           VCF_WRLD_SC_Detestore_04-20204_025 0010000           VCF_WRLD_SC_Detestore_04-20204_025 0010000 | Completed<br>Completed<br>Completed<br>Completed<br>Completed<br>Completed<br>Completed<br>Completed<br>Completed<br>Completed<br>Completed<br>Completed<br>Completed<br>Completed<br>Completed<br>Completed<br>Completed<br>Completed<br>Completed<br>Completed | Locations<br>Primary & Secondary<br>Primary & Secondary<br>Primary & Secondary<br>Primary & Secondary<br>Primary & Secondary<br>Primary & Secondary<br>Primary & Secondary<br>Primary & Secondary<br>Primary & Secondary<br>Primary & Secondary<br>Primary & Secondary<br>Primary & Secondary<br>Primary & Secondary | Snepshot Loc<br>-<br>-<br>-<br>-<br>-<br>-<br>-<br>-<br>-<br>-<br>-<br>-<br>-<br>-<br>-<br>-<br>- | Created Time<br>4/12/2024 12:50:06 PM<br>4/12/2024 15:50:60 AM<br>4/12/2024 15:50:60 AM<br>4/12/2024 5:50:60 AM<br>4/12/2024 5:50:60 AM<br>4/12/2024 5:50:60 AM<br>4/12/2024 5:50:60 AM<br>4/12/2024 2:50:60 AM<br>4/12/2024 2:50:60 AM<br>4/12/2024 2:50:60 AM<br>4/12/2024 2:50:60 AM<br>4/12/2024 2:50:60 AM<br>4/12/2024 2:50:60 AM<br>4/12/2024 2:50:60 AM<br>4/12/2024 2:50:60 AM<br>4/12/2024 2:50:60 AM<br>4/12/2024 1:50:60 AM<br>4/12/2024 1:50:60 AM<br>4/12/ | Mounted<br>No<br>No<br>No<br>No<br>No<br>No<br>No<br>No<br>No<br>No<br>No<br>No<br>No | Ройсу<br>Ноилу_Блартитог<br>Ноилу_Блартитог<br>Ноилу_Блартитог<br>Ноилу_Блартитог<br>Ноилу_Блартитог<br>Ноилу_Блартитог<br>Ноилу_Блартитог<br>Ноилу_Блартитог<br>Ноилу_Блартитог<br>Ноилу_Блартитог<br>Ноилу_Блартитог<br>Ноилу_Блартитог<br>Ноилу_Блартитог<br>Ноилу_Блартитог | V/Mware S<br>No<br>No<br>No<br>No<br>No<br>No<br>No<br>No<br>No<br>No<br>No<br>No | 5n |

2. Wählen Sie im **Restore-**Assistenten das zu verwendende Backup aus. Klicken Sie auf **Weiter**, um fortzufahren.

| 2. Select scope    | Search for Backups          |                       | ¥                       |                              |                 |     |
|--------------------|-----------------------------|-----------------------|-------------------------|------------------------------|-----------------|-----|
| 3. Select location | Available backups           |                       |                         |                              |                 |     |
| 4. Summary         | (This list shows primary ba | ckups. You can modify | the filter to display p | rimary and secondary backups | .)              |     |
|                    | Name                        | Backup Time           | Mounted                 | Policy                       | VMware Snapshot |     |
|                    | VCF_WKLD_ISCI               | 4/4/2024 4:50:0       | No                      | Hourly_Snapmirror            | No              | ^   |
|                    | VCF_WKLD_ISCI               | 4/4/2024 4:45:1       | No                      | Hourly_Snapmirror            | No              |     |
|                    |                             |                       |                         |                              |                 |     |
|                    |                             |                       |                         |                              |                 |     |
|                    |                             |                       |                         |                              |                 |     |
|                    |                             |                       |                         |                              |                 |     |
|                    |                             |                       |                         |                              |                 |     |
|                    |                             |                       |                         |                              |                 |     |
|                    |                             |                       |                         |                              |                 |     |
|                    |                             |                       |                         |                              |                 |     |
|                    |                             |                       |                         |                              |                 | ~   |
|                    |                             |                       |                         |                              |                 |     |
|                    |                             |                       |                         |                              |                 |     |
|                    |                             |                       |                         | BACK                         | FINISH CAN      | ICE |
|                    |                             |                       |                         |                              | (Invidit) CA    | NOL |

- 3. Füllen Sie auf der Seite Bereich auswählen alle erforderlichen Felder aus:
  - Umfang wiederherstellen Wählen Sie, um die gesamte virtuelle Maschine wiederherzustellen.
  - Neustart VM Wählen Sie, ob die VM nach der Wiederherstellung gestartet werden soll.
  - Speicherort wiederherstellen W\u00e4hlen Sie die Wiederherstellung an der urspr\u00fcnglichen Position oder an einem anderen Ort. W\u00e4hlen Sie bei der Auswahl eines alternativen Speicherorts die Optionen aus den einzelnen Feldern aus:
    - Ziel vCenter Server Lokales vCenter oder alternatives vCenter im verknüpften Modus
    - Ziel-ESXi-Host
    - Netzwerk
    - VM-Name nach Wiederherstellung
    - Datastore auswählen:

| ÷.                 | Restore scope              | Entire virtual machine                                                                               |                                                                     |
|--------------------|----------------------------|----------------------------------------------------------------------------------------------------|---------------------------------------------------------------------|
| 2. Select scope    | Restart VM                 |                                                                                                    |                                                                     |
| 3. Select location | Restore Location           | Original Location                                                                                    |                                                                     |
| 4. Summary         |                            | (This will restore the entire VM to the origination of the settings. Existing VM will be unregistere | ginal Hypervisor with the original<br>d and replaced with this VM.) |
|                    |                            | O Alternate Location                                                                                 |                                                                     |
|                    |                            | (This will create a new VM on selected v<br>customized settings.)                                    | Center and Hypervisor with the                                      |
|                    | Destination vCenter Server | 172.21.166.143                                                                                       | •                                                                   |
|                    | Destination ESXi host      | vcf-wkld-esx04.sddc.netapp.com                                                                       |                                                                     |
|                    | Network                    | vcf-wkld-01-IT-INF-WKLD-01-vds-01-pg-                                                                | •                                                                   |
|                    | VM name after restore      | OracleSrv_04_restored                                                                                |                                                                     |
|                    | Select Datastore:          | VCF_WKLD_03_ISCSI                                                                                    | •                                                                   |
|                    |                            |                                                                                                    |                                                                     |
|                    |                            |                                                                                                    |                                                                     |

Klicken Sie auf Weiter, um fortzufahren.

4. Wählen Sie auf der Seite **Speicherort auswählen** aus, ob die VM vom primären oder sekundären ONTAP-Speichersystem wiederhergestellt werden soll. Klicken Sie auf **Weiter**, um fortzufahren.

| <ul> <li>Select backup</li> </ul>   | Destination datastore | Locations                                    |  |
|-------------------------------------|-----------------------|----------------------------------------------|--|
| <ul> <li>2. Select scope</li> </ul> | VCF_WKLD_03_ISCSI     | (Primary) VCF_iSCSI:VCF_WKLD_03_iSCSI        |  |
| 3. Select location                  |                       | (Primary) VCF iSCSI:VCF WKLD 03 iSCSI        |  |
| 4. Summary                          |                       | (Secondary) svm_iscsi:VCF_WKLD_03_iSCSI_dest |  |
|                                     |                       | <                                            |  |

5. Überprüfen Sie abschließend die **Zusammenfassung** und klicken Sie auf **Fertig stellen**, um den Wiederherstellungsauftrag zu starten.

| <ul> <li>1. Select backup</li> </ul>   | firtual machine to be restored           | OracleSrv_04                                                                                          |
|----------------------------------------|------------------------------------------|----------------------------------------------------------------------------------------------------|
| <ul> <li>2. Select scope</li> </ul>    | ackup name                               | VCF_WKLD_iSCI_Datastore_04-04-2024_16.50.00.0940                                                      |
| <ul> <li>3. Select location</li> </ul> | lestart virtual machine                  | No                                                                                                    |
| 4. Summary                             | lestore Location                         | Alternate Location                                                                                    |
| ٥                                      | estination vCenter Server                | 172.21.166.143                                                                                        |
| E                                      | SXi host to be used to mount the backup  | vcf-wkld-esx04.sddc.netapp.com                                                                        |
| v                                      | M Network                                | vcf-wkld-01-IT-INF-WKLD-01-vds-01-pg-mgmt                                                             |
|                                        | estination datastore                     | VCF_WKLD_03_ISCSI                                                                                     |
| v                                      | /M name after restore                    | OracleSrv_04_restored                                                                                 |
|                                        | Change IP address of the newly created V | M after restore operation to avoid IP conflict.           BACK         NEXT         FINISH         CA |

6. Der Fortschritt des Wiederherstellungsjobs kann im Bereich Letzte Aufgaben im vSphere Client und über den Job Monitor in SCV überwacht werden.

|                                                                               | Dashboard                                                                                                    |                                                                                                    |                                                                                                    |                        |            |               |
|-------------------------------------------------------------------------------|----------------------------------------------------------------------------------------------------|----------------------------------------------------------------------------------------------------|----------------------------------------------------------------------------------------------------|------------------------|------------|---------------|
| 👩 Settings<br>📆 Resource Groups                                               | Status Job Monitor Reports Getting Started                                                                                                    |                                                                                                    |                                                                                                    |                        |            |               |
| <ul> <li>Storage Systems</li> <li>Guest File Restore</li> <li>&gt;</li> </ul> | RECENT JOB ACTIVITIES         Restore Running (Job ID:15)         VIC_WKLD_ISCL_Datastere         Backup Successful (Job ID:15)         Backup Successful (Job ID:15)         Backup Successful (Job ID:12)         13 min ago         VCF_WKLD_ISCL_Datastere         Backup Successful (Job ID:12)         13 min ago         ScL_Servera         Backup Successful (Job ID:13)         13 min ago         ScL_Servera         ScL_Servera                                                                                                    | <ul> <li>Restoring backup with name: VCF_WI</li> <li>Preparing for Restore: Retrieving B</li> <li>Pre Restore</li> <li>Restore</li> <li>Restore</li> </ul> | KLD_ISCI_Datastore_04-04-2024_16.50.0<br>lackup meladata from Repository.<br>4:58:24 PM.<br>CLOSE DOWNLOW | 0.0940 OC              | dup: 3     | , c           |
|                                                                               | Resource Groups Backup Policies                                                                                                    |                                                                                                    |                                                                                                    |                        |            |               |
| ✓ Recent Tasks A                                                              | Resource Groups Backup Policies                                                                                                    | Dahile                                                                                                    | laitistar —                                                                                               | Queued                 | Start Time | 1.            |
| Recent Tasks A Task Name T NetApp Mount Datastore                             | Target T Status T Status T Status Status Sta | Details T<br>Mount operation completed successful                                                                                                    | Initiator T                                                                                               | Queued<br>For <b>T</b> | Start Time | ↓ •<br>8:27 F |

Mit den ONTAP-Tools können VMDK-Dateien am ursprünglichen Speicherort vollständig wiederhergestellt werden, oder es kann eine VMDK als neue Festplatte an ein Host-System angeschlossen werden. In diesem Szenario wird eine VMDK an einen Windows Host angeschlossen, um auf das Dateisystem zuzugreifen.

Gehen Sie wie folgt vor, um eine VMDK aus einem Backup anzubinden:

1. Navigieren Sie im vSphere-Client zu einer VM und wählen Sie im Menü actions SnapCenter Plug-in für VMware vSphere > Virtuelle Festplatte(n) anhängen aus.

| <u>ð</u> e Q                                                                                                    | Summary Monitor                     | Configure Pe                                                      | n 100<br>ermissions                 | ACTIONS<br>Actions - SQLSRV-01                                     |               | dates                 |                                                                           |
|----------------------------------------------------------------------------------------------------|-------------------------------------|-------------------------------------------------------------------|-------------------------------------|--------------------------------------------------------------------|---------------|-----------------------|---------------------------------------------------------------------------|
| Image: wcf-wkid-vc01.sddc.netapp.com           Image: wcf-wkid-vc01.sddc.netapp.com           ✓         Image: wcf-wkid-01-DC           >         Discovered virtual machine           >         Discovered virtual machine | Guest OS                            | 8                                                                 | Virtual I                           | Power<br>Guest OS<br>Snapshots<br>🚏 Open Remote Console            | >             | ions - II             | Usage<br>Last updated: 4/16/24, 2:06 PM<br>CPU                            |
| <ul> <li>✓ Constant</li> <li>✓ Soll Server</li> <li>Ø Soll Server</li> <li>Ø Soll Server</li> </ul>                                                                                                    | -                                   | 120                                                               | Ð                                   | 없 Migrate<br>Clone >                                               |               | er 2019 (64-<br>)t) ① | 1.56 GHz used                                                             |
|                                                                                                    | 2:07                                | 1.3.1                                                             |                                     | Fault Tolerance                                                    |               |                       | 122.32 GB used                                                            |
|                                                                                                    |                                     |                                                                   |                                     | VM Policies                                                        | >             |                       | Storage                                                                   |
|                                                                                                    | LAUNCH REMOTE CONSC                 |                                                                   |                                     | Template<br>Compatibility                                          | 2             |                       | ☐ 62.38 GB used                                                           |
|                                                                                                    |                                     |                                                                   |                                     | Export System Logs                                                 |               |                       | VIEW STATS                                                                |
|                                                                                                    | VM Hardware                         |                                                                   |                                     | 🖗 Edit Settings                                                    |               |                       | Related Objects                                                           |
|                                                                                                    | CPU<br>Memory<br>Hard disk 1 (of 2) | 4 CPU(s), 1629<br>24 GB, 22 GB n<br>100 GB   Thin P<br>VCF WKLD 0 | MHz used<br>nemory ac<br>rovision ( | Move to folder<br>Rename<br>Edit Notes<br>Tags & Custom Attributes | 2             |                       | Cluster<br>() IT-INF-WKLD-01<br>Host<br>Vcf-wkld-esx04.sddc.neta<br>p.com |
|                                                                                                    | Network adapter 1 (of 3)            | See All Disks<br>vcf-wkid-01-IT-<br>(connected)   C               | NF-WKLD<br>0:50:56:81               | Add Permission<br>Alarms                                           | >             | :es                   | Networks<br><u>vcf-wkld-01-iscsi-a</u><br>vcf-wkld-01-iscsi-b             |
|                                                                                                    | CD/DVD drive 1                      | Disconnected                                                      | d later (VN                         | Remove from Inventory                                              |               |                       | vcf-wkld-01-IT-INF-WKLD- 1-vds-01-pg-mgmt                                 |
|                                                                                                    | EDIT                                |                                                                   |                                     | Delete from Disk                                                   |               | _                     | Storage                                                                   |
|                                                                                                    |                                     |                                                                   | _                                   | VSAN                                                               | >             | Create Re             | esource Group                                                             |
|                                                                                                    | Notes                               |                                                                   | Storage                             | NetApp ONTAP tools     SnapCenter Plug-In for VMware v             | ><br>Sphere > | Add to R              | esource Group<br>irtual Disk(s)                                           |
|                                                                                                    |                                     |                                                                   | VM Siprag                           | e Policies                                                         |               | 🔂 Detach V            | /irtual Disk(s)                                                           |
|                                                                                                    |                                     |                                                                   |                                     |                                                                    |               | Restore               |                                                                           |

2. Wählen Sie im **Attach Virtual Disk(s)** Wizard die zu verwendende Backup-Instanz und die anzuhängende VMDK aus.

| Search for Backups       Q         Search for Backups         The list shows primary backups.         Name       Backup Time       Nounted       Policy       Vilware Snaphot         VCF_WKLD_ISCI_Datastore_04-17-2024_09.50.01.0223       4/17/2024 9:50.01.4M       No       Houring Snapmirror       No         VCF_WKLD_ISCI_Datastore_04-17-2024_09.50.01.0224       4/17/2024 9:50.01.4M       No       Houring Snapmirror       No         VCF_WKLD_ISCI_Datastore_04-17-2024_06.50.01.0244       4/17/2024 9:50.01.4M       No       Houring Snapmirror       No         Select disks       Location         O       Filteroptionen können verwendet werden, um Backups zu suchen und Backups von primären und sekundären Speichersystemen anzuzeigen.         Attach Virtual Disk(s)         CANCEL       Cancel Lisk betwee to a status dia term Speichersystemen anzuzeigen.                                                                                                    | ckup           is list shows primary backups.           me           2F_WKLD_ISCI_Datastore_04-17-2024_09.50.01.0218           2F_WKLD_ISCI_Datastore_04-17-2024_08.50.01.0223           2F_WKLD_ISCI_Datastore_04-17-2024_07.50.01.0204           2F_WKLD_ISCI_Datastore_04-17-2024_06.50.01.0194           2F_WKLD_ISCI_Datastore_04-17-2024_05.50.01.0245           2F_WKLD_ISCI_Datastore_04-17-2024_05.50.01.0245           2F_WKLD_ISCI_Datastore_04-17-2024_05.50.01.0245           2F_WKLD_ISCI_Datastore_04-17-2024_05.50.01.0245           2F_WKLD_ISCI_Datastore_04-17-2024_05.50.01.0245           2F_WKLD_ISCI_Datastore_04-17-2024_05.50.01.0231                                                                                                    | Primary and secondary backu<br>Backup Time<br>4/17/2024 9:50:01 AM<br>4/17/2024 8:50:01 AM<br>4/17/2024 7:50:00 AM<br>4/17/2024 6:50:00 AM<br>4/17/2024 5:50:01 AM<br>4/17/2024 4:50:01 AM                                                  | S No No No No No No No No No No No No No            | earch for Backups Policy Hourly_Snapmirror Hourly_Snapmirror Hourly_Snapmirror Hourly_Snapmirror Hourly_Snapmirror Hourly_Snapmirror | VMware Snapshot No No No No No No No No No No No No                                                                                                    |        |
|----------------------------------------------------------------------------------------------------|----------------------------------------------------------------------------------------------------|----------------------------------------------------------------------------------------------------|-----------------------------------------------------|----------------------------------------------------------------------------------------------------|----------------------------------------------------------------------------------------------------|--------|
| The last shows primary backups 1 modify the filter to diaplay primary and secondary backups.)          Name       Backup Time       Nounted       Policy       Wilware Snapshot         VCF_WKLD_ISCI_Datastore_04-17-2024_09.50.01.023       41772024 95.00.1 AN       No       Hourly_Snapmirror       No         VCF_WKLD_ISCI_Datastore_04-17-2024_09.50.01.024       41772024 85.00.01 AN       No       Hourly_Snapmirror       No         VCF_WKLD_ISCI_Datastore_04-17-2024_05.50.01.024       41772024 85.00.01 AN       No       Hourly_Snapmirror       No         VCF_WKLD_ISCI_Datastore_04-17-2024_05.50.01.024       41772024 85.00.01 AN       No       Hourly_Snapmirror       No         VCF_WKLD_ISCI_Datastore_04-17-2024_05.50.01.024       41772024 85.00.01 AN       No       Hourly_Snapmirror       No         VCF_WKLD_ISCI_Datastore_04-17-2024_05.50.01.024       41772024 85.00.01 AN       No       Hourly_Snapmirror       No         VCF_WKLD_ISCI_Datastore_04-17-2024_05.50.01.024       41772024 45.50.01 AN       No       Hourly_Snapmirror       No         VCF_WKLD_ISCI_Datastore_04-17-2024_05.50.01.024       41772024 45.50.01 AN       No       Hourly_Snapmirror       No         VCF_WKLD_03_ISCISII SOLSRV-01/ISOLSRV-01_17///       Primary.VCF_ISCSK/VCF_WKLD_03_ISCSK/VCF_WKLD_ISCI_Datastore_04-17-2024_09.50       Immary.VCF_ISCSK/VCF_WKLD_03_ISCSK/VCF_WKLD_ISCI_Datastore_04-17-2024_09.50         V       Fi                                                                                                    | is list shows primary backups. 1 modify the filter to display:<br>me<br>SF_WKLD_ISCI_Datastore_04-17-2024_09.50.01.0218<br>SF_WKLD_ISCI_Datastore_04-17-2024_07.50.01.0204<br>SF_WKLD_ISCI_Datastore_04-17-2024_07.50.01.0204<br>SF_WKLD_ISCI_Datastore_04-17-2024_06.50.01.0194<br>SF_WKLD_ISCI_Datastore_04-17-2024_05.50.01.0245<br>SF_WKLD_ISCI_Datastore_04-17-2024_04.50.01.0231<br>elect disks                                                                                                    | primary and secondary backu           Backup Time           4/17/2024 9:50:01 AM           4/17/2024 8:50:01 AM           4/17/2024 7:50:00 AM           4/17/2024 6:50:00 AM           4/17/2024 5:50:01 AM           4/17/2024 4:50:01 AM | PS.) Mounted No No No No No No No No No No No No No | Policy<br>Hourly_Snapmirror<br>Hourly_Snapmirror<br>Hourly_Snapmirror<br>Hourly_Snapmirror<br>Hourly_Snapmirror                      | VMware Snapshot<br>No<br>No<br>No<br>No<br>No                                                                                                    |        |
| Bane         Backup Time         Mounted         Policy         Wilvare Snapshot           V/CF_WKLD_ISCI_Datastore_0417-2024_05.50.01.0218         41772024.95.50.01.AM         No         Hourly_Snapmirror         No           V/CF_WKLD_ISCI_Datastore_0417-2024_05.50.01.0233         41772024.85.50.01.AM         No         Hourly_Snapmirror         No           V/CF_WKLD_ISCI_Datastore_0417-2024_05.50.01.0244         41772024.65.50.00.AM         No         Hourly_Snapmirror         No           V/CF_WKLD_ISCI_Datastore_0417-2024_05.50.01.0245         41772024.55.00.1AM         No         Hourly_Snapmirror         No           V/CF_WKLD_ISCI_Datastore_0417-2024_05.50.01.0245         41772024.55.00.1AM         No         Hourly_Snapmirror         No           V/CF_WKLD_ISCI_Datastore_0417-2024_05.50.01.0245         41772024.55.00.1AM         No         Hourly_Snapmirror         No           V/CF_WKLD_03_ISCSII_SOLSRV-01.321         41772024.55.00.1AM         No         Hourly_Snapmirror         No           V/CF_WKLD_03_JSCSII_SOLSRV-01.9SQLSRV-01_1WK         Primary.VCF_IBCSI:VCF_WKLD_03_IBCSI:VCF_WKLD_ISCI_Datastore_04-17-2024_09.50         Image: CANCEL         Image: CANCEL         Image: CANCEL         Image: CANCEL         Image: CANCEL         Image: CANCEL         Image: CANCEL         Image: CANCEL         Image: CANCEL         Image: CANCEL         Image: CANCEL         Image: CAN                                                                                                    | Imme           >F_WKLD_ISCI_Datastore_04-17-2024_09.50.01.0218           >F_WKLD_ISCI_Datastore_04-17-2024_08.50.01.0223           >F_WKLD_ISCI_Datastore_04-17-2024_07.50.01.0204           >F_WKLD_ISCI_Datastore_04-17-2024_06.50.01.0194           >F_WKLD_ISCI_Datastore_04-17-2024_05.50.01.0245           >F WKLD_ISCI_Datastore_04-17-2024_05.50.01.0245           >F WKLD_ISCI_Datastore_04-17-2024_05.50.01.0245           >F WKLD_ISCI_Datastore_04-17-2024_05.50.01.0245           >F WKLD_ISCI_Datastore_04-17-2024_04.50.01.0231           elect disks                                                                                                    | Backup Time           4/17/2024 9:50:01 AM           4/17/2024 8:50:01 AM           4/17/2024 7:50:00 AM           4/17/2024 6:50:00 AM           4/17/2024 5:50:01 AM           4/17/2024 4:50:01 AM                                       | Mounted No No No No No No No No No No No No No      | Policy       Hourly_Snapmirror       Hourly_Snapmirror       Hourly_Snapmirror       Hourly_Snapmirror       Hourly_Snapmirror       | VMware Snapshot<br>No<br>No<br>No<br>No<br>No                                                                                                    |        |
| VCF_WKLD_ISCI_Datastore_04-17-2024_08:50.01.0218       41772024 8:50.01.041N       No       Hourly_Snapmirror       No         VCF_WKLD_ISCI_Datastore_04-17-2024_08:50.01.0223       41772024 8:50.01.041N       No       Hourly_Snapmirror       No         VCF_WKLD_ISCI_Datastore_04-17-2024_06:50.01.0244       41772024 8:50.01.041N       No       Hourly_Snapmirror       No         VCF_WKLD_ISCI_Datastore_04-17-2024_05:50.01.0245       41772024 6:50.00.041N       No       Hourly_Snapmirror       No         VCF_WKLD_ISCI_Datastore_04-17-2024_05:50.01.0245       41772024 6:50.01.041N       No       Hourly_Snapmirror       No         VCF_WKLD_ISCI_Datastore_04-17-2024_05:50.01.0245       41772024 6:50.01.041N       No       Hourly_Snapmirror       No         VCF_WKLD_ISCI_Datastore_04-17-2024_05:50.01.0231       41772024 6:50.01.041N       No       Hourly_Snapmirror       No         VCF_WKLD_03_JSCSIJ SOLSRV-01/SOLSRV-01.0231       41772024 6:50.01.041N       No       Hourly_Snapmirror       No         VCF_WKLD_03_JSCSIJ SOLSRV-01/SOLSRV-01.01XIT       Primary.VCF_JSCSI:VCF_WKLD_03_JSCSI:VCF_WKLD_0SCI_Datastore_04-17-2024_09.50       Mo         VCF_WKLD_03_JSCSIJ SOLSRV-01/SOLSRV-01.11XIV       Primary.VCF_JSCSI:VCF_WKLD_03_JSCSI:VCF_WKLD_0SCI_Datastore_04-17-2024_09.50       Mo         VCF_WKLD_03_JSCSIJ SOLSRV-01/SOLSRV-01_XVCF_VKLD_03_JSCSI:VCF_WKLD_03_JSCSI:VCF_WKLD_03_JSCSI VCF_WKLD_03_JSCSI VCF_VKLD_03_JSCSI<                                                                                                    | CF_WKLD_iSCI_Datastore_04-17-2024_09.50.01.0218<br>CF_WKLD_iSCI_Datastore_04-17-2024_08.50.01.0223<br>CF_WKLD_iSCI_Datastore_04-17-2024_07.50.01.0204<br>CF_WKLD_iSCI_Datastore_04-17-2024_06.50.01.0194<br>CF_WKLD_iSCI_Datastore_04-17-2024_05.50.01.0245<br>CF_WKLD_iSCI_Datastore_04-17-2024_04.50.01.0231<br>CF_WKLD_iSCI_Datastore_04-17-2024_04.50.01.0231<br>CF_WKLD_iSCI_DATASTORE_04-17-2024_04.50.01.0231<br>CF_WKLD_iSCI_DATASTORE_04-17-2024_04.50.01.0231<br>CF_WKLD_iSCI_DATASTORE_04-17-2024_04.50.01.0231<br>CF_WKLD_iSCI_DATASTORE_04-17-2024_04.50.01.0231<br>CF_WKLD_iSCI_DATASTORE_04-17-2024_04.50.01.0231<br>CF_WKLD_iSCI_DATASTORE_04-17-2024_04.50.01.0231<br>CF_WKLD_iSCI_DATASTORE_04-17-2024_04.50.01.0231<br>CF_WKLD_iSCI_DATASTORE_04-17-2024_04.50.01.0231<br>CF_WKLD_iSCI_DATASTORE_04-17-2024_04.50.01.0231<br>CF_WKLD_iSCI_DATASTORE_04-17-2024_04.50.01.0231<br>CF_WKLD_iSCI_DATASTORE_04-17-2024_04.50.01.0231<br>CF_WKLD_iSCI_DATASTORE_04-17-2024_04-17-2024-17-2024-17-2024-17-2024-17-2024-17-2024-17 | 4/17/2024 9:50:01 AM<br>4/17/2024 8:50:01 AM<br>4/17/2024 7:50:00 AM<br>4/17/2024 6:50:00 AM<br>4/17/2024 5:50:01 AM<br>4/17/2024 4:50:01 AM                                                                                                | No<br>No<br>No<br>No<br>No                          | Hourly_Snapmirror<br>Hourly_Snapmirror<br>Hourly_Snapmirror<br>Hourly_Snapmirror<br>Hourly_Snapmirror                                | No<br>No<br>No<br>No                                                                                                    |        |
| CCF_WKLD_ISCI_Datastore_04-17-2024_08.50.01.0223       4/17/2024 8:50.01 AM       No       Hourly_Snapmirror       No         CCF_WKLD_ISCI_Datastore_04-17-2024_07.50.01.0204       4/17/2024 8:50.00 AM       No       Hourly_Snapmirror       No         CCF_WKLD_ISCI_Datastore_04-17-2024_06.50.01.0204       4/17/2024 6:50.00 AM       No       Hourly_Snapmirror       No         CCF_WKLD_ISCI_Datastore_04-17-2024_06.50.01.0204       4/17/2024 6:50.01 AM       No       Hourly_Snapmirror       No         CCF_WKLD_ISCI_Datastore_04-17-2024_06.50.01.0204       4/17/2024 6:50.01 AM       No       Hourly_Snapmirror       No         CCF_WKLD_ISCI_Datastore_04-17-2024_06.50.01.0214       4/17/2024 6:50.01 AM       No       Hourly_Snapmirror       No         CCF_WKLD_ISCI_Datastore_04-17-2024_06.50.01.0231       4/17/2024 4:50.01 AM       No       Hourly_Snapmirror       No         Select disks          Location        No       Hourly_Snapmirror       No         Virtual disk         Location         Primary.VCF_ISCSI.VCF_WKLD_03_ISCSI.VCF_WKLD_ISCI_Datastore_04-17-2024_09.50         Core                                                                                                    | CF_WKLD_ISCI_Datastore_04-17-2024_08.50.01.0223         CF_WKLD_ISCI_Datastore_04-17-2024_07.50.01.0204         CF_WKLD_ISCI_Datastore_04-17-2024_06.50.01.0194         CF_WKLD_ISCI_Datastore_04-17-2024_05.50.01.0245         CF_WKLD_ISCI_Datastore_04-17-2024_05.50.01.0245         CF_WKLD_ISCI_Datastore_04-17-2024_05.50.01.0245         CF_WKLD_ISCI_Datastore_04-17-2024_05.50.01.0245         CF_WKLD_ISCI_Datastore_04-17-2024_05.50.01.0245         CF_WKLD_ISCI_Datastore_04-17-2024_04.50.01.0231         CF_WKLD_ISCI_Datastore_04-17-2024_04.50.01.0231                                                                                                    | 4/17/2024 8:50:01 AM<br>4/17/2024 7:50:00 AM<br>4/17/2024 6:50:00 AM<br>4/17/2024 5:50:01 AM<br>4/17/2024 4:50:01 AM                                                                                                    | No<br>No<br>No<br>No                                | Hourly_Snapmirror<br>Hourly_Snapmirror<br>Hourly_Snapmirror<br>Hourly_Snapmirror                                                     | No<br>No<br>No                                                                                                    |        |
| ICE_WKLD_ISCL_Datastore_04-17-2024_07.50.01.0204       4/17/2024 7:50:00 AM       No       Hourly_Snapmirror       No         ICE_WKLD_ISCL_Datastore_04-17-2024_06.50.01.0194       4/17/2024 6:50:00 AM       No       Hourly_Snapmirror       No         ICE_WKLD_ISCL_Datastore_04-17-2024_06.50.01.0245       4/17/2024 5:50:01 AM       No       Hourly_Snapmirror       No         ICE_WKLD_ISCL_Datastore_04-17-2024_06.50.01.0231       4/17/2024 5:50:01 AM       No       Hourly_Snapmirror       No         ICE_WKLD_ISCL_Datastore_04-17-2024_06.50.01.0231       4/17/2024 5:50:01 AM       No       Hourly_Snapmirror       No         Select disks       ICE_WKLD_03_ISCSII SOLSRW-01/SOLSRW-01.0231       4/17/2024 4:50:01 AM       No       Hourly_Snapmirror       No         IVEF_WKLD_03_ISCSII SOLSRW-01/SOLSRW-01_SOLSRW-01_Wmdk       Primary.VCF_ISCSI:VCF_WKLD_03_ISCSI:VCF_WKLD_ISCL_Datastore_04-17-2024_09:50         Image: Comparison of the comparison of the comparison                                                                                                    | CF_WKLD_ISCI_Datastore_04-17-2024_07.50.01.0204<br>CF_WKLD_ISCI_Datastore_04-17-2024_06.50.01.0194<br>CF_WKLD_ISCI_Datastore_04-17-2024_05.50.01.0245<br>CF_WKLD_ISCI_Datastore_04-17-2024_04.50.01.0231<br>elect disks                                                                                                    | 4/17/2024 7:50:00 AM<br>4/17/2024 6:50:00 AM<br>4/17/2024 5:50:01 AM<br>4/17/2024 4:50:01 AM                                                                                                    | No<br>No<br>No<br>No                                | Hourly_Snapmirror<br>Hourly_Snapmirror<br>Hourly_Snapmirror                                                                          | No<br>No<br>No                                                                                                    |        |
| CCF_WKLD_JSCL_Datastore_04-17-2024_06.50.01.0194       4/17/2024 6:50:00 AM       No       Hourly_Snapmirror       No         CCF_WKLD_JSCL_Datastore_04-17-2024_05.50.01.0245       4/17/2024 5:50:01 AM       No       Hourly_Snapmirror       No         CCF_WKLD_ISCL_Datastore_04-17-2024_06.50.01.0231       4/17/2024 4:50:01 AM       No       Hourly_Snapmirror       No         Select disks       Image: constraint of the constraint of the constraint o                                                                                                    | CF_WKLD_ISCI_Datastore_04-17-2024_06.50.01.0194<br>CF_WKLD_ISCI_Datastore_04-17-2024_05.50.01.0245<br>CF_WKLD_ISCI_Datastore_04-17-2024_04.50.01.0231<br>elect disks                                                                                                    | 4/17/2024 6:50:00 AM<br>4/17/2024 5:50:01 AM<br>4/17/2024 4:50:01 AM                                                                                                    | No<br>No                                            | Hourly_Snapmirror<br>Hourly_Snapmirror                                                                                               | No<br>No                                                                                                    |        |
| CF_WKLD_ISCI_Datastore_04-17-2024_05.50.01.0245       4/17/2024 5/50.01.AM       No       Hourly_Snapmirror       No         CF_WKLD_ISCI_Datastore_04-17-2024_04.50.01.0231       4/17/2024 4/50.01.AM       No       Hourly_Snapmirror       No         Select disks                                                                                                    | CF_WKLD_ISCI_Datastore_04-17-2024_05.50.01.0245<br>CF_WKLD_ISCI_Datastore_04-17-2024_04.50.01.0231<br>elect disks                                                                                                    | 4/17/2024 5:50:01 AM<br>4/17/2024 4:50:01 AM                                                                                                    | No                                                  | Hourly_Snapmirror                                                                                                    | No                                                                                                    |        |
| CF WKLD ISCI Datastore 04-17-2024 04:50.01.0231 4/17/2024 4:50.01.AM No Hourly Snapmirror No   Select disks   Virtual disk Location   (VCF_WKLD_03_ISCSII SOLSRV-01/SOLSRV-01.Vmdk Primary:VCF_ISCSI:VCF_WKLD_03_ISCSI:VCF_WKLD_ISCL_Datastore_04-17-2024_09.50 (2) VCF_WKLD_03_ISCSII SOLSRV-01/SOLSRV-01_1.Vm. Primary:VCF_ISCSI:VCF_WKLD_03_ISCSI:VCF_WKLD_ISCL_Datastore_04-17-2024_09.50 (2) CANCEL (2) Silteroptionen können verwendet werden, um Backups zu suchen und Backups von primären und sekundären Speichersystemen anzuzeigen. Attach Virtual Disk(s)                                                                                                    | CF WKLD iSCI Datastore 04-17-2024 04.50.01.0231                                                                                                    | 4/17/2024 4:50:01 AM                                                                                                    | No                                                  |                                                                                                    |                                                                                                    |        |
| Select disks         Virtual disk       Location         VCF_WKLD_03_ISCSII SOLSRV-01/SOLSRV-01/WOLK       Primary.VCF_ISCSI.VCF_WKLD_03_ISCSI.VCF_WKLD_ISCI_Datastore_04-17-2024_09.50         VCF_WKLD_03_ISCSIJ SOLSRV-01/SOLSRV-01_1/w       Primary.VCF_ISCSI.VCF_WKLD_03_ISCSI.VCF_WKLD_ISCI_Datastore_04-17-2024_09.50         Image: VCF_WKLD_03_ISCSIJ SOLSRV-01/SOLSRV-01_1/w       Primary.VCF_ISCSI.VCF_WKLD_03_ISCSI.VCF_WKLD_ISCI_Datastore_04-17-2024_09.50         Image: VCF_WKLD_03_ISCSIJ SOLSRV-01/SOLSRV-01_1/w       Primary.VCF_ISCSI.VCF_WKLD_03_ISCSI.VCF_WKLD_ISCI_Datastore_04-17-2024_09.50         Image: VCF_WKLD_03_ISCSIJ SOLSRV-01/SOLSRV-01_1/w       Primary.VCF_ISCSI.VCF_WKLD_03_ISCSI.VCF_WKLD_ISCI_Datastore_04-17-2024_09.50         Image: VCF_WKLD_03_ISCSIJ SOLSRV-01/SOLSRV-01/SOLSRV-01_1/w       Primary.VCF_ISCSI.VCF_WKLD_03_ISCSI.VCF_WKLD_ISCI_Datastore_04-17-2024_09.50         Image: VCF_WKLD_03_ISCSIJ SOLSRV-01/SOLSRV-01/SOLSRV-01_1/w       Primary.VCF_ISCSI.VCF_WKLD_03_ISCSI.VCF_WKLD_ISCI_Datastore_04-17-2024_09.50         Image: VCF_WKLD_03_ISCSIJ SOLSRV-01/SOLSRV-01/SOLS                                                                                                    | elect disks                                                                                                    |                                                                                                    |                                                     | Hourly Snapmirror                                                                                                    | No                                                                                                    |        |
| Virtual disk       Location         Virtual disk       Primary.VCF_iSCSI.VCF_WKLD_03_iSCSI.VCF_WKLD_ISCI_Datastore_04-17-2024_09.50         VCF_WKLD_03_ISCSIJ SQLSRV-01/SQLSRV-01_1.v       Primary.VCF_ISCSI.VCF_WKLD_03_ISCSI.VCF_WKLD_ISCI_Datastore_04-17-2024_09.50         Image: VCF_WKLD_03_ISCSIJ SQLSRV-01/SQLSRV-01_1.v       Primary.VCF_ISCSI.VCF_WKLD_03_ISCSI.VCF_WKLD_ISCI_Datastore_04-17-2024_09.50         Image: VCF_WKLD_03_ISCSIJ SQLSRV-01/SQLSRV-01_1.v       Primary.VCF_ISCSI.VCF_WKLD_03_ISCSI.VCF_WKLD_ISCI_Datastore_04-17-2024_09.50         Image: VCF_WKLD_03_ISCSIJ SQLSRV-01/SQLSRV-01_1.v       Primary.VCF_ISCSI.VCF_WKLD_03_ISCSI.VCF_WKLD_ISCI_Datastore_04-17-2024_09.50         Image: VCF_WKLD_03_ISCSIJ SQLSRV-01/SQLSRV-01_1.v       Primary.VCF_ISCSI.VCF_WKLD_03_ISCSI.VCF_WKLD_ISCI_Datastore_04-17-2024_09.50         Image: VCF_WKLD_03_ISCSIJ SQLSRV-01/SQLSRV-01_1.v       Primary.VCF_ISCSI.VCF_WKLD_03_ISCSI.VCF_WKLD_ISCI_Datastore_04-17-2024_09.50         Image: VCF_WKLD_03_ISCSIJ SQLSRV-01/SQLSRV-01_1.v       Primary.VCF_ISCSI.VCF_WKLD_03_ISCSI.VCF_WKLD_ISCI_Datastore_04-17-2024_09.50         Image: VCF_WKLD_03_ISCSIJ SQLSRV-01/SQLSRV-01_1.v       Primary.VCF_ISCSI.VCF_WKLD_03_ISCSI.VCF_WKLD_03_ISCSI.VCF_WKLD_03_ISCSI.VCF_WKLD_03_ISCSI.VCF_WKLD_03_ISCSI.VCF_WKLD_03_ISCSI.VCF_WKLD_03_ISCSI.VCF_WKLD_03_ISCSI.VCF_WKLD_04_05         Image: VCF_WKLD_03_ISCSIJ SQLSRV-01/SQLSRV-01/SQLSRV-01/SQLSRV-01/SQLSRV-01/SQLSRV-01/SQLSRV-01/SQLSRV-01/SQLSRV-01/SQLSRV-01/SQLSRV-01/SQLSRV-01/SQLSRV-01/SQLSRV-01/SQLSRV-01/SQLSRV-01/SQLSRV-01/SQLSRV-01/SQLSRV-01/SQLSRV-01/SQLSRV-01/SQLSRV-01/SQLSRV-01/SQLSRV-01/SQLSRV-01/SQLS                                                                                                    | elect uisks                                                                                                    |                                                                                                    |                                                     |                                                                                                    |                                                                                                    |        |
| Image: Second state       Control         Image: Second state       Primary:VCF_iSCSI:VCF_WKLD_03_iSCSI:VCF_WKLD_iSCI_Datastore_04-17-2024_09.50         Image: VCF_WKLD_03_iSCSI; SoLSRV-01/SoLSRV-01_1X       Primary:VCF_iSCSI:VCF_WKLD_03_iSCSI:VCF_WKLD_iSCI_Datastore_04-17-2024_09.50         Image: VCF_WKLD_03_iSCSI; SoLSRV-01/SoLSRV-01_1X       Primary:VCF_iSCSI:VCF_WKLD_03_iSCSI:VCF_WKLD_iSCI_Datastore_04-17-2024_09.50         Image: VCF_WKLD_03_iSCSI; SoLSRV-01/SoLSRV-01_1X       Primary:VCF_iSCSI:VCF_WKLD_03_iSCSI:VCF_WKLD_iSCI_Datastore_04-17-2024_09.50         Image: VCF_WKLD_03_iSCSI; SoLSRV-01/SOLSRV-01_1X       Primary:VCF_iSCSI:VCF_WKLD_03_iSCSI:VCF_WKLD_iSCI_Datastore_04-17-2024_09.50         Image: VCF_WKLD_03_iSCSI; SoLSRV-01/SOLSRV-01_X       Primary:VCF_iSCSI:VCF_WKLD_03_iSCSI:VCF_WKLD_iSCI_Datastore_04-17-2024_09.50         Image: VCF_WKLD_03_iSCSI; SoLSRV-01/SOLSRV-01_X       Primary:VCF_iSCSI:VCF_WKLD_03_iSCSI:VCF_WKLD_iSCI_Datastore_04-17-2024_09.50         Image: VCF_WKLD_03_iSCSI; SoLSRV-01/SOLSRV-01_X       Primary:VCF_iSCSI:VCF_WKLD_03_iSCSI:VCF_WKLD_iSCI_Datastore_04-17-2024_09.50         Image: VCF_WKLD_03_iSCSI; SoLSRV-01/SOLSRV-01_X       Primary:VCF_iSCSI:VCF_WKLD_03_iSCSI:VCF_WKLD_iSCI_Datastore_04-17-2024_09.50         Image: VCF_WKLD_03_iSCSI; SoLSRV-01/SOLSRV-01/SOLSRV-01_X       Primary:VCF_iSCSI:VCF_WKLD_03_iSCSI:VCF_WKLD_iSCI_Datastore_04-17-2024_09.50         Image: VCF_WKLD_03_iSCSI; SoLSRV-01/SOLSRV-01/SOLSRV-01/SOLSRV-01/SOLSRV-01/SOLSRV-01/SOLSRV-01/SOLSRV-01/SOLSRV-01/SOLSRV-01/SOLSRV-01/SOLSRV-01/SOLSRV-01/SOLSRV-01/SOLSRV-01/SOLSRV-01                                                                                                    | □ Virtual disk                                                                                                    | Location                                                                                                    |                                                     |                                                                                                    |                                                                                                    |        |
| <ul> <li>Primary:VCF_ISCSI:VCF_WKLD_03_ISCSI:VCF_WKLD_ISCI_Datastore_04-17-2024_09.50</li> <li>VCF_WKLD_03_ISCSI SQLSRV-01/SQLSRV-01_1.v</li> <li>Primary:VCF_ISCSI:VCF_WKLD_03_ISCSI:VCF_WKLD_ISCI_Datastore_04-17-2024_09.50</li> <li>CANCEL</li> <li>CANCEL</li> <li>Filteroptionen können verwendet werden, um Backups zu suchen und Backups von primären und sekundären Speichersystemen anzuzeigen.</li> <li>Attach Virtual Disk(s)</li> </ul>                                                                                                    | J IVCE WKLD 03 ISCSI SOI SRV-01/SOI SRV-01 vmdi                                                                                                    | k                                                                                                    |                                                     |                                                                                                    |                                                                                                    |        |
| <ul> <li>VCF_WKLD_03_ISCSI[SQLSRV-01/SQLSRV-01_1V</li> <li>Primary:VCF_ISCSI:VCF_WKLD_03_ISCSI:VCF_WKLD_ISCI_Datastore_04-17-2024_09.60</li> <li>Imary:VCF_ISCSI:VCF_WKLD_03_ISCSI:VCF_WKLD_ISCI_Datastore_04-17-2024_09.60</li> <li>Imary:VCF_ISCSI:VCF_WKLD_03_ISCSI:VCF_WKLD_03_</li></ul>                                       |                                                                                                    | Primary:VCF_iSCSI                                                                                                    | :VCF_WKLD_0                                         | 3_ISCSI:VCF_WKLD_ISCI_D                                                                                                    | atastore_04-17-2024_09.50                                                                                                    | 0.01.0 |
| Imagine joor of integer output of joor of integer output of integer output of integer out | [VCF_WKLD_03_iSCSI] SQLSRV-01/SQLSRV-01_1.v                                                                                                    | Primary/VCE_iSCSI                                                                                                    | VCE WKID (                                          | IS ISCSIVE WKID ISCLD                                                                                                    | atastore 04-17-2024 09.5                                                                                                    | 0.01 0 |
| Attach Virtual Disk(s)                                                                                                    | primären und sekundärer                                                                                                    | 1 Speichersyster                                                                                                    | men anzı                                            | uzeigen.                                                                                                    |                                                                                                    |        |
| Attach Virtual Disk(s)                                                                                                    |                                                                                                    |                                                                                                    |                                                     |                                                                                                    |                                                                                                    |        |
| Click here to attach to alte                                                                                                    | Attach Virtual Disk(s)                                                                                                    |                                                                                                    |                                                     |                                                                                                    |                                                                                                    | )      |
| Click here to attach to alte                                                                                                    |                                                                                                    |                                                                                                    |                                                     |                                                                                                    |                                                                                                    |        |
| Click here to attach to alte ha                                                                                                    |                                                                                                    |                                                                                                    |                                                     |                                                                                                    |                                                                                                    |        |
| Search for Backups                                                                                                    |                                                                                                    |                                                                                                    |                                                     | C1                                                                                                    | ok here to attach to alta                                                                                                    | 153/11 |
|                                                                                                    |                                                                                                    |                                                                                                    | S                                                   | Cli<br>earch for Backups                                                                                                    | ick here to attach to alte                                                                                                    | ite VM |
| his list shows primary backup                                                                                                    | skup                                                                                                    |                                                                                                    | S                                                   | Cli<br>earch for Backups                                                                                                    | ick here to attach to alte na                                                                                                    | ite VM |
| iame ot                                                                                                    | s list shows primary backup                                                                                                    |                                                                                                    | S                                                   | Cile<br>earch for Backups                                                                                                    | ick here to attach to alte no.                                                                                                    | ite VM |
| CF_WKLD_ISCI_Datastol Time range From 10/17/2024                                                                                                    | s list shows primary backup                                                                                                    |                                                                                                    | S                                                   | Cli<br>earch for Backups                                                                                                    | ick here to attach to alte no<br>Q<br>X<br>ot                                                                                                    | ite VM |
|                                                                                                    | ckup<br>s list strows primary backup<br>me<br>;F_WKLD_ISCI_Datastor                                                                                                    | From (# 04/                                                                                                    | 17/2024                                             | Cli<br>earch for Backups                                                                                                    | ick here to attach to alte no                                                                                                    | ite VM |
| CF_WKLD_ISCI_Datastol                                                                                                    | Skup<br>s list shows primary backup<br>me<br>SF_WKLD_ISCI_Datastor<br>JF_WKLD_ISCI_Datastor                                                                                                    | From (100 04/                                                                                                    | 17/2024                                             | Cli<br>earch for Backups                                                                                                    | ick here to attach to alte no attach to alte no  | ste VM |
| CF_WKLD_ISCI_Dataston                                                                                                    | s list shows primary backup<br>me<br>F_WKLD_ISCI_Datastor<br>F_WKLD_ISCI_Datastor<br>F_WKLD_ISCI_Datastor                                                                                                    | From (# 04/                                                                                                    | 17/2024                                             | Ci<br>earch for Backups                                                                                                    | ick here to attach to alter in a construction of the second second                                                                                                    | ite VM |
| Image: WKLD_ISCI_Datastor     Image: WKLD_ISCI_Datastor       Image: WKLD_ISCI_Datastor     Image: WKLD_ISCI_Datastor                                                                                                    | ckup s list shows primary backup me F_WKLD_ISCI_Datastor F_WKLD_ISCI_Datastor F_WKLD_ISCI_Datastor F_WKLD_ISCI_Datastor F_WKLD_ISCI_Datastor                                                                                                    | From 12 Hour C                                                                                                    | 17/2024                                             | Ci<br>earch for Backups                                                                                                    | ick here to attach to alter in Q                                                                                                    | ite VM |
| /CF_WKLD_ISCI_Datastoi     12 Hour     00 Minute     00 Second     AM       /CF_WKLD_ISCI_Datastoi     To       CF_WKLD_ISCI_Datastoi     To                                                                                                    | ckup<br>s list strows primary backup<br>me<br>CF_WKLD_ISCI_Datastor<br>CF_WKLD_ISCI_Datastor<br>CF_WKLD_ISCI_Datastor<br>CF_WKLD_ISCI_Datastor<br>CF_WKLD_ISCI_Datastor                                                                                                    | From (12) 04/<br>12 Hour (12)<br>To (11)                                                                                                    | 17/2024                                             | Cli<br>earch for Backups                                                                                                    | ick here to attach to alter in a line in a line in a lin | ite VM |

No

Primary/Secondary

ŀ

ŀ

Location

[VCF\_WKLD\_03\_iS0

VCF\_WKLD\_03\_iso

9.50.01.C 🗸

9.50.01.C 🗸

CLEAR

OK

CANCEL

- 3. Nachdem Sie alle Optionen ausgewählt haben, klicken Sie auf die Schaltfläche **Anhängen**, um den Wiederherstellungsvorgang zu starten und die VMDK an den Host anzuhängen.
- 4. Nach Abschluss des Anschlussvorgangs kann über das Betriebssystem des Hostsystems auf die Festplatte zugegriffen werden. In diesem Fall hat SCV die Festplatte mit ihrem NTFS-Dateisystem an das Laufwerk E: Unseres Windows SQL Servers angeschlossen und die SQL-Datenbankdateien auf dem Dateisystem sind über den Datei-Explorer zugänglich.

| 는 → Y ↑ 🦲 > This PC > MSSQL_DATA ( | (E:) > MSSQL 2019 > MSSQL15.MSSQLSERV | /er > MSSQL > DATA | ~ ©               | Search DATA | ۶ |
|------------------------------------|---------------------------------------|--------------------|-------------------|-------------|---|
| 2 at 8.8                           | Name                                  | Date modified      | Туре              | Size        |   |
| A Quick access                     | SOLHC01 01.mdf                        | 4/16/2024 1:28 PM  | SOL Server Databa | 20.480.000  |   |
| Desktop                            | SQLHC01_02.ndf                        | 4/16/2024 1:27 PM  | SQL Server Databa | 20,480,000  |   |
| 🖶 Downloads                        | SQLHC01_03.ndf                        | 4/16/2024 1:27 PM  | SQL Server Databa | 20,480,000  |   |
| Documents                          | SQLHC01_04.ndf                        | 4/16/2024 1:27 PM  | SQL Server Databa | 20,480,000  |   |
| E Pictures                         | SQLHC01_05.ndf                        | 4/16/2024 1:27 PM  | SQL Server Databa | 20,480,000  |   |
| jpowell                            | 💉 🥃 SQLHC01_06.ndf                    | 4/16/2024 1:27 PM  | SQL Server Databa | 20,480,000  |   |
| 🙀 iso_share (\\10.61.184.87) (Z:)  | 📴 SQLHC01_07.ndf                      | 4/16/2024 1:27 PM  | SQL Server Databa | 20,480,000  |   |
| SOL Server Testing                 | 📴 SQLHC01_08.ndf                      | 4/16/2024 1:27 PM  | SQL Server Databa | 20,480,000  |   |
|                                    | 📴 SQLHC01_09.ndf                      | 4/16/2024 1:27 PM  | SQL Server Databa | 20,480,000  |   |
| This PC                            | 📴 SQLHC01_10.ndf                      | 4/16/2024 1:27 PM  | SQL Server Databa | 20,480,000  |   |
| 3D Objects                         |                                       |                    |                   |             |   |
| 🛄 Desktop                          | _                                     | -                  |                   |             |   |
| Documents                          |                                       |                    |                   |             |   |
| 👃 Downloads                        |                                       |                    |                   |             |   |
| h Music                            |                                       |                    |                   |             |   |
| Pictures                           |                                       |                    |                   |             |   |
| Videos                             |                                       |                    |                   |             |   |
| Local Dick (C)                     |                                       |                    |                   |             |   |
|                                    |                                       |                    |                   |             |   |
| MSSQL_DATA (E:)                    |                                       |                    |                   |             |   |

#### Wiederherstellung des Gastdateisystems mit dem SnapCenter Plug-in

ONTAP Tools bietet Gast-Dateisystem-Wiederherstellung von einer VMDK auf Windows Server Betriebssystemen. Diese wird zentral über die SnapCenter-Plug-in-Schnittstelle vorgeformt.

Ausführliche Informationen finden Sie unter "Wiederherstellung von Gastdateien und Ordnern" An der SCV-Dokumentationsstelle.

Führen Sie die folgenden Schritte durch, um eine Wiederherstellung des Gastdateisystems für ein Windows-System durchzuführen:

1. Der erste Schritt besteht darin, Run As Credentials zu erstellen, um Zugriff auf das Windows-Hostsystem zu ermöglichen. Navigieren Sie im vSphere Client zur CSV-Plug-in-Oberfläche und klicken Sie im Hauptmenü auf **Guest File Restore**.

| Problema                 | Guest File Restore      |
|--------------------------|-------------------------|
| Settings                 | Guest Configuration     |
| Policies Storage Systems | Guest Session Monitor • |
| Guest File Restore       | Run As Credentials      |

- 2. Klicken Sie unter **Run As Credentials** auf das **+**-Symbol, um das Fenster **Run As Credentials** zu öffnen.
- Geben Sie einen Namen für den Datensatz mit den Anmeldeinformationen, einen Administratorbenutzernamen und ein Kennwort für das Windows-System ein, und klicken Sie dann auf die Schaltfläche Select VM, um eine optionale Proxy-VM auszuwählen, die für die Wiederherstellung verwendet werden soll.

| Run As Cre             | dentiais      |             |
|------------------------|---------------|-------------|
| Run As Name            | Administrator | 0           |
| Username               | administrator | 0           |
| Password               | *******       | 0           |
| Authentication<br>Mode | Windows       |             |
| VM Name                |               | Seloct VM   |
|                        |               | 0           |
|                        |               | CANCEL SAVE |

4. Geben Sie auf der Seite Proxy-VM einen Namen für die VM ein, und suchen Sie sie nach ESXi-Host oder Namen. Klicken Sie nach der Auswahl auf **Speichern**.

| Proxy VM          |                                |
|-------------------|--------------------------------|
| VM Name           | SQLSRV-01                      |
| Search by ESXi    | Host                           |
| ESXi Host         | vcf-wkid-esx04.sddc.netapp.com |
| Virtual Machine   | SQLSRV-01                      |
| O Search by Virtu | al Machine name                |

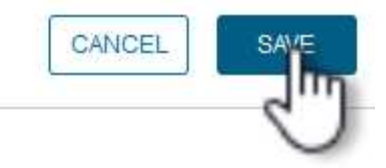

X

•

- 5. Klicken Sie im Fenster **Run As Credentials** erneut auf **Save**, um das Speichern des Datensatzes abzuschließen.
- Navigieren Sie anschließend zu einer VM im Bestand. Wählen Sie im Menü actions oder durch Rechtsklick auf die VM SnapCenter Plug-in für VMware vSphere > Gastdateiwiederherstellung aus.

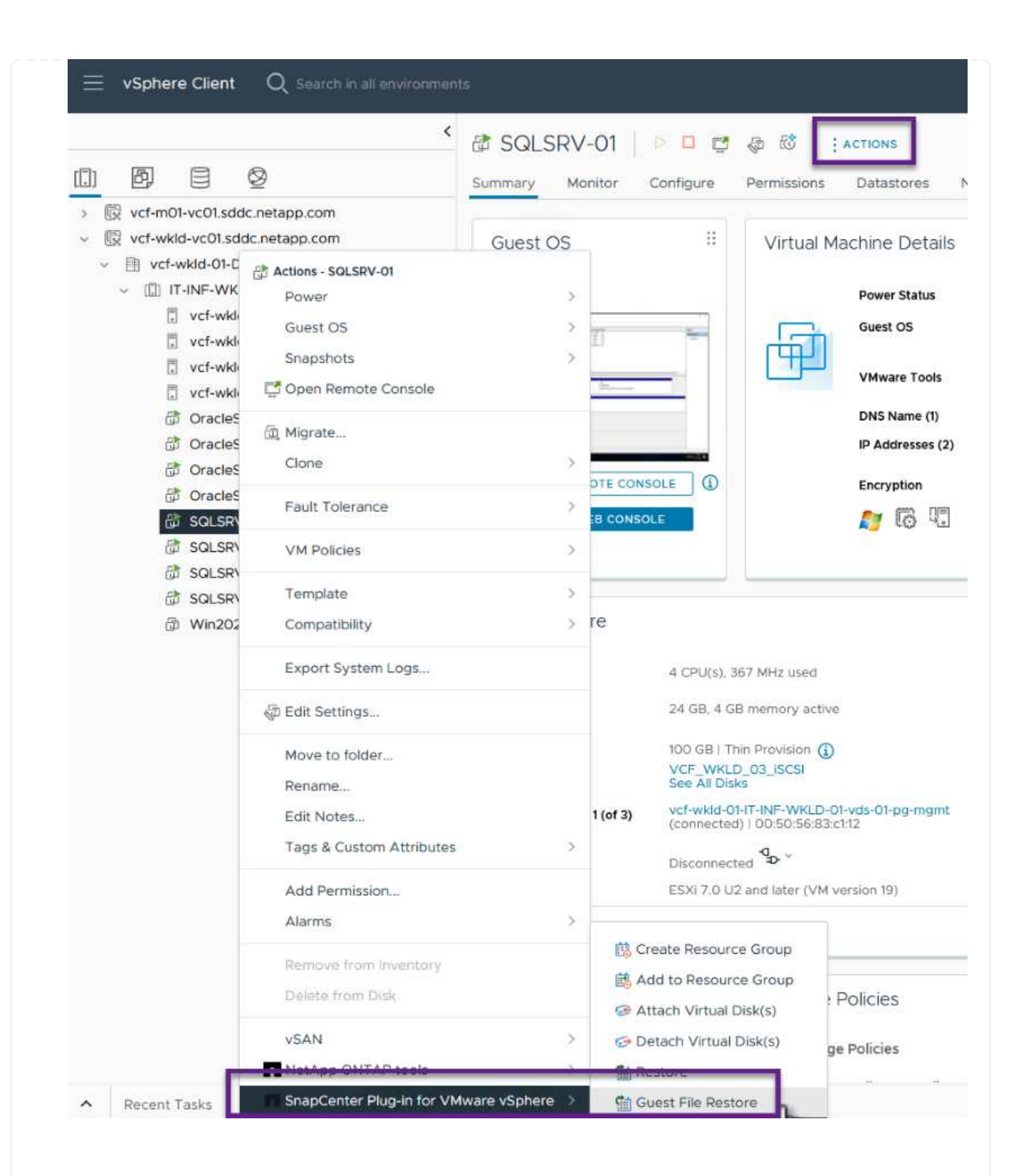

7. Wählen Sie auf der Seite **Restore Scope** des **Guest File Restore**-Assistenten das wiederherzustellende Backup, die jeweilige VMDK und den Speicherort (primär oder sekundär) aus, um die VMDK wiederherzustellen. Klicken Sie auf **Weiter**, um fortzufahren.

| 7 GUDET HOTSUE   |                                                                          | Start Time                   | End Time             |   |  |  |
|------------------|--------------------------------------------------------------------------|------------------------------|----------------------|---|--|--|
| 2, Ouest Details | SQL Servers 04-16-2024 13.52.3                                           | 4/16/2024 1:52:34 PM         | 4/16/2024 1:52:40 PM |   |  |  |
| 3. Summary       | VCF_WKLD_iSCI_Datastore_04-1                                             | 4/16/2024 1:50:01 PM         | 4/16/2024 1:50:08 PM |   |  |  |
|                  |                                                                          |                              |                      |   |  |  |
|                  |                                                                          |                              |                      |   |  |  |
|                  | VMDK                                                                     |                              |                      |   |  |  |
|                  | [VCF_WKLD_03_ISCSI] SQLSRV-01/5                                          | QLSRV-01.vmdk                |                      | 2 |  |  |
|                  | [VCF_WKLD_03_ISCSI] SQLSRV-01/S                                          | QLSRV-01_1.vmdk              |                      |   |  |  |
|                  |                                                                          |                              |                      |   |  |  |
|                  |                                                                          |                              |                      |   |  |  |
|                  | Locations                                                                |                              |                      |   |  |  |
|                  | Primary:VCF_ISCSI:VCF_WKLD_03_ISCSI:SQL_Servers_04-16-2024_13.52.34.0329 |                              |                      |   |  |  |
|                  | Secondary:svm_iscsi:VCF_WKLD_03                                          | _iSCSI_dest:SQL_Servers_04-1 | 6-2024_13.52.34.0329 |   |  |  |
|                  |                                                                          |                              |                      |   |  |  |
|                  |                                                                          |                              |                      |   |  |  |

 Wählen Sie auf der Seite Guest Details die Option Guest VM oder Use Gues File Restore Proxy VM für die Wiederherstellung aus. Füllen Sie auf Wunsch auch hier die Einstellungen für die E-Mail-Benachrichtigung aus. Klicken Sie auf Weiter, um fortzufahren.

| 2. Guest Details | OUse Guest VM<br>Guest File Restore opera | ation will attach disk to guest VI | Λ                   |   |
|------------------|-------------------------------------------|------------------------------------|---------------------|---|
| 3. Summary       | Run As Name                               | Username                           | Authentication Mode |   |
|                  | Administrator                             | administrator                      | WINDOWS             | ^ |
|                  |                                           |                                    |                     |   |
|                  | OUse Guest File Restor                    | е ргоху VM                         |                     | ~ |
|                  | Send email notificat                      | ion                                |                     |   |
|                  | Email send from:                          |                                    |                     |   |
|                  | Email send to:                            | -                                  |                     |   |
|                  | Email subject:                            | Guest File F                       | lestore             |   |
|                  |                                           |                                    |                     |   |

- 9. Überprüfen Sie abschließend die Seite **Zusammenfassung** und klicken Sie auf **Fertig stellen**, um die Sitzung zur Systemwiederherstellung der Gastdatei zu starten.
- 10. Navigieren Sie wieder in der SnapCenter-Plug-in-Oberfläche zu **Gastdateiwiederherstellung** und zeigen Sie die laufende Sitzung unter **Gastsitzungsmonitor** an. Klicken Sie auf das Symbol unter **Dateien durchsuchen**, um fortzufahren.

| Dashboard                   | Guest File Restore                   |           |                                    |                  |                |              |        |
|-----------------------------|--------------------------------------|-----------|------------------------------------|------------------|----------------|--------------|--------|
| Settings<br>Resource Groups | Guest Configuration                  |           |                                    |                  |                |              |        |
| Policies<br>Storage Systems | Guest Session Monitor                | •         |                                    |                  |                |              | ∧ .× ∎ |
| Guest File Restore          | Backup Name                          | Source VM | Disk Path                          | Guest Mount Path | Time To Expire | Browse Files |        |
|                             | SQL_Servers_04-16-2024_13.52.34.0329 | SQLSRV-01 | [VCF_WKLD_03_ISCSI(sc-202404161419 | EX               | 23h.58m        | Ē            | - *    |
|                             | Run As Credentials                   |           |                                    |                  |                | ~            |        |

11. Wählen Sie im **Guest File Browse**-Assistenten den Ordner oder die Dateien, die wiederhergestellt werden sollen, und den Dateisystemspeicherort, in dem sie wiederhergestellt werden sollen. Klicken Sie abschließend auf **Wiederherstellen**, um den Vorgang **Wiederherstellen** zu starten.

| G     | E:\\MSSQL 2 | 2019        |      | <b>v</b> E | nter Pattern |        | ] |
|-------|-------------|-------------|------|------------|--------------|--------|---|
|       |             | Name        |      | Si         | ze           |        |   |
|       | MSSQL15.N   | ISSQLSERVER |      |            |              |        | ^ |
|       |             |             |      |            |              |        | ~ |
|       | Name        | P           | ath  | Siz        | e            | Delete |   |
| MSSC  | QL 2019     | E:\\MSSQL   | 2019 |            |              | Ū      | ^ |
|       |             |             |      |            |              |        | ~ |
| Deles | t Destern 1 |             |      |            |              |        |   |

| Select address fan<br>IPv4      | nily for UNC path:                                                  |
|---------------------------------|---------------------------------------------------------------------|
| O IPv6                          |                                                                     |
| Pactoro to path                 | \\172 21 166 16\c\$                                                 |
| Nestore to path                 | Provide UNC path to the guest where files will be restored. eg: \   |
|                                 | \10.60.136.65\c\$                                                   |
|                                 | Run As Credentials while triggering the Guest File Restore workflow |
|                                 | will be used to connect to the UNC path                             |
| If original file(s) ex          | ist:                                                                |
| Always overwrite                | 3                                                                   |
| <ul> <li>Always skip</li> </ul> |                                                                     |
| 🗹 Disconnect Gue                | est Session after successful restore                                |
|                                 | CANCEL RESTORE                                                      |
|                                 | J                                                                   |

#### Weitere Informationen

Informationen zum Konfigurieren von VCF finden Sie unter "Dokumentation zu VMware Cloud Foundation".

Informationen zum Konfigurieren von ONTAP-Speichersystemen finden Sie im "ONTAP 9-Dokumentation" Zentrieren.

Informationen zur Verwendung des SnapCenter-Plug-ins für VMware vSphere finden Sie im "Dokumentation zum SnapCenter Plug-in für VMware vSphere".

## VCF mit NetApp AFF-Arrays

## VMware Cloud Foundation mit NetApp AFF-Arrays

VMware Cloud Foundation (VCF) ist eine integrierte softwaredefinierte Datacenter-Plattform (SDDC), die einen vollständigen Stack von softwaredefinierter Infrastruktur für die Ausführung von Enterprise-Applikationen in einer Hybrid-Cloud-Umgebung bereitstellt. Sie kombiniert Computing-, Storage-, Netzwerk- und Managementfunktionen in einer einheitlichen Plattform und ermöglicht so ein konsistentes Betriebserlebnis in Private und Public Clouds.

#### Autor: Josh Powell, Ravi BCB

Dieses Dokument enthält Informationen zu Storage-Optionen, die für VMware Cloud Foundation mithilfe des NetApp All-Flash AFF Storage-Systems zur Verfügung stehen. Unterstützte Storage-Optionen werden durch spezifische Anweisungen zum Erstellen von Workload-Domänen mit NFS- und vVol-Datastores als Haupt-Storage sowie eine Reihe zusätzlicher Storage-Optionen abgedeckt.

#### Anwendungsfälle

Anwendungsfälle in dieser Dokumentation:

- Storage-Optionen für Kunden, die einheitliche Umgebungen sowohl in privaten als auch in öffentlichen Clouds benötigen.
- Automatisierte Lösung zur Bereitstellung einer virtuellen Infrastruktur für Workload-Domänen.
- Skalierbare Storage-Lösung, die auf neue Anforderungen zugeschnitten ist, auch wenn sie nicht direkt auf die Anforderungen von Computing-Ressourcen ausgerichtet ist
- Stellen Sie VCF VI Workload Domains unter Verwendung von ONTAP als Hauptspeicher bereit.
- Stellen Sie mit ONTAP Tools für VMware vSphere zusätzlichen Speicher für VI-Workload-Domänen bereit.

#### Zielgruppe

Diese Lösung ist für folgende Personen gedacht:

- Lösungsarchitekten, die flexiblere Storage-Optionen für VMware Umgebungen benötigen und ihre TCO maximieren möchten.
- Lösungsarchitekten, die auf der Suche nach VCF Storage-Optionen sind, die Datensicherungs- und Disaster Recovery-Optionen bei den großen Cloud-Providern bieten.
- Storage-Administratoren, die mehr über die Konfiguration von VCF mit Haupt- und zusätzlichem Storage erfahren möchten.

#### Technologischer Überblick

Die VCF mit NetApp AFF-Lösung besteht aus den folgenden Hauptkomponenten:

## **VMware Cloud Foundation**

VMware Cloud Foundation erweitert die vSphere Hypervisor-Angebote von VMware durch die Kombination wichtiger Komponenten wie SDDC Manager, vSphere, vSAN, NSX und VMware Aria Suite, um ein virtualisiertes Datacenter zu erstellen.

Die VCF Lösung unterstützt sowohl native Kubernetes-Workloads als auch Workloads, die auf Virtual Machines basieren. Wichtige Services wie VMware vSphere, VMware vSAN, VMware NSX-T Data Center und VMware vRealize Cloud Management sind integrale Bestandteile des VCF Pakets. Zusammen bilden diese Services eine softwaredefinierte Infrastruktur, die ein effizientes Management von Computing, Storage, Netzwerken, Sicherheit und Cloud-Management ermöglicht.

VCF besteht aus einer einzelnen Management-Domäne und bis zu 24 VI-Workload-Domänen, die jeweils eine Einheit für applikationsfähige Infrastrukturen darstellen. Eine Workload-Domäne besteht aus einem oder mehreren vSphere Clustern, die von einer einzelnen vCenter Instanz gemanagt werden.

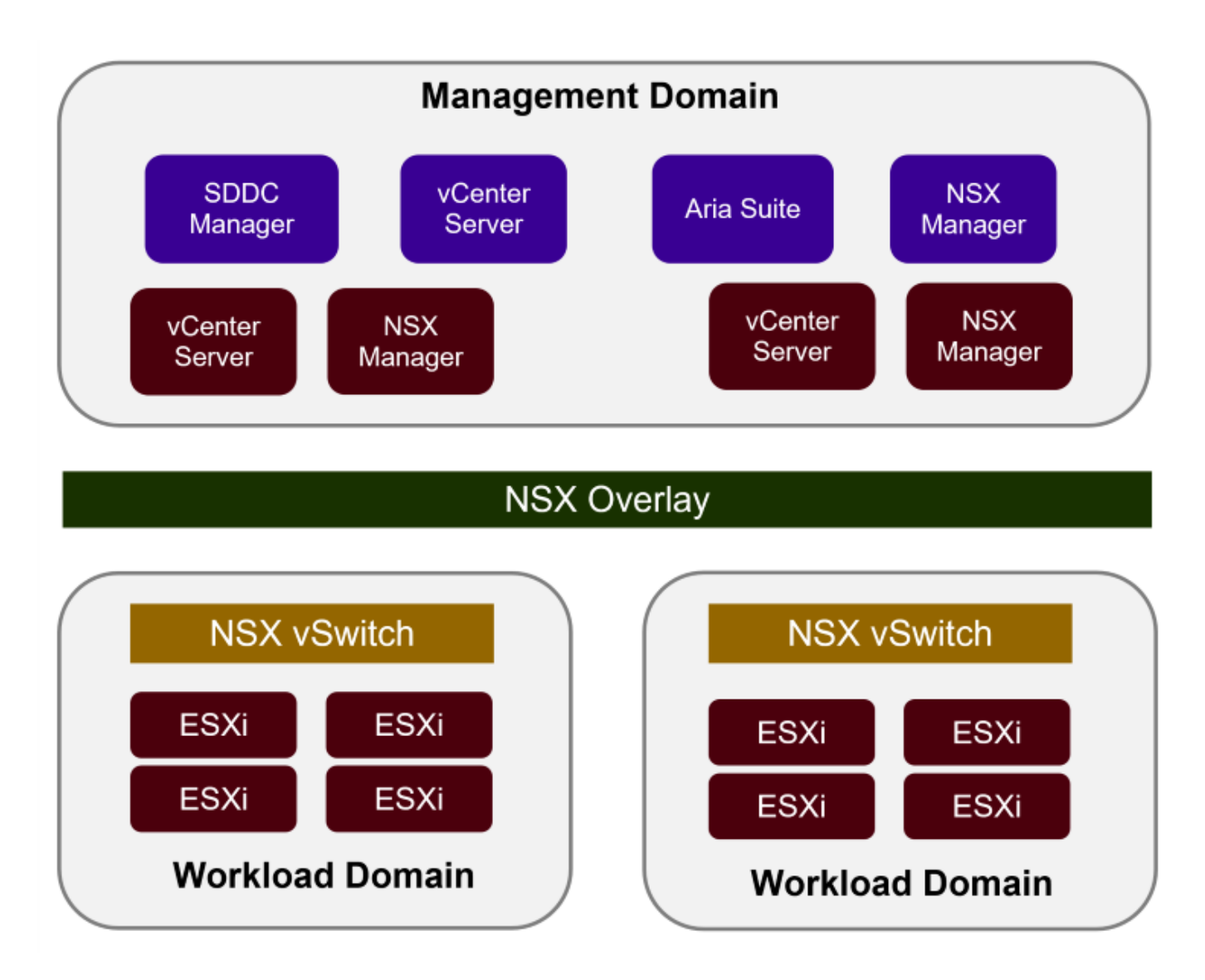

Weitere Informationen zur Architektur und Planung von VCF finden Sie unter "Architekturmodelle und Workload-Domänen-Typen in VMware Cloud Foundation".

## **VCF Storage-Optionen**

VMware unterteilt Speicheroptionen für VCF in **Principal** und **Supplemental** Speicher. Die VCF Management Domain muss vSAN als Hauptspeicher verwenden. Es gibt jedoch zahlreiche zusätzliche Speicheroptionen für die Verwaltungsdomäne und sowohl Haupt- als auch ergänzende Speicheroptionen für VI-Workload-Domänen.

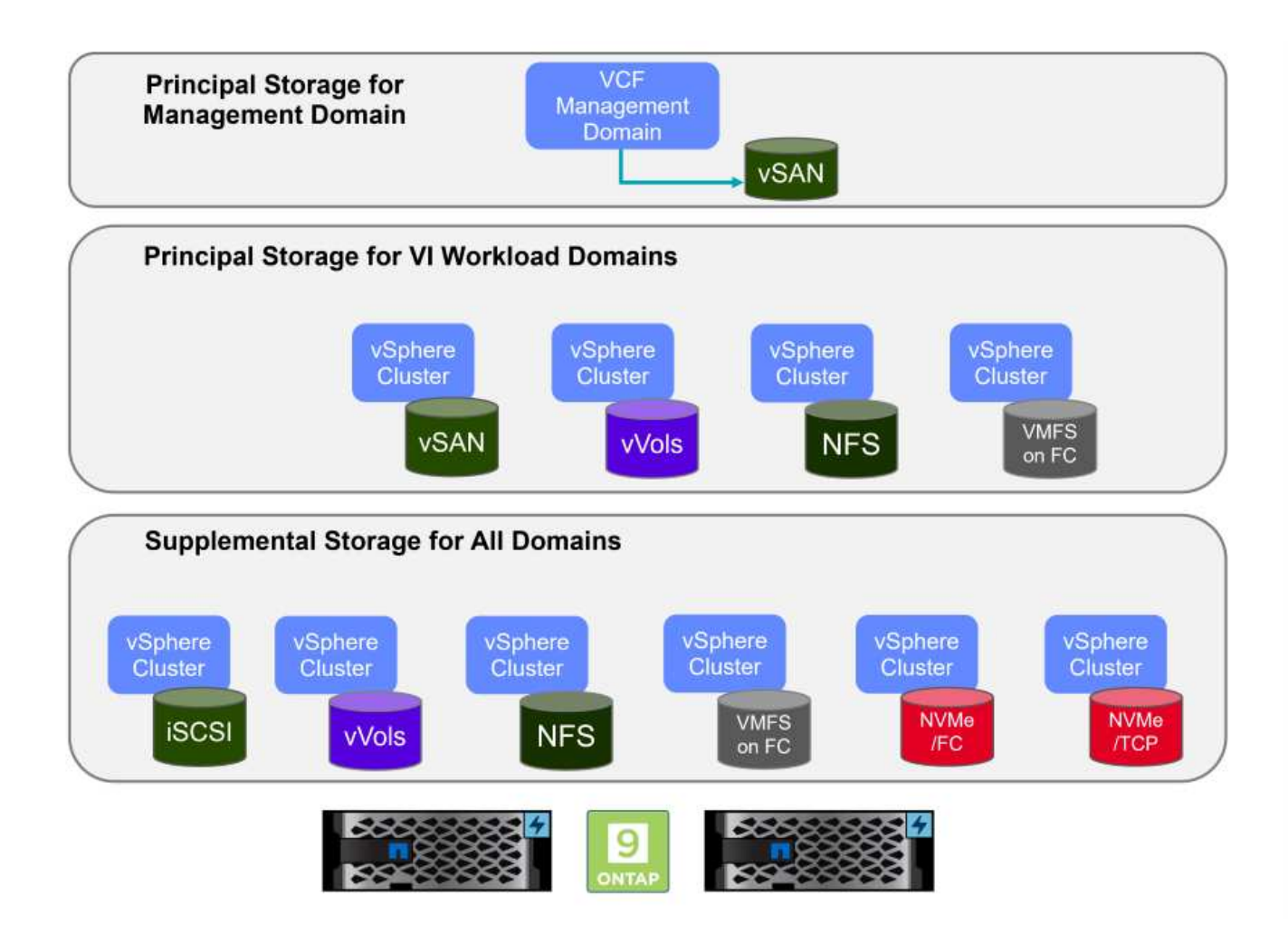

## Hauptspeicher für Workload-Domänen

Principal Storage bezieht sich auf jeden Speichertyp, der während des Setups innerhalb des SDDC Manager direkt mit einer VI Workload Domain verbunden werden kann. Principal Storage ist der erste für eine Workload Domain konfigurierte Datastore und umfasst vSAN, VVols (VMFS), NFS und VMFS auf Fibre Channel.

## Ergänzender Speicher für Management- und Workload-Domänen

Zusätzlicher Storage ist der Storage-Typ, der dem Management oder den Workload-Domänen jederzeit nach der Erstellung des Clusters hinzugefügt werden kann. Zusätzlicher Storage umfasst die größte Auswahl an unterstützten Storage-Optionen, die alle von NetApp AFF Arrays unterstützt werden.

Zusätzliche Dokumentationsressourcen für VMware Cloud Foundation:

- \* "Dokumentation zu VMware Cloud Foundation"
- \* "Unterstützte Storage-Typen für VMware Cloud Foundation"
- \* "Management von Storage in VMware Cloud Foundation"

## Rein Flash-basierte Storage-Arrays von NetApp

NetApp AFF (All Flash FAS) Arrays sind hochperformante Storage-Lösungen, die die Geschwindigkeit und Effizienz der Flash-Technologie nutzen. AFF Arrays integrieren integrierte Datenmanagement-Funktionen wie Snapshot-basierte Backups, Replizierung, Thin Provisioning und Datensicherungsfunktionen.

NetApp AFF Arrays verwenden das ONTAP Storage-Betriebssystem und bieten umfassende Unterstützung der Storage-Protokolle für alle mit VCF kompatiblen Storage-Optionen innerhalb einer Unified Architecture.

NetApp AFF Storage-Arrays sind in den leistungsstärksten A-Series und QLC Flash-basierten C-Series verfügbar. Beide Serien verwenden NVMe-Flash-Laufwerke.

Weitere Informationen zu NetApp AFF Storage-Arrays der A-Serie finden Sie im "NetApp AFF A-Series" Landing Page an.

Weitere Informationen zu NetApp Speicherarrays der C-Serie finden Sie im "NetApp AFF C-Serie" Landing Page an.

## NetApp ONTAP Tools für VMware vSphere

Mit den ONTAP Tools für VMware vSphere (OTV) können Administratoren NetApp Storage direkt aus dem vSphere Client heraus managen. Mit den ONTAP Tools können Sie Datastores implementieren und managen und vVol Datastores bereitstellen.

Mit ONTAP Tools können Datenspeicher Storage-Funktionsprofilen zugeordnet werden, die eine Reihe von Attributen des Storage-Systems bestimmen. Dadurch können Datastores mit bestimmten Attributen wie Storage-Performance oder QoS erstellt werden.

ONTAP Tools umfassen zudem einen **VMware vSphere APIs for Storage Awareness (VASA) Provider** für ONTAP Storage-Systeme, der die Bereitstellung von VMware Virtual Volumes (VVols) Datastores, die Erstellung und Verwendung von Storage-Funktionsprofilen, Compliance-Überprüfung und Performance-Monitoring ermöglicht.

Weitere Informationen zu NetApp ONTAP-Tools finden Sie im "ONTAP-Tools für VMware vSphere - Dokumentation" Seite.

## Lösungsüberblick

In den Szenarien, die in dieser Dokumentation vorgestellt werden, zeigen wir, wie ONTAP-Speichersysteme als Hauptspeicher für VCF VI-Workload-Domänen-Bereitstellungen verwendet werden. Darüber hinaus installieren und verwenden wir ONTAP Tools für VMware vSphere, um zusätzliche Datastores für VI-Workload-Domänen zu konfigurieren.

Szenarien in dieser Dokumentation:

- Konfigurieren und verwenden Sie einen NFS-Datastore als Hauptspeicher während der VI-Workload-Domain-Bereitstellung. Klicken Sie auf "Hier" Für Bereitstellungsschritte.
- Installieren und demonstrieren Sie die Verwendung von ONTAP-Tools, um NFS-Datastores als zusätzlichen Speicher in VI-Workload-Domänen zu konfigurieren und zu mounten. Klicken Sie auf "Hier" Für Bereitstellungsschritte.

## NFS als Hauptspeicher für VI-Workload-Domänen

In diesem Szenario zeigen wir, wie ein NFS-Datastore als Hauptspeicher für die Bereitstellung einer VI-Workload-Domain in VCF konfiguriert wird. Sofern zutreffend, beziehen wir uns auf die externe Dokumentation für die Schritte, die im SDDC Manager von VCF durchgeführt werden müssen, und behandeln die Schritte, die spezifisch für den Bereich der Speicherkonfiguration sind. Autor: Josh Powell, Ravi BCB

#### Szenarioübersicht

Dieses Szenario umfasst die folgenden grundlegenden Schritte:

- Überprüfen Sie das Netzwerk für die ONTAP Storage Virtual Machine (SVM) und ob eine logische Schnittstelle (LIF) für den NFS-Traffic vorhanden ist.
- Eine Exportrichtlinie erstellen, um den ESXi Hosts den Zugriff auf das NFS-Volume zu ermöglichen.
- Erstellen Sie ein NFS-Volume auf dem ONTAP Storage-System.
- Erstellen Sie einen Netzwerkpool für NFS- und vMotion-Datenverkehr im SDDC Manager.
- Provision für Hosts in VCF für die Verwendung in einer VI-Workload-Domäne.
- Stellen Sie eine VI-Workload-Domain in VCF unter Verwendung eines NFS-Datastore als Hauptspeicher bereit.
- Installation des NetApp NFS Plug-ins für VMware VAAI

#### Voraussetzungen

Dieses Szenario erfordert die folgenden Komponenten und Konfigurationen:

- NetApp AFF Storage-System mit einer Storage Virtual Machine (SVM), die f
  ür NFS-Datenverkehr konfiguriert ist
- Die logische Schnittstelle (LIF) wurde im IP-Netzwerk erstellt, das NFS-Datenverkehr überträgt und mit der SVM verknüpft ist.
- Die Bereitstellung der VCF-Management-Domäne ist abgeschlossen, und auf die SDDC Manager-Schnittstelle kann zugegriffen werden.
- 4 x ESXi-Hosts, die für die Kommunikation im VCF-Managementnetzwerk konfiguriert sind.
- IP-Adressen, die für vMotion und NFS-Storage-Verkehr im zu diesem Zweck eingerichteten VLAN oder Netzwerksegment reserviert sind.

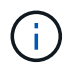

Bei der Bereitstellung einer VI-Workload-Domäne validiert VCF die Verbindung zum NFS-Server. Dies erfolgt mithilfe des Management-Adapters auf den ESXi Hosts, bevor ein zusätzlicher vmkernel-Adapter mit der NFS-IP-Adresse hinzugefügt wird. Daher muss sichergestellt werden, dass 1) das Managementnetzwerk zum NFS-Server routingfähig ist oder 2) eine LIF für das Managementnetzwerk zur SVM, die das NFS-Datastore-Volume hostet, hinzugefügt wurde, um sicherzustellen, dass die Validierung fortgesetzt werden kann.

Informationen zum Konfigurieren von ONTAP-Speichersystemen finden Sie im "ONTAP 9-Dokumentation" Zentrieren.

Informationen zum Konfigurieren von VCF finden Sie unter "Dokumentation zu VMware Cloud Foundation".

#### Implementierungsschritte

Gehen Sie wie folgt vor, um eine VI-Workload-Domäne mit einem NFS-Datastore als Hauptspeicher bereitzustellen:

Vergewissern Sie sich, dass die erforderlichen logischen Schnittstellen für das Netzwerk vorhanden sind, die NFS-Datenverkehr zwischen dem ONTAP Storage-Cluster und der VI Workload Domain transportieren.

 Navigieren Sie im ONTAP-Systemmanager im linken Menü zu Speicher-VMs und klicken Sie auf die SVM, die für den NFS-Datenverkehr verwendet werden soll. Klicken Sie auf der Registerkarte Übersicht unter NETZWERK-IP-SCHNITTSTELLEN auf den numerischen Wert rechts von NFS. Überprüfen Sie in der Liste, ob die erforderlichen LIF-IP-Adressen aufgeführt sind.

|                             | ystem Manager               |                                       |
|-----------------------------|-----------------------------|---------------------------------------|
| DASHBOARD<br>INSIGHTS       | Storage VMs<br>+ Add : More |                                       |
| STORACE ^                   | Name                        | EHC_NFS All Storage VMs               |
| Overview<br>Volumes<br>LUNs | EHC_ISCSI                   | Overview Settings SnapMirror (I       |
| Consistency Groups          | HMC_187                     |                                       |
| Shares                      | HMC_3510                    | NFS 7                                 |
| Buckets<br>Qtrees           | infra_svm_a300              | S 172.21.253.117<br>M 172.21.253.118  |
| Quotas<br>Storage VMs       | JS_EHC_ISCSI                | N 172.21.253.116<br>st 172.21.253.112 |
| Tiers                       | svm0                        | d 172.21.253.113                      |
| NETWORK V                   | Temp_3510_N1                | N 172.21.118.164                      |
| EVENTS & JOBS 💙             | zoneb                       |                                       |

Alternativ können Sie mit dem folgenden Befehl die LIFs, die einer SVM zugeordnet sind, über die ONTAP-CLI überprüfen:

network interface show -vserver <SVM NAME>

1. Überprüfen Sie, ob die ESXi-Hosts mit dem ONTAP-NFS-Server kommunizieren können. Melden Sie sich über SSH beim ESXi Host an und pingen Sie die SVM LIF:

vmkping <IP Address>

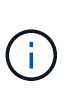

Bei der Bereitstellung einer VI-Workload-Domäne validiert VCF die Verbindung zum NFS-Server. Dies erfolgt mithilfe des Management-Adapters auf den ESXi Hosts, bevor ein zusätzlicher vmkernel-Adapter mit der NFS-IP-Adresse hinzugefügt wird. Daher muss sichergestellt werden, dass 1) das Managementnetzwerk zum NFS-Server routingfähig ist oder 2) eine LIF für das Managementnetzwerk zur SVM, die das NFS-Datastore-Volume hostet, hinzugefügt wurde, um sicherzustellen, dass die Validierung fortgesetzt werden kann.

#### Erstellen Sie eine Exportrichtlinie für die gemeinsame Nutzung von NFS-Volume

Eine Richtlinie für den Export in ONTAP System Manager erstellen, um die Zugriffssteuerung für NFS Volumes zu definieren.

- 1. Klicken Sie im ONTAP System Manager im linken Menü auf **Speicher-VMs** und wählen Sie eine SVM aus der Liste aus.
- 2. Suchen Sie auf der Registerkarte **Settings Export Policies** und klicken Sie auf den Pfeil, um darauf zuzugreifen.

| ■ ONTAP Sy            | vstem Manager               | Search actions, objects, and pa                            |  |  |
|-----------------------|-----------------------------|------------------------------------------------------------|--|--|
| DASHBOARD<br>INSIGHTS | Storage VMs<br>+ Add : More |                                                            |  |  |
| STORAGE ^             | Name                        | EHC NES All Storage VMs                                    |  |  |
| Overview              | EHC_ISCSI                   |                                                            |  |  |
| Volumes               | EHC_NFS                     | Overview Settings SnapMirror (Local or Remote) File System |  |  |
| Consistency Groups    | HMC_187                     |                                                            |  |  |
| NVMe Namespaces       | HMC_3510                    | Pinned                                                     |  |  |
| Shares                | HMC_ISCSI_3510              | Export Policies 💉 👌                                        |  |  |
| Buckets               | infra_svm_a300              | default                                                    |  |  |
| Qtrees<br>Ouotas      | JS_EHC_ISCSI                | 41 Rules                                                   |  |  |
| Storage VMs           | OTVtest                     | 0.0.0.0/0 for Any                                          |  |  |
| Tiers                 | svm0                        | JetStream_NFS_v03                                          |  |  |
| NETWORK Y             | Temp_3510_N1                | 0.0.0.0/0 for Any                                          |  |  |

3. Fügen Sie im Fenster **Neue Exportrichtlinie** einen Namen für die Richtlinie hinzu, klicken Sie auf die Schaltfläche **Neue Regeln hinzufügen** und dann auf die Schaltfläche **+Hinzufügen**, um mit dem Hinzufügen einer neuen Regel zu beginnen.

| VKLD_DM01                       |         |
|---------------------------------|---------|
| Copy rules from existing policy |         |
| TORAGE VM                       |         |
| svm0                            | ~       |
| XPORT POLICY                    |         |
| default                         | ~       |
| RULES                           |         |
|                                 | No data |
|                                 |         |

4. Geben Sie die IP-Adressen, den IP-Adressbereich oder das Netzwerk ein, die Sie in die Regel aufnehmen möchten. Deaktivieren Sie die Kontrollkästchen **SMB/CIFS** und **FlexCache** und treffen Sie eine Auswahl für die unten stehenden Zugriffsdetails. Die Auswahl der UNIX-Felder ist für den ESXi-Hostzugriff ausreichend.

| CLIENT SPECIFICATION                     |                                                     |                                           |                                                         |
|------------------------------------------|-----------------------------------------------------|-------------------------------------------|---------------------------------------------------------|
| 172.21.166.0/24                          |                                                     |                                           |                                                         |
| ACCESS PROTOCOLS                         |                                                     |                                           |                                                         |
| SMB/CIFS                                 |                                                     |                                           |                                                         |
| FlexCache                                |                                                     |                                           |                                                         |
| 🗸 NFS 🗹 NFSv3 🗹 NFSv4                    |                                                     |                                           |                                                         |
| ACCESS DETAILS                           |                                                     |                                           |                                                         |
| Туре                                     | Read-only Access                                    | Read/Write Access                         | Superuser Access                                        |
| All                                      |                                                     |                                           |                                                         |
| All (As anonymous user) (j)              |                                                     |                                           |                                                         |
| UNIX                                     | $\checkmark$                                        | $\checkmark$                              |                                                         |
| Kerberos 5                               |                                                     |                                           |                                                         |
| Kerberos 5i                              |                                                     |                                           |                                                         |
| Kerberos 5p                              |                                                     |                                           |                                                         |
| NTLM                                     |                                                     |                                           |                                                         |
|                                          |                                                     |                                           | 4                                                       |
|                                          |                                                     |                                           | Cancel Save                                             |
|                                          |                                                     |                                           |                                                         |
| Bei der Bereitstellu<br>NFS-Server. Dies | ing einer VI-Workload-E<br>erfolgt mithilfe des Man | omäne validiert VCF<br>agement-Adapters a | <sup>:</sup> die Verbindung zum<br>uf den ESXi Hosts. b |
| ein zusätzlicher vn                      | nkernel-Adapter mit der                             | NFS-IP-Adresse hin                        | zugefügt wird. Daher                                    |
| umfasst, damit die                       | t werden, dass die Expo<br>Validierung fortgesetzt  | werden kann.                              | Managementhetzwe                                        |
| achdem alle Regeln eingegel              | oen wurden, klicken Sie                             | auf die Schaltfläche                      | Speichern, um die i                                     |

- Regeln in der ONTAP-Dokumentation.
  - $\circ\,$  Verwenden Sie die ONTAP-CLI für "Erstellen Sie eine Exportrichtlinie".
  - Verwenden Sie die ONTAP-CLI für "Fügen Sie eine Regel zu einer Exportrichtlinie hinzu".

Erstellen Sie ein NFS-Volume auf dem ONTAP-Speichersystem, das als Datastore in der Workload-Domain-Bereitstellung verwendet werden soll.

1. Navigieren Sie im ONTAP-Systemmanager im linken Menü zu **Speicher > Volumes** und klicken Sie auf **+Hinzufügen**, um ein neues Volume zu erstellen.

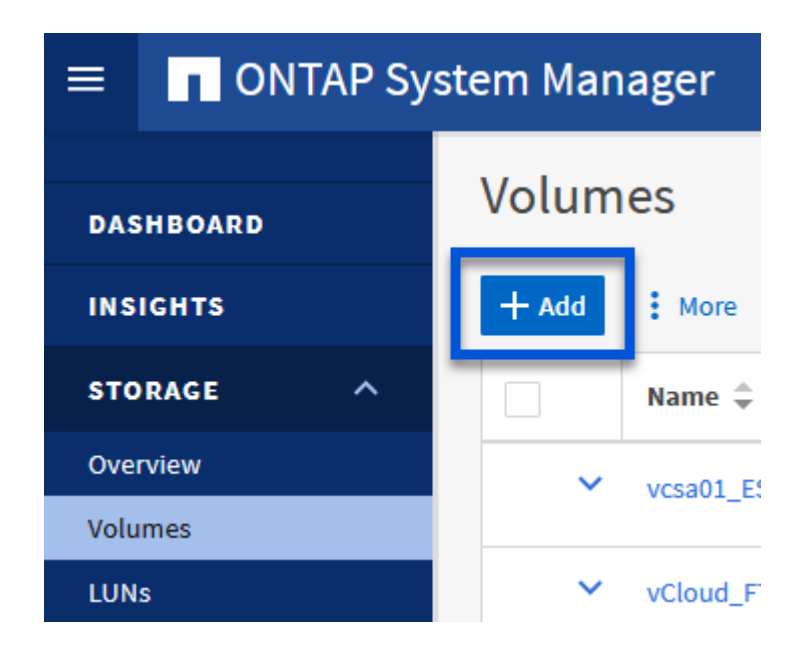

2. Fügen Sie einen Namen für das Volume hinzu, füllen Sie die gewünschte Kapazität aus und wählen Sie die Storage-VM aus, die das Volume hosten soll. Klicken Sie auf **Weitere Optionen**, um fortzufahren.

| NAME           |   |  |
|----------------|---|--|
| VCF_WKLD_01    |   |  |
| CAPACITY<br>5  |   |  |
| STORAGE VM     |   |  |
| EHC_NFS        | ~ |  |
| Export via NFS |   |  |
|                |   |  |

3. Wählen Sie unter Zugriffsberechtigungen die Exportrichtlinie aus, die das VCF-Verwaltungsnetzwerk oder die IP-Adresse und die NFS-Netzwerk-IP-Adressen umfasst, die sowohl für die Validierung des NFS-Servers als auch für den NFS-Datenverkehr verwendet werden.

# Access Permissions

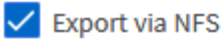

GRANT ACCESS TO HOST

| default 🗸                                                                        |
|----------------------------------------------------------------------------------|
| JetStream_NFS_v04<br>Clients : 0.0.0.0/0   Access protocols : Any                |
| NFSmountTest01<br>3 rules                                                        |
| NFSmountTestReno01<br>Clients : 0.0.0.0/0   Access protocols : Any               |
| PerfTestVols<br>Clients : 172.21.253.0/24   Access protocols : NFSv3, NFSv4, NFS |
| TestEnv_VPN<br>Clients : 172.21.254.0/24   Access protocols : Any                |
| VCF_WKLD<br>2 rules                                                              |
| WKLD_DM01<br>2 rules                                                             |
| Wkld01_NFS<br>Clients : 172.21.252.205, 172.21.252.206, 172.21.252.207, 172.21.2 |

+

i

Bei der Bereitstellung einer VI-Workload-Domäne validiert VCF die Verbindung zum NFS-Server. Dies erfolgt mithilfe des Management-Adapters auf den ESXi Hosts, bevor ein zusätzlicher vmkernel-Adapter mit der NFS-IP-Adresse hinzugefügt wird. Daher muss sichergestellt werden, dass 1) das Managementnetzwerk zum NFS-Server routingfähig ist oder 2) eine LIF für das Managementnetzwerk zur SVM, die das NFS-Datastore-Volume hostet, hinzugefügt wurde, um sicherzustellen, dass die Validierung fortgesetzt werden kann.

1. Alternativ können ONTAP Volumes auch über die ONTAP CLI erstellt werden. Weitere Informationen finden Sie im "lun erstellen" In der Dokumentation zu ONTAP-Befehlen.

Vor der Inbetriebnahme der ESXi-Hosts muss ein Arbeitspool im SDDC Manager erstellt werden, um sie in einer VI-Workload-Domäne bereitzustellen. Der Netzwerkpool muss die Netzwerkinformationen und IP-Adressbereiche für VMkernel-Adapter enthalten, die für die Kommunikation mit dem NFS-Server verwendet werden sollen.

1. Navigieren Sie von der SDDC Manager-Weboberfläche aus im linken Menü zu Netzwerkeinstellungen und klicken Sie auf die Schaltfläche + Netzwerkpool erstellen.

| vmw Cloud Foundation                     | ŵ      |                                                  |
|------------------------------------------|--------|--------------------------------------------------|
|                                          | «      |                                                  |
|                                          |        | Network Settings                                 |
| ② Dashboard                              |        | Network Pool DNS Configuration NTP Configuration |
| <sup>ရှ</sup> စ် <sup>ရှ</sup> Solutions |        | Dis coniguration interconinguration              |
| nventory                                 | ~      | View Network Pool details                        |
| 🚯 Workload Domains                       |        | + CREATE NETT ORK POOL                           |
| 🗄 Hosts                                  |        | Network Pool Name                                |
| 🗎 Lifecycle Management                   | >      | : > vcf-m01-rp01                                 |
| Administration                           | $\sim$ |                                                  |

2. Geben Sie einen Namen für den Netzwerkpool ein, aktivieren Sie das Kontrollkästchen für NFS, und geben Sie alle Netzwerkdetails ein. Wiederholen Sie dies für die vMotion Netzwerkinformationen.
| *                                                                                                    | Network Settings                                                                                                    |                                                                                                    |
|----------------------------------------------------------------------------------------------------|----------------------------------------------------------------------------------------------------|----------------------------------------------------------------------------------------------------|
| Dashboard                                                                                                    | Network Pool DINS Configuration NTP Configuration                                                                                                   |                                                                                                    |
| Solutions Inventory  Workload Domains Hosts                                                                                                    | Create Network Pool Ensure that all required networks are selected based on their usage for workload domains. Network Pool Name NPS_NPD1            |                                                                                                    |
| Administration                                                                                                    | Network Type 🔉 🗌 VSAN 🔮 NFS 📋 ISCSI 🔮 VMotion                                                                                                    |                                                                                                    |
| G Network Settings                                                                                                    | NFS Network information                                                                                                    | vMotion Network Information                                                                                                    |
| Storage Settings Storage Settings Storage Storage Settings Storage Storage Storage Settings Storage Storage St | VLAN ID ①     3374       MTU ②     9000       Natwork ③     172 2118.0       Subnet Mase ①     255 255 295 0       Default Gateway ①     172.2118.1 | VLAN ID ()         3423           MTU ()         9000           Network ()         172 21 857 0           Subnet Mask ()         235 255 255 0           Default Gateway ()         172 21 397 1 |
| III Certificate Authority                                                                                                    | 172.21.118.145 To 172.21.118.148 PEMOVE           EXPLANE         To         EXECUTE DEFINIT         AQD           CANCEL         SAVE              |                                                                                                    |

3. Klicken Sie auf die Schaltfläche **Speichern**, um die Erstellung des Netzwerkpools abzuschließen.

#### Provisionswirte

Bevor ESXi-Hosts als Workload-Domäne bereitgestellt werden können, müssen sie dem Bestand des SDDC-Managers hinzugefügt werden. Dazu gehören die Bereitstellung der erforderlichen Informationen, die bestandende Validierung und der Beginn des Inbetriebnahmeprozesses.

Weitere Informationen finden Sie unter "Provisionswirte" Im VCF-Administrationshandbuch.

1. Navigieren Sie von der SDDC-Manager-Oberfläche aus im linken Menü zu **Hosts** und klicken Sie auf die Schaltfläche **Provision Hosts**.

| vmw Cloud Foundation                   | ଇ  |                                         |                        |                |                 |        | ⊘ - administrator@vcf.local |
|----------------------------------------|----|-----------------------------------------|------------------------|----------------|-----------------|--------|-----------------------------|
| Dashboard                              | ** | Hosts                                   |                        |                |                 |        |                             |
| El Solutions                           | ×  | Capacity Utilization across Ho          | osts<br>1014 GHZ Total | Mémory         | 21109 GĐ Total  | Hosts  | 4 Tore                      |
| Husts     Lifecycle Management         |    | IR 07 GHZ Used                          | 96.01 GHZ Free         | 122.22 GB Used | 199.76 (JB Free | 4 Used | 0 Unationited               |
| Administration     Gi Network Settings | *  | ALL HOSTS ASSIGNED HOSTS UNASSIGNED HOS | TS                     |                |                 |        |                             |

2. Die erste Seite ist eine Checkliste für Voraussetzungen. Markieren Sie alle Voraussetzungen, und aktivieren Sie alle Kontrollkästchen, um fortzufahren.

## Checklist

Commissioning a host adds it to the VMware Cloud Foundation inventory. The host you want to commission must meet the checklist criterion below.

| -        |                                                                                                    |
|----------|----------------------------------------------------------------------------------------------------|
| <u>×</u> | Select All                                                                                            |
| ~        | Host for vSAN/vSAN ESA workload domain should be vSAN/vSAN ESA compliant and certified per            |
|          | the VMware Hardware Compatibility Guide. BIOS, HBA, SSD, HDD, etc. must match the VMware              |
|          | Hardware Compatibility Guide.                                                                         |
| ~        | Host has a standard switch with two NIC ports with a minimum 10 Gbps speed.                           |
| *        | Host has the drivers and firmware versions specified in the VMware Compatibility Guide.               |
| ~        | Host has ESXi installed on it. The host must be preinstalled with supported versions (8.0.2-22380479) |
| ~        | Host is configured with DNS server for forward and reverse lookup and FQDN.                           |
| ~        | Hostname should be same as the FQDN.                                                                  |
| ×        | Management IP is configured to first NIC port.                                                        |
| ~        | Ensure that the host has a standard switch and the default uplinks with 10Gb speed are configured     |
|          | starting with traditional numbering (e.g., vmnic0) and increasing sequentially.                       |
| ~        | Host hardware health status is healthy without any errors.                                            |
| Y        | All disk partitions on HDD / SSD are deleted.                                                         |
| ~        | Ensure required network pool is created and available before host commissioning.                      |
| ~        | Ensure hosts to be used for VSAN workload domain are associated with VSAN enabled network pool.       |
| *        | Ensure hosts to be used for NFS workload domain are associated with NFS enabled network pool.         |
| ~        | Ensure hosts to be used for VMFS on FC workload domain are associated with NFS or VMOTION only        |
|          | enabled network pool.                                                                                 |
| 1        | Ensure hosts to be used for vVol FC workload domain are associated with NFS or VMOTION only           |
|          | enabled network pool                                                                                  |
| ~        | Ensure hosts to be used for vVol NFS workload domain are associated with NFS and VMOTION only         |
|          | enabled network pool.                                                                                 |
| *        | Ensure hosts to be used for vVol ISCSI workload domain are associated with ISCSI and VMOTION only     |
|          | enabled network pool.                                                                                 |
| ~        | For hosts with a DPU device, enable SR-IOV in the BIOS and in the vSphere Client (if required by your |
|          | DPU vendor).                                                                                          |

3. Füllen Sie im Fenster Host Addition and Validation die Felder Host FQDN, Storage Type, Network Pool aus, die die für die Workload-Domain zu verwendenden vMotion- und NFS-Speicher-IP-Adressen sowie die Anmeldeinformationen für den Zugriff auf den ESXi-Host enthalten. Klicken Sie auf Add, um den Host zur Gruppe der zu validierenden Hosts hinzuzufügen.

|                                | ✓ Add Hosts                       |                              |                           |                                                                    |                                   |
|--------------------------------|-----------------------------------|------------------------------|---------------------------|--------------------------------------------------------------------|-----------------------------------|
| 1 Host Addition and Validation | You can either choose to ad       | ld host one at a time or do  | wnload <u>JSON</u> templa | ate and perform bulk comm                                          | iission.                          |
| 2 Review                       | • Add new O Import                |                              |                           |                                                                    |                                   |
|                                | Host FQDN                         | vcf-wkld-esx02.sddc.ne       | etapp.com                 |                                                                    |                                   |
|                                | Storage Type                      | 🔿 vsan 💿 nfs                 | VMFS on FC                | C O vVol                                                           |                                   |
|                                | Network Pool Name (               | NFS_NP01                     | ~                         |                                                                    |                                   |
|                                | User Name                         | root                         |                           |                                                                    |                                   |
|                                | Password                          | •••••                        | 0                         |                                                                    | ADD                               |
|                                | Hosts Added                       | Add more or confirm fingerpr | rint and validate host    |                                                                    |                                   |
|                                | REMOVE Confirm all F              | Finger Prints (j)            |                           |                                                                    | VALIDATE AL                       |
|                                | FQDN                              | Network Pool                 | IP Address                | Confirm FingerPrint                                                | Validation<br>Status              |
|                                |                                   |                              |                           |                                                                    |                                   |
|                                | vcf-wkld-<br>esx01.sddc.netapp.cd | NFS_NP01                     | 172.21.166.135            | SHA256:CKbsinf<br>EOG+I+z/<br>IpFUoFDI2tLuY<br>FZ47WicVDp6v<br>EGM | <ul> <li>Not Validated</li> </ul> |

- 4. Wenn alle zu validierenden Hosts hinzugefügt wurden, klicken Sie auf die Schaltfläche **Alle validieren**, um fortzufahren.
- 5. Wenn alle Hosts validiert sind, klicken Sie auf **Weiter**, um fortzufahren.

| EMO | VE  | Confirm all Finger I               | Prints (j)   |                |        |                                                                    | VALIDATE ALL         |
|-----|-----|------------------------------------|--------------|----------------|--------|--------------------------------------------------------------------|----------------------|
|     |     | FQDN                               | Network Pool | IP Address     | Confir | m FingerPrint                                                      | Validation<br>Status |
| 2   |     | vcf-wkld-<br>esx04.sddc.netapp.com | NFS_NP01     | 172.21.166.138 | 0      | SHA256:9Kg+9<br>nQaE4SQkOMs<br>QPON/<br>k5gZB9zyKN+6<br>CBPmXsvLBc | ⊘ Valid              |
| 2   | *** | vcf-wkld-<br>esx03.sddc.netapp.com | NFS_NP01     | 172.21.166.137 | 0      | SHA256:nPX4/<br>mei/<br>2zmLJHfmPwbk<br>6zhapoUxV2lO<br>wZDPFHz+zo | ⊘ Valid              |
| 2   | 1   | vcf-wkld-<br>esx02.sddc.netapp.com | NFS_NP01     | 172.21.166.136 | 0      | SHA256:AMhyR<br>60OpTQ1YYqO<br>DJhqVbj/M/<br>GvrQaqUy7Ce+<br>M4lWY | ⊘ Valid              |
| 2   |     | vcf-wkld-<br>esx01.sddc.netapp.com | NFS_NP01     | 172.21.166.135 | 0      | SHA256:CKbsinf<br>EOG+I+z/<br>IpFUoFDI2tLuY<br>FZ47WicVDp6v<br>EQM | ⊘ Valid              |

6. Überprüfen Sie die Liste der Hosts, die beauftragt werden sollen, und klicken Sie auf die Schaltfläche **Provision**, um den Prozess zu starten. Überwachen Sie den Inbetriebnahmeprozess im SDDC-Manager im Aufgabenbereich.

| Commission Hosts               | Review                                     |                             |
|--------------------------------|--------------------------------------------|-----------------------------|
|                                | Skip failed hosts during commissioning 🕦 🌑 | On                          |
| 1 Host Addition and Validation | <ul> <li>Validated Host(s)</li> </ul>      |                             |
| 2 Review                       | vcf-wkld-esx04.sddc.netapp.com             | Network Pool Name: NFS_NP01 |
|                                |                                            | IP Address: 172.21.166.138  |
|                                |                                            | Storage Type: NFS           |
|                                | vcf-wkld-esx03.sddc.netapp.com             | Network Pool Name: NFS_NP01 |
|                                |                                            | IP Address: 172.21.166.137  |
|                                |                                            | Storage Type: NFS           |
|                                | vcf-wkld-esx02.sddc.netapp.com             | Network Pool Name: NFS_NP01 |
|                                |                                            | IP Address: 172.21.166.136  |
|                                |                                            | Storage Type: NFS           |
|                                | vcf-wkld-esx01.sddc.netapp.com             | Network Pool Name: NFS_NP01 |
|                                |                                            | IP Address: 172.21.166.135  |
|                                |                                            | Storage Type: NFS           |
|                                |                                            | CANCEL BACK COMMISS         |

Die Implementierung von VI-Workload-Domänen erfolgt über die Schnittstelle des VCF Cloud Manager. Hier werden nur die Schritte in Bezug auf die Speicherkonfiguration dargestellt.

Schritt-für-Schritt-Anweisungen zur Bereitstellung einer VI-Workload-Domäne finden Sie unter "Stellen Sie eine VI-Workload-Domäne über die SDDC Manager-Benutzeroberfläche bereit".

1. Klicken Sie im SDDC Manager Dashboard auf **+ Workload Domain** in der oberen rechten Ecke, um eine neue Workload Domain zu erstellen.

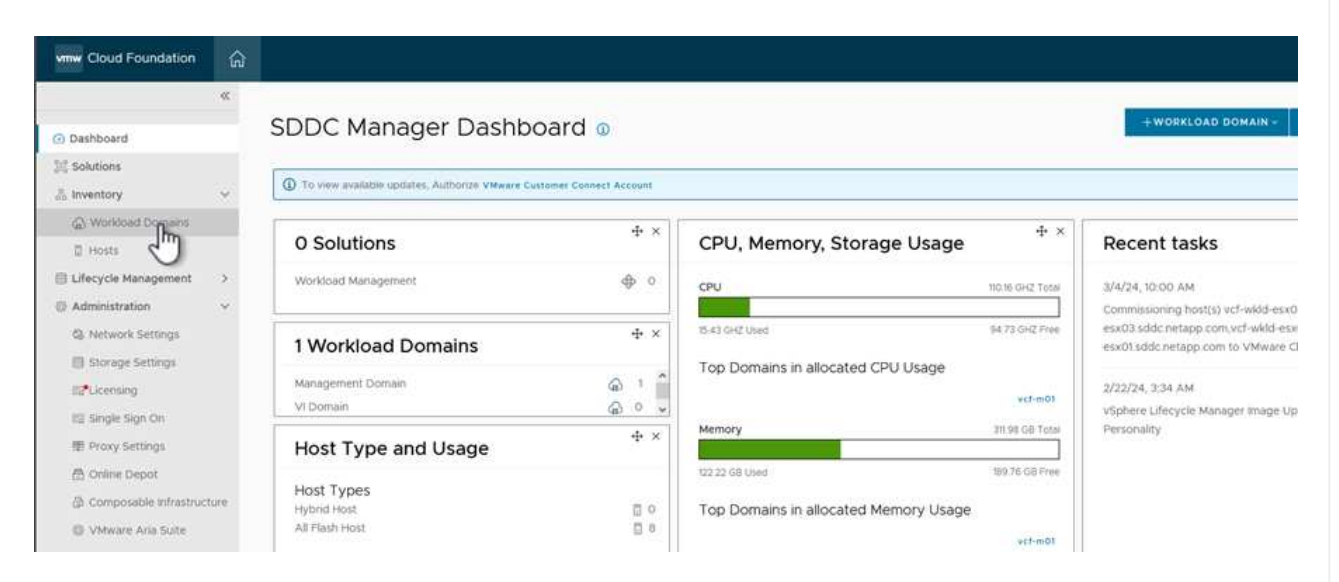

2. Füllen Sie im VI Configuration Wizard die Abschnitte für **Allgemeine Informationen, Cluster, Datenverarbeitung, Netzwerk** und **Host Selection** nach Bedarf aus.

Informationen zum Ausfüllen der im VI-Konfigurationsassistenten erforderlichen Informationen finden Sie unter "Stellen Sie eine VI-Workload-Domäne über die SDDC Manager-Benutzeroberfläche bereit".

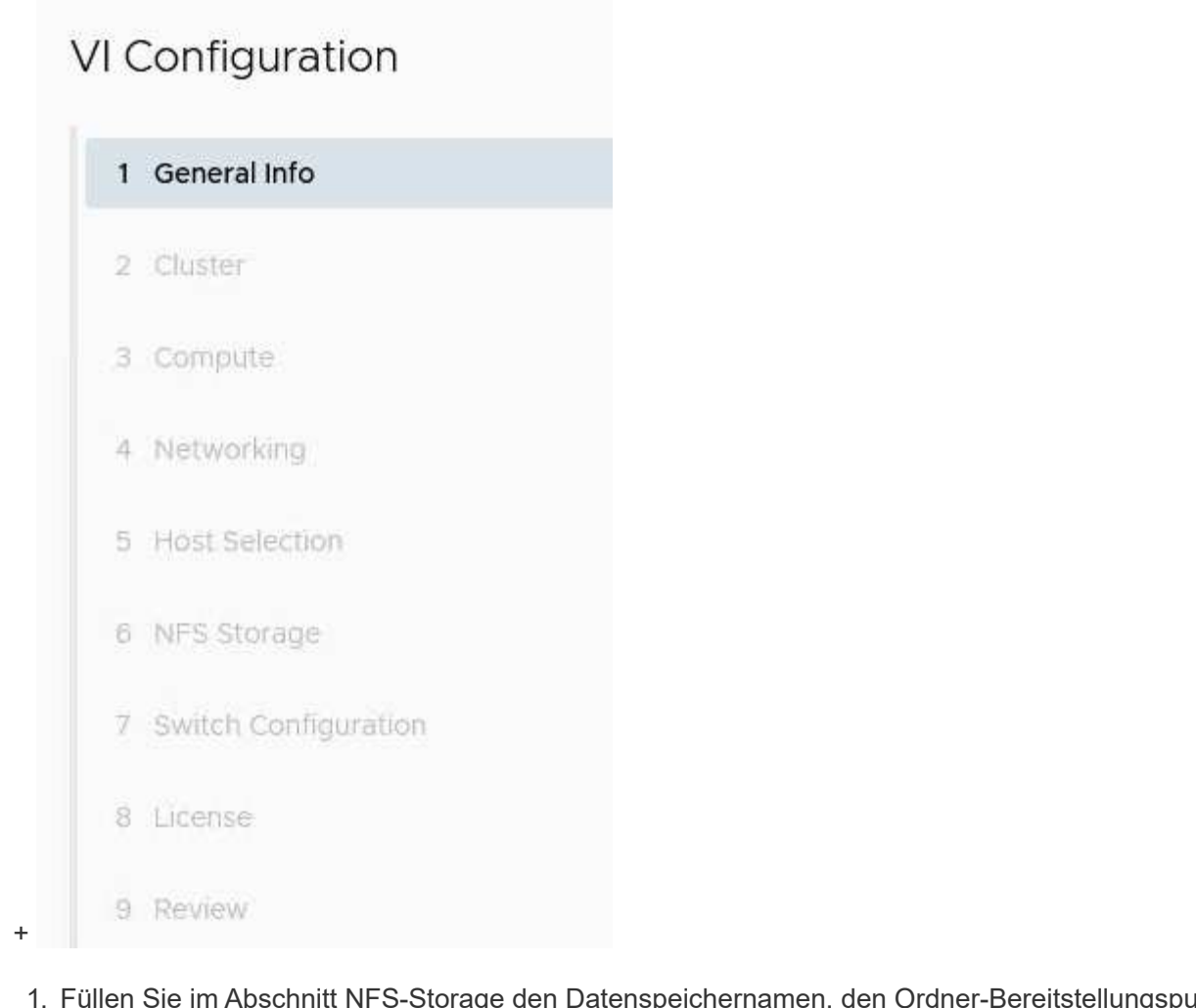

1. Füllen Sie im Abschnitt NFS-Storage den Datenspeichernamen, den Ordner-Bereitstellungspunkt des NFS-Volume und die IP-Adresse der logischen Schnittstelle des ONTAP NFS-Storage VM aus.

| VI Configuration | NFS Storage               |                |
|------------------|---------------------------|----------------|
| 1 General Info   | NFS Share Details         |                |
| 2 Cluster        | Datastore Name (j)        | VCF_WKLD_01    |
| 3 Compute        | Folder (j)                | /VCF_WKLD_01   |
| 4 Networking     | NFS Server IP Address (j) | 172.21.118.163 |
| 5 Host Selection |                           |                |
| 6 NFS Storage    |                           |                |

2. Führen Sie im VI Configuration Wizard die Schritte Switch Configuration und License aus, und klicken Sie dann auf **Finish**, um die Erstellung der Workload Domain zu starten.

| 1 General Info         | ✓ General                   |                                                |
|------------------------|-----------------------------|------------------------------------------------|
| 2 Cluster              | Virtual Infrastructure Name | vcf-wkld-01                                    |
| A. 1927/1079-012       | Organization Name           | it-inf                                         |
| 3 Compute              | SSO Domain Option           | Joining Management SSO Domain                  |
| 4 Networking           | ✓ Cluster                   |                                                |
| 5 Host Selection       | Cluster Name                | IT-INF-WKLD-01                                 |
|                        | ✓ Compute                   |                                                |
| 6 NES Storage          | vCenter IP Address          | 172.21.166.143                                 |
| 7 Switch Configuration | vCenter DNS Name            | vcf-wkid-vc01.sddc.netapp.com                  |
| 8 License              | vCenter Subnet Mask         | 255.255.255.0                                  |
| 9 Review               | vCenter Default Gateway     | 172.21.166.1                                   |
|                        | ✓ Networking                |                                                |
|                        | NSX Manager Instance Option | Creating new NSX instance                      |
|                        | NSX Manager Cluster IP      | 172.21.166.147                                 |
|                        | NSX Manager Cluster FQDN    | vcf-w01-nsxcl01.sddc.netapp.com                |
|                        | NSX Manager IP Addresses    | 172.21.166.144, 172.21.166.145, 172.21.166.146 |
|                        |                             | CANCEL BACK                                    |
|                        |                             |                                                |
|                        |                             |                                                |

Validierungsprobleme.

## Installation des NetApp NFS Plug-ins für VMware VAAI

Das NetApp-NFS-Plug-in für VMware VAAI integriert die auf dem ESXi-Host installierten VMware Virtual Disk Libraries und bietet höhere Performance-Klonvorgänge, die schneller abgeschlossen werden können. Dies wird empfohlen, wenn Sie ONTAP Storage-Systeme mit VMware vSphere verwenden.

Schritt-für-Schritt-Anweisungen zum Bereitstellen des NetApp-NFS-Plug-ins für VMware VAAI finden Sie unter "Installation des NetApp NFS Plug-ins für VMware VAAI".

## Video-Demo für diese Lösung

NFS-Datenspeicher als Principal Storage für VCF Workload Domains

### Konfigurieren Sie zusätzlichen Storage (NFS und VVols) für VCF-Workload-Domänen mit den ONTAP-Tools

In diesem Szenario zeigen wir, wie ONTAP Tools für VMware vSphere implementiert und verwendet werden, um sowohl einen **NFS Datastore** als auch einen **VVols Datastore** für eine VCF Workload-Domäne zu konfigurieren.

NFS wird als Storage-Protokoll für den VVols Datastore verwendet.

Autor: Josh Powell, Ravi BCB

#### Szenarioübersicht

Dieses Szenario umfasst die folgenden grundlegenden Schritte:

- Storage Virtual Machine (SVM) mit logischen Schnittstellen (LIFs) für NFS-Traffic erstellen.
- Erstellen Sie eine verteilte Portgruppe für das NFS-Netzwerk in der VI-Workload-Domäne.
- Erstellen Sie auf den ESXi Hosts für die VI-Workload-Domäne einen VMkernel-Adapter für NFS.
- Implementieren Sie ONTAP Tools in der VI-Workload-Domäne.
- Erstellen Sie einen neuen NFS-Datenspeicher in der VI-Workload-Domäne.
- Erstellen Sie einen neuen VVols-Datastore auf der VI-Workload-Domäne.

#### Voraussetzungen

Dieses Szenario erfordert die folgenden Komponenten und Konfigurationen:

- Ein ONTAP AFF Storage-System mit physischen Datenports an ethernet-Switches, die dediziert für Storage-Datenverkehr sind.
- Die Bereitstellung der VCF-Management-Domäne ist abgeschlossen, und der vSphere-Client ist verfügbar.
- Eine VI-Workload-Domäne wurde bereits bereitgestellt.

NetApp empfiehlt ein redundantes Netzwerkdesign für NFS und liefert Fehlertoleranz für Storage-Systeme, Switches, Netzwerkadapter und Host-Systeme. Je nach den Architekturanforderungen ist es üblich, NFS mit einem einzigen oder mehreren Subnetzen bereitzustellen.

Siehe "Best Practices für die Ausführung von NFS mit VMware vSphere" Für detaillierte Informationen speziell zu VMware vSphere.

Eine Anleitung zum Netzwerk mit ONTAP mit VMware vSphere finden Sie im "Netzwerkkonfiguration – NFS" Der Dokumentation zu NetApp Enterprise-Applikationen.

In dieser Dokumentation wird der Prozess der Erstellung einer neuen SVM und der Angabe der IP-Adresseninformationen für die Erstellung mehrerer LIFs für NFS-Traffic demonstriert. Informationen zum Hinzufügen neuer LIFs zu einer vorhandenen SVM finden Sie unter "LIF erstellen (Netzwerkschnittstelle)".

#### Implementierungsschritte

Führen Sie die folgenden Schritte aus, um ONTAP Tools zu implementieren und damit einen VVols und NFS Datastore in der VCF-Managementdomäne zu erstellen:

#### Erstellung der SVM und LIFs auf dem ONTAP Storage-System

Der folgende Schritt wird im ONTAP System Manager ausgeführt.

Führen Sie die folgenden Schritte aus, um eine SVM sowie mehrere LIFs für NFS-Datenverkehr zu erstellen.

1. Navigieren Sie im ONTAP-Systemmanager im linken Menü zu **Speicher-VMs** und klicken Sie auf **+ Hinzufügen**, um zu starten.

| ONTAP System Manager |                |  |  |  |
|----------------------|----------------|--|--|--|
| DASHBOARD            | Storage VMs    |  |  |  |
| INSIGHTS             | + Add          |  |  |  |
| STORAGE ^            | Name           |  |  |  |
| Overview             | EHC_iSCSI      |  |  |  |
| Volumes              | EHC            |  |  |  |
| LUNS                 |                |  |  |  |
| Consistency Groups   | HMC_187        |  |  |  |
| NVMe Namespaces      | HMC_3510       |  |  |  |
| Shares               | HMC iSCSI 3510 |  |  |  |
| Buckets              |                |  |  |  |
| Qtrees               | infra_svm_a300 |  |  |  |
| Quotas               | JS_EHC_iSCSI   |  |  |  |
| Storage VMs          | OTVtest        |  |  |  |
| Tiers                |                |  |  |  |

 Im Add Storage VM Wizard geben Sie einen Namen f
ür die SVM an, w
ählen Sie den IP Space aus und klicken dann unter Access Protocol auf die Registerkarte SMB/CIFS, NFS, S3 und aktivieren Sie das Kontrollk
ästchen enable NFS.

| VCF_NFS             |                                                                                                   |
|---------------------|---------------------------------------------------------------------------------------------------|
| IPSPACE             |                                                                                                   |
| Default             | ~                                                                                                 |
| Access Protocol     |                                                                                                   |
| 🔗 SMB/CIFS, NFS, S3 | iSCSI FC NVMe                                                                                     |
| Enable SMB/CIFS     |                                                                                                   |
| Enable NFS          |                                                                                                   |
| Allow NF            | S client access<br>at least one rule to allow NFS clients to access volumes in this storage VM. 🧿 |
| EXPORT P<br>Defaul  | DLICY<br>I                                                                                        |
| Enable S3           |                                                                                                   |
|                     |                                                                                                   |

 $\bigcirc$ 

Es ist nicht notwendig, hier die Schaltfläche **NFS-Client-Zugriff zulassen** zu aktivieren, da ONTAP-Tools für VMware vSphere zur Automatisierung des Datastore-Bereitstellungsprozesses verwendet werden. Dazu gehört auch die Bereitstellung des Client-Zugriffs für die ESXi-Hosts.

3. Geben Sie im Abschnitt **Network Interface** die **IP-Adresse**, **Subnetzmaske** und **Broadcast Domain und Port** für die erste LIF ein. Für nachfolgende LIFs kann das Kontrollkästchen aktiviert sein, um allgemeine Einstellungen für alle verbleibenden LIFs zu verwenden oder separate Einstellungen zu verwenden.

| SUBI<br>Wi  | NET<br>ithout a subnet |                     |          |                                   |                           |   |
|-------------|------------------------|---------------------|----------|-----------------------------------|---------------------------|---|
| Wi<br>IP AD | ithout a subnet        |                     |          |                                   |                           |   |
| IP AD       |                        |                     | ~        |                                   |                           |   |
|             | DDRESS                 | SUBNET MASK         |          | GATEWAY                           | BROADCAST DOMAIN AND PORT | 1 |
| 1           | 72.21.118.119          | 24                  |          | Add optional gateway              | NFS_iSCSI                 | ~ |
| ~           | Use the same subnet ma | ask, gateway, and b | roadcast | domain for all of the following i | interfaces                |   |
| ntr         | anhai 2200 02          |                     |          | -                                 |                           |   |
| III.d       |                        |                     |          |                                   |                           |   |
| 306         | ithout a subpat        |                     | ~        |                                   |                           |   |
|             |                        | DODT                | •        |                                   |                           |   |
| IP AD       | DDRESS                 |                     |          |                                   |                           |   |
| 17          | 72.21.118.120          | a0a-3374            | ~        |                                   |                           |   |

## Richten Sie das Netzwerk für NFS auf ESXi-Hosts ein

Cancel

Save

Die folgenden Schritte werden für den VI Workload Domain Cluster mithilfe des vSphere Clients durchgeführt. In diesem Fall wird vCenter Single Sign-On verwendet, sodass der vSphere-Client in der Management- und Workload-Domäne einheitlich ist. Gehen Sie wie folgt vor, um eine neue verteilte Portgruppe für das Netzwerk zu erstellen, die NFS-Datenverkehr übertragen soll:

 Navigieren Sie im vSphere-Client zu Inventar > Netzwerk f
ür die Workload-Dom
äne. Navigieren Sie zum vorhandenen Distributed Switch und w
ählen Sie die Aktion zum Erstellen von New Distributed Port Group... aus.

| $\equiv$ vSphere Client $Q$ Search in all environments                                                                                                    |                                                                                                    |
|----------------------------------------------------------------------------------------------------|----------------------------------------------------------------------------------------------------|
| Control of the second second secon | Image: Summary Monitor Configure Permissions Ports       Forts         Switch Details       Manufacturer       VMware, Inc.         Version       8.0.0         Networks       3 |
| vcf-wkld-01-IT-INF-Wi     Control Control Contro Control Control Control Control Control    | Import Distributed Port Group       1         Import Distributed Port Groups       21         Import Distributed Port Groups       21                                            |

- 2. Geben Sie im Assistenten **New Distributed Port Group** einen Namen für die neue Portgruppe ein und klicken Sie auf **Next**, um fortzufahren.
- 3. Füllen Sie auf der Seite **Configure settings** alle Einstellungen aus. Wenn VLANs verwendet werden, stellen Sie sicher, dass Sie die richtige VLAN-ID angeben. Klicken Sie auf **Weiter**, um fortzufahren.

| New Distributed Port<br>Group | Configure settings<br>Set general properties of the new port group | l.               |      |
|-------------------------------|--------------------------------------------------------------------|------------------|------|
| 1 Name and location           | Port binding                                                       | Static binding ~ |      |
| 2 Configure settings          | Port allocation                                                    | Elastic ~ (1)    |      |
| 3 Ready to complete           | Number of ports                                                    | 8                |      |
|                               | Network resource pool                                              | (default) ~      |      |
|                               | VLAN                                                               |                  |      |
|                               | VLAN type                                                          | VLAN             |      |
|                               | VLAN ID                                                            | 3374             |      |
|                               | Advanced                                                           |                  |      |
|                               | Customize default policies configuration                           |                  |      |
|                               |                                                                    |                  |      |
|                               |                                                                    |                  |      |
|                               |                                                                    |                  |      |
|                               |                                                                    |                  |      |
|                               |                                                                    |                  |      |
|                               |                                                                    | CANCEL           | BACK |

- 4. Überprüfen Sie auf der Seite **Ready to Complete** die Änderungen und klicken Sie auf **Finish**, um die neue verteilte Portgruppe zu erstellen.
- 5. Nachdem die Portgruppe erstellt wurde, navigieren Sie zur Portgruppe und wählen Sie die Aktion **Einstellungen bearbeiten...** aus.

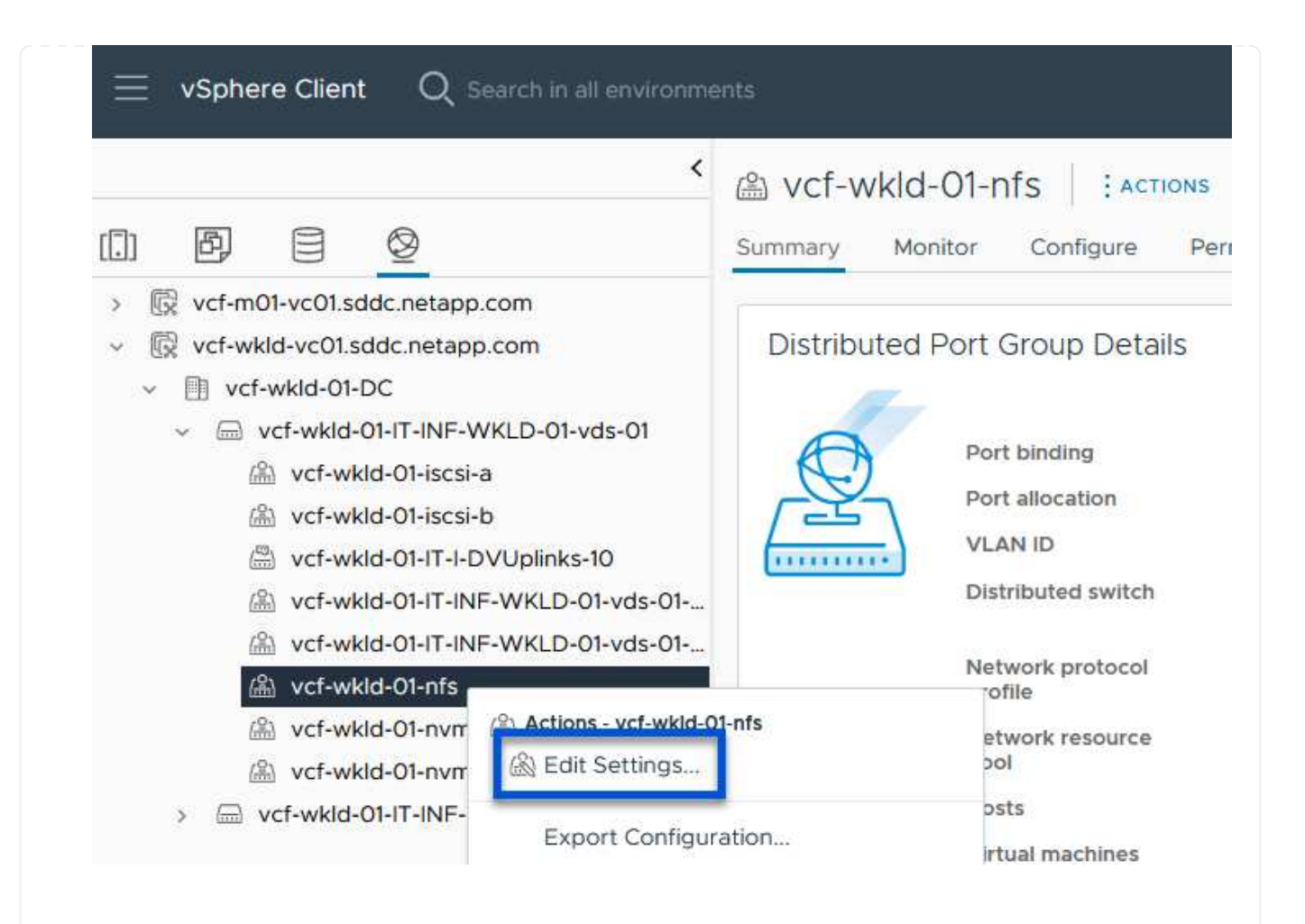

6. Navigieren Sie auf der Seite Distributed Port Group - Einstellungen bearbeiten im linken Menü zu Teaming und Failover. Aktivieren Sie Teaming für die Uplinks, die für NFS-Verkehr verwendet werden sollen, indem Sie sicherstellen, dass sie sich im Bereich Active Uplinks befinden. Verschieben Sie alle nicht verwendeten Uplinks nach unten zu unused Uplinks.

| General              | Load balancing            | Route based on originating virtual por |
|----------------------|---------------------------|----------------------------------------|
| Advanced             |                           |                                        |
| VLAN                 | Network failure detection | Link status only                       |
| Security             | Notify switches           | Yes 🗸                                  |
| Traffic shaping      | Failback                  | Yes v                                  |
| Teaming and failover | Bendi Sudakistin d.2.27   |                                        |
| Monitoring           | Failover order (i)        |                                        |
| Miscellaneous        | MOVE UP MOVE DOWN         |                                        |
|                      | Active uplinks            |                                        |
|                      | 🖾 uplink2                 |                                        |
|                      | 🗔 uplink1                 |                                        |
|                      | Standby uplinks           |                                        |
|                      | Unused uplinks            |                                        |
|                      |                           |                                        |

Wiederholen Sie diesen Vorgang auf jedem ESXi-Host in der Workload-Domäne.

 Navigieren Sie vom vSphere-Client zu einem der ESXi-Hosts in der Workload-Domäneninventarisierung. Wählen Sie auf der Registerkarte Configure VMkernel Adapter und klicken Sie auf Add Networking..., um zu starten.

|                                                                                                    | <ul> <li>vcf-wkld-es</li> <li>Summary Monitor</li> </ul>                                    | x01.sddc                                       | netar      | Dp.com                                                                                                    | Datastores Networks Updates                  |
|----------------------------------------------------------------------------------------------------|---------------------------------------------------------------------------------------------|------------------------------------------------|------------|----------------------------------------------------------------------------------------------------|----------------------------------------------|
| <ul> <li> <sup>v</sup> vcf-m01-vc01.sddc.netapp.com         <sup>v</sup> vcf-m01-dc01         <sup>i</sup> vcf-m01-cl01         <sup>i</sup> vcf-wkld-vc01.sddc.netapp.com         <sup>v</sup> vcf-wkld-01-DC         <sup>v</sup> vcf-wkld-01-DC         <sup>i</sup> vcf-wklLD-01         <sup>i</sup></li> </ul> | Storage<br>Storage Adapters<br>Storage Devices<br>Host Cache Configur<br>Protocol Endpoints | <ul><li>✓ <sup>▲</sup></li><li>ation</li></ul> | VMk<br>ADD | ernel adapte                                                                                                    | REFRESH Network Label T  Network Under State |
| vcf-wkld-esx01.sddc.netapp.com vcf-wkld-esx02.sddc.netapp.com vcf-wkld-esx03.sddc.netapp.com vcf-wkld-esx04.sddc.netapp.com                                                                                                    | I/O Filters<br>Networking<br>Virtual switches<br>VMkernel adapters                          | ~                                              | :          | >>     >>     >>     >>     >>     >>     >>     >>     >>     >>     >>     >>     >>     >>     >>     >>     >>     >>     >>     >>     >>     >>     >>     >>     >>     >>     >>     >>     >>     >>     >>     >>     >>     >>     >>     >>     >>     >>     >>     >>     >>     >>     >>     >>     >>     >>     >>     >>     >>     >>     >>     >>     >>     >>     >>     >>     >>     >>     >>     >>     >>     >>     >>     >>     >>     >>     >>     >>     >>     >>     >>     >>     >>     >>     >>     >>     >>     >>     >>     >>     >>     >>     >>     >>     >>     >>     >>     >>     >>     >>     >>     >>     >>     >>     >>     >>     >>     >>     >>     >>     >>     >>     >>     >>     >>     >>     >>     >>     >>     >>     >>     >>     >>     >>     >>     >>     >>     >>     >>     >>     >>     >>     >>     >>     >>     >>     >>     < | s-01-pg-mgmt                                 |
| 🗊 vcf-w01-otv9                                                                                                    | Physical adapters<br>TCP/IP configuration                                                   |                                                | :          | » mk10                                                                                                    | 盗                                            |

2. Wählen Sie im Fenster Verbindungstyp auswählen VMkernel Netzwerkadapter und klicken Sie auf Weiter, um fortzufahren.

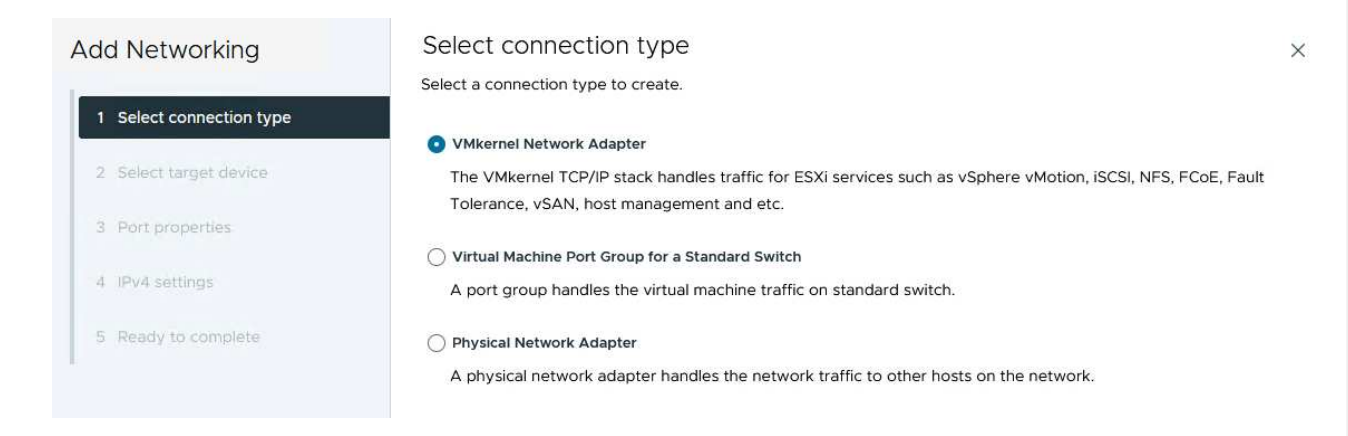

3. Wählen Sie auf der Seite **Zielgerät auswählen** eine der zuvor erstellten verteilten Portgruppen für NFS aus.

|                          | Select a target device for the new connection.   |                   |                                |
|--------------------------|--------------------------------------------------|-------------------|--------------------------------|
| 1 Select connection type | Select an existing network                       |                   |                                |
|                          | Select an existing standard switch               |                   |                                |
| 2 Select target device   | O New standard switch                            |                   |                                |
| 3 Port properties        | Quick Filter Enter value                         |                   |                                |
| 4 IPv4 settings          | Name                                             | NSX Port Group ID | Distributed Switch             |
|                          | O Kalon vcf-wkld-01-iscsi-a                      | 3422              | vcf-wkld-01-IT-INF-WKLD-01-vds |
| 5 Ready to complete      | O k vcf-wkld-01-iscsi-b                          |                   | vcf-wkld-01-IT-INF-WKLD-01-vds |
| II.                      | O k vcf-wkld-01-IT-INF-WKLD-01-vds-01-pg-mgmt    | 275               | vcf-wkld-01-IT-INF-WKLD-01-vds |
|                          | O k vcf-wkld-01-IT-INF-WKLD-01-vds-01-pg-nfs     | 344               | vcf-wkld-01-IT-INF-WKLD-01-vds |
|                          | C & vcf-wkld-01-IT-INF-WKLD-01-vds-01-pg-vmotion | 3 <b>-</b> -      | vcf-wkld-01-IT-INF-WKLD-01-vds |
|                          | 🕒   🏔 vcf-wkld-01-nfs                            |                   | vcf-wkld-01-IT-INF-WKLD-01-vds |
|                          | O k vcf-wkld-01-nvme-a                           |                   | vcf-wkld-01-IT-INF-WKLD-01-vds |
|                          | C 🖄 vcf-wkld-01-nvme-b                           | 200               | vcf-wkld-01-IT-INF-WKLD-01-vds |
|                          | Manage Columns                                   |                   | 8 it                           |
|                          |                                                  |                   |                                |
|                          |                                                  |                   |                                |
|                          |                                                  |                   |                                |
|                          |                                                  |                   |                                |

- 4. Behalten Sie auf der Seite **Port Properties** die Standardeinstellungen (keine aktivierten Dienste) bei und klicken Sie auf **Weiter**, um fortzufahren.
- 5. Geben Sie auf der Seite **IPv4 settings** die **IP-Adresse**, **Subnetzmaske** ein, und geben Sie eine neue Gateway-IP-Adresse ein (nur bei Bedarf). Klicken Sie auf **Weiter**, um fortzufahren.

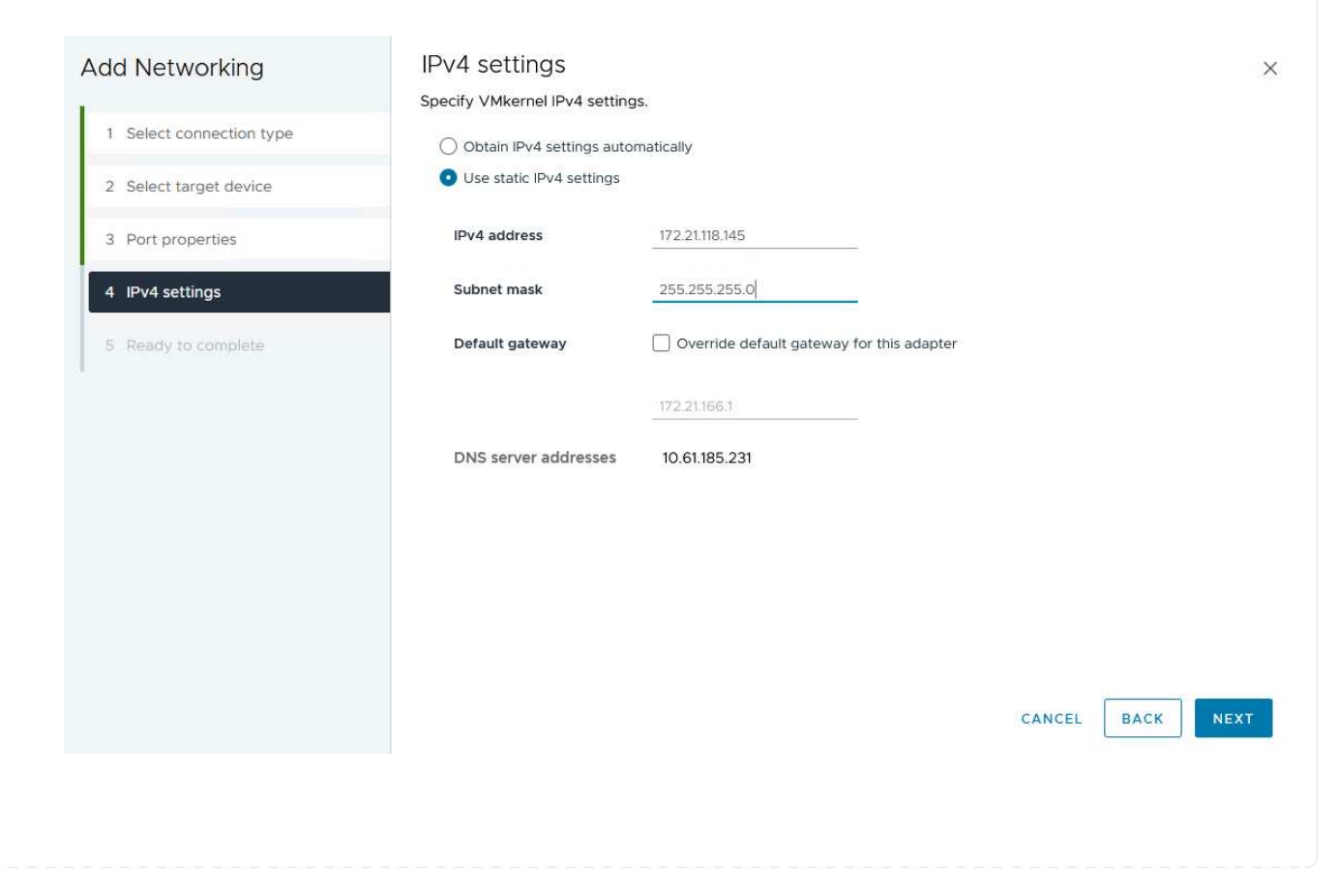

6. Überprüfen Sie Ihre Auswahl auf der Seite **Ready to Complete** und klicken Sie auf **Finish**, um den VMkernel-Adapter zu erstellen.

| Add Networking           | Ready to comple            | te                                                  |             |
|--------------------------|----------------------------|-----------------------------------------------------|-------------|
|                          | Review your selections bef | ore finishing the wizard                            |             |
| 1 Select connection type | ✓ Select target device     |                                                     |             |
| 2 Select target device   | Distributed port<br>group  | vcf-wkld-01-nfs                                     |             |
| 3 Port properties        | Distributed switch         | vcf-wkld-01-IT-INF-WKLD-01-vds-01                   |             |
| 14 Jan 1                 | ✓ Port properties          |                                                     |             |
| 4 IPv4 settings          | New port group             | vcf-wkld-01-nfs (vcf-wkld-01-IT-INF-WKLD-01-vds-01) |             |
|                          | MTU                        | 9000                                                |             |
| 5 Ready to complete      | vMotion                    | Disabled                                            |             |
|                          | Provisioning               | Disabled                                            |             |
|                          | Fault Tolerance<br>logging | Disabled                                            |             |
|                          | Management                 | Disabled                                            |             |
|                          | vSphere Replication        | Disabled                                            |             |
|                          | vSphere Replication<br>NFC | Disabled                                            |             |
|                          | VSAN                       | Disabled                                            |             |
|                          | vSAN Witness               | Disabled                                            |             |
|                          | vSphere Backup NFC         | Disabled                                            |             |
|                          | NVMe over TCP              | Disabled                                            |             |
|                          |                            | CANC                                                | EL BACK FIN |
|                          |                            |                                                     |             |

#### Implementieren und konfigurieren Sie den Speicher mit den ONTAP-Tools

Die folgenden Schritte werden auf dem VCF-Management-Domänencluster mithilfe des vSphere-Clients durchgeführt. Dazu gehören die Implementierung von OTV, die Erstellung eines VVols NFS-Datastore und die Migration von Management-VMs auf den neuen Datastore.

Für VI-Workload-Domänen wird OTV im VCF Management Cluster installiert, aber bei dem vCenter registriert, das der VI-Workload-Domäne zugeordnet ist.

Weitere Informationen zum Implementieren und Verwenden von ONTAP Tools in einer Umgebung mit mehreren vCenter finden Sie unter "Voraussetzungen für die Registrierung von ONTAP-Tools in einer Umgebung mit mehreren vCenter-Servern". ONTAP Tools für VMware vSphere (OTV) werden als VM-Appliance implementiert und verfügen über eine integrierte vCenter-Benutzeroberfläche zum Management von ONTAP Storage.

Füllen Sie die folgenden Schritte aus, um ONTAP Tools für VMware vSphere zu implementieren:

- 1. Rufen Sie das OVA-Image der ONTAP-Tools auf "NetApp Support Website" Und in einen lokalen Ordner herunterladen.
- 2. Melden Sie sich bei der vCenter Appliance für die VCF-Managementdomäne an.
- 3. Klicken Sie in der vCenter-Appliance-Oberfläche mit der rechten Maustaste auf den Management-Cluster und wählen Sie **Deploy OVF Template...** aus

| $\equiv$ vSphere Client Q Search in all                                                                                                    | environments                                                     |
|----------------------------------------------------------------------------------------------------|------------------------------------------------------------------|
|                                                                                                    | (I) vcf-m01-cl01<br>Summary Monitor                              |
| <ul> <li>vcf-m01-vc01.sddc.netapp.com</li> <li>vcf-m01-dc01</li> <li>vcf-m01-cl01</li> </ul>                                                                                       | Cluster Details                                                  |
| <ul> <li>vcf-m01-esx</li> <li>vcf-m01-esx</li> <li>vcf-m01-esx</li> <li>vcf-m01-esx</li> <li>vcf-m01-esx</li> <li>vcf-m01-esx</li> <li>vcf-m01-esx</li> <li>vcf-m01-esx</li> </ul> | m01-cl01<br>s Total I<br>val Machine Migra<br>purce Pool Fault I |
| Image: statevcf-m01-sdcImage: stateImage: statevcf-m01-vcCImage: statevcf-w01-nsx                                                                                                  | VF Template & U                                                  |

4. Klicken Sie im Assistenten **OVF-Vorlage bereitstellen** auf das Optionsfeld **Lokale Datei** und wählen Sie die im vorherigen Schritt heruntergeladene OVA-Datei für ONTAP-Tools aus.

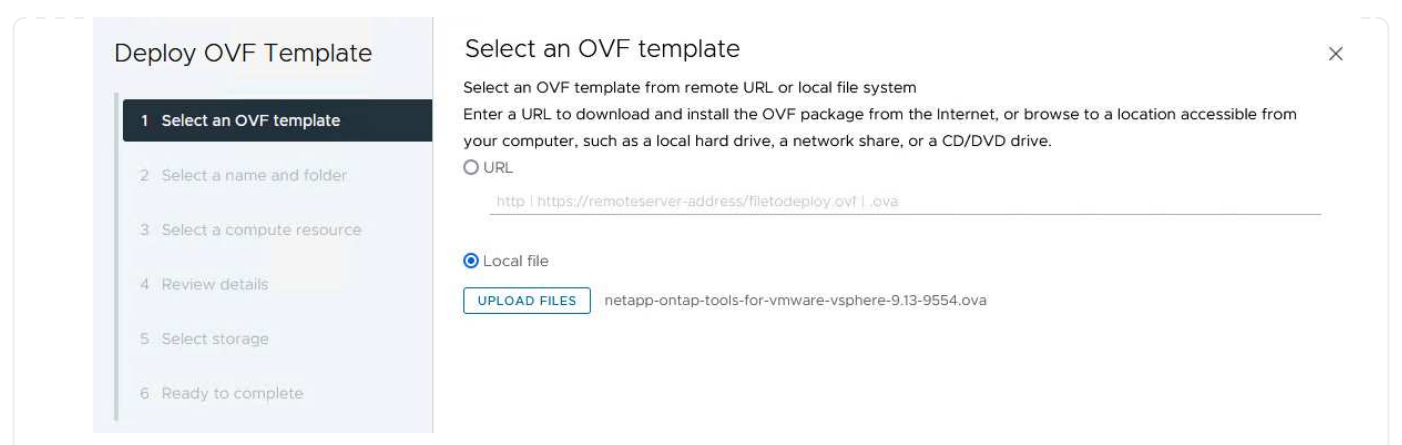

- 5. Wählen Sie für die Schritte 2 bis 5 des Assistenten einen Namen und Ordner für die VM aus, wählen Sie die Rechenressource aus, überprüfen Sie die Details und akzeptieren Sie die Lizenzvereinbarung.
- 6. Wählen Sie für den Speicherort der Konfigurations- und Festplattendateien den vSAN Datastore des VCF Management Domain Clusters aus.

| Deploy OVF Template         | Sele                                  | ect storage               |                                       |                                   |                   |                      |           | >       |
|-----------------------------|---------------------------------------|---------------------------|---------------------------------------|-----------------------------------|-------------------|----------------------|-----------|---------|
|                             | Select                                | the storage for the c     | onfiguration and dis                  | sk files                          |                   |                      |           |         |
| 1 Select an OVF template    | En En                                 | crypt this virtual machin | e (i)                                 |                                   |                   |                      |           |         |
| -                           | Select virtual disk format As de      |                           | As defined in the VM storage policy ~ |                                   |                   |                      |           |         |
| 2 Select a name and folder  | VM Storage Policy Datastore Default ~ |                           |                                       | ault ~                            |                   |                      |           |         |
| 3 Select a compute resource | 0.00                                  |                           | is the damage inter                   |                                   |                   |                      |           |         |
|                             |                                       | Name                      | Ŧ                                     | Storage<br>Compatibility <b>T</b> | Capacity <b>T</b> | Provisioned <b>Y</b> | Free      | r T^    |
| 4 Review details            | 0                                     | vcf-m01-cl01-ds-v         | san01                                 | -                                 | 999.97 GB         | 7.17 TB              | 225.72 GB | v       |
| 5 License agreements        | 0                                     | vcf-m01-esx01-es          | x-install-datastore                   | -                                 | 25.75 GB          | 4.56 GB              | 21.19 GB  | V       |
|                             | 0                                     | vcf-m01-esx02-es          | x-install-datastore                   | 1                                 | 25.75 GB          | 4.56 GB              | 21.19 GB  | V       |
| 6 Select storage            | 0                                     | vcf-m01-esx03-es          | x-install-datastore                   |                                   | 25.75 GB          | 4.56 GB              | 21.19 GB  | v       |
| 7 Select networks           | 0                                     | vcf-m01-esx04-es          | x-install-datastore                   | -                                 | 25.75 GB          | 4.56 GB              | 21.19 GB  | V       |
| 8 Customize template        | ۲.                                    |                           |                                       |                                   |                   | T.                   |           | ~ `     |
| 9. Ready to complete        | Mar                                   | lage Columns              |                                       |                                   |                   | Items per pa         | age 10 V  | 5 items |

7. Wählen Sie auf der Seite Netzwerk auswählen das Netzwerk aus, das für den Verwaltungsdatenverkehr verwendet wird.

| Deploy OVF Template         | Select networks                         |                                                        | ×      |
|-----------------------------|-----------------------------------------|--------------------------------------------------------|--------|
| 1                           | Select a destination network for each s | source network.                                        |        |
| 1 Select an OVF template    |                                         | Tenens worker                                          | ^      |
| 2 Select a name and folder  | Source Network                          | vcf-m01-cl01-vds01-pg-vsan                             |        |
| 3 Select a compute resource | Manage Columns                          | vcf-m01-cl01-vds01-pg-vsan<br>SDDC-DPortGroup-VM-Mognt | 1 item |
| 4 Review details            | IP Allocation Settings                  | Browse                                                 |        |
| 5 License agreements        | IP allocation:                          | Static - Manual                                        |        |
| 6 Select storage            | iP protocol:                            | IPv4 ~                                                 |        |
| 7 Select networks           |                                         |                                                        |        |
|                             |                                         |                                                        |        |

- 8. Geben Sie auf der Seite Vorlage anpassen alle erforderlichen Informationen ein:
  - Passwort für administrativen Zugriff auf OTV.
  - NTP-Server-IP-Adresse.
  - Passwort für das OTV-Wartungskonto.
  - OTV Derby DB-Kennwort.
  - Aktivieren Sie nicht das Kontrollkästchen, um VMware Cloud Foundation (VCF)\* zu aktivieren. Der VCF-Modus ist für die Bereitstellung von zusätzlichem Speicher nicht erforderlich.
  - FQDN oder IP-Adresse der vCenter-Appliance für die VI Workload Domain
  - Zugangsdaten für die vCenter-Appliance der VI Workload Domain
  - Geben Sie die erforderlichen Felder für Netzwerkeigenschaften an.

Klicken Sie auf Weiter, um fortzufahren.

|                                                                                                    | Customize the deployment properties of a                                                                       | his software solution.                                                                                                    |                                                                                                    |                                                                                                    |
|----------------------------------------------------------------------------------------------------|----------------------------------------------------------------------------------------------------|----------------------------------------------------------------------------------------------------|----------------------------------------------------------------------------------------------------|----------------------------------------------------------------------------------------------------|
| 1 Select an OVF template                                                                                                    | 2 properties have invalid values                                                                               |                                                                                                    |                                                                                                    |                                                                                                    |
| 2 Select a name and folder                                                                                                    | ✓ System Configuration                                                                                         | 4 settings                                                                                                    |                                                                                                    |                                                                                                    |
| 2 Colort a compute recourse                                                                                                    | Application User Password (*)                                                                                  | Password to assign to the administrator account.F                                                                                                    |                                                                                                    | nt.For security                                                                                                    |
| 3 Select a compute resource                                                                                                    |                                                                                                    | reasons, it is recomm                                                                                                    | nended to use a password<br>I contains a minimum of on                                                                                                    | that is of eight to                                                                                                    |
| 4 Review details                                                                                                    |                                                                                                    | one digit, and one sp                                                                                                    | ecial character.                                                                                                    |                                                                                                    |
| 5 License agreements                                                                                                    |                                                                                                    | Password                                                                                                    |                                                                                                    | 0                                                                                                    |
| 6 Select storage                                                                                                    |                                                                                                    |                                                                                                    |                                                                                                    |                                                                                                    |
| 7 Select networks                                                                                                    |                                                                                                    | Confirm Password                                                                                                    |                                                                                                    | ٢                                                                                                    |
| 8 Customize template                                                                                                    | NTP Servers                                                                                                    | A comma-separated                                                                                                    | list of hostnames or IP add                                                                                                    | dresses of NTP                                                                                                    |
| 2. Developmentation                                                                                                    |                                                                                                    | Servers. If left blank,                                                                                                    | VMware                                                                                                    |                                                                                                    |
| 9 Ready to complete                                                                                                    |                                                                                                    | tools based time s<br>172.21.166.1                                                                                                    | ynchronization will be use                                                                                                    | d.                                                                                                    |
|                                                                                                    | Maintenance User Password (*)                                                                                  | Password to assign t                                                                                                    | o maint user account.                                                                                                    |                                                                                                    |
|                                                                                                    |                                                                                                    | Password                                                                                                    | *******                                                                                                    | ٥                                                                                                    |
|                                                                                                    |                                                                                                    | Confirm Password                                                                                                    | *******                                                                                                    | 0                                                                                                    |
|                                                                                                    |                                                                                                    |                                                                                                    |                                                                                                    |                                                                                                    |
| eploy OVF Template                                                                                                    | Customize template                                                                                             | o settings<br>vContor solver and us                                                                                                    | ar datails are impored whe                                                                                                    | n VCE is enabled                                                                                                    |
| eploy OVF Template                                                                                                    | Customize template                                                                                             | vCenter server and us                                                                                                    | er details are ignored when                                                                                                    | n VCF is enabled.                                                                                                    |
| <ul> <li>eploy OVF Template</li> <li>1 Select an OVF template</li> <li>2 Select a name and folder</li> </ul>                                                                                                    | Customize template<br>Customize template<br>Enable VMware Cloud Foundation (VCF)<br>vCenter Server Address (*) | VCenter server and us                                                                                                    | er details are ignored when                                                                                                    | n VCF is enabled.<br>rCenter to registe                                                                                        |
| eploy OVF Template 1 Select an OVF template 2 Select a name and folder 3 Select a compute resource                                                                                                    | Customize template                                                                                             | VCenter server and us<br>Specify the IP address<br>to,<br>cf-wkid-vc01.sddc.ne                                                                                                    | er details are ignored when<br>/hostname of an existing v<br>tapp.com                                                                                                    | n VCF is enabled.<br>rCenter to registe                                                                                        |
| eploy OVF Template 1 Select an OVF template 2 Select a name and folder 3 Select a compute resource 4 Review details                                                                                                    | Customize template                                                                                             | VCenter server and us<br>Specify the IP address<br>to.<br>cf-wkld-vc01.sddc.ne<br>Specify the HTTPS po                                                                                                    | r details are ignored when<br>/hostname of an existing v<br>tapp.com                                                                                                    | n VCF is enabled.<br>Center to registe<br>register to.                                                                         |
| eploy OVF Template          1       Select an OVF template         2       Select a name and folder         3       Select a compute resource         4       Review details         5       License agreements                                                                                                    | Customize template                                                                                             | Specify the IP address<br>to.<br>cf-wkkd-vc01.sddc.ne<br>Specify the HTTPS por<br>443                                                                                                    | er details are ignored when<br>/hostname of an existing v<br>tapp.com<br>rt of an existing vCenter to                                                                                                    | n VCF is enabled.<br>rCenter to registe<br>register to.                                                                        |
| eploy OVF Template          1       Select an OVF template         2       Select a name and folder         3       Select a compute resource         4       Review details         5       License agreements         6       Select storage                                                                                                    | Customize template                                                                                             | VCenter server and us<br>Specify the IP address<br>to.<br>cf-wkld-vc01.sddc.ne<br>Specify the HTTPS po<br>443<br>Specify the username<br>administrator@vsphe                                                                                                    | er details are ignored when<br>/hostname of an existing v<br>tapp.com<br>rt of an existing vCenter to<br>of an existing vCenter to re<br>re.local                                                                                                    | n VCF is enabled.<br>Center to registe<br>register to.<br>egister to.                                                          |
| eploy OVF Template          1       Select an OVF template         2       Select a name and folder         3       Select a compute resource         4       Review details         5       License agreements         6       Select storage                                                                                                    | Customize template                                                                                             | Specify the IP address<br>to.<br>cf-wkld-vc01.sddc.ne<br>Specify the HTTPS po<br>443<br>Specify the username<br>administrator@vsphe                                                                                                    | r details are ignored when<br>/hostname of an existing v<br>tapp.com<br>rt of an existing vCenter to<br>of an existing vCenter to re<br>re.local<br>of an existing vCenter to re                                                                                                    | n VCF is enabled.<br>rCenter to registe<br>register to.<br>egister to.                                                         |
| eploy OVF Template          1       Select an OVF template         2       Select a name and folder         3       Select a compute resource         4       Review details         5       License agreements         6       Select storage         7       Select networks                                                                      | Customize template                                                                                             | VCenter server and us<br>VCenter server and us<br>Specify the IP address<br>to.<br>cf-wkld-vcO1.sddc.ne<br>Specify the HTTPS po<br>443<br>Specify the username<br>administrator@vsphe<br>Specify the password                                                                                                   | er details are ignored when<br>/hostname of an existing v<br>tapp.com<br>rt of an existing vCenter to<br>of an existing vCenter to re-<br>re.local<br>of an existing vCenter to re-                                                                                                    | n VCF is enabled.<br>rCenter to registe<br>register to.<br>egister to.                                                         |
| eploy OVF Template          1       Select an OVF template         2       Select a name and folder         3       Select a compute resource         4       Review details         5       License agreements         6       Select storage         7       Select networks         8       Customize template                                   | Customize template                                                                                             | Specify the IP address<br>to.<br>cf-wkld-vc01 sddc.ne<br>Specify the HTTPS por<br>443<br>Specify the username<br>administrator@vsphe<br>Specify the password<br>Password                                                                                                    | er details are ignored when<br>/hostname of an existing v<br>tapp.com<br>rt of an existing vCenter to<br>of an existing vCenter to rr<br>re.local<br>of an existing vCenter to rr                                                                                                    | n VCF is enabled.<br>Center to register<br>register to.<br>egister to.<br>egister to.                                          |
| eploy OVF Template          1       Select an OVF template         2       Select a name and folder         3       Select a compute resource         4       Review details         5       License agreements         6       Select storage         7       Select networks         8       Customize template         9       Ready to complete | Customize template                                                                                             | VCenter server and us         Specify the IP address         to.         cf-wkld-vc01 sddc.ne         Specify the HTTPS por         443         Specify the username administrator@vsphe         Specify the password         Password         Confirm Password                                                 | er details are ignored when<br>/hostname of an existing v<br>tapp.com<br>rt of an existing vCenter to<br>of an existing vCenter to re<br>re.local<br>of an existing vCenter to re                                                                                                    | n VCF is enabled.<br>Center to register<br>register to.<br>egister to.<br>@                                                    |
| eploy OVF Template          1       Select an OVF template         2       Select a name and folder         3       Select a compute resource         4       Review details         5       License agreements         6       Select storage         7       Select networks         8       Customize template         9       Ready to complete | Customize template                                                                                             | VCenter server and us<br>Specify the IP address<br>to.<br>cf-wkld-vc01.sddc.ne<br>Specify the HTTPS po<br>443<br>Specify the username<br>administrator@vsphe<br>Specify the password<br>Password<br>Confirm Password<br>8 settings                                                                              | er details are ignored when<br>/hostname of an existing v<br>tapp.com<br>rt of an existing vCenter to<br>of an existing vCenter to re<br>re.local<br>of an existing vCenter to re                                                                                                    | n VCF is enabled.<br>Center to register<br>register to.<br>egister to.<br>@                                                    |
| eploy OVF Template          1       Select an OVF template         2       Select a name and folder         3       Select a compute resource         4       Review details         5       License agreements         6       Select storage         7       Select networks         8       Customize template         9       Ready to complete | Customize template                                                                                             | VCenter server and us VCenter server and us Specify the IP address to. cf-wkld-vc01.sddc.ne Specify the HTTPS po 443 Specify the username administrator@vsphe Specify the password Password Confirm Password 8 settings Specify the bastname                                                                    | er details are ignored when<br>/hostname of an existing v<br>tapp.com<br>of an existing vCenter to re-<br>of an existing vCenter to re-<br>of an existing vCenter to re-<br>of an existing vCenter to re-<br>for the appliance (Leave F                                                                                                    | n VCF is enabled.<br>rCenter to register<br>register to.<br>egister to.<br>@<br>@                                              |
| eploy OVF Template          1       Select an OVF template         2       Select a name and folder         3       Select a compute resource         4       Review details         5       License agreements         6       Select storage         7       Select networks         8       Customize template         9       Ready to complete | Customize template                                                                                             | VCenter server and us<br>VCenter server and us<br>Specify the IP address<br>to.<br>cf-wkld-vcO1.sddc.ne<br>Specify the HTTPS po<br>443<br>Specify the username<br>administrator@vsphe<br>Specify the password<br>Password<br>Confirm Password<br>8 settings<br>Specify the hostname<br>desired)<br>vcf-wO1-otv9 | er details are ignored when<br>/hostname of an existing v<br>tapp.com<br>rt of an existing vCenter to re-<br>of an existing vCenter to re-<br>ion<br>of an existing vCenter to re-<br>for the appliance. (Leave to re-<br>for the appliance. (Leave to re-                                                                                                    | n VCF is enabled.<br>rCenter to register<br>register to.<br>egister to.<br>@<br>Dlank if DHCP is                               |
| eploy OVF Template 1 Select an OVF template 2 Select a name and folder 3 Select a compute resource 4 Review details 5 License agreements 6 Select storage 7 Select networks 8 Customize template 9 Ready to complete                                                                                                    | Customize template                                                                                             | VCenter server and us VCenter server and us Specify the IP address to, cf-wkld-vc01.sddc.ne Specify the HTTPS po 443 Specify the username administrator@vsphe Specify the password Password Specify the password Specify the hostname desired) vcf-w01-otv9 Specify the IP address desired)                     | er details are ignored when<br>/hostname of an existing v<br>tapp.com<br>rt of an existing vCenter to<br>of an existing vCenter to re-<br>ion<br>of an existing vCenter to re-<br>for the appliance. (Leave to<br>for the appliance. (Leave to b) | n VCF is enabled.<br>rCenter to register<br>register to.<br>egister to.<br>egister to.<br>Olank if DHCP is<br>blank if DHCP is |

9. Überprüfen Sie alle Informationen auf der Seite bereit zur Fertigstellung, und klicken Sie auf Fertig stellen, um mit der Bereitstellung der OTV-Appliance zu beginnen.

1. Greifen Sie auf die NetApp ONTAP-Tools zu, indem Sie sie im Hauptmenü des vSphere-Clients auswählen.

| Ξ     | vSphere Client Q Search in a        |
|-------|-------------------------------------|
| ( Ho  | ome                                 |
| 🕸 Sh  | ortcuts                             |
| 品 Inv | ventory                             |
| 🗇 Co  | ntent Libraries                     |
| % W   | orkload Management                  |
| 🖫 Glo | obal Inventory Lists                |
| E Po  | licies and Profiles                 |
| 2 Au  | to Deploy                           |
| 🗟 Ну  | brid Cloud Services                 |
| > De  | eveloper Center                     |
| õ Ac  | Iministration                       |
| 創 Ta  | sks                                 |
| 🗐 Ev  | ents                                |
| O Ta  | gs & Custom Attributes              |
| ⇔ Lif | ecycle Manager                      |
| Sn    | apCenter Plug-in for VMware vSphere |
| Ne    | tApp ONTAP tools                    |
| 🖗 Clo | oud Provider Services               |
| ٥ NS  | 5X                                  |
| ) vn  | Iware Aria Operations Configuration |
| 0     | dise Useth Disesseties              |

2. Wählen Sie aus dem Dropdown-Menü **INSTANCE** in der Benutzeroberfläche des ONTAP-Tools die OTV-Instanz aus, die der zu verwaltenden Workload-Domain zugeordnet ist.

| Netapp ONTAP tools    | INSTANCE 172.21.100. | 139:8443 *   |                               |
|-----------------------|----------------------|--------------|-------------------------------|
| Overview              | Plugin Instance      | Version      | vCenter Server                |
| Storage Systems       | 172.21.166.139:8443  | 9.13.0.36905 | vcf-m01-vc01.sddc.netapp.com  |
| Storage capability pr | 172.21.166.149:8443  | 9.13.0.36905 | vcf-wkld-vc01.sddc.netapp.com |
| Storage Mapping       |                      |              |                               |

3. Wählen Sie in den ONTAP-Tools im linken Menü **Speichersysteme** aus, und drücken Sie dann **Hinzufügen**.

| $\equiv$ vSphere Client $$ C | $m{\lambda}$ Search in all | environments                 |
|------------------------------|----------------------------|------------------------------|
| NetApp ONTAP tools INST      | ANCE 172.21.1              | 66.149 <mark>:84</mark> 43 ~ |
| Overview                     | Storage                    | e Systems                    |
| Storage Systems              | ADD                        | REDISCOVER ALL               |
| Storage capability profile   |                            |                              |

4. Geben Sie die IP-Adresse, die Anmeldeinformationen des Speichersystems und die Portnummer ein. Klicken Sie auf **Add**, um den Ermittlungsvorgang zu starten.

# Add Storage System

 Any communication between ONTAP tools plug-in and the storage system should be mutually authenticated.

| vCenter server                | vcf-m01-vc01.sddc.netapp.com ~          |
|-------------------------------|-----------------------------------------|
| Name or IP address:           | 172.16.9.25                             |
| Username:                     | admin                                   |
| Password:                     | •••••                                   |
| Port:                         | 443                                     |
| Advanced options 🔨            |                                         |
| ONTAP Cluster<br>Certificate: | • Automatically fetch 🦳 Manually upload |
|                               | CANCEL SAVE & ADD MORE ADD              |

Gehen Sie wie folgt vor, um einen auf NFS ausgeführten ONTAP Datastore mit ONTAP-Tools zu implementieren.

1. Wählen Sie in den ONTAP-Tools Übersicht und klicken Sie im Register erste Schritte auf Bereitstellung, um den Assistenten zu starten.

| $\equiv$ vSphere Client $$ Q                                                          | Search in all environments                                                              |                                                                     |
|---------------------------------------------------------------------------------------|-----------------------------------------------------------------------------------------|---------------------------------------------------------------------|
| NetApp ONTAP tools INSTAN                                                             | NCE 172.21.166.149:8443 >                                                               |                                                                     |
| Overview<br>Storage Systems                                                           | ONTAP tools for VMware vSphere<br>Getting Started Traditional Dashboard vVols Dashboard |                                                                     |
| Storage capability profile<br>Storage Mapping<br>Settings                             | ONTAP tools for VMware vSphere is a vCenter Server plug-in that provides                | end-to-end lifecycle management for virtual machines in VMware envi |
| <ul> <li>Reports</li> <li>Datastore Report</li> <li>Virtual Machine Report</li> </ul> | Add Storage System                                                                      | Provision Datastore                                                 |
| vVols Datastore Report<br>vVols Virtual Machine<br>Report                             | Add storage systems to ONTAP tools for VMware vSphere.                                  | Create traditional or vVols datastores.                             |
| Log Integrity Report                                                                  | ADD                                                                                     | PROVISION                                                           |

2. Wählen Sie auf der Seite Allgemein des Assistenten für neue Datenspeicher das vSphere Datacenter- oder Cluster-Ziel aus. Wählen Sie NFS als Datenspeichertyp aus, geben Sie einen Namen für den Datastore ein und wählen Sie das Protokoll aus. Legen Sie fest, ob Sie FlexGroup Volumes verwenden und ob Sie eine Storage-Funktionsdatei für die Bereitstellung verwenden möchten. Klicken Sie auf Weiter, um fortzufahren.

Hinweis: Durch Auswahl von **Verteilung der Datastore-Daten über den Cluster** wird das zugrunde liegende Volume als FlexGroup Volume erstellt, was die Verwendung von Storage Capability Profiles ausschließt. Siehe "Unterstützte und nicht unterstützte Konfigurationen für FlexGroup Volumes" Weitere Informationen zur Verwendung von FlexGroup Volumes

| New Datastore        | General                           |                                                    |        |
|----------------------|-----------------------------------|----------------------------------------------------|--------|
| 1 General            | Specify the details of the datast | ore to provision.                                  |        |
| 2 Storage system     | Provisioning destination:         | vcf-wkld-01-DC                                     | BROWSE |
| 3 Storage attributes | Туре:                             |                                                    |        |
| 4 Summary            | Name:                             | VCF_WKLD_05_NFS                                    |        |
|                      | Size:                             | 2 <u>TB</u>                                        |        |
|                      | Protocol:                         | ● NFS 3 ○ NFS 4.1                                  |        |
|                      |                                   | Distribute datastore data across the ONTAP cluster | t.     |
|                      |                                   | Vse storage capability profile for provisioning    |        |
|                      | Advanced options >                |                                                    |        |
|                      |                                   |                                                    | CANCEL |

3. Wählen Sie auf der Seite **Storage System** das Speicherfähigkeitsprofil, das Speichersystem und die SVM aus. Klicken Sie auf **Weiter**, um fortzufahren.

| New Datastore        | Storage system                   |                                                 |   |
|----------------------|----------------------------------|-------------------------------------------------|---|
|                      | Specify the storage capability p | rofiles and the storage system you want to use. |   |
| 1 General            | Storage capability profile:      | Platinum_AFF_A                                  | ~ |
| 2 Storage system     | Storage system:                  | ntaphci-a300e9u25 (172.16.9.25)                 | ~ |
| 3 Storage attributes | Storage VM:                      | VCF_NFS                                         | ~ |
| 4 Summary            |                                  |                                                 |   |

4. Wählen Sie auf der Seite **Speicherattribute** das zu verwendende Aggregat aus und klicken Sie dann auf **Weiter**, um fortzufahren.

| Storage attribute           | S                                                                                                |                                                                                                    |
|-----------------------------|--------------------------------------------------------------------------------------------------|----------------------------------------------------------------------------------------------------|
| Specify the storage details | for provisioning the datastore.                                                                  |                                                                                                    |
| Aggregate:                  | EHCAggr02 - (25350.17 GB Free)                                                                   | ×                                                                                                    |
| Volumes:                    | Automatically creates a new volume.                                                              |                                                                                                    |
| Advanced options >          |                                                                                                  |                                                                                                    |
|                             | Storage attribute<br>Specify the storage details<br>Aggregate:<br>Volumes:<br>Advanced options > | Storage attributes         Specify the storage details for provisioning the datastore.         Aggregate:       EHCAggr02 - (25350.17 GB Free)         Volumes:       Automatically creates a new volume.         Advanced options > |

5. Überprüfen Sie abschließend die **Zusammenfassung** und klicken Sie auf Fertig stellen, um mit der

| Erstellung des NFS | S-Datastore zu beginnen. |
|--------------------|--------------------------|
|                    |                          |
|                    |                          |

| General<br>vCenter server:<br>Provisioning destination:<br>Datastore name:<br>Datastore size: | vcf-wkld-vc01.sddc.netapp.com<br>vcf-wkld-01-DC<br>VCF_WKLD_05_NFS<br>2 TB                                                                |                                                                                                    |                                                                                                    |
|-----------------------------------------------------------------------------------------------|----------------------------------------------------------------------------------------------------|----------------------------------------------------------------------------------------------------|----------------------------------------------------------------------------------------------------|
| vCenter server:<br>Provisioning destination:<br>Datastore name:<br>Datastore size:            | vcf-wkld-vc01.sddc.netapp.com<br>vcf-wkld-01-DC<br>VCF_WKLD_05_NFS<br>2 TB                                                                |                                                                                                    |                                                                                                    |
| Provisioning destination:<br>Datastore name:<br>Datastore size:                               | vcf-wkld-01-DC<br>VCF_WKLD_05_NFS<br>2 TB                                                                                                 |                                                                                                    |                                                                                                    |
| Datastore name:<br>Datastore size:                                                            | VCF_WKLD_05_NFS<br>2 TB                                                                                                    |                                                                                                    |                                                                                                    |
| Datastore size:                                                                               | 2 TB                                                                                                    |                                                                                                    |                                                                                                    |
|                                                                                               |                                                                                                    |                                                                                                    |                                                                                                    |
| Datastore type:                                                                               | NFS                                                                                                    |                                                                                                    |                                                                                                    |
| Protocol:                                                                                     | NFS 3                                                                                                    |                                                                                                    |                                                                                                    |
| Datastore cluster:                                                                            | None                                                                                                    |                                                                                                    |                                                                                                    |
| Storage capability profile:                                                                   | Platinum_AFF_A                                                                                                    |                                                                                                    |                                                                                                    |
| Storage system details                                                                        |                                                                                                    |                                                                                                    |                                                                                                    |
| Storage system:                                                                               | ntaphci-a300e9u25                                                                                                    |                                                                                                    |                                                                                                    |
| SVM:                                                                                          | VCF_NFS                                                                                                    |                                                                                                    |                                                                                                    |
| Storage attributes                                                                            |                                                                                                    |                                                                                                    |                                                                                                    |
| Aggregato                                                                                     | FHCAaar02                                                                                                    |                                                                                                    |                                                                                                    |
|                                                                                               |                                                                                                    | CANCEL                                                                                                    | BACK FINI                                                                                                    |
|                                                                                               | Protocol:<br>Datastore cluster:<br>Storage capability profile:<br>Storage system details<br>Storage system:<br>SVM:<br>Storage attributes | Protocol: NFS 3<br>Datastore cluster: None<br>Storage capability profile: Platinum_AFF_A<br>Storage system details<br>Storage system: ntaphci-a300e9u25<br>SVM: VCF_NFS<br>Storage attributes<br>Accreants: FHCAggr02 | Protocol:     NFS 3       Datastore cluster:     None       Storage capability profile:     Platinum_AFF_A       Storage system details     Storage system:       Storage system:     ntaphci-a300e9u25       SVM:     VCF_NFS       Storage attributes     FHCAggr02 |

Führen Sie die folgenden Schritte aus, um einen VVols-Datastore in ONTAP Tools zu erstellen:

1. Wählen Sie in den ONTAP-Tools Übersicht und klicken Sie im Register erste Schritte auf Bereitstellung, um den Assistenten zu starten.

| $\equiv$ vSphere Client $$ Q                                                          | Search in all environments                                                 |                                                                     |
|---------------------------------------------------------------------------------------|----------------------------------------------------------------------------|---------------------------------------------------------------------|
| NetApp ONTAP tools INSTA                                                              | NCE 172.21.166.149:8443 ×                                                  |                                                                     |
| Overview                                                                              | ONTAP tools for VMware vSphere                                             |                                                                     |
| Storage Systems                                                                       | Getting Started Traditional Dashboard vVols Dashboard                      |                                                                     |
| Storage capability profile<br>Storage Mapping                                         | ONTAP tools for VMware vSphere is a vCenter Server plug-in that provides e | end-to-end lifecycle management for virtual machines in VMware envi |
| Settings                                                                              | <b>E</b> +                                                                 |                                                                     |
| <ul> <li>Reports</li> <li>Datastore Report</li> <li>Virtual Machine Report</li> </ul> | Add Storage System                                                         | Provision Datastore                                                 |
| vVols Datastore Report                                                                | Add storage systems to ONTAP tools for VMware vSphere.                     | Create traditional or vVols datastores.                             |
| vVols Virtual Machine<br>Report                                                       |                                                                            |                                                                     |
| Log Integrity Report                                                                  | ADD                                                                        | PROVISION                                                           |

2. Wählen Sie auf der Seite **Allgemein** des Assistenten für neue Datenspeicher das vSphere Datacenter- oder Cluster-Ziel aus. Wählen Sie als Datastore-Typ **VVols** aus, geben Sie einen Namen für den Datastore ein und wählen Sie als Protokoll **NFS** aus. Klicken Sie auf **Weiter**, um fortzufahren.

| New Datastore        | General                           |                                     |             |
|----------------------|-----------------------------------|-------------------------------------|-------------|
| 1 General            | Specify the details of the datast | ore to provision.                   |             |
| 2 Storage system     | Provisioning destination:         | vcf-wkld-01-DC                      | BROWSE      |
| 3 Storage attributes | Туре:                             | ONFS OVMFS OVVols                   |             |
| 4 Summary            | Name:                             | VCF_WKLD_06_VVOLS_NFS               |             |
|                      | Description:                      |                                     |             |
|                      |                                   |                                     |             |
|                      | Protocol:                         | S NFS O ISCSI O FC / FCoE O NVMe/FC |             |
|                      |                                   |                                     |             |
|                      |                                   |                                     |             |
|                      |                                   |                                     | CANCEL NEXT |

3. Wählen Sie auf der Seite **Storage System** das Speicherfähigkeitsprofil, das Speichersystem und die SVM aus. Klicken Sie auf **Weiter**, um fortzufahren.

| New Datastore        | Storage system                   |                                                 |   |
|----------------------|----------------------------------|-------------------------------------------------|---|
|                      | Specify the storage capability p | rofiles and the storage system you want to use. |   |
| 1 General            | Storage capability profile:      | Platinum_AFF_A                                  | ~ |
| 2 Storage system     | Storage system:                  | ntanhci-a200e0u25 (172.16.9.25)                 |   |
| 2 Ctorage attributor | Storage System.                  | naphe-830069023 (1/2.10.9.25)                   |   |
| 5 Stolage attributes | Storage VM:                      | VCF_NFS                                         | ~ |
| 4 Summary            |                                  |                                                 |   |

4. Wählen Sie auf der Seite **Speicherattribute** aus, um ein neues Volume für den Datenspeicher zu erstellen und die Speicherattribute des zu erstellenden Volumes auszufüllen. Klicken Sie auf **Add**, um das Volume zu erstellen, und dann auf **Next**, um fortzufahren.

| Name                                     | Size(GB)                                     | Storage capab                                                          | ility profile                      | Aggregate             | 25                                    | Space reserve                |
|------------------------------------------|----------------------------------------------|------------------------------------------------------------------------|------------------------------------|-----------------------|---------------------------------------|------------------------------|
| vcf_wkld_06_vvc                          | 2000                                         | Platinum_AFF                                                           | _A ~                               | _EHCAggri             | 02 - (25404 GB I \vee                 | Thin                         |
| New Datastore 1 General 2 Storage system | Storage a<br>Specify the stora<br>Volumes: • | ttributes<br>ge details for provisionin<br>Create new volumes 〇<br>nes | g the datastore.<br>Select volumes |                       |                                       |                              |
| 3 Storage attributes                     | Name                                         | Ŧ                                                                      | Size                               | Storage               | Capability Profile                    | Aggregate                    |
| 4 Summary                                | · vcf_wkld                                   | _06_vvols                                                              | 2000 GB                            | Platinur              | n_AFF_A                               | EHCAggr02<br>1-1 of 1 Item   |
|                                          | Name                                         | Size(GB) ①                                                             | Storage capabili<br>Platinum_AFF_  | ty profile<br>A – – – | Aggregates<br>EHCAggr02 - (25407.15 G | Space reserve<br>Thin<br>ADD |
|                                          | Default storage o                            | apability profile:                                                     | Platinum AFF a                     | 4                     | CANCE                                 | EL BACK NEXT                 |

5. Überprüfen Sie abschließend die **Zusammenfassung** und klicken Sie auf **Fertig stellen**, um den vVol Datastore-Erstellungsprozess zu starten.

| New Datastore        | Saminary                    |                            |           |                            |
|----------------------|-----------------------------|----------------------------|-----------|----------------------------|
| 1                    | General                     |                            |           |                            |
| 1 General            | vCenter server:             | vcf-wkld-vc01.sddc.netapp. | com       |                            |
|                      | Provisioning destination:   | vcf-wkld-01-DC             |           |                            |
| 2 Storage system     | Datastore name:             | VCF_WKLD_06_VVOLS_N        | FS        |                            |
| 3 Storage attributes | Datastore type:             | vVols                      |           |                            |
| o otorogo atmostor   | Protocol:                   | NFS                        |           |                            |
| 4 Summary            | Storage capability profile: | Platinum_AFF_A             |           |                            |
|                      | Storage system:<br>SVM:     | EHC_NFS                    |           |                            |
|                      | Storage attributes          |                            |           |                            |
|                      | New FlexVol Name            | New FlexVol Size           | Aggregate | Storage Capability Profile |
|                      |                             |                            |           | CANCEL BACK                |
|                      |                             |                            |           |                            |

#### Weitere Informationen

Informationen zum Konfigurieren von ONTAP-Speichersystemen finden Sie im "ONTAP 9-Dokumentation" Zentrieren.

Informationen zum Konfigurieren von VCF finden Sie unter "Dokumentation zu VMware Cloud Foundation".

## **Migration von VMs**

## Migrieren Sie VMs zu ONTAP Datastores

#### Autor: Suresh Thoppay

VMware vSphere von Broadcom unterstützt VMFS-, NFS- und vVol-Datastores zum Hosten von Virtual Machines. Kunden haben die Möglichkeit, diese Datastores mit hyperkonvergenten Infrastrukturen oder zentralisierten Shared-Storage-Systemen zu erstellen. Kunden sehen häufig den Nutzen, wenn sie auf ONTAP-basierten Storage-Systemen hosten, um platzsparende Snapshots und Klone von virtuellen Maschinen bereitzustellen, Flexibilität bei der Auswahl verschiedener Implementierungsmodelle in den Rechenzentren und Clouds, betriebliche Effizienz durch Überwachungs- und Warnungswerkzeuge, Sicherheit, Governance und optionale Compliance-Tools zur Prüfung von VM-Daten, usw.

VMs, die auf ONTAP Datastores gehostet werden, können mit dem SnapCenter Plug-in für VMware vSphere (SCV) gesichert werden. SCV erstellt speicherbasierte Snapshots und repliziert auch auf ONTAP Remote-Speichersystem. Wiederherstellungen können entweder auf primären oder sekundären Storage-Systemen durchgeführt werden.

Kunden können zwischen Cloud Insights und Aria Operations oder einer Kombination aus Tools von beiden oder anderen Anbietern wählen, die die ONTAP API für Fehlerbehebung, Performance-Überwachung, Berichterstellung und Alarmbenachrichtigungen verwenden.

Kunden können Datenspeicher mit dem vCenter Plug-in der ONTAP Tools einfach bereitstellen. Ihre APIs und VMs können zu ONTAP Datastores migriert werden, während dieses aktiviert ist.

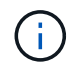

Einige VMs, die mit externen Managementtools wie Aria Automation, Tanzu (oder anderen Kubernetes-Varianten) implementiert werden, sind in der Regel von der VM-Storage-Richtlinie abhängig. Wenn eine Migration zwischen Datenspeichern innerhalb derselben VM-Storage-Richtlinie durchgeführt werden sollte, sollte dies die Auswirkungen für Applikationen verringern. Wenden Sie sich an Applikationseigentümer, um diese VMs ordnungsgemäß zu einem neuen Datenspeicher zu migrieren. VSphere 8 eingeführt "VMotion Benachrichtigung" Um die Anwendung für vMotion vorzubereiten.

#### Netzwerkanforderungen

#### VM-Migration mit vMotion

Es wird angenommen, dass ein duales Storage-Netzwerk für den ONTAP Datastore bereits vorhanden ist, um Konnektivität, Fehlertoleranz und Performance-Steigerung zu ermöglichen.

Die Migration von VMs auf vSphere Hosts erfolgt ebenfalls über die VMkernel Schnittstelle des vSphere Hosts. Für die Migration bei laufendem Betrieb (auf VMs) wird eine VMkernel-Schnittstelle mit aktiviertem vMotion Service verwendet, und für kalte Migration (über die VMs abgeschaltet) wird die VMkernel-Schnittstelle mit aktiviertem Provisioning-Service verwendet, um die Daten zu verschieben. Wenn keine gültige Schnittstelle gefunden wurde, verschiebt das Unternehmen die Daten über die Managementoberfläche, die für bestimmte Anwendungsfälle nicht wünschenswert sind.

| Storage V                           | VN | <b>Aker</b> | nel adapters |                  |   |           |   |                |   |              |   |                  |  |
|-------------------------------------|----|-------------|--------------|------------------|---|-----------|---|----------------|---|--------------|---|------------------|--|
| Storage Adapters<br>Storage Devices | A  | DD NE       | TWORKING RE  | FRESH            |   |           |   |                |   |              |   |                  |  |
| Host Cache Configuration            |    |             | Device       | Y Network Label  | τ | Switch    | т | IP Address     | т | TCP/IP Stack | т | Enabled Services |  |
| Protocol Endpoints                  | 1  | >>          | 🖭 vmk0       | 🛞 Mgmt 181       |   | DSwitch   |   | 10.61.181.213  |   | Default      |   | Management       |  |
| I/O Filters                         | 1  | >>          | 📖 vmk1       | 음) vSAN 3376     |   | DSwitch   |   | 172.21.120.103 |   | Default      |   | VSAN             |  |
| virtual switches                    | -  | >>          | 🖭 vmk2       | Motion 3373      |   | 🖾 DSwitch |   | 172.21.117.113 |   | Default      |   | vMotion +2       |  |
| /Mkernel adapters                   | 1  | >>          | 🖭 vmk3       | 🛞 iSCSI A - 1172 |   | DSwitch   |   | 10.63.172.91   |   | Default      |   | -                |  |
| Physical adapters                   | :  | >>          | 🖭 vmk4       | 🛞 iSCSI B - 1172 |   | DSwitch   |   | 10.63.172.92   |   | Default      |   |                  |  |
| RDMA adapters                       | :  | >>          | 😇 vmk5       | 🙈 Data A - 3374  |   | B DSwitch |   | 172.21.118.123 |   | Default      |   |                  |  |
| CP/IP configuration                 | :  | >>          | 😇 vmk6       | 🛞 VLAN 3418      |   | DSwitch   |   | 172.21.162.103 |   | Default      |   | Provisioning     |  |
| rtual Machines V                    |    |             |              |                  |   |           |   |                |   |              |   |                  |  |

Wenn Sie die VMkernel-Schnittstelle bearbeiten, können Sie hier die erforderlichen Dienste aktivieren.

|                 | •                  |                                                                                                    |                                                                                 |                |
|-----------------|--------------------|----------------------------------------------------------------------------------------------------|---------------------------------------------------------------------------------|----------------|
| Port properties | TCP/IP stack       | Default                                                                                                    | •                                                                               |                |
| Pv4 settings    | MTU (Bytes)        | 9000                                                                                                    |                                                                                 |                |
| Pv6 settings    |                    |                                                                                                    |                                                                                 |                |
|                 | Available services |                                                                                                    |                                                                                 |                |
|                 | Enabled services   | <ul> <li>✓ vMotion</li> <li>Provisioning</li> <li>✓ Fault Tolerance logging</li> <li>Management</li> <li>vSphere Replication</li> </ul> | VSphere Replication NFC VSAN VSAN VSAN Witness VSphere Backup NFC NVMe over TCP | NVMe over RDMA |
|                 |                    |                                                                                                    |                                                                                 |                |

## VM-Migrationsszenarien

VMotion wird häufig verwendet, um die VMs unabhängig von ihrem Einschaltzustand zu migrieren. Weitere Überlegungen und Migrationsverfahren für spezifische Szenarien finden Sie unten.

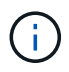

Verstehen "VM-Bedingungen und Einschränkungen von vSphere vMotion" Bevor Sie mit den Optionen für die VM-Migration fortfahren.
Gehen Sie wie folgt vor, um VMs mithilfe der Benutzeroberfläche auf einen neuen Datastore zu migrieren.

1. Wählen Sie unter vSphere Web Client den Datenspeicher aus dem Speicherbestand aus und klicken Sie auf die Registerkarte VMs.

| $\equiv$ vSphere Client $ Q$ Search in all environme            | ents                                                  |
|-----------------------------------------------------------------|-------------------------------------------------------|
| 4                                                               | SvsanDatastore                                        |
|                                                                 | Summary Monitor Configure Permissions Files Hosts VMs |
| <ul> <li>vcsa-hc.sddc.netapp.com</li> <li>Datacenter</li> </ul> | Virtual Machines VM Templates                         |

2. Wählen Sie die VMs aus, die migriert werden sollen, und klicken Sie mit der rechten Maustaste, um die Option Migrieren auszuwählen.

| gke-admin-ws-1-28-repeat | Actions - 4 Objects | 32.78 GE      |
|--------------------------|---------------------|---------------|
|                          | Power               | > 46.51.GB    |
|                          | Guest OS            | >             |
| 🔽 🗏 🛱 <u>hammerdb-01</u> | Snapshots           | > 16.31 GB    |
| Ammerdb-02               | 글 Migrate           | 15.55 GB      |
| Pammerdb-03              | VM Policies         | 15.44 GB<br>≻ |
| Mammerdb-04              |                     | 18.41 GB      |
|                          | Template            | >             |

3. Wählen Sie die Option, um nur den Speicher zu ändern, und klicken Sie auf Weiter

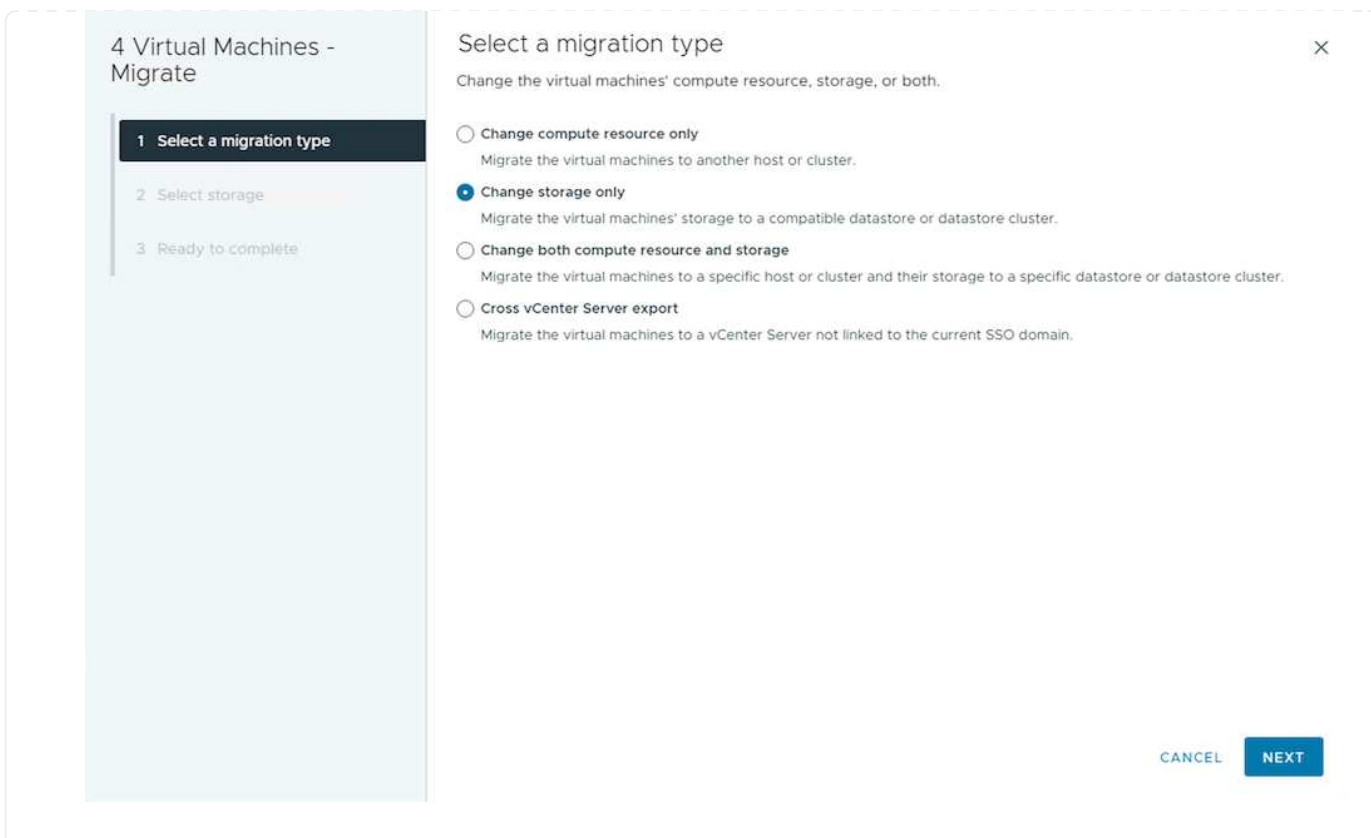

4. Wählen Sie die gewünschte VM-Storage-Richtlinie aus und wählen Sie den kompatiblen Datenspeicher aus. Klicken Sie Auf Weiter.

| ligrate                   | Select the destination storage for the virtual machine migration. |                     |                                   |          |                   |               |     |
|---------------------------|-------------------------------------------------------------------|---------------------|-----------------------------------|----------|-------------------|---------------|-----|
|                           | BATCH CONFIGURE CON                                               | FIGURE PER DISK     |                                   |          |                   |               |     |
| 1 Select a migration type | Select virtual disk format                                        | Thin Provision      | ~                                 |          |                   |               |     |
|                           | VM Storage Policy                                                 | NetApp Storag       | e 🗸                               |          |                   |               |     |
| 2 Select storage          | Disable Storage DRS for th                                        | nis virtual machine |                                   |          |                   |               |     |
| 3 Ready to complete       | Name                                                              | т                   | Storage<br>Compatibility <b>T</b> | Capacity | Y Provisioned Y   | Free <b>T</b> |     |
|                           | SA_VVOLS_1                                                        |                     | Compatible                        | 1.95 TB  | 34.38 GB          | 1.95 TB       |     |
|                           | O DemoDS                                                          |                     | Incompatible                      | 800 GB   | 7.23 GB           | 792.77 GB     |     |
|                           | O destination                                                     |                     | Incompatible                      | 250 GB   | 31.8 MB           | 249.97 GB     |     |
|                           | O 🗐 DRaaSTest                                                     |                     | Incompatible                      | 1 TB     | 201.13 GB         | 880.86 GB     |     |
|                           | O B E13A400_ISCSI                                                 |                     | Incompatible                      | 2 TB     | 858.66 GB         | 1.85 TB       |     |
|                           |                                                                   |                     |                                   |          |                   |               |     |
|                           | Manage Columns                                                    |                     | Items per page                    | 5        | 1 - 5 of 14 items | < 1/3 2       | 0 3 |
|                           | Compatibility                                                     |                     |                                   |          |                   |               |     |
|                           | Compatibility shoelys a                                           | ucconded            |                                   |          |                   |               |     |
|                           | Compatibility checks st                                           | icceeded.           |                                   |          |                   |               |     |
|                           |                                                                   |                     |                                   |          |                   |               |     |
|                           |                                                                   |                     |                                   |          |                   |               |     |
|                           |                                                                   |                     |                                   |          |                   |               |     |
|                           |                                                                   |                     |                                   |          |                   |               |     |
|                           |                                                                   |                     |                                   |          | ĩ                 |               |     |
|                           |                                                                   |                     |                                   |          | CANCEL            | BACK          | IEX |

5. Überprüfen Sie, und klicken Sie auf Fertig stellen.

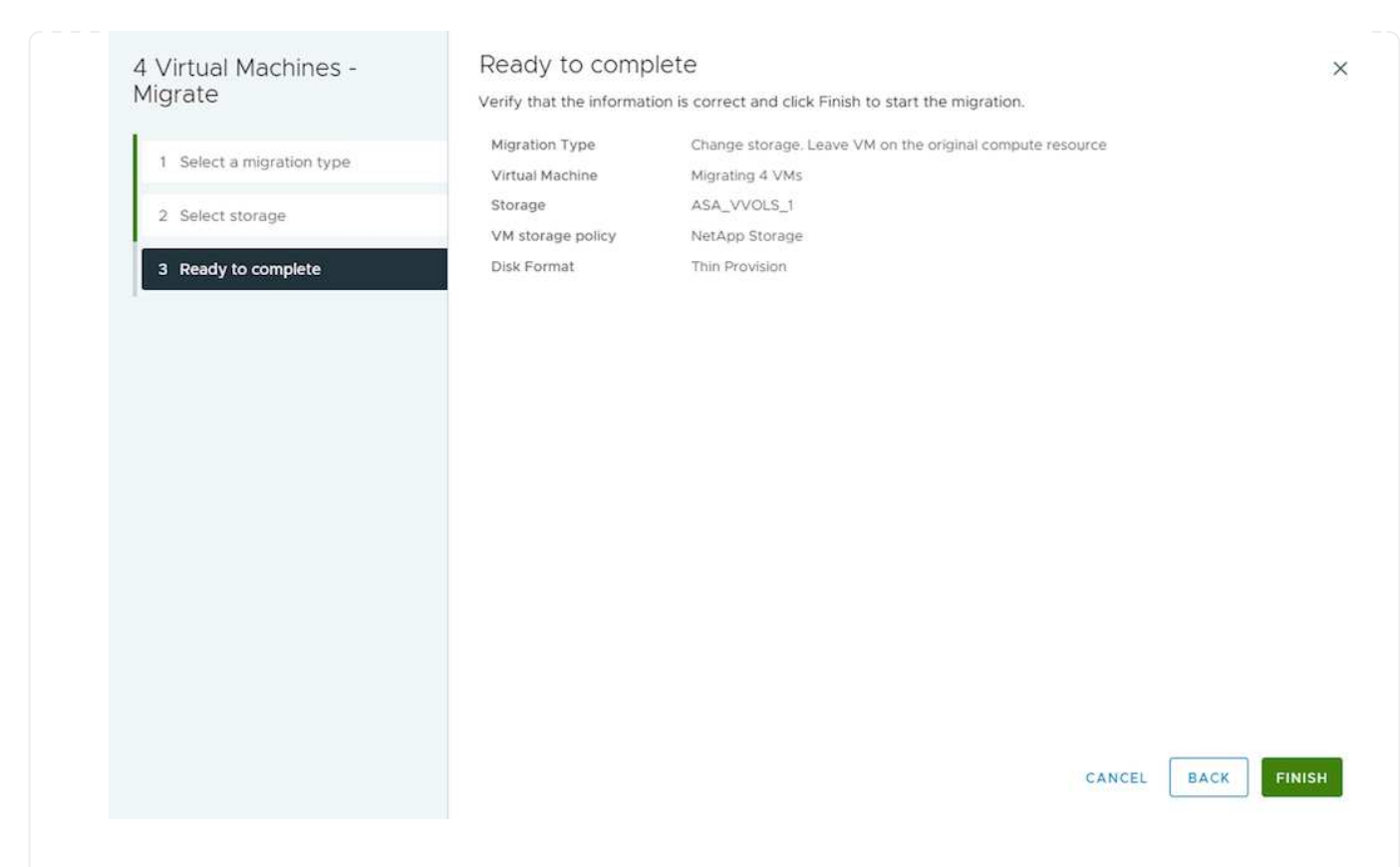

Um VMs mithilfe von PowerCLI zu migrieren, sehen Sie hier das Beispielskript.

```
#Authenticate to vCenter
Connect-VIServer -server vcsa.sddc.netapp.local -force
# Get all VMs with filter applied for a specific datastore
$vm = Get-DataStore 'vSanDatastore' | Get-VM Har*
#Gather VM Disk info
$vmdisk = $vm | Get-HardDisk
#Gather the desired Storage Policy to set for the VMs. Policy should be
available with valid datastores.
$storagepolicy = Get-SPBMStoragePolicy 'NetApp Storage'
#set VM Storage Policy for VM config and its data disks.
$vm, $vmdisk | Get-SPBMEntityConfiguration | Set-
SPBMEntityConfiguration -StoragePolicy $storagepolicy
#Migrate VMs to Datastore specified by Policy
$vm | Move-VM -Datastore (Get-SPBMCompatibleStorage -StoragePolicy
$storagepolicy)
#Ensure VM Storage Policy remains compliant.
$vm, $vmdisk | Get-SPBMEntityConfiguration
```

Gehen Sie wie folgt vor, um VMs mithilfe der Benutzeroberfläche auf einen neuen Datastore zu migrieren.

1. Wählen Sie bei vSphere Web Client den Cluster aus dem Host- und Cluster-Inventar aus und klicken Sie auf die Registerkarte VMs.

| vSphere Client Q Search in all environments                          |                                                                                                    |
|----------------------------------------------------------------------|----------------------------------------------------------------------------------------------------|
| <ul> <li>(1) Ø E Ø</li> </ul>                                        | Image: Summary Monitor         Configure         Permissions         Hosts         VMs         Datastores         Networks         Updates |
| <ul> <li>&gt; ₩ vcf-m01-vc01.sddc.netapp.com</li> <li>&gt;</li></ul> | Virtual Machines VM Templates vApps                                                                                                    |
| ✓ [[]] vcf-m01-cl01                                                  | Quick Filter 🔗 Enter value                                                                                                    |

2. Wählen Sie die VMs aus, die migriert werden sollen, und klicken Sie mit der rechten Maustaste, um die Option Migrieren auszuwählen.

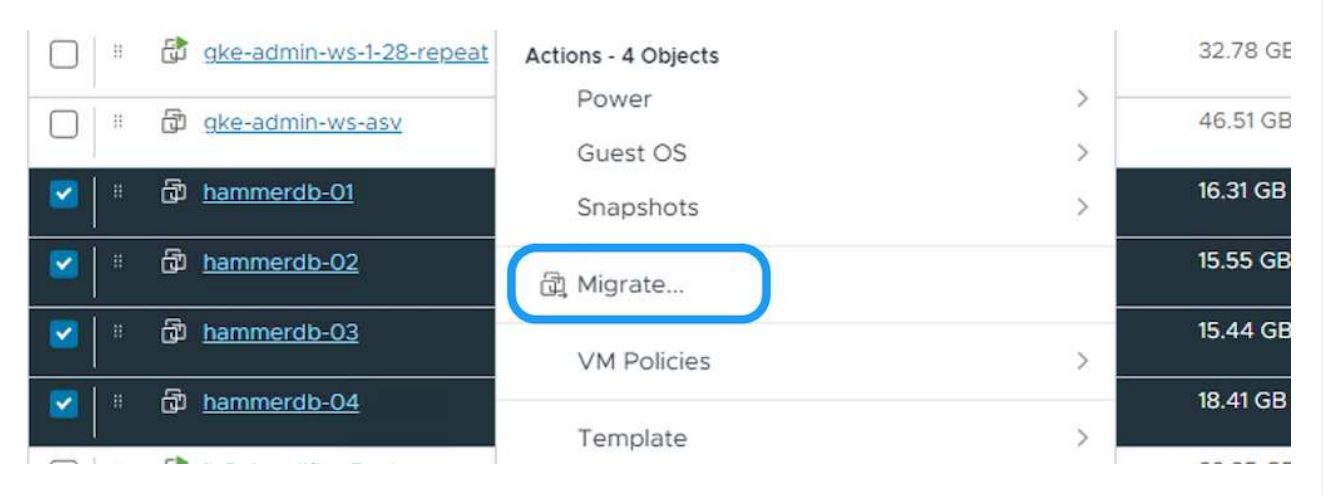

3. Wählen Sie die Option, um nur den Speicher zu ändern, und klicken Sie auf Weiter

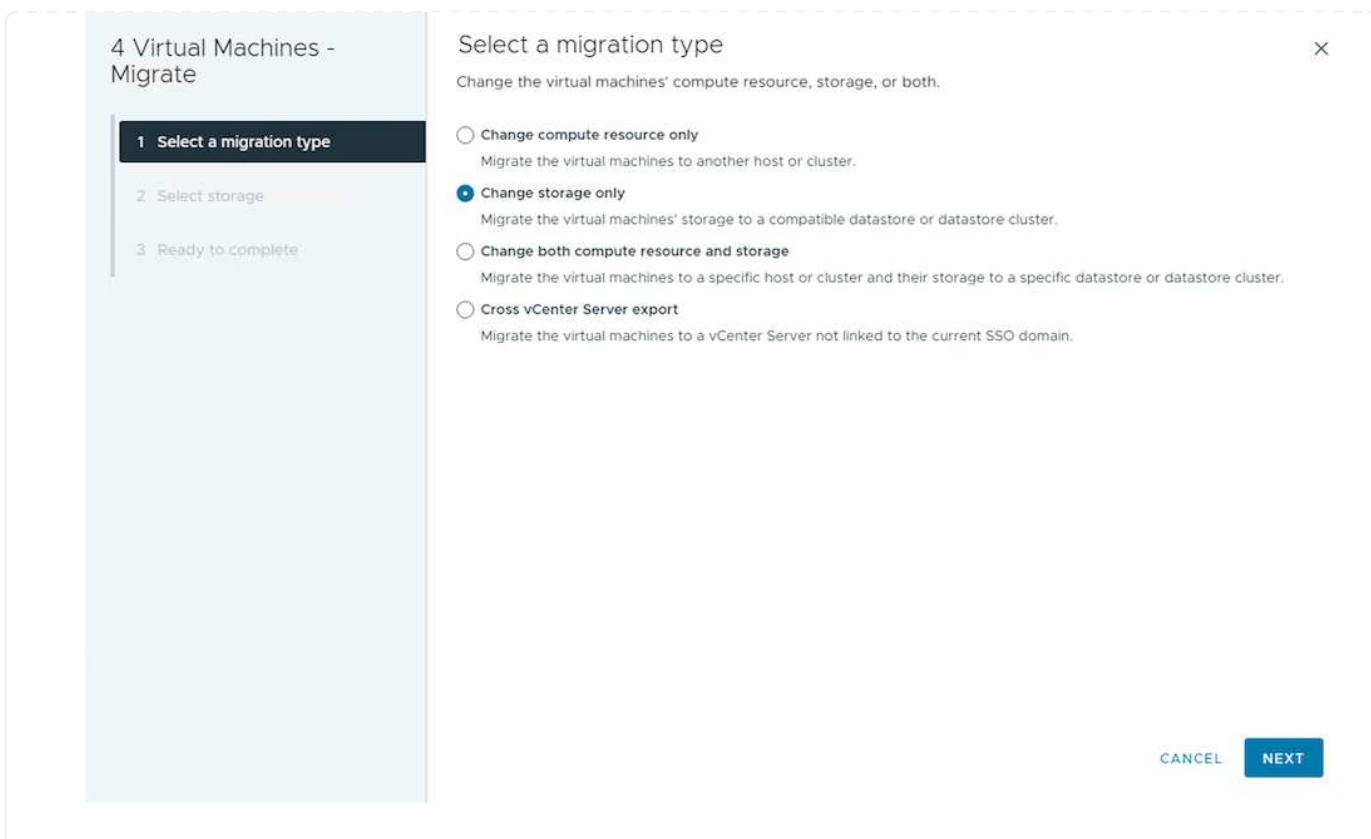

4. Wählen Sie die gewünschte VM-Storage-Richtlinie aus und wählen Sie den kompatiblen Datenspeicher aus. Klicken Sie Auf Weiter.

| 1 Select a migration type       Select the destination storage for the virtual machine migration.         2 Select storage       BATCH CONFIGURE CONFIGURE PER DISK         3 Ready to complete       Name         Name       T         Storage       Disable Storage DRS for this virtual machine         Image: Storage       Disable Storage DRS for this virtual machine         Image: Storage       Disable Storage DRS for this virtual machine         Image: Storage       Image: Storage DRS for this virtual machine         Image: Storage       Image: Storage DRS for this virtual machine         Image: Storage       Image: Storage DRS for this virtual machine         Image: Storage       Image: Storage DRS for this virtual machine         Image: Storage       Image: Storage DRS for this virtual machine         Image: Storage DRS for this virtual machine       Image: Storage DRS for this virtual machine         Image: Storage DRS for this virtual machine       Image: Storage DRS for this virtual machine         Image: Storage DRS for this virtual machine       Image: Storage DRS for this virtual machine         Image: Storage DRS for this virtual machine       Image: Storage DRS for this virtual machine         Image: Storage DRS for this virtual machine       Image: Storage DRS for this virtual machine         Image: Storage DRS for this virtual machine       Image: Storage DRS for this virtual ma                                                                                                    | Select the destination storage for the virtual machine migration. BATCH CONFIGURE CONFIGURE PER DISK Select virtual disk format Thin Provision VM Storage Policy Compatible Storage Compatible VM Storage DRS for this virtual machine Name T Storage Storage | ligrate                   | Sciect Storage                |                       |                                   |          |                                                                                                    |                    |     |
|----------------------------------------------------------------------------------------------------|----------------------------------------------------------------------------------------------------|---------------------------|-------------------------------|-----------------------|-----------------------------------|----------|----------------------------------------------------------------------------------------------------|--------------------|-----|
| BATCH CONFIGURE       CONFIGURE       CONFIGUR                                                                                                    | BATCH CONFIGURE       CONFIGURE       Disk         1 Select a migration type       Select virtual disk format       Thin Provision       ✓         2 Select storage       Disable Storage DDISy       NetApp Storage ~       ✓         3 Ready to complete       Name       ▼       Storage<br>Compatibility ▼       Capacity       ▼       Provisioned ▼       Free       ▼         ● ● ASA_VVOLS_1       Compatible       1.95 TB       34.38 GB       1.95 TB       34.38 GB       1.95 TB         ● ● DemoDS       Incompatible       800 GB       7.23 GB       792.77 GB       ●       ●       ●       ●       9.97 GB       ●       ●       ●       ■       249.97 GB       ●       ●       ●       ■       249.97 GB       ●       ●       ■       ■       201.13 GB       880.86 GB       ●       ●       ■       ■       ●       ●       ■       ●       ●       ●       ●       ●       ●       ●       ●       ●       ●       ●       ●       ●       ●       ●       ●       ●       ●       ●       ●       ●       ●       ●       ●       ●       ●       ●       ●       ●       ●       ●       ●       ●       ● <td>ligidte</td> <td>Select the destination storag</td> <td>ge for the virtual ma</td> <td>chine migration.</td> <td></td> <td></td> <td></td> <td></td>                                                                                                    | ligidte                   | Select the destination storag | ge for the virtual ma | chine migration.                  |          |                                                                                                    |                    |     |
| 1 Select a migration type       Select virtual disk format Thin Provision ∨<br>NetApp Storage ∨         2 Select storage       Disable Storage DRS for this virtual machine         3 Ready to complete       Name       ▼       Storage<br>Compatibility, ▼       Capacity       ▼       Provisioned ▼       Free       ▼         0       E AsA_VVOLS_1       Compatible       1.95 TB       34.38 GB       1.95 TB         0       E DemoDS       Incompatible       800 GB       7.23 GB       792.77 GB         0       E DemoDS       Incompatible       1TB       201.13 GB       880.86 GB                                                                                                    | 1 Select a migration type         2 Select storage         2 Select storage         3 Ready to complete         Name       ▼         Storage         ○       ○         ○       ○         ○       ○         ○       ○         ○       ○         ○       ○         ○       ○         ○       ○         ○       ○         ○       ○         ○       ○         ○       ○         ○       ○         ○       ○         ○       ○         ○       ○         ○       ○         ○       ○         ○       ○         ○       ○         ○       ○         ○       ○         ○       ○         ○       ○         ○       ○         ○       ○         ○       ○         ○       ○         ○       ○         ○       ○         ○       ○         ○       ○         ○ </td <td></td> <td>BATCH CONFIGURE CON</td> <td>FIGURE PER DISK</td> <td></td> <td></td> <td></td> <td></td> <td></td>                                                                                                    |                           | BATCH CONFIGURE CON           | FIGURE PER DISK       |                                   |          |                                                                                                    |                    |     |
| 2 Select storage       VM Storage Policy       NetApp Storage ~         3 Ready to complete       Disable Storage DRS for this virtual machine         Image: Storage Compatibility T       Capacity T       Provisioned T         Image: Storage Compatibility T       Capacity T       Provisioned T         Image: Storage Compatibility T       Capacity T       Provisioned T         Image: Storage Compatibility T       Capacity T       Provisioned T         Image: Storage Compatibility T       Capacity T       Provisioned T         Image: Storage Compatibility T       Capacity T       Provisioned T         Image: Storage Compatibility T       Capacity T       Provisioned T         Image: Storage Compatible Compatible       1.95 TB       34.38 GB       1.95 TB         Image: Storage Compatible Compatible       1.95 TB       34.38 GB       7.92.77 GB         Image: Storage Compatible Compatible       1.00 Compatible       31.8 MB       249.97 GB         Image: Compatible Compatible Compatible       1.10 Compatible       1.11 Compatible       820.86 GB                                                                                                    | 2 Select storage         3 Ready to complete         Name       ▼         Storage         Name         ▼         Storage         ○         ○         ○         ○         ○         ○         ○         ○         ○         ○         ○         ○         ○         ○         ○         ○         ○         ○         ○         ○         ○         ○         ○         ○         ○         ○         ○         ○         ○         ○         ○         ○         ○         ○         ○         ○         ○         ○         ○       ○         ○       ○         ○       ○         ○       ○         ○       ○         ○       ○         ○                                                                                                    | 1 Select a migration type | Select virtual disk format    | Thin Provision        | ~                                 |          |                                                                                                    |                    |     |
| 2 Select storage       □ Disable Storage DRS for this virtual machine         3 Ready to complete       Name       ▼       Storage<br>Compatibility ▼       Capacity       ▼       Provisioned ▼       Free       ▼         ●       ● ASA_VVOLS_1       Compatibile       1.95 TB       34.38 GB       1.95 TB         ○       ● DemoDS       Incompatible       800 GB       7.23 GB       792.77 GB         ○       ● DemoDS       Incompatible       250 GB       31.8 MB       249.97 GB         ○       ● DemaSTest       Incompatible       1 TB       201.13 GB       880.86 GB                                                                                                    | 2 Sclect storage       Disable Storage DRS for this virtual machine         3 Ready to complete       Name       ▼       Storage<br>Compatibility ▼       Capacity       ▼       Provisioned ▼       Free       ▼         Image: Compatible Storage DRS for this virtual machine       ▼       Storage<br>Compatibility ▼       Capacity       ▼       Provisioned ▼       Free       ▼         Image: Compatible Storage DRS for this virtual machine       ▼       Storage<br>Compatibility ▼       Capacity       ▼       Provisioned ▼       Free       ▼         Image: Compatible Storage DRS for this virtual machine       ▼       Storage<br>Compatibility ▼       Capacity ▼       Provisioned ▼       Free       ▼         Image: Compatible Storage DRS for this virtual machine       ▼       Storage<br>Compatibility ▼       Capacity ▼       Provisioned ▼       Free       ▼         Image: Compatible Storage DRS for this virtual machine       ■       Storage<br>Storage Compatibility ▼       Capacity ▼       Provisioned ▼       Free       ▼         Image: Compatible Storage DRS for this virtual machine       ■       ■       Storage       1       Storage       1       Storage       1       Storage       1       1       3       3       8       1       1       3       1       3       1       3                                                                                                    | A COMPANY OF THE COMPANY  | VM Storage Policy             | NetApp Storag         | e +                               |          |                                                                                                    |                    |     |
| 3 Ready to complete       Name       Y       Storage<br>Compatibility       Capacity       Y       Provisioned       Y       Free       Y         Image: Storage Compatibility       Image: Storage Compatibility       1.95 TB       34.38 GB       1.95 TB         Image: Storage Compatibility       Image: Storage Compatibility       Image: Storage Compatibility       7.23 GB       792.77 GB         Image: Storage Compatibility       Image: Storage Compatibility       Image: Storage Compatibility       7.23 GB       792.77 GB         Image: Storage Compatibility       Image: Storage Compatibility       Image: Storage Compatibility       1TB       201.13 GB       880.86 GB                                                                                                    | Name       T       Storage<br>Compatibility       Capacity       T       Provisioned       T       Free       T         Image: Storage Compatibility       Image: Storage Compatibility       Capacity       T       Provisioned       T       Free       T         Image: Storage Compatibility       Image: Storage Compatibility       T       Capacity       T       Provisioned       T       Free       T         Image: Storage Columns       Image: Storage Columns       Image: Storage Columns       Image: Storage Storage Stor                                                                                                    | 2 Select storage          | Disable Storage DRS for th    | is virtual machine    |                                   |          |                                                                                                    |                    |     |
| Image: Compatible         1.95 TB         34.38 GB         1.95 TB           Image: Compatible         B00 GB         7.23 GB         792.77 GB           Image: Compatible         B00 GB         7.23 GB         792.77 GB           Image: Compatible         B00 GB         7.23 GB         792.77 GB           Image: Compatible         B00 GB         7.23 GB         792.77 GB           Image: Compatible         B00 GB         7.23 GB         792.77 GB           Image: Compatible         B00 GB         7.23 GB         792.77 GB           Image: Compatible         B00 GB         1.8 MB         249.97 GB           Image: Compatible         B00 GB         1 TB         201.13 GB         880.86 GB                                                                                                    | Image Columns       Compatible       1.95 TB       34.38 GB       1.95 TB         Image Columns       Incompatible       800 GB       7.23 GB       792.77 GB         Image Columns       Incompatible       250 GB       31.8 MB       249.97 GB         Image Columns       Incompatible       1 TB       201.13 GB       880.86 GB                                                                                                    | 3 Ready to complete       | Name                          | т                     | Storage<br>Compatibility <b>T</b> | Capacity | Y Provisioned Y                                                                                                  | Free               | r   |
| O         E DemoDS         Incompatible         800 GB         7.23 GB         792.77 GB           O         E destination         Incompatible         250 GB         31.8 MB         249.97 GB           O         E DRaaSTest         Incompatible         1 TB         201.13 GB         880.86 GB                                                                                                    | ○       ■ DemoDS       Incompatible       800 GB       7.23 GB       792.77 GB         ○       ■ destination       Incompatible       250 GB       31.8 MB       249.97 GB         ○       ■ DRaaSTest       Incompatible       1 TB       201.13 GB       880.86 GB         ○       ■ E13A400_ISCSI       Incompatible       2 TB       858.66 GB       1.85 TB                                                                                                    |                           | SALVVOLS_1                    |                       | Compatible                        | 1.95 TB  | 34.38 GB                                                                                                    | 1.95 TB            |     |
| O         Incompatible         250 GB         31.8 MB         249.97 GB           O         Image: Compatible of the second second s | Image: Columns       Incompatible       250 GB       31.8 MB       249.97 GB         Image: Columns       Incompatible       1 TB       201.13 GB       880.86 GB         Image: Columns       Incompatible       2 TB       858.66 GB       1.85 TB                                                                                                    |                           | O DemoDS                      |                       | Incompatible                      | 800 GB   | 7.23 GB                                                                                                    | 792.77 GB          |     |
| □ □ □ □ □ □ □ □ □ □ □ □ □ □ □ □ □ □ □                                                                                                    | DRaaSTest         Incompatible         1 TB         201.13 GB         880.86 GB           E13A400_ISCSI         Incompatible         2 TB         858.66 GB         1.85 TB                                                                                                    |                           | O destination                 |                       | Incompatible                      | 250 GB   | 31.8 MB                                                                                                    | 249.97 GB          |     |
|                                                                                                    | ○ ■ E13A400_ISCSI         Incompatible         2 TB         858.66 GB         1.85 TB           ■ Manage Columns         ■         ■         ■         ■         ■         ■         ■         ■         ■         ■         ■         ■         ■         ■         ■         ■         ■         ■         ■         ■         ■         ■         ■         ■         ■         ■         ■         ■         ■         ■         ■         ■         ■         ■         ■         ■         ■         ■         ■         ■         ■         ■         ■         ■         ■         ■         ■         ■         ■         ■         ■         ■         ■         ■         ■         ■         ■         ■         ■         ■         ■         ■         ■         ■         ■         ■         ■         ■         ■         ■         ■         ■         ■         ■         ■         ■         ■         ■         ■         ■         ■         ■         ■         ■         ■         ■         ■         ■         ■         ■         ■         ■         ■         ■         ■         ■         ■                                                                                                    |                           | O 🗐 DRaaSTest                 |                       | Incompatible                      | 1 TB     | 201.13 GB                                                                                                    | 880.86 GB          |     |
| O B E13A400_ISCSI Incompatible 2 TB 858.66 GB 1.85 TB                                                                                                    |                                                                                                    |                           | O E13A400_ISCSI               |                       | Incompatible                      | 2 TB     | 858.66 GB                                                                                                    | 1.85 TB            |     |
|                                                                                                    | Manage Columns                                                                                                    |                           |                               |                       |                                   |          |                                                                                                    |                    |     |
| Manage Columns Itams per page 5 v 1-5 of 14 items  < < 1 / 3 2                                                                                                    | House comme                                                                                                    |                           | Manage Columns                |                       | Items per page                    | 5 ~      | 1 - 5 of 14 items  <                                                                                             | < 1 / 3            | > : |
| Compatibility                                                                                                    |                                                                                                    |                           | Compatibility checks su       | cceeded.              |                                   |          |                                                                                                    |                    |     |
| Compatibility Compatibility checks succeeded.                                                                                                    | Compatibility checks succeeded.                                                                                                    |                           |                               |                       |                                   |          |                                                                                                    |                    |     |
| Compatibility Compatibility checks succeeded.                                                                                                    | Compatibility checks succeeded.                                                                                                    |                           |                               |                       |                                   |          |                                                                                                    |                    |     |
| Compatibility checks succeeded.                                                                                                    | Compatibility checks succeeded.                                                                                                    |                           |                               |                       |                                   |          |                                                                                                    |                    |     |
| Compatibility checks succeeded.                                                                                                    | Compatibility checks succeeded.                                                                                                    |                           |                               |                       |                                   |          |                                                                                                    |                    |     |
| Compatibility Compatibility checks succeeded.                                                                                                    | Compatibility checks succeeded.                                                                                                    |                           |                               |                       |                                   |          | CANCEL                                                                                                    | BACK               | NEX |
| Compatibility Compatibility checks succeeded.                                                                                                    | Compatibility checks succeeded.                                                                                                    |                           |                               |                       |                                   |          | and the second second second second second second second second second second second second second second second | and a state of the |     |

5. Überprüfen Sie, und klicken Sie auf Fertig stellen.

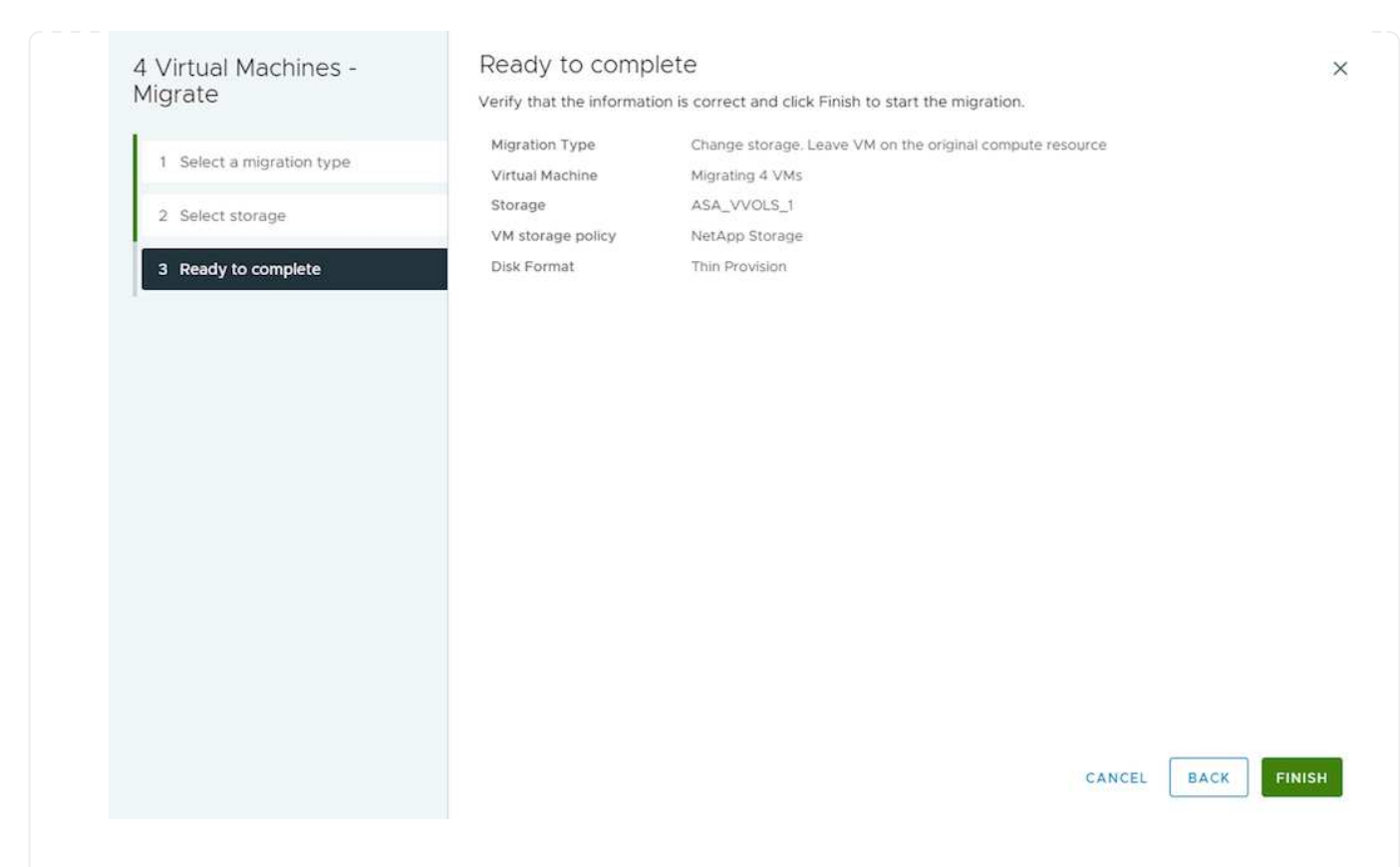

Um VMs mithilfe von PowerCLI zu migrieren, sehen Sie hier das Beispielskript.

```
#Authenticate to vCenter
Connect-VIServer -server vcsa.sddc.netapp.local -force
# Get all VMs with filter applied for a specific cluster
$vm = Get-Cluster 'vcf-m01-cl01' | Get-VM Aria*
#Gather VM Disk info
$vmdisk = $vm | Get-HardDisk
#Gather the desired Storage Policy to set for the VMs. Policy should be
available with valid datastores.
$storagepolicy = Get-SPBMStoragePolicy 'NetApp Storage'
#set VM Storage Policy for VM config and its data disks.
$vm, $vmdisk | Get-SPBMEntityConfiguration | Set-
SPBMEntityConfiguration -StoragePolicy $storagepolicy
#Migrate VMs to Datastore specified by Policy
$vm | Move-VM -Datastore (Get-SPBMCompatibleStorage -StoragePolicy
$storagepolicy)
#Ensure VM Storage Policy remains compliant.
$vm, $vmdisk | Get-SPBMEntityConfiguration
```

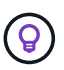

Wenn Datastore Cluster mit vollautomatisiertem Storage DRS (Dynamic Resource Scheduling) verwendet wird und beide (Quell- und Ziel-) Datastores vom gleichen Typ sind (VMFS/NFS/vVol), behalten Sie beide Datastores im gleichen Storage-Cluster und migrieren Sie VMs vom Quell-Datastore, indem Sie den Wartungsmodus auf der Quelle aktivieren. Die Erfahrung ähnelt der Handhabung von Rechner-Hosts für Wartungsarbeiten.

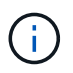

Siehe "CPU-Kompatibilität und vSphere Enhanced vMotion-Kompatibilität" Wenn Quellund Ziel-Hosts unterschiedlicher CPU-Familie oder -Modell sind.

Gehen Sie wie folgt vor, um VMs mithilfe der Benutzeroberfläche auf einen neuen Datastore zu migrieren.

1. Wählen Sie bei vSphere Web Client den Cluster aus dem Host- und Cluster-Inventar aus und klicken Sie auf die Registerkarte VMs.

| vSphere Client Q Search in all environments                            |                                                                                                    |
|------------------------------------------------------------------------|----------------------------------------------------------------------------------------------------|
| <ul> <li>(1) (2) (2) (2) (2) (2) (2) (2) (2) (2) (2</li></ul>          | Image: Summary Monitor         Configure         Permissions         Hosts         VMs         Datastores         Networks         Updates |
| <ul> <li>Vcf-m01-vc01.sddc.netapp.com</li> <li>Vcf-m01-dc01</li> </ul> | Virtual Machines VM Templates vApps                                                                                                    |
| ✓ III vcf-m01-cl01                                                     | Quick Filter × Enter value                                                                                                    |

2. Wählen Sie die VMs aus, die migriert werden sollen, und klicken Sie mit der rechten Maustaste, um die Option Migrieren auszuwählen.

| gke-admin-ws-1-28-repeat                         | Actions - 4 Objects | 32.78 GE   |
|--------------------------------------------------|---------------------|------------|
| □ □ □ □ □ □ □ □ □ □ □ □ □ □ □ □ □ □ □            | Power               | > 46.51 GB |
|                                                  | Guest OS            | >          |
| ✓ I <sup>#</sup> <sup>D</sup> <u>hammerdb-01</u> | Snapshots           | > 16.31 GB |
| ✓ I iii iii hammerdb-02                          | 🛱 Migrate           | 15.55 GB   |
| 🔽 💷 🗇 hammerdb-03                                |                     | 15.44 GB   |
|                                                  | VM Policies         | >          |
| Mammerdb-04                                      |                     | 18.41 GB   |
|                                                  | Template            | >          |

3. Wählen Sie die Option, um Compute-Ressource und Speicher zu ändern, und klicken Sie auf Weiter

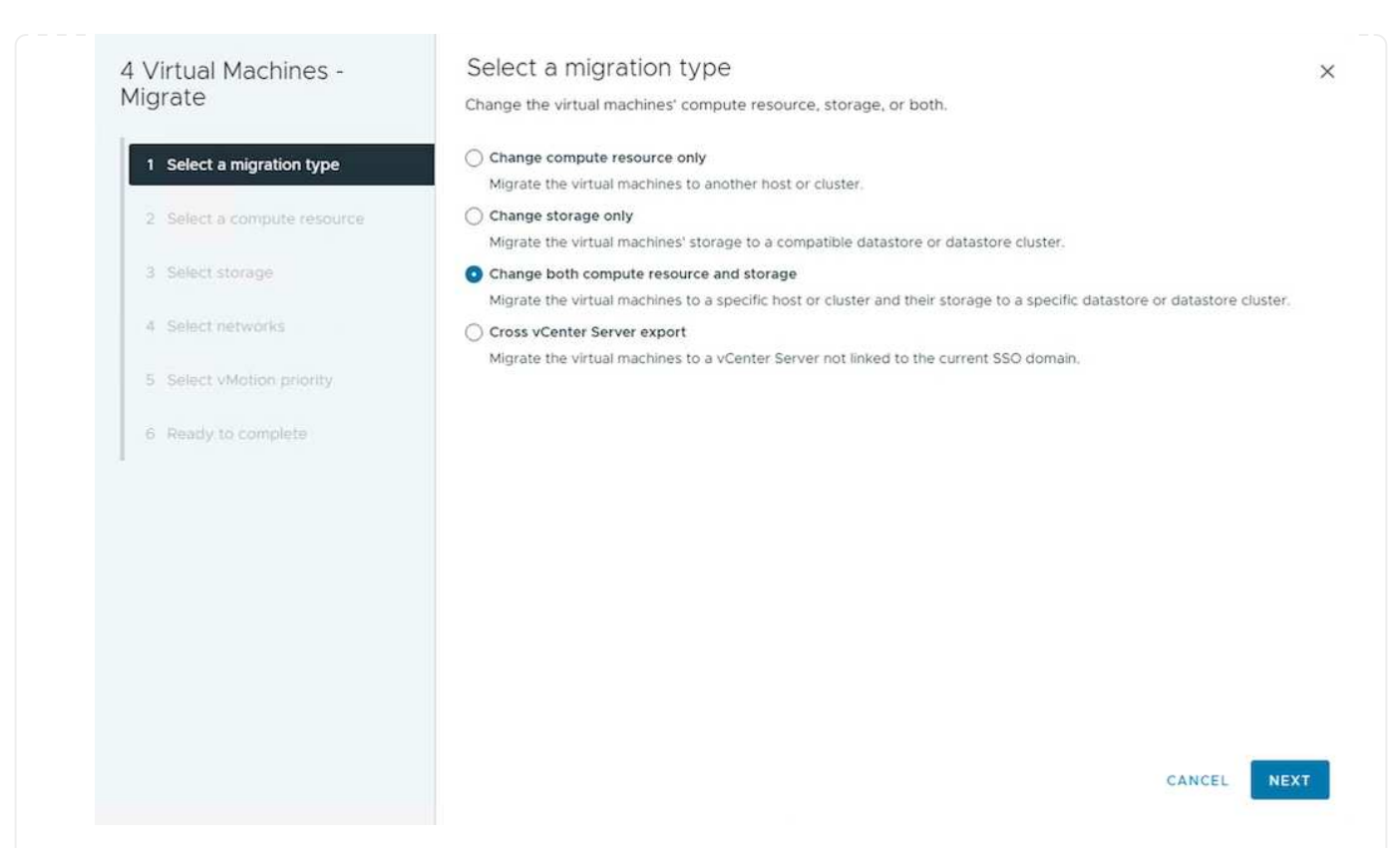

4. Navigieren Sie zu dem zu migrierenden Cluster, und wählen Sie es aus.

| 4 Virtual Machines -<br>Migrate                                                                                                    | Select a compute resource × Select a cluster, host, vApp or resource pool to run the virtual machines.                                                                      |
|----------------------------------------------------------------------------------------------------|----------------------------------------------------------------------------------------------------|
| <ol> <li>Select a migration type.</li> <li>Select a compute resource</li> <li>Select storage</li> <li>Select networks</li> <li>Select vMotion priority</li> <li>Ready to complete.</li> </ol> | <ul> <li>         vcf-m01-vc01.sddc.netapp.com         i vcf-m01-dc01         vcf-wkld-vc01.sddc.netapp.com         vcf-wkld-01-DC         i Tr-INF-WKLD-01     </li> </ul> |
|                                                                                                    | Compatibility Compatibility checks succeeded. CANCEL BACK NEXT                                                                                                    |

5. Wählen Sie die gewünschte VM-Storage-Richtlinie aus und wählen Sie den kompatiblen Datenspeicher aus. Klicken Sie Auf Weiter.

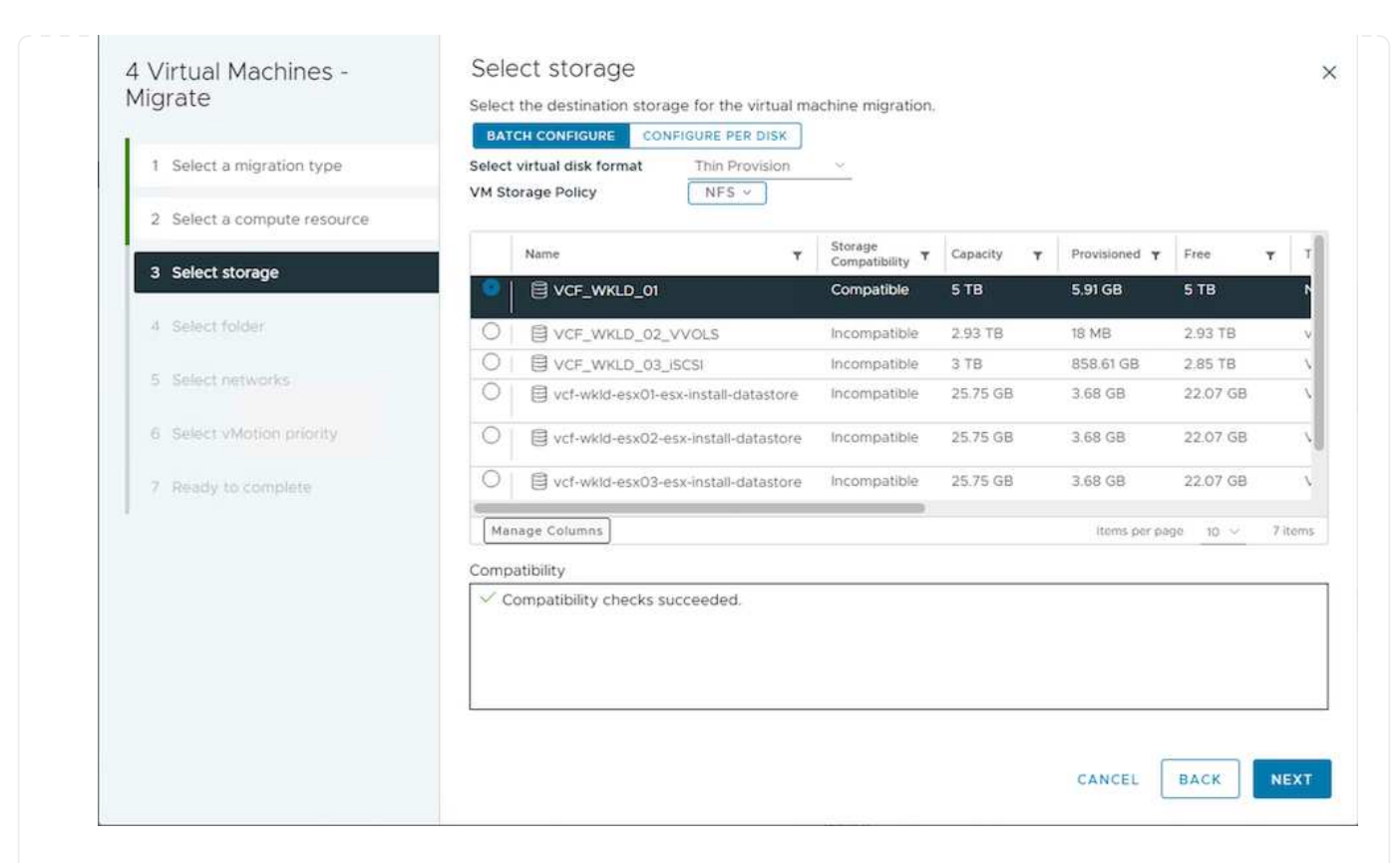

6. Wählen Sie den VM-Ordner aus, um die Ziel-VMs zu platzieren.

| 4 Virtual Machines -<br>Migrate | Select folder<br>Select the destination virtual machine folder for the virtual machine migration. |
|---------------------------------|---------------------------------------------------------------------------------------------------|
| E.                              | Select location for the virtual machine migration.                                                |
| 1 Select a migration type       | → III vcf-wkld-01-DC                                                                              |
| 2 Select a compute resource     | Discovered virtual machine     Discovered virtual machine     CLS                                 |
| .3 Select storage               |                                                                                                   |
| 4 Select folder                 |                                                                                                   |
| 5 Select networks               |                                                                                                   |
| 6 Select vMotion priority       |                                                                                                   |
| 7 Ready to complete             |                                                                                                   |
|                                 |                                                                                                   |
|                                 | Compatibility checks succeeded.                                                                   |
|                                 |                                                                                                   |
|                                 | CANCEL BACK N                                                                                     |
|                                 |                                                                                                   |
|                                 |                                                                                                   |

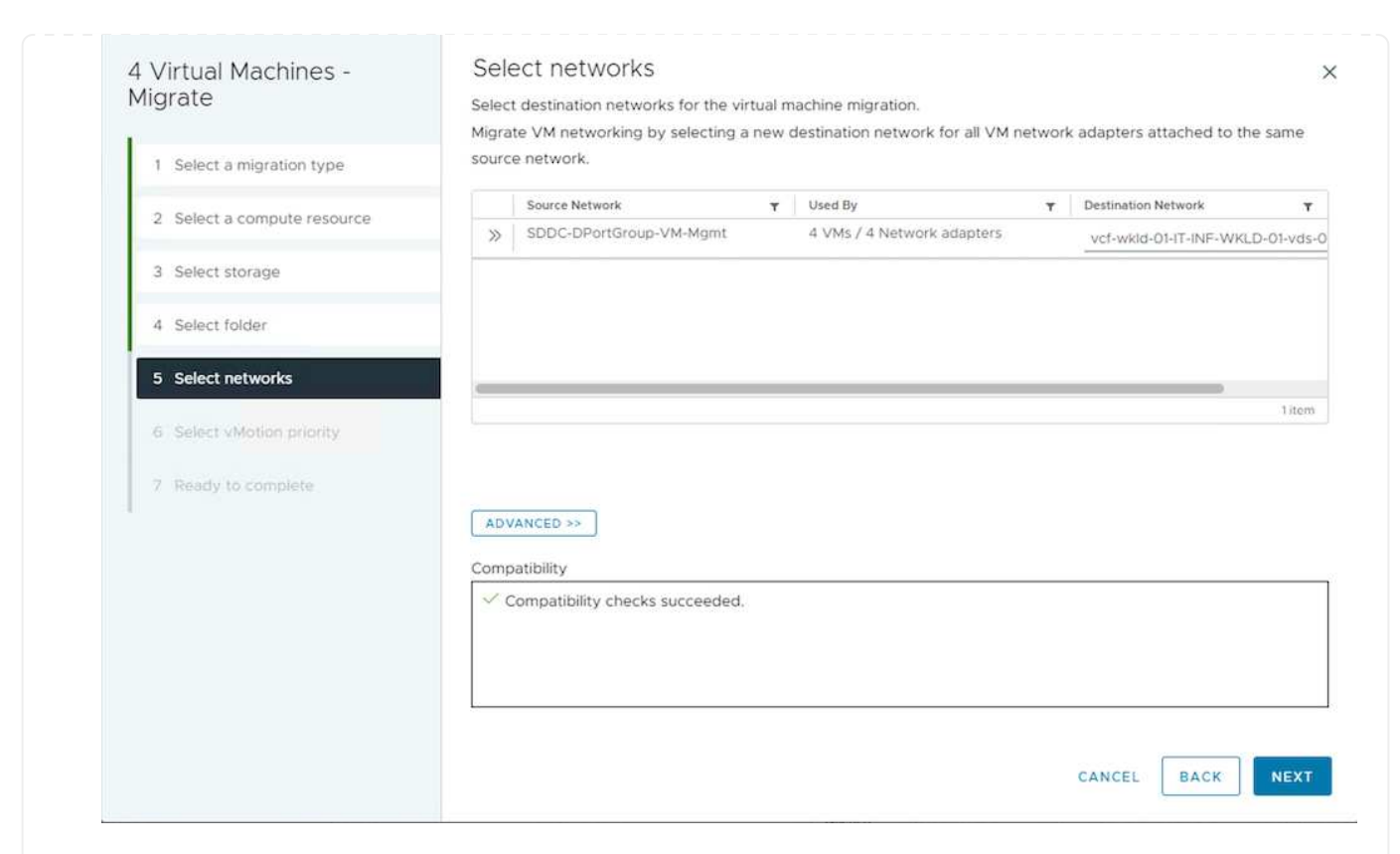

8. Überprüfen Sie, und klicken Sie auf Fertig stellen.

| 4 Virtual Machines -<br>Migrate                                  | Ready to comp<br>Verify that the informati                                       | lete<br>on is correct and click Finish to start the migration.                                                            |        |      | ×      |
|------------------------------------------------------------------|----------------------------------------------------------------------------------|----------------------------------------------------------------------------------------------------|--------|------|--------|
| Select a migration type     Select storage     Ready to complete | Migration Type<br>Virtual Machine<br>Storage<br>VM storage policy<br>Disk Format | Change storage. Leave VM on the original compute re<br>Migrating 4 VMs<br>ASA_VVOLS_1<br>NetApp Storage<br>Thin Provision | source |      |        |
|                                                                  |                                                                                  |                                                                                                    | CANCEL | ВАСК | FINISH |
| Um VMs mithilfe von PowerCLI                                     | zu migrieren, se                                                                 | hen Sie hier das Beispielskript.                                                                                          |        |      |        |

```
#Authenticate to vCenter
Connect-VIServer -server vcsa.sddc.netapp.local -force
# Get all VMs with filter applied for a specific cluster
$vm = Get-Cluster 'vcf-m01-cl01' | Get-VM Aria*
#Gather VM Disk info
$vmdisk = $vm | Get-HardDisk
#Gather the desired Storage Policy to set for the VMs. Policy should be
available with valid datastores.
$storagepolicy = Get-SPBMStoragePolicy 'NetApp Storage'
#set VM Storage Policy for VM config and its data disks.
$vm, $vmdisk | Get-SPBMEntityConfiguration | Set-
SPBMEntityConfiguration -StoragePolicy $storagepolicy
#Migrate VMs to another cluster and Datastore specified by Policy
$vm | Move-VM -Destination (Get-Cluster 'Target Cluster') -Datastore
(Get-SPBMCompatibleStorage -StoragePolicy $storagepolicy)
#When Portgroup is specific to each cluster, replace the above command
with
$vm | Move-VM -Destination (Get-Cluster 'Target Cluster') -Datastore
(Get-SPBMCompatibleStorage -StoragePolicy $storagepolicy) -PortGroup
(Get-VirtualPortGroup 'VLAN 101')
#Ensure VM Storage Policy remains compliant.
$vm, $vmdisk | Get-SPBMEntityConfiguration
```

Gehen Sie wie folgt vor, um VMs auf einen neuen vCenter-Server zu migrieren, der auf derselben vSphere Client-Benutzeroberfläche aufgeführt ist.

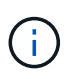

Weitere Anforderungen wie Quell- und Ziel-vCenter-Versionen usw. finden Sie unter "VSphere-Dokumentation zu Anforderungen für vMotion zwischen vCenter-Serverinstanzen"

1. Wählen Sie bei vSphere Web Client den Cluster aus dem Host- und Cluster-Inventar aus und klicken Sie auf die Registerkarte VMs.

| $\equiv$ vSphere Client $Q$ Search in all environments        |                                                                                                    |
|---------------------------------------------------------------|----------------------------------------------------------------------------------------------------|
| <ul> <li>(1) (2) (2) (2) (2) (2) (2) (2) (2) (2) (2</li></ul> | Image: Summary Monitor         Configure         Permissions         Hosts         VMs         Datastores         Networks         Updates |
| <ul> <li></li></ul>                                           | Virtual Machines VM Templates vApps                                                                                                    |
| vcf-m01-cl01                                                  | Ouick Filter V Enter value                                                                                                    |

2. Wählen Sie die VMs aus, die migriert werden sollen, und klicken Sie mit der rechten Maustaste, um die Option Migrieren auszuwählen.

| 🔲 🗄 🔀 gke-admin-ws-1-28-repeat          | Actions - 4 Objects |   | 32.78 GE |
|-----------------------------------------|---------------------|---|----------|
| □ □ □ □ □ □ □ □ □ □ □ □ □ □ □ □ □ □ □   | Power               | > | 46.51 GB |
| 0                                       | Guest OS            | > |          |
| ✓ IIII IIII IIIIIIIIIIIIIIIIIIIIIIIIII  | Snapshots           | > | 16.31 GB |
| Mammerdb-02                             | 값 Migrate           |   | 15.55 GB |
| I i i i i i i i i i i i i i i i i i i i | VM Policies         | > | 15.44 GB |
| I iii 🛱 <u>hammerdb-04</u>              | Terrelate           |   | 18.41 GB |
|                                         | remplate            | 2 | 22.01.23 |

3. Wählen Sie die Option, um Compute-Ressource und Speicher zu ändern, und klicken Sie auf Weiter

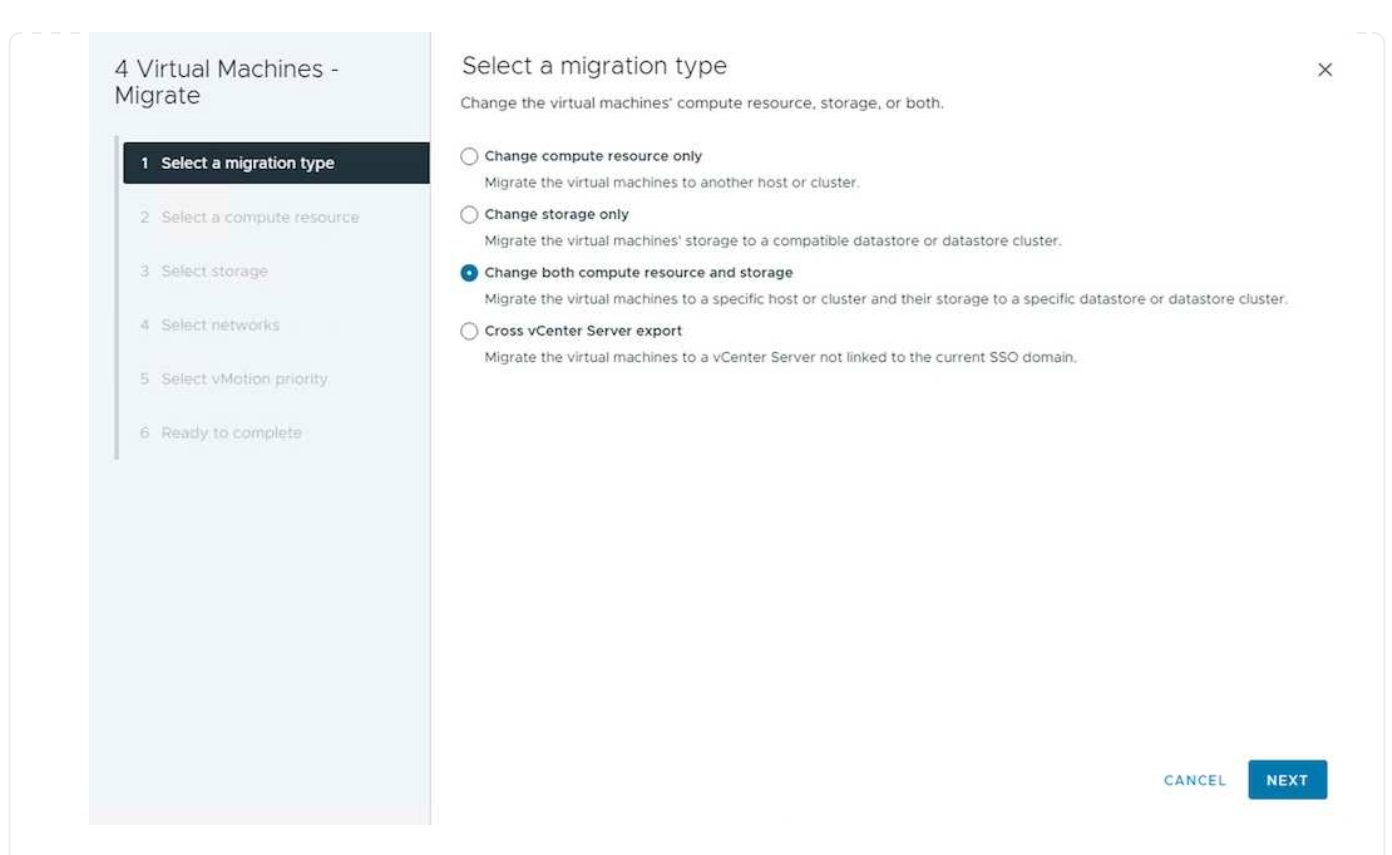

4. Wählen Sie das Ziel-Cluster im Ziel-vCenter-Server aus.

| 4 Virtual Machines -<br>Migrate                                                                                                    | Select a compute resource<br>Select a cluster, host, vApp or resource pool to run the virtual machines.                                                                                  | ×  |
|----------------------------------------------------------------------------------------------------|----------------------------------------------------------------------------------------------------|----|
| 1       Select a migration type         2       Select a compute resource         3       Select storage         4       Select networks         5       Select vMotion priority         6       Ready to complete | <ul> <li> <pre>vcf-m01-vc01.sddc.netapp.com</pre> </li> <li>         vcf-wkld-vc01.sddc.netapp.com</li> <li>         vcf-wkld-01-DC     </li> <li> <pre>IT-INF-WKLD-01</pre> </li> </ul> |    |
|                                                                                                    | Compatibility Compatibility checks succeeded. CANCEL BACK NE                                                                                                    | KT |

5. Wählen Sie die gewünschte VM-Storage-Richtlinie aus und wählen Sie den kompatiblen Datenspeicher aus. Klicken Sie Auf Weiter.

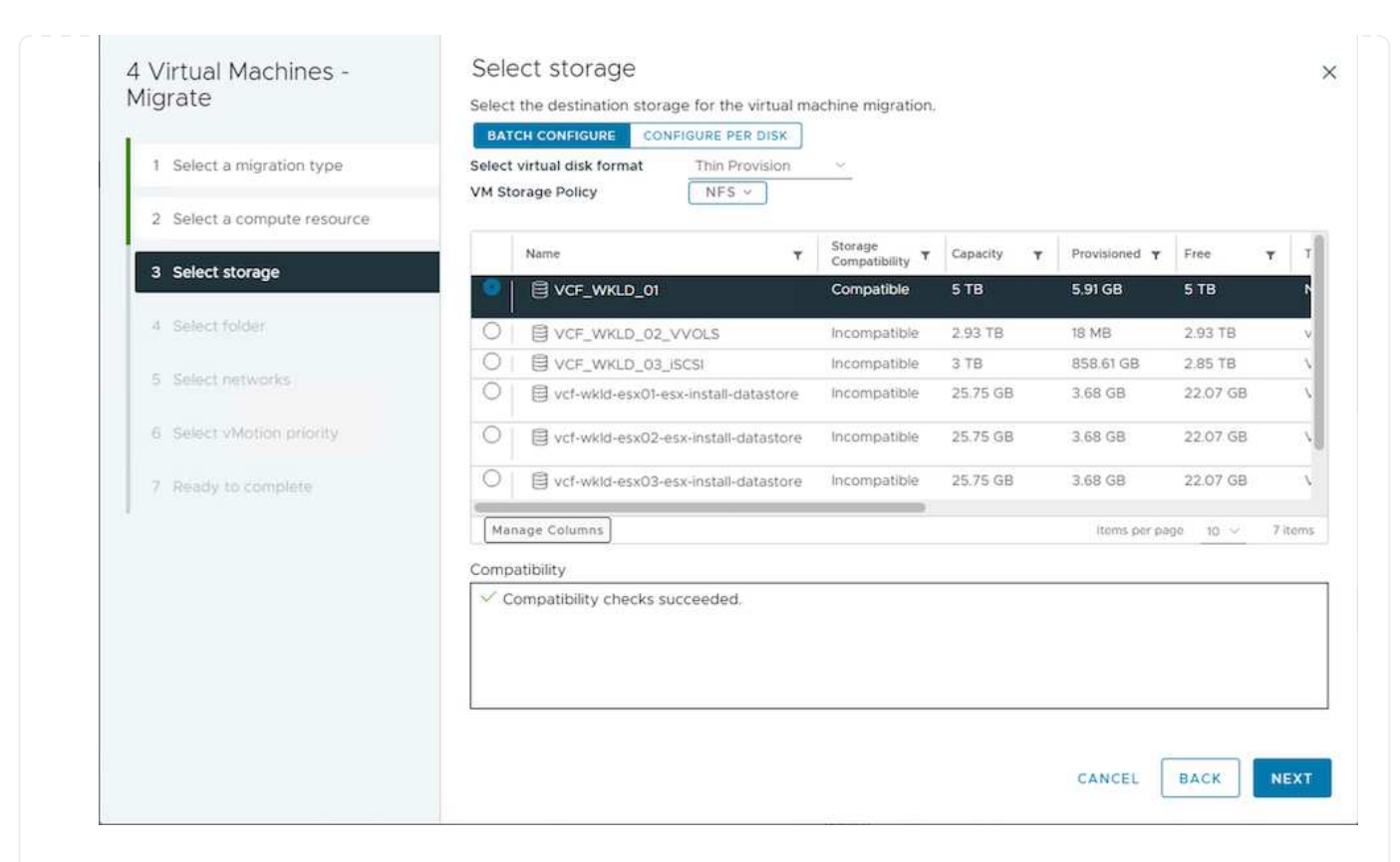

6. Wählen Sie den VM-Ordner aus, um die Ziel-VMs zu platzieren.

| 4 Virtual Machines -<br>Migrate | Select folder<br>Select the destination virtual machine folder for the virtual machine migration.<br>Select location for the virtual machine migration. | ×    |
|---------------------------------|----------------------------------------------------------------------------------------------------|------|
| 1 Select a migration type       | ✓                                                                                                    |      |
| 2 Select a compute resource     | Discovered virtual machine     VCLS                                                                                                    |      |
| 3 Select storage                |                                                                                                    |      |
| 4 Select folder                 |                                                                                                    |      |
| 5 Select networks               |                                                                                                    |      |
| 6 Select vMotion priority       |                                                                                                    |      |
| 7 Ready to complete             |                                                                                                    |      |
|                                 | ✓ Compatibility checks succeeded.                                                                                                    |      |
|                                 |                                                                                                    |      |
|                                 | CANCEL BACK                                                                                                    | NEXT |
| . Wählen Sie die Zielportgrup   | pe aus.                                                                                                    |      |

| 1 Select a migration type   | Migrat | e VM networking by selecting<br>network. | a new d | estination network for all VM n | ietwor | k adapters attached to th | ie same  |
|-----------------------------|--------|------------------------------------------|---------|---------------------------------|--------|---------------------------|----------|
| 2 Select a compute resource |        | Source Network                           | ۲       | Used By                         | ٣      | Destination Network       | 2.32     |
| 3 Select storage            | "      | 3000-0Foltoroop viewingint               |         | 4 VMS/ 4 NELWORK BUBLIEIS       |        | vcf-wkld-01-IT-INF-WKL    | .D-01-ve |
| 4 Select folder             |        |                                          |         |                                 |        |                           |          |
| 5 Select networks           |        |                                          |         |                                 | _      |                           |          |
| 6 Select vMotion priority   |        |                                          |         |                                 |        |                           | 1 ite    |
| 7 Ready to complete         |        |                                          |         |                                 |        |                           |          |
|                             | ADV    | ANCED >>                                 |         |                                 |        |                           |          |
|                             | Comp   | atibility                                |         |                                 |        |                           |          |
|                             | ~ c    | ompatibility checks succeeded            |         |                                 |        |                           |          |
|                             |        |                                          |         |                                 |        |                           |          |

8. Überprüfen Sie die Migrationsoptionen, und klicken Sie auf Fertig stellen.

|    | 4 Virtual Machines -<br>Migrate                                                                | Ready to comp<br>Verify that the informati                                       | lete<br>on is correct and click Finish to start the migration.                                                           |             | ×    |
|----|------------------------------------------------------------------------------------------------|----------------------------------------------------------------------------------|----------------------------------------------------------------------------------------------------|-------------|------|
|    | <ol> <li>Select a migration type</li> <li>Select storage</li> <li>Ready to complete</li> </ol> | Migration Type<br>Virtual Machine<br>Storage<br>VM storage policy<br>Disk Format | Change storage. Leave VM on the original compute n<br>Migrating 4 VMs<br>ASA_VVOLS_1<br>NetApp Storage<br>Thin Provision | esource     |      |
|    |                                                                                                |                                                                                  |                                                                                                    |             |      |
|    |                                                                                                |                                                                                  |                                                                                                    |             |      |
|    |                                                                                                |                                                                                  |                                                                                                    | CANCEL BACK | NISH |
| Um | VMs mithilfe von PowerCLI                                                                      | zu migrieren, se                                                                 | hen Sie hier das Beispielskript.                                                                                         |             |      |

```
#Authenticate to Source vCenter
$sourcevc = Connect-VIServer -server vcsa01.sddc.netapp.local -force
$targetvc = Connect-VIServer -server vcsa02.sddc.netapp.local -force
# Get all VMs with filter applied for a specific cluster
$vm = Get-Cluster 'vcf-m01-cl01' -server $sourcevc| Get-VM Win*
#Gather the desired Storage Policy to set for the VMs. Policy should be
available with valid datastores.
$storagepolicy = Get-SPBMStoragePolicy 'iSCSI' -server $targetvc
#Migrate VMs to target vCenter
$vm | Move-VM -Destination (Get-Cluster 'Target Cluster' -server
$targetvc) -Datastore (Get-SPBMCompatibleStorage -StoragePolicy
$storagepolicy -server $targetvc) -PortGroup (Get-VirtualPortGroup)
'VLAN 101' -server $targetvc)
$targetvm = Get-Cluster 'Target Cluster' -server $targetvc | Get-VM
Win*
#Gather VM Disk info
$targetvmdisk = $targetvm | Get-HardDisk
#set VM Storage Policy for VM config and its data disks.
$targetvm, $targetvmdisk | Get-SPBMEntityConfiguration | Set-
SPBMEntityConfiguration -StoragePolicy $storagepolicy
#Ensure VM Storage Policy remains compliant.
$targetvm, $targetvmdisk | Get-SPBMEntityConfiguration
```

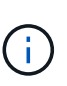

Dieses Szenario setzt voraus, dass die Kommunikation zwischen den vCenter Servern besteht. Andernfalls prüfen Sie das unten aufgeführte Szenario für den Standort von Across-Rechenzentren. Voraussetzungen prüfen "VSphere-Dokumentation auf Advanced Cross vCenter vMotion"

Gehen Sie wie folgt vor, um VMs auf einen anderen vCenter Server über die Benutzeroberfläche zu migrieren.

1. Wählen Sie unter vSphere Web Client den vCenter-Quellserver aus und klicken Sie auf die Registerkarte VMs.

| vSphere Client Q Search in all environm                | ents                                                                                                    | C 🥥 🙁 sthoppay@SDDC.NETAPP.COM ~                 |
|--------------------------------------------------------|----------------------------------------------------------------------------------------------------|--------------------------------------------------|
| (1) (1) (2) (2) (2) (2) (2) (2) (2) (2) (2) (2         | Contraction         : ACTIONS           Summary         Monitor         Configure         Permissions         Datacenters         Hosts & Clusters         VMs         Datastores         Networks | Linked vCenter Server Systems Extensions Updates |
| Vcsa-hc.sddc.netapp.com     Datacenter     MIC Cluster | Virtual Machines VM Templates vApps<br>Ouldk Filter V Enter value                                                                                                    |                                                  |

2. Wählen Sie die VMs aus, die migriert werden sollen, und klicken Sie mit der rechten Maustaste, um die Option Migrieren auszuwählen.

| 🗌 🗄 🔀 gke-admin-ws-1-28-repeat          | Actions - 4 Objects | 32.78     | GE   |
|-----------------------------------------|---------------------|-----------|------|
| 🗌 🗄 gke-admin-ws-asv                    | Power               | > 46.51   | GB   |
|                                         | Guest OS            | >         |      |
| ✓ IIII IIII IIIIIIIIIIIIIIIIIIIIIIIIII  | Snapshots           | > 16.31 0 | GΒ   |
| I i i i i i i i i i i i i i i i i i i i | 뒍 Migrate           | 15.55     | GB   |
| ✓ # a hammerdb-03                       | VM Policies         | > 15.44   | GB   |
| ✓ ◎ hammerdb-04                         | Template            | 18.41     | GB   |
|                                         |                     |           | 12.3 |

3. Wählen Sie Option vCenter Server-Export, und klicken Sie auf Weiter

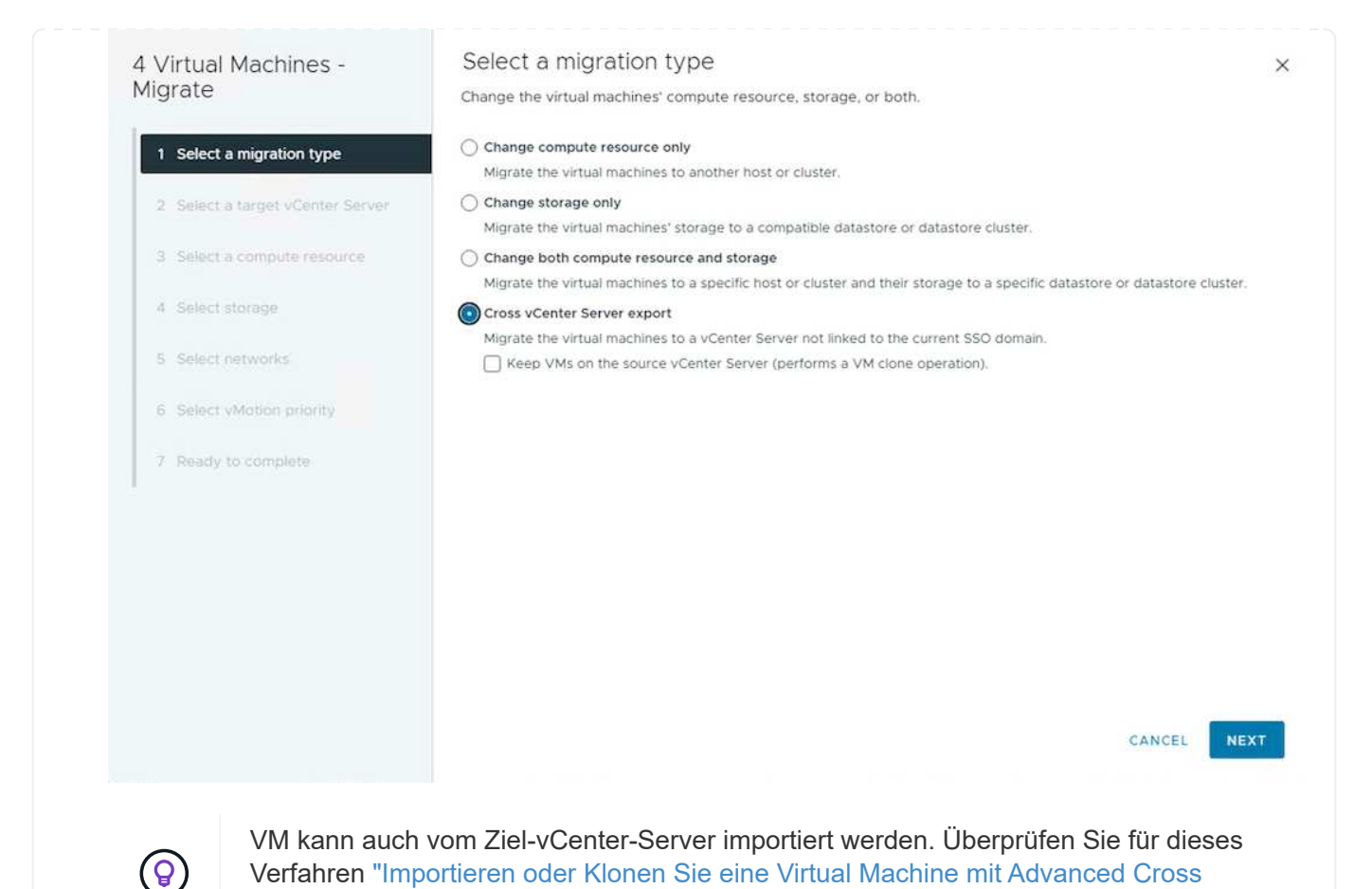

4. Geben Sie vCenter-Anmeldeinformationen an, und klicken Sie auf Anmelden.

vCenter vMotion"

| Migrate   SQLSRV-05              | Select a target vCente                                      | er Server                                       |   |        |      |      |
|----------------------------------|-------------------------------------------------------------|-------------------------------------------------|---|--------|------|------|
| 1 Select a migration type        | Export Virtual Machines to the sel<br>SAVED VCENTER SERVERS | lected target vCenter Server.                   |   |        |      |      |
| 2 Select a target vCenter Server | vCenter Server address                                      | vcf-wkld-vc01.sddc.netapp.com                   |   |        |      |      |
| 3 Select a compute resource      |                                                             | vCenter Server FQDN or IP address               |   |        |      |      |
| 4 Select storage                 | Username                                                    | administrator@vcf.local<br>example@domain.local |   |        |      |      |
| 5 Select networks                | Password                                                    |                                                 | ۵ |        |      |      |
| 6 Ready to complete              | Save vCenter Server address (j)                             | Password                                        |   |        |      |      |
|                                  |                                                             |                                                 |   |        |      |      |
|                                  | LOGIN                                                       |                                                 |   |        |      |      |
|                                  |                                                             |                                                 |   |        |      |      |
|                                  |                                                             |                                                 |   |        |      |      |
|                                  |                                                             |                                                 |   |        |      |      |
|                                  |                                                             |                                                 |   |        |      |      |
|                                  |                                                             |                                                 |   |        |      |      |
|                                  |                                                             |                                                 |   | CANCEL | BACK | NEXT |
|                                  |                                                             |                                                 |   |        |      |      |

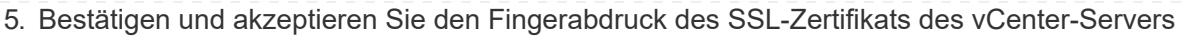

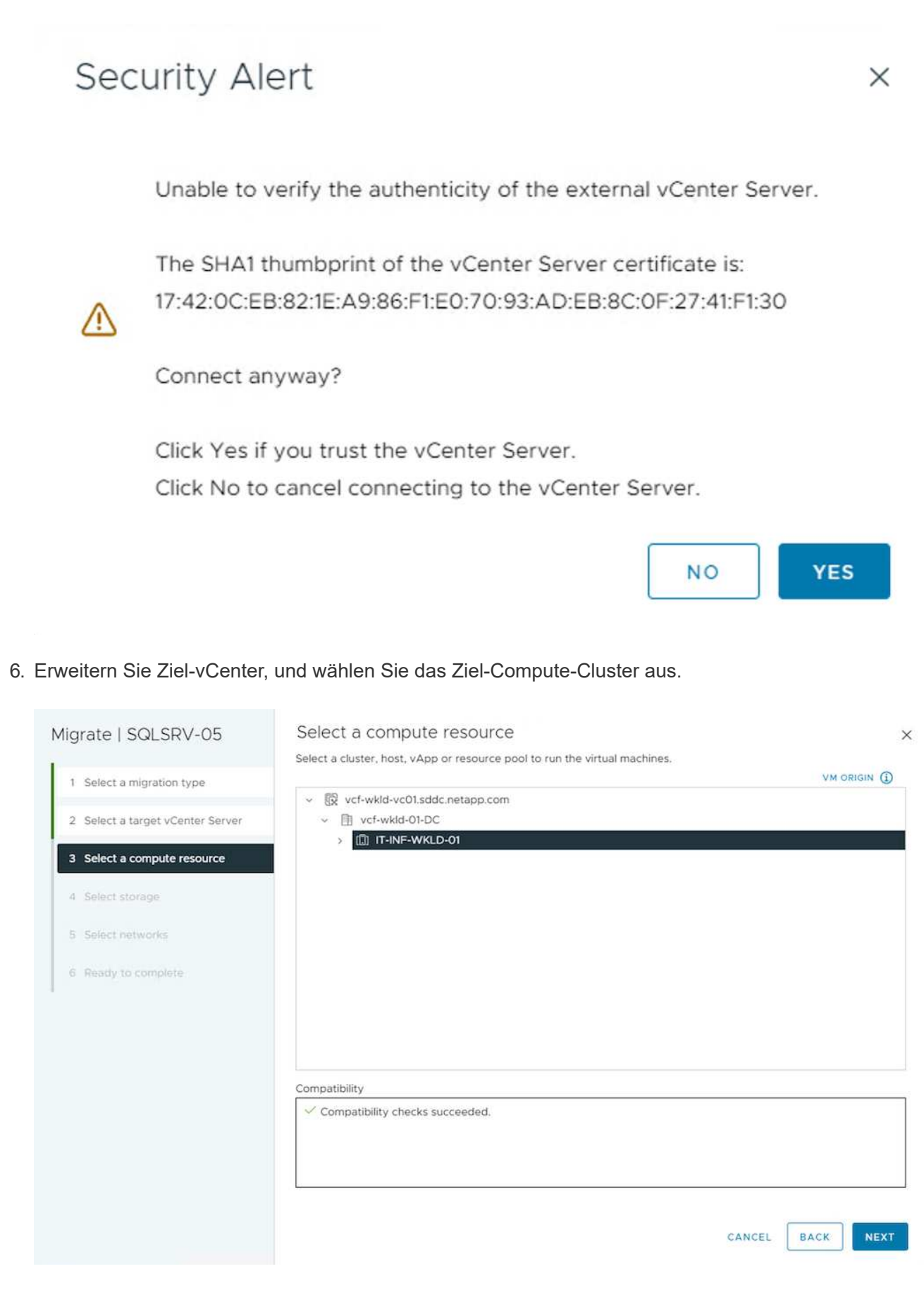

7. Wählen Sie den Ziel-Datastore auf der Grundlage der VM-Speicherrichtlinie aus.

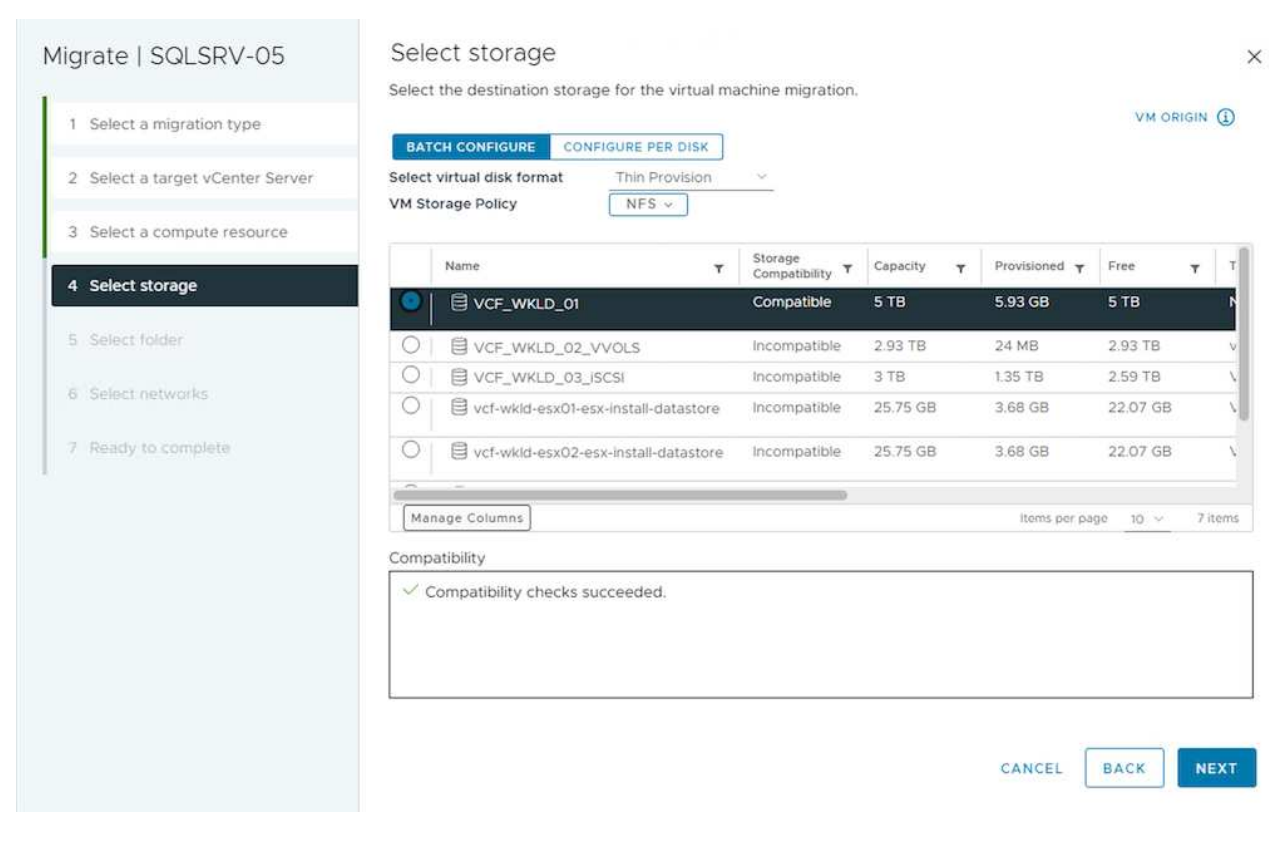

8. Wählen Sie den VM-Zielordner aus.

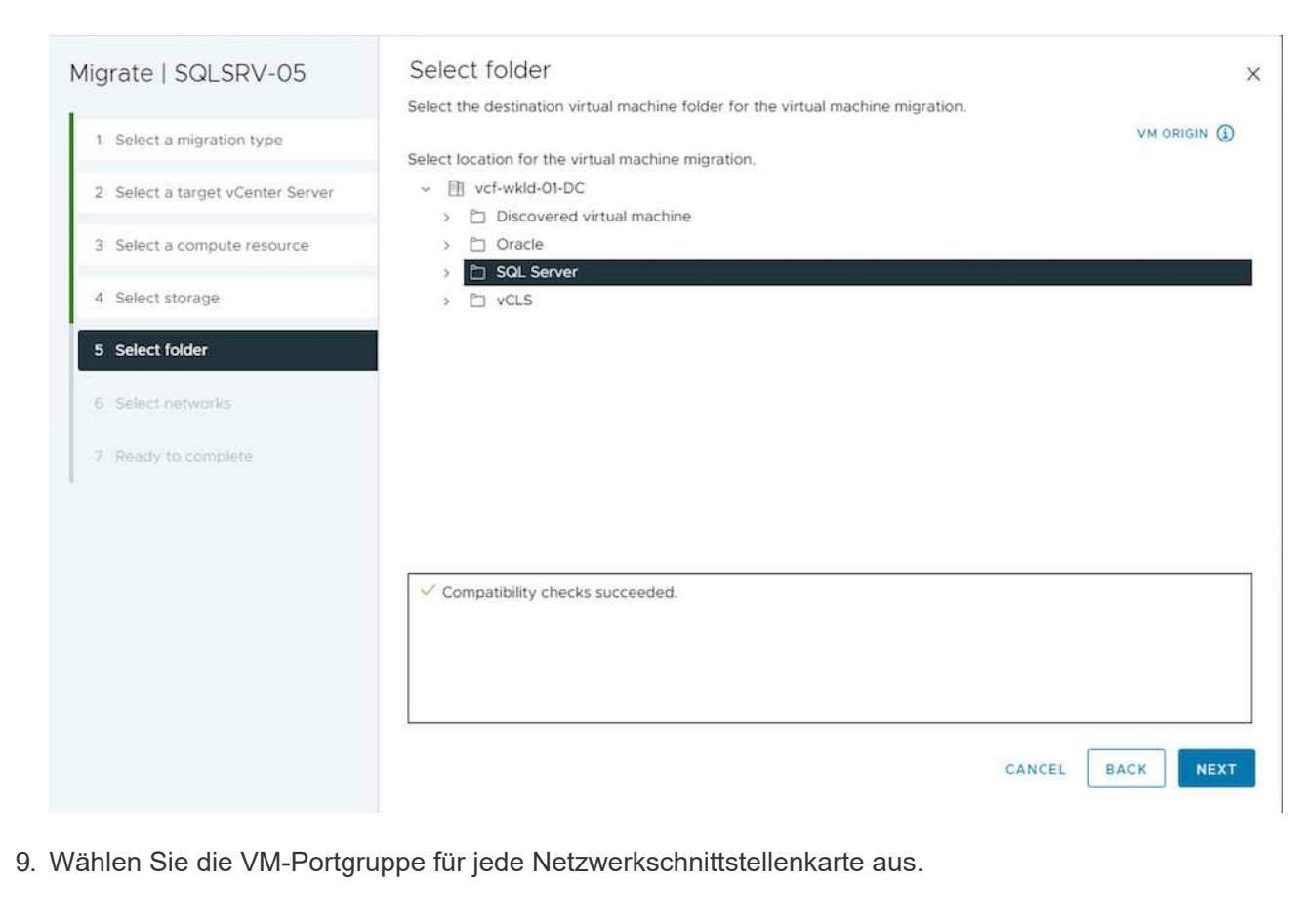

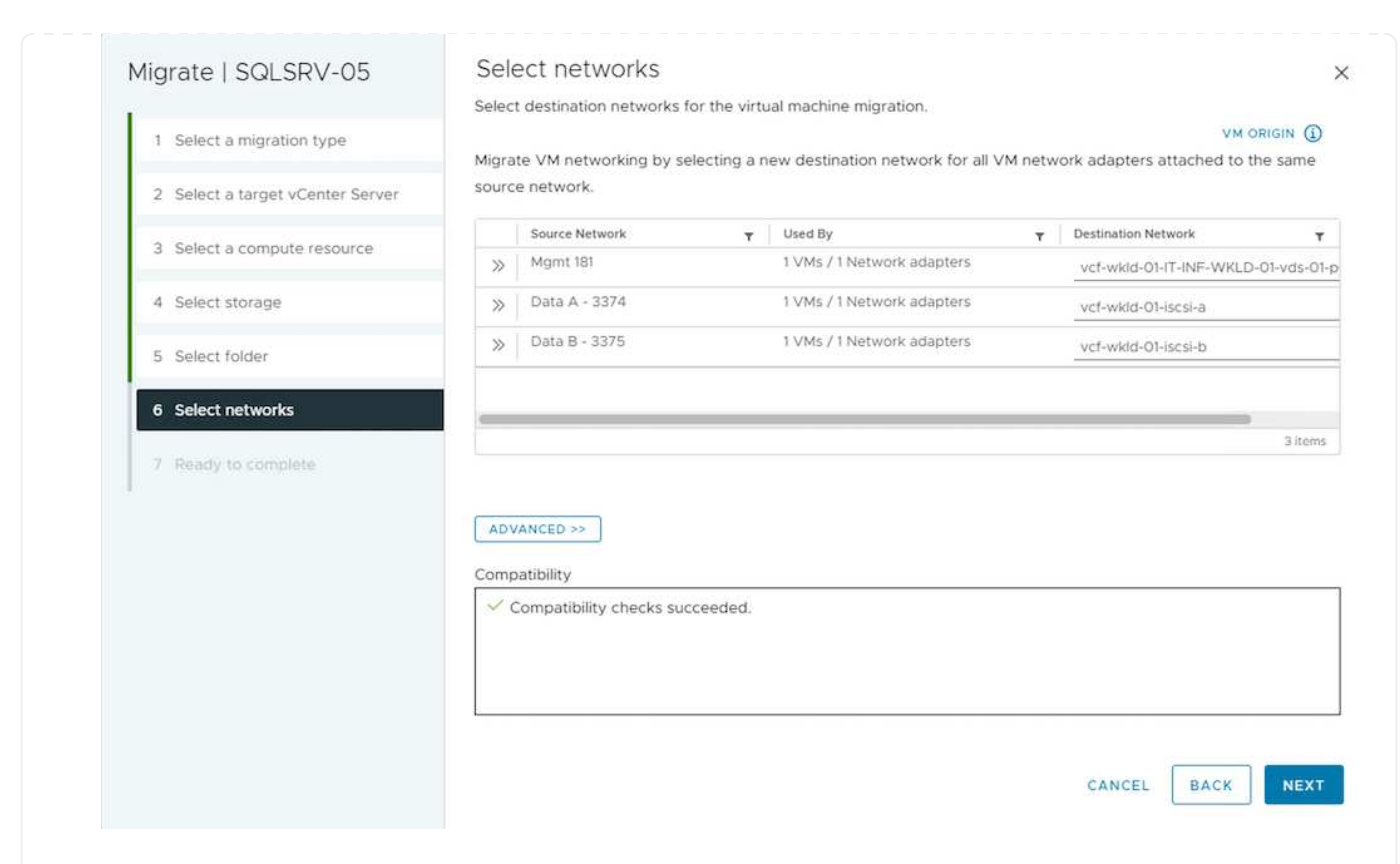

10. Überprüfen Sie, und klicken Sie auf Fertig stellen, um die vMotion über die vCenter-Server zu starten.

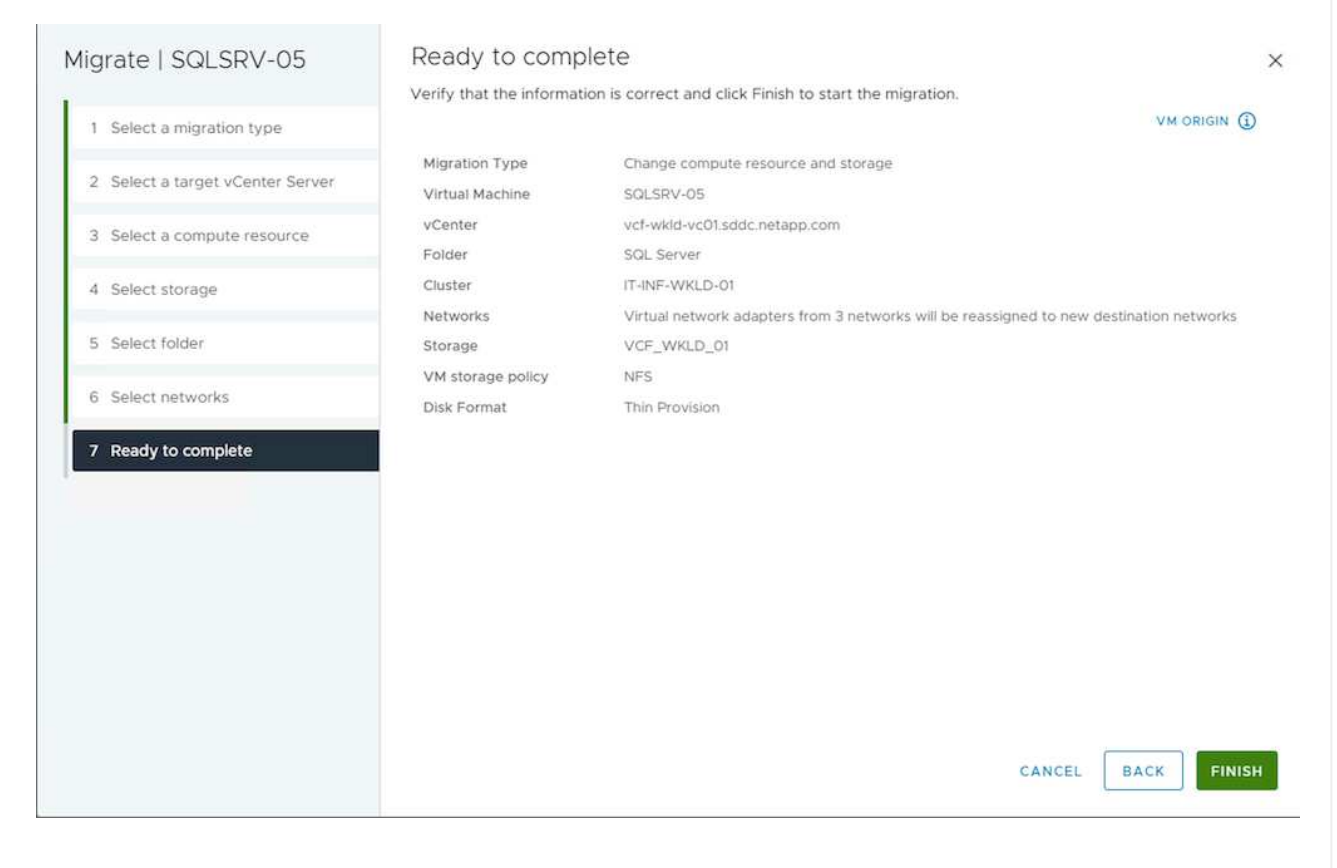

Um VMs mithilfe von PowerCLI zu migrieren, sehen Sie hier das Beispielskript.

```
#Authenticate to Source vCenter
$sourcevc = Connect-VIServer -server vcsa01.sddc.netapp.local -force
$targetvc = Connect-VIServer -server vcsa02.sddc.netapp.local -force
# Get all VMs with filter applied for a specific cluster
$vm = Get-Cluster 'Source Cluster' -server $sourcevc| Get-VM Win*
#Gather the desired Storage Policy to set for the VMs. Policy should be
available with valid datastores.
$storagepolicy = Get-SPBMStoragePolicy 'iSCSI' -server $targetvc
#Migrate VMs to target vCenter
$vm | Move-VM -Destination (Get-Cluster 'Target Cluster' -server
$targetvc) -Datastore (Get-SPBMCompatibleStorage -StoragePolicy
$storagepolicy -server $targetvc) -PortGroup (Get-VirtualPortGroup)
'VLAN 101' -server $targetvc)
$targetvm = Get-Cluster 'Target Cluster' -server $targetvc | Get-VM
Win*
#Gather VM Disk info
$targetvmdisk = $targetvm | Get-HardDisk
#set VM Storage Policy for VM config and its data disks.
$targetvm, $targetvmdisk | Get-SPBMEntityConfiguration | Set-
SPBMEntityConfiguration -StoragePolicy $storagepolicy
#Ensure VM Storage Policy remains compliant.
$targetvm, $targetvmdisk | Get-SPBMEntityConfiguration
```

- Wenn der Layer-2-Datenverkehr über Rechenzentren verteilt wird, entweder über NSX Federation oder andere Optionen, befolgen Sie das Verfahren zur Migration von VMs über vCenter-Server hinweg.
- HCX bietet verschiedene "Migrationstypen" Mit Hilfe der Replikation unterstützte vMotion über die Rechenzentren hinweg, um die VM ohne Ausfallzeiten zu verschieben.
- "Site Recovery Manager (SRM)" Ist in der Regel für Disaster-Recovery-Zwecke gedacht und wird häufig auch für geplante Migration unter Verwendung von Speicher-Array-basierter Replikation verwendet.
- Continuous Data Protection (CDP)-Produkte werden verwendet "VSphere API f
  ür IO (VAIO)" Um die Daten abzufangen und eine Kopie an einen Remote-Standort zu senden, um eine RPO-L
  ösung von nahezu null zu erm
  öglichen.
- Auch Backup- und Recovery-Produkte können eingesetzt werden. Dies führt aber oft zu einer längeren RTO.
- "BlueXP Disaster Recovery als Service (DRaaS)" Nutzt Storage Array-basierte Replizierung und automatisiert bestimmte Aufgaben für die Wiederherstellung der VMs am Zielstandort.

### Migration von VMs in einer Hybrid-Cloud-Umgebung

- "Konfigurieren Sie Den Hybriden Verknüpften Modus" Und befolgen Sie das Verfahren von "Migration von VMs über vCenter Server in derselben SSO-Domäne hinweg"
- HCX bietet verschiedene "Migrationstypen" Einschließlich Replication unterstützte vMotion über die Datacenter, um die VM zu verschieben, während sie eingeschaltet ist.
  - Link:../ehc/aws-migrate-vmware-hcx.html [TR 4942: Migration von Workloads auf FSX ONTAP-Datastore mit VMware HCX]
  - Link:../ehc/azure-migrate-vmware-hcx.html [TR-4940: Migrieren Sie Workloads mithilfe von VMware HCX zu einem Azure NetApp Files Datastore – QuickStart Guide]
  - Link:../ehc/gcp-migrate-vmware-hcx.html [Workloads auf Google Cloud NetApp Volumes Datastore auf Google Cloud VMware Engine mit VMware HCX migrieren – QuickStart Guide]
- "BlueXP Disaster Recovery als Service (DRaaS)" Nutzt Storage Array-basierte Replizierung und automatisiert bestimmte Aufgaben für die Wiederherstellung der VMs am Zielstandort.
- Mit unterstützten CDP-Produkten (Continous Data Protection), die verwendet werden "VSphere API für IO (VAIO)" Um die Daten abzufangen und eine Kopie an einen Remote-Standort zu senden, um eine RPO-Lösung von nahezu null zu ermöglichen.

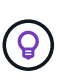

Wenn sich die Quell-VM auf Block-vVol-Datastore befindet, kann sie mit SnapMirror auf Amazon FSX ONTAP oder Cloud Volumes ONTAP (CVO) bei anderen unterstützten Cloud-Providern repliziert und als iSCSI-Volume mit Cloud-nativen VMs genutzt werden.

#### Migrationsszenarien für VM-Vorlagen

VM-Vorlagen können vom vCenter Server oder von einer Content Library gemanagt werden. Verteilung von VM-Vorlagen, OVF- und OVA-Vorlagen, andere Arten von Dateien werden durch die Veröffentlichung in der lokalen Inhaltsbibliothek und Remote-Content-Bibliotheken können sie abonnieren.

- VM-Vorlagen, die im vCenter Inventar gespeichert sind, können in VMs konvertiert werden und verwenden Sie die VM-Migrationsoptionen.
- OVF- und OVA-Vorlagen, andere Dateitypen, die in der Inhaltsbibliothek gespeichert sind, können in anderen Inhaltsbibliotheken geklont werden.
- VM-Vorlagen für die Inhaltsbibliothek können auf jedem Datenspeicher gehostet werden und müssen der neuen Content Library hinzugefügt werden.

1. Klicken Sie in vSphere Web Client mit der rechten Maustaste auf die VM-Vorlage unter der Ordneransicht VM und Vorlagen, und wählen Sie die Option zum Konvertieren in VM aus.

|                              | <                       | win10          | -template     | ACTI   | ONS                   |
|------------------------------|-------------------------|----------------|---------------|--------|-----------------------|
| []] <u>P</u> = Ø             |                         | Summary        | Monitor Con   | figure | Permissions           |
|                              |                         | VM Tem         | plate Details |        |                       |
|                              |                         |                | Guest OS      | R      | Microsoft Windo       |
|                              |                         |                | VMware Tools  | No     | t running, version:12 |
|                              |                         | 면              | DNS Name (1)  | DE     | SKTOP-HGNBVPL         |
|                              |                         |                | IP Addresses  |        |                       |
|                              |                         |                | Encryption    | No     | t encrypted           |
| > D RTP                      | Actions - wi            | n10-template   |               |        |                       |
| > 🛅 SQL Server               | d <sup>®</sup> New VM   | from This Ter  | nplate        |        |                       |
| > 🛅 Tanzu                    | ¢ <sup>₿</sup> Convert  | to Virtual Mac | hine          |        |                       |
| ✓ ☐ Templates ☐ ESXi-8.0-U1a | ₿ <sup>₽</sup> Clone to | Template       |               |        |                       |
| vdbench template             | 🕫 Clone to              | Library        |               | n.     | Notos                 |
| win10-template               | Move to                 | folder         |               |        | NOLES                 |
| 四, win2019 template          | Rename                  |                |               |        |                       |
| 0                            | Edit Not                | es             |               |        |                       |
|                              | Tags & C                | Custom Attribu | ites          | >      |                       |
|                              | Add Per                 | mission        |               |        |                       |
|                              | Alarms                  |                |               | >      | No not                |
|                              | Remove                  | from Inventor  | у             |        |                       |
| ✓ Recent Tasks Alarms        | Delete fr               | om Disk        |               | in the |                       |
| Task Name Target             | VSAN                    |                |               | >      | Ŧ                     |
|                              | NetApp                  | ONTAP tools    |               | , –    |                       |

2. Sobald sie als VM konvertiert wurde, folgen Sie den Optionen zur VM-Migration.

1. Wählen Sie in vSphere Web Client Content Libraries aus

| n) Home                               |  |
|---------------------------------------|--|
| Shortcuts                             |  |
| 음 Inventory                           |  |
| Content Libraries                     |  |
| % Workload Management                 |  |
| Global Inventory Lists                |  |
| Policies and Profiles                 |  |
| Auto Deploy                           |  |
| Hybrid Cloud Services                 |  |
| <>> Developer Center                  |  |
| Administration                        |  |
| 旨 Tasks                               |  |
| Events                                |  |
| Tags & Custom Attributes              |  |
| ☆ Lifecycle Manager                   |  |
| SnapCenter Plug-in for VMware vSphere |  |
| NetApp ONTAP tools                    |  |
| Cloud Provider Services               |  |
| © NSX                                 |  |
| WWware Aria Operations Configuration  |  |
| Skyline Health Diagnostics            |  |

- 2. Wählen Sie die Inhaltsbibliothek aus, in der das zu klonende Element erstellt werden soll
- 3. Klicken Sie mit der rechten Maustaste auf das Element und klicken Sie auf Objekt klonen ...

| $\equiv$ vSphere Client Q Search in all                                                                                                    |                                                                                                 |                                         |                         |                       |          |                                |                   |                    |                                                                                                    |                    |             | 9 |  |
|----------------------------------------------------------------------------------------------------|-------------------------------------------------------------------------------------------------|-----------------------------------------|-------------------------|-----------------------|----------|--------------------------------|-------------------|--------------------|----------------------------------------------------------------------------------------------------|--------------------|-------------|---|--|
| CLO1 Conter Types Conter Types | CL01 :                                                                                          | ACTIONS<br>nplates Other<br>Enter value | Types Sul               | bscriptions           |          |                                |                   |                    |                                                                                                    |                    |             |   |  |
|                                                                                                    | Name Name                                                                                       | ↑ Guest OS                              | Stored<br>Locally       | Security<br>Compliant | Size     | Last Modified<br>Date          | Last Sync<br>Date | Content<br>Library | UUID                                                                                                    | Content<br>Version | Description |   |  |
|                                                                                                    | C Nat<br>D Nat<br>D Nat<br>D Nat<br>D Nat<br>D Nat<br>D Nat<br>D Nat<br>D Nat<br>D Nat<br>D Nat | Actions - NetA                          | Yes<br>op ONTAP-9.12.1. | Yes                   | 16.97 MB | 04/03/202<br>4, 5:08:57 P<br>M |                   | CLOI               | um:vapi:co<br>m.vmware.c<br>ontent.librar<br>y.item:3a40<br>ee20-1677-4<br>e42-aec9-f<br>6ee559b6e<br>36:1319a50<br>-8239-45f7-<br>86ad-2ffc3f<br>1461d8 | 2                  |             |   |  |
|                                                                                                    |                                                                                                 | Edit Notes.<br>Rename<br>Tags           |                         | >                     |          |                                |                   |                    |                                                                                                    |                    |             |   |  |
|                                                                                                    |                                                                                                 | 🙁 Delete                                |                         |                       |          |                                |                   |                    |                                                                                                    |                    |             |   |  |

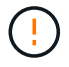

Wenn Sie das Aktionsmenü verwenden, stellen Sie sicher, dass das richtige Zielobjekt aufgeführt ist, um eine Aktion auszuführen.

4. Wählen Sie die Zielbibliothek aus, und klicken Sie auf OK.

| Name                    | NetApp ONTAP-9.12.1.5              |                        |
|-------------------------|------------------------------------|------------------------|
| Notes                   |                                    |                        |
|                         |                                    |                        |
| Select a content librar | where to clone the library item    |                        |
| Select a content librai | y where to clone the library item. |                        |
| Name                    | Notes                              | Creation Date          |
| ○   CL01                |                                    | 9/26/2023, 5:02:03 PM  |
| 📀   CL02                |                                    | 4/1/2024, 12:37:51 PM  |
|                         |                                    |                        |
|                         |                                    |                        |
|                         |                                    |                        |
|                         |                                    |                        |
|                         |                                    |                        |
|                         |                                    | CANCEL                 |
|                         |                                    |                        |
|                         | das Element in der Zielinhaltsbib  | liothek verfügbar ist. |
| erprüfen Sie, ob o      |                                    |                        |

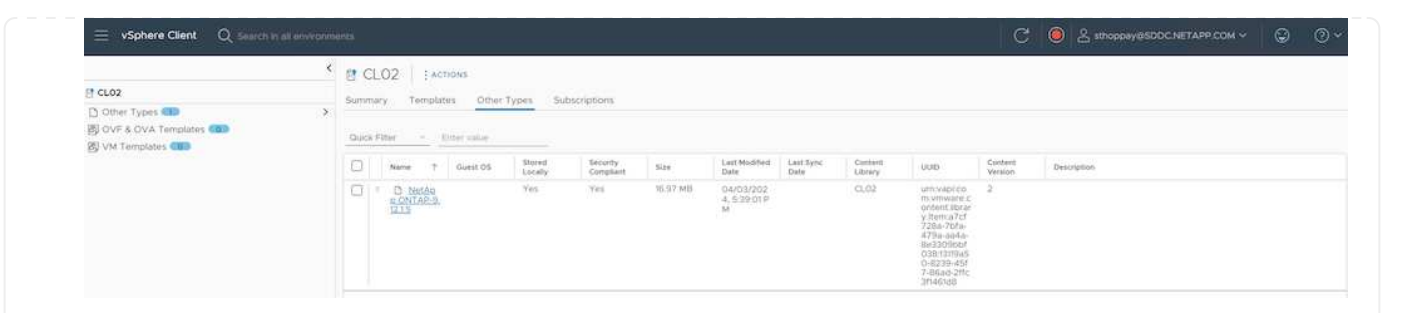

Hier ist das Beispiel für ein PowerCLI-Skript zum Kopieren der Inhalte aus der Inhaltsbibliothek CL01 nach CL02.

```
#Authenticate to vCenter Server(s)
$sourcevc = Connect-VIServer -server 'vcenter01.domain' -force
$targetvc = Connect-VIServer -server 'vcenter02.domain' -force
#Copy content library items from source vCenter content library CL01 to
target vCenter content library CL02.
Get-ContentLibaryItem -ContentLibary (Get-ContentLibary 'CL01' -Server
$sourcevc) | Where-Object { $_.ItemType -ne 'vm-template' } | Copy-
ContentLibaryItem -ContentLibrary (Get-ContentLibary 'CL02' -Server
$targetvc)
```

1. Wählen Sie in vSphere Web Client die VM aus, und klicken Sie mit der rechten Maustaste, um in der Bibliothek als Vorlage klonen zu wählen

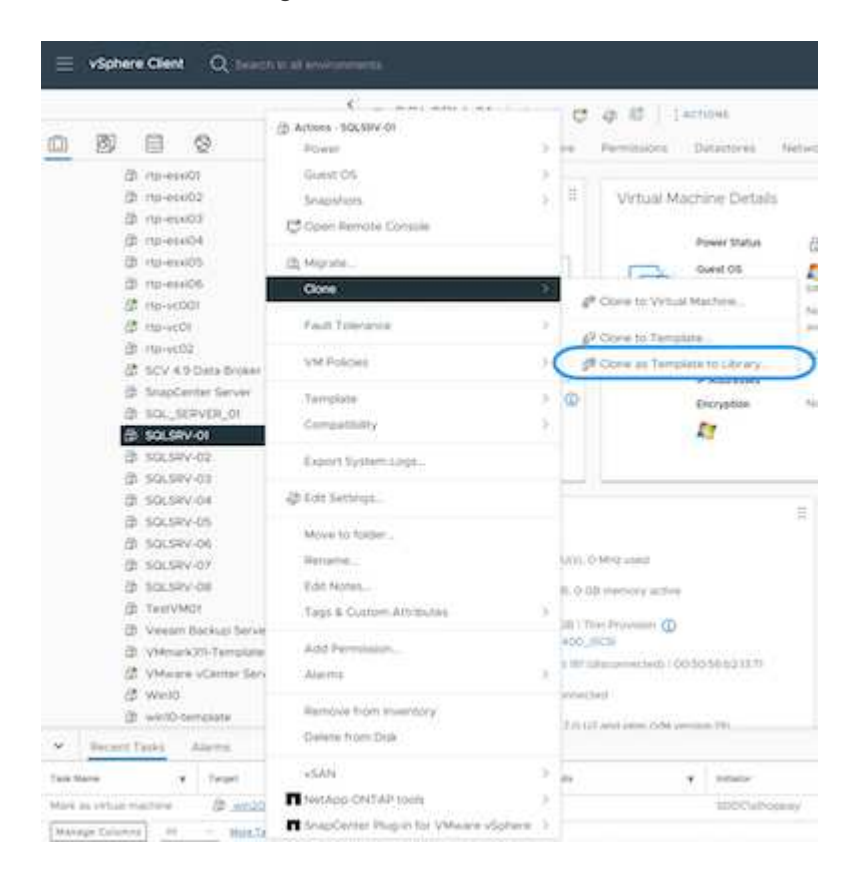

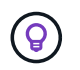

Wenn die VM-Vorlage zum Klonen in der Bibliothek ausgewählt ist, kann sie nur als OVF- und OVA-Vorlage und nicht als VM-Vorlage gespeichert werden.

2. Bestätigen Sie, dass der Vorlagentyp als VM-Vorlage ausgewählt ist, und befolgen Sie die Antwort auf den Assistenten, um den Vorgang abzuschließen.

| the second second second second second second second second second second second second second second second se |                           | VM Template |        |
|----------------------------------------------------------------------------------------------------|---------------------------|-------------|--------|
|                                                                                                    | Name                      | SQLSRV-01   |        |
| 2 Location                                                                                                    | Notes                     |             |        |
| 3 Select a compute resource                                                                                     |                           |             |        |
| 4 Select storage                                                                                                | Select a folder for the t | emplate     |        |
|                                                                                                    | > E Datacente             | netapp.com  |        |
| 5 Ready to complete                                                                                             |                           |             |        |
|                                                                                                    |                           |             |        |
|                                                                                                    |                           |             |        |
|                                                                                                    |                           |             |        |
|                                                                                                    |                           |             |        |
|                                                                                                    |                           |             |        |
|                                                                                                    |                           |             |        |
|                                                                                                    |                           |             |        |
|                                                                                                    |                           |             |        |
|                                                                                                    |                           |             |        |
|                                                                                                    |                           |             |        |
|                                                                                                    |                           |             | CANCEL |
|                                                                                                    |                           |             | CANCEL |
|                                                                                                    |                           |             | CANCEL |

## Anwendungsfälle

#### Migration von Storage-Systemen von Drittanbietern (einschließlich vSAN) zu ONTAP Datastores.

• Wählen Sie die VM-Migrationsoptionen von oben aus, basierend auf dem Ort, an dem der ONTAP Datastore bereitgestellt wird.

#### Migration von einer vorherigen Version auf die neueste Version von vSphere

• Wenn kein in-Place-Upgrade möglich ist, kann eine neue Umgebung einrichten und die oben genannten Migrationsoptionen verwenden.

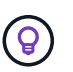

Importieren Sie in der Option "vCenter-übergreifende Migration" aus dem Ziel, wenn die Exportoption auf der Quelle nicht verfügbar ist. Überprüfen Sie für dieses Verfahren "Importieren oder Klonen Sie eine Virtual Machine mit Advanced Cross vCenter vMotion" • Migrieren Sie VMs von jedem vSphere Cluster zu einer Ziel-Workload-Domäne.

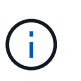

Um die Netzwerkkommunikation mit vorhandenen VMs auf anderen Clustern im QuellvCenter zu ermöglichen, erweitern Sie entweder das NSX-Segment, indem Sie die vcenter vSphere-Quell-Hosts zur Transportzone hinzufügen, oder verwenden Sie die L2-Bridge am Edge, um die L2-Kommunikation im VLAN zu ermöglichen. Prüfen Sie die NSX-Dokumentation von "Konfigurieren Sie eine Edge VM für Bridging"

### Weitere Ressourcen

- "Migration von vSphere Virtual Machines"
- "Neuerungen in vSphere 8 für vMotion"
- "Ressourcen für vSphere vMotion"
- "Tier-0-Gateway-Konfigurationen in NSX Federation"
- "HCX 4.8 Benutzerhandbuch"
- "VMware Site Recovery Manager Dokumentation"
- "BlueXP Disaster Recovery für VMware"

# Migrieren Sie VMs zu Amazon EC2 und verwenden Sie Amazon FSX for ONTAP

### Migration von VMs zu Amazon EC2 mit Amaxon FSX for ONTAP: Überblick

Unternehmen beschleunigen ihre Migrationen zu Cloud-Computing-Lösungen auf AWS und profitieren von Services wie Amazon Elastic Compute Cloud (Amazon EC2) Instanzen und Amazon FSX for NetApp ONTAP (FSX ONTAP), um ihre IT-Infrastruktur zu modernisieren, Kosteneinsparungen zu erzielen und die betriebliche Effizienz zu verbessern. Diese Angebote von AWS ermöglichen Migrationen, die die Gesamtbetriebskosten (TCO) durch nutzungsbasierte Preismodelle und Storage-Funktionen der Enterprise-Klasse optimieren. Dadurch erhalten Unternehmen die Flexibilität und Skalierbarkeit, die sie an neue globale Geschäftsanforderungen anpassen können.

#### Überblick

Für Unternehmen, die tief in VMware vSphere investiert haben, ist die Migration zu AWS angesichts der aktuellen Marktbedingungen eine kostengünstige Option, die einzigartige Chance bietet.

Im Zusammenhang mit dem Wechsel zu AWS versuchen diese Unternehmen, die Flexibilität und Kostenvorteile der Cloud zu nutzen und gleichzeitig vertraute Funktionen zu erhalten, insbesondere bei Storage. Der lückenlose Betrieb bekannter Storage-Protokolle, insbesondere iSCSI, Prozesse, Tools und das Know-how ist für die Migration von Workloads und die Einrichtung von Disaster Recovery-Lösungen von entscheidender Bedeutung.

Mit dem AWS Managed Storage Service FSX ONTAP können Unternehmen die Vorteile von AWS ausschöpfen, während sie gleichzeitig die Funktionen für Enterprise-Storage beibehalten, die auch bei On-

Premises-Storage von Drittanbietern gegeben sind. So minimieren sie Unterbrechungen und maximieren ihre zukünftigen Investitionen.

Dieser technische Bericht erläutert, wie lokale VMware vSphere VMs zu einer Amazon EC2 Instanz migriert werden, wobei Festplatten auf FSX ONTAP iSCSI LUNs mithilfe der MigrateOps "Data-Mobility-as-Code"-Funktion der Cirrus Migrate Cloud (CMC) platziert werden.

### Anforderungen der Lösung erfüllen

VMware Kunden suchen derzeit nach Lösungen für eine Reihe von Herausforderungen. Diese Unternehmen möchten:

- 1. Nutzen Sie Enterprise-Storage-Funktionen wie Thin Provisioning, Storage-Effizienztechnologien, Klone ohne zusätzlichen Platzbedarf, integrierte Backups, Replizierung auf Block-Ebene, und Tiering. Dies hilft bei der Optimierung der Migration und der zukunftssicheren Implementierung auf AWS ab Tag 1.
- 2. Optimieren Sie Storage-Implementierungen derzeit auf AWS, die Amazon EC2 Instanzen verwenden, indem Sie FSX ONTAP und die damit bereitgestellten Kostenoptimierungsfunktionen integrieren.
- 3. Reduzieren Sie die Gesamtbetriebskosten (TCO) bei der Verwendung von Amazon EC2 Instanzen mit Block-Storage-Lösungen, indem Sie Amazon EC2 Instanzen entsprechend dimensionieren, um die erforderlichen IOPS und Durchsatzparameter zu erfüllen. Bei Block-Storage werden die Bandbreiten- und I/O-Raten von Amazon EC2 Festplattenoperationen Obergrenze erreicht. File-Storage mit FSX ONTAP nutzt Netzwerkbandbreite. Mit anderen Worten: FSX ONTAP besitzt keine I/O-Limits auf VM-Ebene.

#### Übersicht über die technischen Komponenten

### **FSX ONTAP-Konzepte**

Amazon FSX ONTAP ist ein vollständig gemanagter AWS-Storage-Service, der NetApp® ONTAP®-Dateisysteme mit allen bekannten ONTAP-Datenmanagementfunktionen, Performance und APIs auf AWS bereitstellt. Der hochperformante Storage unterstützt mehrere Protokolle (NFS, SMB, iSCSI) und bietet damit einen einzelnen Service für Workloads mit EC2 Instanzen von Windows, Linux und macOS.

Da FSX ONTAP ein ONTAP-Dateisystem ist, bietet es eine Vielzahl vertrauter NetApp-Funktionen und -Dienste, einschließlich SnapMirror®-Datenreplikationstechnologie, Thin Clones und NetApp Snapshot™ Kopien. FSX ONTAP nutzt eine kostengünstige Kapazitäts-Tier über Daten-Tiering, ist flexibel und kann eine nahezu unbegrenzte Skalierbarkeit erreichen. Dank der charakteristischen Storage-Effizienztechnologie von NetApp lassen sich die Storage-Kosten auf AWS noch weiter senken. Weitere Informationen finden Sie unter "Erste Schritte mit Amazon FSX ONTAP".

### **File-System**

Die zentrale Ressource von FSX ONTAP ist sein Filesystem, das auf SSD-Storage (Solid-State Drive) basiert. Bei der Bereitstellung eines FSX ONTAP-Dateisystems gibt der Benutzer den gewünschten Durchsatz und die gewünschte Speicherkapazität ein und wählt eine Amazon VPC aus, auf der sich das Filesystem befinden soll.

Die Anwender haben außerdem die Wahl zwischen zwei integrierten

Hochverfügbarkeitsimplementierungsmodellen für das Filesystem: Multi-Availability Zone (AZ) oder Single-AZ-Implementierung. Jede dieser Optionen bietet ein eigenes Maß an Langlebigkeit und Verfügbarkeit, das Kunden je nach Business Continuity-Anforderungen ihres Anwendungsfalls auswählen können. Implementierungen mit mehreren Verfügbarkeitszonen bestehen aus Dual-Nodes, die nahtlos über zwei Verfügbarkeitszonen repliziert werden. Mit der kostenoptimierten Single-AZ-Implementierungsoption wird das Filesystem in zwei Nodes strukturiert, die auf zwei separate Fehlerdomänen aufgeteilt sind, die sich beide in einer einzigen Verfügbarkeitszone befinden.

### **Storage Virtual Machines**

Auf die Daten im FSX ONTAP Filesystem wird über eine logische Storage-Partition zugegriffen, die als Storage Virtual Machine (SVM) bezeichnet wird. Eine SVM ist tatsächlich ein eigener Fileserver, der mit eigenen Datenund Admin-Zugriffspunkten ausgestattet ist. Beim Zugriff auf iSCSI-LUNs auf einem FSX ONTAP-Filesystem wird über eine direkte Schnittstelle zwischen der Amazon EC2 Instanz und der SVM unter Verwendung der iSCSI-Endpunkt-IP-Adresse kommuniziert.

Es ist zwar möglich, eine einzelne SVM in einem Cluster beizubehalten, aber die Option, mehrere SVMs in einem Cluster auszuführen, weist zahlreiche Nutzungen und Vorteile auf. Kunden können die optimale Anzahl an SVMs zu konfigurieren, indem sie ihre geschäftlichen Anforderungen einschließlich der Anforderungen zur Workload-Isolierung berücksichtigen.

### Volumes

Die Daten innerhalb einer FSX ONTAP SVM werden in Strukturen, sogenannten Volumes, gespeichert und organisiert, die als virtuelle Container fungieren. Ein einzelnes Volume kann mit einer oder mehreren LUNs konfiguriert werden. Die in den einzelnen Volumes gespeicherten Daten belegen die Storage-Kapazität im File-System. Da FSX ONTAP jedoch das Volume über Thin Provisioning bereitstellt, nimmt das Volume nur Storage-Kapazität für die zu speichernde Datenmenge in Anspruch.

### Das Konzept von Cirrus Migrate Cloud MigrateOps

CMC ist ein transsactable Software-as-a-Service (SaaS)-Angebot von Cirrus Data Solutions, Inc., das über den AWS Marketplace erhältlich ist. MigrateOps ist eine Data-Mobility-as-Code-Automatisierungsfunktion des CMC, mit der Sie Ihre Datenmobilitätsvorgänge deklarativ im Maßstab mit einfachen Betriebskonfigurationen in YAML verwalten können. Eine MigrateOps-Konfiguration legt fest, wie Ihre Datenmobilitätsaufgaben ausgeführt werden sollen. Weitere Informationen zu MigrateOps finden Sie unter "Info zu MigrateOps".

MigrateOps verfolgt einen Ansatz, bei dem die Automatisierung an erster Stelle steht. Dieser Ansatz wurde speziell dafür entwickelt, den gesamten Prozess zu optimieren und Cloud-basierte Datenmobilität der Enterprise-Klasse ohne Betriebsunterbrechungen zu gewährleisten. Zusätzlich zu den bereits funktionsreichen Funktionen, die CMC für die Automatisierung bietet, fügt MigrateOps weitere Automatisierungen hinzu, die häufig extern verwaltet werden, z. B.:

- BS-Korrektur
- · Applikationsumstellung und Genehmigungsplanung
- Cluster-Migration ohne Ausfallzeiten
- Integration der Public/Private Cloud-Plattform
- · Integration der Virtualisierungsplattform
- Integration des Enterprise-Storage-Managements
- SAN-(iSCSI-)Konfiguration

Da die oben genannten Aufgaben vollständig automatisiert sind, sind alle mühsamen Schritte bei der Vorbereitung der lokalen Quell-VM (wie das Hinzufügen von AWS-Agenten und -Tools), der Erstellung von Ziel-FSX-LUNs, der Einrichtung von iSCSI und Multipath/MPIO in der AWS Ziel-Instanz, und alle Aufgaben des Stopps/Startens von Anwendungsdiensten entfallen, indem einfach Parameter in einer YAML-Datei angegeben werden.

FSX ONTAP wird verwendet, um die Daten-LUNs und die Größenanpassung des Amazon EC2 Instanztyps bereitzustellen und gleichzeitig alle Funktionen zu bieten, die Unternehmen zuvor in ihren On-Premises-Umgebungen hatten. Die MigrateOps-Funktion des CMC wird verwendet, um alle erforderlichen Schritte zu
automatisieren, einschließlich der Bereitstellung von zugeordneten iSCSI-LUNs, wodurch dies in einen vorhersagbaren, deklarativen Vorgang umgewandelt wird.

**Hinweis**: Der CMC benötigt einen sehr dünnen Agenten, der auf den virtuellen Quell- und Zielmaschineninstanzen installiert werden muss, um eine sichere Datenübertragung vom Speicher der Speicherquelle zu FSX ONTAP zu gewährleisten.

#### Vorteile der Verwendung von Amazon FSX ONTAP mit EC2 Instanzen

FSX ONTAP Storage für Amazon EC2 Instanzen bietet mehrere Vorteile:

- Hoher Durchsatz und Storage mit niedriger Latenz, die eine konsistent hohe Performance für anspruchsvollste Workloads bieten
- Intelligentes NVMe-Caching verbessert die Performance
- Kapazität, Durchsatz und IOPS können im Handumdrehen angepasst und an sich ändernde Storage-Anforderungen angepasst werden
- Blockbasierte Datenreplizierung von lokalem ONTAP Storage zu AWS
- Multi-Protokoll-Zugriff, einschließlich für iSCSI, die in lokalen VMware-Implementierungen weit verbreitet ist
- NetApp Snapshot™ Technologie und DR, orchestriert mit SnapMirror, verhindern Datenverlust und beschleunigen die Recovery
- Storage-Effizienzfunktionen zur Reduzierung von Storage-Platzbedarf und -Kosten, u. a. Thin Provisioning, Datendeduplizierung, Komprimierung und Data-Compaction
- Eine effiziente Replizierung reduziert die Dauer von Backups von Stunden auf wenige Minuten und optimiert so die RTO
- Granulare Optionen für die Sicherung und Wiederherstellung von Dateien mit NetApp SnapCenter®

Die Implementierung von Amazon EC2 Instanzen mit FSX ONTAP als iSCSI-basierte Storage-Ebene bietet hochperformante, geschäftskritische Datenmanagement-Funktionen und kostengünstige Storage-Effizienzfunktionen, die Ihre Implementierung auf AWS transformieren können.

Durch einen Flash Cache, mehrere iSCSI-Sitzungen und die Nutzung einer Arbeitsmenge von 5 % ist es möglich, dass FSX ONTAP IOPS von ~350.000 bietet, sodass Performance-Level verfügbar sind, um selbst die intensivsten Workloads zu erfüllen.

Da gegen FSX ONTAP nur Limits für die Netzwerkbandbreite und nicht für Block-Storage angewendet werden, können Benutzer kleine Amazon EC2 Instanztypen nutzen und gleichzeitig dieselben Performance-Raten wie bei wesentlich größeren Instanztypen erzielen. Die Verwendung solcher kleinen Instanztypen sorgt zudem für niedrige Compute-Kosten und optimiert so die TCO.

Ein weiterer Vorteil ist, dass FSX ONTAP mehrere Protokolle unterstützen kann. Damit lässt sich ein einziger AWS Storage-Service für eine Vielzahl vorhandener Daten- und Fileservices-Anforderungen standardisieren. Für Unternehmen, die tief in VMware vSphere investiert haben, ist die Migration zu AWS angesichts der aktuellen Marktbedingungen eine kostengünstige Option, die einzigartige Chance bietet.

# Migrieren Sie VMs zu Amazon EC2 und verwenden Sie dazu Amazon FSX for NetApp ONTAP: Architektur und Voraussetzungen

Dieser Artikel enthält die grundlegenden Voraussetzungen für die Architektur und Implementierung der Migration.

#### High-Level-Architektur

Das folgende Diagramm zeigt die übergeordnete Architektur der Migration von VMDK-Daten (Virtual Machine Disk) auf VMware zu AWS mithilfe von CMC MigrateOps:

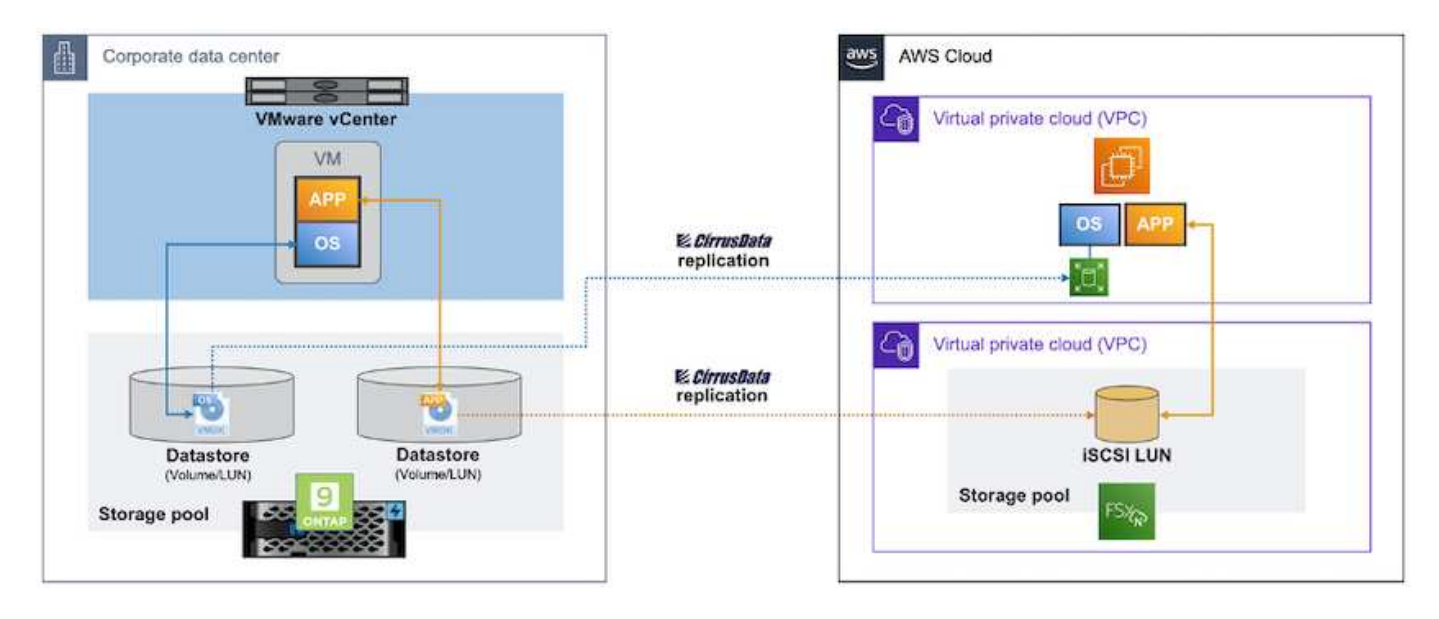

So migrieren Sie Ihre VMware VMs zu AWS mit Amazon EC2 und FSX ONTAP iSCSI

#### Voraussetzungen

Stellen Sie vor dem Starten der Walkthrough-Schritte sicher, dass die folgenden Voraussetzungen erfüllt sind:

#### Auf AWS

- Ein AWS-Konto. Dies umfasst Berechtigungen für Subnetze, VPC-Setup, Routing-Tabellen, Migration von Sicherheitsregeln, Sicherheitsgruppen, und weitere Netzwerkanforderungen wie Lastausgleich. Wie bei jeder Migration sollte der größte Aufwand und die größten Überlegungen in Bezug auf Netzwerke einfließen.
- Geeignete IAM-Rollen, mit denen Sie sowohl FSX ONTAP- als auch Amazon EC2-Instanzen bereitstellen können.
- Routingtabellen und Sicherheitsgruppen dürfen mit FSX ONTAP kommunizieren.
- Fügen Sie der entsprechenden Sicherheitsgruppe eine eingehende Regel hinzu (weitere Details siehe unten), um einen sicheren Datentransfer aus Ihrem lokalen Datacenter zu AWS zu ermöglichen.
- Ein gültiger DNS, der öffentliche Internet-Domänennamen auflösen kann.
- Überprüfen Sie, ob Ihre DNS-Auflösung funktioniert und es Ihnen ermöglicht, Hostnamen aufzulösen.
- Für eine optimale Performance und optimale Dimensionierung verwenden Sie Performance-Daten aus Ihrer Quellumgebung, um Ihren FSX ONTAP-Storage richtig zu dimensionieren.
- Jede MigrateOps-Sitzung verwendet eine EIP. Daher sollte das EIP-Kontingent für mehr Parallelität erhöht werden. Beachten Sie, dass die standardmäßige EIP-Quote 5 ist.
- (Wenn Active Directory-basierte Workloads migriert werden) Einer Windows Active Directory-Domäne auf Amazon EC2.

#### Für Cirrus Migrate Cloud

• Ein Cirrus Data Cloud Konto bei "cloud.cirrusdata.com" Muss vor der Verwendung des CMC erstellt

werden. Die ausgehende Kommunikation mit CDN, Cirrus Data Endpunkten und Software-Repository über HTTPS muss zulässig sein.

- Ermöglichen Sie die Kommunikation (ausgehend) mit Cirrus Data Cloud-Services über das HTTPS-Protokoll (Port 443).
- Damit ein Host vom CMC-Projekt verwaltet werden kann, muss die bereitgestellte CMC-Software eine einseitige ausgehende TCP-Verbindung zur Cirrus Data Cloud initiieren.
- TCP-Protokoll zulassen, Port 443-Zugriff auf portal-gateway.cloud.cirrusdata.com, das sich derzeit bei 208.67.222.222 befindet.
- HTTP-POST-Anforderungen (über HTTPS-Verbindung) mit binären Datennutzlasten (Anwendung/Oktett-Stream) zulassen. Dies ähnelt einem Datei-Upload.
- Stellen Sie sicher, dass portal-gateway.cloud.cirrusdata.com von Ihrem DNS (oder über die OS-Hostdatei) aufgelöst werden kann.
- Wenn Sie strenge Regeln für das Verbot von Produktinstanzen zum Herstellen von ausgehenden Verbindungen haben, kann die Funktion "Managementrelais" des CMC verwendet werden, wenn die ausgehende 443-Verbindung von einem einzelnen sicheren nicht-Produktions-Host aus erfolgt.

**Hinweis**: Es werden niemals Speicherdaten an den Cirrus Data Cloud Endpunkt gesendet. Es werden nur Management-Metadaten gesendet. Diese können optional maskiert werden, sodass kein echter Host-Name, Volume-Name und Netzwerk-IP enthalten sind.

Für die Migration von Daten aus lokalen Storage-Repositorys zu AWS automatisiert MigrateOps das Management einer Host-zu-Host-Verbindung (H2H). Diese sind optimierte, einseitige TCP-basierte Netzwerkverbindungen, die der CMC zur Erleichterung der Remote-Migration verwendet. Dieser Prozess umfasst Always-on-Komprimierung und Verschlüsselung, die je nach Art der Daten den Datenverkehr um das bis zu Achtfache reduzieren kann.

**Hinweis**: Der CMC ist so ausgelegt, dass während der gesamten Migrationsphase keine Produktionsdaten / E/A das Produktionsnetzwerk verlassen. Daher ist eine direkte Verbindung zwischen dem Quell- und dem Ziel-Host erforderlich.

# Migrieren Sie VMs zu Amazon EC2 mithilfe von Amazon FSX for ONTAP – Implementierungsleitfaden

In diesem Artikel wird das Bereitstellungsverfahren für diese Migrationslösungen beschrieben.

#### FSX ONTAP und Cirrus-Daten für Migrationsvorgänge konfigurieren

https://docs.aws.amazon.com/fsx/latest/ONTAPGuide/getting-startedstep1.html["Schrittweiser Implementierungsleitfaden"]So fügen Sie ein FSX ONTAP-Volume zu einer VPC hinzu. Da diese Schritte sequentiell sind, stellen Sie sicher, dass sie in der Reihenfolge abgedeckt sind.

Für die Zwecke dieser Demonstration ist "DRaaSDemo" der Name des erstellten Dateisystems.

| aws III Services Q Search                      |                        | [Alt+5]                  | ۵         | <b>♦ Ø ⊗</b> Gregon •                       | AWSAdministratorAccess/niyar@netapp.com 🔻 |
|------------------------------------------------|------------------------|--------------------------|-----------|---------------------------------------------|-------------------------------------------|
| Amazon FSx X                                   | Esz > File systems     |                          |           |                                             | G                                         |
| File systems                                   | File systems (1)       |                          |           | C Attach Actions                            | T Create file system                      |
| Volumes                                        | Q. Filter file systems |                          |           | ]                                           | < 1 > @                                   |
| Caches<br>Backups                              | File<br>system ⊽ Fi    | ile system ID ▲ System ▽ | Status 🗢  | Deployment <sub>v</sub> Storag <sub>v</sub> | Storage v Throughpu                       |
| ▼ ONTAP                                        | name                   | type                     |           | type e type                                 | capacity capacity                         |
| Storage virtual machines                       | O DRaaSDemo            | -0:056(7a2a135497a ONTAP | Available | Single-AZ SSD                               | 1,024 GiB 128 MB/s                        |
| <ul> <li>OpenZF5</li> <li>Snapshots</li> </ul> | ć                      | *                        |           |                                             |                                           |
| FSx on Service Quotas 🖸                        |                        |                          |           |                                             |                                           |
| Settings                                       |                        |                          |           |                                             |                                           |

Sobald die AWS VPC konfiguriert ist und FSX ONTAP basierend auf Ihren Performance-Anforderungen bereitgestellt wird, melden Sie sich bei "Erstellen Sie ein neues Projekt" einem vorhandenen Projekt an "cloud.cirrusdata.com" oder greifen Sie auf dieses zu.

| CírrusData 🔿                                                     |                                      |            |    |                     |          | <b>1</b>      | Niyaz Moham<br>NetApp | ied 🗸     |
|------------------------------------------------------------------|--------------------------------------|------------|----|---------------------|----------|---------------|-----------------------|-----------|
| My Projects                                                      | Hosts Deploy                         | ed         |    |                     | DEPLO    | DY CIRRUS MIC | BRATE CLOU            | :         |
| CURRENT PROJECT<br>NetApps-POC-Project                           | ALL HOSTS MANAGEM                    | ENT RELAYS |    |                     |          |               |                       |           |
| Overview                                                         | ₹ FILTER                             |            |    |                     |          | 4₹ so         | RT BY: REG            | STERED AT |
| 🏇 Data Migration                                                 | Name                                 | Version    | os | Host<br>Environment | Check-In | Latency       | Labels                | Actions   |
| Migration Hosts                                                  |                                      |            |    |                     |          |               |                       |           |
| H2H Connections                                                  | migrateops-10243-<br>TestWin2K12VM01 |            | 0  |                     |          |               |                       |           |
| <ul> <li>Migration Sessions</li> <li>MigrateOps (NEW)</li> </ul> | E TestWin2K12VM01                    |            |    |                     |          |               |                       | 3         |
| © Integrations                                                   | e migrateops-10232-<br>Ubuntu16VMD1  |            | Q  |                     |          |               |                       | 3         |
| Reports Settings                                                 | GCSDR-w2k16-02                       |            |    |                     |          |               |                       | 8         |
| Help Center                                                      | . Ubuntu18VM01                       |            | 0  |                     |          |               |                       |           |

Bevor Sie das Rezept für MigrationOps entwickeln, sollte AWS Cloud als Integration hinzugefügt werden. CMC bietet integrierte Integration mit FSX ONTAP und AWS. Die Integration für FSX ONTAP bietet folgende automatisierte Funktionen:

- Bereiten Sie Ihr FSX ONTAP Dateisystem vor:\*
- Erstellen Sie neue Volumes und LUNs, die den Quell-Volumes entsprechen

**Hinweis**: Eine Zielfestplatte im FSX ONTAP FS-Modell ist eine "LUN", die auf einem "Volumen" erstellt wird, das genug Kapazität hat, um die LUN zu enthalten plus eine angemessene Menge an Overhead für die Erleichterung von Snapshots und Metadaten. Die CMC-Automatisierung kümmert sich um all diese Details, um das entsprechende Volume und die LUN mit optionalen benutzerdefinierten Parametern zu erstellen.

- · Erstellen Sie mit dem Host-Initiator-IQN Host-Entity (iGroups in FSX genannt)
- Ordnen Sie neu erstellte Volumes über Zuordnungen den entsprechenden Host-Einheiten zu
- Erstellen Sie alle anderen erforderlichen Konfigurationen

- Produktionshost für iSCSI-Verbindung vorbereiten:\*
- Installieren und konfigurieren Sie ggf. die iSCSI-Funktion und richten Sie den Initiator ein.
- Falls erforderlich, installieren und konfigurieren Sie Multipath (MPIO für Windows) mit den richtigen Anbieterkennungen.
- Passen Sie ggf. Systemeinstellungen entsprechend den Best Practices des Herstellers an, z. B. mit udev-Einstellungen unter Linux.
- Erstellen und verwalten Sie iSCSI-Verbindungen, z. B. persistente/bevorzugte iSCSI-Ziele unter Windows.

So konfigurieren Sie die CMC-Integration für FSX ONTAP und AWS:

- 1. Melden Sie sich beim Cirrus Daten-Cloud-Portal an.
- 2. Öffnen Sie das Projekt, für das Sie die Integration aktivieren möchten.
- 3. Navigieren Sie zu Integrationen  $\rightarrow$  Goodies.
- 4. Blättern Sie zu FSX ONTAP und klicken Sie auf INTEGRATION HINZUFÜGEN.

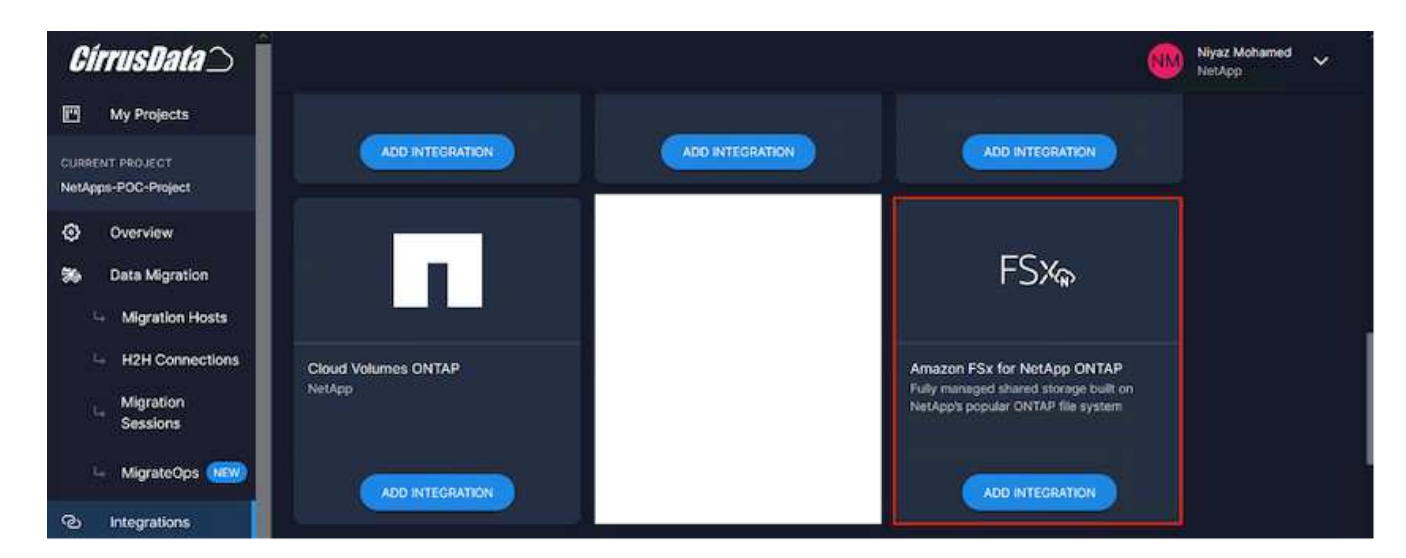

5. Geben Sie einen beschreibenden Namen (ausschließlich zu Anzeigezwecken) an, und fügen Sie die entsprechenden Anmeldeinformationen hinzu.

| <i>CírrusData</i> ⊃ <sup>°</sup>                     |                                                                                                    |                                                                                                    | Niyaz Mohamed 🗸 VietApp                                 |
|------------------------------------------------------|----------------------------------------------------------------------------------------------------|----------------------------------------------------------------------------------------------------|---------------------------------------------------------|
| My Projects                                          | FSXA                                                                                                    | Name*                                                                                                    |                                                         |
| CURRENT PROJECT<br>NetApps-POC-Project               | 1 3748                                                                                                    | theorem     theorem     O     Like a descriptive name as you will not be able to retrieve other connection p | sarameters set here once they are encrypted and stored  |
| <ul> <li>Overview</li> <li>Data Migration</li> </ul> | Amazon FSx for NetApp ONTAP<br>Fully managed shared storage built on<br>NetAppb popular ONTAP file system | 2. Credentials                                                                                               |                                                         |
| 👇 Migration Hosts                                    |                                                                                                    | Server Address *                                                                                             |                                                         |
| H2H Connections                                      |                                                                                                    | Server Address to connect to Passwork                                                                        | rd+                                                     |
| Migration<br>Sessions                                |                                                                                                    | Username                                                                                                    |                                                         |
| 🖙 MigrateOps (1889)                                  |                                                                                                    | 3. Verify Connection From Host                                                                               |                                                         |
| C Integrations                                       |                                                                                                    | Deployment*                                                                                                  |                                                         |
| L. Goodies                                           |                                                                                                    | Verbase Logging                                                                                              |                                                         |
| - Enabled                                            |                                                                                                    | If enabled, all interactions between the Integration and the vendor will be logged. This should only         | be used for travelenhooting purposes                    |
| Reports                                              |                                                                                                    | Skip Windows MPIO Auto Configuration                                                                         |                                                         |
| Settings                                             |                                                                                                    | It enabled, Windows MPID configuration validation and remodiation will not be since automatically            | during auto allocation. Only applicable to CMC v5.7.0+. |
| Help Center                                          |                                                                                                    |                                                                                                    | Activate Windows                                        |

 Sobald die Integration erstellt wurde, wählen Sie während der Erstellung einer neuen Migrationssitzung die Option Zielvolumen automatisch zuweisen aus, um automatisch neue Volumes auf FSX ONTAP zuzuweisen.

**Hinweis**: Neue LUNs werden mit der Größe des Quell-Volumes erstellt, es sei denn, für die Migration ist "in kleinere Volumes migrieren" aktiviert.

**Hinweis**: Wenn eine Host-Entity (iGroup) nicht bereits existiert, wird eine neue erstellt. Alle Host-iSCSI-Initiator-IQNs werden dieser neuen Hosteinheit hinzugefügt.

**Hinweis**: Wenn eine vorhandene Hosteinheit mit einem der iSCSI-Initiatoren bereits existiert, wird sie erneut verwendet.

7. Sobald Sie fertig sind, fügen Sie die Integration für AWS, folgen Sie den Schritten auf dem Bildschirm.

| <i>CírrusData</i> )                                          | 5                                                    |                                                                                                    | 🐠 🗄                                                        | iyar Mohamed 🗸 |
|--------------------------------------------------------------|------------------------------------------------------|----------------------------------------------------------------------------------------------------|------------------------------------------------------------|----------------|
| My Projects                                                  | Add Integration                                      |                                                                                                    |                                                            |                |
| CURRENT PROJECT<br>NetApps-POC-Project                       | You will be able to use this integration within this | s project.                                                                                               |                                                            |                |
| Overview     Overview     Data Migration     Migration Hosts | aws                                                  | I. General information Name * Integration name                                                           |                                                            |                |
| H2H Connections<br>Migration<br>Sessions                     | AWS<br>Cloud Computing Platform by Amazon            | Use a descriptive name as you will not be able to initiative other     Credentials                       | connection parameters set here endo they are encrypted and |                |
| - MigrateOps                                                 |                                                      | Tour ANS access key Tour ANS access key 3. Verify Connection From Host (Optional)                        |                                                            |                |
| - Coodies                                                    |                                                      | Deployment                                                                                               |                                                            |                |
| <ul> <li>Reports</li> <li>Settings</li> </ul>                |                                                      | Vertoose Logging      Percenter, all interactions between the integration and the vender will be logged. | This should only be used for tracklesheating purposes      |                |
|                                                              |                                                      |                                                                                                    |                                                            |                |

**Hinweis**: Diese Integration wird bei der Migration von Virtual Machines vom lokalen Storage zu AWS zusammen mit der FSX ONTAP-Integration verwendet.

**Hinweis**: Verwenden Sie Managementrelais, um mit Cirrus Data Cloud zu kommunizieren, wenn keine direkte ausgehende Verbindung für die zu migrierenden Produktionsinstanzen besteht.

Mit zusätzlichen Integrationen ist es an der Zeit, Hosts beim Projekt zu registrieren. Sehen wir uns dazu ein Beispielszenario an.

#### Szenario für die Hostregistrierung

VMware Gast-VMs in vCenter im lokalen Datacenter:

• Windows 2016 mit SQL Server mit drei VMDKs einschließlich Betriebssystem und Datenfestplatten. Er führt eine aktive Datenbank aus. Die Datenbank befindet sich auf einem Daten-Volume mit zwei VMDKs.

**Hinweis**: Da die Quelle eine VMware-Umgebung ist und VMDKs verwendet werden, ist die Windows iSCSI Initiator-Software derzeit nicht auf dieser Gast-VM konfiguriert. Um eine Verbindung zu unserem Ziel-Storage über iSCSI herzustellen, müssen sowohl iSCSI als auch MPIO installiert und konfiguriert werden. Die Integration von Cirrus Data Cloud führt diese Installation während des Vorgangs automatisch durch.

**Hinweis**: Die im vorherigen Abschnitt konfigurierte Integration automatisiert die Konfiguration des neuen Zielspeichers bei der Erstellung der neuen Laufwerke, bei der Einrichtung der Hosteinheiten und ihrer IQNs und sogar bei der Wiederherstellung der Anwendungs-VM (Host) für iSCSI- und Multipath-Konfigurationen.

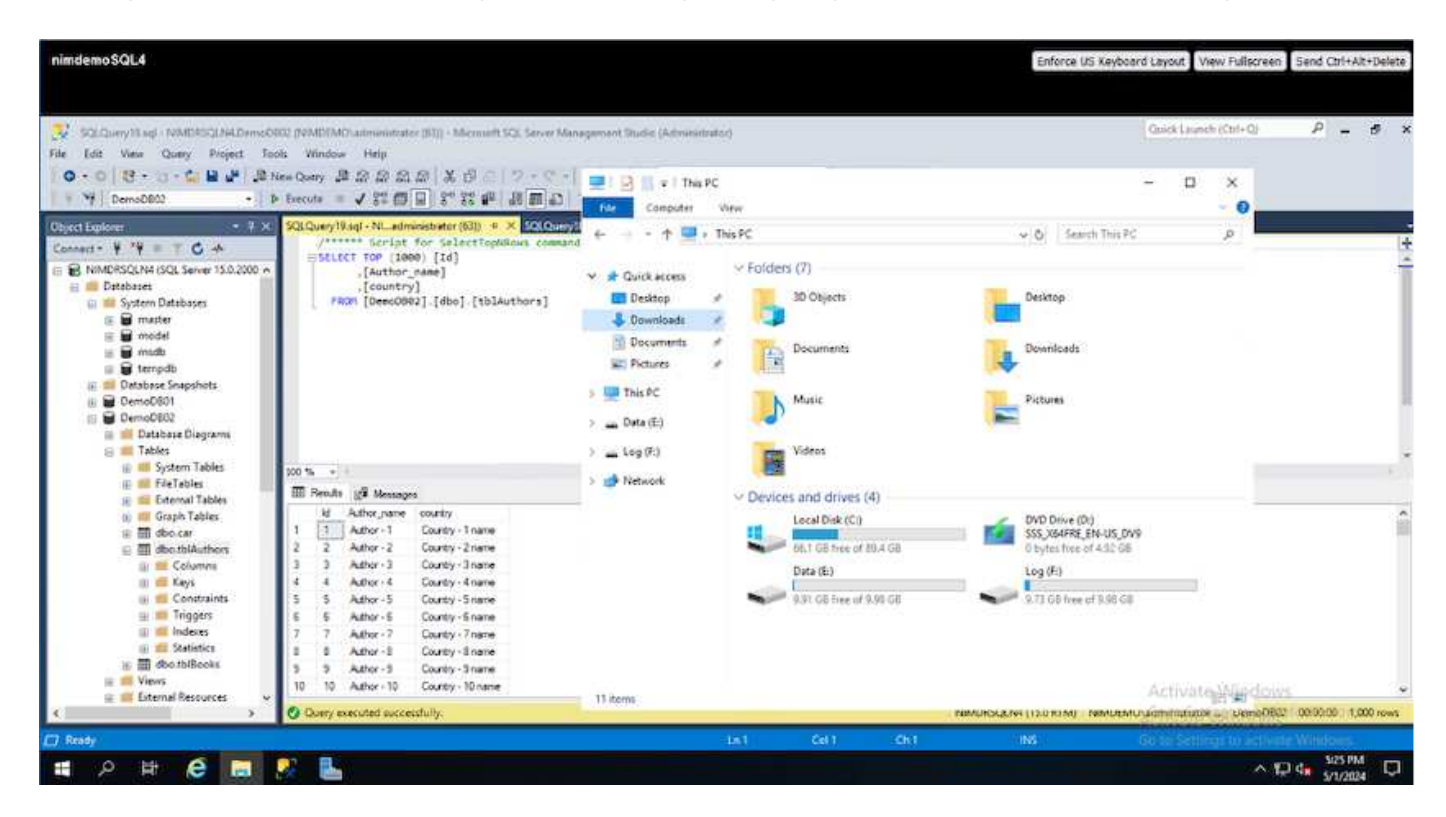

Bei dieser Demonstration werden die Applikations-VMDKs von jeder VM auf ein automatisch bereitgestelltes und zugeordnetes iSCSI-Volume von FSX ONTAP migriert. Die OS VMDK wird in diesem Fall zu einem Amazon EBS Volume migriert, da Amazon EC2 Instanzen diesen Amazon EBS nur als Boot-Disk unterstützen.

**Hinweis**: Der Skalierungsfaktor bei diesem Migrationsansatz ist die Netzwerkbandbreite und die Leitung, die On-Premises mit der AWS VPC verbindet. Da jede VM 1:1 Hostsitzungen konfiguriert hat, hängt die Gesamtmigrations-Performance von zwei Faktoren ab:

- Netzwerkbandbreite
- Typ der Zielinstanz und ENI-Bandbreite

Die Migrationsschritte sind wie folgt:

1. Installieren Sie den CMC-Agent auf jedem Host (Windows und Linux), der für die Migrationswelle bestimmt ist. Dies kann durch Ausführen eines einzeilige Installationsbefehls erfolgen.

Hierzu klicken Sie auf Data Migration > Migration Hosts > Klicken Sie auf "Deploy Cirrus Migrate Cloud" und wählen Sie "Windows" aus.

Kopieren Sie anschließend die iex Befehl an den Host und führen Sie es mit PowerShell aus. Sobald die Bereitstellung des Agenten erfolgreich war, wird der Host unter "Migrationshosts" zum Projekt hinzugefügt.

| CírrusData)                                                       |             |                                                                                                    |     |                    | Contract Name | sz Moharned<br>Jezp | Ŷ         |
|-------------------------------------------------------------------|-------------|----------------------------------------------------------------------------------------------------|-----|--------------------|---------------|---------------------|-----------|
| My Projects                                                       | Hosts D     | eployed                                                                                                    |     |                    |               |                     |           |
| Durrent mound?<br>NetAppi-PDC-Project                             |             |                                                                                                    |     |                    |               |                     |           |
| Overview                                                          | T. FILTER   | Deploy Cirrus Migrate Cloud                                                                                                    | ☆ × |                    |               | RT UY: REOI         | STERED AT |
| So Data Migration                                                 | Name        |                                                                                                    |     | Check-In           | Latency       | Labels              |           |
| H2H Connections                                                   | · migrature | Installation - Windows<br>In your Windows administratur account, run the fullowing command in powershell to install Circus Migrate Clouds |     |                    |               |                     |           |
| <ul> <li>Migration Sessions</li> <li>MigrateOps (1999)</li> </ul> |             | iex '% ( \$(im https://get.cimusdata.cloud/install-cmc-win) } -rgc CZNLJKMHX8UHTPSTMEJQ*                                                  | Ō   |                    |               |                     |           |
| ි Integrations                                                    |             |                                                                                                    |     |                    |               |                     |           |
| Beports                                                           |             | Uninstall - Windows<br>Non the fallowing Command to uninstall Carue Migrate Cloud after migration is completed                            |     |                    |               |                     |           |
| Help Center                                                       |             | iex "& ( \$(im https://get.cimusdata.cloud/install-cmc-win) ) -uninstall"                                                                 | D   | 60 seconds<br>age  | 15.72ms       |                     |           |
|                                                                   |             |                                                                                                    |     | 41 seconds<br>lige |               |                     |           |

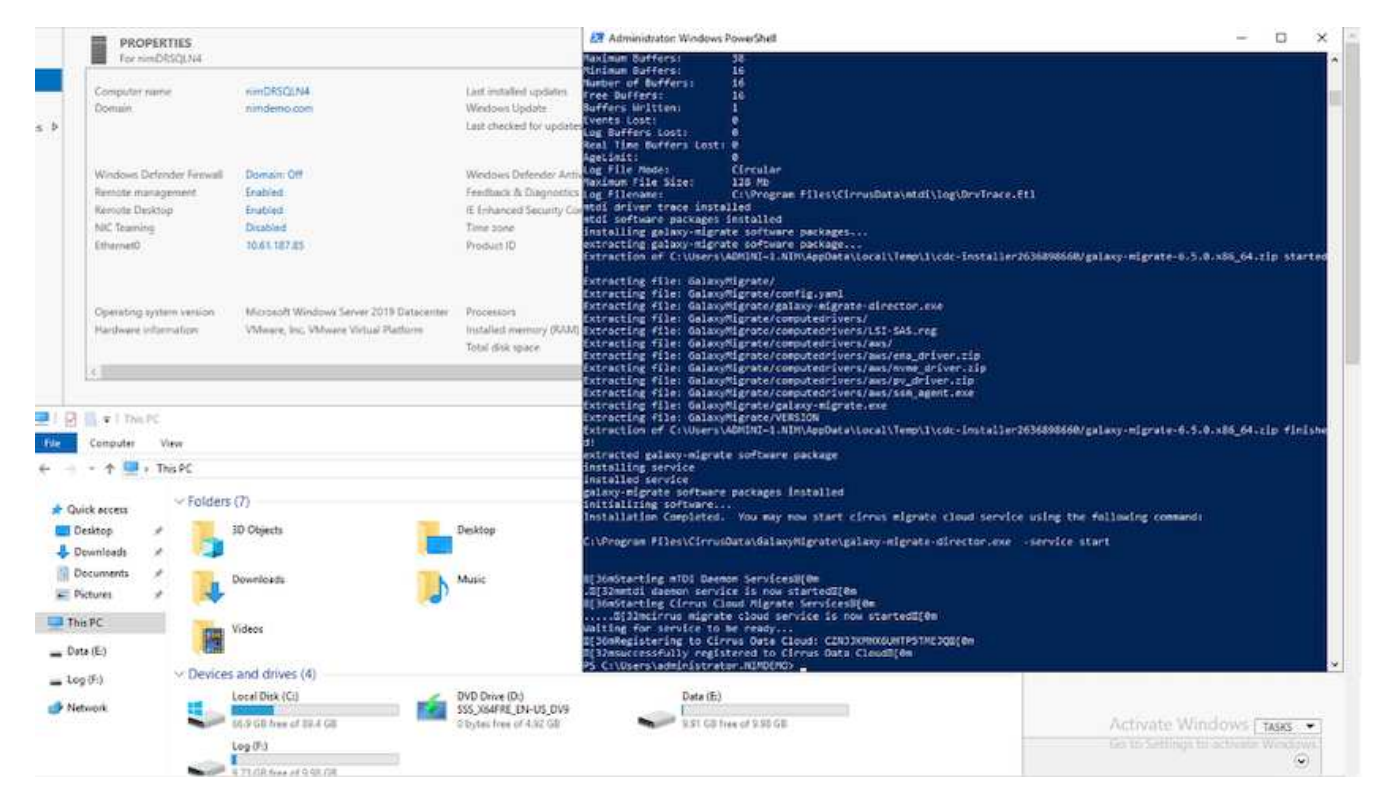

2. Bereiten Sie die YAML für jede virtuelle Maschine vor.

**Hinweis**: Es ist ein wichtiger Schritt, eine YAML für jede VM zu haben, die das notwendige Rezept oder Blaupause für die Migrationsaufgabe angibt.

Die YAML liefert den Operationsnamen, Notizen (Beschreibung) zusammen mit dem Rezeptnamen als MIGRATEOPS\_AWS\_COMPUTE`Der Hostname (`system\_name) Und Name der Integration (integration\_name) Und der Quell- und Zielkonfiguration. Benutzerdefinierte Skripte können vor und nach der Umstellung als aktiv angegeben werden.

```
operations:
        name: Win2016 SQL server to AWS
        notes: Migrate OS to AWS with EBS and Data to FSx ONTAP
        recipe: MIGRATEOPS AWS COMPUTE
        config:
            system name: Win2016-123
            integration name: NimAWShybrid
            migrateops aws compute:
                region: us-west-2
                compute:
                    instance type: t3.medium
                    availability zone: us-west-2b
                network:
                    vpc id: vpc-05596abe79cb653b7
                    subnet id: subnet-070aeb9d6b1b804dd
                    security group names:
                        - default
                destination:
```

```
default volume params:
                        volume type: GP2
                    iscsi data storage:
                        integration name: DemoDRaaS
                        default volume params:
                            netapp:
                                qos policy name: ""
                migration:
                    session description: Migrate OS to AWS with EBS and
Data to FSx ONTAP
                    qos level: MODERATE
                cutover:
                    stop applications:
                        - os shell:
                               script:
                                   - stop-service -name 'MSSQLSERVER'
-Force
                                   - Start-Sleep -Seconds 5
                                  - Set-Service -Name 'MSSQLSERVER'
-StartupType Disabled
                                  - write-output "SQL service stopped
and disabled"
                        - storage unmount:
                              mountpoint: e
                        - storage unmount:
                              mountpoint: f
                    after cutover:
                        - os shell:
                               script:
                                   - stop-service -name 'MSSQLSERVER'
-Force
                                   - write-output "Waiting 90 seconds to
mount disks..." > log.txt
                                  - Start-Sleep -Seconds 90
                                  - write-output "Now re-mounting disks
E and F for SQL..." >>log.txt
                        - storage unmount:
                              mountpoint: e
                        - storage unmount:
                              mountpoint: f
                        - storage mount all: {}
                        - os shell:
                               script:
                                  - write-output "Waiting 60 seconds to
restart SQL Services..." >>log.txt
```

|                        | - Start-Sleep -Seconds 60              |
|------------------------|----------------------------------------|
|                        | - stop-service -name 'MSSQLSERVER'     |
| -Force                 |                                        |
|                        | - Start-Sleep -Seconds 3               |
|                        | - write-output "Start SQL Services"    |
| >>log.txt              |                                        |
|                        | - Set-Service -Name 'MSSQLSERVER'      |
| -StartupType Automatic |                                        |
|                        | - start-service -name 'MSSQLSERVER'    |
|                        | - write-output "SQL started" >>log.txt |
|                        |                                        |

- Sobald die YAMLs eingerichtet sind, erstellen Sie die MigrateOps-Konfiguration. Gehen Sie dazu zu Data Migration > MigrateOps, klicken Sie auf "Start New Operation" und geben Sie die Konfiguration im gültigen YAML-Format ein.
- 4. Klicken Sie auf "Create Operation".

Hinweis: Um Parallelität zu erreichen, muss jeder Host eine YAML-Datei angeben und konfigurieren.

- 5. Sofern nicht scheduled\_start\_time Feld wird in der Konfiguration angegeben, der Vorgang wird sofort gestartet.
- 6. Der Vorgang wird jetzt ausgeführt und fortgesetzt. Über die Benutzeroberfläche von Cirrus Data Cloud können Sie den Fortschritt mit detaillierten Meldungen überwachen. Diese Schritte umfassen automatisch Aufgaben, die normalerweise manuell ausgeführt werden, z. B. die automatische Zuweisung und das Erstellen von Migrationssitzungen.

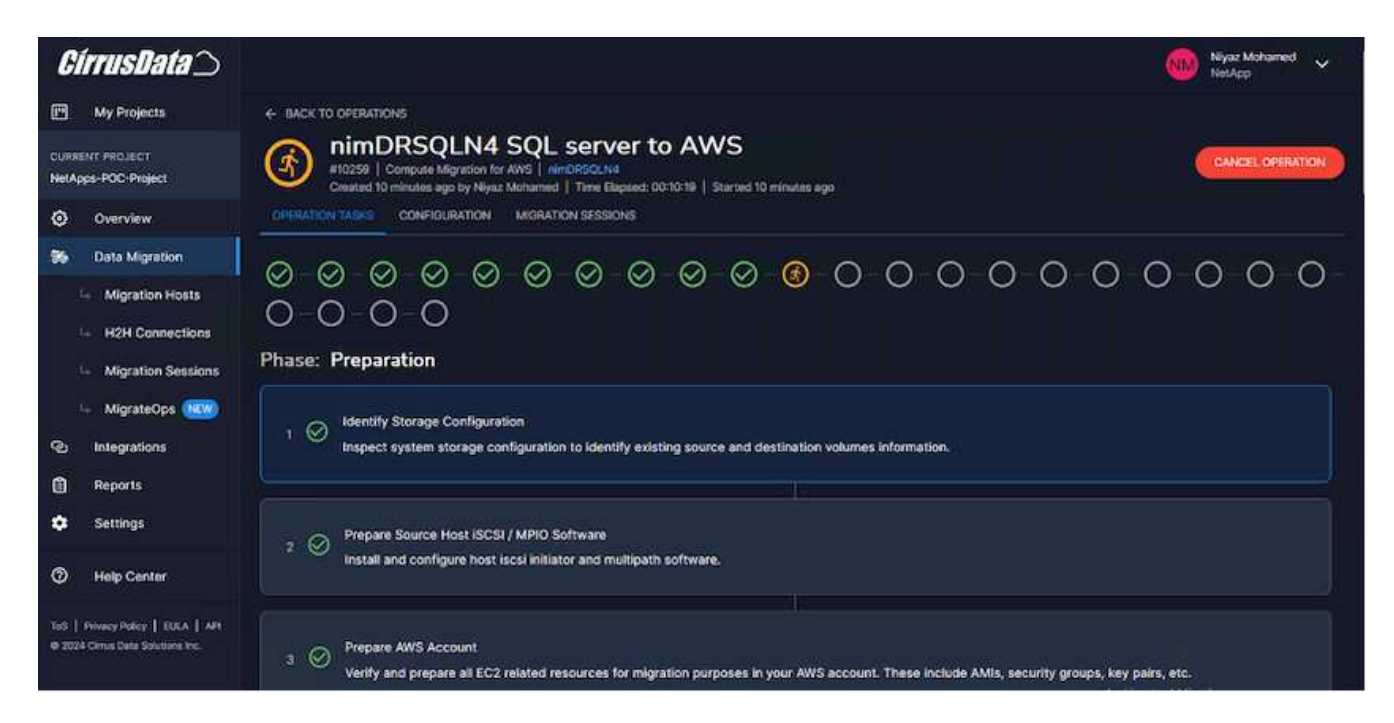

**Hinweis**: Während der Host-zu-Host-Migration wird eine zusätzliche Sicherheitsgruppe mit einer Regel erstellt, die Inbound 4996-Port zulässt, die den erforderlichen Port für die Kommunikation ermöglicht und nach Abschluss der Synchronisierung automatisch gelöscht wird.

| aws III Services                                                    | Q. Search |                                                                                   | [Alt+5]                                                             |                           | ĩ                                                       | 5 4 C                                 |                | Oregon • AWS          | AdministratorAccess/niyaz@netapp.co |
|---------------------------------------------------------------------|-----------|-----------------------------------------------------------------------------------|---------------------------------------------------------------------|---------------------------|---------------------------------------------------------|---------------------------------------|----------------|-----------------------|-------------------------------------|
| EC2 Dashboard<br>EC2 Global View<br>Events                          | ×         | IC2 > Security Groups > 19-05caft0531272c7153           sg-05caft8531272c7153 - 0 | 5 - Cirrus Data Cloud Secure Migration 10<br>Cirrus Data Cloud Secu | <sup>259</sup><br>ure Mig | ration 1025                                             | 9                                     |                |                       | Actions ¥                           |
| <ul> <li>Instances</li> <li>Instances</li> </ul>                    |           | Details                                                                           |                                                                     |                           |                                                         |                                       |                |                       |                                     |
| Instance Types<br>Launch Templates<br>Spot Requests                 |           | Security group name  Cirrus Data Cloud Secure Migration 10259                     | Security group 10<br>() sg-05ca/8531272c7153                        |                           | Description<br>Dermissions req<br>for VMs to receive da | ilred by Girrus D<br>ta being migrate | ata Cloud<br>d | VPC ID<br>Ø vpc-05396 | be79cb653b7 [2                      |
| Reserved Instances<br>Dedicated Holts                               |           | Owner<br>0 982589175402                                                           | Inbound rules count<br>1 Permission entry                           |                           | Outbound rules coun<br>1 Permission entry               | ġ.                                    |                |                       |                                     |
| Capadity Reservations                                               |           | Inbound rules Outbound rules Tags                                                 |                                                                     |                           |                                                         |                                       |                |                       |                                     |
| <ul> <li>Amages</li> <li>Amages</li> </ul>                          |           |                                                                                   |                                                                     |                           |                                                         |                                       |                |                       |                                     |
| AMI Catalog                                                         |           | Inbound rules (1)                                                                 |                                                                     |                           |                                                         |                                       | C              | Hanage tags           | Edit inboond rules                  |
| ♥ Elastic Block Store<br>Volumes                                    |           | Q, Search                                                                         |                                                                     |                           |                                                         |                                       |                |                       | < 1 > ⊜                             |
| Snapshots<br>Lifecycle Manager                                      |           | Name v Security grou     Secure H2H Connec, sgr-0b1d690                           | up rule v   IP version<br>78868f4d iPv4                             | v   Type<br>Custo         | ا v [<br>mTCP                                           | Protocol                              | 9              | Port range<br>4996    | ♥   Source<br>216.240.30.23/32      |
| <ul> <li>Network &amp; Security</li> <li>Security Groups</li> </ul> |           | <                                                                                 |                                                                     | 1104911                   |                                                         | 1995.0                                |                |                       | >                                   |

7. Während diese Migrationssitzung synchronisiert wird, gibt es in Phase 3 (Umstellung) einen zukünftigen Schritt mit dem Label "Genehmigung erforderlich". Nach einem MigrateOps-Rezept müssen kritische Aufgaben (wie beispielsweise Migration-Umstellungen) vor der Ausführung erst genehmigt werden. Projektoperatoren oder Administratoren können diese Aufgaben über die Benutzeroberfläche genehmigen. Es kann auch ein zukünftiges Genehmigungsfenster erstellt werden.

| <i>CírrusData</i> )                                                      | NetApp VetApp                                                                                                    |
|--------------------------------------------------------------------------|----------------------------------------------------------------------------------------------------|
| My Projects                                                              |                                                                                                    |
| CURRENT PROJECT<br>NetApps-POC-Project                                   | ImpORSQLN4 SQL server to AWS     Initiality     Initiality |
| Overview                                                                 | 11 O Synchronize Data<br>Wait for data synchronization to complete. This may take a while depending on the amount of data that needs to be synchronized.                                                                                                    |
| 36 Data Migration                                                        |                                                                                                    |
| 4 Migration Hosts                                                        | Phase: Cutover                                                                                                    |
| H2H Connections                                                          |                                                                                                    |
| Migration Sessions                                                       | Final Data Synchronization and Trigger Cutover (Approval Required) Perform final synchronization to ensure that all data is up to date before cutover. Once this step is executed, data will be synchronized for the final time and                                                                                                    |
| 😽 MigrateOps (19699)                                                     | cutover process will begin                                                                                                    |
| Integrations                                                             | 84744 Time Elapsed: N/A   Pending Start                                                                                                    |
| Reports                                                                  | Approval is Required                                                                                                    |
| Settings                                                                 | Cutover Approval is required before cutover can proceed. Once this step is executed, data will be synchronized for the final time and cutover process will begin. When the cutover process is eventually completed, the source system will be powered off (unless specified otherwise) and the AWS EC2 Instance will be powered on.                                                                                                    |
| Help Center                                                              | Set up an approval window                                                                                                    |
| todi   Peteropikalicy   KULA   APt<br>@ 2024 Carris Cells Solutions Inc. | Add your approval notes here for future reference                                                                                                    |
|                                                                          | Activate Windows                                                                                                    |
|                                                                          |                                                                                                    |

- 8. Nach der Genehmigung wird der MigrateOps-Vorgang mit der Umstellung fortgesetzt.
- 9. Nach einem kurzen Moment wird der Vorgang abgeschlossen.

| <i>CirrusData</i> ()                   | Niyaz Mohamed V                                                                                                    |
|----------------------------------------|----------------------------------------------------------------------------------------------------|
| My Projects                            | ← BACK TO OPERATIONS                                                                                                    |
| CURRENT PROJECT<br>NetApps-POC-Project | NIMDRSQLN4 SQL server to AWS<br>NI0259   Compute Migration for AWS   NIMDRSQLN4<br>Created 2 hours ago by Niyaz Mohamed   Time Elipsed: 00.35:10   Started 2 hours ago   Ended 2 hours ago |
| Overview                               | OPERATION TASKS CONFIDURATION MORATION SESSIONS                                                                                                    |
| 56 Data Migration                      | <u> </u>                                                                                                    |
| 🕒 Migration Hosts                      |                                                                                                    |
| H2H Connections                        |                                                                                                    |
| 4 Migration Sessions                   | Phase: Preparation                                                                                                    |
| 👇 MigrateOps 🙉                         | Identify Storage Configuration                                                                                                    |
| C Integrations                         | 1 V Inspect system storage configuration to identify existing source and destination volumes information.                                                                                  |
| Reports                                |                                                                                                    |
| Settings                               | 2 O Prepare Source Host iSCSI / MPIO Software                                                                                                    |
| Help Center                            | install and configure host liscs initiator and multipath software.                                                                                                    |

**Hinweis**: Mit Hilfe der Cirrus Data cmotion<sup>™</sup> Technologie wurde der Zielspeicher mit allen aktuellen Änderungen auf dem neuesten Stand gehalten. Daher dauert es nach Genehmigung nur eine Minute, bis der gesamte endgültige Umstellungsprozess abgeschlossen ist.

#### Verifizierung nach der Migration

Sehen wir uns die migrierte Amazon EC2 Instanz an, auf der das Windows Server-Betriebssystem ausgeführt wird, und die folgenden Schritte, die abgeschlossen sind:

- 1. Windows SQL Services werden jetzt gestartet.
- 2. Die Datenbank ist wieder online und verwendet Speicher vom iSCSI-Multipath-Gerät.
- 3. Alle neuen Datenbankeinträge, die während der Migration hinzugefügt wurden, sind in der neu migrierten Datenbank zu finden.
- 4. Der alte Speicher ist jetzt offline.

**Hinweis**: Mit nur einem Klick, um den Datenmobilitätsvorgang als Code zu übermitteln, und einem Klick, um die Umstellung zu genehmigen, hat die VM erfolgreich von lokalen VMware-Systemen auf eine Amazon EC2-Instanz mithilfe von FSX ONTAP und seinen iSCSI-Funktionen migriert.

**Hinweis**: Aufgrund der AWS API Beschränkung würden die konvertierten VMs als "Ubuntu" angezeigt. Dies ist streng ein Anzeigeproblem und hat keinen Einfluss auf die Funktionalität der migrierten Instanz. In einer kommenden Version wird dieses Problem behoben.

**Hinweis**: Der Zugriff auf die migrierten Amazon EC2-Instanzen erfolgt über die Zugangsdaten, die auf der On-Premises-Seite verwendet wurden.

# Migrieren Sie VMs zu Amazon EC2 und profitieren Sie von Amazon FSX for ONTAP – weitere Möglichkeiten und Schlussfolgerungen

In diesem Artikel werden weitere Möglichkeiten für diese Migrationslösung sowie der Abschluss des Themas hervorgehoben.

#### Andere Möglichkeiten

Derselbe Ansatz kann auch für die Migration von VMs unter Verwendung von in-Guest Storage auf lokalen

VMs erweitert werden. Die BS-VMDK kann mithilfe von CMC migriert werden, und die in-Guest iSCSI-LUNs können mit SnapMirror repliziert werden. Der Prozess erfordert, dass die Spiegelung gebrochen und die LUN an die neu migrierte Amazon EC2 Instanz angehängt wird, wie in der Abbildung unten dargestellt.

| <i>CirrusData</i> ()                   | Niyaz Mohamed 🗸 🗸 🗸 Niyaz Mohamed                                                                                                    |  |  |  |
|----------------------------------------|----------------------------------------------------------------------------------------------------|--|--|--|
| My Projects                            | ← BACK TO OPERATIONS                                                                                                    |  |  |  |
| CURRENT PROJECT<br>NetApps-POC-Project | NimDRSQLN4 SQL server to AWS<br>#10259   Compute Migration for AMS   nimDBSQLN4<br>Created 2 hours ago by Niyaz Mohamed   Time Elapsed: 00-35-10   Started 2 hours ago   Ended 2 hours ago |  |  |  |
| Overview                               | OPERATION TASKS CONFIDURATION MORATION SESSIONS                                                                                                    |  |  |  |
| 36 Data Migration                      | <u> </u>                                                                                                    |  |  |  |
| 4 Migration Hosts                      |                                                                                                    |  |  |  |
| H2H Connections                        |                                                                                                    |  |  |  |
| G Migration Sessions                   | Phase: Preparation                                                                                                    |  |  |  |
| 🖙 MigrateOps 🚾                         | Identify Storace Configuration                                                                                                    |  |  |  |
| ල Integrations                         | 1 Sinspect system storage configuration to identify existing source and destination volumes information.                                                                                   |  |  |  |
| Reports                                |                                                                                                    |  |  |  |
| Settings                               | 2 Prepare Source Host ISCSI / MPIO Software                                                                                                    |  |  |  |
| Help Center                            | Install and configure host isosi initiator and multipath software.                                                                                                    |  |  |  |

#### Schlussfolgerung

Dieses Dokument bietet eine vollständige Einführung in die Verwendung der Migrationsfunktion des CMC zur Migration von Daten, die in lokalen VMware-Repositories unter Verwendung von Amazon EC2-Instanzen und FSX ONTAP gespeichert sind.

Das folgende Video zeigt den Migrationsprozess von Anfang bis Ende:

Migration von VMware VMs zu Amazon EC2

Sehen Sie sich das GUI und die grundlegende lokale Migration von Amazon EBS to FSX ONTAP an:

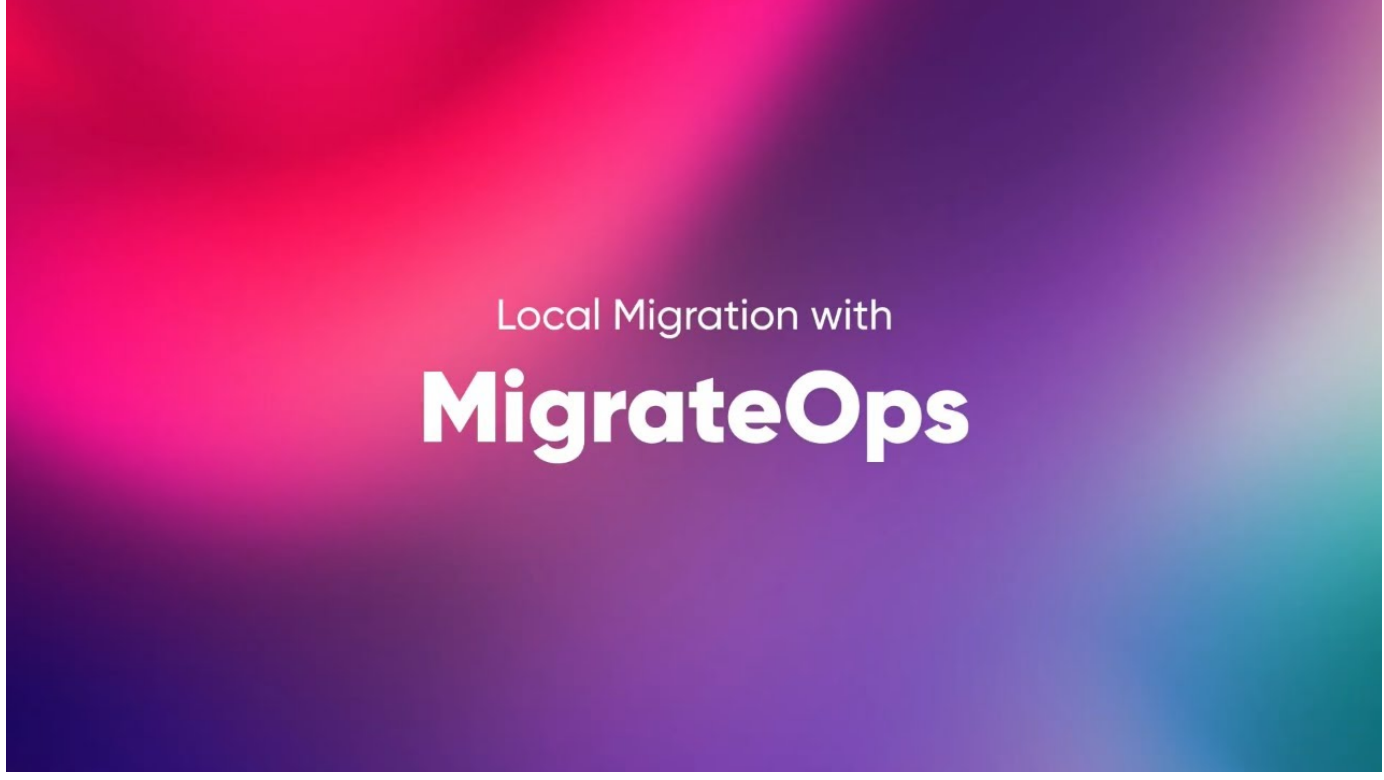

Migration auf jeden skalierbaren Storage mit Cirrus Migrate Cloud

# NetApp Hybrid-Multi-Cloud mit VMware Lösungen

# Anwendungsfälle für die VMware Hybrid-Multi-Cloud

# Anwendungsfälle für NetApp Hybrid-Multi-Cloud mit VMware

Ein Überblick über die Anwendungsfälle, die für DIE IT-Abteilung bei der Planung von Hybrid-Cloud- oder Cloud-First-Implementierungen von Bedeutung sind

# Gängige Anwendungsfälle

Anwendungsfälle:

- Disaster Recovery,
- Hosting von Workloads während der Rechenzentrumswartung, \* schneller Burst, in dem zusätzliche Ressourcen über die im lokalen Rechenzentrum bereitgestellten Ressourcen erforderlich sind,
- VMware-Site-Erweiterung,
- Schnelle Migration in die Cloud,
- · Entwicklung/Test und
- Modernisierung von Applikationen mithilfe von zusätzlichen Cloud-Technologien

In der gesamten Dokumentation werden die Referenzen für Cloud-Workloads anhand der VMware Anwendungsfälle detailliert beschrieben. Anwendungsfälle sind:

• Schutz (sowohl Disaster Recovery als auch Backup/Restore)

- Migrieren
- Erweitern

# In DER IT-Entwicklung

Die meisten Unternehmen befinden sich auf dem Weg zur Transformation und Modernisierung. Im Rahmen dieses Prozesses versuchen Unternehmen, ihre vorhandenen VMware Investitionen zu nutzen und gleichzeitig von den Vorteilen der Cloud zu profitieren und Möglichkeiten für eine nahtlose Migration zu entdecken. Durch diesen Ansatz würde sich ihre Modernisierungsbemühungen sehr vereinfachen, da sich die Daten bereits in der Cloud befinden.

Die einfachste Antwort auf dieses Szenario sind die Angebote von VMware in jedem Hyperscaler. Wie bei NetApp Cloud Volumes bietet VMware eine Möglichkeit, lokale VMware Umgebungen in jede Cloud zu verschieben oder zu erweitern. So können Sie vorhandene Ressourcen, Fachkenntnisse und Tools weiterhin nutzen, während Sie Workloads nativ in der Cloud ausführen. Das verringert die Risiken, da keine Serviceunterbrechungen oder IP-Änderungen erforderlich sind. Das IT-Team kann so unter Verwendung vorhandener Fachkenntnisse und Tools vor Ort Verfahren. Dies ermöglicht beschleunigte Cloud-Migrationen und einen viel reibungsloseren Übergang zu einer Hybrid Multi Cloud Architektur.

# Bedeutung von zusätzlichen NFS-Storage-Optionen

Während VMware in jeder Cloud seinen Kunden einzigartige Hybrid-Funktionen bietet, haben begrenzte zusätzliche NFS-Storage-Optionen den Nutzen für Unternehmen mit Storage-lastigen Workloads eingeschränkt. Da Storage direkt an Hosts gebunden ist, besteht die einzige Möglichkeit zur Skalierung von Storage darin, weitere Hosts hinzuzufügen. Die Kosten können bei Storage-intensiven Workloads um 35 bis 40 % oder mehr gesenkt werden. Diese Workloads erfordern nur zusätzlichen Storage und keine zusätzliche Leistung. Aber das bedeutet, dass zusätzliche Hosts bezahlt werden.

Betrachten wir das folgende Szenario:

Ein Kunde benötigt nur fünf Hosts für CPU und Arbeitsspeicher, hat aber hohe Storage-Anforderungen und benötigt 12 Hosts, um die Storage-Anforderungen zu erfüllen. Diese Anforderung kippt letztlich in Richtung Finanzskalierung, indem sie zusätzliche Leistung kaufen müssen, wenn sie nur den Storage erhöhen müssen.

Wenn Sie Cloud-Einführung und -Migrationen planen, ist es immer wichtig, den besten Ansatz zu bewerten und den einfachsten Weg zu gehen, der die Gesamtinvestitionen reduziert. Der gängigste und einfachste Ansatz für jede Applikationsmigration besteht in Rehosting (auch bekannt als "Lift and Shift"), in dem keine Virtual Machine (VM) oder Datenkonvertierung vorhanden ist. NetApp Cloud Volumes mit dem softwaredefinierten Datacenter (SDDC) von VMware und ergänzen vSAN und bieten eine einfache "Lift-and-Shift"-Option.

# **VMware vSphere Automation**

# Einführung in die Automatisierung für ONTAP und vSphere

Auf dieser Seite werden die Vorteile der Automatisierung der grundlegenden ONTAP Funktionen in einer VMware vSphere Umgebung beschrieben.

# VMware Automatisierung

Seit den ersten Tagen von VMware ESX ist die Automatisierung ein integraler Bestandteil des Managements von VMware Umgebungen. Die Möglichkeit, Infrastruktur als Code zu implementieren und Verfahren auf private Cloud-Vorgänge auszuweiten, um Bedenken hinsichtlich Skalierbarkeit, Flexibilität, Self-Provisioning

und Effizienz zu zerstreuen.

Die Automatisierung kann in die folgenden Kategorien eingeteilt werden:

- \* Bereitstellung virtueller Infrastrukturen\*
- Betrieb der Gastmaschine
- Cloud-Betrieb

Administratoren stehen im Hinblick auf die Automatisierung ihrer Infrastruktur viele Optionen zur Verfügung. Ob durch die Nutzung nativer vSphere Funktionen wie Host-Profile oder Anpassungsspezifikationen für Virtual Machines über verfügbare APIs auf den VMware Software-Komponenten, Betriebssystemen und NetApp Storage-Systemen verfügen - hier sind umfangreiche Dokumentationen und Anleitungen verfügbar.

Data ONTAP 8.0.1 und höher unterstützt bestimmte VMware vSphere APIs for Array Integration (VAAI)-Funktionen, wenn der ESX-Host ESX 4.1 oder höher ausführt. VAAI ist eine Reihe von APIs für die Kommunikation zwischen VMware vSphere ESXi Hosts und Storage-Geräten. Diese Funktionen helfen, Vorgänge vom ESX Host zum Storage-System zu verlagern und den Netzwerkdurchsatz zu steigern. Der ESX-Host aktiviert die Funktionen automatisch in der richtigen Umgebung. Sie können bestimmen, in welchem Umfang Ihr System VAAI-Funktionen verwendet, indem Sie die Statistiken in den VAAI-Zählern prüfen.

Der häufigste Ausgangspunkt für die Automatisierung der Implementierung einer VMware-Umgebung ist die Bereitstellung von Block- oder dateibasierten Datastores. Vor der Entwicklung der entsprechenden Automatisierung ist es wichtig, die Anforderungen der eigentlichen Aufgaben abzubilden.

Weitere Informationen zur Automatisierung von VMware-Umgebungen finden Sie in den folgenden Ressourcen:

- ""NetApp Pub"". NetApp Konfigurationsmanagement und Automatisierung:
- "Ansible Galaxy Community für VMware". Eine Sammlung von Ansible-Ressourcen für VMware.
- "VMware {Code} Ressourcen". Ressourcen, die zum entwickeln von Lösungen für das softwaredefinierte Datacenter erforderlich sind, einschließlich Foren, Designstandards, Beispielcode und Entwickler-Tools

# Herkömmliche Bereitstellung Von Block Storage

# VSphere herkömmliche Block-Storage-Bereitstellung mit ONTAP

VMware vSphere unterstützt die folgenden VMFS-Datastore-Optionen, wobei die Unterstützung für das ONTAP-SAN-Protokoll angegeben ist.

| VMFS-Datenspeicher-Optionen          | Unterstützte ONTAP SAN-<br>Protokolle |
|--------------------------------------|---------------------------------------|
| "Fibre Channel (FC)"                 | ja                                    |
| "Fibre Channel over Ethernet (FCoE)" | ја                                    |
| "ISCSI"                              | ја                                    |
| ISCSI-Erweiterungen für RDMA (iSER)  | Nein                                  |
| "NVMe over Fabric mit FC (NVMe/FC)"  | ја                                    |

| VMFS-Datenspeicher-Optionen                                   | Unterstützte ONTAP SAN-<br>Protokolle |
|---------------------------------------------------------------|---------------------------------------|
| NVMe over Fabric mit RDMA over Converged Ethernet (NVMe/RoCE) | Nein                                  |

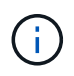

Wenn iSER- oder NVMe/RoCE-VMFS erforderlich ist, prüfen Sie SANtricity-basierte Storage-Systeme.

# VSphere VMFS Datastore – Fibre-Channel-Storage-Back-End mit ONTAP

In diesem Abschnitt wird die Erstellung eines VMFS-Datenspeichers mit ONTAP Fibre Channel (FC)-Storage behandelt.

# Was Sie brauchen

- Grundkenntnisse für das Management einer vSphere Umgebung und einer ONTAP
- ONTAP Storage-Systeme (FAS/AFF/CVO/ONTAP Select/ASA) mit {ontap\_Version}
- ONTAP-Anmeldedaten (SVM-Name, Benutzer-ID und Passwort)
- ONTAP WWPN von Host-, Ziel- und SVM- sowie LUN-Informationen
- "Das ausgefüllte FC-Konfigurationsarbeitsblatt"
- Anmeldedaten für vCenter Server
- Informationen zu vSphere Hosts
  - {vsphere\_Version}
- Fabric Switch(e)
  - Mit verbundenen ONTAP FC-Daten-Ports und vSphere-Hosts
  - Bei aktivierter N\_Port ID Virtualization (NPIV)
  - Erstellen Sie einen einzelnen Initiator-Zielbereich.
    - Erstellen Sie für jeden Initiator eine Zone (einzelne Initiatorzone).
    - Geben Sie f
      ür jede Zone ein Ziel an, das die logische ONTAP FC-Schnittstelle (WWPN) f
      ür die SVMs ist. Es sollten mindestens zwei logische Schnittstellen pro Node pro SVM vorhanden sein. Verwenden Sie den WWPN der physischen Ports nicht.
- Ein ONTAP Tool für Implementierung, Konfiguration und Einsatzbereitschaft von VMware vSphere

#### Bereitstellung eines VMFS-Datenspeichers

Gehen Sie wie folgt vor, um einen VMFS-Datenspeicher bereitzustellen:

- 1. Prüfen Sie die Kompatibilität mit dem "Interoperabilitäts-Matrix-Tool (IMT)"
- 2. Überprüfen Sie das "FCP-Konfiguration wird unterstützt".

# **ONTAP** Aufgaben

- 1. "Vergewissern Sie sich, dass Sie eine ONTAP-Lizenz für FCP haben."
  - a. Verwenden Sie die system license show Befehl zum Überprüfen, ob FCP aufgeführt ist.
  - b. Nutzung licen se add -license-code <license code> Um die Lizenz hinzuzufügen.

- 2. Vergewissern Sie sich, dass das FCP-Protokoll auf der SVM aktiviert ist.
  - a. "Überprüfen Sie das FCP auf einer vorhandenen SVM."
  - b. "Konfigurieren Sie das FCP für eine vorhandene SVM."
  - c. "Erstellen Sie mit dem FCP eine neue SVM."
- 3. Stellen Sie sicher, dass auf einer SVM logische FCP-Schnittstellen verfügbar sind.
  - a. Nutzung Network Interface show Um den FCP-Adapter zu überprüfen.
  - b. Wird mit der GUI eine SVM erstellt, gehören zu diesem Prozess logische Schnittstellen.
  - c. Verwenden Sie zum Umbenennen von Netzwerkschnittstellen Network Interface modify.
- 4. "Erstellen und Zuordnen einer LUN." Überspringen Sie diesen Schritt, wenn Sie ONTAP-Tools für VMware vSphere verwenden.

# Aufgaben für VMware vSphere

- 1. Die HBA-Treiber sind installiert. Von VMware unterstützte HBAs verfügen über Out-of-the-Box-Treiber, die im sichtbar sein sollten "Informationen Zum Storage-Adapter".
- 2. "Stellen Sie einen VMFS-Datenspeicher mit ONTAP Tools bereit".

# VSphere VMFS Datenspeicher – Fibre Channel over Ethernet Storage-Protokoll mit ONTAP

In diesem Abschnitt wird die Erstellung eines VMFS-Datenspeichers mit dem FCoE-Transportprotokoll (Fibre Channel over Ethernet) zu ONTAP Storage behandelt.

# Was Sie brauchen

- Grundkenntnisse für das Management einer vSphere Umgebung und einer ONTAP
- ONTAP Storage-System (FAS/AFF/CVO/ONTAP Select) mit {ontap\_Version}
- ONTAP-Anmeldedaten (SVM-Name, Benutzer-ID und Passwort)
- "Eine unterstützte FCoE-Kombination"
- "Ein ausgefülltes Konfigurationsarbeitsblatt"
- Anmeldedaten für vCenter Server
- Informationen zu vSphere Hosts
  - {vsphere\_Version}
- Fabric Switch(e)
  - Mit ONTAP FC-Daten-Ports oder vSphere-Hosts verbunden
  - Bei aktivierter N\_Port ID Virtualization (NPIV)
  - Erstellen Sie einen einzelnen Initiator-Zielbereich.
  - "FC/FCoE-Zoning konfiguriert"
- Netzwerk-Switch(e)
  - FCoE-Support
  - DCB-Support
  - "Jumbo Frames für FCoE"

• ONTAP Tool für VMware vSphere – implementiert, konfiguriert und betriebsbereit

#### Bereitstellung eines VMFS-Datenspeichers

- Prüfen Sie die Kompatibilität mit dem "Interoperabilitäts-Matrix-Tool (IMT)".
- "Vergewissern Sie sich, dass die FCoE-Konfiguration unterstützt wird".

#### **ONTAP** Aufgaben

- 1. "Überprüfen Sie die ONTAP Lizenz für FCP."
  - a. Verwenden Sie die system license show Befehl zum Überprüfen, ob das FCP aufgeführt ist.
  - b. Nutzung license add -license-code <license code> Um eine Lizenz hinzuzufügen.
- 2. Vergewissern Sie sich, dass das FCP-Protokoll auf der SVM aktiviert ist.
  - a. "Überprüfen Sie das FCP auf einer vorhandenen SVM."
  - b. "Konfigurieren Sie das FCP für eine vorhandene SVM."
  - c. "Erstellen Sie eine neue SVM mit dem FCP."
- 3. Vergewissern Sie sich, dass auf der SVM logische FCP-Schnittstellen verfügbar sind.
  - a. Nutzung Network Interface show Um den FCP-Adapter zu überprüfen.
  - b. Wird mit der GUI eine SVM erstellt, sind logische Schnittstellen Teil dieses Prozesses.
  - c. Verwenden Sie zum Umbenennen der Netzwerkschnittstelle Network Interface modify.
- 4. "Erstellen und Zuordnen einer LUN"; überspringen Sie diesen Schritt, wenn Sie ONTAP-Tools für VMware vSphere nutzen.

#### Aufgaben für VMware vSphere

- 1. Vergewissern Sie sich, dass die HBA-Treiber installiert sind. Bei den von VMware unterstützten HBAs sind die Treiber Out-of-the-Box implementiert und sollten im sichtbar sein "Informationen zu Storage-Adaptern".
- 2. "Stellen Sie einen VMFS-Datenspeicher mit ONTAP Tools bereit".

# VSphere VMFS Datenspeicher – iSCSI-Storage-Back-End mit ONTAP

In diesem Abschnitt wird die Erstellung eines VMFS-Datenspeichers mit ONTAP iSCSI-Speicher behandelt.

Verwenden Sie für die automatische Bereitstellung das folgende Skript: [Ansible].

#### Was Sie brauchen

- · Grundkenntnisse für das Management einer vSphere Umgebung und einer ONTAP
- ONTAP Storage-Systeme (FAS/AFF/CVO/ONTAP Select/ASA) mit {ontap\_Version}
- ONTAP-Anmeldedaten (SVM-Name, Benutzer-ID und Passwort)
- ONTAP Netzwerkport, SVM und LUN-Informationen für iSCSI
- "Ein ausgefülltes iSCSI-Konfigurationsarbeitsblatt"
- Anmeldedaten für vCenter Server
- · Informationen zu vSphere Hosts

- {vsphere\_Version}
- IP-Informationen zum iSCSI VMkernel Adapter
- Netzwerk-Switch(e)
  - Mit Netzwerk-Daten-Ports des ONTAP Systems und verbundenen vSphere Hosts
  - Für iSCSI konfigurierte VLANs
  - · (Optional) Link Aggregation konfiguriert für ONTAP Netzwerkdatenports
- ONTAP Tool für VMware vSphere implementiert, konfiguriert und betriebsbereit

#### Schritte

- 1. Prüfen Sie die Kompatibilität mit dem "Interoperabilitäts-Matrix-Tool (IMT)".
- 2. "Vergewissern Sie sich, dass die iSCSI-Konfiguration unterstützt wird."
- 3. Führen Sie die folgenden Aufgaben für ONTAP und vSphere aus.

#### ONTAP Aufgaben

- 1. "Überprüfen Sie die ONTAP Lizenz für iSCSI".
  - a. Verwenden Sie die system license show Befehl, um zu überprüfen, ob iSCSI aufgeführt ist.
  - b. Nutzung license add -license-code <license code> Um die Lizenz hinzuzufügen.
- 2. "Vergewissern Sie sich, dass das iSCSI-Protokoll auf der SVM aktiviert ist."
- 3. Vergewissern Sie sich, dass auf der SVM logische iSCSI-Netzwerk-Schnittstellen verfügbar sind.

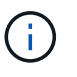

Wenn über die GUI eine SVM erstellt wird, werden auch iSCSI-Netzwerkschnittstellen erstellt.

4. Verwenden Sie die Network interface Befehl zum Anzeigen oder Ändern der Netzwerkschnittstelle.

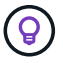

Es werden zwei iSCSI-Netzwerkschnittstellen pro Node empfohlen.

- 5. "Erstellen Sie eine iSCSI-Netzwerkschnittstelle." Sie können die Service-Richtlinie für Standarddatenblöcke verwenden.
- 6. "Überprüfen Sie, ob der Daten-iscsi-Service in der Service-Richtlinie enthalten ist." Verwenden Sie können network interface service-policy show Zu überprüfen.
- 7. "Vergewissern Sie sich, dass Jumbo Frames aktiviert sind."
- 8. "Erstellen und Zuordnen der LUN." Überspringen Sie diesen Schritt, wenn Sie ONTAP-Tools für VMware vSphere verwenden. Wiederholen Sie diesen Schritt für jede LUN.

#### Aufgaben für VMware vSphere

- 1. Stellen Sie sicher, dass mindestens eine NIC für das iSCSI-VLAN verfügbar ist. Zwei NICs werden bevorzugt, um eine bessere Performance und Fehlertoleranz zu schaffen.
- 2. "Ermitteln Sie die Anzahl der physischen NICs, die auf dem vSphere-Host verfügbar sind."
- 3. "Konfigurieren Sie den iSCSI-Initiator." Ein typischer Anwendungsfall ist ein Software-iSCSI-Initiator.
- 4. "Stellen Sie sicher, dass der TCPIP-Stack für iSCSI verfügbar ist".

- 5. "Vergewissern Sie sich, dass iSCSI-Portgruppen verfügbar sind".
  - In der Regel verwenden wir einen einzelnen virtuellen Switch mit mehreren Uplink-Ports.
  - Verwenden Sie 1:1-Adapterzuordnung.
- Vergewissern Sie sich, dass die iSCSI-VMkernel-Adapter f
  ür die Anzahl der NICs aktiviert sind und IP-Adressen zugewiesen sind.
- 7. "Binden Sie den iSCSI-Software-Adapter an die iSCSI-VMkernel-Adapter."
- 8. "Stellen Sie den VMFS-Datenspeicher mit ONTAP Tools bereit". Wiederholen Sie diesen Schritt für alle Datenspeicher.
- 9. "Prüfen Sie, ob die Hardware-Beschleunigung unterstützt wird."

# Was kommt als Nächstes?

Nach Abschluss dieser Aufgaben kann der VMFS-Datenspeicher für die Bereitstellung von Virtual Machines genutzt werden.

Ansible Playbook

```
## Disclaimer: Sample script for reference purpose only.
- hosts: '{{ vsphere host }}'
 name: Play for vSphere iSCSI Configuration
 connection: local
 gather facts: false
 tasks:
    # Generate Session ID for vCenter
   - name: Generate a Session ID for vCenter
     uri:
        url: "https://{{ vcenter hostname }}/rest/com/vmware/cis/session"
       validate certs: false
       method: POST
       user: "{{ vcenter username }}"
      password: "{{ vcenter password }}"
        force basic auth: yes
        return content: yes
      register: vclogin
    # Generate Session ID for ONTAP tools with vCenter
    - name: Generate a Session ID for ONTAP tools with vCenter
     uri:
        url: "https://{{ ontap tools ip
} }:8143/api/rest/2.0/security/user/login"
        validate certs: false
       method: POST
        return content: yes
       body format: json
       body:
```

```
vcenterUserName: "{{ vcenter_username }}"
          vcenterPassword: "{{ vcenter password }}"
      register: login
    # Get existing registered ONTAP Cluster info with ONTAP tools
    - name: Get ONTAP Cluster info from ONTAP tools
      uri:
        url: "https://{{ ontap tools ip
}}:8143/api/rest/2.0/storage/clusters"
        validate certs: false
       method: Get
       return content: yes
       headers:
          vmware-api-session-id: "{{ login.json.vmwareApiSessionId }}"
      register: clusterinfo
    - name: Get ONTAP Cluster ID
      set fact:
       ontap cluster id: "{{ clusterinfo.json |
json query(clusteridquery) }}"
      vars:
        clusteridquery: "records[?ipAddress == '{{ netapp hostname }}' &&
type=='Cluster'].id | [0]"
    - name: Get ONTAP SVM ID
      set fact:
        ontap svm id: "{{ clusterinfo.json | json query(svmidquery) }}"
      vars:
        svmidquery: "records[?ipAddress == '{{ netapp hostname }}' &&
type=='SVM' && name == '{{ svm name }}'].id | [0]"
    - name: Get Aggregate detail
      uri:
        url: "https://{{ ontap tools ip
}}:8143/api/rest/2.0/storage/clusters/{{ ontap svm id }}/aggregates"
       validate certs: false
       method: GET
       return content: yes
       headers:
          vmware-api-session-id: "{{ login.json.vmwareApiSessionId }}"
          cluster-id: "{{ ontap svm id }}"
      when: ontap svm id != ''
      register: aggrinfo
    - name: Select Aggregate with max free capacity
      set fact:
```

```
aggr_name: "{{ aggrinfo.json | json query(aggrquery) }}"
      vars:
        aggrquery: "max by (records, & freeCapacity).name"
    - name: Convert datastore size in MB
      set fact:
        datastoreSizeInMB: "{{ iscsi_datastore size |
human to bytes/1024/1024 | int }}"
    - name: Get vSphere Cluster Info
      uri:
        url: "https://{{ vcenter hostname }}/api/vcenter/cluster?names={{
vsphere cluster }}"
        validate certs: false
        method: GET
        return content: yes
        body format: json
        headers:
          vmware-api-session-id: "{{ vclogin.json.value }}"
      when: vsphere cluster != ''
      register: vcenterclusterid
    - name: Create iSCSI VMFS-6 Datastore with ONTAP tools
      uri:
        url: "https://{{ ontap tools ip
}:8143/api/rest/3.0/admin/datastore"
        validate certs: false
        method: POST
        return content: yes
        status code: [200]
        body format: json
        body:
          traditionalDatastoreRequest:
            name: "{{ iscsi datastore name }}"
            datastoreType: VMFS
            protocol: ISCSI
            spaceReserve: Thin
            clusterID: "{{ ontap cluster id }}"
            svmID: "{{ ontap svm id }}"
            targetMoref: ClusterComputeResource:{{
vcenterclusterid.json[0].cluster }}
            datastoreSizeInMB: "{{ datastoreSizeInMB | int }}"
            vmfsFileSystem: VMFS6
            aggrName: "{{ aggr name }}"
            existingFlexVolName: ""
            volumeStyle: FLEXVOL
```

```
datastoreClusterMoref: ""
headers:
    vmware-api-session-id: "{{ login.json.vmwareApiSessionId }}"
    when: ontap_cluster_id != '' and ontap_svm_id != '' and aggr_name !=
''
register: result
changed when: result.status == 200
```

# VSphere VMFS Datastore – NVMe/FC mit ONTAP

In diesem Abschnitt wird die Erstellung eines VMFS-Datenspeichers mit ONTAP-Storage mithilfe von NVMe/FC beschrieben.

#### Was Sie brauchen

- Erforderliche Grundkenntnisse für das Management von vSphere Umgebungen und ONTAP
- "Grundkenntnisse von NVMe/FC".
- Ein ONTAP-Storage-System (FAS/AFF/CVO/ONTAP Select/ASA) mit {ontap\_Version}
- · ONTAP-Anmeldedaten (SVM-Name, Benutzer-ID und Passwort)
- ONTAP WWPN für Host-, Ziel- und SVMs- sowie LUN-Informationen
- "Ein ausgefülltes FC-Konfigurationsarbeitsblatt"
- VCenter Server
- Informationen zu vSphere-Host(s) ({vsphere\_Version})
- Fabric Switch(e)
  - Mit ONTAP FC-Daten-Ports und vSphere-Hosts verbunden.
  - Bei aktivierter N\_Port ID Virtualization (NPIV).
  - · Erstellen einer Zielzone für einen einzelnen Initiator
  - Erstellen Sie für jeden Initiator eine Zone (einzelne Initiatorzone).
  - Geben Sie f
    ür jede Zone ein Ziel an, das die logische ONTAP FC-Schnittstelle (WWPN) f
    ür die SVMs ist. Es sollten mindestens zwei logische Schnittstellen pro Node pro SVM vorhanden sein. Verwenden Sie den WWPN von physischen Ports nicht.

#### Bereitstellung von VMFS-Datenspeichern

- 1. Prüfen Sie die Kompatibilität mit dem "Interoperabilitäts-Matrix-Tool (IMT)".
- 2. "Vergewissern Sie sich, dass die NVMe/FC-Konfiguration unterstützt wird."

#### **ONTAP** Aufgaben

- 1. "Überprüfen Sie die ONTAP Lizenz für FCP." Überprüfen Sie mit dem system license show Befehl, ob NVMe\_of aufgeführt ist. Mit license add -license-code <license code> können Sie eine Lizenz hinzufügen.
- 2. Vergewissern Sie sich, dass das NVMe-Protokoll auf der SVM aktiviert ist.
  - a. "Konfigurieren Sie SVMs für NVMe."

- 3. Stellen Sie sicher, dass auf den SVMs logische NVMe/FC-Schnittstellen verfügbar sind.
  - a. Nutzung Network Interface show Um den FCP-Adapter zu überprüfen.
  - b. Wird mit der GUI eine SVM erstellt, gehören zu diesem Prozess logische Schnittstellen.
  - c. Verwenden Sie zum Umbenennen der Netzwerkschnittstelle den Befehl Network Interface modify.
- 4. "NVMe Namespace und Subsystem erstellen"

#### Aufgaben für VMware vSphere

- 1. Vergewissern Sie sich, dass die HBA-Treiber installiert sind. Die von VMware unterstützten HBAs verfügen über die Out-of-the-Box-Treiber und sollten bei sichtbar sein "Informationen Zum Storage-Adapter"
- 2. "Führen Sie die Installation des vSphere Host-NVMe-Treibers und Validierungsaufgaben durch"
- 3. "Erstellen eines VMFS-Datenspeichers"

# Herkömmliche File Storage-Provisionierung

# VSphere herkömmliche File Storage-Bereitstellung mit ONTAP

VMware vSphere unterstützt folgende NFS-Protokolle: Beide unterstützen ONTAP.

- "NFS-Version 3"
- "NFS-Version 4.1"

Wenn Sie Hilfe bei der Auswahl der richtigen NFS-Version für vSphere benötigen, prüfen Sie die Version "Diesen Vergleich der NFS Client-Versionen".

#### Referenz

"VSphere Datastore- und Protokollfunktionen: NFS"

# VSphere NFS Datastore - Version 3 mit ONTAP

Erstellung von NFS-Data-Version-3-Datenspeichern mit ONTAP-NAS-Storage

#### Was Sie brauchen

- · Grundkenntnisse für das Management einer vSphere Umgebung und ONTAP
- Ein ONTAP Storage-System (FAS/AFF/CVO/ONTAP Select/Cloud Volume Service/Azure NetApp Files) mit {ONTAP\_Version}
- ONTAP-Anmeldedaten (SVM-Name, Benutzer-ID, Passwort)
- ONTAP Netzwerkport, SVM und LUN-Informationen für NFS
  - "Ein ausgefülltes NFS-Konfigurationsarbeitsblatt"
- Anmeldedaten für vCenter Server
- VSphere-Host(s)-Informationen für {vsphere\_Version}
- IP-Informationen für den NFS VMkernel Adapter
- Netzwerk-Switch(e)
  - Mit Netzwerk-Daten-Ports des ONTAP Systems und verbundenen vSphere Hosts

- Für NFS konfigurierte VLANs
- · (Optional) Link Aggregation konfiguriert für ONTAP Netzwerkdatenports
- ONTAP Tool für VMware vSphere implementiert, konfiguriert und betriebsbereit

#### Schritte

- Prüfen Sie die Kompatibilität mit dem "Interoperabilitäts-Matrix-Tool (IMT)"
  - "Vergewissern Sie sich, dass die NFS-Konfiguration unterstützt wird."
- Führen Sie die folgenden Aufgaben für ONTAP und vSphere aus.

#### **ONTAP Aufgaben**

- 1. "Überprüfen Sie die ONTAP Lizenz für NFS."
  - a. Verwenden Sie die system license show Führen Sie einen Befehl aus und überprüfen Sie, ob NFS aufgelistet ist.
  - b. Nutzung license add -license-code <license code> Um eine Lizenz hinzuzufügen.
- 2. "Folgen Sie dem NFS-Konfigurations-Workflow."

#### Aufgaben für VMware vSphere

"Folgen Sie dem Workflow der NFS Client-Konfiguration für vSphere."

#### Referenz

"VSphere Datastore- und Protokollfunktionen: NFS"

#### Was kommt als Nächstes?

Nach Abschluss dieser Aufgaben kann der NFS-Datenspeicher zur Bereitstellung von Virtual Machines genutzt werden.

# VSphere NFS Datastore - Version 4.1 mit ONTAP

In diesem Abschnitt wird die Erstellung eines NFS-Version 4.1-Datenspeichers mit ONTAP-NAS-Speicher beschrieben.

# Was Sie brauchen

- · Grundkenntnisse für das Management einer vSphere Umgebung und einer ONTAP
- ONTAP Storage-System (FAS/AFF/CVO/ONTAP Select/Cloud Volume Service/Azure NetApp Files) mit {ontap\_Version}
- ONTAP-Anmeldedaten (SVM-Name, Benutzer-ID, Passwort)
- ONTAP Netzwerkport, SVM und LUN-Informationen für NFS
- "Ein ausgefülltes NFS-Konfigurationsarbeitsblatt"
- Anmeldedaten für vCenter Server
- Informationen zu vSphere-Hosts {vsphere\_Version}
- IP-Informationen für den NFS VMkernel Adapter

- Netzwerk-Switch(e)
  - Mit ONTAP System-Netzwerk-Daten-Ports, vSphere-Hosts und verbunden
  - Für NFS konfigurierte VLANs
  - Optional) Link Aggregation konfiguriert f
    ür ONTAP Netzwerkdatenports
- ONTAP Tools für VMware vSphere Implementierung, Konfiguration und Einsatzbereitschaft

### Schritte

- Prüfen Sie die Kompatibilität mit dem "Interoperabilitäts-Matrix-Tool (IMT):"
  - "Vergewissern Sie sich, dass die NFS-Konfiguration unterstützt wird."
- Führen Sie die im Folgenden aufgeführten ONTAP- und vSphere-Aufgaben aus.

#### ONTAP Aufgaben

- 1. "Überprüfen Sie die ONTAP Lizenz für NFS"
  - a. Einsatzthe system license show Befehl zum Überprüfen, ob NFS aufgelistet ist.
  - b. Nutzung license add -license-code <license code> Um eine Lizenz hinzuzufügen.
- 2. "Folgen Sie dem NFS-Konfigurations-Workflow"

# Aufgaben für VMware vSphere

"Folgen Sie dem NFS Client Configuration für vSphere Workflow."

### Was kommt als Nächstes?

Nach Abschluss dieser Aufgaben kann der NFS-Datenspeicher zur Bereitstellung von Virtual Machines genutzt werden.

# Virtual Machine Data Collector (VMDC)

Der Virtual Machine Data Collector (VMDC) ist ein kostenloses, leichtes und einfaches GUI-basiertes Toolkit für VMware-Umgebungen, mit dem Benutzer detaillierte Inventarinformationen über ihre virtuellen Maschinen (VMs), Hosts, Speicher und Netzwerke sammeln können.

# Überblick

Die Hauptfunktion von VMDC besteht in der Erstellung von Berichten zur Konfiguration von vCenter, ESXi-Servern und den Virtual Machines (VMs) in einer vSphere Umgebung, einschließlich Clusterkonfigurations-, Netzwerk-, Storage- und Performancedaten. Sobald umfassende Umgebungsdaten erfasst wurden, können daraus aufschlussreiche Informationen über die Infrastruktur gewonnen werden. Die Anzeige der Berichtsausgabe ist eine grafische Benutzeroberfläche im Tabellenformat mit mehreren Registerkarten für die verschiedenen Abschnitte. Er bietet leicht verständliche Berichte, hilft bei der Optimierung der Ressourcenauslastung und Kapazitätsplanung.

VMDC ist nur ein Sprungbrett, um schnelle und sofortige Statistiken für die Projektion von Optimierungsmöglichkeiten für VMware-Core-Lizenzierung zusammen mit vCPU und RAM zu sammeln. "Einblicke in die NetApp Dateninfrastruktur" Was die Installation von aus und Datensammler erfordert, sollte der naheliegendste nächste Schritt sein, um die detaillierte VM-Topologie zu verstehen, VMs zu gruppieren, die Annotation verwenden, um die richtige Größe der Workloads festzulegen und die Infrastruktur zukunftssicher zu machen.

VMDC kann heruntergeladen werden "Hier"und ist nur für Windows-Systeme verfügbar.

# Installieren und Einrichten von VMDC

VMDC kann unter Windows 2019, 2022 Version ausgeführt werden. Voraussetzung ist die Netzwerkverbindung von der VMDC-Instanz zu den designierten vCenter-Servern. Laden Sie nach der Überprüfung das VMDC-Paket von herunter, entpacken Sie das Paket, und führen Sie die Batch-Datei aus"NetApp Toolchest", um den Dienst zu installieren und zu starten.

Sobald VMDC installiert wurde, greifen Sie über die bei der Installation angegebene IP-Adresse auf die Benutzeroberfläche zu. Dadurch wird die VMDC-Anmeldeschnittstelle aufgerufen, wo die vCenter durch Eingabe der IP-Adresse oder des DNS-Namens und der Anmeldeinformationen eines vCenter-Servers hinzugefügt werden können.

- 41 🖸 📑 🖬 🖬 Downloads X Extract Home Compressed Folder Tools 0 Share View This PC > Downloads Search Downloads  $\Phi$ ø Date modified Name Type Size vmdc\_package\_windows 11/20/2024 4:45 AM Compressed (tipp... 48,978 KB Desktop Downlo Documents Pictures This PC DVD Drive (D:) SSS\_Xt Network 1 item selected 47.8 MB 1 item
- 1. Herunterladen "VMDC-Paket".

2. Extrahieren Sie das Paket in den angegebenen Ordner.

|              |     | Name                                  | Date modified      | Туре               | Size       |
|--------------|-----|---------------------------------------|--------------------|--------------------|------------|
| Quick access |     | logs                                  | 12/3/2024 1:04 AM  | File folder        |            |
| Desktop      | ×   | storage                               | 11/25/2024 12:53   | File folder        |            |
| Downloads    | A   | analytics-server                      | 11/25/2024 1:47 AM | Application        | 185,074 KB |
| Documents    | A   | NetApp_VMAnalytics_1733205401715.xlsx | 12/2/2024 9:56 PM  | XLSX File          | 54 KB      |
| Pictures     | 1   | N nssm                                | 11/25/2024 1:42 AM | Application        | 324 KB     |
| This DC      |     | RESET_VMDC                            | 11/25/2024 1:42 AM | Windows Batch File | 1 KB       |
| INIS PC      |     | START_VMDC                            | 11/25/2024 1:42 AM | Windows Batch File | 1 KB       |
| Network      | - 1 | STOP_VMDC                             | 11/25/2024 1:42 AM | Windows Batch File | 1 KB       |

3. Führen Sie das VMDC-Paket aus, indem Sie auf Start\_VMDC Batch-Datei klicken. Dadurch wird die Eingabeaufforderung geöffnet und die IP-Adresse eingegeben.

|           |    | Name                                  | Date modified        | Туре               | Size       |
|-----------|----|---------------------------------------|----------------------|--------------------|------------|
| ck access |    | log                                   | 12/3/2024 1-04 AM    | File folder        |            |
| sktop     | *  | logs                                  | 11/35/3024 1304 AIVI | File folder        |            |
| wnloads   |    | storage                               | 11/20/2024 12:03     | File tolder        |            |
|           | ~  | analytics-server                      | 11/25/2024 1:47 AM   | Application        | 185,074 KB |
| cuments   | #  | NetApp_VMAnalytics_1733205401715.xlsx | 12/2/2024 9:56 PM    | XLSX File          | 54 KB      |
| ures      | 1  | N nssm                                | 11/25/2024 1:42 AM   | Application        | 324 KB     |
| DC        | 11 | RESET_VMDC                            | 11/25/2024 1:42 AM   | Windows Batch File | 1 KB       |
| i.        |    | START_VMDC                            | 11/25/2024 1:42 AM   | Windows Batch File | 1 KB       |
| vork      | 11 | STOP_VMDC                             | 11/25/2024 1:42 AM   | Windows Batch File | 1 KB       |

4. Das Installationsprogramm startet den Installationsprozess und startet den VMDC-Dienst.

| 0.11         |   | Name                                  | Date modified      | Туре               | Size       |  |  |   |
|--------------|---|---------------------------------------|--------------------|--------------------|------------|--|--|---|
| Quick access |   | logs                                  | 12/3/2024 1:04 AM  | File folder        |            |  |  |   |
| Desktop      | A | storage                               | 11/25/2024 12:53   | File folder        |            |  |  |   |
| Downloads    | * | analytics-server                      | 11/25/2024 1:47 AM | Application        | 185,074 KB |  |  |   |
| Documents    | 1 | NetApp_VMAnalytics_1733205401715.xlsx | 12/2/2024 9:56 PM  | XLSX File          | 54 KB      |  |  |   |
| Pictures     | * | N nssm                                | 11/25/2024 1:42 AM | Application        | 324 KB     |  |  |   |
| This DC      | - | B RESET_VMDC                          | 11/25/2024 1:42 AM | Windows Batch File | 1 KB       |  |  |   |
| This PC      |   | START_VMDC                            | 11/25/2024 1:42 AM | Windows Batch File | 1.KB       |  |  | _ |
|              |   |                                       |                    |                    |            |  |  |   |
|              |   |                                       |                    |                    |            |  |  |   |

|              |    | Name                                     | Date modified                  | Туре               | Size       |     |   |
|--------------|----|------------------------------------------|--------------------------------|--------------------|------------|-----|---|
| Quick access |    | logs                                     | 12/3/2024 2-50 AM              | File folder        |            |     |   |
| Desktop      | *  | storage                                  | 11/25/2024 12:53               | File folder        |            |     |   |
| Downloads    | 10 | analytics-server                         | 11/25/2024 1-47 AM             | Application        | 185.074 KB |     |   |
| Documents    | #  | NetAnn VMAnabrics 1733205401715 visv     | 12/2/2024 9:56 PM              | XI SX File         | 54 KB      |     |   |
| Pictures     | *  | N nstm                                   | 11/25/2024 1:42 AM             | Application        | 324 KB     |     |   |
|              | 1  | S RESET VMDC                             | 11/25/2024 1:42 AM             | Windows Batch File | 1 KB       |     |   |
| This PC      |    | START VMDC                               | 11/25/2024 1:42 AM             | Windows Batch File | 1 KB       |     |   |
| Network      |    | STOP VMDC SVWindows\system3              | 2\cmd.exe                      |                    |            | - 0 | × |
|              |    | Service "VMDC" ins<br>The VMDC service i | talled successf<br>s starting. | ully!              |            |     |   |
|              |    | The VMDC service w                       | as started succ                | essfully.          |            |     |   |
|              |    | Waiting for 0 seco<br>Press any key to c | nds, press a ke<br>ontinue     | y to continue .    |            |     |   |
|              |    |                                          |                                |                    |            |     |   |
|              |    |                                          |                                |                    |            |     |   |
|              |    |                                          |                                |                    |            |     |   |
|              |    |                                          |                                |                    |            |     |   |
|              |    |                                          |                                |                    |            |     |   |
|              |    |                                          |                                |                    |            |     |   |
|              |    |                                          |                                |                    |            |     |   |
|              |    |                                          |                                |                    |            |     |   |
|              |    |                                          |                                |                    |            |     |   |

5. Sobald Sie fertig sind, "Drücken Sie eine beliebige Taste, um fortzufahren", um die Eingabeaufforderung zu schließen.

|              |    | Name                         |                                                                                                    | Date modified                                                                                               | Туре                                                     | Size        |                    |  |  |
|--------------|----|------------------------------|----------------------------------------------------------------------------------------------------|----------------------------------------------------------------------------------------------------|----------------------------------------------------------|-------------|--------------------|--|--|
| Quick access |    | logs                         |                                                                                                    | 12/3/2024 2:50 AM                                                                                           | File folder                                              |             |                    |  |  |
| Desktop      | *  | storage                      |                                                                                                    | 11/25/2024 12:53                                                                                            | File folder                                              |             |                    |  |  |
| Downloads    | 18 | analytics-server             |                                                                                                    | 11/25/2024 1:47 AM                                                                                          | Application                                              | 185.074 KB  |                    |  |  |
| Documents    | #  | NetApp_VMAnalytic            | cs_1733205401715.xlsx                                                                                                | 12/2/2024 9:56 PM                                                                                           | XLSX File                                                | 54 KB       |                    |  |  |
| Pictures     | *  | N nssm                       |                                                                                                    | 11/25/2024 1:42 AM                                                                                          | Application                                              | 324 KB      |                    |  |  |
| This BC      | _  | RESET_VMDC                   |                                                                                                    | 11/25/2024 1:42 AM                                                                                          | Windows Batch File                                       | 1 KB        |                    |  |  |
| This PC      |    | START VMDC                   |                                                                                                    | 11/25/2024 1:42 AM                                                                                          | Windows Batch File                                       | 1 KB        |                    |  |  |
|              |    | Op                           | enservice(): The                                                                                                    |                                                                                                    | ICE GOES HOC EX                                          | 13C 83 80   | installed service. |  |  |
|              |    | Cai<br>Op<br>Sei<br>Th<br>Th | n't open service<br>enService(): The<br>rvice "VMDC" ins<br>e VMDC service i<br>e VMDC service w<br>iting for 0 seco | specified serv<br>specified serv<br>talled successfi<br>s starting.<br>ras started succe<br>mds. press a ke | ice does not ex<br>ully!<br>essfully.<br>v to continue . | ist as an : | installed service. |  |  |

Um die Datenerfassung zu beenden, klicken Sie auf Stop\_VMDC Batch-Datei.

 $(\mathbf{i})$ 

(i)

Um die erfassten Daten zu entfernen und VMDC zurückzusetzen, führen Sie die Batch-Datei RESET\_VMDC aus. Denken Sie daran, wenn Sie die RESET bat-Datei ausführen, werden alle vorhandenen Daten gelöscht und von Grund auf neu gestartet.

| > × 🛧 📙        | > This | $PC \rightarrow Downloads \rightarrow vmdc_package_windows$ | > vmdc_package_win | dows               |            |
|----------------|--------|-------------------------------------------------------------|--------------------|--------------------|------------|
| - Ouick access |        | Name                                                        | Date modified      | Туре               | Size       |
| P Quick access |        | 📙 logs                                                      | 12/3/2024 1:04 AM  | File folder        |            |
| Desktop        | ×      | storage                                                     | 11/25/2024 12:53   | File folder        |            |
| Downloads      | A.     | analytics-server                                            | 11/25/2024 1:47 AM | Application        | 185,074 KB |
| Documents      | *      | NetApp_VMAnalytics_1733205401715.xlsx                       | 12/2/2024 9:56 PM  | XLSX File          | 54 KB      |
| Pictures       | *      | N nssm                                                      | 11/25/2024 1:42 AM | Application        | 324 KB     |
| This DC        |        | RESET_VMDC                                                  | 11/25/2024 1:42 AM | Windows Batch File | 1 KB       |
| This PC        |        | START_VMDC                                                  | 11/25/2024 1:42 AM | Windows Batch File | 1 KB       |
| Network        |        | STOP_VMDC                                                   | 11/25/2024 1:42 AM | Windows Batch File | 1 KB       |

#### Verwenden des GUI

#### Führen Sie VMDC aus

• Greifen Sie über den Browser auf die VMDC-Benutzeroberfläche zu

| <ul> <li>I WM Data Colla</li> <li>← → C</li> </ul> | nctor ( NetApp × +<br>O D tocalhost 3000 |          |          |               | Ġ            |     | - | a<br>D | × |
|----------------------------------------------------|------------------------------------------|----------|----------|---------------|--------------|-----|---|--------|---|
| n NetApp                                           | VM Data Collector Dashboard              |          |          |               |              |     | ¢ | 0      |   |
|                                                    | Conter                                   | Clusters | O<br>VMs |               | Datastores   |     |   |        |   |
|                                                    | 0 vCenter                                |          |          | List View 🌑 🔍 | O 🛓 Add vCer | der |   |        |   |
|                                                    |                                          |          |          |               |              |     |   |        |   |

- Fügen Sie das angegebene vCenter mit der Option "Add vCenter" hinzu
  - VCenter Name: Geben Sie einen Namen für vCenter ein
  - Endpunkt: Geben Sie die IP-Adresse oder den FQDN des vCenter-Servers ein
  - Benutzername: Benutzername für den Zugriff auf vCenter (im UPN-Format: username@domain.com)
  - Passwort
- · Ändern Sie die "Additional Details" gemäß den Anforderungen
  - Datenintervallzeit gibt den Zeitbereich f
    ür die Probenaggregation an. Der Standardwert betr
    ägt 5 Minuten, kann jedoch nach Bedarf auf 30 Sekunden oder 1 Minute ge
    ändert werden.
  - Datenaufbewahrung gibt die Aufbewahrungsfrist an, in der die historischen Kennzahlen gespeichert werden sollen.
  - Erfassen von Performance-Metriken: Wenn diese Option aktiviert ist, werden die Performance-Metriken für jede VM erfasst. Wenn nicht ausgewählt, bietet VMDC Funktionen wie RVTools, indem nur die Details zu VM, Host und Datastore bereitgestellt werden.
- Klicken Sie anschließend auf "Add vCenter".

| WM Data Collector   NetApp × +  |                         |                             |        |   | × | - a ×     |
|---------------------------------|-------------------------|-----------------------------|--------|---|---|-----------|
| ← → C 0 D 0+ localhost30        | M/sites/sewote          |                             |        |   | ☆ | ම ¢ඒ වූ ≡ |
| NetApp VM Data Collector   Dash | board                   |                             |        |   |   | ¢ 0       |
| Add New vCenter                 |                         | 🕕 vCenter Details           |        |   |   | ×         |
|                                 | vCanter Name            |                             |        |   |   |           |
|                                 | vCenter-WKLDA           |                             |        |   |   |           |
|                                 | vCenter Details         |                             |        | ^ |   |           |
|                                 | Endpoint                |                             |        | 0 |   |           |
|                                 | 172,21,253,141          |                             |        |   |   |           |
|                                 | Username                | O Password                  |        | 0 |   |           |
|                                 | administrator@ehcdu.com |                             | •      |   |   |           |
|                                 |                         | Accept self-signed certific | ates   |   |   |           |
|                                 | Additional Details      |                             |        | ^ |   |           |
|                                 | Data Interval           | 0 Data Retent               | n      | 0 |   |           |
|                                 | 5 min                   | •                           | 7 Days |   |   |           |
|                                 | 2                       | Collect Performance Met     | rics   |   |   |           |
|                                 |                         |                             |        |   |   |           |
|                                 |                         |                             |        |   |   |           |
|                                 |                         | Add vCenter                 |        |   |   |           |

Die Datenerfassung beginnt sofort, sobald das vCenter hinzugefügt wird. Es muss keine Zeit für die Erfassung eingeplant werden, da der Prozess die in der vCenter-Datenbank verfügbaren Daten abrufen und diese basierend auf der angegebenen "Daten-Intervall-Zeit" aggregieren würde.

Zum Anzeigen der Daten für ein bestimmtes vCenter öffnen Sie das Dashboard und klicken unter dem entsprechenden vCenter Namen auf "View Inventory". Auf der Seite wird der VM-Bestand zusammen mit den VM-Attributen angezeigt. Standardmäßig ist "Performance Metrics" in der UI deaktiviert, kann aber mithilfe der Umschaltoption AKTIVIERT werden. Sobald Performance-Metriken aktiviert sind, werden die Performance-Daten für jede VM angezeigt. Um Informationen zur Live-Performance anzuzeigen, klicken Sie auf die Schaltfläche Aktualisieren.

#### Zeigen Sie die VM-Topologie an

(i)

VMDC bietet die Option "Topologie anzeigen" für jede VM, die eine interaktive Schnittstelle bietet, um Ressourcen und ihre Beziehungen zwischen VM-Festplatte, VM, ESXi-Host, Datastores und Netzwerken anzuzeigen. Es hilft, anhand von Erkenntnissen aus den erfassten Performance-Daten zu managen und zu überwachen. Mithilfe der Topologie können Sie grundlegende Diagnosen durchführen und Probleme mithilfe der aktuellen Daten beheben. Für eine detaillierte Fehlerbehebung und eine schnelle MTTR verwenden"Einblicke in die NetApp Dateninfrastruktur", die eine detaillierte Topologieansicht mit End-to-End-Abhängigkeitszuordnung bietet.

Gehen Sie wie folgt vor, um auf die Topologieansicht zuzugreifen:

- Rufen Sie das VMDC-Dashboard auf.
- Wählen Sie den vCenter Namen aus und klicken Sie auf "View Inventory".

| $\rightarrow$ C | O 🗋 localhost 3                             | 100/sites/68c79b82-be38-4a                                                                                      | d-9663-64a754530161/785130        | 57×d496-4310-67cc-cd27c04557c                                                                                                    | ¢/umliat/                                                                                                    |                                                                                                    | 87% 公                         | 0 3      |
|-----------------|---------------------------------------------|----------------------------------------------------------------------------------------------------|-----------------------------------|----------------------------------------------------------------------------------------------------|----------------------------------------------------------------------------------------------------|----------------------------------------------------------------------------------------------------|-------------------------------|----------|
| etApp           | VM Data Collector Dishboard                 |                                                                                                    |                                   |                                                                                                    |                                                                                                    |                                                                                                    |                               | ٥        |
|                 | Back                                        |                                                                                                    | s                                 | VM List<br>te: vCamer-WKLD4   vCenter: 172.21                                                                                                    | 253,141                                                                                                    |                                                                                                    |                               |          |
|                 | 10 vitri                                    |                                                                                                    |                                   |                                                                                                    |                                                                                                    | Performance Method                                                                                              | 🔹 Q 🕤 🚺 Openadad Io           | sport 1  |
|                 | 1 - WM North                                | C.   VM-State   Deta                                                                                            | Store- 🔅 CFU 🗧 Meno               | y (Used ( Provisioned)                                                                                                    | Capacity (liter   //located)                                                                                                    | (‡.) 104).                                                                                                    | C (stericy (Read (Write)) - C | ( Troog) |
|                 | A Bol-fiel-datasters-29-1-2                 | () Powarod On Distri                                                                                            | DemoVM_DS01 2                     | 0.0 G8 ( 6 G8                                                                                                    | 570% T                                                                                                    | 101.24 08   116.35 08 3254.7                                                                                    | 7860 µi (2000 µi)             | 13       |
|                 | Show Topology                               |                                                                                                    |                                   |                                                                                                    | Pe                                                                                                    | t 7 Otyr                                                                                                    | -                             |          |
|                 |                                             |                                                                                                    |                                   |                                                                                                    |                                                                                                    | n 7 Days :                                                                                                    |                               |          |
|                 | 3,200                                       | ~                                                                                                    | Throughput (M8/s)                 | N                                                                                                    | Latency (µs)<br>4,000 Fai                                                                                                    | f 15 Dave                                                                                                    |                               |          |
|                 | 2.000                                       | 1                                                                                                    | 12                                |                                                                                                    | 3.500 Par<br>1,000                                                                                                    | 1 30 Days                                                                                                    |                               |          |
|                 | 2,400                                       |                                                                                                    |                                   |                                                                                                    | 3,600                                                                                                    | $\angle$                                                                                                    |                               |          |
|                 | 1.001                                       | 1                                                                                                    |                                   |                                                                                                    | 1000                                                                                                    |                                                                                                    |                               |          |
|                 | IL PERPERSION STRATES IN STRATES            | Contraction of the second second second second second second second second second second second second second s | A State of the state of the state | and a state of the state of the | and the state of the state of t | and a construction of the construction of the construction of the construction of the construction of the const | Ole and                       |          |
|                 |                                             |                                                                                                    |                                   |                                                                                                    |                                                                                                    |                                                                                                    |                               |          |
|                 | 😒 wilida erra                               | () Powered On Dutry                                                                                             | DemoVM_DS01 2                     | 2.8 58   14 58                                                                                                    | æ                                                                                                    | 12.70 GH   GHG.34 GH 41.42                                                                                      | ansians                       | 3        |
|                 | ✓ hci-fio-datastore-29-1+1                  | () Powered On Data                                                                                              | _DemoVM_D501 2                    | 0.0 08 [ 4 08                                                                                                    | C 8745 (1)                                                                                                    | 101.24 (01) 116.39-68 2716.3                                                                                    | 2130 µr.) 2530 µs             | 39       |
|                 | V Rodia-datastons-29-8-4                    | () Powered Co. Date.                                                                                            | DemovM_DS01 2                     | 0.0-00   4 GB                                                                                                    | C RA E                                                                                                    | 101.34 GB   116.39 GB 2535.56                                                                                   | 1930 pt ( 2730 ps             | 99       |
|                 | <ul> <li>heidia-datastare-29-0-3</li> </ul> | () Powered On Dittr                                                                                             | DerzaVM_DS01 2                    | 0.1 taŭ   4 taŭ                                                                                                    | 67.0%                                                                                                    | un.24 iat   15639 iat 2002.11                                                                                   | 1930 pr   2530 ps             | n        |
|                 | ₩08281-3509                                 | U Powered On Distri                                                                                             | _DemavM_DS71 2                    | 0.4 02   4 03                                                                                                    | <b>0</b>                                                                                                    | 1.19-08   215.00-06 25.6                                                                                        | φμs ( 2260 un                 | 0        |
|                 | V No-tio-datastore-29-0-1                   | () Powered Cm Dites                                                                                             | DemovM_DS01 2                     | o.e cal j e ca                                                                                                    | C 105                                                                                                    | 101.24 GB   116.29 GB 2665.51                                                                                   | 2130 µs   3460 µs             | 11       |
|                 |                                             |                                                                                                    |                                   |                                                                                                    |                                                                                                    |                                                                                                    |                               |          |

• Wählen Sie die VM aus und klicken Sie auf "Show Topology".

| NetApp | VM Data Col                                  | lector Dashboard                                                                                                    |                    |
|--------|----------------------------------------------|----------------------------------------------------------------------------------------------------|--------------------|
|        | Back                                         | VM Topology ×                                                                                                    |                    |
|        | 12 VMI                                       | VM Dide         VM         Network         Host         Detaulare           scilid         his Re-distance 25-0.4         vDS_FG3509         wkkdb vssa03.ehcdc.com         Dstr_DemoVM_DS01           Latency: 1001 pa         Latency: 1004 pa         Latency: 1004 pa         Dstr_DemoVM_DS01         Dstr_DemoVM_DS01           VM Dide         VM Dide         Latency: 1004 pa         Latency: 1004 pa         Dstr_DemoVM_DS01           VM Dide         VM Dide         Latency: 1004 pa         Latency: 1004 pa         Latency: 1004 pa           VM Dide         VM Dide         Latency: 1004 pa         Latency: 1004 pa         Latency: 1004 pa | A Report &         |
|        | KOPS<br>CARD<br>CORD<br>CORD<br>CORD         | VM Disk<br>veditit<br>ICPE: 7738<br>Latence: R001 ps                                                                                                    |                    |
|        | <ul> <li>v vmnc</li> <li>v rotito</li> </ul> | - Close                                                                                                    | t sin provinsi sin |

#### Export nach Excel

Um die gesammelten in einem nutzbaren Format zu erfassen, verwenden Sie die Option "Download Report", um die XLSX-Datei herunterzuladen.

Gehen Sie wie folgt vor, um den Bericht herunterzuladen:

- Rufen Sie das VMDC-Dashboard auf.
- Wählen Sie den vCenter Namen aus und klicken Sie auf "View Inventory".

| 🗇 🖬 Vita Datas Carlies | ne hielapp = +                                       |          |  |           | ×                 | - σ ×   |
|------------------------|------------------------------------------------------|----------|--|-----------|-------------------|---------|
| € + C                  | O D tecshcet3001(0:te)                               |          |  |           | ជ                 | © @ ⊡ ≡ |
| NetApp                 | VM Data Collector Dashboard                          |          |  |           |                   | ° 0     |
|                        | 🛃 1                                                  | Clusters |  |           | Datastoret        |         |
|                        | 1 stems                                              |          |  | List View | Q 🖸 🛓 Add sCamlar | ĥ       |
|                        | vCenter-WELDA     ()     77221253.141     () Success |          |  |           |                   |         |
|                        | View Inventory                                       |          |  |           |                   |         |

• Wählen Sie die Option "Bericht herunterladen" aus

| Ō | VM Oata         | Collector | NetApp × +                 |                            |                             |                    |                       |                         |                        |                 |                     | *             | - 0 ×                                  |
|---|-----------------|-----------|----------------------------|----------------------------|-----------------------------|--------------------|-----------------------|-------------------------|------------------------|-----------------|---------------------|---------------|----------------------------------------|
| ÷ | $\rightarrow$ C |           | O 🗅 local                  | host:3000/anet/68c79b82-be | 08-4ad-96b2-64a7565088      | 78513067-6496-4310 | -b7cc-cd27ct8657o     | l/wmist/                |                        |                 | 87% 🛱               |               | © © ⊴ ≡                                |
| n | NetApp          | VM Da     | ita Collector   Dashi      | soard                      |                             |                    |                       |                         |                        |                 |                     |               | ¢ 0                                    |
|   |                 | Back      |                            |                            |                             |                    | VM List               |                         |                        |                 |                     |               |                                        |
|   |                 |           |                            |                            |                             | Site: vCenter-W    | CLDA   vCenter: 172.3 | 1258.141                |                        |                 | -                   |               |                                        |
|   |                 | 10 10     | N                          |                            |                             |                    |                       |                         | Pefor                  | nance Metrics 🕮 | O Q O DOAR          | load Report 🛓 |                                        |
|   |                 |           |                            |                            | Database († 1930) f         |                    |                       |                         |                        |                 |                     |               |                                        |
|   |                 | ~         | hei-fin-platastore-29-1-2  | () Powerzti Dri            | Dato_DemoVM_DSD1 2          | i.                 | 8.6 GB ] 4 GB         | <u></u>                 | 181,24 GR ( 116,29 GR  | 5522.64         | 1730 m   3260 m     | 15            |                                        |
|   |                 | ×         | within accep               | () Powwell Dn              | Date, Derad/W_D101 2        | -                  | 2.0 GB ) 14 GB        | 4                       | 52.70 GB ( 586.84 GB   | 45.45           | αμείαμε             | 1             |                                        |
|   |                 | ×         | Incidio defectore 39-1-1   | Pozwieki Dn                | Detro, DeratiVM, DS01 2     | ř.                 | 0.0100114.00          | <b>C</b> 198            | 101.24 GE   116.39 58  | 2092.77         | 2060 µr   2200 µr   | U             |                                        |
|   |                 | ~         | Itri fin datastore 29.0-4  | Developed On               | Date, DenoVM_DS01 2         | 0                  | n.n.sis].a.sis        | <b>C 27.00</b>          | 111.34 (8) (116.39 (8) | 2921.97         | 1820 ft 5 2000 ft   | 30            |                                        |
|   |                 | ~         | brifin datastore 29-0-2    | () Powered On              | Didn_DemoVAV_DSDI 2         | 6                  | 0.1 58   4 68         | C 202.00                | 121.74 68   116.39 68  | 2933.97         | 1950 µr   3400 µr   | 12            |                                        |
|   |                 | ~         | H08281-3509                | () Powered On              | Dstn_DemoVM_DS01 2          | 3                  | 0.4 08 [ 4 108        | 1                       | 3.59.58 [ 238,00.08    | 292             | 0 µs ( 2330 µs      | 0             |                                        |
|   |                 | ~         | hci-fio-datastore-25-0-1   | () Powered On              | Distr_DemoVW_DS01 2         | -K                 | 0.0 0814 08           | C 1000                  | 101.24 68   116.39 68  | 2003.7          | 2060 µt ( 2330 µt   | 'n            |                                        |
|   |                 | ~         | Inci-file-datastore-25-1-3 | () Powered On              | Dstn_DemovM_DS01 2          | ii                 | 9.0 08   4 08         | C 2006 1                | 191.24 98 ( 116.35 68  | 3001.18         | 1930 yr ( 2260 yr   | 12            |                                        |
|   |                 | ~         | tsci-filo-datastore-25-0-3 | () Powered On              | Distrij Demovitvij DSO1 – 2 | 6                  | 0.0 cm j 4 cm         | 208                     | 101.24 (8   116.35 (8  | 2925.12         | 1930 µt   1460 µt   | 11            |                                        |
|   |                 | ×         | Incidio-Gatastore-29-1-4   | () Powered On              | Dsto_DemovM_DS01 2          |                    | 0.0 CH   4 CB         | C 2000                  | 101.24 GB   116.39 GB  | 2919.7          | 2060 µri ( 2460 µri | ų.            |                                        |
|   |                 | Show      | 15 Rows                    |                            |                             |                    | 1 - 100 of 10         | a e <mark>11</mark> e a |                        |                 |                     | +- Snipe      | - 11 - 11 - 11 - 11 - 11 - 11 - 11 - 1 |

• Wählen Sie den Zeitbereich aus. Der Zeitbereich bietet mehrere Optionen von 4 Stunden bis 7 Tagen.

| DD. | VM Data Collector                                   |                                                              |                          |                              |                            |                         |           |                    | 1.1817                                                                                                    |  |
|-----|-----------------------------------------------------|--------------------------------------------------------------|--------------------------|------------------------------|----------------------------|-------------------------|-----------|--------------------|----------------------------------------------------------------------------------------------------|--|
|     | and managements of a second                         |                                                              |                          |                              |                            |                         |           |                    |                                                                                                    |  |
|     | Back                                                | a.<br>VM List<br>Ster vicens-Willia (vicenter 172.51.233.14) |                          |                              |                            |                         |           |                    |                                                                                                    |  |
|     | 10 vm. Faturmance Matrices 🐢 Q. 🔿 🔐 Dummad Round A. |                                                              |                          |                              |                            |                         |           |                    |                                                                                                    |  |
|     | 11.000                                              | = wetter                                                     | 1994 T 1993              | E (Manager Manet (Province)) | 2 Capitoly (ment) Advanced | i 1                     | τ.        | Comp Drid ( wint   | a minimum                                                                                                    |  |
|     | ↔ hin the datatione 76 1 2                          | () Provinte City                                             | Rith Democial Cold.      |                              |                            | 101,74 (dt ) 114,74 (dt | 5034,23   | with pr ( 1999) pr | ų,                                                                                                    |  |
|     | 🗙 allifarm                                          | () Preserved On                                              | Date Generality (1931) 2 |                              |                            | ANTE OF LUMIN SP        | 38.1      | Burifur.           |                                                                                                    |  |
|     | 🛩 bui filo datastore 76.1.1                         | () Provered Co                                               | Detry GerminyM (DSD) [   | Download Room                |                            |                         | 2016.11   | 1970 un 1 1700 un  | H.                                                                                                    |  |
|     | ₩                                                   | () Reserved Go                                               | Ditte, DemolyMI, D901    | Downsoad Repo                | n                          | 20124-00121629-04       | :2538.307 | 2000 in 13400 in   | .0                                                                                                    |  |
|     | ✓ No be detective 29.0.2                            | () Rinseren ()n                                              | Extn_DemoVM_DSD 1        | 24 hours                     |                            |                         | 3074.88   | 1930 an 1.1200 an  | -10                                                                                                    |  |
|     |                                                     | () Powerted On                                               | Ditti, DenoVM, DSD 1     | 4 hours                      | -                          | X-PARTY CONTRACTOR      | 27.80     | (Run) (1956 un     | *                                                                                                    |  |
|     | y home-dimension-250 /                              | () Passered Ch                                               | Data_GenoVM_D9D 1        | 12 hours                     |                            |                         | 3045.37   | 2000 µr ( 1220 µr  | ie -                                                                                                    |  |
|     | 🐱 - Init the Automatic 25.1.3                       | C Parenell Go                                                | Extr. Denovial_DSD 2     | 20 hours                     | -                          | 10124 (AL) 115.25 (A    | 3016-03   | 1620 JH ( 2203 JH  | 10                                                                                                    |  |
|     | 🐱 ho-ho-astattore-39-0-3                            | () Personal Go                                               | Data Demonth, 0901 2     | 24 hours<br>36 hours         | -                          | 301,24 (6) 316,29 38    | 294531    | 2000 pr. ( 1830 pr | in the second second se |  |
|     | ৵ bo-fie-datastore-28-1.4                           | C) Powerta On                                                | Ditin, Demosity, 2521 2  | 2 days<br>3 days             | -                          | NUMBER OF STREET        | 3072.04   | 2000 µr 1.2600 µr  | 18                                                                                                    |  |
|     | Show Stillinger, 1                                  |                                                              |                          | 4 days<br>5 days             | ÷ (#                       |                         |           |                    | +- baipe                                                                                                    |  |
|     |                                                     |                                                              |                          | 6 days                       |                            |                         |           |                    |                                                                                                    |  |

Wenn die erforderlichen Daten beispielsweise für die letzten 4 Stunden verwendet werden, wählen Sie 4 oder wählen Sie den entsprechenden Wert aus, um die Daten für den angegebenen Zeitraum zu erfassen. Die erzeugten Daten werden kontinuierlich aggregiert. Wählen Sie also den Zeitraum aus, um sicherzustellen, dass der erstellte Bericht die erforderlichen Workload-Statistiken erfasst.

#### VMDC-Datenzähler

Nach dem Herunterladen zeigt VMDC als erstes Blatt "VM Info" an, ein Blatt, das Informationen zu den VMs enthält, die sich in der vSphere-Umgebung befinden. Hier werden allgemeine Informationen zu den virtuellen Maschinen angezeigt: VM-Name, Energiezustand, CPUs, bereitgestellter Arbeitsspeicher (MB), genutzter Speicher (MB), bereitgestellte Kapazität (GB), genutzte Kapazität (GB), Version der VMware-Tools, Betriebssystemversion, Umgebungstyp, Datacenter, Cluster, Host, Ordner, primärer Datenspeicher, Festplatten, NICs, VM-ID und VM-UUID.

Auf der Registerkarte "VM-Performance" werden die Performance-Daten für jede VM erfasst, die auf der ausgewählten Intervallebene erfasst wird (Standardeinstellung sind 5 Minuten). Die Stichprobe jeder virtuellen Maschine umfasst: Durchschnittliche Lese-IOPS, durchschnittliche Schreib-IOPS, durchschnittliche IOPS-Werte insgesamt, IOPS mit Spitzenwerten bei Lesezugriffen, IOPS mit Spitzenwerten insgesamt, durchschnittlicher Lesedurchsatz (KB/s), durchschnittlicher Schreibdurchsatz (KB/s), durchschnittlicher Lesedurchsatz (KB/s), Spitzenleselatenz (KB/s), maximale Schreiblatenz (KB/s), maximaler Spitzendurchsatz (ms), maximale Leselatenz (ms) (ms), maximale Schreiblatenz (ms) (ms)

Die Registerkarte "ESXi Host Info" erfasst für jeden Host: Datacenter, vCenter, Cluster, Betriebssystem, Hersteller, Modell, CPU Sockets, CPU-Cores, Net Clock Speed (GHz), CPU Clock Speed (GHz), CPU Threads, Arbeitsspeicher (GB), verwendeter Speicher (%), CPU-Auslastung (%), Gast-VM-Anzahl und Anzahl der NICs.

# Nächste Schritte

Verwenden Sie die heruntergeladene XLSX-Datei für Optimierungsaufgaben und Refactoring-Aufgaben.
#### Beschreibung der VMDC-Attribute

Dieser Abschnitt des Dokuments enthält die Definition aller im Excel-Arbeitsblatt verwendeten Zähler.

#### **VM-Infoblatt**

| Counter Name              | Counter Description                                                                                  |
|---------------------------|----------------------------------------------------------------------------------------------------|
| VM Name                   | Name of the Guest Virtual Machine as shown in vCenter                                                |
| Power State               | Guest Virtual Machine Power Status. One of these values: Powered On, Powered Off, or Suspended       |
| CPUs                      | The number of vCPUs provisioned on the Guest Virtual Machine                                         |
| Memory Provisioned (MB)   | The Memory Provisioned on the Guest Virtual Machine. Units MB                                        |
| Memory Utilized (MB)      | Active Memory Utilized by the Guest Virtual Machine during the phase of metrics collection. Units MB |
| Capacity Provisioned (GB) | Total Capacity of the Virtual Disks provisioned on the Guest Virtual Machine. Units GB               |
| Capacity Utilized (GB)    | Total Utilized Virtual Disks capacity on the Guest Virtual Machine. Units GB                         |
| VMware tools version      | Version of the Vmware Tools installed on the Guest Virtual machine                                   |
| OS Version                | The Operating System installed on the Guest Virtual Machine                                          |
| Environment Type          |                                                                                                    |
| Datacenter                | Name of the Datacenter containing the Guest Virtual Machine                                          |
| Cluster                   | Name of the Cluster containing the Guest Virtual Machine                                             |
| Host                      | Name of the ESXI Server on which the Guest Virtual Machine is hosted                                 |
| Folder                    | Name of the folder under the VMs Tab containing the Guest Virtual Machine                            |
| Primary Datastore         | Name of the Datastore on which the Guest Virtual Machine's disks reside                              |
| Disks                     | Number of Virtual Disks connected to the Guest Virtual Machine                                       |
| NICs                      | Number of Virtual Network Interface connections to the Guest Virtual Machine                         |
| VMID                      | The Guest Virtual Machine Identifier String within the scope of vCenter Server Monitoring            |
| VM UUID                   | The Unique Identifier value for the Guest Virtual Machine                                            |

## VM Performance Sheet

| Counter Name                    | Countier Description                                                                                                  |
|---------------------------------|----------------------------------------------------------------------------------------------------|
| VM Name                         | Name of the Guest Virtual Machine as shown in vCenter                                                                 |
| Power State                     | Guest Virtual Machine Power Status. One of these values: Powered On, Powered Off, or Suspended                        |
| Number of CPUs                  | Number of vCPUs provisioned on the Guest Virtual Machine                                                              |
| Average CPU (%)                 | Average vCPU usage of the Guest Virtual Machine presented as percentage within the selected time slot                 |
| Peak CPU (%)                    | Maximum vCPU usage of the Guest Virtual Machine presented as percentage within the selected time slot                 |
| Average Read IOPS               | Average read IO operations per second for the Guest Virtual Machine to and from the storage attached                  |
| Average Write IOPS              | Average Write IO operations per second for the Guest Virtual Machine to and from the storage attached                 |
| Total Average IOPS              | Combined Average Read & Write IO operations per second for the Guest Virtual Machine to and from the storage attached |
| Peak Read IOPS                  | Maximum Read ID operations per second for the Guest Virtual Machine to and from the storage attached                  |
| Peak Write IOPS                 | Maximum Write IO operations per second for the Guest Virtual Machine to and from the storage attached                 |
| Total Pask IOPS                 | Combined Maximum Read & Write ID operations per second for the Guest Virtual Machine to and from the storage attached |
| Average Read Throughput (KB/s)  | Average rate of Read on Disk Data from the ESK Host for the duration of metrics collected                             |
| Average Write Throughput (KB/s) | Average rate of Write on Disk Data from the ESAi Host for the duration of metrics collected                           |
| Total Average Throughput (KBIs) | Combined Average rate of Read on Disk Data from the ESN Host for the duration of metrics collected                    |
| Peak Read Throughput (KB/s)     | Peak rate of Read on Disk Data from the ESU Host for the duration of metrics collected                                |
| Peak Write Throughput (KB/s)    | Peak rate of Write on Disk Data from the ESN Host for the duration of metrics collected                               |
| Total Paak Throughput (KB/s)    | Combined Peak rate of Read on Disk Data from the ESKi Host for the duration of metrics collected                      |
| Average Read Latency (ms)       | Average Read latency for the Guest Virtual Machine. Units milliseconds                                                |
| Average Write Latency (ms)      | Average Write latency for the Guest Virtual Machine. Units milliseconds                                               |
| Total Average Latency (ms)      | Combined Average Read & Write latency for the Guest Virtual Machine. Units milliseconds                               |
| Peak Read Latency (ms)          | Maximum Read latency for the Guest Virtual Machine. Units milliseconds                                                |
| Peak Write Latency (ms)         | Maximum Write latency for the Guest Virtual Machine. Units milliseconds                                               |
| Total Pask Latency (ms)         | Combined Maximum Read & Write latency for the Guest Virtual Machine. Units milliseconds                               |

## ESXi Host Info

| Counter Name          | Counter Description                                                                         |
|-----------------------|---------------------------------------------------------------------------------------------|
| Host                  | Hostname of the ESXi Hypervisor Server                                                      |
| Datacenter            | Virtual DataCenter Name under which the ESXi Hypervisor Hosts exists                        |
| vCenter               | Version of the VMware vCenter Server used to Manage & Monitor the ESXi Hosts                |
| Cluster               | Name of the Cluster under which the ESXi Hypervisor Hosts exists                            |
| OS                    | Version of VMware ESXi Hypervisor that is installed on the Host / Server                    |
| Manufacturer          | Vendor Company name of the Physical Server of the Host                                      |
| Model                 | Server Model / Model Number of the Physical Server                                          |
| CPU Sockets           | Total number of CPU Sockets installed on the Physical Server                                |
| CPU Cores             | Total number of Cores across all CPU Sockets installed on the Physical Server               |
| CPU Description       | Vendor Company & Model Information of the CPU Type installed on the Physical Server         |
| Net Clock Speed (GHz) | Sum of CPU Clock Speed of all CPU cores running on the Physical Server. Units GHz           |
| CPU Clock Speed (GHz) | Clock Speed of each CPU core running on the Physical Server. Units GHz                      |
| CPU Threads           | Total Number of threads supported for all Cores on the Physical Server                      |
| Memory (GB)           | Total RAM installed on the Physical Server. Units GB                                        |
| Memory Used (%)       | Percentage of Memory Used on the Physical Server / Host                                     |
| CPU usage (%)         | Percentage of CPU Used on the Physical Server / Host                                        |
| Guest VM Count        | Total Number of Guest Virtual Machines running on the Physical Server / Host                |
| Number of NICs        | Total Number of Network Interface Connection Ports on the Physical Hypervisor Server / Host |

## Schlussfolgerung

Angesichts der bevorstehenden Lizenzierungsänderungen gehen Unternehmen proaktiv auf die potenzielle Erhöhung der Gesamtbetriebskosten (TCO) ein. Sie optimieren ihre VMware-Infrastruktur durch offensives Ressourcenmanagement und richtiges Sizing strategisch, um die Ressourcenauslastung zu verbessern und die Kapazitätsplanung zu optimieren. Durch den effektiven Einsatz spezialisierter Tools können Unternehmen verschwendete Ressourcen effizient identifizieren und wieder nutzbar machen, wodurch die Anzahl der Kerne und die Lizenzierungskosten insgesamt reduziert werden. VMDC ermöglicht die schnelle Erfassung von VM-Daten, die geteilt werden können, um Berichte zu erstellen und die vorhandene Umgebung zu optimieren.

Führen Sie mithilfe von VMDC eine schnelle Bewertung durch, um nicht ausgelastete Ressourcen ausfindig zu machen, und verwenden Sie anschließend NetApp Dateninfrastrukturanalysen (DII), um detaillierte Analysen und Empfehlungen für die Rückgewinnung von VMs bereitzustellen. Dadurch können Kunden potenzielle Kosteneinsparungen und Optimierungen analysieren, während NetApp Dateninfrastrukturanalysen (DII) implementiert und konfiguriert werden. NetApp Einblicke in die Dateninfrastruktur (DII) bieten Unternehmen fundierte Entscheidungen zur Optimierung ihrer VM-Umgebung. Die Lösung kann ermitteln, wo Ressourcen zurückgewonnen oder Hosts stillgelegt werden können, ohne dass sich dies auf die Produktion auswirkt. So können Unternehmen die durch die Übernahme von VMware durch Broadcom vorgenommenen Änderungen auf durchdachte und strategische Weise bewältigen. Mit anderen Worten: VMDC und DII als detaillierter Analysemechanismus helfen Unternehmen, die Entscheidung ohne Emotionen zu treffen. Anstatt mit Panik oder Frustration auf die Veränderungen zu reagieren, können sie die Erkenntnisse dieser beiden Tools nutzen, um rationale, strategische Entscheidungen zu treffen, die Kostenoptimierung mit betrieblicher Effizienz und Produktivität in Einklang bringen.

Mit NetApp passen Sie die Größe Ihrer virtualisierten Umgebungen an und führen kostengünstige Flash-Storage-Performance ein sowie vereinfachtes Datenmanagement und Ransomware-Lösungen. So können Sie sicherstellen, dass Unternehmen auf ein neues Abonnementmodell vorbereitet sind und gleichzeitig die aktuellen IT-Ressourcen optimieren.

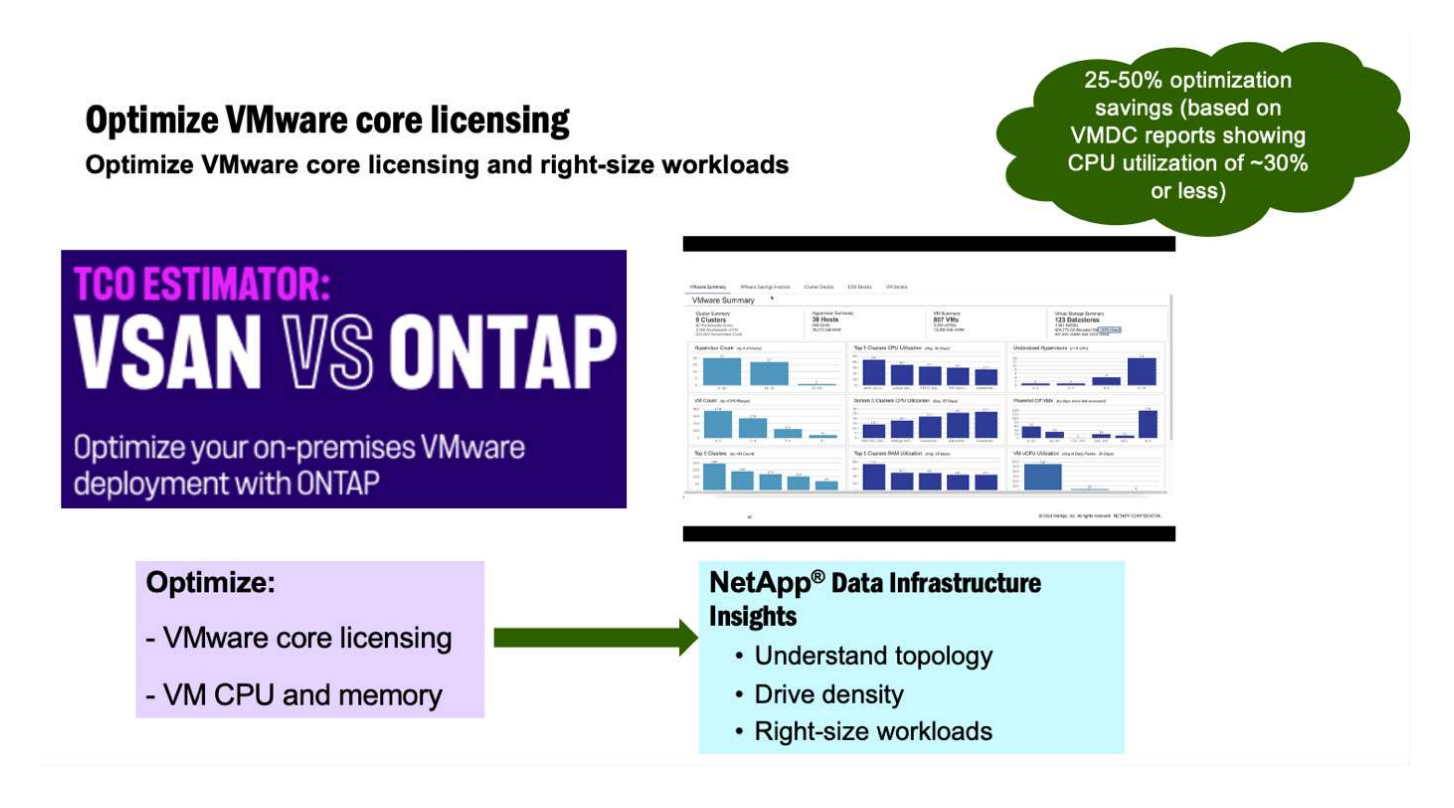

## Nächste Schritte

Laden Sie das VMDC-Paket herunter, und sammeln Sie die Daten und "VSAN TCO-Kalkulator"die Verwendung für eine einfache Projektion und verwenden Sie ES dann"DII", um kontinuierlich die Intelligenz bereitzustellen und SIE jetzt und in Zukunft zu beeinflussen, um sicherzustellen, dass es sich an neue Anforderungen anpassen kann.

# **Demos und Tutorials**

## Virtualisierungsvideos und -Demos

Sehen Sie sich die folgenden Videos und Demos an, in denen die spezifischen Funktionen von Hybrid Cloud-, Virtualisierungs- und Container-Lösungen vorgestellt werden.

## NetApp ONTAP Tools für VMware vSphere

ONTAP Tools für VMware - Übersicht

Bereitstellung von VMware iSCSI-Datenspeichern mit ONTAP

Bereitstellung von VMware NFS-Datenspeichern mit ONTAP

#### SnapCenter Plug-in für VMware vSphere

Die NetApp SnapCenter Software ist eine unkomplizierte Enterprise-Plattform, die die Koordination und das Management der Datensicherung für alle Applikationen, Datenbanken und Filesysteme sicher gestaltet.

Das SnapCenter Plug-in für VMware vSphere ermöglicht Ihnen Backup-, Wiederherstellungs- und Anschlussvorgänge für VMs sowie Backup- und Mount-Vorgänge für Datastores, die bei SnapCenter direkt in VMware vCenter registriert sind.

Weitere Informationen zum NetApp SnapCenter Plug-in für VMware vSphere finden Sie im "Überblick über NetApp SnapCenter Plug-in für VMware vSphere".

SnapCenter Plug-in für VMware vSphere – Voranforderungen für eine Lösung

SnapCenter Plug-in für VMware vSphere – Implementierung

SnapCenter Plug-in für VMware vSphere – Backup-Workflow

SnapCenter Plug-in für VMware vSphere – Workflow wiederherstellen

SnapCenter - SQL Restore-Workflow

#### 3-2-1 Datensicherungslösungen

3-2-1-1 Datensicherungslösungen kombinieren primäre und sekundäre Backups vor Ort mithilfe von SnapMirror Technologie mit replizierten Kopien in Objekt-Storage mithilfe von BlueXP Backup und Recovery.

3-2-1 Datensicherung für VMFS Datastores mit SnapCenter Plug-in für VMware vSphere und BlueXP Backup und Recovery für Virtual Machines

Windows Guest Connected Storage mit FSX ONTAP über iSCSI

Linux Guest Connected Storage with FSX ONTAP Using NFS

TCO-Einsparungen mit VMware Cloud on AWS mit Amazon FSX ONTAP

Ergänzender Datastore für VMware Cloud on AWS mit Amazon FSX ONTAP

VMware HCX Deployment and Configuration Setup für VMC

VMotion MigrationDemonstration mit VMware HCX für VMC und FSX ONTAP

Demo für kalte Migration mit VMware HCX für VMC und FSX ONTAP

#### Azure VMware-Services auf Azure mit Azure NetApp Files (ANF)

Übersicht über die Azure VMware Lösung zusätzlichen Datastore mit Azure NetApp Files

Azure VMware Lösung für DR mit Cloud Volumes ONTAP, SnapCenter und JetStream

Demonstration zur Cold-Migration mit VMware HCX für AVS und ANF

VMotion-Demo mit VMware HCX für AVS und ANF

Massenmigration mit VMware HCX für AVS und ANF

#### VMware Cloud Foundation mit NetApp ONTAP

NFS-Datenspeicher als Principal Storage für VCF Workload Domains

ISCSI-Datenspeicher als ergänzender Speicher für VCF-Management-Domänen

#### NetApp mit VMware Tanzu

Mit VMware Tanzu können Kunden ihre Kubernetes-Umgebung über vSphere oder VMware Cloud Foundation implementieren, managen und managen. Mit diesem VMware Portfolio können Kunden alle relevanten Kubernetes Cluster über eine einzige Kontrollebene managen. Dazu wählen sie die für sie am besten geeignete VMware Tanzu Edition.

Weitere Informationen zu VMware Tanzu finden Sie im "VMware Tanzu Overview". Diese Überprüfung behandelt Anwendungsfälle, verfügbare Ergänzungen und mehr über VMware Tanzu.

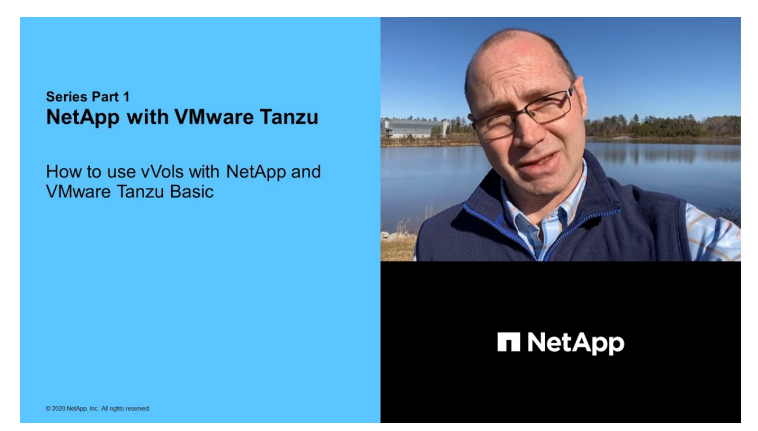

Verwendung von VVols mit NetApp und VMware Tanzu Basic, Teil 1

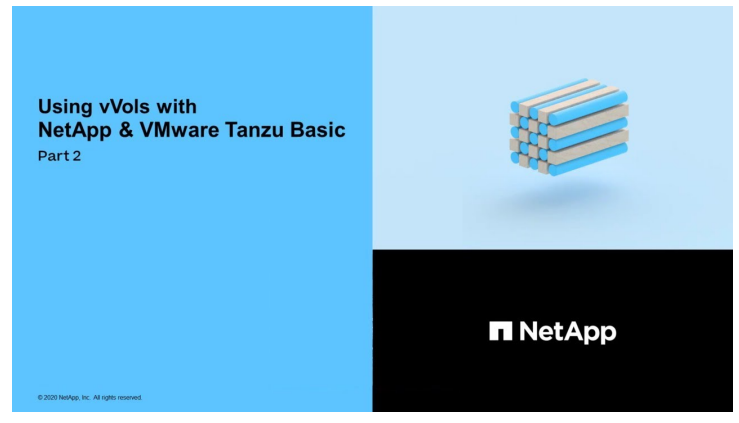

Verwendung von VVols mit NetApp und VMware Tanzu Basic, Teil 2

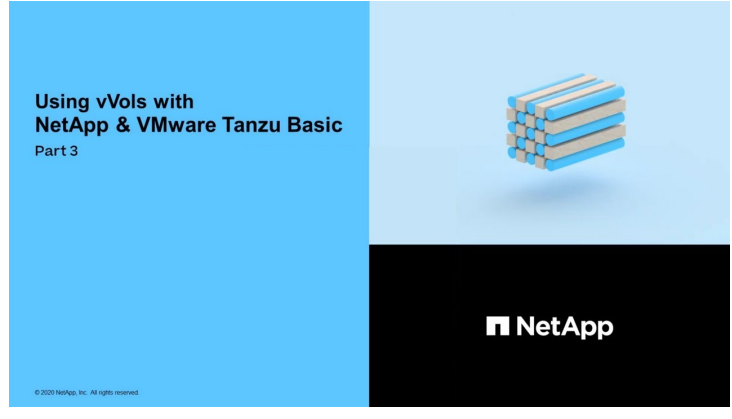

Verwendung von VVols mit NetApp und VMware Tanzu Basic, Teil 3

NetApp Cloud Insights ist eine umfassende Monitoring- und Analyseplattform, die für Transparenz und Kontrolle der On-Premises- und Cloud-Infrastruktur konzipiert ist.

NetApp Cloud Insights – Beobachtbarkeit für das moderne Datacenter

## Copyright-Informationen

Copyright © 2024 NetApp. Alle Rechte vorbehalten. Gedruckt in den USA. Dieses urheberrechtlich geschützte Dokument darf ohne die vorherige schriftliche Genehmigung des Urheberrechtsinhabers in keiner Form und durch keine Mittel – weder grafische noch elektronische oder mechanische, einschließlich Fotokopieren, Aufnehmen oder Speichern in einem elektronischen Abrufsystem – auch nicht in Teilen, vervielfältigt werden.

Software, die von urheberrechtlich geschütztem NetApp Material abgeleitet wird, unterliegt der folgenden Lizenz und dem folgenden Haftungsausschluss:

DIE VORLIEGENDE SOFTWARE WIRD IN DER VORLIEGENDEN FORM VON NETAPP ZUR VERFÜGUNG GESTELLT, D. H. OHNE JEGLICHE EXPLIZITE ODER IMPLIZITE GEWÄHRLEISTUNG, EINSCHLIESSLICH, JEDOCH NICHT BESCHRÄNKT AUF DIE STILLSCHWEIGENDE GEWÄHRLEISTUNG DER MARKTGÄNGIGKEIT UND EIGNUNG FÜR EINEN BESTIMMTEN ZWECK, DIE HIERMIT AUSGESCHLOSSEN WERDEN. NETAPP ÜBERNIMMT KEINERLEI HAFTUNG FÜR DIREKTE, INDIREKTE, ZUFÄLLIGE, BESONDERE, BEISPIELHAFTE SCHÄDEN ODER FOLGESCHÄDEN (EINSCHLIESSLICH, JEDOCH NICHT BESCHRÄNKT AUF DIE BESCHAFFUNG VON ERSATZWAREN ODER -DIENSTLEISTUNGEN, NUTZUNGS-, DATEN- ODER GEWINNVERLUSTE ODER UNTERBRECHUNG DES GESCHÄFTSBETRIEBS), UNABHÄNGIG DAVON, WIE SIE VERURSACHT WURDEN UND AUF WELCHER HAFTUNGSTHEORIE SIE BERUHEN, OB AUS VERTRAGLICH FESTGELEGTER HAFTUNG, VERSCHULDENSUNABHÄNGIGER HAFTUNG ODER DELIKTSHAFTUNG (EINSCHLIESSLICH FAHRLÄSSIGKEIT ODER AUF ANDEREM WEGE), DIE IN IRGENDEINER WEISE AUS DER NUTZUNG DIESER SOFTWARE RESULTIEREN, SELBST WENN AUF DIE MÖGLICHKEIT DERARTIGER SCHÄDEN HINGEWIESEN WURDE.

NetApp behält sich das Recht vor, die hierin beschriebenen Produkte jederzeit und ohne Vorankündigung zu ändern. NetApp übernimmt keine Verantwortung oder Haftung, die sich aus der Verwendung der hier beschriebenen Produkte ergibt, es sei denn, NetApp hat dem ausdrücklich in schriftlicher Form zugestimmt. Die Verwendung oder der Erwerb dieses Produkts stellt keine Lizenzierung im Rahmen eines Patentrechts, Markenrechts oder eines anderen Rechts an geistigem Eigentum von NetApp dar.

Das in diesem Dokument beschriebene Produkt kann durch ein oder mehrere US-amerikanische Patente, ausländische Patente oder anhängige Patentanmeldungen geschützt sein.

ERLÄUTERUNG ZU "RESTRICTED RIGHTS": Nutzung, Vervielfältigung oder Offenlegung durch die US-Regierung unterliegt den Einschränkungen gemäß Unterabschnitt (b)(3) der Klausel "Rights in Technical Data – Noncommercial Items" in DFARS 252.227-7013 (Februar 2014) und FAR 52.227-19 (Dezember 2007).

Die hierin enthaltenen Daten beziehen sich auf ein kommerzielles Produkt und/oder einen kommerziellen Service (wie in FAR 2.101 definiert) und sind Eigentum von NetApp, Inc. Alle technischen Daten und die Computersoftware von NetApp, die unter diesem Vertrag bereitgestellt werden, sind gewerblicher Natur und wurden ausschließlich unter Verwendung privater Mittel entwickelt. Die US-Regierung besitzt eine nicht ausschließliche, nicht übertragbare, nicht unterlizenzierbare, weltweite, limitierte unwiderrufliche Lizenz zur Nutzung der Daten nur in Verbindung mit und zur Unterstützung des Vertrags der US-Regierung, unter dem die Daten bereitgestellt wurden. Sofern in den vorliegenden Bedingungen nicht anders angegeben, dürfen die Daten ohne vorherige schriftliche Genehmigung von NetApp, Inc. nicht verwendet, offengelegt, vervielfältigt, geändert, aufgeführt oder angezeigt werden. Die Lizenzrechte der US-Regierung für das US-Verteidigungsministerium sind auf die in DFARS-Klausel 252.227-7015(b) (Februar 2014) genannten Rechte beschränkt.

## Markeninformationen

NETAPP, das NETAPP Logo und die unter http://www.netapp.com/TM aufgeführten Marken sind Marken von NetApp, Inc. Andere Firmen und Produktnamen können Marken der jeweiligen Eigentümer sein.